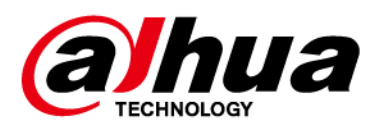

# Centro de Gestión de Vigilancia General

Manual de usuario

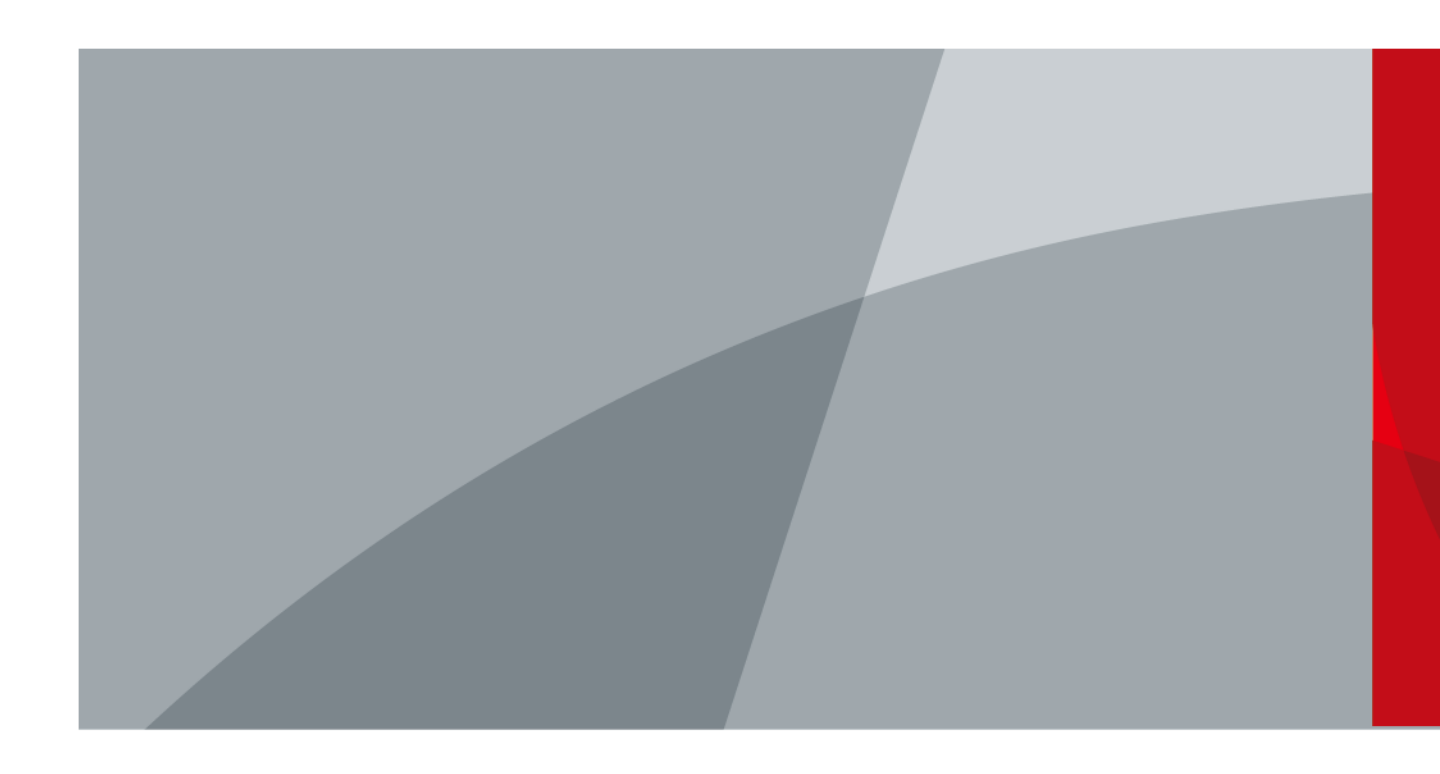

ZHEJIANG DAHUA VISIÓN TECNOLOGÍA CO., LTD.

# Prefacio

## General

Este manual de usuario presenta las funciones y operaciones del centro de gestión de vigilancia general (en adelante, "el sistema" o "la plataforma").

### Instrucciones de seguridad

Las siguientes palabras de advertencia pueden aparecer en el manual.

| Palabras de advertencia | Significado                                                                                                    |
|-------------------------|----------------------------------------------------------------------------------------------------|
|                         | Indica un alto riesgo potencial que, si no se evita, provocará la<br>muerte o lesiones graves.                                                                          |
|                         | Indica un peligro potencial medio o bajo que, si no se evita, podría<br>provocar lesiones leves o moderadas.                                                            |
|                         | Indica un riesgo potencial que, si no se evita, podría provocar daños a la<br>propiedad, pérdida de datos, reducciones en el rendimiento o resultados<br>impredecibles. |
| © <u>-™</u> TIPS        | Proporciona métodos para ayudarle a resolver un problema o ahorrar tiempo.                                                                                              |
|                         | Proporciona información adicional como complemento al texto.                                                                                                    |

### Aviso de protección de privacidad

Como usuario del dispositivo o controlador de datos, puede recopilar datos personales de otras personas, como su rostro, huellas dactilares y número de matrícula. Debe cumplir con las leyes y regulaciones locales de protección de la privacidad para proteger los derechos e intereses legítimos de otras personas mediante la implementación de medidas que incluyen, entre otras: Proporcionar una identificación clara y visible para informar a las personas sobre la existencia del área de vigilancia y proporcionar la información de contacto requerida.

### Acerca del Manual

- El manual es sólo para referencia. Pueden encontrarse ligeras diferencias entre el manual y el producto.
- No somos responsables de las pérdidas incurridas debido a la operación del producto de manera que no cumpla con el manual.
- El manual se actualizará de acuerdo con las últimas leyes y regulaciones de las jurisdicciones relacionadas. Para obtener información detallada, consulte el manual del usuario en papel, utilice nuestro CD-ROM, escanee el código QR o visite nuestro sitio web oficial. El manual es sólo para referencia. Es posible que se encuentren ligeras diferencias entre la versión electrónica y la versión en papel.
- Todos los diseños y software están sujetos a cambios sin previo aviso por escrito. Las actualizaciones de productos pueden provocar que aparezcan algunas diferencias entre el producto real y el manual. Comuníquese con el servicio de atención al cliente para obtener el programa más reciente y la documentación complementaria.
- Pueden existir errores en la impresión o desviaciones en la descripción de las funciones, operaciones y datos técnicos. Si hay alguna duda o disputa, nos reservamos el derecho de dar una explicación final.
- Actualice el software del lector o pruebe otro software de lectura convencional si el manual (en PDF)

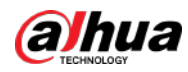

formato) no se puede abrir.

• Todas las marcas comerciales, marcas comerciales registradas y nombres de empresas que aparecen en este manual son propiedad de sus respectivos dueños.

• Visite nuestro sitio web, comuníquese con el proveedor o con el servicio de atención al cliente si ocurre algún problema durante el uso del dispositivo.

Si existe alguna incertidumbre o controversia, nos reservamos el derecho de dar una explicación final.

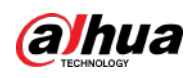

# Salvaguardias y advertencias importantes

Esta sección presenta contenido que cubre el manejo adecuado del dispositivo, la prevención de riesgos y la prevención de daños a la propiedad. Lea atentamente antes de usar el dispositivo y cumpla con las pautas al usarlo.

# Requisitos de transporte

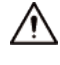

- Embale el dispositivo con un embalaje proporcionado por su fabricante o con un embalaje de la misma calidad antes de transportarlo.
- Evite tensiones intensas, vibraciones violentas e inmersión durante el transporte.
- Transporte el dispositivo en las condiciones permitidas de humedad y temperatura. Consulte los parámetros técnicos para conocer los requisitos sobre la temperatura y la humedad de transporte del dispositivo.

#### Requisitos de almacenamiento

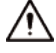

- Guarde el dispositivo en condiciones permitidas de humedad y temperatura. Consulte los parámetros técnicos para conocer los requisitos sobre la temperatura de almacenamiento y la humedad del dispositivo.
- Evite tensiones intensas, vibraciones violentas e inmersión durante el almacenamiento.

### requerimientos de instalación

### 1 DANGER

- Asegúrese de que la alimentación esté apagada cuando conecte los cables, instale o desmonte el dispositivo.
- Para dispositivos con sistemas de puesta a tierra, asegúrese de que estén conectados a tierra para evitar daños por electricidad estática o voltaje inducido, y evitar que se produzca una electrocución.
- Todas las instalaciones y operaciones deben cumplir con las normas locales de seguridad eléctrica.
- Utilice accesorios sugeridos por el fabricante e instalados por profesionales.
- No bloquee el ventilador del dispositivo e instálelo en un lugar bien ventilado.
- No exponga el dispositivo a fuentes de calor o luz solar directa, como radiadores, calentadores, estufas u otros equipos de calefacción, para evitar el riesgo de incendio.
- No coloque el dispositivo en lugares explosivos, húmedos, polvorientos, extremadamente calientes o fríos con gases corrosivos, radiación electromagnética fuerte o iluminación inestable.
- Evite tensiones intensas, vibraciones violentas e inmersión durante la instalación.

### 

Un suministro de energía seguro y estable es un requisito previo para el correcto funcionamiento del dispositivo.

- Asegúrese de que el voltaje ambiental sea estable y cumpla con los requisitos de suministro de energía del dispositivo.
- Evite pisotear o presionar el cable de alimentación, especialmente el enchufe, la toma de corriente y el empalme del dispositivo.
- Para dispositivos que pueden funcionar con múltiples fuentes de alimentación, no los conecte a dos o más tipos de fuentes de alimentación; De lo contrario, el dispositivo podría dañarse.

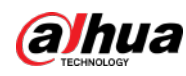

Consulte el manual del usuario específico para conocer los requisitos de energía de un solo dispositivo.

# $\wedge$

Se recomienda utilizar el dispositivo con un protector contra rayos para obtener un mejor efecto a prueba de rayos.

# Requisitos de operación

# A

Un entorno operativo adecuado es la base para que el dispositivo funcione correctamente. Confirme si se han cumplido las siguientes condiciones antes de su uso.

- Utilice el dispositivo en las condiciones permitidas de humedad y temperatura. Consulte los parámetros técnicos para conocer los requisitos sobre la temperatura de funcionamiento y la humedad del dispositivo.
- Utilice el dispositivo sobre una base estable.
- No permita que ningún líquido fluya hacia el dispositivo para evitar daños a los componentes internos. Cuando fluya líquido hacia el dispositivo, desconecte inmediatamente la fuente de alimentación, desenchufe todos los cables conectados a él y comuníquese con el servicio posventa.
- No conecte ni desconecte RS-232, RS-485 y otros puertos con la alimentación encendida, de lo contrario, los puertos se dañarán fácilmente.
- Realice una copia de seguridad de los datos a tiempo durante la implementación y el uso, en un esfuerzo por evitar la pérdida de datos
  causada por una operación anormal. La empresa no es responsable de la seguridad de los datos.
- La empresa no es responsable de los daños al dispositivo u otros problemas del producto causados por un uso excesivo u otro uso inadecuado.

### Requisitos de mantenimiento.

## 

- Póngase en contacto con profesionales para la inspección y el mantenimiento periódicos del dispositivo. No desmonte ni desmonte el dispositivo sin la presencia de un profesional.
- Utilice accesorios sugeridos por el fabricante y mantenga el dispositivo por profesionales.

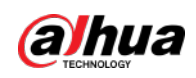

# Tabla de contenido

| Prefacio                                                   | I         |
|------------------------------------------------------------|-----------|
| Salvaguardias y advertencias importantes                   | III       |
| 1. Información general                                     | 1         |
| 1.1 Introducción                                           | 1         |
| 1.2 Aspectos destacados                                    |           |
| 2 Instalación e implementación                             |           |
| 2.1 Configuración de la implementación de un solo servidor | 2         |
| 2.2 Configuración de LAN o WAN                             | 6         |
| 2.2.1 Configuración del enrutador                          |           |
| 2.2.2 Mapeo de IP o nombre de dominio                      | 6         |
| 3 Configuración de ajustes básicos                         | 7         |
| 3.1 Inicialización de inicio de sesión y contraseña        | 7         |
| 3.2 Guía rápida                                            | 7         |
| 3.3 Autocomprobación                                       | 10        |
| 3.4 Configuración de red                                   | 10        |
| 3.4.1 Configuración de la tarjeta de red                   | 10        |
| 3.4.2 Modo de red                                          | 11        |
| 3.4.3 Detección de conexión                                | 12        |
| 3.4.4 Configuración de ruta                                | 13        |
| 3.5 Configuración de seguridad                             | 14        |
| 3.5.1 Configuración de la conexión SSH                     | 14        |
| 3.5.2 Habilitación de TLS                                  | 14        |
| 3.6 Mantenimiento del sistema                              | 15        |
| 3.6.1 Mantenimiento básico                                 |           |
| 3.6.2 Registro                                             | 15        |
| 3.6.3 Actualización del sistema                            | dieciséis |
| 3.7 Configuración básica                                   | dieciséis |
| 3.7.1 Configuración de hora                                | dieciséis |
| 3.7.2 Administrar cuenta                                   |           |
| 4 configuraciones básicas                                  | 19        |
| 4.1 Preparativos                                           | 19        |
| 4.1.1 Instalación e inicio de sesión en el cliente DSS     | 19        |
| 4.1.1.1 Instalación del cliente DSS                        | 19        |
| 4.1.1.1.1 Requisitos del cliente DSS                       | 19        |
| 4.1.1.1.2 Descarga e instalación del cliente DSS           | 19        |

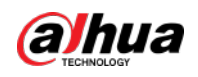

| 4.1.1.2 Iniciar sesión en el cliente DSS                  |    |
|-----------------------------------------------------------|----|
| 4.1.2 Instalación del cliente móvil                       | 21 |
| 4.2 Gestión de recursos                                   | 22 |
| 4.2.1 Agregar organización                                | 22 |
| 4.2.2 Gestión del dispositivo                             | 24 |
| 4.2.2.1 Búsqueda de dispositivos en línea                 | 24 |
| 4.2.2.2 Inicialización de dispositivos                    | 24 |
| 4.2.2.3 Cambiar la dirección IP del dispositivo           | 25 |
| 4.2.2.4 Agregar dispositivos                              | 25 |
| 4.2.2.4.1 Agregar dispositivos uno por uno                |    |
| 4.2.2.4.2 Agregar dispositivos mediante la búsqueda       | 27 |
| 4.2.2.4.3 Importación de dispositivos                     | 27 |
| 4.2.2.5 Dispositivos de edición                           |    |
| 4.2.2.5.1 Modificación de la información del dispositivo  |    |
| 4.2.2.5.2 Modificación de la organización del dispositivo |    |
| 4.2.2.5.3 Cambiar la contraseña del dispositivo           |    |
| 4.2.2.6 Modificación de la zona horaria del dispositivo   |    |
| 4.2.2.7 Exportación de dispositivos                       |    |
| 4.2.3 Recursos vinculantes                                |    |
| 4.2.4 Agregar plan de grabación                           |    |
| 4.2.4.1 Agregar planes de grabación uno por uno           |    |
| 4.2.4.2 Agregar planes de registro del centro en lotes    |    |
| 4.2.5 Agregar plantilla de tiempo                         |    |
| 4.2.6 Configurar el período de retención de video         |    |
| 4.2.7 Configurar eventos                                  | 40 |
| 4.2.8 Configuración de parámetros del dispositivo         | 41 |
| 4.2.8.1 Configurar las propiedades de la cámara           | 41 |
| 4.2.8.1.1 Configurar archivos de propiedades              | 41 |
| 4.2.8.1.2 Aplicar archivos de configuración               | 51 |
| 4.2.8.2 Vídeo                                             | 53 |
| 4.2.8.2.1 Transmisión de vídeo                            |    |
| 4.2.8.2.2 Transmisión de instantáneas                     | 55 |
| 4.2.8.2.3 Superposición                                   |    |
| 4.2.8.3 Audio                                             |    |
| 4.2.9 Configuración del análisis inteligente              | 60 |
| 4.2.9.1 Habilitación del Plan Inteligente IVS             | 61 |
| 4.2.9.2 Calibración de la profundidad de campo            | 62 |

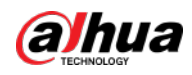

| 4.2.9.3 Configuración de la región de detección        | 64              |
|--------------------------------------------------------|-----------------|
| 4.2.9.4 Configuración de la regla IVS                  | sesenta y cinco |
| 4.2.9.4.1 Cable trampa                                 |                 |
| 4.2.9.4.2 Intrusión                                    | 71              |
| 4.2.9.4.3 Objeto abandonado                            | 74              |
| 4.2.9.4.4 Movimiento rápido                            | 75              |
| 4.2.9.4.5 Detección de estacionamiento                 |                 |
| 4.2.9.4.6 Reunión de multitudes                        |                 |
| 4.2.9.4.7 Objeto faltante                              | 82              |
| 4.2.9.4.8 Detección de merodeo                         |                 |
| 4.2.9.5 Configuración de parámetros                    |                 |
| 4.2.10 Sincronización de reglas de conteo de personas  | 87              |
| 4.3 Agregar rol y usuario                              |                 |
| 4.3.1 Agregar rol de usuario                           | 88              |
| 4.3.2 Agregar usuario                                  |                 |
| 4.3.3 Mantenimiento de contraseña                      |                 |
| 4.3.3.1 Cambiar la contraseña del usuario en línea     |                 |
| 4.3.3.2 Cambiar la contraseña del usuario sin conexión |                 |
| 4.3.3.3 Restablecer la contraseña del usuario          |                 |
| 4.4 Configurar el almacenamiento                       |                 |
| 4.4.1 Configurar el disco de red                       |                 |
| 4.4.2 Configurar el disco del servidor                 |                 |
| 4.4.3 Configurar el almacenamiento del dispositivo     |                 |
| Configuración de 5 empresas                            |                 |
| 5.1 Configurar eventos                                 |                 |
| 5.2 Configurar el mapa                                 |                 |
| 5.2.1 Preparativos                                     | 102             |
| 5.2.2 Agregar mapa                                     |                 |
| 5.2.3 Dispositivos de marcado                          | 104             |
| 5.3 Gestión de información de personal y vehículos     | 104             |
| 5.3.1 Configurar la información del personal           | 105             |
| 5.3.1.1 Agregar grupo de personas                      |                 |
| 5.3.1.2 Agregar personal                               |                 |
| 5.3.1.2.1 Agregar una persona                          |                 |
| 5.3.1.2.2 Importación de personal                      |                 |
| 5.3.1.2.3 Extracción de información del personal       |                 |
| 5 3 1 3 Emisión de tarietas en lotes                   |                 |

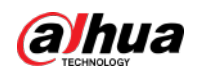

| 5.3.1.4 Edición de información del personal               | 118 |
|-----------------------------------------------------------|-----|
| 5.3.2 Gestión de vehículos                                | 118 |
| 5.4 Configuración de la lista de vigilancia               | 121 |
| 5.4.1 Lista de vigilancia facial                          | 121 |
| 5.4.1.1 Creación de un grupo de comparación de rostros    | 121 |
| 5.4.1.2 Agregar cara                                      |     |
| 5.4.1.3 Cara de armado                                    |     |
| 5.4.2 Lista de vigilancia de vehículos                    | 126 |
| 5.4.2.1 Creación de un grupo de armado de vehículos       |     |
| 5.4.2.2 Agregar vehículos                                 |     |
| 5.4.2.3 Armado de vehículos                               | 127 |
| 5.5 Control de acceso                                     | 128 |
| 5.5.1 Preparativos                                        |     |
| 5.5.2 Configuración de grupos de puertas                  |     |
| 5.5.3 Configurar grupos de permisos de acceso             | 129 |
| 5.5.4 Configurar contraseñas públicas                     | 132 |
| 5.5.5 Anti-passback                                       | 132 |
| 5.5.6 Configurar plantillas de tiempo                     |     |
| 5.5.7 Configurar días festivos                            |     |
| 5.5.8 Configuración de dispositivos de control de acceso  | 135 |
| 5.5.9 Configurar la información de la puerta              | 136 |
| 5.6 Videoportero                                          | 138 |
| 5.6.1 Preparativos                                        |     |
| 5.6.2 Gestión de llamadas                                 |     |
| 5.6.2.1 Configuración del grupo de llamadas               | 138 |
| 5.6.2.2 Agregar grupo de administración                   | 139 |
| 5.6.2.3 Configurar la relación de grupo                   | 140 |
| 5.6.3 Configuración del edificio/unidad y modo de llamada | 141 |
| 5.6.4 Sincronización de contactos                         |     |
| 5.6.5 Configuración de contraseña privada                 | 142 |
| 5.6.6 Usuario de la aplicación                            | 142 |
| 5.7 Gestión de visitantes                                 | 143 |
| 5.7.1 Preparativos                                        | 143 |
| 5.7.2 Configurar los ajustes de visita                    |     |
| 5.8 Estacionamiento                                       | 144 |
| 5.8.1 Preparativos                                        | 144 |
| 5.8.2 Configuración del estacionamiento                   | 145 |

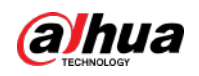

| 5.8.2.1 Información básica                                      |     |
|-----------------------------------------------------------------|-----|
| 5.8.2.2 Parámetro de evento                                     | 150 |
| 5.8.3 Gestión del grupo de vehículos                            |     |
| 5.9 Análisis inteligente                                        | 151 |
| 5.9.1 Grupo de conteo de personas                               | 151 |
| 5.9.2 Informe programado                                        | 152 |
| 6 Negocios Operación                                            |     |
| 6.1 Centro de Monitoreo                                         |     |
| 6.1.1 Página principal                                          |     |
| 6.1.2 Monitoreo de vídeo                                        | 155 |
| 6.1.2.1 Ver vídeo en vivo                                       | 155 |
| 6.1.2.2 Ver                                                     | 165 |
| 6.1.2.2.1 Crear vista                                           | 165 |
| 6.1.2.2.2 Vista de visualización                                |     |
| 6.1.2.3 Favoritos                                               | 167 |
| 6.1.2.3.1 Crear favoritos                                       |     |
| 6.1.2.3.2 Ver favoritos                                         |     |
| 6.1.2.4 PTZ                                                     | 168 |
| 6.1.2.4.1 Configuración de preajustes                           | 168 |
| 6.1.2.4.2 Configuración del recorrido                           |     |
| 6.1.2.4.3 Configuración del patrón                              | 170 |
| 6.1.2.4.4 Activar/desactivar panorámica                         | 171 |
| 6.1.2.4.5 Activar/desactivar el limpiador                       | 171 |
| 6.1.2.4.6 Habilitación/Deshabilitación de la Luz                | 171 |
| 6.1.2.4.7 Configuración del comando personalizado               | 171 |
| 6.1.2.4.8 Menú PTZ                                              | 172 |
| 6.1.2.5 Seguimiento inteligente ojo de pez-PTZ                  | 174 |
| 6.1.2.5.1 Preparativos                                          | 174 |
| 6.1.2.5.2 Configuración del seguimiento inteligente Fisheye-PTZ | 175 |
| 6.1.2.5.3 Aplicación de seguimiento inteligente Fisheye-PTZ     | 176 |
| 6.1.2.6 Seguimiento inteligente Bullet-PTZ                      | 177 |
| 6.1.2.6.1 Preparativos                                          | 177 |
| 6.1.2.6.2 Configuración del seguimiento inteligente Bullet-PTZ  | 177 |
| 6.1.2.6.3 Aplicación del seguimiento inteligente Bullet-PTZ     | 178 |
| 6.1.3 Reproducción                                              |     |
| 6.1.3.1 Descripción de página                                   |     |
| 6.1.3.2 Reproducir grabaciones                                  | 185 |

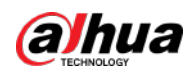

| 6.1.3.3 Bloqueo de vídeos                                              |     |
|------------------------------------------------------------------------|-----|
| 6.1.3.4 Etiquetado de vídeos                                           |     |
| 6.1.3.5 Filtrado del tipo de grabación                                 | 190 |
| 6.1.3.6 Recorte de vídeos                                              | 191 |
| 6.1.3.7 Búsqueda inteligente                                           | 193 |
| 6.1.4 Aplicaciones de mapas                                            |     |
| 6.1.5 Muro de vídeos                                                   | 196 |
| 6.1.5.1 Configuración de la pared de vídeos                            | 196 |
| 6.1.5.1.1 Descripción de página                                        | 196 |
| 6.1.5.1.2 Preparativos                                                 | 198 |
| 6.1.5.1.3 Agregar muro de videos                                       |     |
| 6.1.5.1.4 Configuración de tareas de visualización del mural de vídeos |     |
| 6.1.5.1.5 Configuración de planos de videowall                         | 200 |
| 6.1.5.2 Aplicaciones de videowall                                      | 203 |
| 6.1.5.2.1 Visualización instantánea                                    | 203 |
| 6.1.5.2.2 Visualización de tareas del muro de vídeo                    |     |
| 6.1.5.2.3 Visualización del plano del muro de vídeo                    |     |
| 6.2 Centro de eventos                                                  | 205 |
| 6.2.1 Alarmas en tiempo real                                           |     |
| 6.2.2 Historial de alarmas                                             | 207 |
| 6.3 Exploración profunda                                               |     |
| 6.3.1 Búsqueda de registros                                            | 208 |
| 6.3.2 Búsqueda de personas                                             | 209 |
| 6.3.3 Búsqueda de vehículos                                            |     |
| 6.4 Gestión de acceso                                                  | 213 |
| 6.4.1 Aplicación de control de acceso                                  | 213 |
| 6.4.1.1 Ver vídeos                                                     | 213 |
| 6.4.1.2 Desbloqueo de la puerta                                        | 214 |
| 6.4.1.3 Bloqueo de puerta                                              | 215 |
| 6.4.1.4 Ver detalles del evento                                        | 216 |
| 6.4.1.5 Visualización de registros de control de acceso                | 217 |
| 6.4.1.5.1 Registros en línea                                           | 217 |
| 6.4.1.5.2 Registros sin conexión                                       | 218 |
| 6.4.2 Aplicación de videoportero                                       | 219 |
| 6.4.2.1 Centro de llamadas                                             | 219 |
| 6.4.2.2 Publicación de mensajes                                        | 223 |
| 6.4.2.3 Registros de videoportero                                      |     |

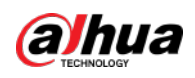

| 6.4.3 Solicitud de visitante                          | 224 |
|-------------------------------------------------------|-----|
| 6.4.3.1 Preparativos                                  | 224 |
| 6.4.3.2 Registro                                      | 224 |
| 6.4.3.3 Pagar                                         | 228 |
| 6.4.3.4 Búsqueda de registros de visitas              | 228 |
| 6.5 Estacionamiento                                   | 228 |
| 6.5.1 Monitoreo de Entradas y Salidas                 |     |
| 6.5.2 Búsqueda de registros                           | 230 |
| 6.5.2.1 Búsqueda de registros de entrada              | 230 |
| 6.5.2.2 Búsqueda de registros de salida               | 230 |
| 6.5.2.3 Búsqueda de registros de salida forzada       |     |
| 6.5.2.4 Búsqueda de registros de captura              | 231 |
| 6.6 Análisis inteligente                              |     |
| 6.6.1 Conteo de personas                              | 232 |
| 6.6.1.1 Conteo en tiempo real                         | 232 |
| 6.6.1.2 Conteo Histórico                              | 233 |
| 6.6.2 Mapas de calor                                  | 234 |
| 6.6.3 Conteo de personas en el área                   |     |
| 7 Aplicación general                                  | 236 |
| 7.1 Detección de objetivos                            |     |
| 7.1.1 Topología típica                                |     |
| 7.1.2 Preparativos                                    |     |
| 7.1.3 Detección de objetivos vivos                    | 237 |
| 7.1.4 Búsqueda de instantáneas de metadatos           | 237 |
| 7.2 ANPR                                              | 238 |
| 7.2.1 Topología típica                                |     |
| 7.2.2 Preparativos                                    |     |
| 7.2.3 ANPR en vivo                                    |     |
| 7.2.4 Búsqueda de registros instantáneos de vehículos |     |
| 7.3 Reconocimiento facial                             | 240 |
| 7.3.1 Topología típica                                |     |
| 7.3.2 Preparativos                                    |     |
| 7.3.3 Armar Caras                                     |     |
| 7.3.4 Reconocimiento facial en vivo                   |     |
| 7.3.5 Búsqueda de instantáneas de rostros             | 242 |
| 8 configuraciones del sistema                         | 243 |
| 8.1 Información de licencia                           | 243 |

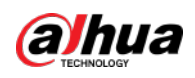

| 8.2 Parámetros del sistema                                            |     |
|-----------------------------------------------------------------------|-----|
| 8.2.1 Configuración de parámetros de seguridad                        | 243 |
| 8.2.2 Configuración del período de retención de los datos del sistema |     |
| 8.2.3 Sincronización horaria                                          | 244 |
| 8.2.4 Configurar el servidor de correo electrónico                    |     |
| 8.2.5 Configuración del modo de inicio de sesión del dispositivo      | 246 |
| 8.2.6 Registro remoto                                                 |     |
| 8.3 Copia de seguridad y restauración                                 |     |
| 8.3.1 Copia de seguridad del sistema                                  |     |
| 8.3.2 Restaurar sistema                                               |     |
| 9 Gestión                                                             |     |
| 9.1 Gestión de registros                                              |     |
| 9.1.1 Registro del operador                                           |     |
| 9.1.2 Registro del dispositivo                                        |     |
| 9.1.3 Registro del sistema                                            | 251 |
| 9.1.4 Depuración del registro de servicio                             |     |
| 9.2 Descarga de vídeos                                                | 252 |
| 9.3 Configuración de ajustes locales                                  |     |
| 9.3.1 Configuración de ajustes generales                              | 253 |
| 9.3.2 Configuración de los ajustes de vídeo                           |     |
| 9.3.3 Configuración de los ajustes del muro de vídeo                  |     |
| 9.3.4 Configuración de los ajustes de alarma                          |     |
| 9.3.5 Configurar los ajustes de almacenamiento de archivos            |     |
| 9.3.6 Visualización de teclas de método abreviado                     |     |
| 9.4 Reproducción de vídeos locales                                    |     |
| 9.5 Comandos rápidos                                                  |     |
| Apéndice 1 Introducción al módulo de servicio                         |     |
| Apéndice 2 Recomendaciones de ciberseguridad                          |     |

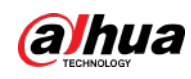

### 1. Información general

# 1.1 Introducción

DSS General Surveillance Management Center es una plataforma de gestión de seguridad de alto rendimiento basada en el sistema operativo Linux y software DSS preinstalado. Proporciona un mayor rendimiento en el mercado de gama baja y media, ofreciendo un precio razonablemente bajo para un sistema altamente eficiente y cuidadosamente diseñado.

### 1.2 Aspectos destacados

• Fácil de usar

Todo en Uno, plug & play.

- Económico
  - ◇ Pago único por hardware y capacidad total de software.
  - ◇ Precio más bajo por canal.
- Estable y confiable
  - $\diamond$  Diseño basado en sistema operativo Linux con alta eficiencia y confiabilidad.
  - $\diamond$  Menos inversión en mantenimiento.

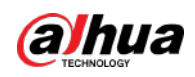

# 2 Instalación e implementación

El sistema admite implementación independiente y mapeo de LAN a WAN.

#### Implementación independiente

Para proyectos con una pequeña cantidad de dispositivos, solo se requiere un servidor.

Figura 2-1 Implementación independiente

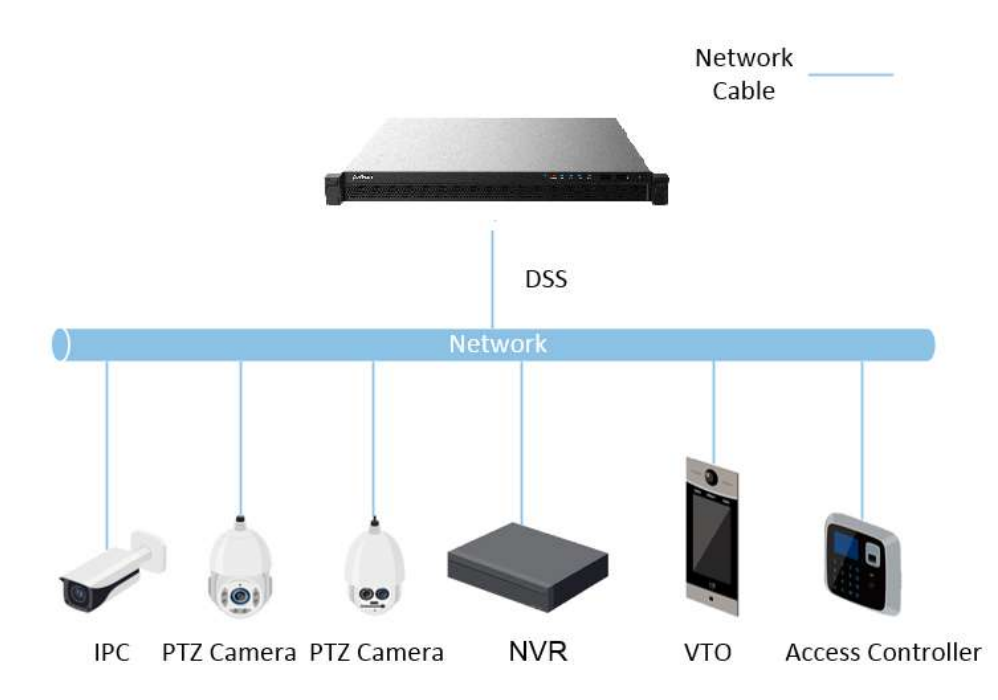

### Mapeo de LAN a WAN

Realice el mapeo de puertos cuando:

- El servidor de la plataforma y los dispositivos están en una red de área local y el cliente DSS en Internet. Para asegurarse de que el cliente DSS pueda acceder al servidor de la plataforma, debe asignar la IP de la plataforma a Internet.
- La plataforma está en una red de área local y los dispositivos están en Internet. Si desea agregar dispositivos a la plataforma mediante el registro automático, debe asignar la dirección IP y los puertos de la plataforma a Internet. Para dispositivos en Internet, la plataforma puede agregarlos por sus direcciones IP y puertos.

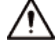

El sistema de configuración no diferencia puertos LAN de servicio y puertos WAN. Asegúrate de eso los puertos WAN y los puertos LAN son los mismos.

### 2.1 Configuración de la implementación de un solo servidor

Cualquiera que sea el modo de implementación que utilice, debe configurar los ajustes de red y el modo de trabajo del servidor para cada servidor antes de la implementación.

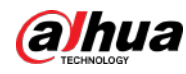

Paso 1 Inicie sesión en el sistema de configuración.

1) En la barra de direcciones del navegador, ingrese la dirección IP/configuración de DSS y luego presione la tecla Enter.

2) Ingrese el nombre de usuario y la contraseña y luego haga clic en**Acceso**. El

nombre de usuario predeterminado es admin, contraseña 123456.

Figura 2-2 Iniciar sesión

| D          | SS Config       |
|------------|-----------------|
|            |                 |
| A admin    |                 |
| 8 Password |                 |
|            | Login           |
|            | Forget password |
|            |                 |

Paso 2 Configurar la red.

preguntas de seguridad.

1) SeleccionarGuía rápida>Configuración de tarjeta de red, o seleccioneConfiguración de red>Configuración de tarjeta de red.

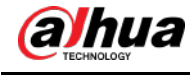

### Figura 2-3 Configuración de la tarjeta de red

| Network Card Config                  |                        |                       |                  |           |
|--------------------------------------|------------------------|-----------------------|------------------|-----------|
| Select NIC Mode                      |                        |                       |                  |           |
| Muti-address                         | (8) Land Basenong      | Paultolerant          | Link Aggregation |           |
| + Add Network Card                   |                        |                       |                  |           |
| Bind Network Card Name               | Seleci Network Card    |                       |                  | Operation |
| Network Card Config                  | Network Card 2 Network | Card 5 Network Card 4 |                  |           |
| MAC Address                          | IP Address             | Subnet Mask. 🔘        |                  |           |
| A8 80 40 87 C3 48                    |                        |                       |                  |           |
| Gateway O                            | Preferred DNS:         | Atternate DNS:        |                  |           |
| R OR BUILDED                         |                        |                       |                  |           |
| Default Network Card: Network Card 1 |                        |                       |                  |           |

2) Configurar los parámetros de la tarjeta de red.

| Tabla 2-1 | Descripción | de los | parámetros | de la t | tarieta de red |
|-----------|-------------|--------|------------|---------|----------------|

| Parámetro              | Descripción                                                                                                    |  |  |
|------------------------|----------------------------------------------------------------------------------------------------|--|--|
|                        | multidirección                                                                                                    |  |  |
|                        | Modo de tarjeta de red múltiple (en lo sucesivo, NIC). Puede configurar diferentes<br>parámetros de red para diferentes NIC para acceder a múltiples segmentos de red y<br>lograr una alta confiabilidad de la red. Por ejemplo, la solución de expansión de<br>almacenamiento ISCSI. Al configurar la expansión del almacenamiento ISCSI, la NIC 1 se |  |  |
|                        | puede usar para la comunicación, la NIC 2 está reservada y las NIC 3 y NIC 4 se pueden                                                                                                    |  |  |
|                        | usar para el almacenamiento ISCSI.                                                                                                    |  |  |
|                        | Balanceo de carga                                                                                                    |  |  |
|                        | Varias NIC comparten una IP y funcionan al mismo tiempo para compartir la carga de                                                                                                    |  |  |
|                        | la red, lo que proporciona una mayor capacidad de red que el modo de NIC única.                                                                                                    |  |  |
| Seleccione el modo NIC | Cuando una de ellas falla, la carga de la red se redistribuirá entre el resto de las NIC                                                                                                    |  |  |
|                        | para garantizar la estabilidad de la red.                                                                                                    |  |  |
|                        | Tolerante a fallos                                                                                                    |  |  |
|                        | Varias NIC comparten una IP. Normalmente uno de ellos funciona. Cuando falla la NIC en                                                                                                    |  |  |
|                        | funcionamiento, otra se hará cargo automáticamente del trabajo para garantizar la                                                                                                    |  |  |
|                        | estabilidad de la red.                                                                                                    |  |  |
|                        | <ul> <li>Agregar un link</li> </ul>                                                                                                    |  |  |
|                        | Vincule las NIC para que todas las NIC vinculadas funcionen al mismo tiempo y                                                                                                    |  |  |
|                        | compartan la carga de la red. Por ejemplo, vincule dos NIC y configure direcciones                                                                                                    |  |  |
|                        | múltiples para las otras dos NIC. Entonces el servidor tiene tres IP. El ancho de banda de                                                                                                    |  |  |
|                        | las dos NIC vinculadas es 2K y las otras dos son 2K respectivamente. Esto se aplica al                                                                                                    |  |  |
|                        | reenvío de transmisiones, no al almacenamiento.                                                                                                    |  |  |
| Agregar tarjeta de red | Cuando el modo NIC es tolerancia a fallos, equilibrio de carga o agregación de enlaces, es necesario agregar una tarjeta de red. Seleccione NIC para vincular. Puede vincular 2 NIC según sea necesario.                                                                                                    |  |  |
| Tarjeta de red         | Después de seleccionar o agregar la NIC, se mostrará su información.                                                                                                    |  |  |
| Dirección MAC          | Muestra la dirección MAC del servidor.                                                                                                    |  |  |

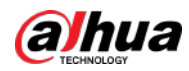

| Parámetro                     | Descripción                                                                                                    |
|-------------------------------|----------------------------------------------------------------------------------------------------|
| IPv4                          | Después de seleccionar una tarjeta de red, puede configurar su dirección IP, máscara de subred, puerta de<br>enlace predeterminada y dirección del servidor DNS.                      |
| IPv6                          | Habilite IPv6 y configure los parámetros para conectar la plataforma a una red<br>IPv6, puede agregar dispositivos con dirección IPv6 a la plataforma.                                |
| Red predeterminada<br>Tarjeta | Seleccione la NIC predeterminada. Esta NIC se utilizará como NIC predeterminada para<br>reenviar paquetes de datos entre segmentos de red no consecutivos, como WAN o red<br>pública. |

3) Haga clic**Aplicar y reiniciar**. Establezca

Paso 3 la zona horaria y la hora del servidor.

 $\square$ 

Para implementación distribuida, implementación N+M o implementación en espera activa, debe configurar

Sincronización horaria NTP. Para obtener más información, consulte "8.2.3 Sincronización de hora".

1) SeleccionarConfiguración básica>Configuración de hora.

Figura 2-4 Configuración de hora

| Basic > Time Configuration                                                                      |                                                          |         |
|-------------------------------------------------------------------------------------------------|----------------------------------------------------------|---------|
| Time Configuration                                                                              |                                                          |         |
| O Configure time zone and time of t<br>When syncing system or device t<br>zones keep unchanged. | he system.<br>ime across time zones, only time is synced | I. Time |
| Time Mode:                                                                                      |                                                          |         |
| GMT                                                                                             | ~                                                        |         |
| Time Zone:                                                                                      |                                                          |         |
| (GMT-07:00)                                                                                     |                                                          | $\sim$  |
| Date/Time:                                                                                      |                                                          |         |
| 2021-06-24                                                                                      | ④ 04:12:46                                               | Sync PC |
| Application                                                                                     |                                                          |         |

2) Establecer parámetros de tiempo.

Tabla 2-2 Descripción de los parámetros

| Parámetro       | Descripción                                                                                 |  |
|-----------------|---------------------------------------------------------------------------------------------|--|
|                 | • GMT: Hora media de Greenwich.                                                             |  |
| El modo de hora | UTC: Hora Universal Coordinada.                                                             |  |
| Zona horaria    | Seleccione la zona horaria del servidor.                                                    |  |
| Fecha y hora    | Haga clic en el cuadro para seleccionar la fecha y la hora.                                 |  |
| Sincronizar PC  | Hacer clic <b>Sincronizar PC</b> para sincronizar la hora de la PC con la hora del sistema. |  |

<sup>3)</sup> Haga clic**Solicitud**.

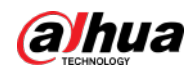

La plataforma se reiniciará.

# 2.2 Configuración de LAN o WAN

### 2.2.1 Configuración del enrutador

Si la plataforma está en una red local, puedes visitarla desde la red pública realizando un mapeo DMZ. Para obtener la lista de puertos que se asignarán, consulte la matriz de puertos de la plataforma.

```
Ш
```

Asegúrese de que el número de puertos WAN sea coherente con el de los puertos LAN.

## 2.2.2 Mapeo de IP o nombre de dominio

Si la plataforma está implementada en una red local, puede asignar la dirección IP del servidor a una IP WAN fija o un nombre de dominio y luego iniciar sesión en el servidor usando la IP WAN o el nombre de dominio.<u>Paso 1</u>

Inicie sesión en el sistema de configuración.

#### Paso 2 Seleccionar**Configuración de red>Modo de red**.

#### Figura 2-5 Modo de red

| Mapping Mode                             | Muth-P Mode           |                                                                       |           |  |
|------------------------------------------|-----------------------|-----------------------------------------------------------------------|-----------|--|
| Mapping IP Config                        |                       |                                                                       |           |  |
| AN IP Address                            | Mapping IP   Domain:  |                                                                       |           |  |
| Service Port Config                      |                       |                                                                       |           |  |
| Service                                  | Service Type          | Port                                                                  | Operation |  |
| DSS_NGINX                                | Basic Service         | HTTP\$ 443<br>HTTP 80                                                 | 8         |  |
| DSS_SMC                                  | Basic Service         | HTTPS 5443<br>CMS 9000<br>HTTP 8000<br>SHUTDOWN 8006<br>REDIRECT 9005 | ß         |  |
| DSS_HRS                                  | Basic Service         |                                                                       |           |  |
| DSS_REDIS                                | Basic Service         | 6379                                                                  |           |  |
| Router Config                            |                       |                                                                       |           |  |
| · You need to configure the same service | a port on the router. |                                                                       |           |  |

#### Paso 3

Introduzca una dirección IP WAN fija o un nombre de dominio en el Mapeo de propiedad intelectual | Dominio y luego haga clic en DE

#### ACUERDO.

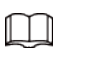

Si desea utilizar un nombre de dominio, debe realizar las configuraciones correspondientes en el

servidor de nombres de dominio.

<u>Etapa 4</u>

Hacer clicDE ACUERDOy luego los servicios se reiniciarán.

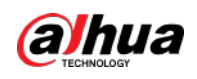

# 3 Configuración de ajustes básicos

Inicie sesión en el sistema Config (sistema de configuración) para configurar rápidamente los parámetros de red, los parámetros básicos, los parámetros de seguridad, así como la actualización y la autoverificación del sistema.

# 3.1 Inicialización de inicio de sesión y contraseña

| Paso | 1 |
|------|---|
|      |   |

Ir a https://*Dirección IP de la plataforma DSS*/config en el navegador. Se muestra la interfaz de restablecimiento de contraseña.

|         | Question 1:                                                                                       | Who is your favorite singer?                                       | $\sim$ |
|---------|---------------------------------------------------------------------------------------------------|--------------------------------------------------------------------|--------|
|         | * Answer 1:                                                                                       |                                                                    |        |
|         | Question 2:                                                                                       | Which is your favorite flower in spring?                           | $\sim$ |
|         | * Answer 2:                                                                                       |                                                                    |        |
|         | Question 3:                                                                                       | What is your father's name?                                        | $\sim$ |
|         | * Answer 3:                                                                                       |                                                                    |        |
| Paso 2  | 2 Ingrese una contras                                                                             | eña y confírmela, y luego haga clic en <b>Próximo</b> . Establezca |        |
| Paso 3  | <u>3</u> preguntas de seguridad y luego haga clic en <b>Próximo</b> . Configure la hora y la zona |                                                                    |        |
| Etapa 4 | horaria y luego haga clic en <b>Finalizar</b> . El servicio se reinicia y debe iniciar sesión en  |                                                                    |        |

Figura 3-1 Restablecer contraseña

# 3.2 Guía rápida

el sistema nuevamente.

Sobre el**Guía rápida**interfaz, puede configurar rápidamente los ajustes de red y la asignación de LAN a WAN.

Paso 1 Inicie sesión en el sistema de configuración y luego seleccioneGuía rápida>Configuración de tarjeta de red.

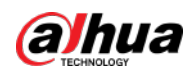

Figura 3-2 Configuración de la tarjeta de red

| Select NIC Mode                      |                             |                  |                  |                        |
|--------------------------------------|-----------------------------|------------------|------------------|------------------------|
| Multi-address                        | Load Balancing              | Fault-toleram    | Link Aggregation |                        |
| Network Card Config                  |                             |                  |                  |                        |
| Network Card 1                       | Network Card 2 Network Card | 3 Network Card 4 |                  |                        |
| MAC Address                          |                             |                  |                  |                        |
| IPv4                                 | - Andrew March              |                  |                  |                        |
| 192 ME 1 198                         | 2555 2555 2555 0            | 192 ME 1 1       |                  |                        |
| Preferred DNS:                       | Atemate DNS                 |                  |                  |                        |
| Default Network Card: Network Card 1 |                             |                  |                  |                        |
|                                      |                             |                  | F                | Apply and Restart Skip |

<u>Paso 2</u> Configure los parámetros.

| Parámetro              | Descripción                                                                                          |
|------------------------|----------------------------------------------------------------------------------------------------|
|                        | multidirección                                                                                       |
|                        | Modo de tarjeta de red múltiple (en lo sucesivo, NIC). Puede configurar diferentes                   |
|                        | parámetros de red para diferentes NIC para acceder a múltiples segmentos de red y                    |
|                        | lograr una alta confiabilidad de la red. Por ejemplo, la solución de expansión de                    |
|                        | almacenamiento ISCSI. Al configurar la expansión del almacenamiento ISCSI, la NIC 1 se               |
|                        | puede usar para la comunicación, la NIC 2 está reservada y las NIC 3 y NIC 4 se pueden               |
|                        | usar para el almacenamiento ISCSI.                                                                   |
|                        | Balanceo de carga                                                                                    |
|                        | Varias NIC comparten una IP y funcionan al mismo tiempo para compartir la carga de                   |
|                        | la red, lo que proporciona una mayor capacidad de red que el modo de NIC única.                      |
| Seleccione el modo NIC | Cuando una de ellas falla, la carga de la red se redistribuirá entre el resto de las NIC             |
|                        | para garantizar la estabilidad de la red.                                                            |
|                        | Tolerante a fallos                                                                                   |
|                        | Varias NIC comparten una IP. Normalmente uno de ellos funciona. Cuando falla la NIC en               |
|                        | funcionamiento, otra se hará cargo automáticamente del trabajo para garantizar la                    |
|                        | estabilidad de la red.                                                                               |
|                        | <ul> <li>Agregar un link</li> </ul>                                                                  |
|                        | Vincule las NIC para que todas las NIC vinculadas funcionen al mismo tiempo y                        |
|                        | compartan la carga de la red. Por ejemplo, vincule dos NIC y configure direcciones                   |
|                        | múltiples para las otras dos NIC. Entonces el servidor tiene tres IP. El ancho de banda de           |
|                        | las dos NIC vinculadas es 2K y las otras dos son 2K respectivamente. Esto se aplica al               |
|                        | reenvío de transmisiones, no al almacenamiento.                                                      |
|                        | Cuando el modo NIC es tolerancia a fallos, equilibrio de carga o agregación de enlaces, es necesario |
| Agregar tarjeta de red | agregar una tarjeta de red. Seleccione NIC para vincular. Puede vincular 2 NIC según sea necesario.  |
| Tariata da rad         |                                                                                                    |
| configuración          | Después de seleccionar o agregar la NIC, se mostrará su información.                                 |
| Dirección MAC          | Muestra la dirección MAC del servidor.                                                               |

Tabla 3-1 Descripción de los parámetros de la tarjeta de red

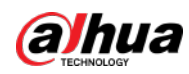

| Parámetro                     | Descripción                                                                                                    |  |
|-------------------------------|----------------------------------------------------------------------------------------------------|--|
| IPv4                          | Después de seleccionar una tarjeta de red, puede configurar su dirección IP, máscara de subred, puerta de<br>enlace predeterminada y dirección del servidor DNS.                |  |
| IPv6                          | Habilite IPv6 y configure los parámetros para conectar la plataforma a una rec<br>IPv6, puede agregar dispositivos con dirección IPv6 a la plataforma.                          |  |
| Red predeterminada<br>Tarjeta | Seleccione la NIC predeterminada. Esta NIC se utilizará como NIC predeterminada para reenviar paquetes de datos entre segmentos de red no consecutivos, como WAN o red pública. |  |

### Paso 3 Hacer clic**Aplicar y reiniciar**.

<u>Etapa 4</u> Inicie sesión en el sistema de configuración y luego seleccione**Guía rápida>Modo de red**.

| Network Mode                    |                             |                                                                        |                                     |
|---------------------------------|-----------------------------|------------------------------------------------------------------------|-------------------------------------|
| (B), Single NiC                 | Dual NIC 0                  |                                                                        |                                     |
| Local IP:                       |                             |                                                                        |                                     |
| /AN Mapping                     |                             |                                                                        |                                     |
| Mapping IP Config               |                             |                                                                        |                                     |
| Local IP                        | WAN IP   Domain Name        |                                                                        |                                     |
| 102 (150 (4)) (100              | Theory of the latter states |                                                                        |                                     |
| Service Port Config             |                             |                                                                        |                                     |
| Service                         | Service Type                | Port                                                                   | Operation                           |
| NGINX(Proxy Service)            | Basic Service.              | HTTPS 444<br>HTTP 81                                                   | ß                                   |
| 5MC(System Management Service)  | Basic Service               | HTTPS 8444<br>CMS 9000<br>HTTP BOD1<br>SHUTDCOMN 8006<br>REDIRECT 9006 | Ξ.                                  |
| HRS(Platform Discovery Service) | Basic Service               |                                                                        |                                     |
| • • • •                         |                             |                                                                        |                                     |
|                                 |                             |                                                                        | Previous Step Apply and Restart Ski |

### Figura 3-3 Modo de red

<u>Paso 5</u> Configure los parámetros.

### Tabla 3-2 Descripción del parámetro del modo de red

| Modo        | Parámetro                           | Descripción                                                                                                    |  |
|-------------|-------------------------------------|----------------------------------------------------------------------------------------------------|--|
|             | NIC única                           | La plataforma solo utilizará la tarjeta de red predeterminada y solo<br>podrá acceder a la plataforma a través de la dirección IP de esta<br>tarjeta de red.                                                                                                    |  |
| Red<br>Modo | Doble tarjeta de red                | Si la plataforma tiene más de una tarjeta de red, puede<br>configurar una adicional para que la plataforma pueda acceder<br>más dispositivos en otro segmento de red.<br>Para utilizar NIC dual, debe configurar el modo de red en multi-<br>Modo de dirección IP y luego configure los parámetros de las<br>tarjetas de red. |  |
| PÁLIDO      | IP WAN  <br>Nombre de dominio       | Asigne la IP de LAN a una IP de WAN, para que pueda acceder a la plataforma<br>a través de la IP de WAN. Si la IP de la WAN cambia con frecuencia, puede<br>asignarla a un nombre de dominio y utilizarla para acceder a la plataforma.                                                                                       |  |
| Cartografía | Puerto de servicio<br>configuración | Muestra todos los servicios utilizados por la plataforma y sus puertos. Haga<br>clic para cambiar sus números de puerto según sea necesario.<br>Para obtener una introducción a cada servicio, consulte el "Apéndice 1<br>Introducción al módulo de servicio".                                                                |  |

Paso 6 Hacer clic**Aplicar y reiniciar**.

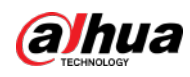

### 3.3 Autocomprobación

# 3.4 Configuración de red

#### 3.4.1 Configuración de la tarjeta de red

<u>1</u>

Configure los parámetros para que la plataforma pueda conectarse a la red. Paso

Seleccionar**Configuración de red>Configuración de tarjeta de red**.

Figura 3-4 Configuración de la tarjeta de red

| elect NIC Mode O                     |                             |                  |                  |
|--------------------------------------|-----------------------------|------------------|------------------|
| Multi-address                        | Load Balancing              | Fault-tolerant   | Link Aggregation |
| etwork Card Config                   |                             |                  |                  |
| Network Card 1<br>MAC Address:       | Network Card 2 Network Card | 3 Network Card 4 |                  |
|                                      |                             |                  |                  |
| IPv4<br>- IP Address                 | - Subnet Mask               | - Gateway 🗇      |                  |
| 192 . 158 . 1 . 188                  | 255 , 255 , 255 , 0         | 192 168 1 1      |                  |
| Preferred DNS:                       | Alternate DNS               |                  |                  |
| н., э., е., н                        | · · · ·                     |                  |                  |
| IPvő 🛞 O                             |                             |                  |                  |
| efault Network Card : Network Card 1 | ~ 6                         |                  |                  |
|                                      |                             |                  |                  |
|                                      |                             |                  |                  |
|                                      |                             |                  |                  |
|                                      |                             |                  |                  |
|                                      |                             |                  |                  |

Paso 2 Configure los parámetros y luego haga clic en**Aplicar y reiniciar**.

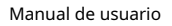

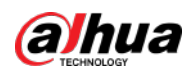

| Parámetro                     | Descripción                                                                                                    |
|-------------------------------|----------------------------------------------------------------------------------------------------|
|                               | multidirección                                                                                                    |
|                               | Modo de tarjeta de red múltiple (en lo sucesivo, NIC). Puede configurar diferentes                                                                                                    |
|                               | parámetros de red para diferentes NIC para acceder a múltiples segmentos de red y                                                                                                    |
|                               | lograr una alta confiabilidad de la red. Por ejemplo, la solución de expansión de                                                                                                    |
|                               | almacenamiento ISCSI. Al configurar la expansión del almacenamiento ISCSI, la NIC 1 se                                                                                                    |
|                               | puede usar para la comunicación, la NIC 2 está reservada y las NIC 3 y NIC 4 se pueden                                                                                                    |
| Colorian data da NIC          | usar para el almacenamiento ISCSI.                                                                                                    |
|                               | Balanceo de carga                                                                                                    |
|                               | Varias NIC comparten una IP y funcionan al mismo tiempo para compartir la carga de                                                                                                    |
|                               | la red, lo que proporciona una mayor capacidad de red que el modo de NIC única.                                                                                                    |
|                               | Cuando una de ellas falla, la carga de la red se redistribuirá entre el resto de las NIC                                                                                                    |
| Seleccione el modo Nic        | para garantizar la estabilidad de la red.                                                                                                    |
|                               | Tolerante a fallos                                                                                                    |
|                               | Varias NIC comparten una IP. Normalmente uno de ellos funciona. Cuando falla la NIC en                                                                                                    |
|                               | funcionamiento, otra se hará cargo automáticamente del trabajo para garantizar la                                                                                                    |
|                               | estabilidad de la red.                                                                                                    |
|                               | Agregar un link                                                                                                    |
|                               | Vincule las NIC para que todas las NIC vinculadas funcionen al mismo tiempo y                                                                                                    |
|                               | compartan la carga de la red. Por ejemplo, vincule dos NIC y configure direcciones                                                                                                    |
|                               | múltiples para las otras dos NIC. Entonces el servidor tiene tres IP. El ancho de banda de                                                                                                    |
|                               | las dos NIC vinculadas es 2K y las otras dos son 2K respectivamente. Esto se aplica al                                                                                                    |
|                               | reenvío de transmisiones, no al almacenamiento.                                                                                                    |
| Agregar tarjeta de red        | Cuando el modo NIC es tolerancia a fallos, equilibrio de carga o agregación de enlaces, es necesario<br>agregar una tarjeta de red. Seleccione NIC para vincular. Puede vincular 2 NIC según sea necesario. |
| Tarjeta de red                | Después de seleccionar o agregar la NIC, se mostrará su información.                                                                                                    |
| Dirección MAC                 | Muestra la dirección MAC del servidor.                                                                                                    |
| IPv4                          | Después de seleccionar una tarjeta de red, puede configurar su dirección IP, máscara de subred, puerta de<br>enlace predeterminada y dirección del servidor DNS.                                            |
| IPv6                          | Habilite IPv6 y configure los parámetros para conectar la plataforma a una red<br>IPv6, puede agregar dispositivos con dirección IPv6 a la plataforma.                                                      |
| Red predeterminada<br>Tarjeta | Seleccione la NIC predeterminada. Esta NIC se utilizará como NIC predeterminada para<br>reenviar paquetes de datos entre segmentos de red no consecutivos, como WAN o red<br>pública.                       |

Tabla 3-3 Descripción de los parámetros de la tarjeta de red

# 3.4.2 Modo de red

Puede configurar la plataforma para que funcione en modo de mapeo o en modo multi-IP. En el modo de asignación, puede configurar la asignación de IP de LAN a IP de WAN, o la asignación de IP de LAN a nombre de dominio, de modo que pueda utilizar la IP de WAN o el nombre de dominio para visitar la plataforma implementada en una red local. En modo multi-IP, puede

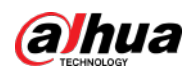

<u>1</u>

asignar una dirección IP a la plataforma y utilizarla para visitar y operar la plataforma. Paso

Seleccionar**Configuración de red>Modo de red**.

### Figura 3-5 Modo de red

| Network Mode                     |               |                                                                         |                                  |      |
|----------------------------------|---------------|-------------------------------------------------------------------------|----------------------------------|------|
| (B) Eingle NPC                   | 🗇 Dual N/C 🗇  |                                                                         |                                  |      |
| Local IP:<br>192 168 1 166       |               |                                                                         |                                  |      |
| WAN Mapping<br>Mapping IP Config |               |                                                                         |                                  |      |
| Local IP.                        | mar ill in an |                                                                         |                                  |      |
| Service Port Config              |               |                                                                         |                                  |      |
| Service                          | Service Type  | Port                                                                    | Operation                        |      |
| NGINK(Prony Service)             | Basic Bervice | HTTPS 444<br>HTTP 81                                                    | G                                |      |
| SMC(System Management Service)   | Basic Service | HTTPS 8444<br>CMIS 9000<br>HTTP 8001<br>BHUTDCWWN 8005<br>REDIRECT 9006 | 2                                |      |
| HRS(Platform Discovery Service)  | Basic Service |                                                                         |                                  |      |
| 207.239                          |               |                                                                         |                                  |      |
|                                  |               |                                                                         | Previous Step Accily and Restart | SKIP |

<u>Paso 2</u> Configure los parámetros.

| Modo        | Parámetro                           | Descripción                                                                                                    |  |
|-------------|-------------------------------------|----------------------------------------------------------------------------------------------------|--|
| NIC única   |                                     | La plataforma solo utilizará la tarjeta de red predeterminada y solo<br>podrá acceder a la plataforma a través de la dirección IP de esta<br>tarjeta de red.                                                                                                    |  |
| Red<br>Modo | Doble tarjeta de red                | Si la plataforma tiene más de una tarjeta de red, puede<br>configurar una adicional para que la plataforma pueda acceder a<br>más dispositivos en otro segmento de red.<br>Para utilizar NIC dual, debe configurar el modo de red en multi-<br>Modo de dirección IP y luego configure los parámetros de las<br>tarjetas de red. |  |
| PÁLIDO      | IP WAN  <br>Nombre de dominio       | Asigne la IP de LAN a una IP de WAN, para que pueda acceder a la plataforma<br>a través de la IP de WAN. Si la IP de la WAN cambia con frecuencia, puede<br>asignarla a un nombre de dominio y utilizarla para acceder a la plataforma.                                                                                         |  |
| Cartografía | Puerto de servicio<br>configuración | Muestra todos los servicios utilizados por la plataforma y sus puertos. Haga<br>clic para cambiar sus números de puerto según sea necesario.<br>Para obtener una introducción a cada servicio, consulte el "Apéndice 1<br>Introducción al módulo de servicio".                                                                  |  |

Tabla 3-4 Descripción del parámetro del modo de red

Paso 3 Hacer clic**Aplicar y reiniciar**.

# 3.4.3 Detección de conexión

Verifique si la dirección IP o URL está conectada normalmente para validar la interconexión de red entre servidores o entre los dispositivos y el servidor.

Paso 1 Seleccionar**Configuración de red>Detección de conexión**.

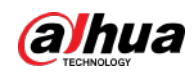

| F:         | Deterritie al |            |
|------------|---------------|------------|
| Figura 3-6 | Detection d   | e conexion |
|            |               |            |

| Network Config > Connection Detection |        |
|---------------------------------------|--------|
| Connection Detection                  |        |
| PING Detection : ②                    |        |
|                                       | Detect |
| URL Detection : ②                     |        |
|                                       | Detect |
|                                       |        |
|                                       |        |

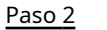

Introduzca la dirección IP o URL y luego haga clic en**Detectar**.

### 3.4.4 Configuración de ruta

Agregue una ruta estática para establecer el acceso entre servidores en diferentes segmentos de la red. Paso

<u>1</u>

### Seleccionar**Configuración de red>Configuración de enrutamiento**.

|                                                                     | Figura      | 3-7 Configuración de ruta |              |           |
|---------------------------------------------------------------------|-------------|---------------------------|--------------|-----------|
| Numeric County Route Setup<br>Route Setup<br>Refresh + Manually Add |             |                           |              |           |
| Router Address                                                      | Subret Mask | Gateway                   | Network Card | Operation |

#### Paso 2 Hacer clicAgregar manualmente.

#### Figura 3-8 Agregar enrutador de estadísticas

| Static Routing Details | ×      |
|------------------------|--------|
| Router Address:        |        |
|                        |        |
| Subnet Mask:           |        |
|                        |        |
| Gateway:               |        |
|                        |        |
|                        |        |
|                        |        |
| ОК                     | Cancel |

#### Paso 3 Ingrese la dirección IP del enrutador, la máscara de subred y la puerta de enlace predeterminada.

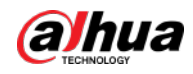

#### Tabla 3-5 Descripción de parámetros

| Parámetro               | Descripción                                                                  |
|-------------------------|------------------------------------------------------------------------------|
| Dirección del enrutador | La dirección IP o el segmento de red del host al que desea<br>acceder.       |
| Máscara de subred       | La máscara de subred de la red a la que desea acceder.                       |
| Puerta                  | La dirección IP de la puerta de enlace predeterminada o del siguiente salto. |

Etapa 4 Hacer clicDE ACUERDO.

### 3.5 Configuración de seguridad

### 3.5.1 Configuración de la conexión SSH

Después de habilitar la conexión SSH, el terminal de depuración puede iniciar sesión en el servidor de la plataforma para depurar el dispositivo

mediante el protocolo SSH.

Paso 1 SeleccionarConfiguración de seguridad>Servicio de conexión SSH.

Figura 3-9 Conexión SSH

| After SSH is enable | d, you can log in to the Linux background. You are recommended to enable SSH when troubleshooting, and disable it in other cas |
|---------------------|----------------------------------------------------------------------------------------------------|
| SSH Connection:     |                                                                                                    |
| -                   |                                                                                                    |
|                     |                                                                                                    |
|                     |                                                                                                    |

Desactivar**Conexión SSH**después de la depuración.

### 3.5.2 Habilitación de TLS

 $\square$ 

De forma predeterminada, la plataforma solo admite TLS1.2. Debe habilitar TLS1.2 de acuerdo con las instrucciones en pantalla para acceder normalmente al sistema de configuración. Si debe utilizar TLS1.0 o TLS1.1, debe habilitar el modo autoadaptativo TLS en la plataforma. Tenga en cuenta que TLS1.0 y TLS1.1 plantean riesgos de seguridad. Le recomendamos deshabilitar el modo autoadaptativo TLS y habilitar TLS1.2 para evitar riesgos innecesarios para su sistema.

Paso 1 SeleccionarConfiguración de seguridad>Configuración TLS.

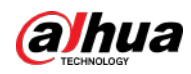

| Figura 3- | 10 Modo | autoada | ptativo | TLS |
|-----------|---------|---------|---------|-----|
|           |         |         |         |     |

|               | TLS Setting                                                                                                    |
|---------------|----------------------------------------------------------------------------------------------------|
|               | The platform only supports TLS1 2. Please enable TLS1 2 in your browser settings to access the web client.<br>How to enable TLS 1.1 and TLS 1.2 in Internet Explorer (IE) <sup>2</sup><br>1. Open IE browser, click the "Foois" button on the top right corner, and then select "Internet Options".<br>2. Select the "Advanced" tab. In the "Settings" - "Security" sub-section, select the "Use TLS 1.1" and "Use TLS 1.2" check boxes. |
|               | TLS Self-adaptive Mode.                                                                                                    |
| <u>Paso 2</u> | Hacer clic vluego haga clic en DE ACUERDO.                                                                                                    |
|               | La plataforma se reiniciará. Abra                                                                                                    |
| Paso 3        | Internet Explorer, haga clic en 🔅 en la esquina superior derecha y luego seleccior                                                                                                    |
|               | Opciones>Avanzado.                                                                                                    |
| Ftapa 4       | En el <b>Seguridad</b> sección, seleccione <b>TLS1.0</b> oTLS1.1, haga clic <b>Aplicar</b> y luego haga clic en <b>DE ACUER</b>                                                                                                    |

# 3.6 Mantenimiento del sistema

# 3.6.1 Mantenimiento básico

Reinicie, apague y reinicie el servidor. También puede restablecer la contraseña. Paso

<u>1</u> Seleccionar**Mantenimiento del sistema**>**Mantenimiento Básico**.

| Figura 3-11 l | Mantenimiento |
|---------------|---------------|
|---------------|---------------|

| Busic Martcharter |                |
|-------------------|----------------|
|                   |                |
|                   |                |
|                   |                |
| Reboot            | Shut Down      |
|                   |                |
|                   |                |
|                   |                |
|                   |                |
|                   |                |
| Restore Default   | Reset Password |
|                   |                |

- **Reiniciar**: reinicie el servidor.
- **Cerrar**: Apague el servidor.
- Restaurar valor predeterminado: Restaura el servidor a la configuración predeterminada.
- Restablecer la contraseña: Verifique su contraseña actual para restablecerla. Espere a que el servidor se reinicie y
  luego inicie sesión nuevamente en el sistema de configuración para establecer una nueva contraseña.

### 3.6.2 Registro

Puede descargar CMS, DMS, MTS, SS y otros registros de servicios del sistema.

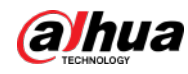

#### Paso 1 SeleccionarMantenimiento del sistema>Registro de servicio.

| Figura 3-12 Registr | -0       |
|---------------------|----------|
| Server Log          |          |
| * Log Time:         |          |
| 2021-06-29          | Download |

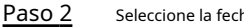

Seleccione la fecha y luego haga clic**Descargar**para descargar el archivo de registro.

### 3.6.3 Actualización del sistema

Le recomendamos que actualice el sistema periódicamente para disfrutar de un rendimiento y funciones mejorados. Antes de actualizar su sistema, comuníquese con el soporte técnico para obtener el paquete de software.

Paso 1 SeleccionarMantenimiento del sistema>Actualizacion del sistema.

Haga clicen luego seleccione el paquete de actualización. <u>Paso 2</u>

| Maintenance > System Update                                                                                                    |
|----------------------------------------------------------------------------------------------------|
| System Update                                                                                                    |
| ① Current Program Version: V8.000.0000004.0.R.20211129.1638197138<br>Please make sure the target version is newer than the current version. Otherwise,<br>update might fail. |
| Update through Web Update Package Path                                                                                                    |
|                                                                                                    |

### 3.7 Configuración básica

Paso 3

#### 3.7.1 Configuración de hora

Establezca la zona horaria y la hora donde se encuentra el servidor.

Paso 1 SeleccionarConfiguración básica>Configuración de hora.

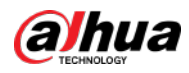

### Figura 3-14 Configuración de hora

| O Continue time zone and time                      | se of the system                                   |            |  |
|----------------------------------------------------|----------------------------------------------------|------------|--|
| When syncing system or de<br>zones keep unchanged. | wice time across time zones, only time is synced." | Time       |  |
| Time Mode.                                         |                                                    |            |  |
| UTC                                                | ~ O                                                |            |  |
| Time Zone:                                         |                                                    |            |  |
| (UTC-08.00) Baja California                        |                                                    | <u>×</u> . |  |
| Date/Time                                          |                                                    |            |  |
|                                                    | (b) 01:47:02                                       | Svnc PC    |  |

Paso 2 Configurar el parámetro de tiempo.

Tabla 3-6 Descripción de los parámetros

| Parámetro       | Descripción                                                                                 |  |
|-----------------|---------------------------------------------------------------------------------------------|--|
|                 | • GMT: Hora media de Greenwich.                                                             |  |
| El modo de hora | UTC: Hora Universal Coordinada.                                                             |  |
| Zona horaria    | Seleccione la zona horaria del servidor.                                                    |  |
| Fecha y hora    | Haga clic en el cuadro para seleccionar la fecha y la hora.                                 |  |
| Sincronizar PC  | Hacer clic <b>Sincronizar PC</b> para sincronizar la hora de la PC con la hora del sistema. |  |

<sup>&</sup>lt;u>Paso 3</u> Hacer clic**Solicitud**.

# 3.7.2 Administrar cuenta

Puede cambiar la contraseña de inicio de sesión del usuario administrador.

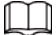

Todos los servicios se reiniciarán después de cambiar la contraseña. Compruebe si los servicios se han reiniciado.

exitosamente durante su uso.

<u>Paso 1</u>

Seleccionar**Configuración básica>Administrar cuenta**.

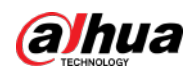

| Basic > Manage Account                                        |
|---------------------------------------------------------------|
| Manage Account                                                |
| All convices will be rectarted after you change the password  |
| All services will be restarted after you change the password. |
| Old Username:                                                 |
| admin                                                         |
|                                                               |
| Old Password:                                                 |
|                                                               |
| New Password:                                                 |
|                                                               |
|                                                               |
| Confirm Password:                                             |
|                                                               |
|                                                               |
| Apply and Restart                                             |
|                                                               |

- Paso 2 IngresarContraseña anterior,Nueva contraseñayconfirmar Contraseña.
- Paso 3 Hacer clic**Aplicar y reiniciar**.

# 

Reiniciará todos los servicios después de modificar la contraseña. Compruebe si los servicios han sido reiniciado exitosamente durante el uso.

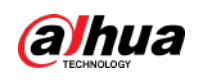

# 4 configuraciones básicas

Configure los ajustes básicos de las funciones del sistema antes de usarlos, incluida la activación del sistema, la organización y administración de dispositivos, la creación de usuarios, la planificación de almacenamiento y grabación y la configuración de reglas de eventos.

# 4.1 Preparativos

# 4.1.1 Instalación e inicio de sesión en el cliente DSS

Instale el cliente DSS antes de obtener la licencia.

## 4.1.1.1 Instalación del cliente DSS

Puede visitar el sistema a través del Cliente DSS para monitoreo remoto.

## 4.1.1.1.1 Requisitos del cliente DSS

Para instalar y utilizar el Cliente DSS, le recomendamos preparar una computadora que cumpla con los siguientes requisitos.

- CPU: Intel Core i7, procesador de 4 núcleos de 64 bits
- Memoria: 16GB
- Tarjeta gráfica: NVIDIA® GeForce® GTX 1060 3 GB
- Tarjeta de red: 1000Mbps
- Capacidad del disco duro: 200 GB para el cliente DSS

## 4.1.1.1.2 Descarga e instalación del cliente DSS

- Paso 1 Ir a https://Dirección IP de la plataforma.en el navegador Haga clic
- Paso 2 ordenador personal, y luegoDescargar.

Si guarda el programa, vaya a<u>Paso 3</u> . Si

ejecuta el programa, vaya a<u>Etapa 4</u> .

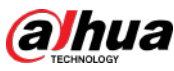

- Etapa 4 Seleccione la casilla de verificación de**He leído y acepto el acuerdo DSS**y luego haga clic**Próximo**. Seleccione la
- Paso 5ruta de instalación.Paso 6Hacer clicInstalar.
  - El sistema muestra el progreso de la instalación. Tarda unos 5 minutos en completarse.

## 4.1.1.2 Iniciar sesión en el cliente DSS

- Paso 1 Haga doble clic 👔 en el escritorio.
- Paso 2 Selecciona un idioma.
- Paso 3Ingrese la dirección IP y el número de puerto de la plataforma.En la lista desplegable, se mostrarán las plataformas que están en la misma red que su computadora.

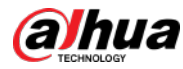

# $\square$

Si desea iniciar sesión en la plataforma utilizando su nombre de dominio, debe vincular su dirección IP a

un nombre de dominio primero. Consulte "2.2.2 Asignación de IP o nombre de dominio".

Figura 4-2 Plataforma descubierta automáticamente

| DSS |                         |          | 🌐 English | • | × |
|-----|-------------------------|----------|-----------|---|---|
|     | Normal User             | •        |           |   |   |
|     |                         | <b>A</b> |           |   |   |
|     | Previously Used Servers |          |           |   |   |
|     | Auto Discovered Servers |          |           |   |   |
|     | Remember Password       |          |           |   |   |
|     | Log in                  |          |           |   |   |
|     | Forgot password?        |          |           |   |   |

<u>Etapa 4</u> Inicialice la plataforma.

Para iniciar sesión por primera vez, debe inicializar la plataforma estableciendo una contraseña de inicio de sesión para el usuario predeterminado.**sistema**y preguntas de seguridad para restablecer la contraseña.

Si no inicia sesión por primera vez, ingrese la dirección IP, el número de puerto de la plataforma, el nombre de usuario y la contraseña, y luego haga clic en**Acceso**.

- entrarsistemaen elNombre de usuarioárea de entrada, introduzca cualquier carácter en elContraseñaárea de entrada y luego haga clic enAcceso.
- 2) Configure una contraseña para el usuario del sistema.

La contraseña debe constar de 8 a 32 caracteres que no estén en blanco y contener al menos dos tipos de caracteres: mayúsculas, minúsculas, números y caracteres especiales (excluyendo ' " ; : &).

3) Seleccione sus preguntas e ingrese sus respuestas, y luego haga clic en**DE ACUERDO**.

El cliente iniciará sesión automáticamente en la plataforma utilizando la contraseña que acaba de establecer.

# 4.1.2 Instalación del cliente móvil

- Paso 1 Ingrese la dirección IP del DSS en el navegador y luego presione Enter.
- Paso 2 Hacer clicMóvil>Descargary luego escanee el código QR para descargar la aplicación.

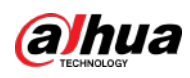

Figura 4-3 Descargar la aplicación escaneando el código QR

| DSS Mobile C                 | lient                       | 1655                     |
|------------------------------|-----------------------------|--------------------------|
| —                            | DSS Mobile Client (iPhone & | Android Phone)           |
| Application-based   Scalable | 🍵 Download on App Store     | Scan QR code to download |
| Download                     | n Download for Android      |                          |
|                              |                             |                          |
|                              |                             |                          |
|                              |                             |                          |
|                              |                             | Mobile                   |

# 4.2 Gestión de recursos

Administre los recursos del sistema, como dispositivos, usuarios y espacio de almacenamiento. Puede agregar organizaciones y dispositivos, configurar planes de grabación, vincular recursos y más.

# 4.2.1 Agregar organización

Clasifique los dispositivos por organización lógica para facilitar la administración. La organización predeterminada es **Raíz**. Si no se especifica la organización principal, los dispositivos recién agregados se adjuntan a**Raíz**.

#### Procedimiento

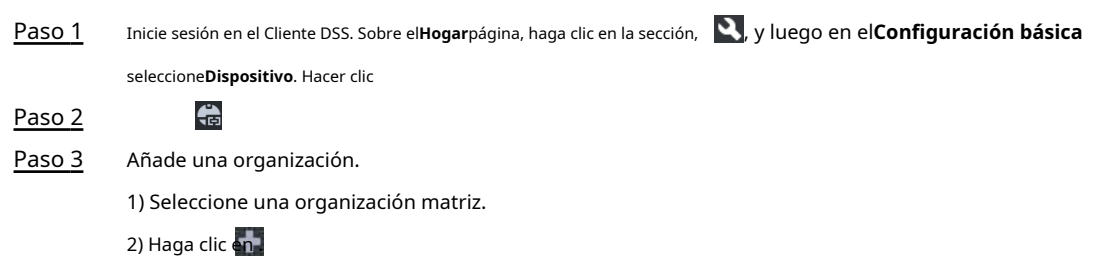

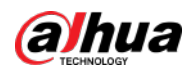

### Figura 4-4 Agregar una organización

| Organization       |   |
|--------------------|---|
| •                  |   |
| s. <sup>2</sup> .  | Q |
| ▼ III Current Site |   |
| 🛱 aa               |   |
| 💼 test-dms         |   |
| 🔻 📅 Build3         |   |
| 🚓 VTO              |   |
| 🚓 VTH              |   |
| 🚓 VTS              |   |
|                    |   |
| 🛱 pyf-1            |   |

3) Ingrese el nombre de la organización y luego haga clic en**DE ACUERDO**.

Figura 4-5 Agregar una organización

| <b>Create Organization</b> |        |
|----------------------------|--------|
|                            |        |
| Root -                     |        |
| Organization Name          |        |
| •                          |        |
| Remark:                    |        |
|                            |        |
| OK Strip and Add Davies    | Cancol |
|                            | Cancel |
|                            |        |

También puede hacer clic con el botón derecho en la organización raíz y luego hacer clic en**Crear organización**a agregar una organización.

### Operaciones relacionadas

• Cambiar el nombre de la organización

 $\square$ 

Haga clic derecho en la organización y luego haga clic en**Rebautizar**.

- Eliminar una organización
  - La organización con dispositivos no se puede eliminar.

Seleccione la organización, haga clic en transportante en una organización y seleccione Borrar.
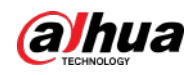

Cambiar la organización de los dispositivos

Seleccione uno o más dispositivos y luego haga clic en**Mover a**trasladarlos a otra organización.

# 4.2.2 Gestión del dispositivo

Agregue dispositivos antes de poder usarlos para monitoreo de video. Esta sección presenta cómo agregar, inicializar y editar dispositivos y cómo cambiar la dirección IP del dispositivo.

## 4.2.2.1 Búsqueda de dispositivos en línea

Busque dispositivos en la misma red que la plataforma antes de poder agregarlos a la plataforma. Paso

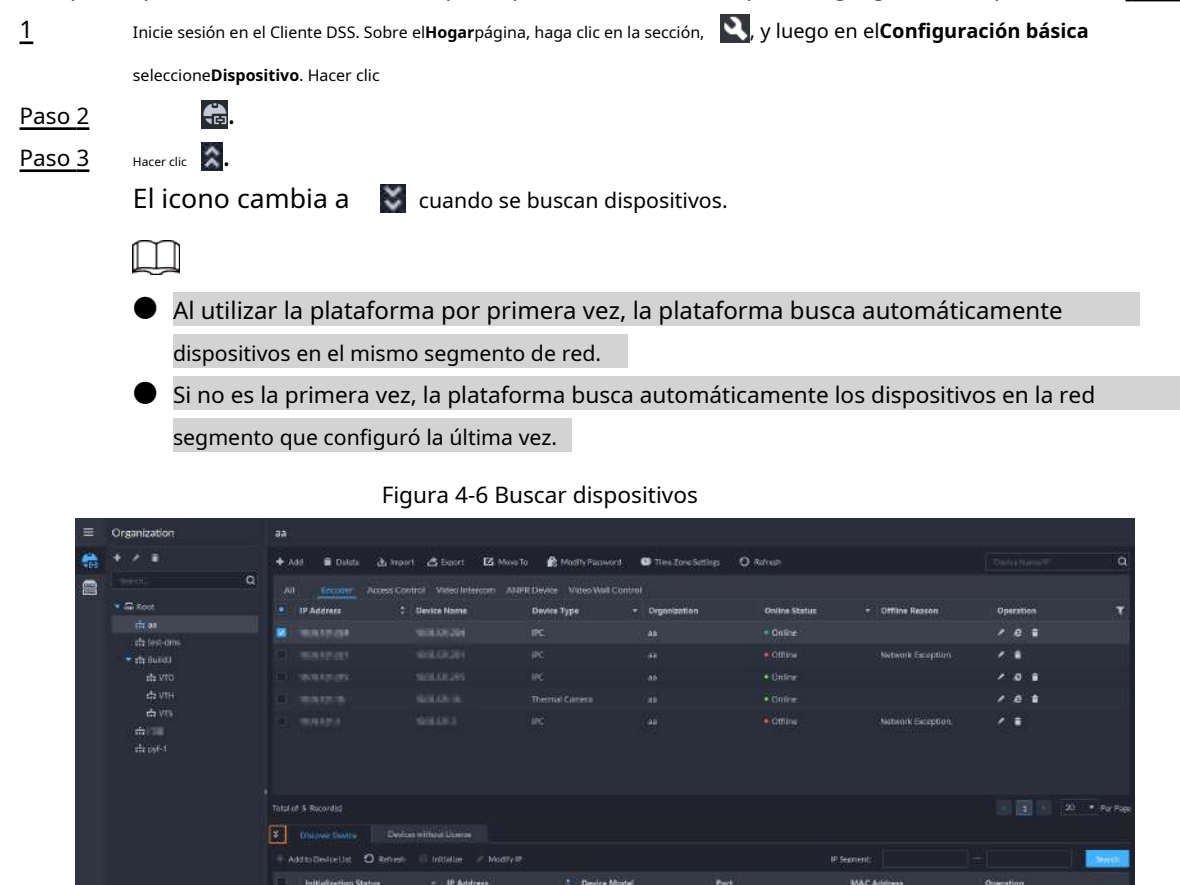

<u>Etapa 4</u>

Especificar**Segmento IP**y luego haga clic en**Buscar**.

Figura 4-7 Búsqueda de segmento IP

| * | Discover Device Devi         | kes without License       |              |      |             |             |                 |         |
|---|------------------------------|---------------------------|--------------|------|-------------|-------------|-----------------|---------|
| 6 | Add to Device List O Refresh | 🔆 🔅 kettalize 🕜 Modily IP |              |      | IP Segment: | 192.168.1.1 | - 192.168.1.240 | (Secol) |
|   | Initialization Status        | + IP Address              | Device Model | Port | MACA        | idress      | Operation       |         |

## 4.2.2.2 Inicialización de dispositivos

Debe inicializar los dispositivos no inicializados antes de poder agregarlos a la plataforma. Paso

Busque dispositivos. Para obtener más información, consulte "4.2.2.1 Búsqueda de dispositivos en

| <u>1</u> |   |
|----------|---|
| Paso     | 2 |

línea". Seleccione un dispositivo no inicializado y luego haga clic en**Inicializar**.

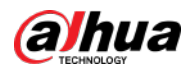

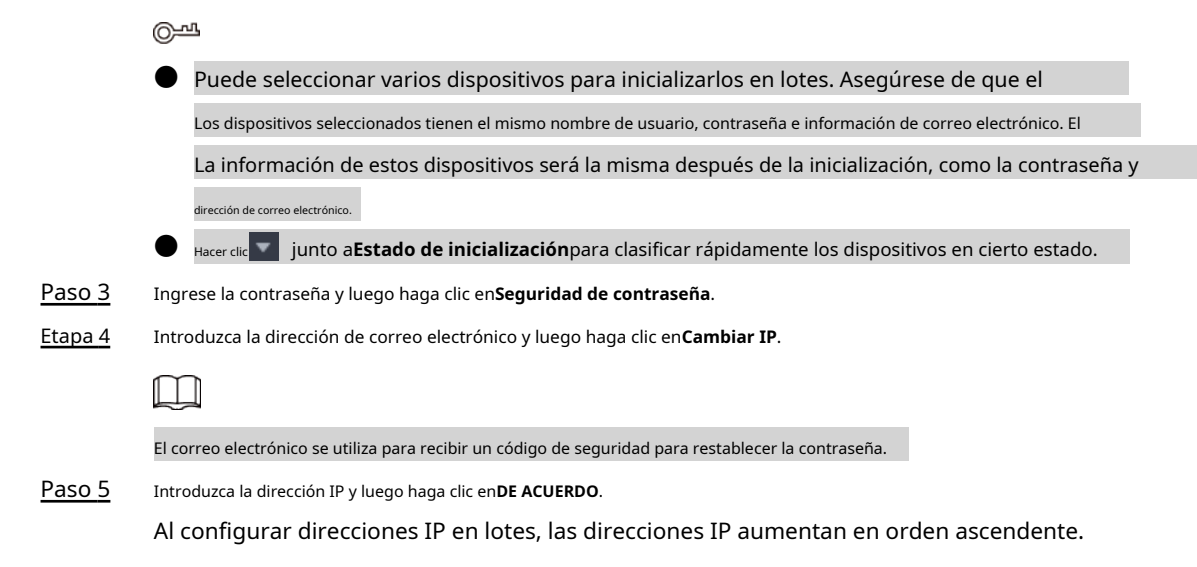

## 4.2.2.3 Cambiar la dirección IP del dispositivo

Puede cambiar las direcciones IP de los dispositivos que no se han agregado a la plataforma. Para los dispositivos que se agregaron a la plataforma y se cambiaron sus direcciones IP, puede editar sus direcciones IP directamente en la plataforma para que puedan conectarse a la plataforma normalmente. <u>Paso 1</u> Busque dispositivos. Para obtener más información, consulte "4.2.2.1 Búsqueda de dispositivos en línea".

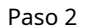

Seleccione un dispositivo y luego haga clic enCambiar IP.

 $\square$ 

Para dispositivos que tienen el mismo nombre de usuario y contraseña, puede seleccionar y modificar su IP direcciones en lotes.

| Figura | 4-8 | Cambiar   | dire | ción  | ĪΡ |
|--------|-----|-----------|------|-------|----|
| riguia | 4-0 | Carribiar | uneu | LUUII | 11 |

| S Discover Device                                                                                                    |                              |              |                  |                   |           |          |
|----------------------------------------------------------------------------------------------------|------------------------------|--------------|------------------|-------------------|-----------|----------|
| + Add to Device List O Ref                                                                                                    | vesh 🛇 Initialize 🔽 Charge 🕫 |              |                  | IP Segment:       |           | - Sec(d) |
| Initialization Status                                                                                                    | - IP Address                 | Device Model | Port             | MAC Address       | Operation |          |
| <ul> <li>Initialized</li> </ul>                                                                                                    |                              |              |                  | ANA MILITY AND    |           |          |
| Initialized                                                                                                    |                              |              | Change Device IP |                   |           |          |
| Initialized                                                                                                    |                              |              |                  |                   | =         |          |
| Initiatized                                                                                                    |                              |              |                  |                   | =         |          |
| <ul> <li>Initialized</li> </ul>                                                                                                    |                              |              |                  |                   | =         |          |
| Initialized                                                                                                    |                              | 12233445436  |                  |                   | ≣         |          |
| Initialized                                                                                                    |                              |              |                  | The second second | <b>a</b>  |          |
| The balance of the balance of the ba |                              | DIL M02433.1 |                  | Califier Califier | -         |          |

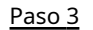

<u>3</u> Ingresar**Nueva IP,Máscara de subred**y**Puerta**y luego haga clic en**Ahorrar**.

Al configurar direcciones IP en lotes, las direcciones IP aumentan en secuencia.

## 4.2.2.4 Agregar dispositivos

Puede agregar diferentes tipos de dispositivos, como codificador, decodificador, dispositivo ANPR, control de acceso y videoportero. Esta sección toma como ejemplo la adición de un codificador. Las páginas de configuración que se muestran aquí pueden ser diferentes de las que ve para otros tipos de dispositivos.

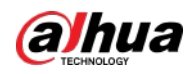

## $\square$

Cuando agrega dispositivos mediante el registro automático, el segmento de IP o la importación, algunos dispositivos no se pueden agregar si exceden la cantidad de dispositivos o canales permitidos para agregarse al plataforma. Estos dispositivos se mostrarán en**Dispositivos sin licencia**.

## 4.2.2.4.1 Agregar dispositivos uno por uno

Hay varias formas de agregar dispositivos a la plataforma, incluido el uso de nombres de dominio, números de serie, direcciones IP, segmentos de IP y registro automático.

Paso 1 Inicie sesión en el Cliente DSS. Sobre el**Hogar**página, haga clic en la sección, **N**, y luego en el**Configuración básica** seleccione**Dispositivo**. Hacer clic

| Paso | 2 |  |
|------|---|--|
|      | _ |  |

Paso 3 Hacer clicAgregar.

- <u>Etapa 4</u>
  - Ingrese la información de inicio de sesión del dispositivo y luego haga clic en
    - Agregar. En elAgregar modola lista desplegable,
    - **Dirección IP**: Agrega un dispositivo. Recomendamos seleccionar esta opción cuando conozca la dirección IP del dispositivo.

 $\square$ 

÷

Solo**Codificador**Los dispositivos admiten IPv6. Si desea agregar dispositivos a la plataforma a través de Direcciones IPv6, primero debe configurar una dirección IPv6 para la plataforma. Para detalles, <sup>consulte</sup> "3.4.1 Configuración de NIC".

- segmento IP: agregue varios dispositivos en el mismo segmento. Recomendamos seleccionar esta opción cuando el nombre de usuario y la contraseña de inicio de sesión de varios dispositivos en el mismo segmento sean los mismos.
- Nombre de dominio: Recomendamos seleccionar esta opción cuando la dirección IP del dispositivo cambia con frecuencia y se configura un nombre de dominio para el dispositivo.
- Registro automático: Recomendamos este método cuando la dirección IP de un dispositivo pueda cambiar. La ID del registro automático debe coincidir con la ID registrada configurada en el dispositivo que desea agregar. El número de puerto debe ser el mismo en la plataforma y en el dispositivo. El puerto de registro automático es 9500 en la plataforma de forma predeterminada.

Para cambiar el número de puerto de registro automático, inicie sesión en el sistema de configuración, seleccione**Configuración de red**>**Modo de red**y luego cambie el número de puerto del servicio DSS\_ARS.

P2P: agregue dispositivos bajo la cuenta P2P especificada a la plataforma ingresando el SN del dispositivo. Se requiere que la plataforma y el servidor P2P tengan una conexión fluida entre sí. No es necesario solicitar el nombre de dominio dinámico del dispositivo, realizar mapeo de puertos o implementar un servidor de tránsito al usarlo.

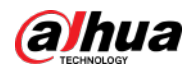

# 

Los parámetros varían con los protocolos seleccionados.

|               | Figura 4-9 Agregar ur                                        | ו codificador    |
|---------------|--------------------------------------------------------------|------------------|
|               | 1.Login Information                                          |                  |
|               | Add Mode:                                                    | Access Protocol: |
|               | IP Address 🔻                                                 | Dahua 🔻          |
|               | Device Category: Ø                                           | IP Туре:         |
|               | Encoder 👻                                                    | IPv4 IPv6        |
|               | IP Address:                                                  | Device Port:     |
|               | ** 0.000 seed 0.000                                          | • 37777          |
|               | Username:                                                    | Password:        |
|               | * admin                                                      | • •••••          |
|               | Organization:                                                | Server:          |
|               | Root                                                         | -                |
| <u>Paso 5</u> | Ingrese la información.                                      |                  |
| <u>Paso 6</u> | Hacer clic <b>DE ACUERDO</b> .                               |                  |
|               | Para agregar más dispositivos, haga clic en <b>Continuar</b> | agregando.       |
|               | • Para ir al administrador web de un dispositivo, hag        | ga clic en 🙋.    |

#### 4.2.2.4.2 Agregar dispositivos mediante la búsqueda

Los dispositivos en la misma red que el servidor de la plataforma se pueden agregar utilizando la función de búsqueda automática.

Paso 1 Busque dispositivos. Para obtener más información, consulte "4.2.2.1 Búsqueda de dispositivos en línea".

Paso 2 Seleccione un dispositivo y luego haga clic enAgregar a la lista de dispositivoso .

<u>0-vr</u>

Si los dispositivos tienen el mismo nombre de usuario y contraseña, puede seleccionarlos y agregarlos en lotes.

#### Figura 4-10 Agregar en lotes

| <ul> <li>Discover Device</li> <li>Unit</li> </ul> |              |              |      |             |           |           |
|---------------------------------------------------|--------------|--------------|------|-------------|-----------|-----------|
| + Add to Device List O Refrect                    |              |              |      | IP Segment  |           | - Seach - |
| Initialization Status                             | - IP Address | Device Model | Port | MAC Address | Operation |           |
| Initialized                                       |              |              |      |             | =         |           |
| 💟 🔮 Initialized                                   |              |              |      | 0498404040  |           |           |
| 🗾 🔍 Initialized                                   |              |              |      |             | =         |           |

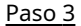

<u>3</u> Seleccione el servidor y la organización, ingrese el nombre de usuario y la contraseña y luego haga clic en**DE ACUERDO**.

#### 4.2.2.4.3 Importación de dispositivos

Ingrese la información del dispositivo en la plantilla y luego podrá agregar dispositivos en lotes.

#### **Requisitos previos**

Ha descargado la plantilla y luego ingresa la información del dispositivo en la plantilla.

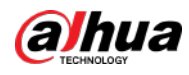

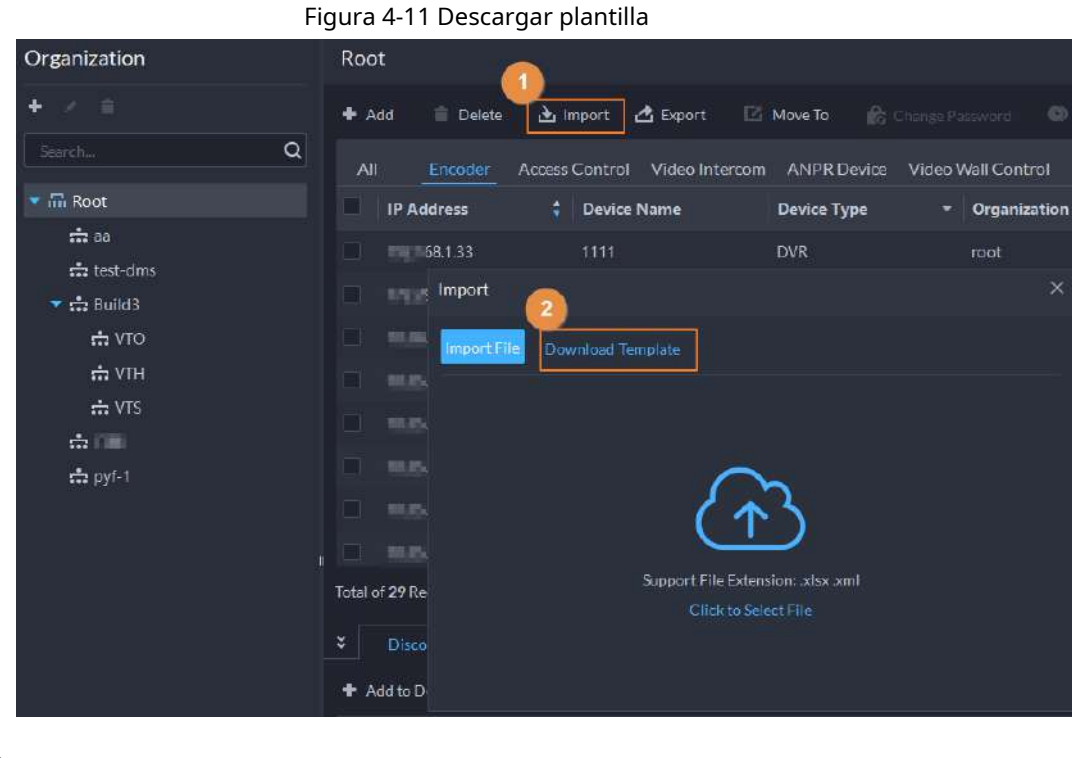

#### Procedimiento

| <u>Paso 1</u> | Inicie sesión en el Cliente DSS. Sobre el <b>Hogar</b> página, haga clic en la | 🔍, y luego en el <b>Configuración básica</b> |
|---------------|--------------------------------------------------------------------------------|----------------------------------------------|
|               | sección, seleccione <b>Dispositivo</b> . Haga clic.                            |                                              |
| <u>Paso 2</u> |                                                                                |                                              |
| Paso 3        | Hacer clic <b>Importar</b> .                                                   |                                              |

Figura 4-12 Importar dispositivos

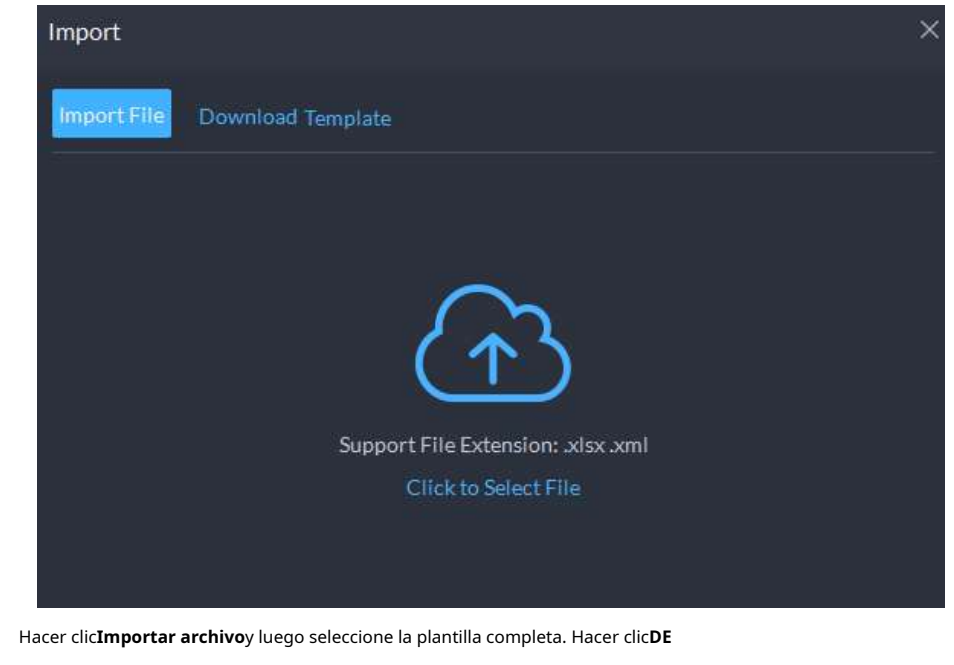

#### Paso 5 ACUERDO.

<u>Etapa 4</u>

# 4.2.2.5 Dispositivos de edición

Modificar la información y organización del dispositivo.

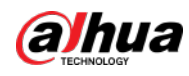

Paso 3

#### 4.2.2.5.1 Modificación de la información del dispositivo

| <u>Paso 1</u> | Inicie sesión en el Cliente DSS. Sobre el <b>Hogar</b> página, haga clic en la sección, | 🔍, y luego en el <b>Configuración básica</b> |
|---------------|-----------------------------------------------------------------------------------------|----------------------------------------------|
|               | seleccione <b>Dispositivo</b> . Hacer clic                                              |                                              |
| <u>Paso 2</u> | <b>.</b>                                                                                |                                              |

Hacer clic 🖉 de un dispositivo y luego editar la información del dispositivo.

Hacer clic**Conseguir información**y el sistema sincronizará la información del dispositivo.

Figura 4-13 Información básica

| Basic Info               | Basic Info                             |                                                                                                    |  |
|--------------------------|----------------------------------------|----------------------------------------------------------------------------------------------------|--|
| I Video Channel          |                                        |                                                                                                    |  |
|                          | Access Protocol:                       | Manufacturer:                                                                                                    |  |
| Alarm Input Channel      |                                        |                                                                                                    |  |
| 🚊 Aiann Output Channel   | Organization:                          | Server;                                                                                                    |  |
| Audio and Light Channel  | Root 🔫                                 | and the second second s |  |
| - Auto and Eight Channel | IP Address:                            | Device Port:                                                                                                    |  |
|                          | P Bally and a                          | · 37777                                                                                                    |  |
|                          | Madify Device Login Info:              |                                                                                                    |  |
|                          | Device Details                         |                                                                                                    |  |
|                          | Device Name:                           | Device Model:                                                                                                    |  |
|                          | alarm_test                             |                                                                                                    |  |
|                          | Device Type:                           |                                                                                                    |  |
|                          | IPC •                                  |                                                                                                    |  |
|                          | Device SN:                             |                                                                                                    |  |
|                          |                                        |                                                                                                    |  |
|                          | Time Zenes                             |                                                                                                    |  |
|                          | (UTC+08:00) Beijing, Chongoing, Hong K | tong Urungi 🔹 Detailis                                                                                                    |  |
|                          |                                        |                                                                                                    |  |
|                          |                                        |                                                                                                    |  |

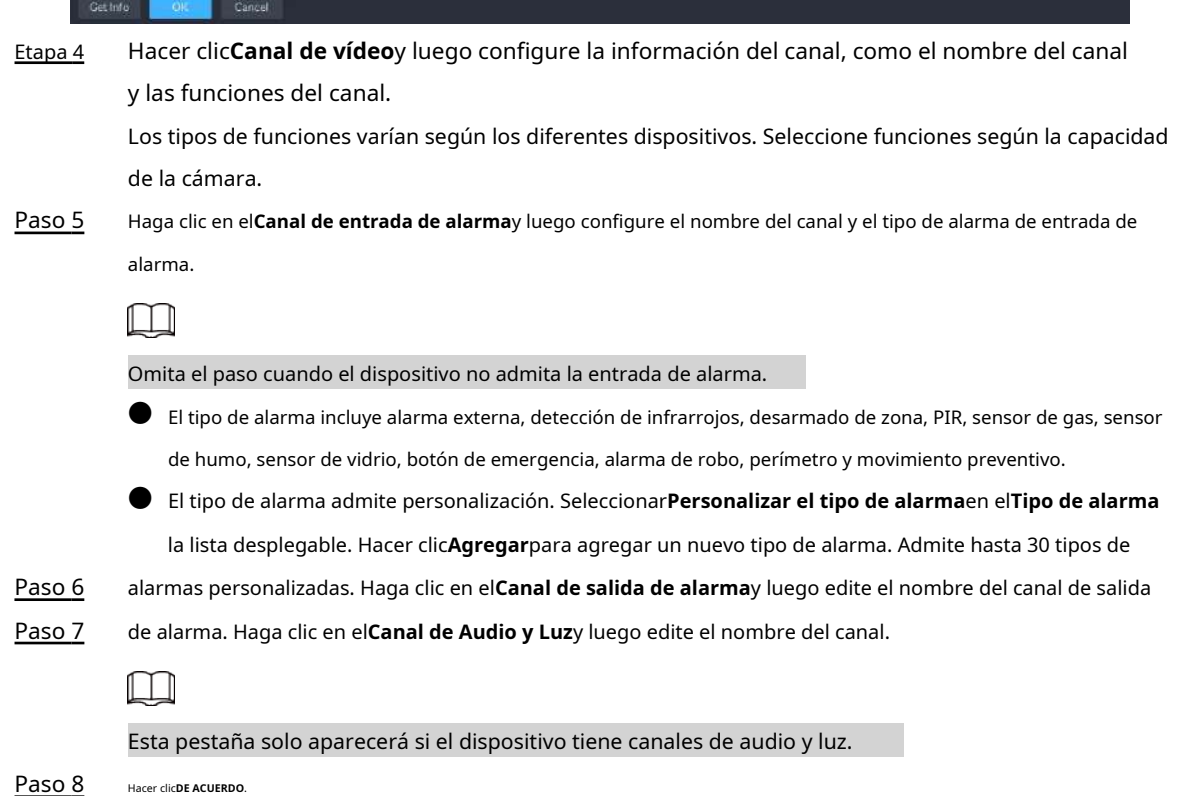

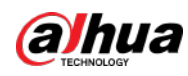

#### 4.2.2.5.2 Modificación de la organización del dispositivo

t

Puede mover un dispositivo de un nodo de la organización a otro.

Paso 1 Inicie sesión en el Cliente DSS. Sobre el**Hogar**página, haga clic en la sección, **N**, y luego en el**Configuración básica** seleccione **Dispositivo**. Hacer clic

<u>Paso 2</u>

Paso 3

Seleccione un dispositivo para mover, haga clic**Mover a**, seleccione la organización de destino y luego haga clic en **DE** ACUERDO.

|              |                       | Figura 4-14 Mo             | over un dispositivo                    |                        |                    |           |            |
|--------------|-----------------------|----------------------------|----------------------------------------|------------------------|--------------------|-----------|------------|
| Organization | Root                  |                            | ~                                      |                        |                    |           |            |
|              | Add  Delate           | 🛓 Import 👌 Export          | Move To 🚯 Change Password<br>Move To X | • Time Zone Suttings O | Rofresh            |           | ٩          |
| • 🛲 Root     | IP Address            | Device Name                | see the Q                              | tion Online Statu      | s - Offline Reason | Operation | T          |
| ± au         | -                     |                            | - 🖬 Root                               | - Offline              | Network Exception. | / =       |            |
| 🖛 tea-anis   | nis 🗾 knyystam and    |                            |                                        |                        |                    | / e =     |            |
| ± 100        |                       |                            | ණ test-dms                             |                        |                    | / =       | 10         |
| 📅 VTH        | 2 0.5-9156            |                            | - a                                    |                        |                    | / 0 0     |            |
| 습 VTS        | C movement            |                            | ch pyl-1                               |                        |                    | / 0 B     |            |
|              | 2 0.0-9582            |                            |                                        |                        | Network Exception. | / #       |            |
|              | C BORNER              |                            |                                        |                        | Network Exception. | / a       |            |
|              | and a second second   |                            |                                        |                        |                    | / 0 1     |            |
|              | Total of 29 Record(s) |                            | DK Cancel                              |                        |                    | 1 2 + 20  | ▼ Per Page |
|              |                       |                            |                                        |                        |                    |           |            |
|              | + Add to Device List  | ) Rafrish 🖄 Initializa 🖌 M | Modify IP                              |                        | Segment:           |           | Saudi      |
|              | Initialization Stat   | us = IP Address            | Device Model                           | Port                   | MAC Address        | Operation |            |
|              | Initialized           |                            |                                        |                        |                    | =         |            |

#### 4.2.2.5.3 Cambiar la contraseña del dispositivo

Puede cambiar los nombres de usuario y las contraseñas del dispositivo en lotes.

Paso 3 Seleccione un dispositivo y luego haga clic en**Cambiar la contraseña**.

#### <u>Orr</u>

Puede seleccionar varios dispositivos y cambiar sus contraseñas al mismo tiempo.

| 1210)                           | 🕈 Add 🖀 Delete                    | 👌 Import 🗳 Export        | Move Togo & Ch    | inge Password 🛛 🔿 Tin | ne Zone Settings O Ref |                   |           | Q         |
|---------------------------------|-----------------------------------|--------------------------|-------------------|-----------------------|------------------------|-------------------|-----------|-----------|
|                                 | All Encoder                       |                          | com ANPR Device \ | Ideo Wall Control     |                        |                   |           |           |
|                                 | IP Address                        | 2 Device Name            | Device Type       | Organization          | Online Status          | - Offline Reason  | Operation | τ         |
| ល់ 👓                            |                                   |                          |                   |                       |                        | Network Exception |           |           |
| क्ते test-dins<br>💌 क्ते Build3 | and the second second             | Set Password in Patrices |                   | ×1                    |                        |                   | / e #     |           |
|                                 |                                   |                          |                   | test-dms              |                        |                   | v 7 é     |           |
|                                 |                                   | Did Password:            |                   | root                  |                        |                   | / e 🕯     |           |
| rt VTS                          |                                   |                          |                   | 88                    |                        |                   | / e 🕯     |           |
| the pyt-1                       |                                   |                          |                   | 84                    |                        |                   | . / :     |           |
|                                 |                                   |                          |                   | root                  |                        |                   | 1. 🖌 🕯    |           |
|                                 | E SERVICE                         |                          |                   | roat                  |                        |                   | / 0 8     |           |
|                                 | Total of 29 Record(s)             |                          |                   |                       |                        |                   | · • • 20  | • Per Pag |
|                                 |                                   |                          |                   |                       |                        |                   |           |           |
|                                 |                                   |                          | Con Con           |                       | IP Seg                 |                   |           | See.      |
|                                 | initialization S                  | tatus - IP Address       | 2 Device          | Model                 | Port                   | MAC Address       | Operation |           |
|                                 | <ul> <li>O Initialized</li> </ul> |                          | PC-NVI            |                       | 36176                  |                   |           |           |

Figura 4-15 Cambiar la contraseña del dispositivo

Etapa 4 Ingrese las contraseñas antigua y nueva y luego haga clic en**DE ACUERDO**.

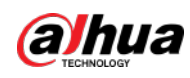

#### 4.2.2.6 Modificación de la zona horaria del dispositivo

Configure la zona horaria del dispositivo correctamente. De lo contrario, es posible que no pueda buscar el vídeo grabado.

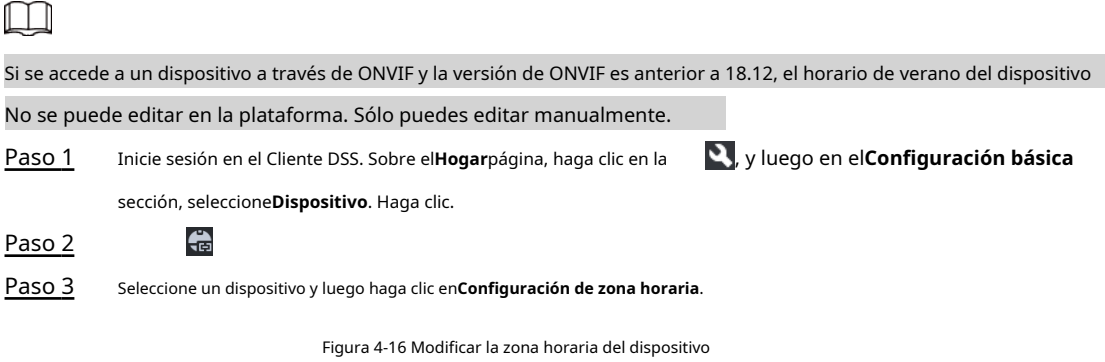

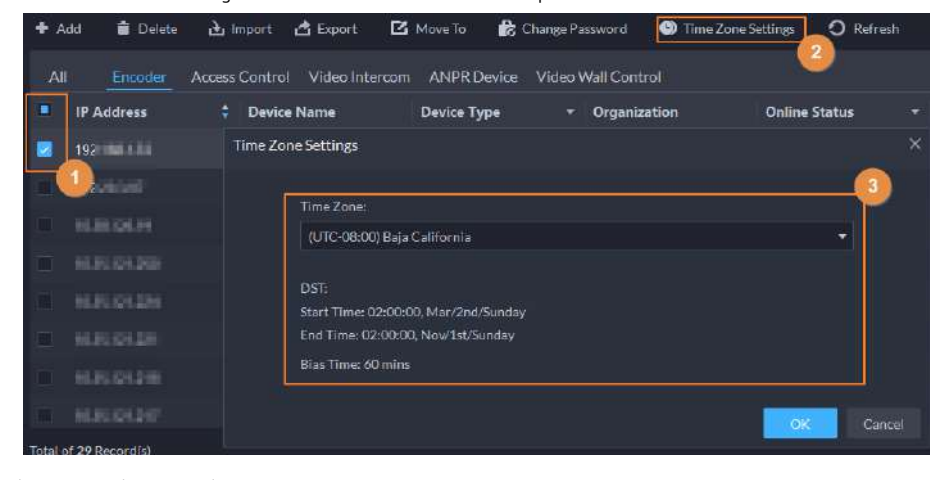

Etapa 4 Seleccione una zona horaria. Hacer clic

Paso 5 DE ACUERDO

## 4.2.2.7 Exportación de dispositivos

Puede exportar la información de todos los dispositivos en el cliente DSS. Cuando necesite cambiar o configurar una nueva plataforma, puede agregarlas todas rápidamente.

| Puede ex      | portar hasta 100.000 dispositivos a la vez.                                    |                                              |
|---------------|--------------------------------------------------------------------------------|----------------------------------------------|
| <u>Paso 1</u> | Inicie sesión en el Cliente DSS. Sobre el <b>Hogar</b> página, haga clic en la | 🔍, y luego en el <b>Configuración básica</b> |
|               | sección, seleccione <b>Dispositivo</b> . Haga clic.                            |                                              |
| <u>Paso 2</u> |                                                                                |                                              |
| Paso 3        | (Opcional) Seleccione solo los dispositivos que necesita.                      |                                              |

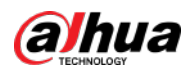

| All Encoder           | Access Control Video Interc | om ANPR Device   | Video Wall Control  |                   |                       |                 |        |
|-----------------------|-----------------------------|------------------|---------------------|-------------------|-----------------------|-----------------|--------|
| IP Address            | Device Name                 | Device Type      | * Organization      | Online Status     | Offline Reason        | Operation       |        |
|                       |                             | IVSS             | face                | Offline           | Network Exception,    | / 1             |        |
|                       |                             |                  |                     | Ctfline           |                       | / 1             |        |
| iii maanaaa           |                             | IV\$S            |                     | Online            |                       | /0 🕯            |        |
|                       |                             |                  |                     | Cnline            |                       | / é 🕯           |        |
|                       |                             |                  |                     | Ctfline           |                       | / 1             |        |
|                       |                             |                  |                     | Ciffline          | Network Exception.    | / =             |        |
| in manager            |                             | IPC              |                     | Online            |                       | /88             |        |
|                       |                             |                  |                     |                   |                       | / e 🕯           |        |
| Total of 20 Record(s) |                             |                  |                     |                   |                       | 1 20            | P      |
| 4 Hacer of            | lic <b>Exportar</b> .       |                  |                     |                   |                       |                 |        |
| 5 Ingres              | e la contraseña utilizad    | a para iniciar s | esión en el cliente | DSS. la contraseñ | a de cifrado v el ran | go, y luego hag | na cli |

Contraseña de cifrado: debe ingresar esta contraseña cuando abra el archivo exportado.

Puedes elegir**Todo**para exportar todos los dispositivos, o**Seleccionado**para exportar los dispositivos que seleccionó.

Paso 6

Seleccione una ruta en su PC y luego haga clic en**Ahorrar**.

# 4.2.3 Recursos vinculantes

La plataforma admite recursos vinculantes para acciones vinculadas. Puede vincular un canal de video con un canal de entrada de alarma, canal ANPR, canal de control de acceso u otro canal de video, para poder ver el video asociado para alarma, rostro y otros negocios.

Paso 1 Inicie sesión en el Cliente DSS. Sobre el**Hogar**página, haga clic en la 💦 y luego en el**Configuración básica** sección, seleccione**Dispositivo**. Haga clic.

<u>Paso 2</u>

Paso 3 Seleccione un canal y luego haga clic en**Modificar**.

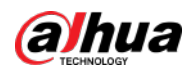

## Figura 4-18 Canal de enlace

| Config          | camer                | ra1                 |                                  |            |           |
|-----------------|----------------------|---------------------|----------------------------------|------------|-----------|
| Search.         |                      | Name: Vi<br>Bu      | deo Channel Type:<br>Ilet Camera |            |           |
| mir Koot        |                      |                     |                                  | ********** | -perman.  |
| <b>T</b>        | Stored on Server     | All-Period Template | Main Stream                      |            | 🥌 🖻 🗶 💼   |
|                 |                      |                     |                                  |            |           |
| <b>Sk</b> ====4 | Recording Retrieval  | Add Retrieval Plan  |                                  |            |           |
| 9°              |                      |                     |                                  |            |           |
| <b>P</b> IEH    | Recording Retrieval  | Duration            |                                  | Operation  |           |
| ₽               |                      |                     |                                  |            |           |
| ₽               |                      |                     |                                  |            |           |
| ₽               |                      |                     |                                  |            |           |
|                 | Video Storage Config |                     |                                  |            |           |
|                 | Recording Type       | Retention F         | eriod (Days)                     |            | Operation |
|                 |                      |                     |                                  |            |           |
|                 | General Video        |                     |                                  |            |           |
|                 | Alarm Video          |                     |                                  |            |           |
| C C             |                      |                     |                                  |            |           |
|                 | Channel Binding      | alfy                |                                  |            |           |
|                 | Channel Name         | Device Nan          | ne                               |            | Operation |
| R III           |                      |                     |                                  |            |           |
|                 |                      |                     |                                  |            |           |
|                 |                      |                     |                                  |            |           |

<u>Etapa 4</u> Seleccione un canal y luego haga clic en**DE ACUERDO**.

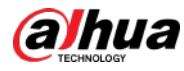

# 

Se pueden seleccionar varios canales.

Figura 4-19 Seleccione los canales que desea vincular a la cámara

| Select Channel        |   | Selected(1)  |             |           |
|-----------------------|---|--------------|-------------|-----------|
|                       | - | Channel Name | Device Name | Operation |
|                       | Q | Channer Name | Device Name | operation |
| 🔻 🔳 🔚 Roct (24/36)    |   | IPC          |             | •         |
| <b>- 1</b> 📩 aa (3/5) |   |              |             |           |
| ▶ 🔽 Q                 |   |              |             |           |
| ▶ _ @ ;               |   |              |             |           |
| • 🤮                   |   |              |             |           |
| <mark>ن ي</mark> ا    |   |              |             |           |
|                       |   |              |             |           |
|                       |   |              |             |           |
| → _ <del></del>       |   |              |             |           |
| ►                     |   |              |             |           |
|                       |   |              |             |           |
| • 2                   |   |              |             |           |
| • 9                   |   |              |             |           |
| • @                   |   |              |             |           |
|                       |   |              |             |           |
| • _ @                 |   |              |             |           |
|                       |   |              |             |           |
|                       |   |              |             |           |
|                       |   |              |             |           |
| • •                   |   |              |             |           |
| ▶ ,©                  |   |              |             |           |

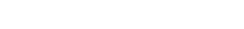

# 4.2.4 Agregar plan de grabación

Configure planes de grabación para canales de video para que puedan grabar videos en consecuencia. Puedes configurar 2 tipos de planes de grabación para un canal. Uno es el plan de grabación general y un dispositivo grabará videos continuamente durante el período definido. El otro es el plan de grabación por detección de movimiento, y un dispositivo solo grabará videos cuando se detecte movimiento.

# 4.2.4.1 Agregar planes de grabación uno por uno

Agregue un plan de grabación central o un plan de grabación de dispositivo para un canal, de modo que pueda realizar grabaciones generales o

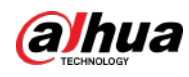

Vídeos de detección de movimiento dentro del período definido.

#### Procedimiento

- Paso 1
   Inicie sesión en el Cliente DSS. Sobre el**Hogar**página, haga clic en la
   N, y luego en el**Configuración básica** 

   sección, seleccione**Dispositivo**. Haga clic.

   Paso 2
   Image: Configuración básica
- Paso 3

Seleccione un canal y luego configure un plan de grabación.

• Configurar un plan de grabación central.

1) Haga clic**Agregar plan de grabación**junto a**Plan de grabación del centro**.

Figura 4-20 Agregar un plan de grabación central (1)

|   | Config                                                                                                    | -                 | IPC                      |                               |               |         |     |         |            |   |
|---|----------------------------------------------------------------------------------------------------|-------------------|--------------------------|-------------------------------|---------------|---------|-----|---------|------------|---|
| - | Area 1                                                                                                    | a 😌               |                          | Video Channel<br>Huder Camera |               |         |     |         |            |   |
|   | <ul> <li>前iket</li> <li>:</li> <li>:</li> <li:< li=""> <li>:</li> <li>:</li> <li:< li=""> <li>:</li> <li:< li=""> <li>:</li> <li>:</li> <li>:</li> <li>:</li> <li>:</li> <li:< li=""> <li>:</li> <li>:</li> <li>:</li> <li>:</li> <li>:</li> <li>:</li> <li>:</li> <li>:</li> <li>:</li> <li>:</li> <li>:</li> <li>:</li> <li>:</li> <li>:</li> <li>:</li> <li>:</li> <li>:</li> <li>:</li> <li>:</li> <li>:</li> <li>:</li> <li>:</li> <li>:</li></li:<></li:<></li:<></li:<></ul> | Config<br>Al Rule | Config                   | Sync People                   | e Counting    |         |     |         |            |   |
|   |                                                                                                    | Event Info        |                          |                               |               |         |     |         |            | _ |
|   | <ul> <li>● 田 gmt</li> <li>● 由 at</li> <li>● 由 empty-other</li> </ul>                                                                                                    | a second Opport   |                          | Printag                       | Time Template |         | 24. | Namurus | Ciperation |   |
|   | *#===                                                                                                    | Center Res        | arding Plan Additione    | ing Him                       |               |         |     |         |            |   |
|   | • de carlos alto referención<br>• de la carlos<br>• de la                                                                                                    | Recording 1       |                          |                               | transt Type   | Nimeta  |     |         | Operation  |   |
|   | + 2 N07                                                                                                    | Device Reco       | arding Plans Add Restore |                               |               |         |     |         |            |   |
|   | <ul> <li>▶ (2), 1µ4122</li> <li>▶ ■ 88688</li> <li>■ 1234</li> </ul>                                                                                                    | Recording 1       | lime .                   |                               | traam Type    | Remerks |     |         | Operation  |   |

2) Configure los parámetros y luego haga clic en**DE ACUERDO**.

#### Tabla 4-1 Descripción del parámetro

| Parámetro         | Descripción                                                                                                    |
|-------------------|----------------------------------------------------------------------------------------------------|
| Permitir          | Activa o desactiva el plan de grabación.                                                                                                    |
| Posición          | Los videos se almacenarán en el servidor de forma predeterminada. No se puede cambiar.                                                                                                    |
|                   | <ul> <li>Grabación general: El dispositivo grabará vídeos continuamente dentro de los periodos definidos.</li> <li>Grabación por detección de movimiento: grabe videos dentro de los períodos definidos en las detecciones de movimiento. Un vídeo puede durar hasta 60 segundos en cada detección de movimiento. Por ejemplo:</li> </ul>                                                                                                    |
| Tipo de grabación | <ul> <li>El movimiento A comienza, la grabación se detendrá después de 60 segundos incluso si el movimiento<br/>A no se ha detenido.</li> <li>El movimiento A comienza y el movimiento B comienza en 10 segundos. La grabación se<br/>realizará en el movimiento B y comenzará una cuenta regresiva de 60 segundos desde el<br/>principio. Si el movimiento B se detiene en cualquier lugar antes de que pasen 60 segundos,<br/>la grabación se detendrá. Pero si el movimiento B no se detiene en 60 segundos, la grabación<br/>también se detendrá.</li> </ul> |
| Tipo de flujo     | Seleccionar <b>Convencional,Subcorriente 1</b> o <b>Subcorriente 2</b> .<br>Los vídeos grabados en la transmisión principal tendrán la mejor calidad, pero requieren<br>más almacenamiento.                                                                                                    |
| Observaciones     | Descripción personalizable para el plan de grabación.                                                                                                    |

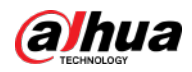

| Parámetro                        | Descripción                                                                                                    |
|----------------------------------|----------------------------------------------------------------------------------------------------|
| Tiempo de grabación              | Seleccione una plantilla de tiempo predeterminada o haga clic <b>Crear plantilla de tiempo</b> para agregar una<br>nueva plantilla de tiempo. Consulte "4.2.5 Agregar plantilla de tiempo". |
| 3) Haga clic <b>DE ACUERDO</b> . |                                                                                                    |

• Configure un plan de grabación del dispositivo.

 $\square$ 

Si se trata de un EVS más reciente, la plataforma puede obtener y mostrar el plan de grabación que tiene

configurado en el dispositivo.

1) Haga clic**Agregar plan de grabación**junto a**Plan de grabación del dispositivo**.

Figura 4-21 Agregar un plan de grabación de dispositivo (1)

| =  | Config                                                                                                    |                  | IPC                             |                                 |               |                                                                                                    |        |         |           |  |
|----|----------------------------------------------------------------------------------------------------|------------------|---------------------------------|---------------------------------|---------------|----------------------------------------------------------------------------------------------------|--------|---------|-----------|--|
| ** | - Million                                                                                                    | a 😒              | Charles Marries<br>Balles Brown | Video Channel<br>Builet Cartera |               |                                                                                                    |        |         |           |  |
|    | <ul> <li>・由・・・・・・・・・・・・・・・・・・・・・・・・・・・・・・・・・・・</li></ul>                                                                                                    | Config<br>Al Rul | e Config                        | Sync People                     | Counting      |                                                                                                    |        |         |           |  |
|    | Dies:                                                                                                    | Event Info       | Even chate                      | Princity                        | Time Template | Teo                                                                                                    | Artien | Remarks | Operation |  |
|    | <ul> <li>intro or</li> <li>intro on phy</li> <li>intro on phy</li> </ul>                                                                                                    |                  |                                 |                                 |               |                                                                                                    |        |         |           |  |
|    | * ## ##                                                                                                    | Center Re        | cording Plan Addition           |                                 |               |                                                                                                    |        |         |           |  |
|    | <ul> <li>A grant and a solution</li> <li>A grant and a solution</li> <li>A grant and a solutio</li></ul> | e Recording      |                                 |                                 | таалт Туре    | Nimeria<br>Contra de la contra de la contra de la contra de la contra de la contra de la contra de la contra de la contra de |        |         | Operation |  |
|    | * 2 Mot                                                                                                    | Device Re        | cording Plans Add Ecco          | rolling That                    |               |                                                                                                    |        |         |           |  |
|    | * @ ind22                                                                                                    | Recording        | a Tima                          |                                 | tranm Type    | Remerka                                                                                                    |        |         | Operation |  |
|    |                                                                                                    |                  |                                 |                                 |               |                                                                                                    |        |         |           |  |

2) Configure los parámetros y luego haga clic en**DE ACUERDO**.

#### Tabla 4-2 Descripción del parámetro

| Parámetro           | Descripción                                                                                                    |
|---------------------|----------------------------------------------------------------------------------------------------|
| Permitir            | Activa o desactiva el plan de grabación.                                                                                                    |
| Posición            | Los videos se almacenarán en el dispositivo de forma predeterminada. No se puede cambiar.                                                                                                |
| Tipo de flujo       | El dispositivo realizará grabaciones utilizando la transmisión principal de forma predeterminada.<br>No se puede cambiar.                                                                |
| Observaciones       | Descripción personalizable para el plan de grabación.                                                                                                    |
| Tiempo de grabación | Seleccione una plantilla de tiempo predeterminada o haga clic <b>Crear plantilla de tiempo</b> para agregar una nueva plantilla de tiempo. Consulte "4.2.5 Agregar plantilla de tiempo". |

#### Operaciones relacionadas

• Activar/desactivar un plan de grabación

significa que el plan ha sido habilitado. Haga clic en el icono y verá que **est**, y significa el plan ha sido deshabilitado.

🕒 Haga c🔄 en: Copiar el plan de grabación a otros canales.

• Editar un plan de grabación

Haga clic del plan correspondiente para editar el plan. para

Hacer clic 📋 eliminar planes de grabación uno por uno.

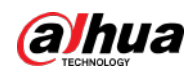

# 4.2.4.2 Agregar planes de registro del centro en lotes

Agregue un plan de grabación central de videos generales o de detección de movimiento para múltiples canales al mismo tiempo.

<u>Paso 1</u>

Inicie sesión en el Cliente DSS. Sobre el**Hogar**página, haga clic en

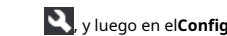

y luego en el**Configuración de la aplicación**sección,

seleccionarPlan de almacenamiento>Plan de grabación.

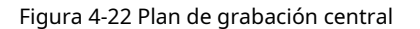

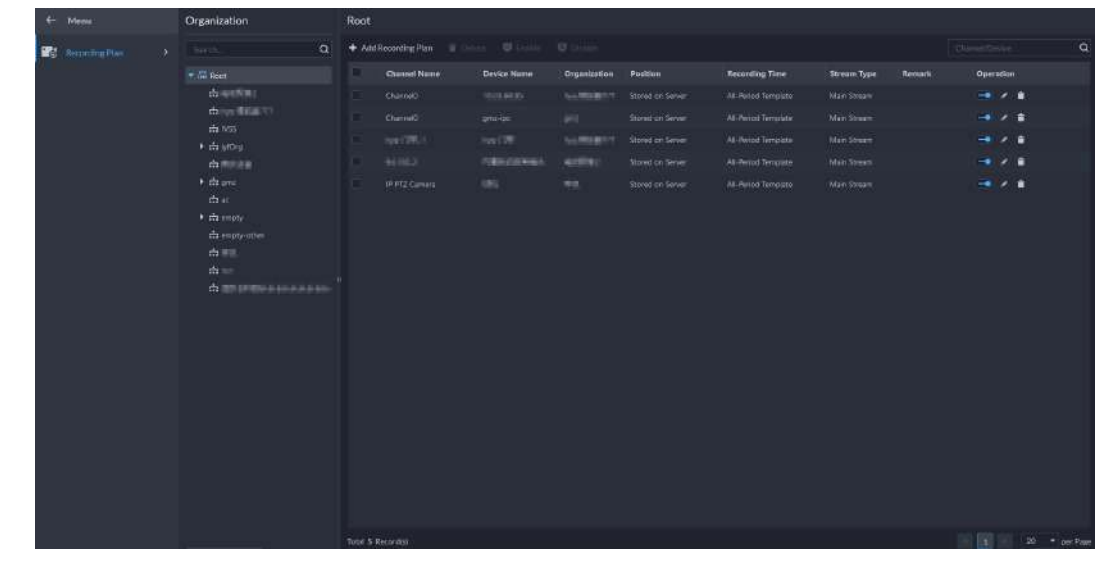

Paso 2 SeleccionarPlan General de Grabación>Agregar plan general de grabación.

Paso 3 Configure los parámetros y luego haga clic en**DE ACUERDO**.

#### Tabla 4-3 Descripción del parámetro

| Parámetro           | Descripción                                                                                                    |
|---------------------|----------------------------------------------------------------------------------------------------|
| Permitir            | Activa o desactiva el plan de grabación.                                                                                                    |
| Posición            | Los videos se almacenarán en el servidor de forma predeterminada. No se puede cambiar.                                                                                                    |
| Tipo de flujo       | Seleccionar <b>Convencional,Subcorriente 1</b> o <b>Subcorriente 2</b> .<br>Los vídeos grabados en la transmisión principal tendrán la mejor calidad, pero requieren<br>más almacenamiento. |
| Observaciones       | Descripción personalizable para el plan de grabación.                                                                                                    |
| Tiempo de grabación | Seleccione una plantilla de tiempo predeterminada o haga clic <b>Crear plantilla de tiempo</b> para agregar una nueva plantilla de tiempo. Consulte "4.2.5 Agregar plantilla de tiempo".    |
| Canal de grabación  | Seleccione los canales para los que desea agregar el plan de grabación.                                                                                                    |

<u>Etapa 4</u> SeleccionarPlan de grabación de detección de movimiento>Agregar plan de grabación de detección de movimiento.

Paso 5 Configure los parámetros y luego haga clic en**DE ACUERDO**.

#### Tabla 4-4 Descripción del parámetro

| Parámetro | Descripción                                                                            |
|-----------|----------------------------------------------------------------------------------------|
| Permitir  | Activa o desactiva el plan de grabación.                                               |
| Posición  | Los videos se almacenarán en el servidor de forma predeterminada. No se puede cambiar. |

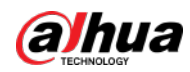

| Parámetro           | Descripción                                                                                                    |
|---------------------|----------------------------------------------------------------------------------------------------|
| Tipo de grabación   | <ul> <li>Grabación general: El dispositivo grabará vídeos continuamente dentro de los periodos definidos.</li> <li>Grabación por detección de movimiento: grabe videos dentro de los períodos definidos en las detecciones de movimiento. Un vídeo puede durar hasta 60 segundos en cada detección de movimiento. Por ejemplo:</li> <li>El movimiento A comienza, la grabación se detendrá después de 60 segundos incluso si el movimiento A no se ha detenido.</li> <li>El movimiento A comienza y el movimiento B comienza en 10 segundos. La grabación se realizará en el movimiento B y comenzará una cuenta regresiva de 60 segundos desde el principio. Si el movimiento B se detiene en cualquier lugar antes de que pasen 60 segundos, la grabación también se detendrá.</li> </ul> |
| Tipo de flujo       | Seleccionar <b>Convencional,Subcorriente 1</b> o <b>Subcorriente 2</b> .<br>Los vídeos grabados en la transmisión principal tendrán la mejor calidad, pero requieren<br>más almacenamiento.                                                                                                    |
| Observaciones       | Descripción personalizable para el plan de grabación.                                                                                                    |
| Tiempo de grabación | Seleccione una plantilla de tiempo predeterminada o haga clic <b>Crear plantilla de tiempo</b> para agregar una<br>nueva plantilla de tiempo. Consulte "4.2.5 Agregar plantilla de tiempo".                                                                                                    |
| Canal de grabación  | Seleccione los canales para los que desea agregar el plan de grabación.                                                                                                    |

• Activar/desactivar un plan de grabación

significa que el plan ha sido habilitado. Haga clic en el icono y verá que **(DE)**, y significa el plan ha sido deshabilitado.

• Editar un plan de grabación

Haga cler el plan correspondiente para editar el plan.

• Editar un plan de grabación

Haga cleren el plan correspondiente para editar el plan.

- **Delete**: seleccione varios canales y luego elimínelos al mismo tiempo.
- **V** Enable y **IDENTIFY**: seleccione varios canales y luego actívelos o desactívelos al mismo tiempo.

# 4.2.5 Agregar plantilla de tiempo

| <u>Paso 1</u>  | Inicie sesión en el Cliente DSS. Sobre el <b>Hogar</b> página, haga clic en la 🦳 🍳, y luego en el <b>Configuración básica</b> |
|----------------|----------------------------------------------------------------------------------------------------|
|                | sección, seleccione <b>Dispositivo</b> . Haga clic.                                                                           |
| <u>Paso 2</u>  |                                                                                                    |
| <u>Paso 3</u>  | Seleccione un canal y luego agregue un plan de grabación.                                                                     |
| <u>Etapa 4</u> | En el <b>Tiempo de grabación</b> lista desplegable, seleccione <b>Crear plantilla de tiempo</b> . Crear una plantilla de      |
|                | tiempo en otras páginas es lo mismo. Este capítulo trata sobre la creación de una plantilla de tiempo en <b>Plan</b>          |
|                | <b>de registro</b> página como ejemplo.                                                                                       |

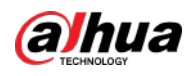

#### Figura 4-23 Crear plantilla de tiempo

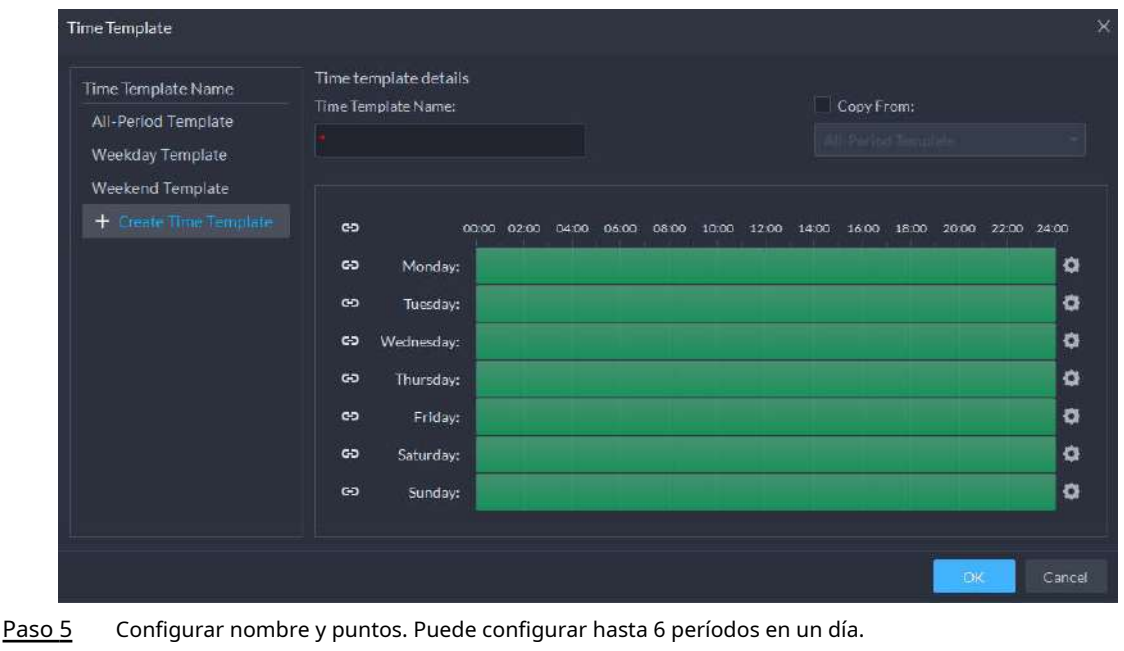

Selecciona el**Copiado de**casilla de verificación y luego podrá seleccionar una plantilla para copiar.

- En la barra de tiempo, haz clic y arrastra para dibujar los períodos. También puede hace ten y luego dibujar los períodos de varios días.
  - También puede hacer clic pa ann figurar períodos. Hacer clic**DE**

Paso 6 Acuerdo.

# 4.2.6 Configurar el período de retención de video

Para los videos almacenados en la plataforma, puede configurar el período de retención del video. Cuando se agote el espacio de almacenamiento, los nuevos vídeos grabados cubrirán los vídeos más antiguos automáticamente.

#### Procedimiento

| <u>Paso 1</u> | Inicie sesión en el Cliente DSS. Sobre el <b>Hogar</b> página, haga clic en la | 🔍, y luego en el <b>Configuración básica</b> |
|---------------|--------------------------------------------------------------------------------|----------------------------------------------|
|               | sección, seleccione <b>Dispositivo</b> . Haga clic.                            |                                              |
| <u>Paso 2</u> |                                                                                |                                              |
| Paso 3        | Seleccione una cámara y luego haga clic en <b>Modificar</b> .                  |                                              |

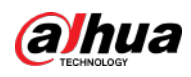

Figura 4-24 Ir a la página de configuración de almacenamiento de grabaciones

| Config                                  | 38                                       |                            |                     |           |
|-----------------------------------------|------------------------------------------|----------------------------|---------------------|-----------|
| 2000- <b>Q</b>                          | Destributed                              | Video Channel Type:        |                     |           |
| ・品 Current Site<br>・ 由 NVR<br>・ 由 PC    |                                          | HUI IOT L DIMOTS           |                     |           |
| 9-                                      | Device Recording Plan Add Seconding Plan |                            |                     |           |
| P HI<br>P HI<br>P HI<br>P HI            | Recording Time                           | Stream Type                | Remárika<br>No dale | Operation |
| D (1.4<br>D (1.5                        | Recording Retrieval And Retrieval Plan   |                            |                     |           |
|                                         | Beckup storage for netrieval             | Conditions to Execute Plan | stream type         | Operation |
| · 2                                     | Video Storage Config 👳 Modify            |                            |                     |           |
| • 2 F(1+1)                              | Recording Type                           | Retention Period (Days)    |                     | Operation |
| ► 🔍 NUMBER                              |                                          |                            |                     |           |
| > © =================================== |                                          |                            |                     |           |

<u>Etapa 4</u>

Hacer clic Der para permitir el almacenamiento de diferentes tipos de vídeo y luego configurar el

periodo de retención.

Paso 5 Hacer clicDE ACUERDO.

Operaciones relacionadas

Activar/desactivar el plan de grabación En la columna de operación, haga **licco** significa que la configuración de almacenamiento de grabación ha sido habilitada. en el icono y se convertirá **locen**, lo que significa que la configuración ha sido deshabilitada.

# 4.2.7 Configurar eventos

Es necesario realizar la configuración de eventos en un dispositivo o sus canales para recibir alarmas en la plataforma.

 Paso 1
 Inicie sesión en el Cliente DSS. Sobre el Hogarpágina, haga clic en la sección, S, y luego en el Configuración básica seleccioneDispositivo. Hacer clic

 Paso 2
 Image: Configuración de eventos en un dispositivo y luego haga clic en Configuración de eventos.

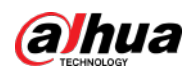

#### Figura 4-25 Ir a la configuración de eventos (dispositivo)

| Config           |   |            | -            |                            |               |  |         |           | ø |
|------------------|---|------------|--------------|----------------------------|---------------|--|---------|-----------|---|
|                  | ٩ | -          |              | 55/16507.6.V<br>2.600.0000 |               |  |         |           |   |
| 🔹 🏭 Root         |   |            |              |                            |               |  |         |           |   |
| * da 💷           |   |            |              |                            |               |  |         |           |   |
| ► ☆ 2000 000     |   | Config     |              |                            |               |  |         |           |   |
|                  |   | Paramet    | ter Setting  |                            |               |  |         |           |   |
| 🕨 🛱 aflytest 🛛 👩 |   |            | 100          |                            |               |  |         |           |   |
| • Q BORDER DIE   |   |            | 1.000        |                            |               |  |         |           |   |
| - <del>Q</del> 4 |   |            | 100          |                            |               |  |         |           |   |
| Constanting a    |   | NO.        |              |                            |               |  |         |           |   |
| R MARTENES       |   | Event Info | Event Contra |                            |               |  |         |           |   |
| • 🖼              |   | Event Type |              | Priority                   | Time Template |  | Remarks | Operation |   |
| * <u>9</u>       |   |            |              |                            |               |  |         |           |   |
| • 🖼 🖬 🖬 🖬        |   |            |              |                            |               |  |         |           |   |
| • <u>B</u>       |   |            |              |                            |               |  |         |           |   |
| 1 mg             |   |            |              |                            |               |  |         |           |   |
|                  |   |            |              |                            |               |  |         |           |   |
| • 😋 cincination  |   |            |              |                            |               |  |         |           |   |
| > <u>B</u>       |   |            |              |                            |               |  |         |           |   |

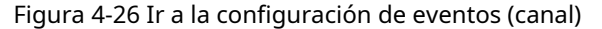

| Config                       |            | IPC            |          |               |                                                                                                    |        |         |           |  |
|------------------------------|------------|----------------|----------|---------------|----------------------------------------------------------------------------------------------------|--------|---------|-----------|--|
| Alerta.                      | Q          |                |          |               |                                                                                                    |        |         |           |  |
| - 🖓 Root                     |            | NVK.           | BOHILCON | di .          |                                                                                                    |        |         |           |  |
| • m                          | Conte      |                |          |               |                                                                                                    |        |         |           |  |
| * ch                         | Coning     |                |          |               |                                                                                                    |        |         |           |  |
| • 🛱 WSS                      | Sync P     | eople Counting |          |               |                                                                                                    |        |         |           |  |
| <ul> <li>sitytest</li> </ul> |            |                |          |               |                                                                                                    |        |         |           |  |
| + <u>@</u>                   |            |                |          |               |                                                                                                    |        |         |           |  |
| • 🔤                          |            |                |          |               |                                                                                                    |        |         |           |  |
| • 🙆 123                      |            |                |          |               |                                                                                                    |        |         |           |  |
| THE NYR                      | Event Info | Event Config 🥩 |          |               |                                                                                                    |        |         |           |  |
| 9 PC                         | Evant Type |                | Priority | Time Templata | Le Contra Contra C | Action | Romarks | Operation |  |
| P PCoul                      |            |                |          |               |                                                                                                    |        |         |           |  |
| ₽ IPC                        |            |                |          |               |                                                                                                    |        |         |           |  |
| 🝚 IP PTZ Camera              |            |                |          |               |                                                                                                    |        |         |           |  |

Etapa 4 C

<u>1</u> Configurar eventos. Consulte "5.1 Configuración de eventos".

## 4.2.8 Configuración de parámetros del dispositivo

Configure las propiedades de la cámara, la transmisión de video, la instantánea, la superposición de video y la configuración de audio para el canal del dispositivo en la plataforma. La plataforma solo admite la configuración de los canales agregados vía IP en protocolos Dahua.

# $\square$

La configuración del dispositivo puede variar según las capacidades de los dispositivos. Las páginas en el sección son solo como referencia y pueden diferir de las reales.

#### 4.2.8.1 Configurar las propiedades de la cámara

Configure los parámetros de imagen de la cámara para el**Tiempo de día,Noche**, y**Regular**modos para garantizar una alta calidad de imagen.

#### 4.2.8.1.1 Configurar archivos de propiedades

 Paso 1
 Inicie sesión en el Cliente DSS. Sobre elHogarpágina, haga clic en la sección, seleccioneDispositivo. Haga clic.

 Paso 2
 Image: Comparison of the sección en el comparison of the sección en el comparison en el comparison en el comparison en el compar

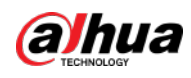

Figura 4-27 Configuración del dispositivo

| Config   |                    |          |               |        |        |            | é         |
|----------|--------------------|----------|---------------|--------|--------|------------|-----------|
| SearchQ  |                    |          |               |        |        |            |           |
| 🔻 🖬 Root |                    |          |               |        |        |            |           |
| 🔻 🛱 Ivss |                    |          |               |        |        |            |           |
| • • •    | Config             |          |               |        |        |            |           |
| ► 🗛 root | Parameter Se       | etting   |               |        |        |            |           |
| ▶ 击 TPC  |                    |          |               |        |        |            |           |
| ▶ 曲 IPC  |                    |          |               |        |        |            |           |
|          |                    |          |               |        |        |            |           |
| 14       | Event Info Event C | onfig    |               |        |        |            |           |
|          | Event Type         | Priority | Time Template | Tag    | Action | Remarks    | Operation |
|          | evente type        | ritority | rine remplace | . Ning |        | Iternal Na | operation |

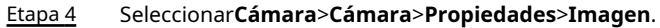

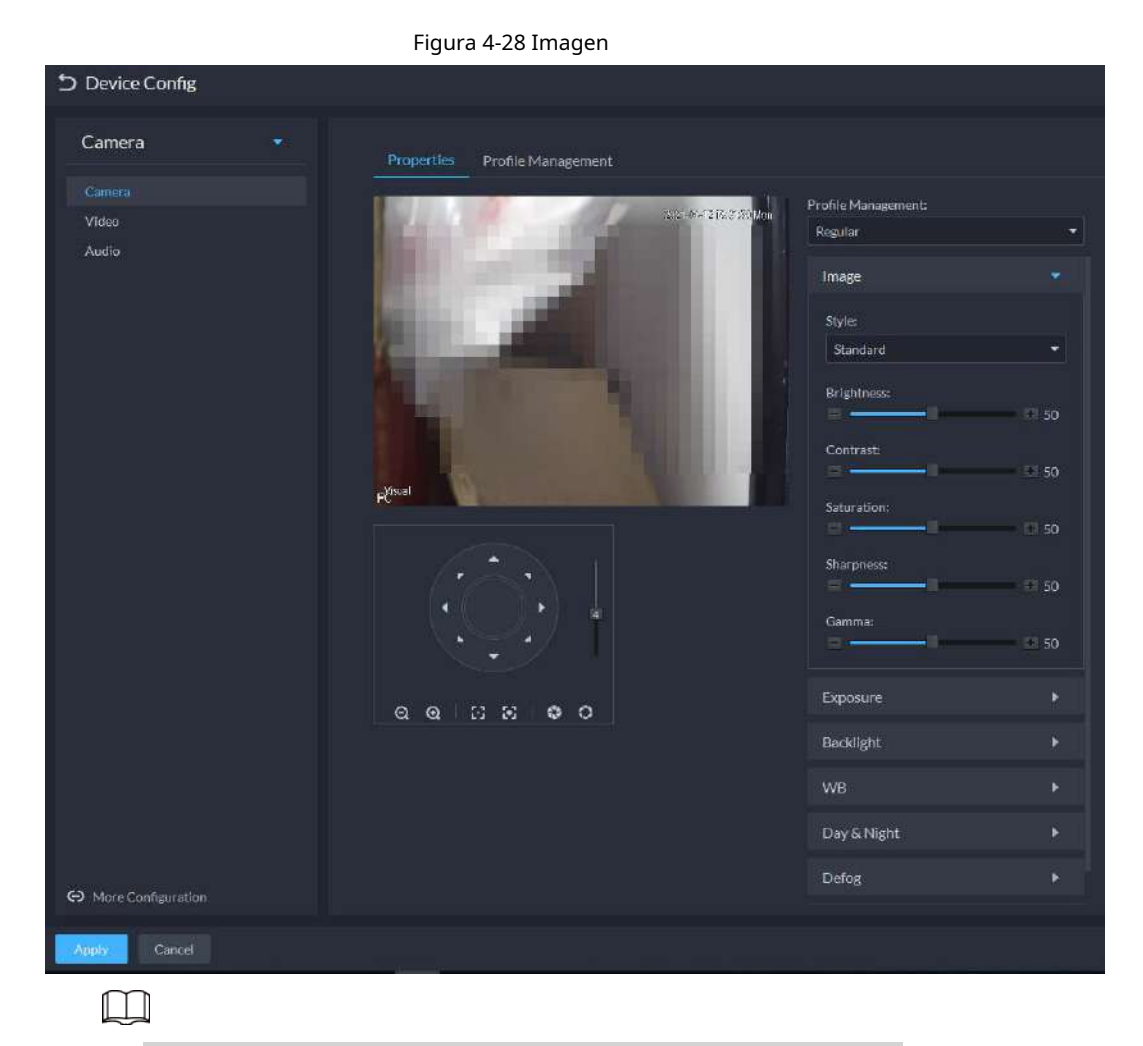

- Para ir a la página web del dispositivo, puede hacer clic en**Más configuración**.
- Se mostrará PTZ si el dispositivo tiene la función PTZ.

## Tabla 4-5 Operación PTZ

| Icono/Función    | Descripción                                                            |
|------------------|------------------------------------------------------------------------|
| Teclas de flecha | Haga clic en él y la cámara girará en la dirección<br>correspondiente. |

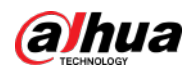

| Icono/Función | Descripción                                                                     |
|---------------|---------------------------------------------------------------------------------|
| 8             | Ajusta la velocidad. Cuanto mayor sea el valor, más rápido girará la<br>cámara. |
| ର ଭ           | Acercar y alejar.                                                               |
| 8 B           | Ajuste el nivel de enfoque.                                                     |
| 0             | Ajusta la apertura.                                                             |

<u>Paso 5</u>

5 Seleccione un modo de la lista desplegable para**Gestión de perfiles**. Hacer clic

Paso 6 Imagen para configurar los parámetros de la imagen.

#### Tabla 4-6 Parámetros de imagen

| Parámetro  | Descripción                                                                                                    |
|------------|----------------------------------------------------------------------------------------------------|
| Estilo     | Puede configurar el estilo de la imagen para que sea <b>Estándar,Suave</b> , o <b>Vívido</b> .                                                                                                    |
| Brillo     | Puede ajustar el brillo general de la imagen mediante ajuste lineal. Cuanto mayor sea el<br>valor, más brillante será la imagen y viceversa. Si este valor se establece demasiado alto,<br>las imágenes tienden a verse borrosas.                                                                                                    |
| Contraste  | Ajusta el contraste de las imágenes. Cuanto mayor sea el valor, mayor será el contraste entre las<br>partes brillantes y oscuras de una imagen y viceversa. Si el valor de contraste se establece<br>demasiado alto, las partes oscuras de una imagen podrían volverse demasiado oscuras y las<br>partes brillantes podrían quedar sobreexpuestas. Si el valor de contraste se establece demasiado<br>bajo, las imágenes tienden a verse borrosas. |
| Saturación | Ajusta el tono de color. Cuanto mayor sea el valor, más intenso será el color y<br>viceversa. El valor de saturación no afecta el brillo general de las imágenes.                                                                                                    |
| Nitidez    | Ajusta la nitidez de los bordes de las imágenes. Cuanto mayor sea el valor, más nítidos serán los<br>bordes de la imagen. Establecer este valor demasiado alto podría provocar ruidos en las imágenes.                                                                                                    |
| Gama       | Cambia el brillo de la imagen mediante un ajuste no lineal para ampliar el rango de visualización<br>dinámica de las imágenes. Cuanto mayor sea el valor, más brillante será la imagen y viceversa.                                                                                                    |

<u>Paso 7</u>

Hacer clic**Exposición**para establecer los parámetros relevantes.

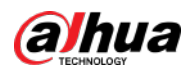

# 

Si el dispositivo que admite dinámica amplia real (WDR) ha habilitado WDR, se recomienda una exposición prolongada. No disponible.

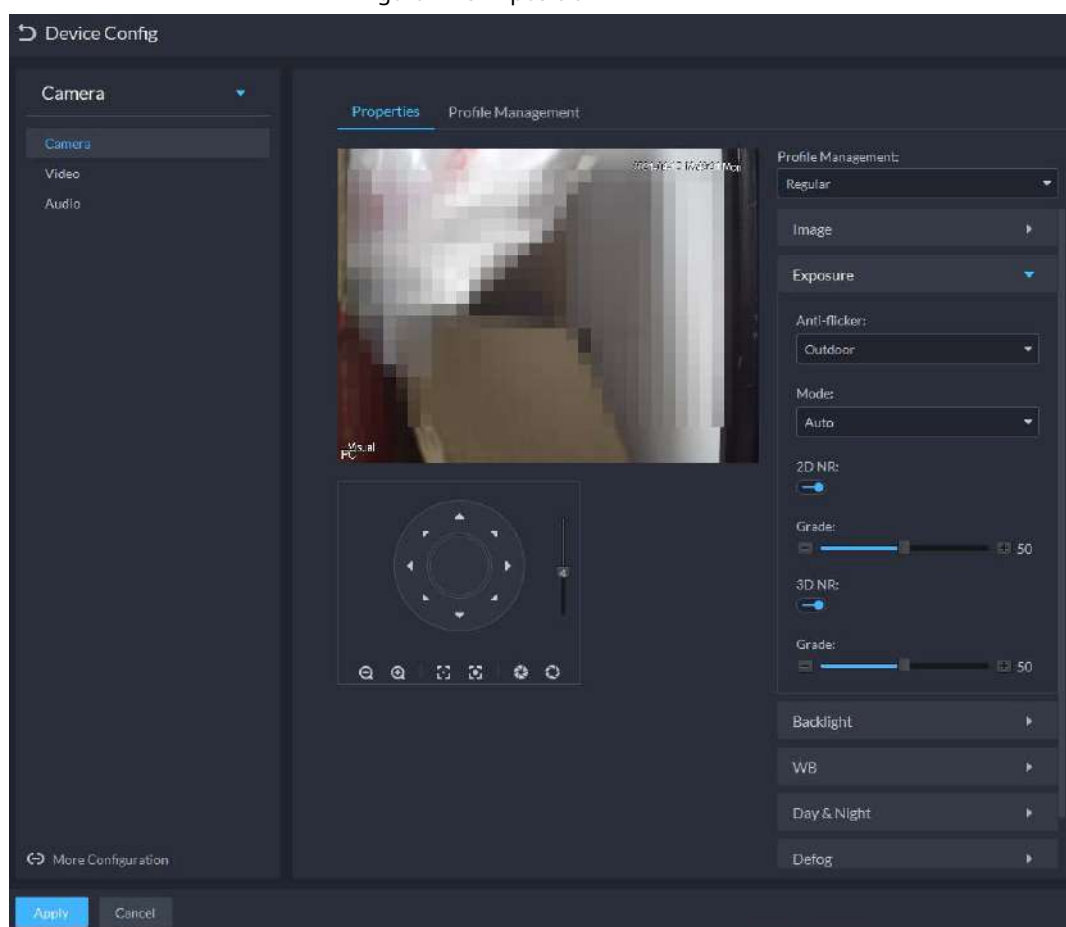

Figura 4-29 Exposición

Tabla 4-7 Parámetros de exposición

| Parámetro       | Descripción                                                                                                    |
|-----------------|----------------------------------------------------------------------------------------------------|
|                 | • 50Hzy60Hz: Con la fuente de alimentación doméstica de 50/60 Hz, la exposición se                                                     |
| Contra parpadeo | puede ajustar automáticamente según el brillo de la escena para garantizar que no                                                      |
|                 | aparezca ninguna franja horizontal en la imagen.                                                                                       |
|                 | <ul> <li>Exterior: En un escenario al aire libre, puede cambiar los modos de exposición para<br/>lograr el efecto objetivo.</li> </ul> |

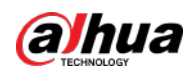

| Parámetro             | Descripción                                                                                       |
|-----------------------|---------------------------------------------------------------------------------------------------|
|                       | Las siguientes opciones están disponibles para diferentes modos de exposición de la<br>cámara:    |
|                       | Auto: Ajuste automático del brillo de la imagen según el                                          |
|                       | entorno real.                                                                                     |
|                       | Ganar prioridad: Dentro del rango de exposición normal, el dispositivo se ajusta                  |
|                       | automáticamente primero en el rango preestablecido de ganancias según el brillo de las            |
|                       | escenas. Si la imagen no ha alcanzado el brillo objetivo cuando las ganancias alcanzan el         |
|                       | límite superior o el límite inferior, el dispositivo ajusta el obturador automáticamente para     |
|                       | lograr el mejor brillo. El modo de prioridad de ganancia también permite ajustar las              |
|                       | ganancias configurando un rango de ganancia.                                                      |
|                       | • Prioridad de obturador: Dentro del rango de exposición normal, el dispositivo se ajusta         |
|                       | automáticamente primero en el rango preestablecido de valores de obturación según el              |
|                       | brillo de las escenas. Si la imagen no ha alcanzado el brillo objetivo cuando el valor del        |
| Modo                  | obturador alcanza el límite superior o el límite inferior, el dispositivo ajusta las ganancias    |
|                       | automáticamente para lograr el mejor brillo.                                                      |
|                       | • Prioridad de apertura: La apertura se fija en un valor preestablecido antes de que el           |
|                       | dispositivo ajuste el valor del obturador automáticamente. Si la imagen no ha alcanzado el        |
|                       | brillo objetivo cuando el valor del obturador alcanza el límite superior o el límite inferior, el |
|                       | dispositivo ajusta las ganancias automáticamente para lograr el mejor brillo.                     |
|                       | Manual: Puede configurar las ganancias y los valores del obturador manualmente para ajustar el    |
|                       | brillo de la imagen.                                                                              |
|                       |                                                                                                   |
|                       | Si elContra parpadeose establece enExterior, puedes configurar elModoaGanar prioridad o           |
|                       | Prioridad de obturador.                                                                           |
|                       | Diferentes dispositivos tienen diferentes modos de exposición. Las páginas reales pueden ser      |
|                       | diferentes.                                                                                       |
|                       | Reduce los ruidos de imágenes de múltiples fotogramas (al menos dos fotogramas) mediante el       |
| Reducción de ruido 3D | uso de información entre fotogramas entre dos fotogramas adyacentes en un vídeo.                  |
|                       | Cuando 3D NR está <b>En</b> , puede configurar este parámetro.                                    |
| Calificación          | Cuanto mayor sea el grado, mejor será el efecto de reducción de ruido.                            |

## <u>Paso 8</u>

Hacer clicIluminar desde el fondopara configurar los parámetros relevantes.

El modo de retroiluminación ofrece funciones de corrección de retroiluminación, dinámica amplia e inhibición del deslumbramiento.

- EncendiendoCorrección de luz de fondoEvita siluetas de partes relativamente oscuras en fotografías tomadas en un entorno de contraluz.
- Encendiendo**Amplia dinámica**inhibe las partes demasiado brillantes y hace que las partes demasiado oscuras sean más brillantes, presentando una imagen clara en general.
- EncendiendoInhibición del deslumbramientoDebilita parcialmente la luz fuerte. Esta característica es útil en una puerta de peaje y en la salida y entrada de un estacionamiento. En condiciones de iluminación extremas, como oscuridad profunda, esta función puede ayudar a capturar los detalles de las caras y las matrículas.

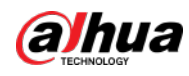

# Figura 4-30 Luz de fondo Camera Propersite Propersite

#### Tabla 4-8 Parámetros de retroiluminación

| Iluminar desde el fondo<br>Modo       | Descripción                                                                                                    |
|---------------------------------------|----------------------------------------------------------------------------------------------------|
| Iluminar desde el fondo<br>Corrección | <ul> <li>Al seleccionar el<b>Por defecto</b>En este modo, el sistema ajusta la exposición automáticamente para adaptarse al entorno y aclarar las imágenes tomadas en las regiones más oscuras.</li> <li>Al seleccionar el<b>Costumbre</b>modo y configurando una región personalizada, el sistema expone la región personalizada seleccionada para dar a las imágenes tomadas en esta región el brillo adecuado.</li> </ul> |
| CHL                                   | Inhibición del deslumbramiento. El sistema inhibe el brillo en las regiones brillantes y<br>reduce el tamaño del halo para hacer que toda la imagen sea menos brillante.                                                                                                    |
| Amplia dinámica                       | Para adaptarse a las condiciones de iluminación ambiental, el sistema reduce el brillo en las<br>regiones brillantes y aumenta el brillo en las regiones oscuras. Esto garantiza una visualización<br>clara de los objetos tanto en las regiones brillantes como en las oscuras.<br>La cámara puede perder segundos de grabaciones de vídeo al cambiar de un<br>modo dinámico no amplio a dinámico amplio.                   |
| SSA                                   | El sistema ajusta el brillo de la imagen automáticamente según las condiciones de<br>iluminación ambiental para mostrar los detalles de la imagen con claridad.                                                                                                    |

<u>Paso 9</u>

Hacer clic**BM**para establecer los parámetros relevantes.

La función WB hace que los colores de las imágenes sean más precisos. En el modo WB, los objetos blancos en las imágenes aparecen blancos en diversas condiciones de iluminación.

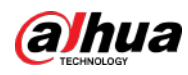

|                      | Figura 4-31 Banco Mundial                                                                                                    |                         |                     |   |
|----------------------|----------------------------------------------------------------------------------------------------|-------------------------|---------------------|---|
| Camera 🔫             | Properties Profile Manageme                                                                                                    | nt                      |                     |   |
| Camera               |                                                                                                    |                         | Profile Management: |   |
| Video                |                                                                                                    | 2821-94-12-02:01:07     | Daytime             |   |
|                      |                                                                                                    |                         | Image               |   |
|                      | and the second second sec                                                                                                    |                         | Exposure            |   |
|                      | - 19 M I                                                                                                    |                         | Backlight           |   |
|                      |                                                                                                    | No. of Concession, Name | WB                  |   |
|                      |                                                                                                    |                         | Mode:               |   |
|                      | Contraction of the local division of the local division of the loc |                         | Auto                |   |
|                      |                                                                                                    |                         |                     |   |
|                      |                                                                                                    |                         | Day & Night         |   |
|                      |                                                                                                    |                         | Coyection           |   |
|                      |                                                                                                    |                         | Defog               | > |
|                      |                                                                                                    |                         | IR Light            |   |
|                      |                                                                                                    |                         |                     |   |
|                      |                                                                                                    |                         |                     |   |
|                      |                                                                                                    |                         |                     |   |
|                      |                                                                                                    |                         |                     |   |
| ↔ More Configuration |                                                                                                    |                         |                     |   |
| Apply Cancel         |                                                                                                    |                         |                     |   |

#### Tabla 4-9 Parámetros del WB

| Modo WB            | Descripción                                                                                                    |
|--------------------|----------------------------------------------------------------------------------------------------|
| Auto               | El sistema corrige automáticamente las diferentes temperaturas de color para garantizar la visualización<br>normal de los colores de la imagen.                                                  |
| Luz natural        | El sistema corrige automáticamente las escenas sin iluminación artificial para garantizar la<br>visualización normal de los colores de la imagen.                                                |
| Farola             | El sistema corrige automáticamente las escenas exteriores durante la noche para garantizar la visualización normal de los colores de la imagen.                                                  |
| Exterior           | El sistema corrige automáticamente la mayoría de las escenas exteriores con iluminación natural e<br>iluminación artificial para garantizar la visualización normal de los colores de la imagen. |
| Manual             | Puede configurar las ganancias de rojo y azul manualmente para que el sistema<br>corrija las diferentes temperaturas de color en el ambiente en consecuencia.                                    |
| Costumbre Regional | Puede configurar regiones personalizadas y el sistema corrige diferentes temperaturas de color<br>para garantizar la visualización normal de los colores de la imagen.                           |

## Paso 10 Hacer clic**Día y noche**para configurar los parámetros relevantes.

Puede configurar el modo de visualización de imágenes. El sistema puede cambiar entre el**De** colores modo y el**Blanco negro**modo de adaptarse al entorno.

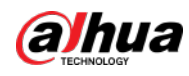

## Figura 4-32 Día y noche

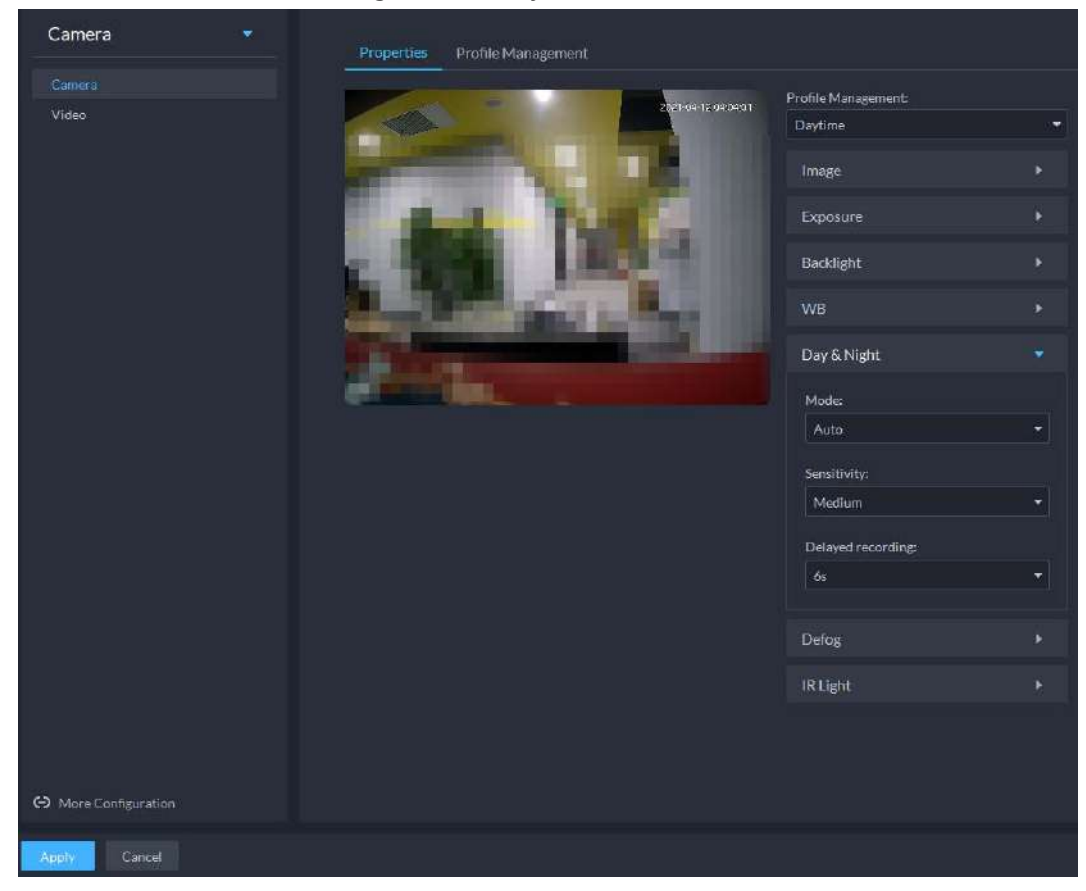

#### Tabla 4-10 Parámetros de día y noche

| Parámetro             | Descripción                                                                                                    |  |  |  |  |
|-----------------------|----------------------------------------------------------------------------------------------------|--|--|--|--|
|                       | El <b>Día y poche</b> l os ajustes son independientes del <b>Archivos de configuración</b> ajustes                                                                                                    |  |  |  |  |
| Modo                  | <ul> <li>Coloreado: La cámara muestra imágenes en color.</li> <li>Automático: La cámara selecciona automáticamente mostrar imágenes en color o en blanco y negro según el brillo ambiental.</li> </ul>                                       |  |  |  |  |
|                       | Blanco y negro: la cámara muestra imágenes en blanco y negro.                                                                                                    |  |  |  |  |
| Sensibilidad          | Define la sensibilidad de la cámara al cambiar entre el modo Color y el<br>modo Blanco y Negro.                                                                                                    |  |  |  |  |
|                       | Puede configurar este parámetro cuando el <b>Día y noche</b> El modo está configurado en <b>Auto</b> .                                                                                                    |  |  |  |  |
| Demorado<br>grabación | Define el retraso de la cámara al cambiar entre el <b>De colores</b> modo y el <b>Blanco<br/>negro</b> modo. Cuanto menor sea el retraso, más rápido será el cambio entre el <b>De</b><br><b>colores</b> modo y el <b>Blanco negro</b> modo. |  |  |  |  |
|                       | Puede configurar este parámetro cuando el <b>Día y noche</b> El modo está configurado en <b>Auto</b> .                                                                                                    |  |  |  |  |

#### <u>Paso 11</u>

Hacer clic**Desempañar**para configurar los parámetros relevantes. Consulte la Figura 4-33. Para obtener detalles de los parámetros,

consulte la Tabla 4-11.

La calidad de la imagen disminuye cuando la cámara se coloca en un entorno con niebla o niebla. puedes encender

Desempañar para que las imágenes sean más claras.

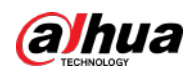

|                      | Figura 4-33 Desempañado                                                                                                    |                                                                                                    |     |
|----------------------|----------------------------------------------------------------------------------------------------|----------------------------------------------------------------------------------------------------|-----|
| 5 Device Config      |                                                                                                    |                                                                                                    | l . |
| Device Config        | Properties Profile Management<br>The Company of the Management of the Management of th | N2 D4 202 27<br>A12 D4 202 27<br>Daytime<br>Daytime<br>Daytime<br>Exposure<br>Backlight<br>WB<br>Day & Night<br>Defog<br>Mode:<br>Off<br>IR Light | *   |
| C More Configuration |                                                                                                    |                                                                                                    |     |
| Apply Cancel         |                                                                                                    |                                                                                                    |     |

#### Tabla 4-11 Parámetros de desempañado

| Modo de desempañado | Descripción                                                                                                    |
|---------------------|----------------------------------------------------------------------------------------------------|
| Manual              | Puede configurar manualmente la intensidad del desempañado y la intensidad de la luz<br>atmosférica. El sistema ajusta la calidad de la imagen según dicha configuración. El modo<br>de intensidad de la luz atmosférica se puede configurar en <b>Auto</b> o <b>Manual</b> para ajustar la<br>intensidad de la luz. |
| Auto                | El sistema ajusta la calidad de la imagen automáticamente para adaptarse a las condiciones del entorno.                                                                                                    |
| Apagado             | Desempañado desactivado.                                                                                                    |

Paso 12 Hacer clicLuz infrarrojapara establecer los parámetros relevantes.

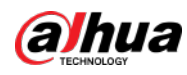

| Camera 💌             | Despective Design Management                                                                                                    |                       |                     |   |
|----------------------|----------------------------------------------------------------------------------------------------|-----------------------|---------------------|---|
| Camera               | Properces Prone Management                                                                                                    |                       | Profile Management: |   |
| Video                |                                                                                                    | A 11-04-12-04-07-03   | Daytime             |   |
|                      | and the second second se                                                                                                    |                       | Image               |   |
|                      | and the second second se                                                                                                    |                       | Exposure            |   |
|                      |                                                                                                    |                       | Backlight           |   |
|                      | State of the local division of the local division of the local div | and the second second | WB                  |   |
|                      |                                                                                                    |                       | Day & Night         |   |
|                      | IRG                                                                                                    |                       | Defog               |   |
|                      |                                                                                                    |                       | IR Light            |   |
|                      |                                                                                                    |                       | Mode:               |   |
|                      |                                                                                                    |                       | SmartlR             | * |
|                      |                                                                                                    |                       |                     |   |
|                      |                                                                                                    |                       |                     |   |
|                      |                                                                                                    |                       |                     |   |
|                      |                                                                                                    |                       |                     |   |
|                      |                                                                                                    |                       |                     |   |
|                      |                                                                                                    |                       |                     |   |
| ↔ More Configuration |                                                                                                    |                       |                     |   |
| Apply Cancel         |                                                                                                    |                       |                     |   |

#### Figura 4-34 Luz infrarroja

Tabla 4-12 Parámetros de luz IR

| Modo de luz infrarroja | Descripción                                                                                                    |  |  |
|------------------------|----------------------------------------------------------------------------------------------------|--|--|
| Manual                 | Puede configurar el brillo de la luz IR manualmente. El sistema proporciona luz para las<br>imágenes según el brillo de la luz IR preestablecido.                                                                                                    |  |  |
| IR inteligente         | El sistema ajusta el brillo de la luz para adaptarse a las condiciones del entorno.                                                                                                    |  |  |
| Prioridad de zoom      | <ul> <li>El sistema ajusta el iluminador según las condiciones de iluminación.</li> <li>Cuando el ambiente se oscurezca, se utilizará primero la luz de cruce. Si la luz de cruce no es suficiente, se utilizará la luz de carretera.</li> <li>Cuando el ambiente se vuelve brillante, las luces altas se ajustarán o apagarán primero. Si todavía hay demasiado brillo, se ajustará o apagará la luz de cruce.</li> <li>Cuando la distancia focal se ajusta a un valor de gran angular, la luz alta no se utilizará para evitar la sobreexposición de los objetos cerca de la cámara, pero puede ajustar manualmente el brillo de la luz baja reduciendo o aumentando el valor de compensación de luz.</li> </ul> |  |  |
| Apagado                | Luz IR desactivada.                                                                                                    |  |  |

Paso 13 Hacer clicDE ACUERDO.

Si desea configurar los archivos de configuración en un modo diferente, repita los pasos para completar las configuraciones.

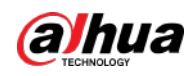

## 4.2.8.1.2 Aplicar archivos de configuración

Aplique los parámetros de imagen según lo configurado en los períodos predefinidos. Paso 1

Inicie sesión en el Cliente DSS. Sobre el**Hogar**página, haga clic en la **N**, y luego en el**Configuración básica** sección, seleccione**Dispositivo**. Haga clic.

Paso 3 Seleccione un dispositivo y luego haga clic en**Configuración del dispositivo**.

Figura 4-35 Configuración del dispositivo

| Config    |                  |          |               |     |        |         | 4         |
|-----------|------------------|----------|---------------|-----|--------|---------|-----------|
| Search    |                  |          |               |     |        |         |           |
| 🔻 📶 Root  |                  |          |               |     |        |         |           |
| 🕶 📩 ivss  |                  |          |               |     |        |         |           |
|           | Conng            |          |               |     |        |         |           |
| A root    | Parameter S      | Setting  |               |     |        |         |           |
| tPC 📩 TPC |                  |          |               |     |        |         |           |
| ▶ 前 IPC   |                  | fo       |               |     |        |         |           |
|           | Event Info Event | Config   |               |     |        |         |           |
|           | Event Type       | Priority | Time Template | Tag | Action | Remarks | Operation |

#### <u>Etapa 4</u>

Hacer clic**Gestión de perfiles**y establecer archivos de configuración.

Cuando el modo está configurado en Regular, el sistema monitorea los objetos según las configuraciones habituales.

Figura 4-36 Establecer archivos de configuración como de costumbre

| Camera 🔹               |                |              |                                                                                               |
|------------------------|----------------|--------------|-----------------------------------------------------------------------------------------------|
|                        | Mode           |              | 9                                                                                             |
|                        | Regular        |              | Scheduled                                                                                     |
|                        |                |              |                                                                                               |
|                        |                |              |                                                                                               |
|                        |                |              |                                                                                               |
|                        |                |              |                                                                                               |
|                        |                |              |                                                                                               |
|                        |                |              |                                                                                               |
|                        |                |              |                                                                                               |
|                        |                |              |                                                                                               |
|                        |                |              |                                                                                               |
|                        |                |              |                                                                                               |
|                        |                |              |                                                                                               |
|                        |                |              |                                                                                               |
|                        |                |              |                                                                                               |
|                        |                |              |                                                                                               |
|                        |                |              |                                                                                               |
|                        |                |              |                                                                                               |
|                        |                |              |                                                                                               |
| CO. Mare configuration |                |              |                                                                                               |
| Apply Cancel           |                |              |                                                                                               |
| Cuando                 | el modo está o | onfigurado e | en <b>Tiempo completo</b> , puedes configurar <b>Habilitar siempre</b> a <b>Tiempo de día</b> |

Noche. El sistema monitorea los objetos según las**Habilitar siempre**configuraciones.

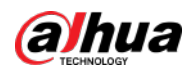

| Camera 👻               | Properties Profile Management         |
|------------------------|---------------------------------------|
|                        |                                       |
| Video                  | Mode:<br>Benefati Eul Time Schedulard |
|                        | Nogara Prantime Schederen             |
|                        | Alwans Enable:                        |
|                        | Daytine -                             |
|                        |                                       |
|                        |                                       |
|                        |                                       |
|                        |                                       |
|                        |                                       |
|                        |                                       |
|                        |                                       |
|                        |                                       |
|                        |                                       |
|                        |                                       |
|                        |                                       |
|                        |                                       |
|                        |                                       |
|                        |                                       |
|                        |                                       |
|                        |                                       |
|                        |                                       |
|                        |                                       |
|                        |                                       |
|                        |                                       |
| 60 March Continuenting |                                       |
|                        |                                       |
| Apply Cancel           |                                       |
|                        |                                       |
|                        |                                       |

Cuando el modo está configurado en**Cambio por tiempo**, puede arrastrar el control deslizante para establecer un período de tiempo como diurno o nocturno. Por ejemplo, puede configurar de 8:00 a 18:00 como día, de 0:00 a 8:00 y de 18:00 a 24:00 como noche. El sistema monitorea los objetos en diferentes períodos de tiempo según las configuraciones correspondientes.

Figura 4-37 Establecer archivos de configuración como tiempo completo

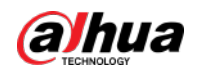

| Camera 🍷           |             |                    |                                     |
|--------------------|-------------|--------------------|-------------------------------------|
|                    | Properties  | Profile Management |                                     |
| Camera             | Mode:       |                    |                                     |
| Video              | Regular     | Full Time          | Scheduled                           |
|                    |             |                    |                                     |
|                    | Time Span:  |                    |                                     |
|                    | 0 1 2 3 4   | 5 6 7 8 9 10 11    | 12 13 14 15 16 17 18 19 20 21 22 23 |
|                    | 📕 Daytime 📗 | Night              |                                     |
|                    |             |                    |                                     |
|                    |             |                    |                                     |
|                    |             |                    |                                     |
|                    |             |                    |                                     |
|                    |             |                    |                                     |
|                    |             |                    |                                     |
|                    |             |                    |                                     |
|                    |             |                    |                                     |
|                    |             |                    |                                     |
|                    |             |                    |                                     |
|                    |             |                    |                                     |
|                    |             |                    |                                     |
|                    |             |                    |                                     |
|                    |             |                    |                                     |
|                    |             |                    |                                     |
|                    |             |                    |                                     |
|                    |             |                    |                                     |
|                    |             |                    |                                     |
|                    |             |                    |                                     |
|                    |             |                    |                                     |
|                    |             |                    |                                     |
|                    |             |                    |                                     |
|                    |             |                    |                                     |
| More Configuration |             |                    |                                     |
|                    |             |                    |                                     |
| Apply Cancel       |             |                    |                                     |
| -                  |             |                    |                                     |

Figura 4-38 Establecer archivos de configuración como turno por tiempo

<u>Paso 5</u>

Hacer clic**DE ACUERDO**para guardar las configuraciones.

# 4.2.8.2 Vídeo

Configure parámetros de video como transmisión de video, transmisión de instantáneas, superposición, retorno de la inversión, ruta de guardado y cifrado de video.

#### 4.2.8.2.1 Transmisión de vídeo

Configure los parámetros de la transmisión de video, como el tipo de transmisión, el modo de codificación, la resolución, la velocidad de fotogramas, el control de la transmisión, la transmisión, el intervalo de fotograma I, SVC y la marca de agua.

 Paso 1
 Inicie sesión en el Cliente DSS. Sobre el**Hogar**página, haga clic en la
 N y luego en el**Configuración básica** 

 sección, seleccione**Dispositivo**. Haga clic.

 Paso 2
 Image: Seleccione un dispositivo y luego haga clic en**Configuración del dispositivo**.

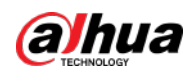

Figura 4-39 Configuración del dispositivo

| Config   |                    |          |               |     |        |         | é         |
|----------|--------------------|----------|---------------|-----|--------|---------|-----------|
| Search   |                    |          |               |     |        |         |           |
| 💌 🖬 Root |                    |          |               |     |        |         |           |
| 🔻 📩 ivss |                    |          |               |     |        |         |           |
|          | Config             |          |               |     |        |         |           |
| ► 🔥 root | Parameter S        | etting   | 1             |     |        |         |           |
| ▶        |                    |          | h.            |     |        |         |           |
| ▶ 前 IPC  |                    | 10       |               |     |        |         |           |
| )]       | Event Info Event C | ionfig   |               |     |        |         |           |
|          | Event Type         | Priority | Time Template | Tag | Action | Remarks | Operation |

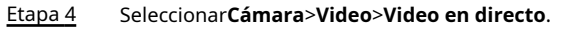

## Paso 5 ColocarVideo en directo.

| E:     | 4 40    | C C        | 1   |         |    | A            | - <b>- 1</b> |       |
|--------|---------|------------|-----|---------|----|--------------|--------------|-------|
| FIGURA | /1_/111 | CONTINUER  | INC |         | ap | transmision  | ne'          | vinen |
| iguiu  |         | connigurur | 103 | ujustes | uc | u unsinision | uc           | viuco |
|        |         |            |     |         |    |              |              |       |

| Camera ·                                  | Stream Sruppher Stream Divertay |                   |
|-------------------------------------------|---------------------------------|-------------------|
| Camera                                    |                                 |                   |
| Vieto                                     |                                 |                   |
|                                           |                                 |                   |
| Main St                                   | tream                           | Sub Streem        |
|                                           |                                 | Visio Satinga     |
|                                           | Notion Detection •              |                   |
|                                           | Encoding Mode                   |                   |
|                                           |                                 | Sub Stream t •    |
|                                           |                                 |                   |
|                                           |                                 | H 2544 +          |
|                                           |                                 |                   |
|                                           |                                 |                   |
|                                           |                                 |                   |
|                                           | VER: +                          |                   |
|                                           | THE GUARY                       | th Rate Control   |
|                                           |                                 | C89. +            |
|                                           | Sheen                           |                   |
|                                           | 102403ps. •                     | 224Rgs +          |
|                                           | Reference Stream                | Defension Stream  |
|                                           | ##0-10240Kbpn                   | 224-0960.ps       |
|                                           | Auto Sellarm                    |                   |
| (A) that we first in the first web series |                                 | Construction 2.44 |
|                                           |                                 |                   |
| Apple                                     |                                 |                   |

# 

Los valores predeterminados de las transmisiones son solo como referencia y las páginas reales pueden ser diferente.

| 1 abia 4-13 Parametros de transmisión de video | Tabla 4-13 | Parámetros | de transi | misión | de video |
|------------------------------------------------|------------|------------|-----------|--------|----------|
|------------------------------------------------|------------|------------|-----------|--------|----------|

| Parámetro            | Descripción                                                                                                    |
|----------------------|----------------------------------------------------------------------------------------------------|
| Ajustes de video     | Indica si se debe configurar el <b>Sub corriente</b> parámetros.                                                                                  |
|                      | • H.264: H.264B (Perfil base), H.264 (Perfil principal), H.264H (Perfil alto). Nivel                                                              |
|                      | de consumo de ancho de banda con la misma calidad de imagen: H.264B >                                                                             |
|                      | H.264 > H.264H.                                                                                                    |
|                      | • H.265: codificación de perfil principal, que consume menos ancho de banda que H.264 con                                                         |
|                      | la misma calidad de imagen.                                                                                                    |
| Modo de codificación | <ul> <li>MJPEG: compresión cuadro por cuadro, que requiere un gran ancho de banda y una alta</li> </ul>                                           |
|                      | transmisión de video para garantizar una imagen clara. Para lograr una mejor imagen de                                                            |
|                      | video, se recomienda seleccionar el valor de transmisión más grande entre las opciones                                                            |
|                      | dadas.                                                                                                    |
|                      | <ul> <li>SVAC (Codificación de audio y vídeo de vigilancia): es un estándar para<br/>aplicaciones de vigilancia de seguridad en China.</li> </ul> |

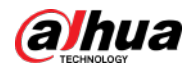

| Parámetro                    | Descripción                                                                                                    |
|------------------------------|----------------------------------------------------------------------------------------------------|
| Códec inteligente            | Encendiendo <b>Códec inteligente</b> comprimirá las imágenes para ahorrar espacio de<br>almacenamiento.<br>Cuando el código inteligente está activado, el dispositivo no admite la detección de eventos de<br>subcorriente 2, ROI o IVS.                                                                                                    |
| Resolución                   | La resolución de los vídeos. Diferentes dispositivos pueden tener diferentes resoluciones máximas.                                                                                                    |
| FPS                          | El número de fotogramas por segundo en un vídeo. Cuanto mayor sea el FPS,<br>más claras y fluidas serán las imágenes.                                                                                                    |
| Control de velocidad de bits | <ul> <li>Están disponibles los siguientes modos de control de transmisión de video:</li> <li>BRC_CBR: el flujo de bits cambia ligeramente alrededor del valor preestablecido.</li> <li>BRC_VBR: el flujo de bits cambia según las escenas monitoreadas.</li> <li>Cuando elModo de codificaciónse establece enMJPEG,BRC_CBRsigue siendo el único</li> <li>Opción para control de flujo.</li> </ul> |
| Calidad de la imagen         | Este parámetro sólo se puede configurar cuando <b>Control de secuencia</b> está establecido en BRC_VBR.<br>La calidad de la imagen de vídeo se divide en seis grados: Mejor, Mejor, Buena,<br>Mala, Peor y Peor.                                                                                                    |
| Arroyo                       | Este parámetro sólo se puede configurar cuando <b>Control de secuencia</b> se establece en <b>BRC_CBR</b> .<br>Puede seleccionar el valor de flujo adecuado en el cuadro desplegable según<br>escenarios reales.                                                                                                    |
| Flujo de referencia          | El sistema recomendará un rango óptimo de valores de transmisión a los usuarios en<br>función de la resolución y FPS configurados por ellos.                                                                                                    |
| I intervalo de cuadro        | Se refiere al número de fotogramas P entre dos fotogramas I. El rango de<br>intervalo I cambia con FPS.<br>Se recomienda configurar el intervalo I para que sea dos veces el valor de FPS.                                                                                                    |
| SVC                          | FPS está sujeto a codificación en capas. SVC es un método de codificación de vídeo<br>escalable en el dominio del tiempo.                                                                                                    |
| Filigrana                    | Encender <b>Filigrana</b> para habilitar esta característica.<br>Puede verificar los caracteres de la marca de agua para comprobar si el video<br>ha sido templado o no.<br>Caracteres para verificación de marca de agua. El valor predeterminado es DigitalCCTV.                                                                                                    |

Paso 6 Hacer clicAplicar.

#### 4.2.8.2.2 Transmisión de instantáneas

Configure los parámetros de la instantánea, incluido el tipo de instantánea, el tamaño de la imagen, la calidad de la imagen y la velocidad de la

instantánea. <u>Pabridi</u>e sesión en el Cliente DSS. Sobre el**Hogar**página, haga clic en la 💦 y luego en el**Configuración básica** 

sección, seleccione**Dispositivo**. Haga clic.

<u>Paso 2</u>

Paso 3 Seleccion

Seleccione un dispositivo y luego haga clic en Configuración del dispositivo.

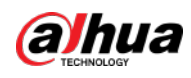

Figura 4-41 Configuración del dispositivo

| Config                                                                                                |                        |          |               |     |        |         | é         |
|----------------------------------------------------------------------------------------------------|------------------------|----------|---------------|-----|--------|---------|-----------|
| Search                                                                                                |                        |          |               |     |        |         |           |
| <ul> <li>■ Root</li> <li>■ ivss</li> <li>▶ □</li> <li>▲ root</li> <li>➡ TPC</li> <li>➡ IPC</li> </ul> | Config<br>Parameter So | etting   |               |     |        |         |           |
| 2                                                                                                    | Event Type             | Priority | Time Template | Tag | Action | Remarks | Operation |

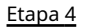

| ura 4-42 Configurar los ajustes c | lel flujo de insta          | antáneas        |         |
|-----------------------------------|-----------------------------|-----------------|---------|
| Camera 🔹                          | Video Stream                | Snapshot Stream | Overlay |
| Camera                            | Snapshot Type:              |                 |         |
| Audio                             | General                     |                 |         |
|                                   | Image Size:<br>CAPTURE_QFHD |                 |         |
|                                   | Image Quality:              |                 |         |
|                                   |                             | •]              |         |
|                                   | Snapshot Interval:          |                 |         |
|                                   | 1 (5/Sheet)                 | •               |         |
|                                   |                             |                 |         |
|                                   |                             |                 |         |
|                                   |                             |                 |         |
|                                   |                             |                 |         |
|                                   |                             |                 |         |
|                                   |                             |                 |         |
|                                   |                             |                 |         |
|                                   |                             |                 |         |
| \Theta Tink to Davice Webnage     |                             |                 |         |
|                                   |                             |                 |         |
| Cancel                            |                             |                 |         |

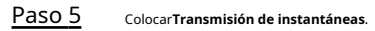

Tabla 4-14 Parámetros de secuencia de instantáneas

| Parámetro            | Descripción                                                                                          |  |  |  |  |  |
|----------------------|----------------------------------------------------------------------------------------------------|--|--|--|--|--|
|                      | Incluye <b>General</b> y <b>Desencadenar</b> .                                                       |  |  |  |  |  |
|                      | • <b>Regular</b> se refiere a capturar imágenes dentro del rango de tiempo establecido en un         |  |  |  |  |  |
|                      | horario.                                                                                             |  |  |  |  |  |
| Tipo de instantánea  | Desencadenarse refiere a capturar imágenes cuando se activan la detección de video, la               |  |  |  |  |  |
|                      | detección de audio, los eventos IVS o las alarmas, siempre que la detección de video, la             |  |  |  |  |  |
|                      | detección de audio y las funciones de instantánea correspondientes estén habilitadas.                |  |  |  |  |  |
| Tamaño de la imagen  | Igual que la resolución en <b>Convencional</b> .                                                     |  |  |  |  |  |
| Calidad de la imagen | Configura la calidad de la imagen. Se divide en seis grados: Mejor, mejor, bueno, malo, peor y peor. |  |  |  |  |  |

#### Fig

Sobre elConfiguración del dispositivopágina, seleccioneCámara>Video>Transmisión de instantáneas.

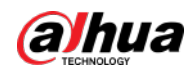

|   | Parámetro                           | Descripción                                                                                                    |
|---|-------------------------------------|----------------------------------------------------------------------------------------------------|
|   | Instantánea<br>Intervalo            | Configura la frecuencia de las instantáneas.<br>Seleccionar <b>Costumbre</b> para configurar manualmente la frecuencia de las instantáneas. |
|   | Enlace al dispositivo<br>Página web | Vaya a la página web del dispositivo.                                                                                                    |
| ~ | <b>C</b>                            |                                                                                                    |

Paso 6 Hacer clicDE ACUERDO.

#### 4.2.8.2.3 Superposición

Configure los parámetros de superposición de video, incluida la manipulación, la máscara de privacidad, el título del canal, el título del

período, la posición geográfica, el OSD, la fuente y la superposición de imágenes.

<u>Paso 1</u> Inicie sesión en el Cliente DSS. Sobre el**Hogar**página, haga clic en la sección, seleccione**Dispositivo**. Haga clic.

Ny luego en el**Configuración básica** 

<u>Paso 2</u> Paso 3

Seleccione un dispositivo y luego haga clic en Configuración del dispositivo.

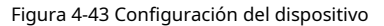

| Config      |                  |          |               |     |        |         | é         |
|-------------|------------------|----------|---------------|-----|--------|---------|-----------|
| Search      | 2                |          |               |     |        |         |           |
| 👻 🗔 Root    |                  |          |               |     |        |         |           |
| 👻 📩 ivss    |                  |          |               |     |        |         |           |
| • <b>= </b> | Config.          |          |               |     |        |         |           |
| A root      | Parameter        | Setting  |               |     |        |         |           |
| ▶ 📩 TPC     |                  |          |               |     |        |         |           |
| > ⇔ IPC     |                  |          |               |     |        |         |           |
|             |                  | -        |               |     |        |         |           |
|             | Event Info Event | Config   |               |     |        |         |           |
|             | Event Type       | Priority | Time Template | Tag | Action | Remarks | Operation |

Etapa 4 Sobre el**Configuración del dispositivo**página, seleccione**Cámara>Video>Cubrir**. Establecer

Paso 5 máscara de privacidad.

Figura 4-44 Superposición

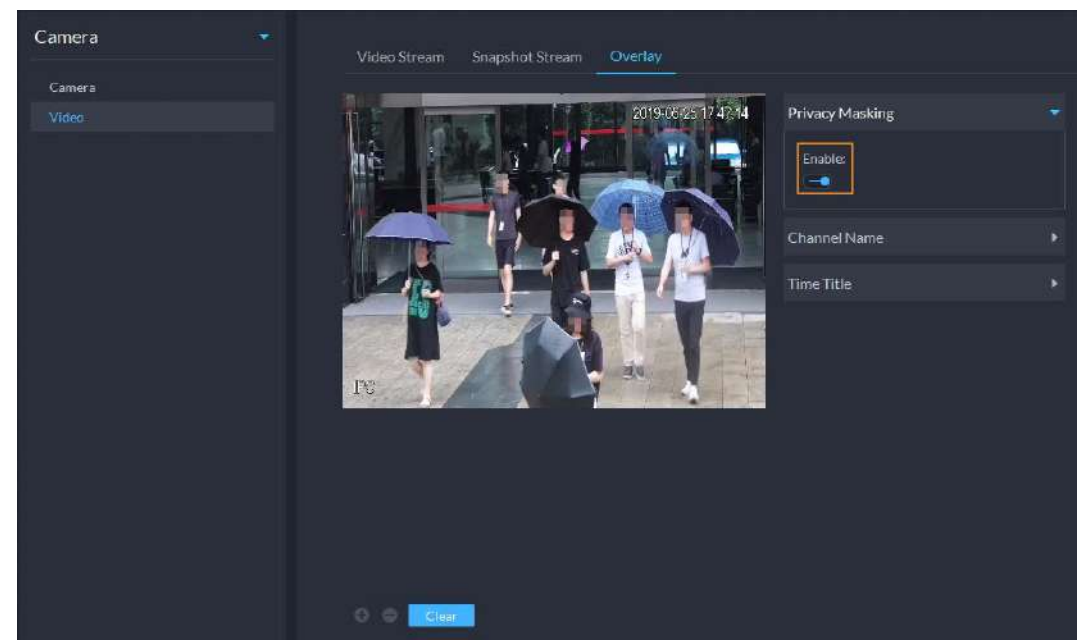

1) Haga clic en**Máscara de privacidad**pestaña.

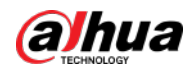

2) Haga clic para habilitar la función.

3) Haga clic 💽 para ajustar el tamaño y la posición del marco del área. Puede agregar 4 marcos de área en mayoría.

Paso 6 (Opcional) Configure el nombre del canal que se mostrará en el video. 1)

Haga clic en**Nombre del Canal**pestaña.

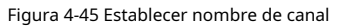

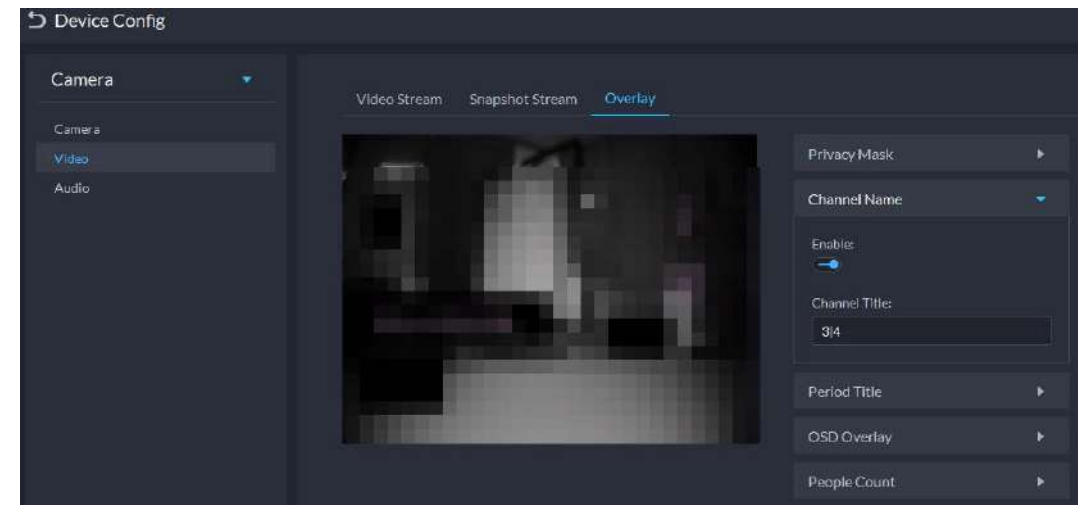

2) Haga clic opara habilitar la función.

3) Ajuste el tamaño y la posición del marco del nombre. (Opcional)

|               | Figura 4-46 Título del período establecido |               |  |
|---------------|--------------------------------------------|---------------|--|
| Device Config |                                            |               |  |
| Camera 🔹      | Video Stream Snapshot Stream Overlay       |               |  |
| Camera        | Revenues of the owners.                    | Privacy Mask  |  |
| Audio         |                                            | Channel Name  |  |
|               |                                            | Period Title  |  |
|               | and the second second second               | Enable:       |  |
|               |                                            | Week Display: |  |
|               |                                            | OSD Overlay   |  |
|               |                                            | People Count  |  |

2) Haga clic para habilitar la función.

3) (Opcional) Seleccionar**Visualización de la semana**para que la información de la semana se muestre en imágenes de video.4) Ajuste el tamaño y la posición del marco.

Paso 8 Superposición OSD.

1) Habilitar**Posición geográfica**y luego ingrese la información geográfica de la cámara.

2) Seleccione un método de alineación de texto.

Paso 7 Configure el título del período que se mostrará en el video. 1) Haga clic en**Título del período**pestaña.

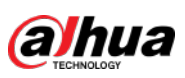

Figura 4-47 Superposición OSD

| Camera | Video Stream | Snapshot Stream | Overlay          |                  |  |
|--------|--------------|-----------------|------------------|------------------|--|
| Camera |              | 2               |                  |                  |  |
|        |              |                 | 10.1474/01147-01 | Privacy Mask     |  |
| Audio  |              |                 | 1000             | Channel Name     |  |
|        |              |                 |                  | Period Title     |  |
|        |              |                 | 1.000            | OSD Overlay      |  |
|        |              |                 |                  | Geographic Posit |  |
|        |              |                 |                  | Enter Geographic |  |
|        | IFC          | -               |                  |                  |  |
|        |              |                 |                  |                  |  |
|        |              |                 |                  |                  |  |
|        |              |                 |                  |                  |  |
|        |              |                 |                  |                  |  |
|        |              |                 |                  | Text Alignment:  |  |

Paso 9 Hacer clicDE ACUERDO.

# 4.2.8.3 Audio

Configure parámetros de audio como el modo de codificación, la frecuencia de muestreo, el tipo de entrada de audio y el filtrado de ruido.

| Paso 1        | Inicie sesión en el Cliente DSS. Sobre el <b>Hogar</b> página, haga clic en la        | <b>N</b> , y luego en el <b>Configuración básica</b> |
|---------------|---------------------------------------------------------------------------------------|------------------------------------------------------|
|               | sección, seleccione <b>Dispositivo</b> . Haga clic.                                   |                                                      |
| Paso 2        |                                                                                       |                                                      |
| Paso <u>3</u> | Seleccione un dispositivo y luego haga clic en <b>Configuración del dispositivo</b> . |                                                      |

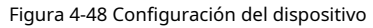

| Config   |                  |          |               |     |        |         | Ø         |
|----------|------------------|----------|---------------|-----|--------|---------|-----------|
| Search   |                  |          |               |     |        |         |           |
| 🔻 🖬 Root |                  |          |               |     |        |         |           |
| 👻 📩 Ivss |                  |          |               |     |        |         |           |
| > = _    | Config           |          | 10            |     |        |         |           |
| A root   | Parameter S      | ietting  |               |     |        |         |           |
| • 📩 трс  |                  |          |               |     |        |         |           |
| ▶ ☆ IPC  | Event Info Event | Config   |               |     |        |         |           |
|          | Event Type       | Priority | Time Template | Tag | Action | Remarks | Operation |

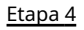

<u>4</u> Sobre el**Configuración del dispositivo**página, seleccione**Cámara>Audio**.

Paso 5 Establecer parámetros.
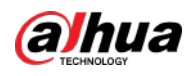

## Figura 4-49 Configurar los ajustes de audio

Tabla 4-15 Parámetros de audio

| Parámetro                       | Descripción                                                                                                    |
|---------------------------------|----------------------------------------------------------------------------------------------------|
| Configuraciones de audio        | La configuración de audio se puede habilitar cuando se ha habilitado el video.<br>Después de deshabilitar <b>Configuraciones de audio</b> en <b>Convencional</b> o <b>Sub corriente</b><br>secciones, la red transmite un flujo mixto de videos y audios. De lo contrario, el flujo<br>transmitido sólo contiene imágenes de vídeo. |
| Modo de codificación            | Los modos de codificación de audios incluyen G.711A, G.711Mu, AAC, PCM y<br>G.726.<br>El modo de codificación de audio preestablecido se aplica a las conversaciones de audio.                                                                                                    |
| Muestreo<br>Frecuencia          | Las frecuencias de muestreo de audio disponibles incluyen 8K, 16K, 32K, 48K y 64K.                                                                                                    |
| Tipo de entrada de audio        | <ul> <li>Están disponibles los siguientes tipos de audios conectados a dispositivos:</li> <li>LineIn: El dispositivo debe conectarse a dispositivos de audio externos.</li> <li>Micrófono: El dispositivo no necesita dispositivos de audio externos.</li> </ul>                                                                    |
| Filtrado de ruido               | Después de habilitar el filtrado de ruido, el sistema filtra automáticamente<br>los ruidos del entorno.                                                                                                    |
| Micrófono<br><sup>Volumen</sup> | Ajusta el volumen del micrófono.<br>Solo algunos dispositivos admiten ajustar el volumen del micrófono.                                                                                                    |
| Volumen del altavoz             | Ajusta el volumen del altavoz.<br>Solo algunos dispositivos admiten ajustar el volumen del altavoz.                                                                                                    |

Paso 6 Hacer clicAplicar.

# 4.2.9 Configuración del análisis inteligente

Consulte los requisitos a continuación al implementar dispositivos:

• La proporción objetivo total no supera el 10% de la pantalla.

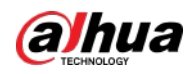

- El tamaño del objetivo en la imagen no es inferior a 10 píxeles × 10 píxeles, el tamaño del objetivo del objeto abandonado no es inferior a 15 píxeles × 15 píxeles (imagen CIF); la altura y el ancho del objetivo no superan 1/3 de la altura de la imagen y la altura del objetivo recomendada es el 10% de la altura de la imagen.
- La diferencia entre el valor de brillo del objetivo y el fondo no es inferior a 10 niveles de gris.
- Al menos asegúrese de que el objetivo aparezca continuamente durante más de 2 segundos en el campo de visión, que la distancia de movimiento exceda el ancho del objetivo y no sea inferior a 15 píxeles (imagen CIF).
- Minimizar la complejidad del escenario de seguimiento y análisis cuando las condiciones lo permitan. No se recomienda utilizar la función de análisis inteligente en escenarios con objetivos densos y cambios de luz frecuentes.
- Evite los reflejos de la superficie del vidrio, el suelo y el agua; evitar ramas, sombras y la interferencia de mosquitos; Evite escenas a contraluz y luz directa.

## 4.2.9.1 Habilitación del Plan Inteligente IVS

Habilite las funciones de IVS.

| <u>Paso 1</u> | Inicie sesión en el Cliente DSS. Sobre el <b>Hogar</b> página, haga clic en la  | 🔍, y luego en el <b>Configuración básica</b> |
|---------------|---------------------------------------------------------------------------------|----------------------------------------------|
|               | sección, seleccione <b>Dispositivo</b> . Haga clic.                             |                                              |
| <u>Paso 2</u> |                                                                                 |                                              |
| <u>Paso 3</u> | Seleccione un canal y luego haga clic en <b>Configuración de reglas de IA</b> . |                                              |
|               |                                                                                 |                                              |

| Config           | IPC                     |                        |         |
|------------------|-------------------------|------------------------|---------|
| Searcht, Q       | Device Name:            | Video Channel Type:    |         |
| 、<br>・<br>配 Root |                         | Bullet Camera          |         |
| ▶ 曲 💷            | Config                  |                        |         |
| > =              | Coming                  |                        |         |
| • Q              | Al Rule Config          | Sync People Counting   |         |
|                  |                         |                        |         |
| • <u>0</u>       |                         |                        |         |
| 🖶 DVR            |                         |                        |         |
| 👻 💁 mala mala    |                         |                        |         |
| Dr Ibc           | Event Info Event Config |                        |         |
| <b>n</b>         | Event Type              | Priority Time Template | Tag Act |
| <u>n</u>         |                         |                        | and a   |
|                  |                         |                        | NVGL-1- |

Figura 4-50 Ir a la página de configuración de reglas de IA

#### <u>Etapa 4</u>

Hacer clic 🗕 en la página del plan inteligente para habilitar el plan inteligente IVS.

Cuando el icono se muestra en el marco blanco, significa que el plan inteligente está seleccionado. Si se seleccionó otro plan inteligente, haga clic en el ícono de ese plan inteligente para anular su selección y luego haga clic para seleccio ar IVS.

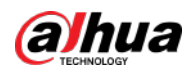

|                          | Figura 4-51 Plar | n inteligente IVS |     |   |
|--------------------------|------------------|-------------------|-----|---|
| IVS Setting-10.35.121.52 |                  |                   |     | × |
|                          |                  |                   |     |   |
|                          | Smart Plan       | 2                 | IVS |   |
|                          |                  |                   |     |   |
|                          |                  |                   |     |   |
| Next Cancel              |                  |                   |     |   |

Paso 5 Hacer clic**Próximo**ir al**IVS**página.

## 4.2.9.2 Calibración de la profundidad de campo

Después de configurar un medidor horizontal y tres medidores verticales y las distancias geográficas reales de cada medidor, el sistema puede estimar los parámetros internos (características geométricas internas y propiedades ópticas) y los parámetros externos (la posición y dirección de la cámara de red en el entorno real) de la red. cámara, para determinar la relación entre la imagen bidimensional y los objetos tridimensionales en el entorno de vigilancia actual.

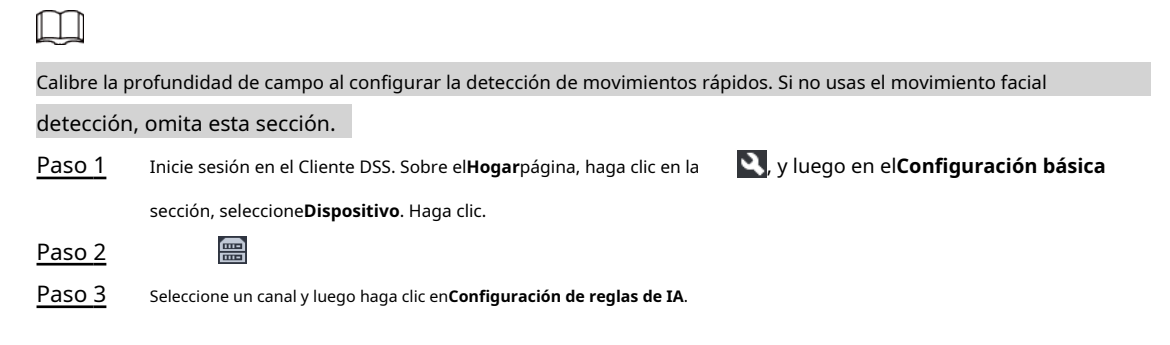

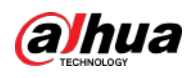

#### Figura 4-52 Ir a la página de configuración de reglas de IA

| Config<br>SearchQ   |                          | Nome: Video<br>Bullet | Channel Type:<br>Camera |     |        |
|---------------------|--------------------------|-----------------------|-------------------------|-----|--------|
| <ul> <li></li></ul> | Config<br>Al Rule Config | Sync                  | People Counting         |     |        |
| ם<br>מ<br>מ         | Event Type               | Priority              | Time Template           | Tag | Action |

<u>Etapa 4</u>

4 Después de seleccionar el plan inteligente IVS en el**Plan inteligente**página, haga clic

- Paso 5 **Próximo** Haga clic para ir a la página de calibración.
- Paso 6 Hacer clic**Región**y dibuje la zona de calibración en el vídeo. Haga clic derecho para finalizar.
- Paso 7 Establezca el valor de longitud del calibre vertical. Haga clice dibuje un indicador vertical en el área de calibración. Haga clic para finalizar.

Dibuja otros tres medidores verticales en el área de calibración.

Figura 4-53 Calibración de la profundidad de campo

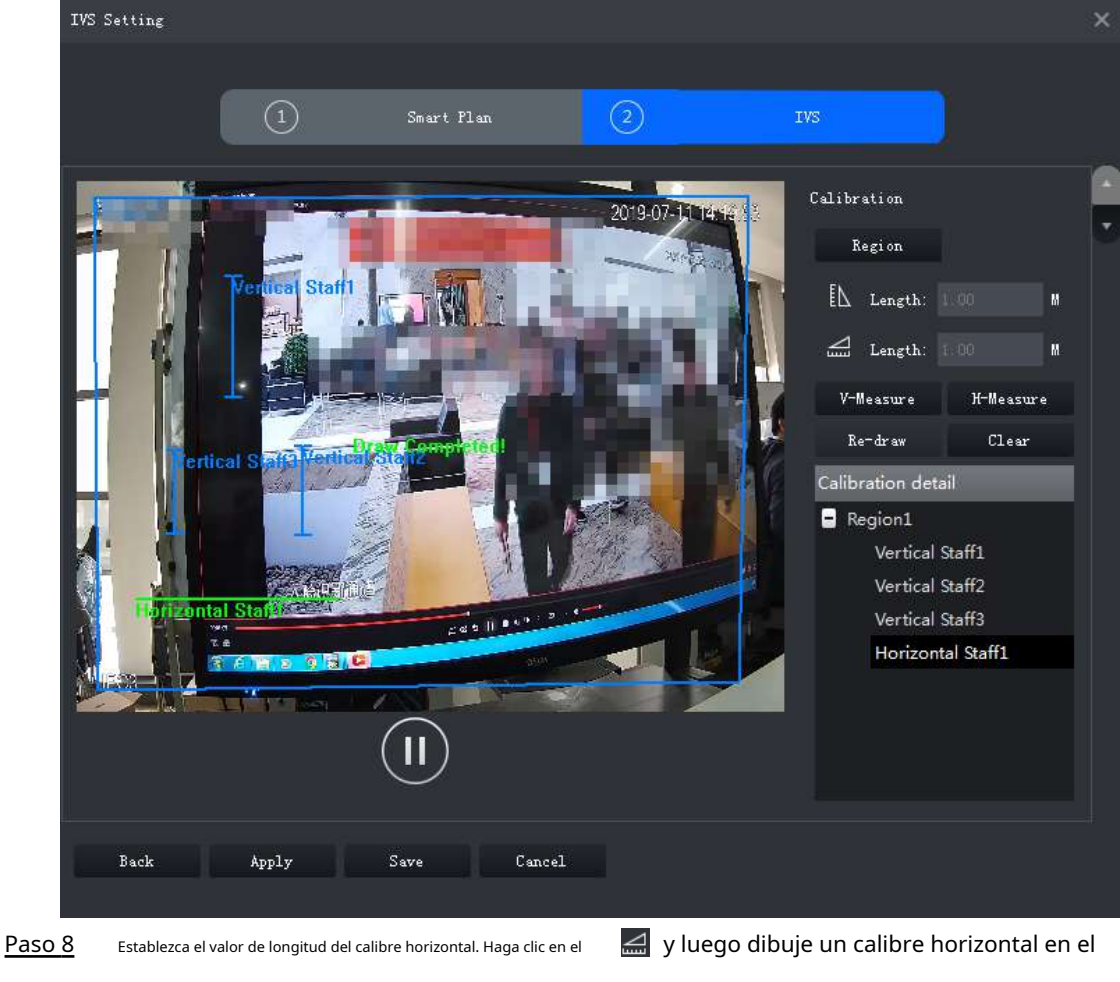

#### área de calibración. Haga clic para finalizar.

Para modificar el indicador, puede seleccionarlo y hacer clicVolver a dibujar. También puede seleccionar la calibración y hacer clicVolver a dibujarpara dibujar nuevas áreas de calibración y medidores.

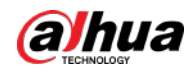

Para eliminar un indicador, selecciónelo y haga clicBorrar. Para eliminar un área de calibración y los medidores que contiene, seleccione el área y haga clic enBorrar. Hacer clicAplicar.

#### Paso 9

Paso 10 (Opcional) Medición vertical/horizontal Realice los

siguientes pasos para medir la distancia.

- Hacer clicMedida Vy dibuje líneas verticales en el área de calibración. Se mostrará el resultado de la medición.
- Hacer clicMedida Hy dibuje líneas horizontales en el área de calibración. Se mostrará el resultado de la medición.

## 4.2.9.3 Configuración de la región de detección

Configurar la zona de detección de IVS.

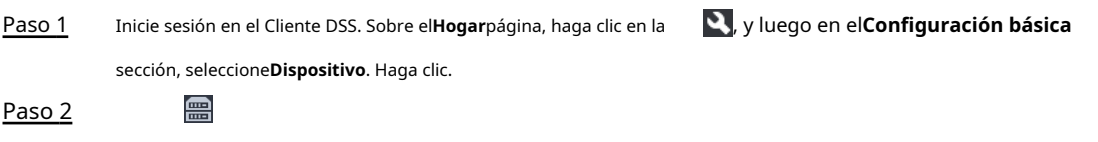

Paso 3 Seleccione un canal y luego haga clic en**Configuración de reglas de IA**.

Figura 4-54 Ir a la página de configuración de reglas de IA

Después de seleccionar el plan inteligente IVS en el**Plan inteligente**página, haga clic**Próximo**.

| Config          | IPC                  |                      |                             |      |        |
|-----------------|----------------------|----------------------|-----------------------------|------|--------|
| Search          | Q Device             | Name: Video<br>Bulle | o Channel Type:<br>t Camera |      |        |
| 💌 📶 Root        |                      |                      |                             |      |        |
| → 击             |                      |                      |                             |      |        |
| > =             | Config               |                      |                             |      |        |
| • 🧕             | Al Rule Config       | Sync                 | People Counting             |      |        |
| > 😋             |                      |                      |                             |      |        |
| • <u>©</u>      |                      |                      |                             |      |        |
| 🖶 DVR           |                      |                      |                             |      |        |
| <b>-</b> 2      |                      |                      |                             |      |        |
| D IPC           | Event Info Event Cor |                      |                             |      |        |
| <b>Q</b> .      | Event Type           | Priority             | Time Template               | Tag  | Action |
| <u>n</u>        |                      |                      |                             | 1000 |        |
| NA SECONDERVICE |                      |                      |                             |      |        |

<u>Etapa 4</u> Paso 5

Haga cli

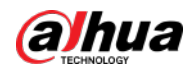

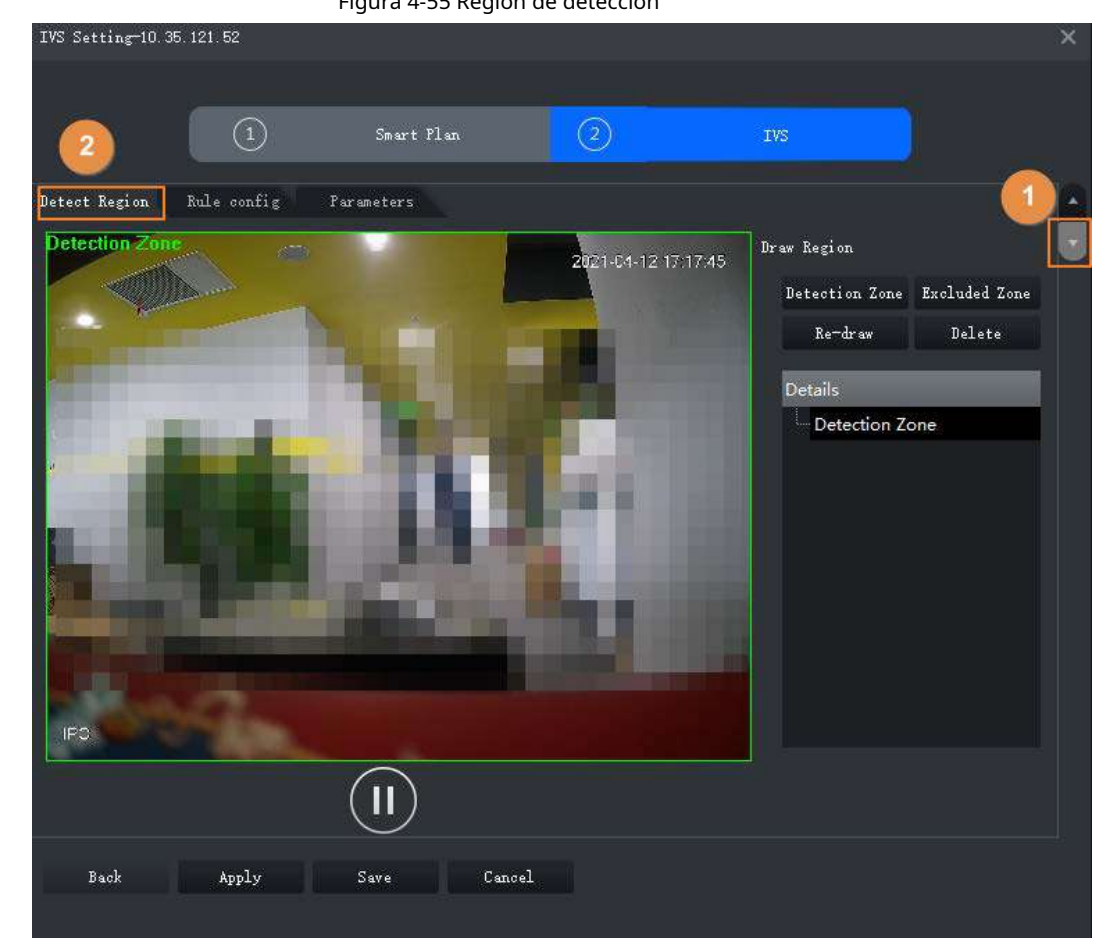

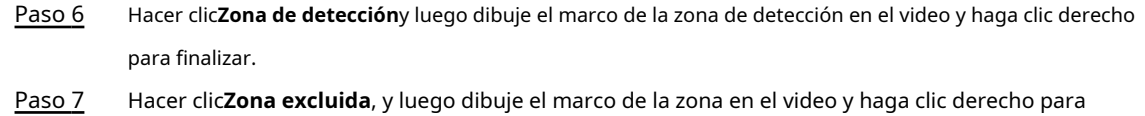

## 4.2.9.4 Configuración de la regla IVS

finalizar.

Configure detecciones de IVS como cruce de vallas, cables trampa, intrusión, objetos abandonados, detección de

merodeadores, movimientos rápidos, reuniones de multitudes, objetos perdidos y detección de estacionamiento.

| Funciones         | Descripción                                                                                                    | Escenarios aplicables                                                                                                    |
|-------------------|----------------------------------------------------------------------------------------------------|----------------------------------------------------------------------------------------------------|
| Cruzar vallas     | Se activa una alarma cuando un<br>objetivo cruza la valla predefinida.                                                      | Carreteras, aeropuertos y otras<br>áreas con zonas restringidas.                                                                 |
| Cable trampa      | Se activa una alarma cuando un objetivo<br>cruza el cable trampa predefinido.                                               |                                                                                                    |
| Intrusión         | Se activa una alarma cuando un<br>objetivo entra, sale o aparece en el<br>área de detección.                                | Fronteras de la zona restringida                                                                                                 |
| Objeto abandonado | Se activa una alarma cuando un objeto<br>queda en el área de detección y el tiempo<br>de existencia es mayor que el umbral. | Lugares donde el objetivo es<br>escaso y no tiene cambios de luz<br>evidentes y frecuentes. Se requiere<br>el área de detección. |

Figura 4-55 Región de detección

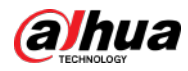

| Funciones                    | Descripción                                                                                                    | Escenarios aplicables                                                                                                    |  |  |  |  |
|------------------------------|----------------------------------------------------------------------------------------------------|----------------------------------------------------------------------------------------------------|--|--|--|--|
| Objeto perdido               | Se activa una alarma cuando un objeto se<br>retira del área de detección y no se vuelve a<br>colocar después del período de tiempo<br>predefinido.                                                                                     | ser lo más simple posible.                                                                                                    |  |  |  |  |
| de movimiento rápido         | Se activa una alarma cuando la velocidad de<br>movimiento de un objetivo excede el umbral.                                                                                                    | Lugares con baja densidad de<br>objetivos y sin bloqueos obvios. La<br>cámara debe instalarse justo<br>encima del área de monitoreo y la<br>dirección de la luz debe ser lo más<br>vertical posible con la dirección del<br>movimiento. |  |  |  |  |
| Detección de estacionamiento | Se activa una alarma cuando un objetivo<br>permanece quieto dentro de un período de<br>tiempo mayor que el tiempo predefinido.                                                                                                    | Vigilancia de carreteras y<br>gestión del tráfico.                                                                                                    |  |  |  |  |
| gente reunida                | Se activa una alarma cuando se detecta una reunión de<br>personas o cuando la densidad de personas es mayor<br>que el umbral.                                                                                                    | Monitoreo a larga o media<br>distancia. Por ejemplo, plazas al<br>aire libre, puertas<br>gubernamentales y entradas y<br>salidas de estaciones.                                                                                         |  |  |  |  |
| Merodeando                   | Se activa una alarma cuando un objetivo sigue<br>merodeando durante un período de tiempo mayor<br>que el umbral. La alarma se activará nuevamente si<br>el objetivo permanece en el área de detección<br>después de la primera alarma. | Zonas empresariales, pasillos y<br>más.                                                                                                    |  |  |  |  |

## 4.2.9.4.1 Cable trampa

Cuando se detecta que un objetivo cruza una línea, se activará una alarma inmediatamente.

Paso 1 Sobre el**IVS**página, haga clic**Configuración de regla**.

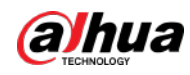

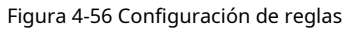

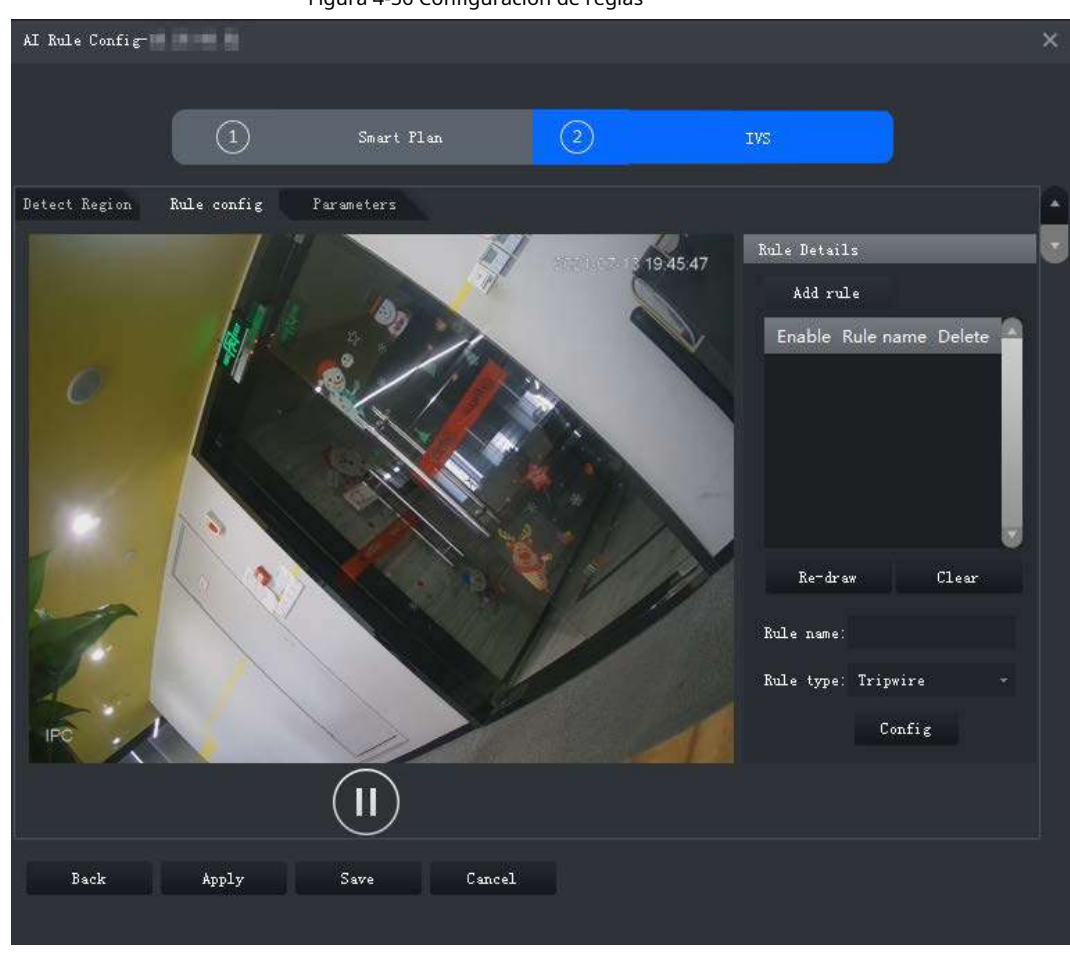

Paso 2 Hacer clicAgregar regla.

Paso 3 Habilite la regla y modifique el nombre y el tipo. 1)

Habilitar regla. 🚺 indica que la regla está habilitada.

2) Modifique el nombre de la regla.

3) Seleccionar**Cable trampa**en la lista desplegable de**Tipo de regla**.

<u>Etapa 4</u> Dibuja una línea en el video y haz clic derecho para finalizar.

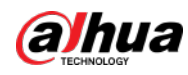

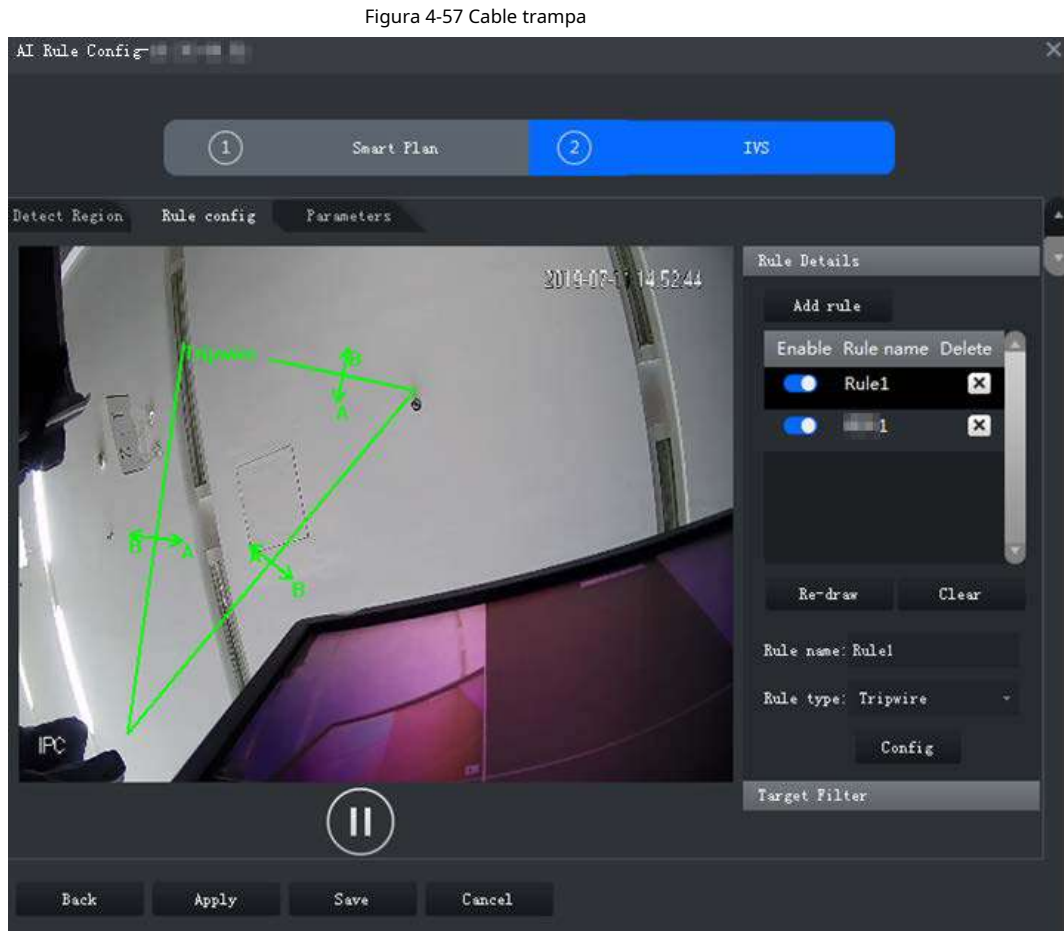

<u>Paso 5</u>

Establezca parámetros, cronograma de armado y vinculación de alarmas. 1)

Haga clic**configuración**y establecer parámetros.

#### Figura 4-58 Establecer parámetros

| Configure                         |  |
|-----------------------------------|--|
| Parameters Arming schedule Alarm  |  |
| Object Type:<br>v Human v Vehicle |  |
| Direction: A<>B -                 |  |

Tabla 4-16 Parámetros

| Parámetro      | Descripción                                                                                                    |
|----------------|----------------------------------------------------------------------------------------------------|
| Tipo de objeto | Sólo una persona o un vehículo pueden activar la alarma.                                                                          |
| Dirección      | Cuando el objetivo se mueve en la dirección de la regla, se trata de una<br>intrusión. Las instrucciones incluyen A→B, B→A y A↔B. |

2) Haga clicHorario de armado, seleccione el día y las horas y luego configure la hora de inicio y la hora de finalización.

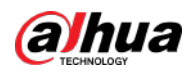

# 

El horario de armado predeterminado es de 24 horas cada día.

|    |           |             |     |    | F   | igι  | ıra | 4-   | 59  | Pro  | gra  | am  | a c | le a | rm | ad   | 0    |      |      |      |     |     |     |      |          |           |    |    |
|----|-----------|-------------|-----|----|-----|------|-----|------|-----|------|------|-----|-----|------|----|------|------|------|------|------|-----|-----|-----|------|----------|-----------|----|----|
| Co | Configure |             |     |    |     |      |     |      |     |      |      |     |     |      |    |      |      |      |      |      |     |     |     |      |          |           |    |    |
|    | Par       | ameters     |     | Ar | mir | ıg s | sch | edul | Le  |      | A    | lar | m   |      |    |      |      |      |      |      |     |     |     |      |          |           |    |    |
|    | 0         | Sun.        |     | 0  | 1   | 2    | 3   | 4    | 5   | 6    | 7    | 8   | 9   | 10   | 11 | 12   | 13   | 14 1 | 15 1 | 16   | 17  | 18  | 19  | 20   | 21       | 22        | 23 | 24 |
|    | ۲         | Mon.        |     | 0  | 1   | 2    | 3   | 4    | 5   | 6    | 7    | 8   | 9   | 10   | 11 | 12   | 13   | 14 1 | 15   | 16   | 17  | 18  | 19  | 20   | 21       | 22        | 23 | 24 |
|    | •         | Tue.        |     | 0  | 1   | 2    | 3   | 4    | 5   | 6    | 7    | 8   | 9   | 10   | 11 | 12   | 13   | 14 1 | 15 - | 16   | 17  | 18  | 19  | 20   | 21       | 22        | 23 | 24 |
|    | •         | Wed.        |     | 0  | 1   | 2    | 3   | 4    | 5   | 6    | 7    | 8   | 9   | 10   | 11 | 12   | 13   | 14 1 | 15   | 16   | 17  | 18  | 19  | 20   | 21       | 22        | 23 | 24 |
|    |           | Inu.<br>Fri |     | 0  | 1   | 2    | 3   | 4    | 5   | 6    | 7    | 8   | 9   | 10   | 11 | 12   | 13   | 14 1 | 15 - | 16   | 17  | 18  | 19  | 20   | 21       | 22        | 23 | 24 |
|    | ŏ         | Sat.        |     | 0  | 1   | 2    | 3   | 4    | 5   | 6    | 7    | 8   | 9   | 10   | 11 | 12   | 13   | 14 1 | 15   | 16   | 17  | 18  | 19  | 20   | 21       | 22        | 23 | 24 |
|    |           |             |     | 0  | 1   | 2    | 3   | 4    | 5   | 6    | 7    | 8   | 9   | 10   | 11 | 12   | 13   | 14 1 | 15   | 16   | 17  | 18  | 19  | 20   | 21       | 22        | 23 | 24 |
|    | <b>V</b>  | Begin       | 00: | 00 | :00 |      | I   | Ind  | 2:  | 3:59 | 9:59 | ) ( |     | •    | Be | gin  | . 00 | ):00 | ):00 |      |     | End | 1 : | 23:5 | 59:!     | 59        |    |    |
|    | •         | Begin       | 00: | 00 | :00 |      | I   | Ind  | 2   | 3:59 | 9:59 | ) ( |     | •    | Be | egin | . 00 | ):00 | ):0( |      |     | End | 1 : | 23:5 | 59:!     | 59        |    |    |
|    |           | Begin       | 00: | 00 | :00 |      | I   | Ind  | 2   | 3:59 | 9:59 | €   |     | •    | Be | egin | . 00 | ):00 | ):0( | ָר ( |     | End | 1 : | 23:5 | 59:!     | 59        |    |    |
|    | - Co      | ) Sun.      |     |    | Mon |      |     | •    | Tue |      |      | •   | /ed |      |    | •    | Thu  |      |      |      | Fı  | ri. |     | •    | S:<br>Co | at.<br>py |    |    |
|    |           |             |     |    |     |      |     |      |     |      |      |     |     |      |    |      |      |      |      |      | Sav | e   |     |      | C        | anc       | el |    |

3) Haga clic**Alarma**y luego establezca acciones de vinculación.

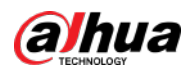

| Figura 4-60 Vinculación de alarma |
|-----------------------------------|
|-----------------------------------|

| Configure |               |             |                  |                  |  |  |  |
|-----------|---------------|-------------|------------------|------------------|--|--|--|
| F         | arameters Arm | ing schedul | e Alarm          |                  |  |  |  |
| ŀ         | Alarm Output  |             |                  |                  |  |  |  |
|           | Alarm Latch   | 10          | Seconds (10-300) | Set $\sim$       |  |  |  |
|           | Record        |             |                  |                  |  |  |  |
|           | Record Delay  | 10          | Seconds (10-300) | Set $\sim$       |  |  |  |
|           | Snapshot      |             |                  | Set $\checkmark$ |  |  |  |
| •         | Send Email    |             |                  |                  |  |  |  |

Tabla 4-17 Parámetros

| Parámetro                                                                                                    | Descripción                                                                                                    |                                                                                                    |  |
|----------------------------------------------------------------------------------------------------|----------------------------------------------------------------------------------------------------|----------------------------------------------------------------------------------------------------|--|
| Salida de alarma                                                                                                    | Conecte los dispositivos de salida de alarma a los puertos<br>de salida de alarma. Cuando se activa una alarma, el<br>sistema enviará la alarma al dispositivo de salida de<br>alarma.                                                                                          | Hacer clic <b>Colocar</b> junto a <b>Pestillo</b><br><b>de alarma</b> y seleccione un canal           |  |
| Pestillo de alarma                                                                                                    | La acción de salida de alarma retrasará la parada después de<br>que finalice el evento de alarma.                                                                                                    | de salida de alarma.                                                                                  |  |
| Registro Registro Reguiere que el dispositivo tenga grabación. horarios ya. Consulte el manual del dispositivo para instrucción detallada. |                                                                                                    | Hacer clic <b>Colocar</b> junto a<br><b>Registro</b> y seleccione un canal<br>de salida de alarma.    |  |
| Retraso de grabación                                                                                                    | Una vez finalizado el evento de alarma, la grabación de vídeo<br>continúa durante un tiempo.                                                                                                    |                                                                                                    |  |
| Instantánea                                                                                                    | El sistema tomará instantáneas automáticamente<br>cuando ocurra una alarma.<br>Requiere que el dispositivo tenga una instantánea.<br>horarios ya. Consulte el manual del dispositivo para<br>instrucción detallada.                                                             | Hacer clic <b>Colocar</b> junto a<br><b>Instantánea</b> para seleccionar el<br>canal de instantáneas. |  |
| Enviar correo electrónico                                                                                                    | El sistema enviará un correo electrónico a la dirección de<br>correo relacionada cuando ocurra una alarma.<br>Requiere que el dispositivo tenga configurado el correo electrónico<br>ya. Consulte el manual del dispositivo para obtener información detallada.<br>instrucción. | _                                                                                                    |  |

#### 4) Haga clic**Ahorrar**.

## <u>Paso 6</u>

Dibujar un marco de filtrado de objetivos.

El marco de filtrado se utiliza para filtrar objetivos que son demasiado grandes o demasiado pequeños. Cuando el tamaño del objetivo

está dentro del valor preestablecido, puede activar la alarma.

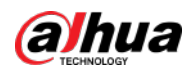

1) Haga clic**Filtro de destino**.

2) Seleccionar**Permitir**.

 Seleccione un método de filtrado, Ancho o Altoo Anchura y altura. Seleccione el marco de filtrado y arrastre las esquinas del marco para ajustar el tamaño.

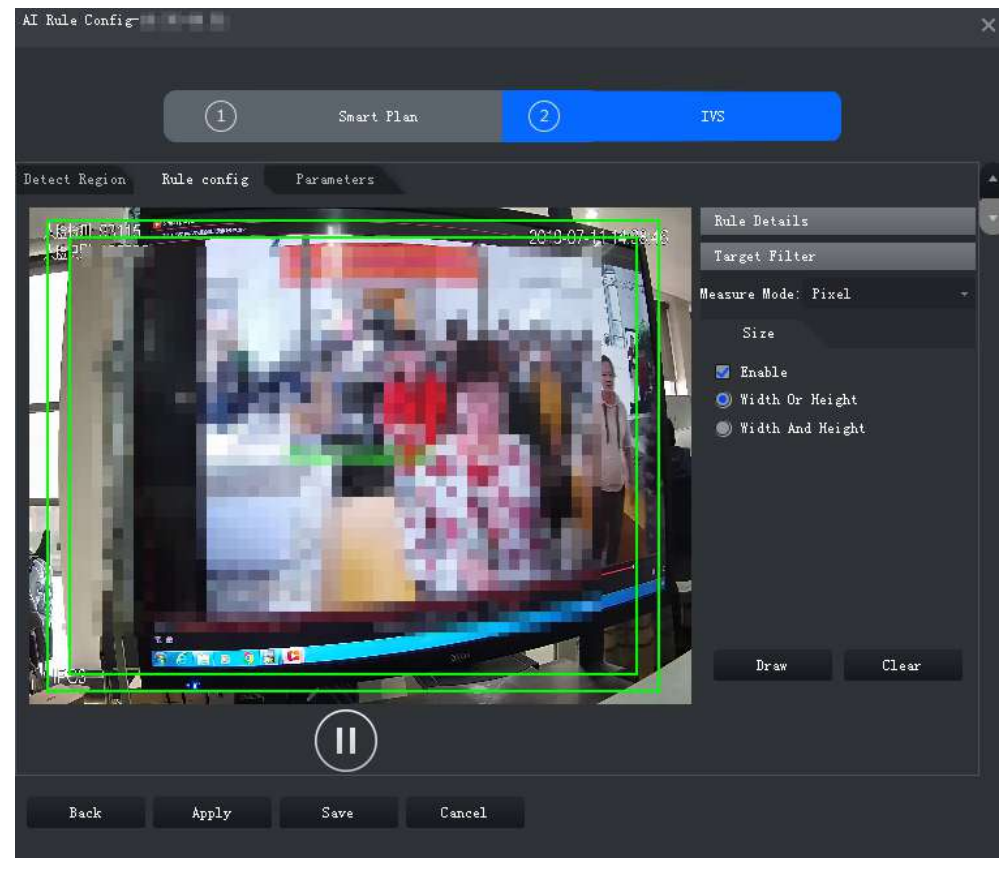

Figura 4-61 Filtrado de objetivos

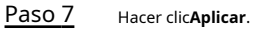

## 4.2.9.4.2 Intrusión

Cuando se detecta un objetivo entrando o saliendo de un área, se activará una alarma. Paso 1

Sobre elIVSpágina, haga clicConfiguración de regla.

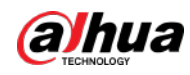

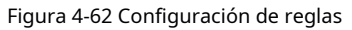

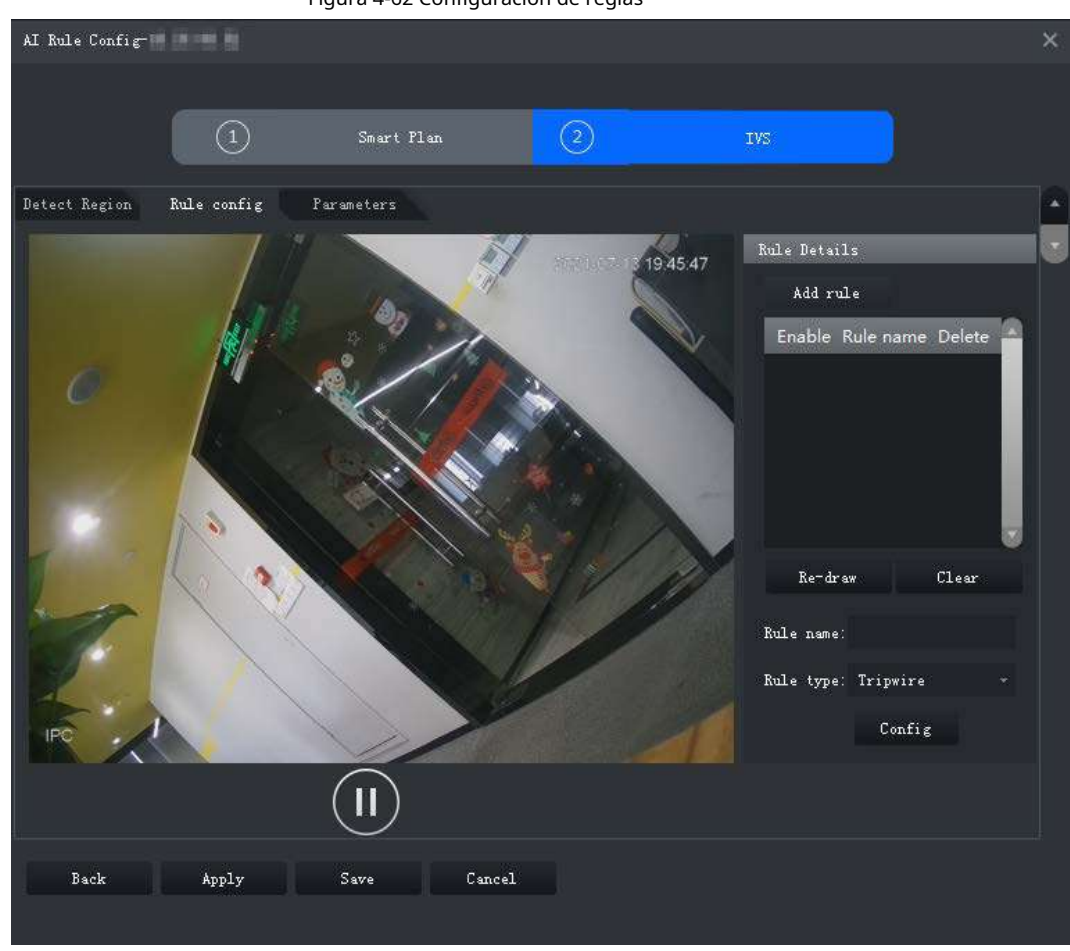

Paso 2 Hacer clicAgregar regla.

Paso 3 Habilite la regla y modifique el nombre y el tipo. 1)

Habilitar regla. 🚺 indica que la regla está habilitada.

2) Modifique el nombre de la regla.

3) Seleccionar**Intrusión**en la lista desplegable de**Tipo de regla**. Dibuja

<u>Etapa 4</u> una zona de detección en el video y haz clic derecho para finalizar.

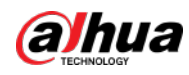

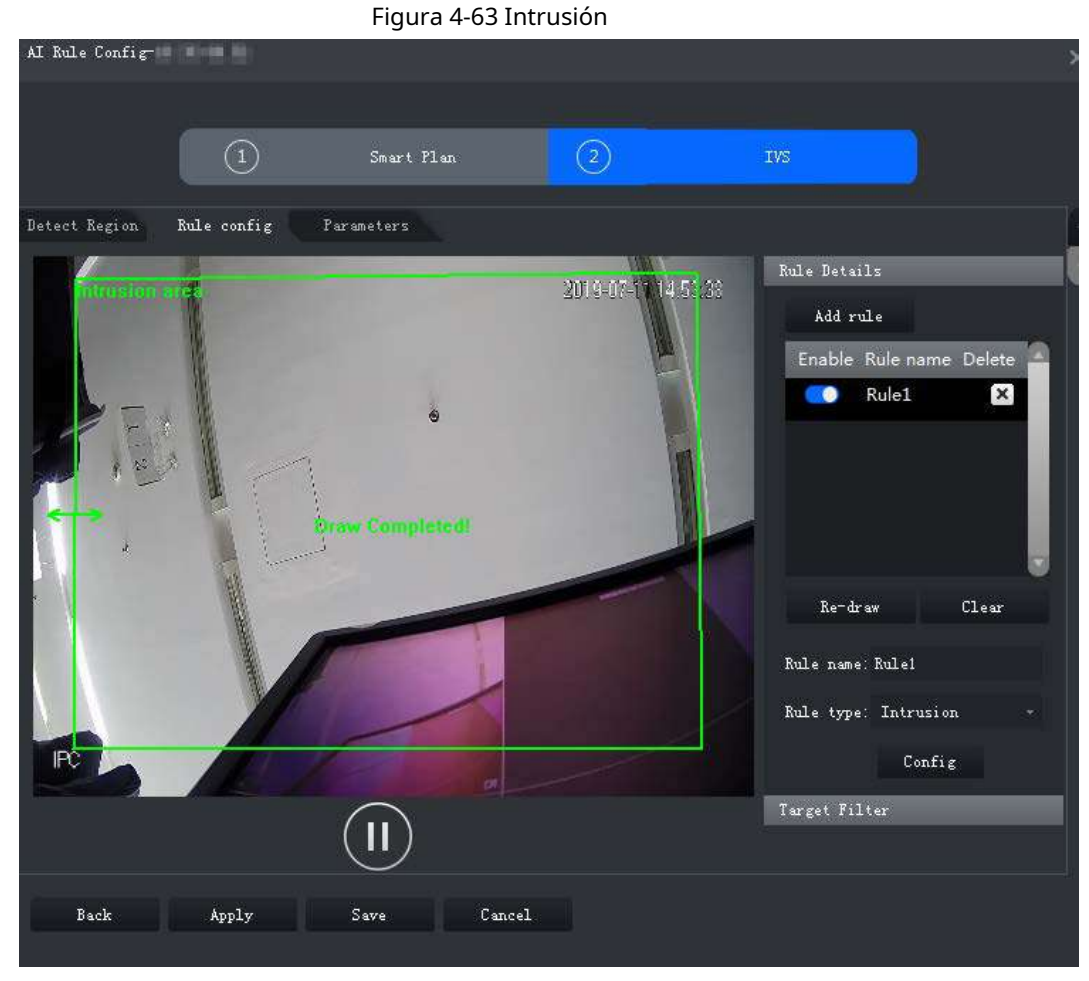

Paso 5 Establezca parámetros, cronograma de armado y vinculación de alarmas. Dibuja un marco de filtrado de objetivos. Consulte

"4.2.9.4.1 Cable trampa".

#### Figura 4-64 Establecer parámetros

| Configure   |                 |                |  | × |
|-------------|-----------------|----------------|--|---|
| Parameters  | Arming schedule | Alarm          |  | _ |
| Object Type | :               |                |  |   |
| 🗹 Human     |                 |                |  |   |
| ✓ Vehicle   |                 |                |  |   |
| Action List |                 |                |  |   |
| Appear      | s               |                |  |   |
| ✓ Cross     |                 |                |  |   |
| Direction:  | Bidirection     | 1 <del>-</del> |  |   |

## Tabla 4-18 Parámetros

| Parámetro       | Descripción                                              |
|-----------------|----------------------------------------------------------|
| Tipo de objeto  | Sólo una persona o un vehículo pueden activar la alarma. |
| Lista de Acción | Aparecer y cruzar.                                       |

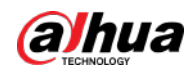

| Parámetro | Descripción                                                                                                    |
|-----------|----------------------------------------------------------------------------------------------------|
| Dirección | Cuando <b>Cruz</b> en <b>Lista de Acción</b> está seleccionado, <b>Dirección</b> La configuración será<br>efectiva. La dirección incluye zona de entrada, zona de salida y doble sentido. |

Paso 6 Hacer clicAplicar.

## 4.2.9.4.3 Objeto abandonado

Cuando aparece un objeto y permanece en el área de detección durante un período de tiempo, el sistema activará una alarma.

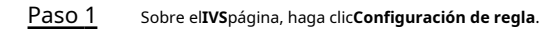

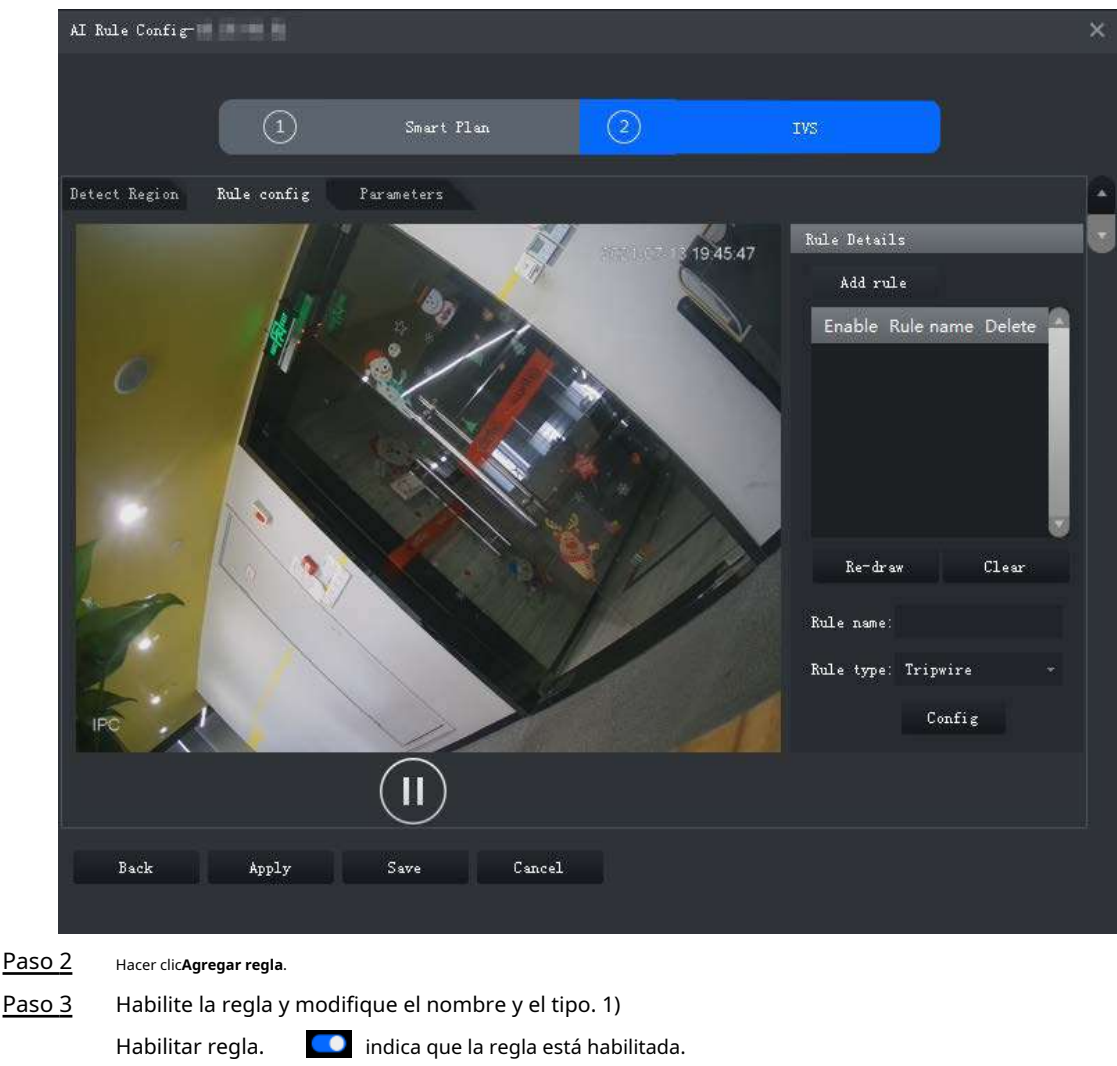

Figura 4-65 Configuración de reglas

3) Seleccionar**Objeto abandonado**en la lista desplegable de**Tipo de regla**. Dibuja

<u>Etapa 4</u> una zona de detección en el video y haz clic derecho para finalizar.

2) Modifique el nombre de la regla.

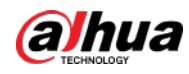

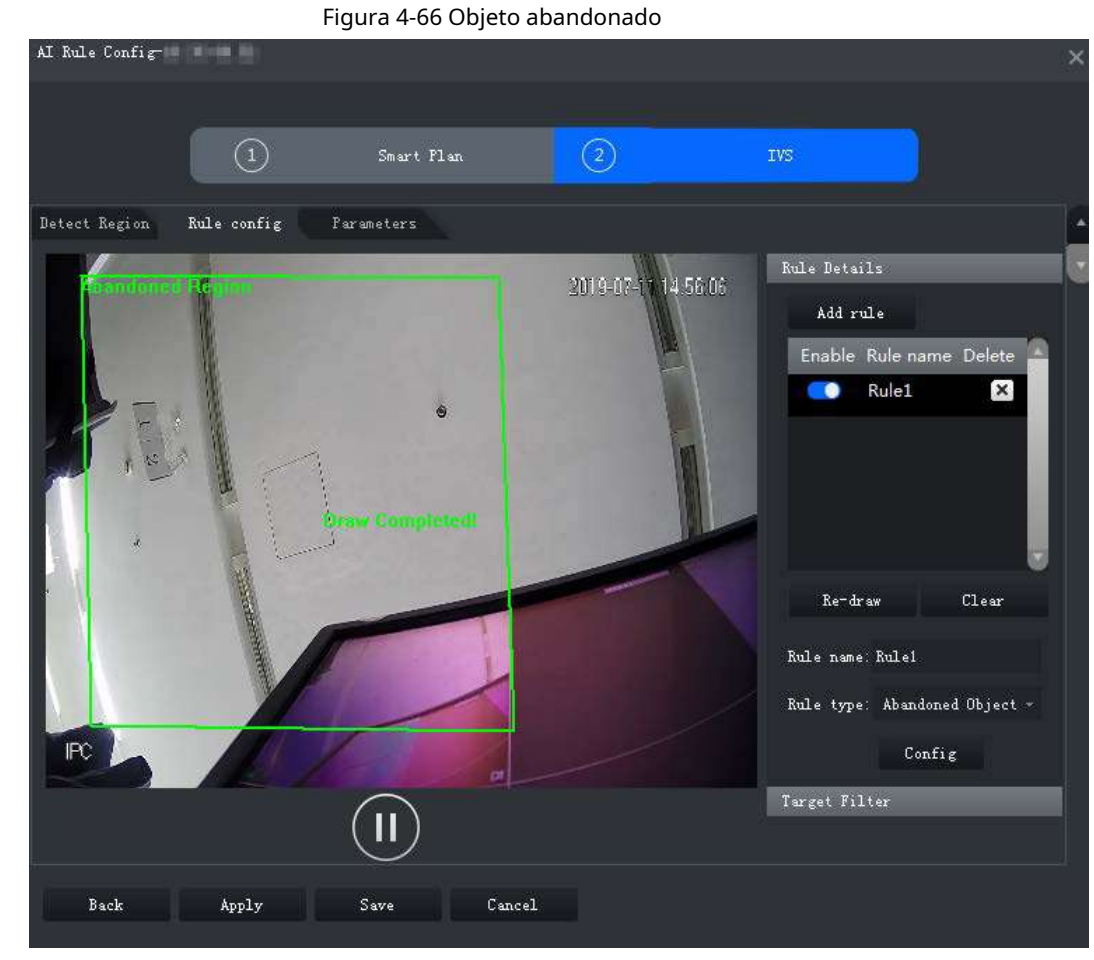

Paso 5 Establezca parámetros, cronograma de armado y vinculación de alarmas. Dibuja un marco de filtrado de objetivos. Consulte "4.2.9.4.1 Cable trampa".

Figura 4-67 Establecer parámetros

| Configure     |               |                     | × |
|---------------|---------------|---------------------|---|
| Parameters    | Arming schedu | le Alarm            |   |
| Min Duration: | 10            | Second (s) (6-3600) |   |
|               |               |                     |   |

<u>Paso 6</u>

#### Hacer clic**Aplicar**.

## 4.2.9.4.4 Movimiento rápido

Cuando aparece un objetivo y su velocidad de movimiento es o excede el valor preestablecido durante el período de tiempo preestablecido, el sistema activará una alarma.

<u>Paso 1</u> Sobre elIVSpágina, haga clicConfiguración de regla.

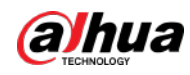

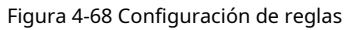

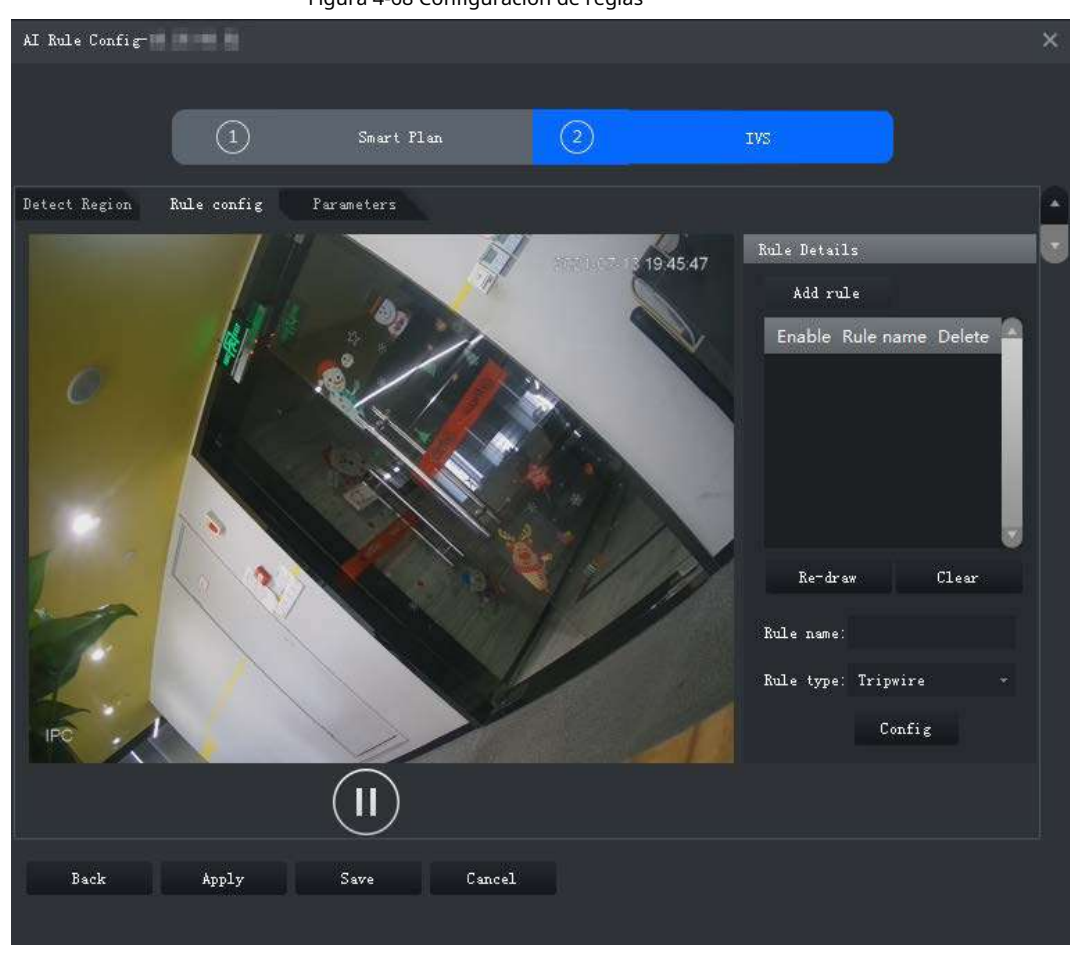

Paso 2 Hacer clicAgregar regla.

Paso 3 Habilite la regla y modifique el nombre y el tipo. 1)

Habilitar regla. 🚺 indica que la regla está habilitada.

2) Modifique el nombre de la regla.

3) Seleccionar**Movimiento rápido**en la lista desplegable de**Tipo de regla**.

<u>Etapa 4</u> Dibuja una zona de detección en el video y haz clic derecho para finalizar.

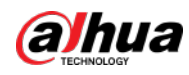

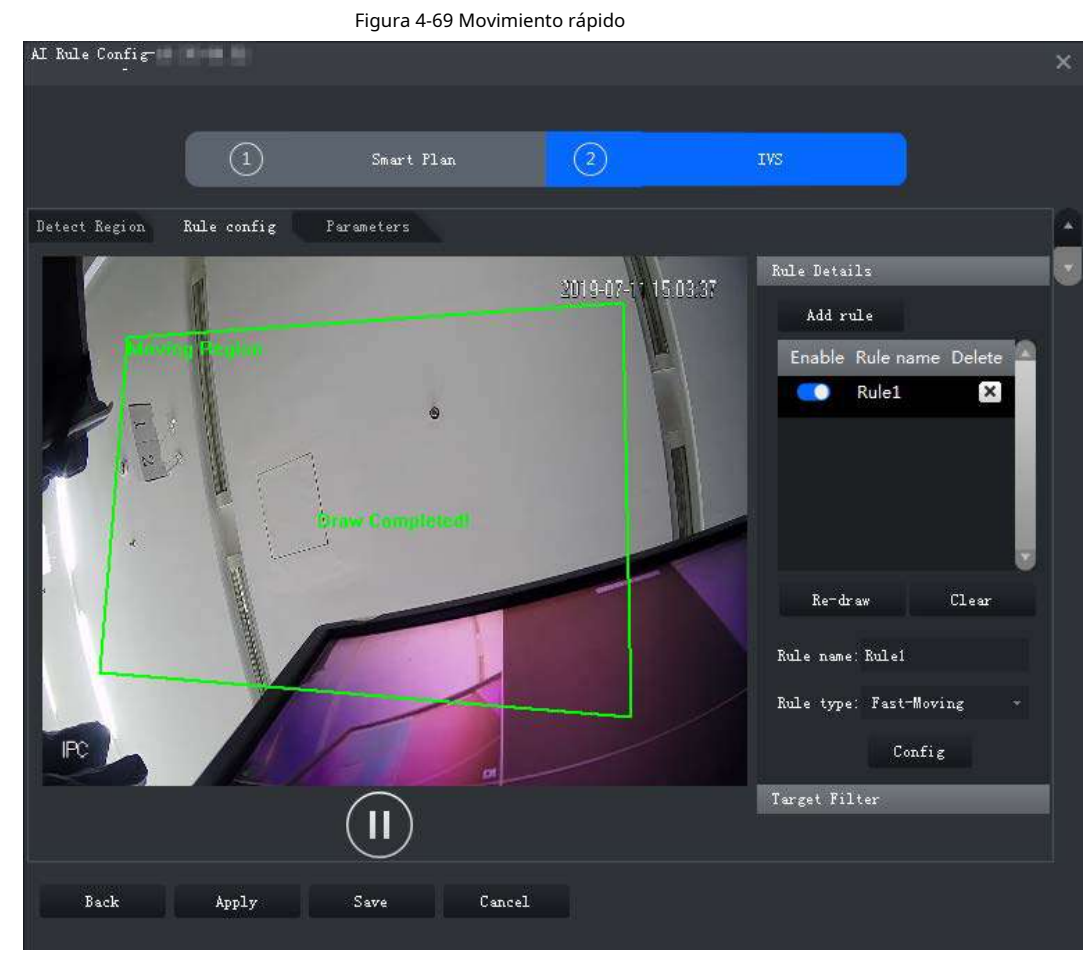

Paso 5 Establezca parámetros, cronograma de armado y vinculación de alarmas. Dibuja un marco de filtrado de objetivos. Consulte "4.2.9.4.1 Cable trampa".

| Figure 4  | 70 Ectablaca  | r parámetros |
|-----------|---------------|--------------|
| riuula 4- | / U ESLADIELE | i Darametros |
|           |               |              |

| Configure   |                 |                   | × |
|-------------|-----------------|-------------------|---|
| Parameters  | Arming schedule | Alerm             |   |
| Object Type |                 |                   |   |
| 🗹 Human     |                 |                   |   |
| ✓ Vehicle   |                 |                   |   |
| Min Duratio | n: 1            | Second (s) (1-60) |   |
| Sensitivity | : Low —         | High 5 🛟          |   |

#### Tabla 4-19 Parámetros

| Parámetro       | Descripción                                                       |
|-----------------|-------------------------------------------------------------------|
| Tipo de objeto  | Sólo una persona o un vehículo pueden activar la alarma.          |
| Duración mínima | La duración mínima del movimiento rápido en la zona de detección. |
| Sensibilidad    | Manténgalo predeterminado.                                        |

Paso 6 Hacer clicAplicar.

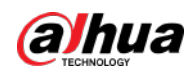

#### 4.2.9.4.5 Detección de estacionamiento

<u>Paso 3</u>

Etapa 4

Habilitar regla.

2) Modifique el nombre de la regla.

Cuando se detecta un vehículo estacionado en un área, se activará una alarma. Paso

<u>1</u> Sobre el**IVS**página, haga clic**Configuración de regla**.

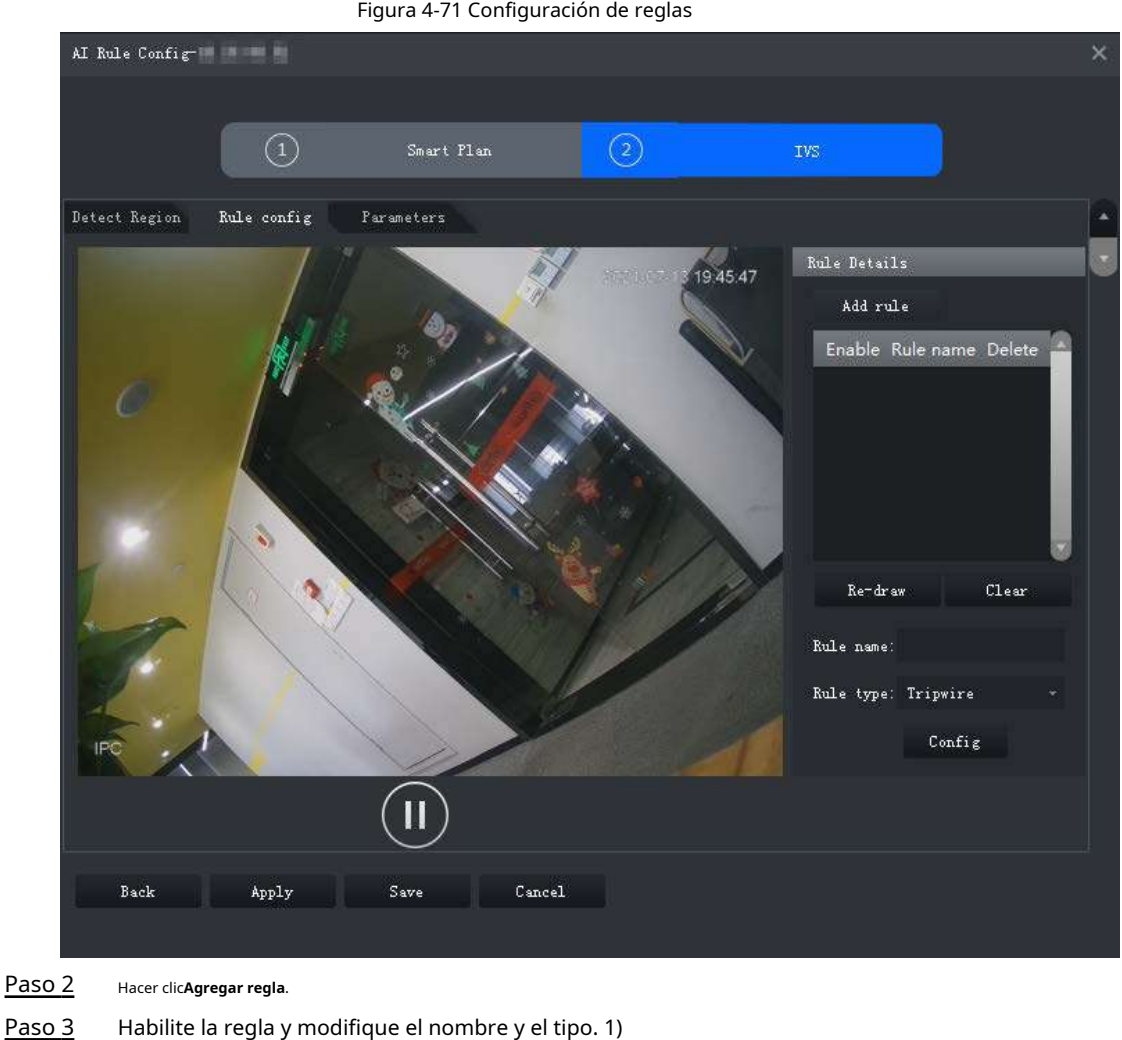

Figura 4-71 Configuración de reglas

💶 indica que la regla está habilitada.

3) Seleccionar**Detección de estacionamiento**en la lista desplegable de**Tipo de regla**.

Dibuja una zona de detección en el video y haz clic derecho para finalizar.

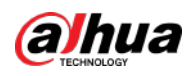

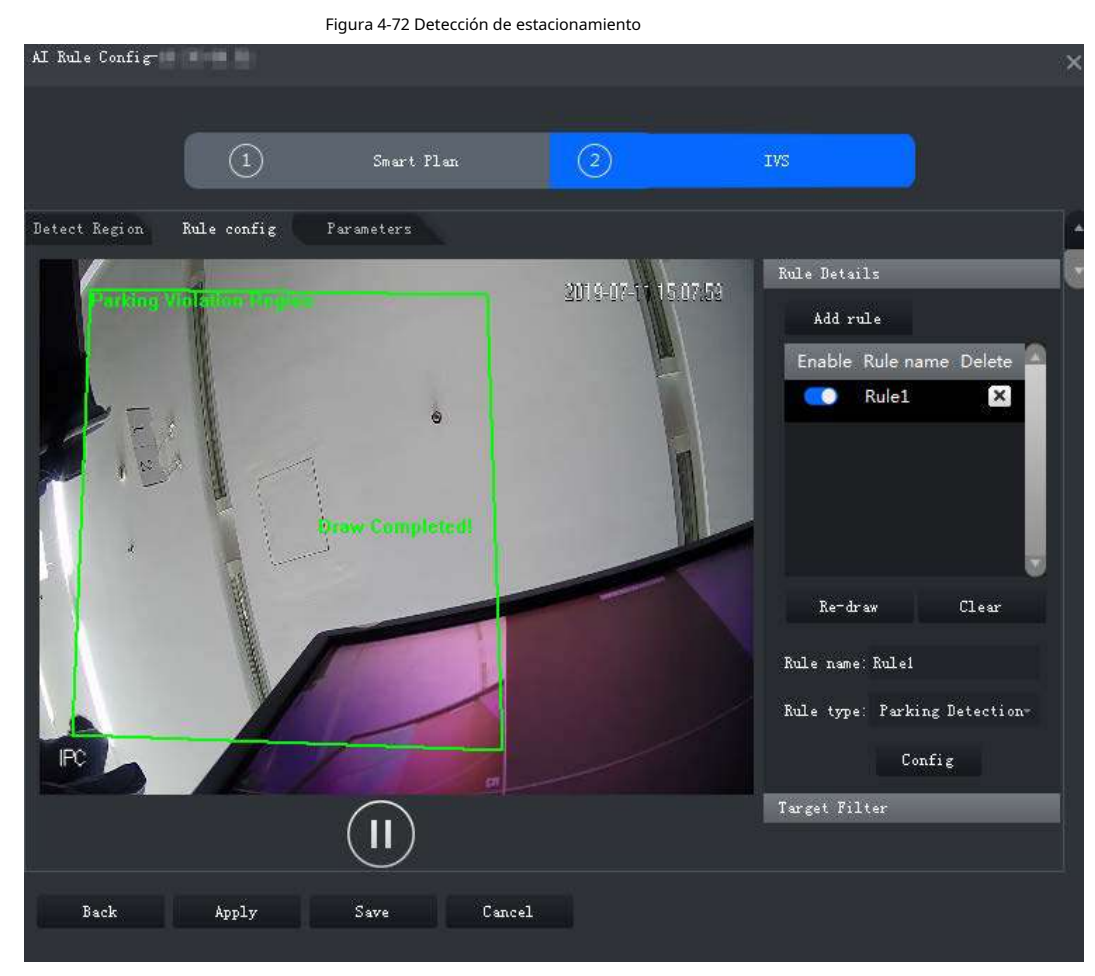

Paso 5 Establezca parámetros, cronograma de armado y vinculación de alarmas. Dibuja un marco de filtrado de objetivos. Consulte "4.2.9.4.1 Cable trampa".

Figura 4-73 Establecer parámetros

| Con   | figure                      |             |                    | × |
|-------|-----------------------------|-------------|--------------------|---|
|       | Parameters Armin            | ng schedule | Alarm              |   |
|       | Min Duration:               | 6           | Second (s) (5-300) |   |
| aso 6 | Hacer clic <b>Aplicar</b> . |             |                    |   |

## 4.2.9.4.6 Reunión de multitudes

Cuando el tamaño de la multitud en la zona de detección excede el valor preestablecido, el sistema activará una alarma.

Paso 1 Sobre el**IVS**página, haga clic**Configuración de regla**.

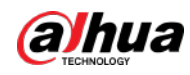

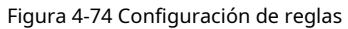

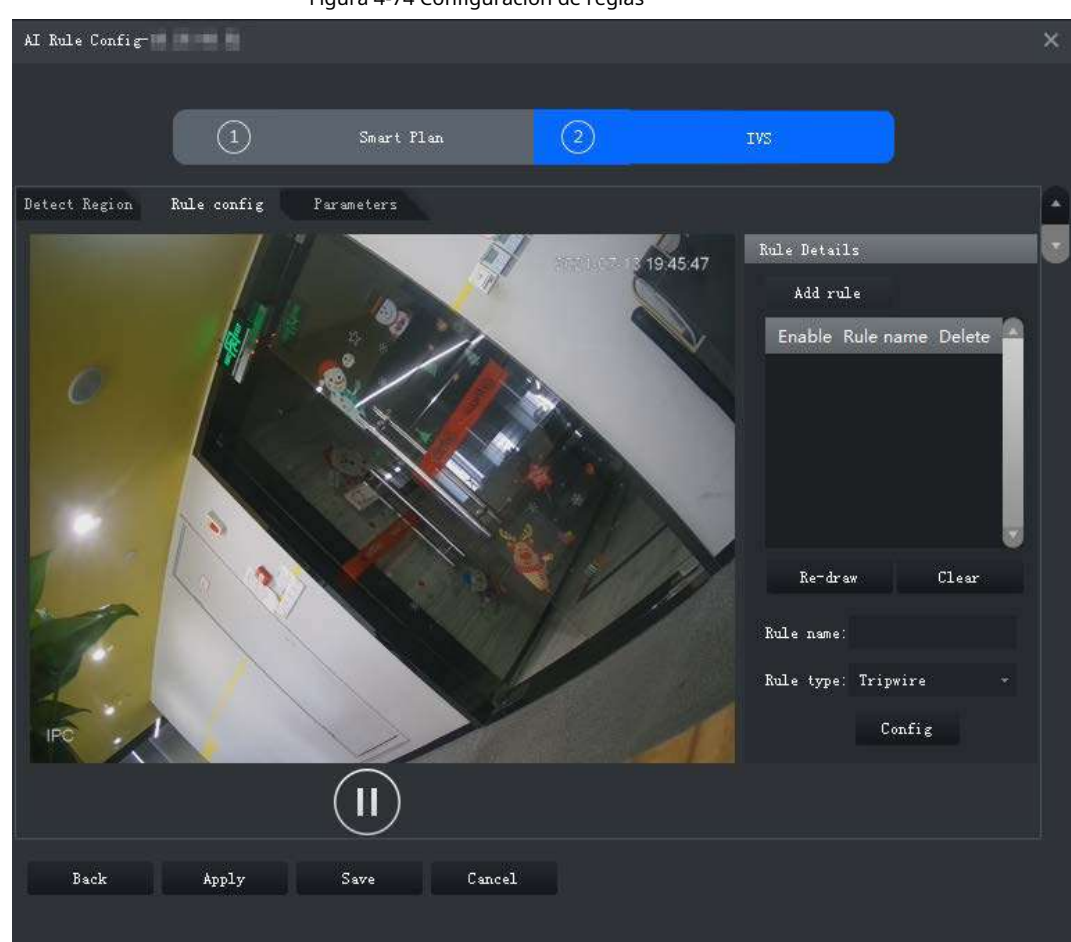

Paso 2 Hacer clicAgregar regla.

Paso 3 Habilite la regla y modifique el nombre y el tipo. 1)

Habilitar regla. 🚺 indica que la regla está habilitada.

2) Modifique el nombre de la regla.

3) Seleccionar**Reunión de multitud**en la lista desplegable de**Tipo de regla**.

Etapa 4
 Dibuja una zona de detección en el video y haz clic derecho para finalizar. Haga clic en el Región de reunión mínimay arrastre las esquinas de la zona para ajustar el tamaño.

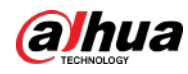

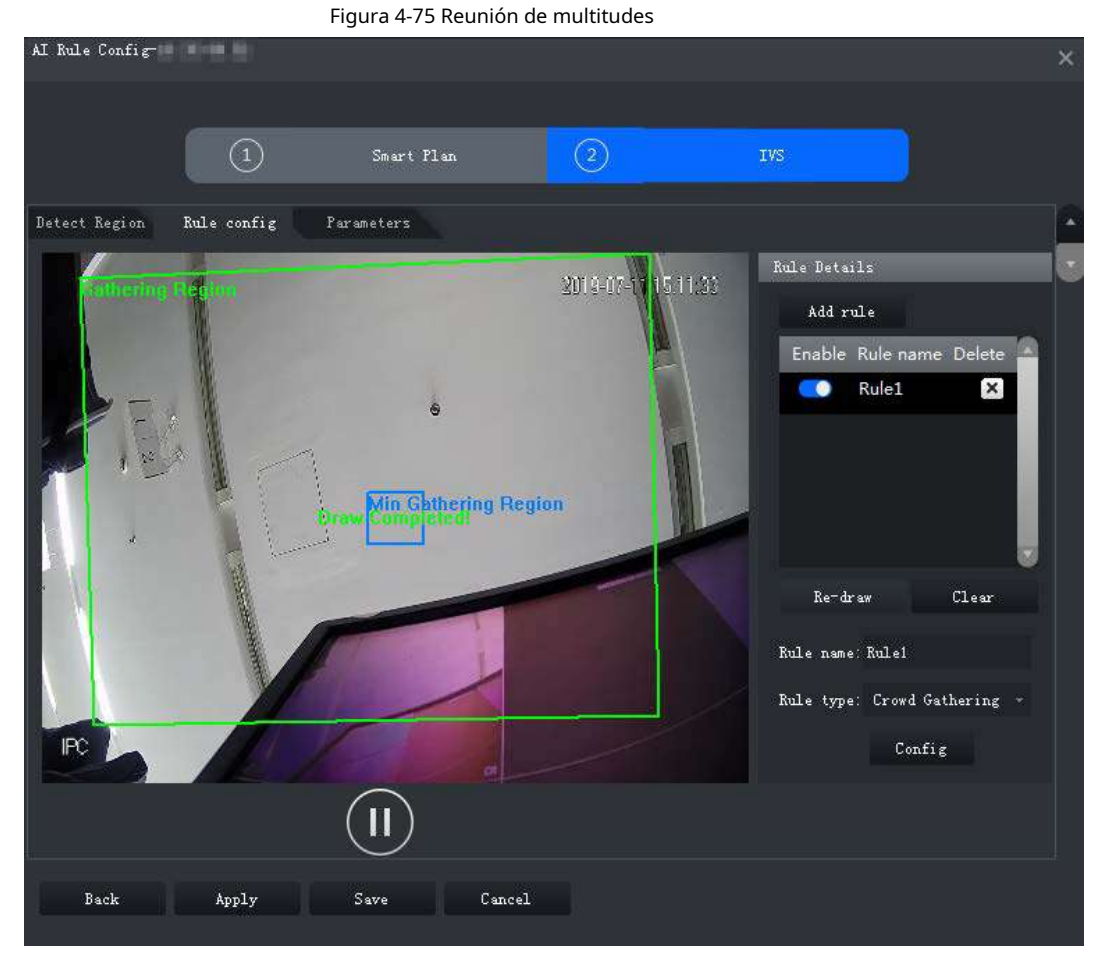

Paso 5 Establezca parámetros, cronograma de armado y vinculación de alarmas. Dibuja un marco de filtrado de objetivos. Consulte "4.2.9.4.1 Cable trampa".

#### Figura 4-76 Establecer parámetros

| Configure    |          |         |       |                     | × |
|--------------|----------|---------|-------|---------------------|---|
| Parameters   | Arming s | chedule | Alarm |                     |   |
| Min Duratio  | n:       | 10      |       | Second (s) (10-300) |   |
| Report Inte: | rval:    | 10      |       | Second (s) (10-300) |   |
| Sensitivity  |          | Low     | •     | High 5 🛟            |   |

## Tabla 4-20 Parámetros

| Parámetro            | Descripción                                                                                                    |
|----------------------|----------------------------------------------------------------------------------------------------|
| Duración mínima      | La duración mínima desde que se detecta la reunión de multitud hasta que se<br>activa la alarma.                                      |
| Intervalo de informe | Si el evento aún existe después de la primera alarma, el sistema activará más alarmas<br>según el intervalo de alarma preestablecido. |
| Sensibilidad         | Se recomienda mantener el valor predeterminado.                                                                                       |

Paso 6 Hacer clicAplicar.

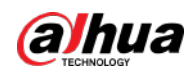

## 4.2.9.4.7 Objeto faltante

Paso 1

Si un objeto se saca de la zona de detección y no se vuelve a colocar durante un período de tiempo, el sistema activará una alarma.

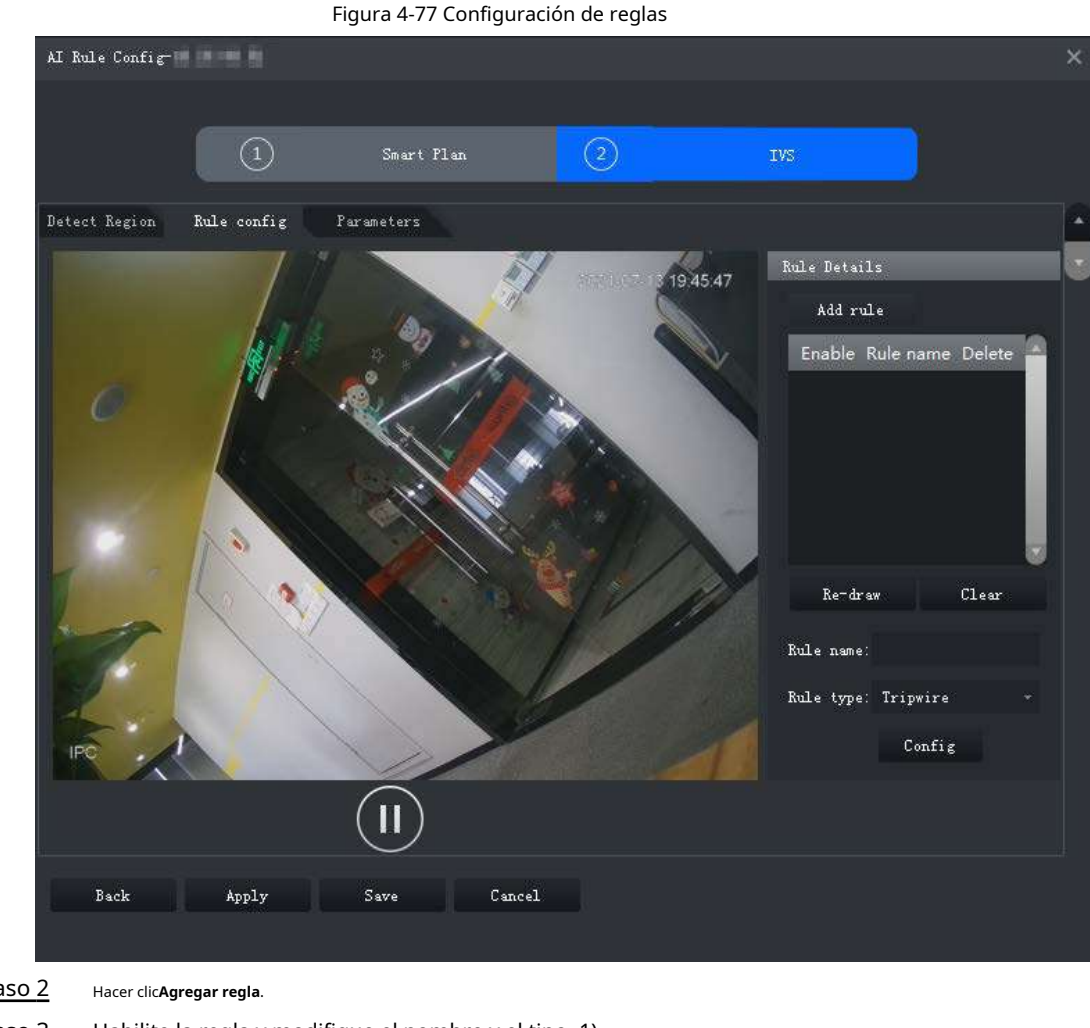

Sobre el**IVS**página, haga clic**Configuración de regla**.

Paso 2 Habilite la regla y modifique el nombre y el tipo. 1) Paso 3 indica que la regla está habilitada. Habilitar regla. 2) Modifique el nombre de la regla. 3) Seleccionar**Objeto perdido**en la lista desplegable de**Tipo de regla**. Dibuja una zona de detección en el video y haz clic derecho para finalizar. <u>Etapa 4</u>

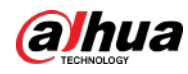

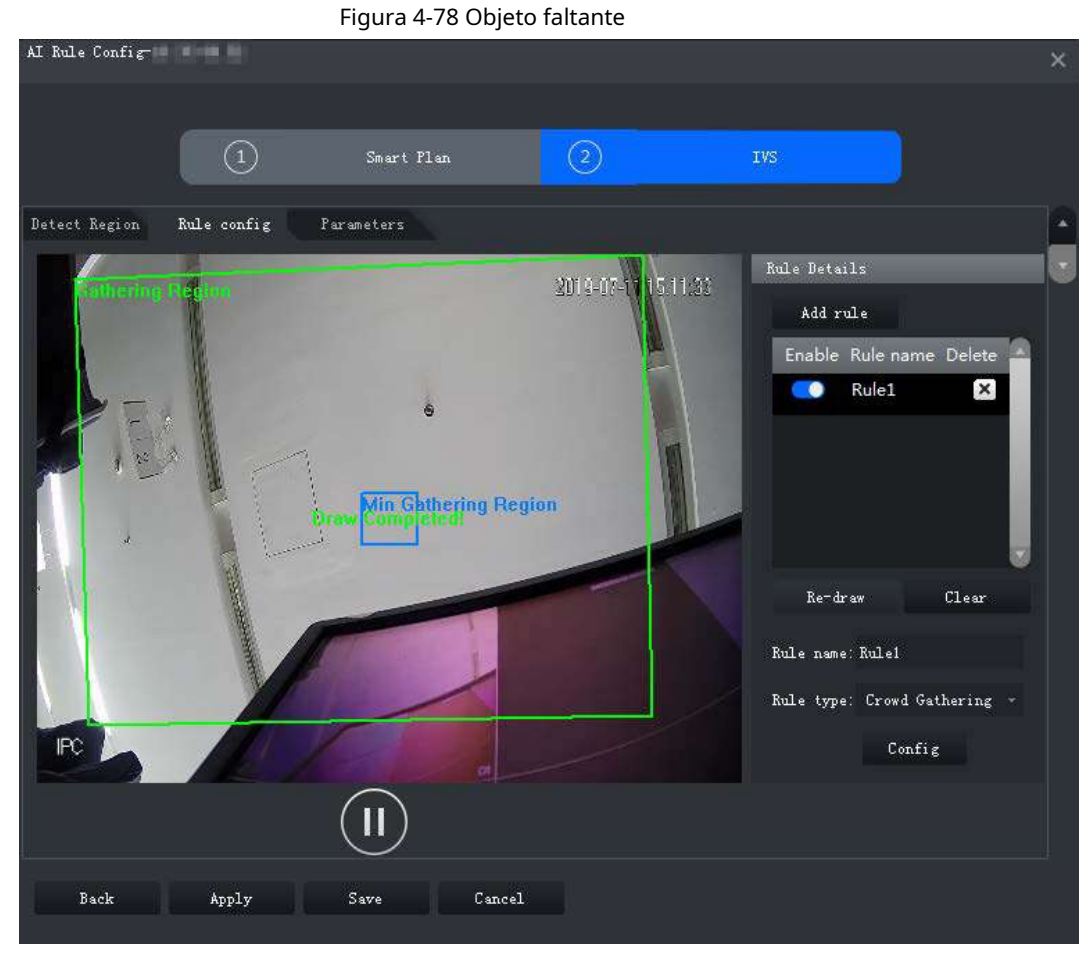

Paso 5 Establezca parámetros, cronograma de armado y vinculación de alarmas. Dibuja un marco de filtrado de objetivos. Consulte "4.2.9.4.1 Cable trampa".

| Figura 4-79     | Establecer | narámetros |
|-----------------|------------|------------|
| i i g u a + i j | Latableter | parametros |

| Configure                         |               |                     | × |
|-----------------------------------|---------------|---------------------|---|
| Parameters Arm                    | ning schedule | Alarm               |   |
| Min Duration:                     | 10            | Second (s) (6-3600) |   |
| aso 6 Hacer clic <b>Aplicar</b> . |               |                     |   |

## 4.2.9.4.8 Detección de merodeo

Cuando un objetivo permanece en la zona de detección después de aparecer durante un período de tiempo determinado, se activará una alarma.

Paso 1

Sobre el**IVS**página, haga clic**Configuración de regla**.

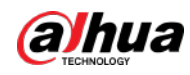

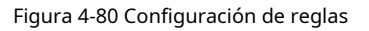

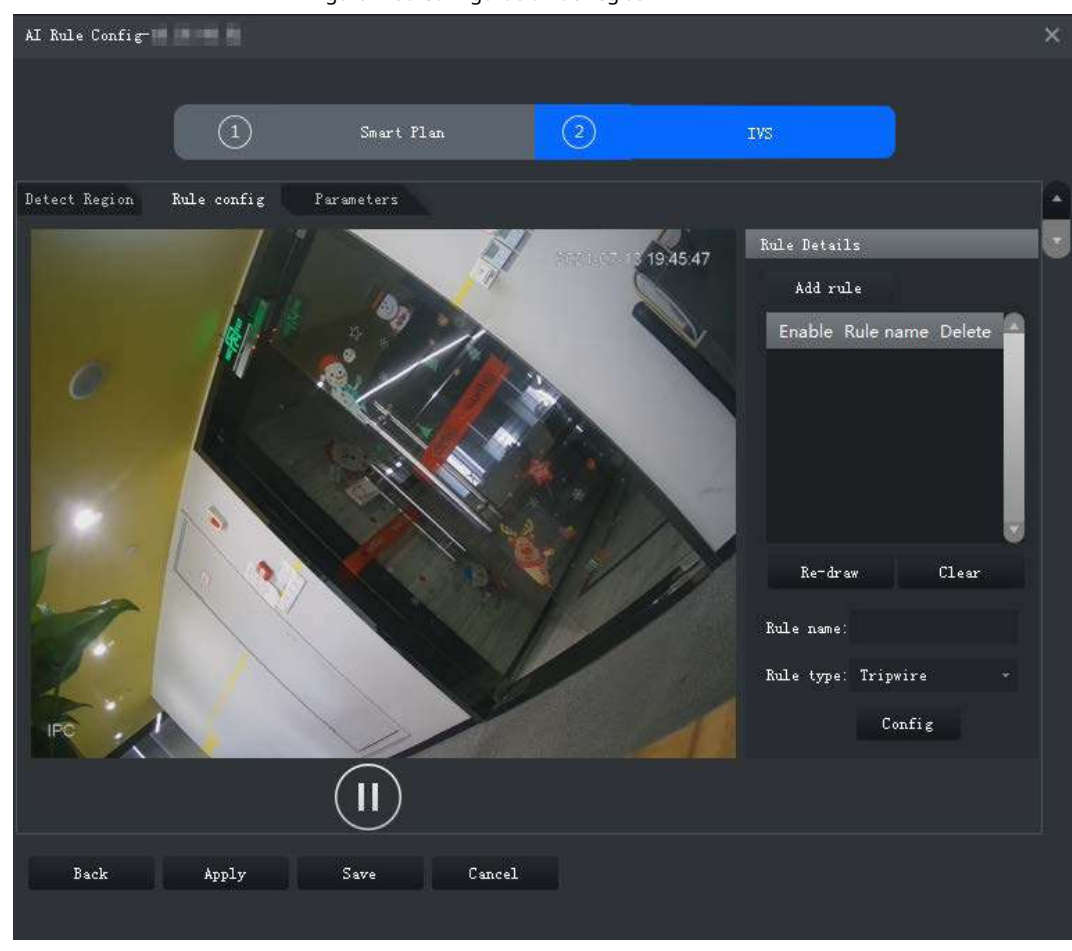

Paso 2 Hacer clicAgregar regla.

Paso 3 Habilite la regla y modifique el nombre y el tipo. 1)

Habilitar regla. 🚺 indica que la regla está habilitada.

2) Modifique el nombre de la regla.

3) Seleccionar**Detección de merodeo**en la lista desplegable de**Tipo de regla**.

<u>Etapa 4</u> Dibuja una zona de detección en el video y haz clic derecho para finalizar.

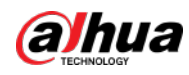

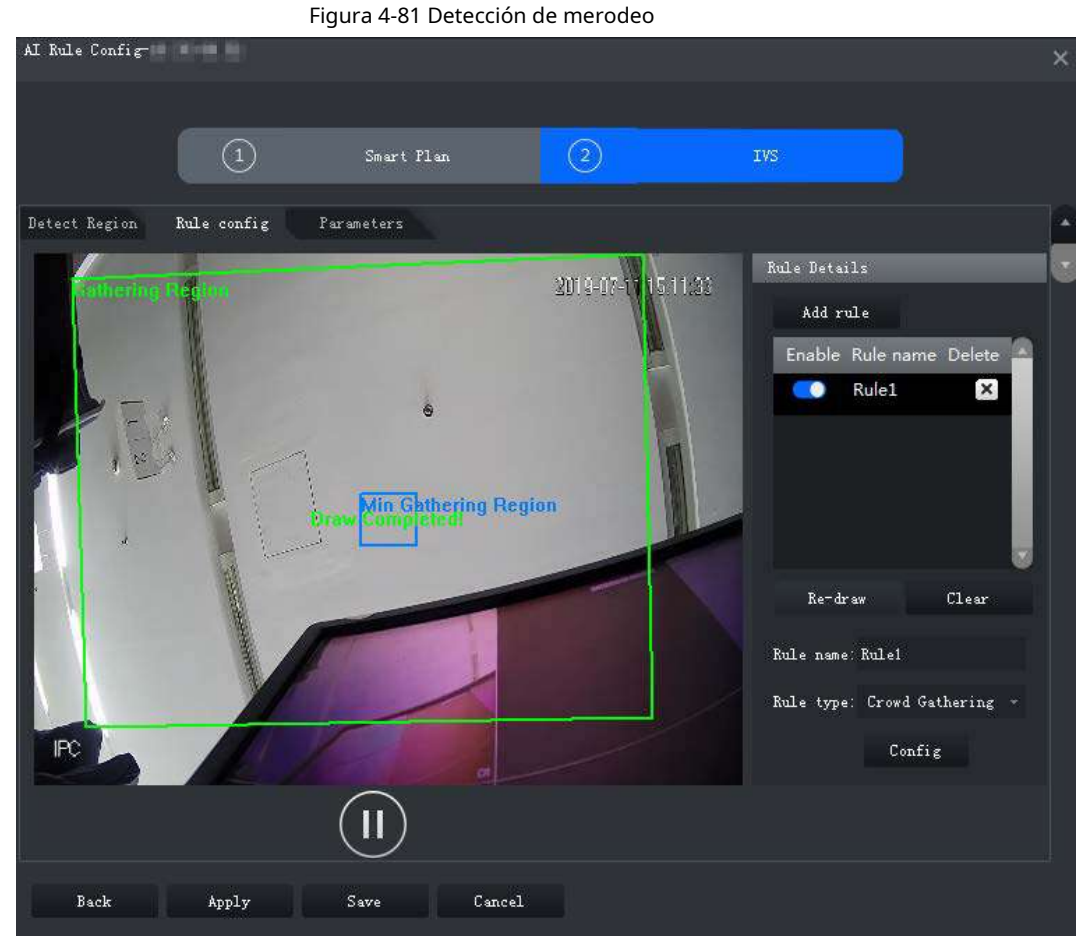

Paso 5 Establezca parámetros, cronograma de armado y vinculación de alarmas. Dibuja un marco de filtrado de objetivos. Consulte "4.2.9.4.1 Cable trampa".

Figura 4-82 Establecer parámetros

| Configure        |             |                  |  |
|------------------|-------------|------------------|--|
| Parameters Armin | ng schedule | Alarm            |  |
| Min Duration:    | 5           | Second(s)(1-600) |  |
| Report Interval: | 1           | Second(s)(1-600) |  |
|                  |             |                  |  |
|                  |             |                  |  |

## Tabla 4-21 Parámetros

| Parámetro            | Descripción                                                                                                    |
|----------------------|----------------------------------------------------------------------------------------------------|
| Duración mínima      | El tiempo mínimo desde que aparece el objetivo hasta que se activa la alarma.                                                         |
| Intervalo de informe | Si el evento aún existe después de la primera alarma, el sistema activará más alarmas<br>según el intervalo de alarma preestablecido. |

Paso 6 Hacer cli

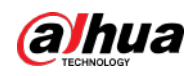

## 4.2.9.5 Configuración de parámetros

Establezca parámetros comunes para el IVS, incluidos el filtro de perturbaciones y la sensibilidad. Paso 1

Inicie sesión en el Cliente DSS. Sobre el**Hogar**página, haga clic en la

clic en la 🛛 🔍, y luego en el**Configuración básica** 

sección, seleccione**Dispositivo**. Haga clic.

```
<u>Paso 2</u>
```

Paso 3 Seleccione un canal y luego haga clic en**Configuración de reglas de IA**.

Figura 4-83 Ir a la página de configuración de reglas de IA

| Config<br>Search Q                                                                                                    |                    | e Nome:               | /Ideo Channel Type:<br>Bullet Camera |     |        |
|----------------------------------------------------------------------------------------------------|--------------------|-----------------------|--------------------------------------|-----|--------|
| <ul> <li>★</li> <li>★</li></ul> | Config             |                       |                                      |     |        |
| • 🤐                                                                                                    | Al Rule Confi      | g S                   | nc People Counting                   |     |        |
|                                                                                                    |                    |                       |                                      |     |        |
|                                                                                                    | 1                  | $\left( \sim \right)$ |                                      |     |        |
|                                                                                                    |                    |                       |                                      |     |        |
| D Ibc                                                                                                    | Event Info Event C |                       |                                      |     |        |
| <b>R</b>                                                                                                    | Event Type         | Priority              | Time Template                        | Tag | Action |
|                                                                                                    |                    |                       |                                      |     |        |

<u>Etapa 4</u> Después de seleccionar el plan inteligente IVS en el**Plan inteligente**página, haga clic**Próximo**.

- Paso 5 Haga clice os veces.
- Paso 6 Hacer clic**Parámetros**después de configurar reglas en el**Configuración de reglas**página.
- Paso 7 Establecer parámetros.

Figura 4-84 Parámetros

| AI Rule Config- |             |            |   |     | × |
|-----------------|-------------|------------|---|-----|---|
|                 |             |            |   |     |   |
|                 |             | Smart Plan | 2 | IVS |   |
|                 |             |            |   |     |   |
| Detect Region   | Rule config | Parameters |   |     |   |
|                 |             |            |   |     |   |
| 💆 Disturban     | ce Filter   |            |   |     |   |
| Sensitivity:    | Low         | High 5 🕂   |   |     |   |
|                 |             |            |   |     |   |
|                 |             |            |   |     |   |
|                 |             |            |   |     |   |
|                 |             |            |   |     |   |
|                 |             |            |   |     |   |
|                 |             |            |   |     |   |
|                 |             |            |   |     |   |
|                 |             |            |   |     |   |

Tabla 4-22 Parámetros

| Parámetro                | Descripción                                                                                                    |
|--------------------------|----------------------------------------------------------------------------------------------------|
| Filtro de perturbaciones | Filtre objetivos falsos, incluidas plantas ondeantes y ondas de agua. Esta función puede<br>provocar omisiones de objetivos, ya que algunas partes de un objetivo verdadero pueden<br>considerarse factores falsos. |

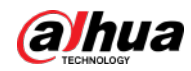

| Parámetro    | Descripción                                                                                                    |
|--------------|----------------------------------------------------------------------------------------------------|
| Sensibilidad | Controlar la sensibilidad de detección. Cuanto menor sea el valor, menor<br>será la tasa de detección falsa y mayor será la tasa de omisión. Cuanto<br>mayor sea el valor, mayor será la tasa de detección falsa y menor será la<br>tasa de omisión. |
| _            |                                                                                                    |

Paso 8 Hacer clicAhorrar.

# 4.2.10 Sincronización de reglas de conteo de personas

Si crea, edita o elimina reglas de conteo de personas en un dispositivo, debe sincronizarlas manualmente con la plataforma.

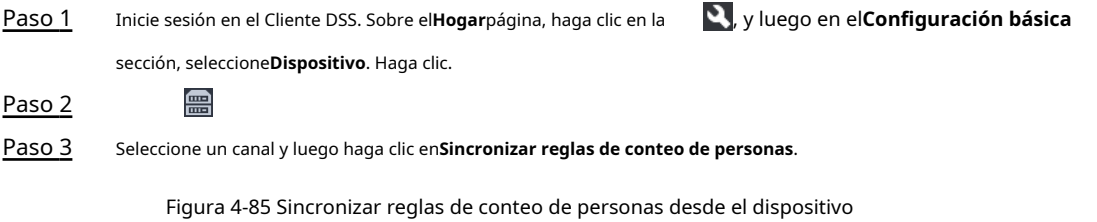

| Config      | IPC                          |               |                     |
|-------------|------------------------------|---------------|---------------------|
| Search Q    | Device Name:                 | Video Chan    | nel Type:           |
|             |                              | Bullet Came   | ra                  |
|             |                              |               |                     |
| Find lest   | Config                       |               |                     |
| ► m zzy     |                              |               |                     |
| ▶ 📅 pyf     | AI Rule Config               | Sync Peo      | ole Counting        |
| ▶ 🧕 testIPC |                              |               |                     |
| ▶           |                              |               |                     |
| ▶ 🖳 g_door  |                              |               |                     |
| 🕨 🔜 82vto   |                              |               |                     |
| 🕨 🖥 VTO78   | Event Info Event Config      |               |                     |
| 🕨 🔫 246crk  | Event Type                   | Priority      | Time Template       |
| ▼ @         | Motion Detection             | High          | All-Period Template |
| D IDC       |                              |               |                     |
|             | Recording Info Add Recording | g Plan        |                     |
|             | Storage Path                 | Time Template | Stre                |

Etapa 4 Hacer clic**Reglas de sincronización**y luego el sistema le indicará**Sincronización completa**.

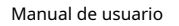

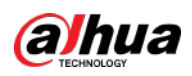

Figura 4-86 Sincronizar reglas de conteo de personas desde el dispositivo

| ync People Counting Rules |                             | O Prompt Message ×        |
|---------------------------|-----------------------------|---------------------------|
| Ø Sinc Rules              |                             | Synchronication complete, |
| Rule Name                 | Rule Type                   |                           |
|                           | Topure People Counting Rule |                           |
|                           |                             |                           |

# 4.3 Agregar rol y usuario

Los usuarios de diferentes roles tienen diferentes menús y permisos de acceso y operación del dispositivo. Al crear un usuario, asígnale un rol para darle los permisos correspondientes.

## 4.3.1 Agregar rol de usuario

Un rol es un conjunto de permisos. Clasifique a los usuarios de la plataforma en diferentes roles para que puedan tener diferentes permisos para operar los dispositivos, funciones y otros recursos del sistema.

- Superadministrador: una regla predeterminada que tiene la máxima prioridad y todos los permisos. Este rol no se puede modificar. Un superadministrador puede crear roles de administrador y roles comunes. El sistema admite 3 superadministradores como máximo.
- Administrador: una regla predeterminada que no se puede modificar y no tiene permiso de autorización, copia de seguridad y restauración. Un administrador puede crear otros administradores.
- Rol común: un rol común que no tiene permiso de autorización, copia de seguridad y restauración, administración de usuarios y administración de almacenamiento.

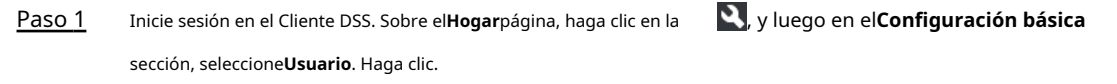

## Paso 2 📲

Paso 3 Hacer clicAgregar, establezca la información de la función y luego seleccione el dispositivo y controle los permisos y asigne la regla a los usuarios.

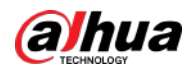

## Figura 4-87 Agregar un rol

| DSS        |                        |                                                                                                    |                  |                                                                                                    |                                                                                                    | 0 0 4 101055 A - 6 X |
|------------|------------------------|----------------------------------------------------------------------------------------------------|------------------|----------------------------------------------------------------------------------------------------|----------------------------------------------------------------------------------------------------|----------------------|
| *          |                        | う Add Role                                                                                                    |                  |                                                                                                    |                                                                                                    |                      |
| An inte    |                        | Quein Inde                                                                                                    |                  |                                                                                                    |                                                                                                    |                      |
| Lo Ucer    |                        | Role None:                                                                                                    |                  |                                                                                                    |                                                                                                    |                      |
|            |                        | Defendention<br>- Constant<br>- Constant<br>- Co | e                | Catalor Deventations<br>Point Q<br>A A<br>Ferriti<br>Beard Data<br>Part Lata<br>Part Data<br>Part Data | Norms Surveilleningen:<br>AA<br>Activities Confederation<br>Activities Confederation<br>Activities<br>Monogeneet: |                      |
| •          | Si no                  | se selecciona                                                                                                    | un disp          | positivo en <b>Perm</b>                                                                                                    | <b>nisos del dispositivo</b> o un menú no s                                                                       | eleccionado en       |
|            | Perm<br>men            | <b>iisos de men</b><br>ú.                                                                                                    | <b>ú</b> , todos | s los usuarios as                                                                                                    | signados con esta función no podrán                                                                               | ver el dispositivo n |
| •          | Hacer clic             | e 🔝 de una o                                                                                                    | rganizacio       | ón seleccionada. To                                                                                                    | dos los permisos de los dispositivos agregad                                                                      | os posteriormente    |
|            | bajo (                 | esta organiza                                                                                                    | ción tar         | nbién se asigna                                                                                                    | rán a los usuarios de este rol.                                                                                   |                      |
| tapa 4 Hac | er clic <b>DE ACUE</b> | RDO.                                                                                                    |                  |                                                                                                    |                                                                                                    |                      |

# 4.3.2 Agregar usuario

Cree una cuenta de usuario para iniciar sesión en la plataforma.

#### Procedimiento

Paso 1 Inicie sesión en el Cliente DSS. Sobre el**Hogar**página, haga clic en la S, y luego en el**Configuración básica** sección, seleccione**Usuario**.

Paso 2 Hacer clic**Agregar**y luego configure la información del usuario.

| Parámetro                                                               | Descripción                                                               |  |
|-------------------------------------------------------------------------|---------------------------------------------------------------------------|--|
| Nombre de usuario                                                       | Se utiliza para iniciar sesión en el cliente.                             |  |
| Inicio de sesión multicliente                                           | Permitir que el usuario inicie sesión en varios clientes al mismo tiempo. |  |
| Contraseña                                                              | Se utiliza para iniciar sesión en el cliente.                             |  |
| confirmar Contraseña                                                    |                                                                           |  |
| Habilitar forzado<br>Cambio de contraseña en<br>Primer inicio de sesión | El usuario debe cambiar la contraseña al iniciar sesión por primera vez.  |  |
| Habilitar contraseña<br>Cambiar intervalo                               | Obligar al usuario a cambiar la contraseña periódicamente.                |  |

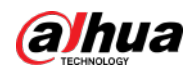

| Parámetro                                    | Descripción                                                                                                    |
|----------------------------------------------|----------------------------------------------------------------------------------------------------|
| Habilitar contraseña<br>Tiempo de expiración | La contraseña debe cambiarse después de que caduque en la fecha definida.                                                                                                    |
| Control PTZ<br>Permisos                      | La prioridad de control PTZ del usuario. Cuanto mayor sea el valor, mayor será la<br>prioridad. Por ejemplo, el Usuario A tiene una prioridad de 2 y el Usuario B tiene<br>una prioridad de 3. Cuando operan en la misma cámara PTZ al mismo tiempo, la<br>cámara PTZ solo responderá a las operaciones del Usuario B. |
| Dirección de correo electrónico              | Se utiliza para restablecer la contraseña y recibir correos electrónicos de alarma.                                                                                                    |
| Vincular dirección MAC                       | Limite al usuario a iniciar sesión desde computadoras específicas. Un usuario puede estar vinculado a<br>5 direcciones MAC como máximo.                                                                                                    |
| Role                                         | Seleccione uno o más roles para asignar permisos de usuario, como qué<br>dispositivos pueden operar.                                                                                                    |
|                                              |                                                                                                    |

#### Operaciones relacionadas

1

- 🗣 Hacer clic 🧧 para congelar al usuario. El usuario congelado no puede iniciar sesión en la aplicación y el cliente
- Hacer clic 
   DSS. modificar información de un usuario excepto el nombre de usuario.
- Hacer clic 📋 para eliminar un usuario.

## 4.3.3 Mantenimiento de contraseña

La plataforma admite la modificación de la contraseña del usuario y el restablecimiento de la contraseña del usuario del sistema cuando se olvida. Sólo el usuario del sistema puede restablecer la contraseña. Otros usuarios, cuando olvidan sus contraseñas, pueden solicitar al usuario del sistema que modifique las contraseñas.

## 4.3.3.1 Cambiar la contraseña del usuario en línea

Recomendamos cambiar su contraseña periódicamente para la seguridad de la cuenta. Paso

Inicie sesión en el Cliente DSS, haga clic 🛛 🞴 en la esquina superior derecha y luego seleccione Cambiar

en Contraseña.

#### Figura 4-88 Cambiar contraseña

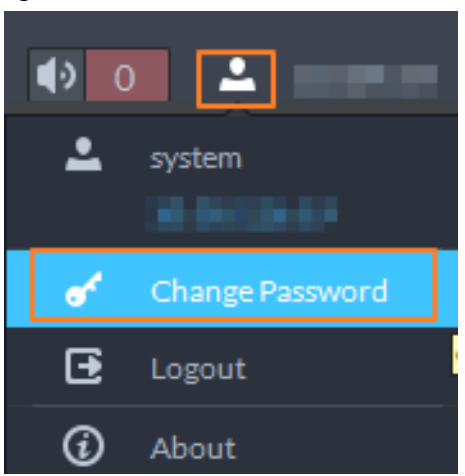

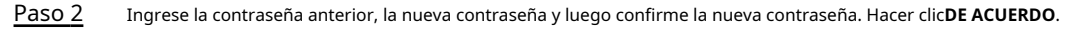

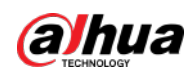

#### 4.3.3.2 Cambiar la contraseña del usuario sin conexión

Sólo el usuario del sistema puede cambiar la contraseña del usuario sin conexión. Paso

- 1
   Inicie sesión en el Cliente DSS. Sobre el**Hogar**página, haga clic en la sección, seleccione**Usuario**. Haga clic.

   Paso 2
   Image: Configuración de la sección de la sección de
- Paso 3
   Seleccione un usuario y luego haga clic en

   Etapa 4
   Permitir Cambiar la contraseña, ingrese la nueva contraseña y confirme la contraseña, y luego haga clic en DE ACUERDO.
  - Figura 4-89 Cambiar información de usuario

| Basic Info        |                     |
|-------------------|---------------------|
| Username:         | Multi-client Login: |
| 🔽 Change Password | Confirm Password:   |
|                   |                     |

#### 4.3.3.3 Restablecer la contraseña del usuario

Puede restablecer la contraseña de un usuario mediante preguntas de seguridad o dirección de correo electrónico, pero solo la cuenta del sistema

admite el restablecimiento de la contraseña mediante preguntas de seguridad.
Paso 1
En la página de inicio de sesión, haga clic enzHas olvidado tu contraseña?.

- Paso 2 Ingrese la cuenta cuya contraseña desea restablecer y luego haga clic en**Próximo paso**.
- <u>Paso 3</u> Seleccione cómo desea restablecer la contraseña.
  - Por preguntas de seguridad. Esto solo se aplica a la cuenta del sistema.
    - 1. Haga clicRestablecer contraseña mediante preguntas de seguridad.
    - 2. Responda las preguntas y luego haga clic**Próximo paso**.
  - Por dirección de correo electrónico. Esto se aplica a todas las cuentas, pero primero se debe configurar una dirección de correo electrónico. Para obtener más información, consulte "4.3.2 Agregar usuario".
    - 1. Haga clicRestablecer contraseña mediante verificación por correo electrónico.
    - 2. Haga clic**Envíe el código de verificación**.
    - Ingrese el código de verificación que recibió de la dirección de correo electrónico y luego haga clic en Próximo paso.
- <u>Etapa 4</u> Establezca una nueva contraseña, confírmela y luego haga clic en**Próximo paso**. La contraseña ha sido restablecida.

## 4.4 Configurar el almacenamiento

Administre el almacenamiento de la plataforma, incluida la adición de discos de red, la configuración de tipos de almacenamiento para almacenar diferentes tipos de archivos y la configuración de la ubicación de almacenamiento y el período de retención de las imágenes y videos grabados desde los dispositivos.

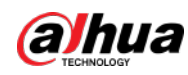

# 4.4.1 Configurar el disco de red

- Es necesario implementar el servidor de almacenamiento.
- Un volumen de usuario del disco de red actual solo puede ser utilizado por un servidor al mismo tiempo.
- El volumen del usuario debe formatearse al agregar el disco de red. Compruebe si ha realizado una copia de seguridad de los datos.

#### Procedimiento

| <u>Paso 1</u>  | Inicie sesión en el Cliente DSS. Sobre el <b>Hogar</b> página, haga clic en la sección, 🛛 y luego en el <b>Configuración básica</b> |
|----------------|----------------------------------------------------------------------------------------------------|
|                | seleccione <b>Almacenamiento</b> . Seleccionar .                                                                                    |
| <u>Paso 2</u>  |                                                                                                    |
| Paso 3         | Hacer clic <b>Agregar</b> .                                                                                                    |
| <u>Etapa 4</u> | Seleccione el nombre y el modo del servidor, ingrese la dirección IP del disco de red y haga clic en <b>DE ACUERDO</b> .            |
|                |                                                                                                    |

- Modo normal: se agregarán todos los volúmenes del disco de red. En color rojo estarán aquellas utilizadas por cualquier usuario.
- Modo de usuario: Ingrese el nombre de usuario y contraseña de un usuario. Solo se agregarán los volúmenes del disco de red asignado a este usuario.

## Figura 4-90 Agregar disco de red (modo normal)

| D Add NetDisk |                  |
|---------------|------------------|
| Server Name:  | Network Disk IP: |
| Mode:         |                  |
| Normal Mode 🔫 |                  |
|               |                  |
|               |                  |

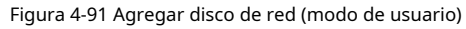

| S Add Ne                      | tDisk                                                                |             |                                                     |
|-------------------------------|----------------------------------------------------------------------|-------------|-----------------------------------------------------|
| Server I                      | łame:                                                                | Ŧ           | Network Disk IP:                                    |
| Mode:                         |                                                                      |             |                                                     |
| User N                        | 1ode                                                                 |             |                                                     |
| Conty<br>Dass     Usernal     | add the storage folder alloc<br>word if you add the folder in<br>ne: |             | on the network disk. Sat the username and Password: |
| 🖡 adm                         | In                                                                   |             | * ********                                          |
| Ad                            | Cancel                                                               |             |                                                     |
| Seleccione el disco y luego h | aga ciic 🔛 para f                                                    | ormatear el | aisco correspondiente.                              |

1. Seleccione el volumen del usuario y luego haga clic e

<u>Paso 5</u>

2. Seleccione formatear el tipo de disco y luego haga clic en**DE ACUERDO**.

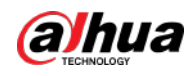

• Video: almacena vídeos.

• Imagen y archivo: Almacena todo tipo de imágenes.

|                | Figura 4-92 Formatear disco              |               |                   |              |    |       |
|----------------|------------------------------------------|---------------|-------------------|--------------|----|-------|
|                | Ir                                       | nitialize Di  | isk               |              |    |       |
|                |                                          |               |                   |              |    |       |
|                |                                          |               | Disk Type:        |              |    |       |
|                |                                          |               | Video             |              | ·: |       |
|                |                                          |               |                   |              |    |       |
|                |                                          |               |                   |              |    |       |
|                |                                          |               |                   |              | OK | Cance |
| Operaciones re | elacionadas                              |               |                   |              |    |       |
|                | Para configurar el tipo de disco, haga c | clic en 🔅     |                   |              |    |       |
|                | Para formatear un disco, haga clic e     | <b>[</b> ]    |                   |              |    |       |
| [              |                                          |               |                   |              |    |       |
|                | El formateo borrará todos los o          | datos del dis | sco. Por favor te | nga en cuent | a. |       |

## 4.4.2 Configurar el disco del servidor

Configure el disco local para almacenar diferentes tipos de archivos, incluidos videos, instantáneas ANPR e instantáneas de rostros o alarmas. Además de los discos locales, también puedes conectar un disco externo al servidor de la plataforma, pero debes formatear el disco externo antes de usarlo.

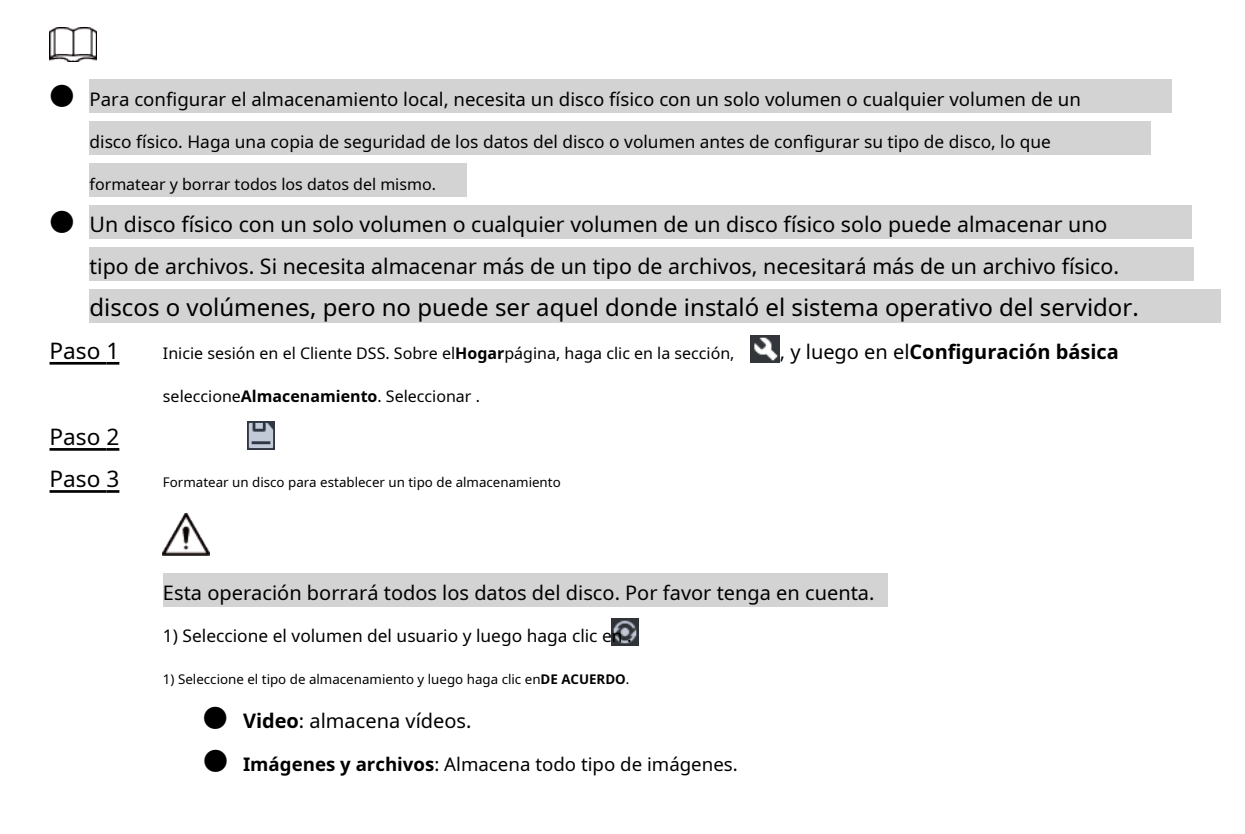

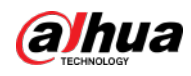

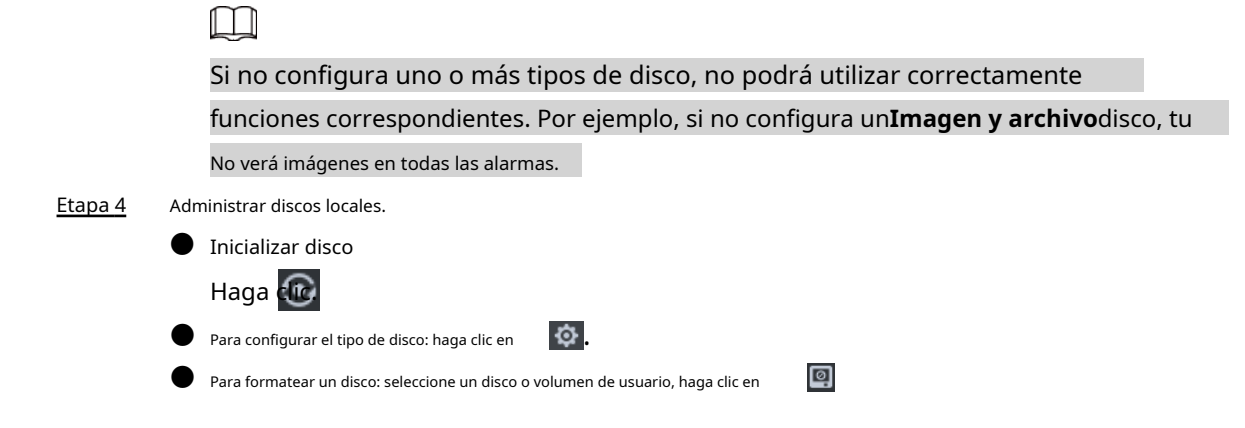

## 4.4.3 Configurar el almacenamiento del dispositivo

Cuando hay una gran cantidad de dispositivos en la plataforma, se ejercerá demasiada presión sobre los discos locales porque pueden producir muchas imágenes y videos que deben almacenarse. La plataforma admite la configuración de la ubicación de almacenamiento y el período de retención de las imágenes y videos para dispositivos de almacenamiento, como un IVSS, para reducir la presión sobre el servidor.

Los tipos de imágenes incluyen capturas de rostros, metadatos de video y eventos. Paso

| <u>1</u>      | Inicie sesión en el Cliente DSS. Sobre elHogarpágina, haga clic en la sección, s kynkuego en elConfiguración básica |
|---------------|----------------------------------------------------------------------------------------------------|
|               | Almacenamiento>Configuración de almacenamiento del dispositivo. Solo se                                             |
|               | muestran organizaciones con dispositivos de almacenamiento. Seleccione una                                          |
| <u>Paso 2</u> | organización, haga clic en un dispositivo a la derecha. Configure los parámetros y luego                            |

Paso 3 haga clic en**DE ACUERDO**.

Tabla 4-24 Descripción del parámetro

| Parámetro                                          | Descripción                                                                                                    |  |  |
|----------------------------------------------------|----------------------------------------------------------------------------------------------------|--|--|
| Almacenamiento de imágenes de eventos<br>Ubicación | Guardar en almacenamiento central: Todas las imágenes producidas por los<br>canales conectados a este dispositivo se almacenarán en los discos locales de la                                                     |  |  |
|                                                    | plataforma.                                                                                                    |  |  |
|                                                    | Enlace a imágenes en el dispositivo: Todas las imágenes producidas por los<br>canales conectados a este dispositivo se almacenarán en el propio<br>dispositivo. La plataforma obtendrá imágenes del dispositivo. |  |  |

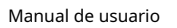

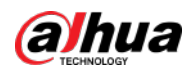

| Parámetro                                                     | Descripción                                                                                                    |  |
|---------------------------------------------------------------|----------------------------------------------------------------------------------------------------|--|
| Almacenamiento de vídeos de eventos<br>Ubicación              | <ul> <li>Guardar en almacenamiento central: Todos los videos de alarma producidos por los canales conectados a este dispositivo se almacenarán en los discos locales de la plataforma.</li> <li>Enlace a vídeos en el dispositivo: Todos los vídeos de alarma producidos por los canales conectados a este dispositivo se almacenarán en el propio dispositivo. La plataforma obtendrá videos del dispositivo.</li> <li>Para asegurarse de que los videos de alarmas estén completos, le recomendamos configurar un plan de grabación de 24 horas para el dispositivo. De lo contrario, es posible que la plataforma no pueda obtener vídeos. Por ejemplo, se ha configurado un plan de grabación de 00:00 a 14:00 en el dispositivo para que los canales conectados a él graben vídeos durante ese período. Si se activa una alarma a las 14:01, la plataforma no pueda obtener videos de esta alarma</li> </ul> |  |
| Tiempo de retención de imágenes<br>y vídeos en el dispositivo | Esta función es aplicable a las imágenes y videos almacenados en el<br>dispositivo.<br>Una vez habilitado, la plataforma obtendrá el valor del dispositivo y podrá<br>cambiarlo a 1–180. Las imágenes y vídeos que hayan estado almacenados<br>por más tiempo que este valor se eliminarán automáticamente.<br>$\widehat{\mathcal{M}}$<br>Los archivos eliminados no se pueden recuperar. Por favor tenga en cuenta.                                                                                                    |  |
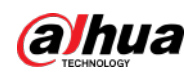

# Configuración de 5 empresas

Este capítulo presenta los negocios básicos, como plan de almacenamiento, monitoreo de video, control de acceso, videoportero, detección de objetivos, reconocimiento facial, ANPR y análisis inteligente.

# 5.1 Configurar eventos

Primero configure los eventos si desea mostrar notificaciones de eventos de alarma en la plataforma.

#### Procedimiento

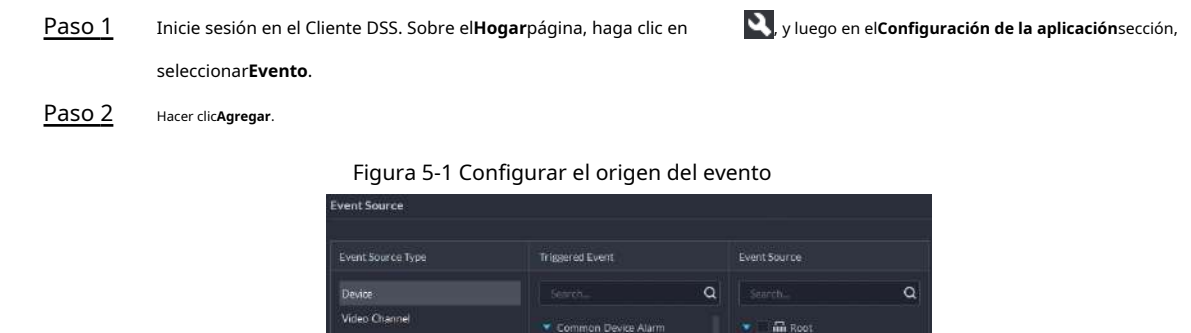

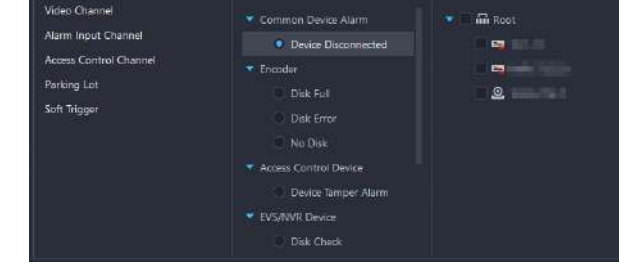

<u>Paso 3</u> Configure el origen del evento.

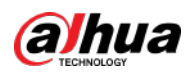

# $\square$

Antes de configurar el evento, verifique si las características del canal coinciden con el evento. tipo; de lo contrario, el tipo de evento no se podrá seleccionar como origen de la alarma. Para configurar funciones del canal, consulte "4.2.2.5.1 Modificación de la información del dispositivo".

- Si**Canal de entrada de alarma**está seleccionado, verifique si el**Evento desencadenado**que tu selecciones coincide con el canal de entrada de alarma que seleccione; de lo contrario, el evento no se activará.
- Gatillo suaveEs un tipo de evento que se activa manualmente. Puedes personalizar su nombre.
   y tipo de botón. Al visualizar la imagen de vídeo en vivo del canal configurado en el
   Centro de Monitoreo, puede hacer clic en su botón para activar una alarma manualmente.

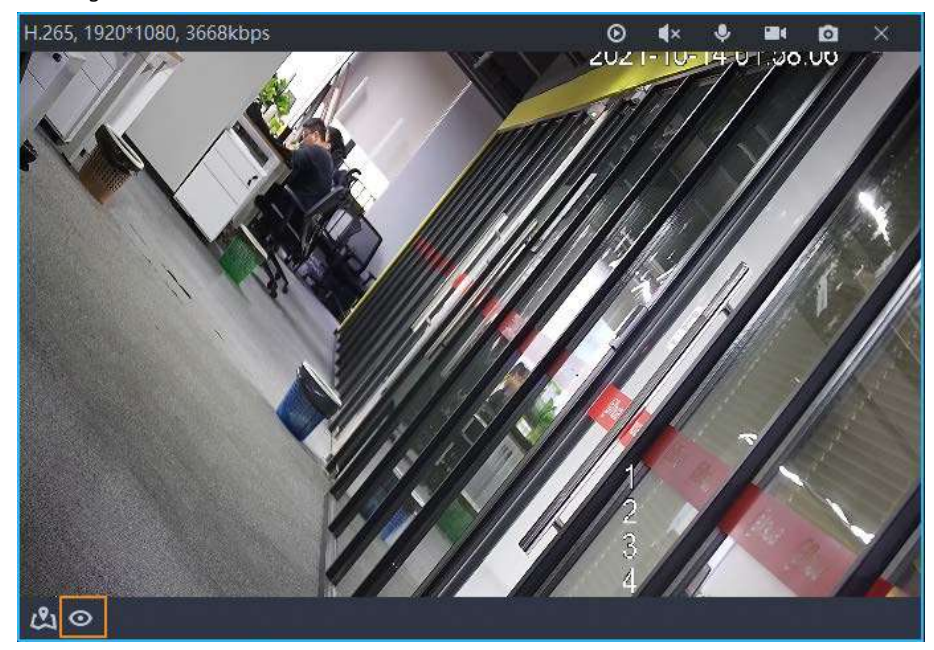

Figura 5-2 Activar manualmente una alarma haciendo clic en el botón

# <u>Etapa 4</u> Configure los parámetros en**Atributo de evento**.

Configure la prioridad de la alarma según sea necesario, para que pueda conocer rápidamente la prioridad de la alarma al recibir una alarma en el Cliente DSS.

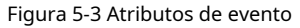

| Event Attributes |   |                       |
|------------------|---|-----------------------|
|                  |   |                       |
| Priority:        |   | Time Template:        |
| High             | - | All-Period Template 🔹 |
|                  |   |                       |
| Tag:             |   | Remarks:              |
|                  |   |                       |
|                  |   |                       |

## <u>Paso 5</u>

Configurar acciones de vinculación de alarmas.

Para vincular vídeo, habiliteAcción vinculada>Enlace de vídeo.

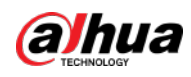

# Figura 5-4 Vídeo de enlace

| Link Video 📼<br>Camera:<br>Select Camera 🔹 | ]           |              |           |   |
|--------------------------------------------|-------------|--------------|-----------|---|
| Select Channels 0                          | Selected(0) |              |           | ¥ |
| Search Q                                   | Channel     | Organization | Operation |   |
| ▶ 🗖 ଲ Root                                 |             |              |           |   |

# Tabla 5-1 Descripción del parámetro

| Parámetro                                                                              | Descripción                                                                                                    |
|----------------------------------------------------------------------------------------|----------------------------------------------------------------------------------------------------|
| Cámara                                                                                 | <ul> <li>Fuente del evento: La cámara de la alarma se vincula cuando ocurre<br/>la alarma.</li> <li>Cámara vinculada: si el canal de alarma está vinculado a un canal de video,<br/>puede ver el video del canal vinculado. Para vincular un canal, consulte<br/>"4.2.3 Vincular recursos".</li> <li>Seleccionar cámara: seleccione una cámara para poder ver el video de la<br/>cámara cuando se active la alarma asociada.</li> </ul>              |
| Cuando se activa una<br>alarma, muestra<br>vista en vivo de la cámara en el<br>cliente | <ul> <li>Habilite este parámetro y luego la plataforma abrirá el video en tiempo real del canal donde se activa una alarma y lo reproducirá en el tipo de transmisión definido.</li> <li>Una vez configurado el evento, debe habilitarAbrir enlace de alarma</li> <li>Video y seleccione cómo se abrirá el video en tiempo real en alarma ajustes. Para obtener más información, consulte "9.3.4 Configuración de los ajustes de alarma".</li> </ul> |
| Grabación de eventos                                                                   | Comience a grabar cuando se active una alarma.                                                                                                    |
| Tipo de flujo                                                                          | Defina el tipo de transmisión del video grabado. Si selecciona la transmisión<br>principal, el video grabado tendrá mayor calidad que la transmisión secundaria,<br>pero requerirá más almacenamiento.                                                                                                    |
| Tiempo de grabación                                                                    | La duración del vídeo grabado.                                                                                                    |

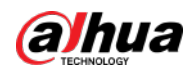

| Parámetro              | Descripción                                                                                                    |
|------------------------|----------------------------------------------------------------------------------------------------|
|                        | Cuando hay un video grabado almacenado en el dispositivo o plataforma<br>antes de que se active la alarma, la plataforma tomará la duración definida<br>de ese video y luego lo agregará al video de alarma. |
|                        | Si el vídeo de alarma está almacenado en el dispositivo, le recomendamos                                                                                                    |
| Tiempo de pregrabación | Configure un plan de grabación de 24 horas para asegurarse de que haya                                                                                                    |
|                        | Contenido pregrabado para agregar al video de alarma.                                                                                                    |
|                        | • Si el vídeo de alarma se almacena en la plataforma, la plataforma grabará vídeos y                                                                                                    |
|                        | utilizará cierto ancho de banda de entrada de forma continua.                                                                                                    |
|                        | Este parámetro no es aplicable a alarmas en estacionamientos.                                                                                                    |

Para activar una instantánea, habilite**Instantánea del activador**.

Seleccione un canal de video y luego tomará una instantánea cuando se active una alarma.

Figura 5-5 Activar una instantánea

| 🖸 Trigger Snapshot 🗨 |                       |
|----------------------|-----------------------|
| Camera:              | Select Video Channel: |
| Select Camera 🔻      | Search 🔻              |
|                      |                       |

Para vincular una acción PTZ, haga clic en**Enlace PTZ**y luego seleccione los canales PTZ y los ajustes preestablecidos que desea vincular.

|                 | Figura 5-6 Enlac | e PTZ        |        |           |
|-----------------|------------------|--------------|--------|-----------|
| 오 Link PTZ 🛁    |                  |              |        |           |
| Select Channels | Selected(0)      |              |        | ¥         |
| Search Q        | Channel          | Organization | Action | Operation |

Hacer clic**Salida de alarma**, seleccione un canal de salida de alarma y luego establezca la duración.

Figura 5-7 Salida de alarma

| 🞽 Alarm Output 😑 |             |              |           |   |
|------------------|-------------|--------------|-----------|---|
| Select Channels  | Selected(0) |              |           | ₩ |
| Search Q         | Channel     | Organization | Operation |   |
| ト 🗌 🖬 Root       |             |              |           |   |

Para vincular audio y luz, haga clic enVincular audio y luz, seleccione los canales de audio y luz y luego seleccione la duración de la acción.

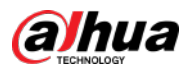

Figura 5-8 Vincular audio y luz

|                                                        |                     | Figura                     | 5-8 vincular a                   | udio y luz                         |                                        |                 |
|--------------------------------------------------------|---------------------|----------------------------|----------------------------------|------------------------------------|----------------------------------------|-----------------|
| 🚇 Link Audio and Lig                                   | ght 🧃               |                            |                                  |                                    |                                        |                 |
| Select Channels (I)                                    |                     | Selected(2)                |                                  |                                    |                                        |                 |
| Sector                                                 | ٩                   | Channel                    | Organization                     | Action                             | Operation                              |                 |
| <ul> <li>■</li></ul>                                   |                     | ught                       |                                  |                                    | 0                                      |                 |
| • На                                                   | icer clic <b>Di</b> | spositivo de control       | de acceso de enlac               | <b>e</b> , seleccione canales de c | control de acceso y luego seleco       | cione una       |
| ace                                                    | ción vincu          | ılada.                     |                                  |                                    |                                        |                 |
|                                                        |                     | Figura 5-9 Disp            | positivo de control de           | acceso al enlace                   |                                        |                 |
| · Link                                                 | Acces               | s Control Devi             | ce 🗨                             |                                    |                                        |                 |
| Access Co                                              | ntrol C             | hannel:                    |                                  | Linked Action:                     |                                        |                 |
| AII                                                    |                     |                            | -                                | Normally Op                        | en                                     | -               |
| Pa                                                     | ra reprod           | lucir un video de alarr    | na en el muro de vio             | deos, haga clic en <b>Vincula</b>  | <b>r muro de vídeos</b> , seleccione u | ina cámara a la |
| izq                                                    | luierda de          | e la página y luego sel    | eccione una ventan               | a de muro de videos a la o         | derecha de la página.                  |                 |
|                                                        |                     |                            |                                  |                                    |                                        |                 |
| As                                                     | egúrese             | e de haber agregad         | o decodificadore                 | s a la plataforma, conf            | figurado el video wall y con           | figurado        |
| ve                                                     | ntana de            | e alarma.                  |                                  |                                    |                                        |                 |
| ● Pa                                                   | nra ejecu           | itar una URL HTTP;         | comando, haga d                  | clic <b>Comando URL de e</b>       | enlace HTTP. Hacer clicAgr             | egary luego     |
| co                                                     | nfigure             | su método de solic         | itud. URL HTTP v                 | comentarios. Puede h               | acer clic para probar și 🌠             | omando es       |
| vá                                                     | lido.               |                            |                                  |                                    |                                        |                 |
|                                                        |                     | Figura 5-10                | Comando URL                      | HTTP de enlace                     |                                        |                 |
|                                                        | ommand 🔫            | 1                          |                                  |                                    |                                        |                 |
| + Add Request Nether                                   |                     |                            |                                  | Barrart                            | Descritor                              |                 |
| III GET                                                |                     |                            |                                  | testing                            | © =                                    |                 |
| ● Par                                                  | ra vincular         | correos electrónicos, habi | lite <b>Correo electrónico</b> y | y ha📩 clic para agregar la dire    | ección de correo electrónico y luego   | se enviará un   |
| cor                                                    | reo electró         | nico a la dirección de cor | eo electrónico seleccio          | nada cuando se active una ala      | rma.                                   |                 |
|                                                        |                     | Figu                       | ura 5-11 Correo electrónic       | o de enlace                        |                                        |                 |
| Email Templote:<br>Default E-mail Template<br>Addrees: | +                   |                            |                                  |                                    |                                        |                 |
|                                                        |                     |                            |                                  |                                    |                                        |                 |

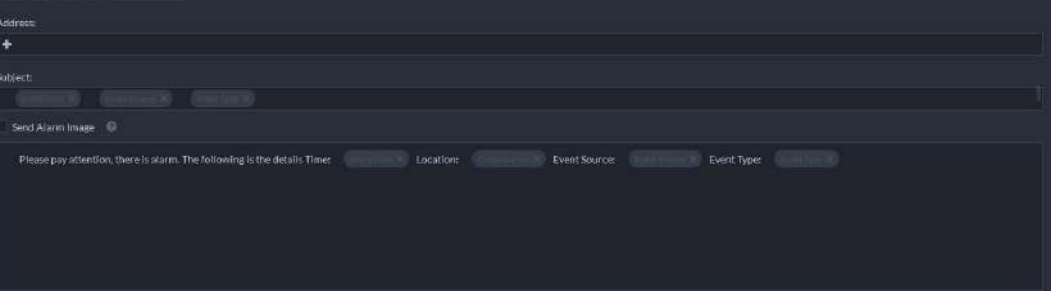

Para configurar la plantilla de correo electrónico, seleccione Agregar plantilla de correo electrónico desde el Plantilla de correo electrónico la

lista desplegable.

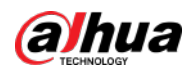

# Figura 5-12 Plantilla de correo electrónico Email Template Name Default E-mail Template Add Email Template Event Time Event Type Event Source Organization Subject: Content: Content:

- Aplique un protocolo de alarma para ayudar a los usuarios a procesar las alarmas cuando se activen. Hacer clic
   Protocolo de alarmay luego seleccione un protocolo de la lista
   Plantilla de protocolo la lista desplegable.
  - Figura 5-13 Protocolo de alarma

| Narm Protocol 🛁                                                                            |                             |
|--------------------------------------------------------------------------------------------|-----------------------------|
| rotocol Template:                                                                          |                             |
| Default Protocol Template                                                                  |                             |
| rotocol Content:                                                                           |                             |
| 1. Protocol Usage                                                                          |                             |
| 2. Protocol Processing Principles                                                          |                             |
| 3. Assigned Personnel                                                                      |                             |
|                                                                                            |                             |
|                                                                                            |                             |
|                                                                                            |                             |
|                                                                                            |                             |
|                                                                                            |                             |
|                                                                                            |                             |
| Hacer clic <b>Agregar plantilla de protocolo</b> crear un nuevo protocolo; haga clic en un | para editar el contenido de |
| protocolo.                                                                                 |                             |

Para informar a un usuario, haga clic en**Notificar al usuario**y luego seleccione el usuario que desea informar.

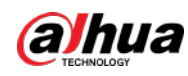

#### Figura 5-14 Notificar al usuario

| efect User         |   | Selected(0) |           |           | <i>.</i> |
|--------------------|---|-------------|-----------|-----------|----------|
|                    | Q | User        | User Type | Operation |          |
| Super Administrati |   |             |           |           |          |
|                    |   |             |           |           |          |
|                    |   |             |           |           |          |
| Administrator      |   |             |           |           |          |
| Normal User        |   |             |           |           |          |
|                    |   |             |           |           |          |
| 0000001            |   |             |           |           |          |
|                    |   |             |           |           |          |
|                    |   |             |           |           |          |

#### Operaciones relacionadas

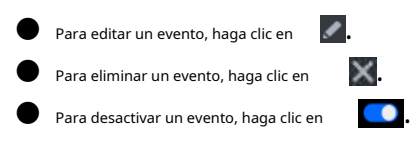

# 5.2 Configurar el mapa

# 5.2.1 Preparativos

- Los dispositivos están desplegados. Para obtener más información, consulte los manuales del usuario del dispositivo.
- Se han finalizado las configuraciones básicas de la plataforma. Para obtener más información, consulte "4 Configuraciones básicas".
- Se prepara una imagen de mapa.
- Para mostrar las alarmas del dispositivo en el mapa, asegúrese de que**El mapa parpadea cuando ocurre una alarma**está habilitado en**Hogar>Gestión>Configuraciones locales>Alarma**.

# 5.2.2 Agregar mapa

Usando una imagen de un mapa, puede agregarle cámaras, canales de control de acceso y canales de alarma para poder saber cómodamente dónde están.

#### Procedimiento

| <u>Paso 1</u> | Inicie sesión en el Cliente DSS. Sobre el <b>Hogar</b> página, haga clic en      | <b>义</b> , y luego en el <b>Configuración de la aplicación</b> sección, |
|---------------|----------------------------------------------------------------------------------|-------------------------------------------------------------------------|
|               | seleccionar <b>Mapa</b> .                                                        |                                                                         |
| <u>Paso 2</u> | Selecciona el <b>Mapa principal</b> y luego haga clic en <b>Agregar mapa</b> .   |                                                                         |
| Paso 3        | Ingrese el nombre del mapa, seleccione la imagen y luego haga clic <b>DE ACU</b> | JERDO.                                                                  |

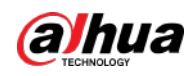

Figura 5-15 Agregar mapa principal

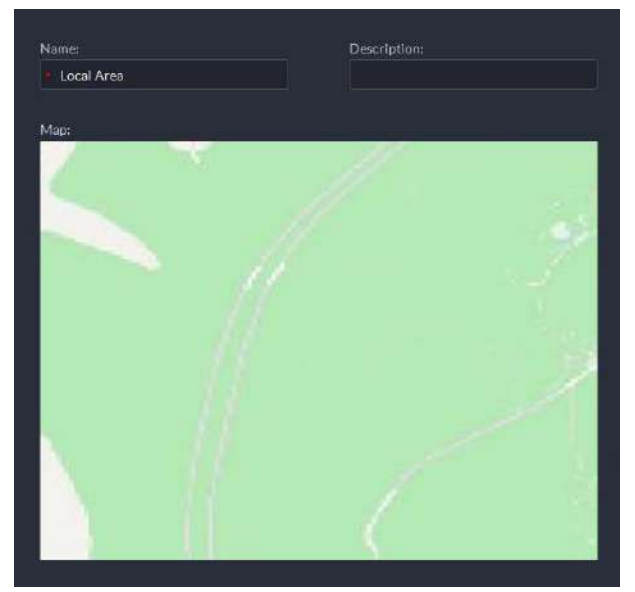

#### <u>Etapa 4</u>

Añade un submapa.

1) Haga clic en el mapa ráster agregado y luego haga clic en**Agregar submapa**.

2) Ingrese el nombre del mapa, cargue la imagen y luego haga clic**Próximo paso**.

3) Arrastre la imagen a la posición deseada y haga clic**DE ACUERDO**.

### Operaciones relacionadas

Ocultar nombre del dispositivo

Mostrar solo los íconos de los dispositivos.

Eliminar recursos

Para eliminar un dispositivo del mapa, haga clic en él y luego haga clic en Eliminar dispositivo.

Mostrar dispositivo

Seleccione qué tipo de recursos desea mostrar en el mapa.

Mover

Para mover un dispositivo, haga clic en**Mover**y luego arrastre el dispositivo en el mapa.

Seleccionar

Para seleccionar uno o más dispositivos, haga clic en Seleccionary luego haga clic en los dispositivos en el mapa uno por uno.

Cristal

Para seleccionar dispositivos en lotes, puede hacer clic**Cristal**y luego dibuje un marco en los dispositivos para seleccionar el dispositivo.

Claro

Para borrar todas las marcas en el mapa, haga clic en**Claro**.

Agregar submapa

Para agregar un submapa en el mapa actual, haga clic en Agregar submapa, haga clic en el mapa para ubicarlo, ingrese un nombre, cargue una imagen del mapa y luego haga clicDE ACUERDO.

Longitud

Seleccionar**Caja>Longitud**, conecte dos puntos con una línea en el mapa (haga doble clic para terminar de dibujar) y luego se mostrará la distancia entre los puntos.

🕒 Área

Seleccionar**Caja>Área**, seleccione una región en el mapa (haga doble clic para terminar de dibujar) y luego se mide el área.

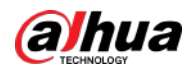

Ny luego en elConfiguración de la aplicaciónsección,

Agregar marca

Seleccionar**Caja>Agregar marca**y luego marque la información en el mapa.

Reiniciar

Seleccionar**Caja**>**Reiniciar**para restaurar el mapa a su posición inicial y nivel de zoom.

# 5.2.3 Dispositivos de marcado

Vincula un dispositivo al mapa arrastrándolo a la ubicación correspondiente en el mapa según su ubicación geográfica.

- Paso 1 Inicie sesión en el Cliente DSS. Sobre el**Hogar**página, haga clic en seleccionar **Mapa**.
- Paso 2 Haga clic en el mapa.

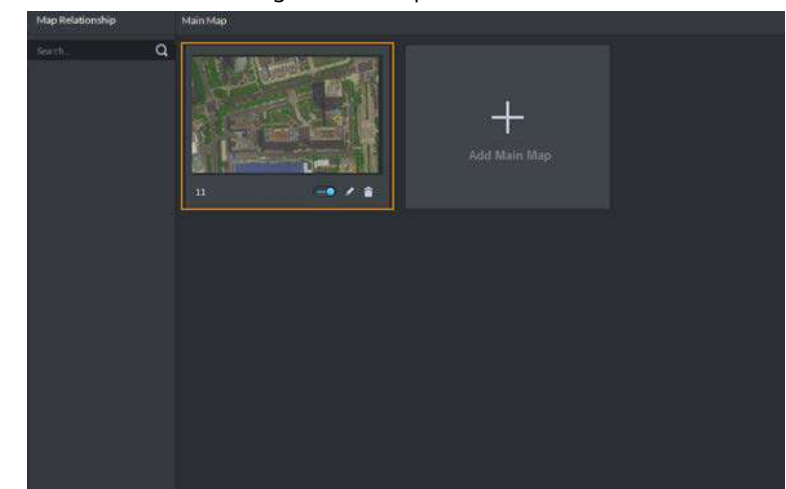

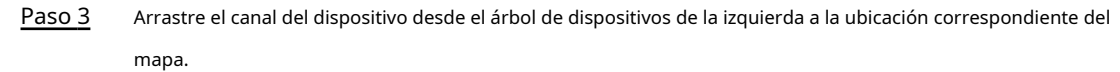

# 5.3 Gestión de información de personal y vehículos

Configure la información del personal y del vehículo para las aplicaciones de control de acceso, control de vehículos y videoportero.

- La información del personal contiene número de tarjeta, contraseña, imagen de la cara y más. Las personas vinculadas con la información del vehículo se mostrarán en la lista de vehículos.
- La información del vehículo ayuda a confirmar la entrada del vehículo en un área determinada. El vehículo vinculado con información del personal se mostrará en la lista de personal.

Figura 5-16 Mapa

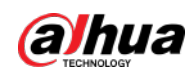

# 5.3.1 Configurar la información del personal

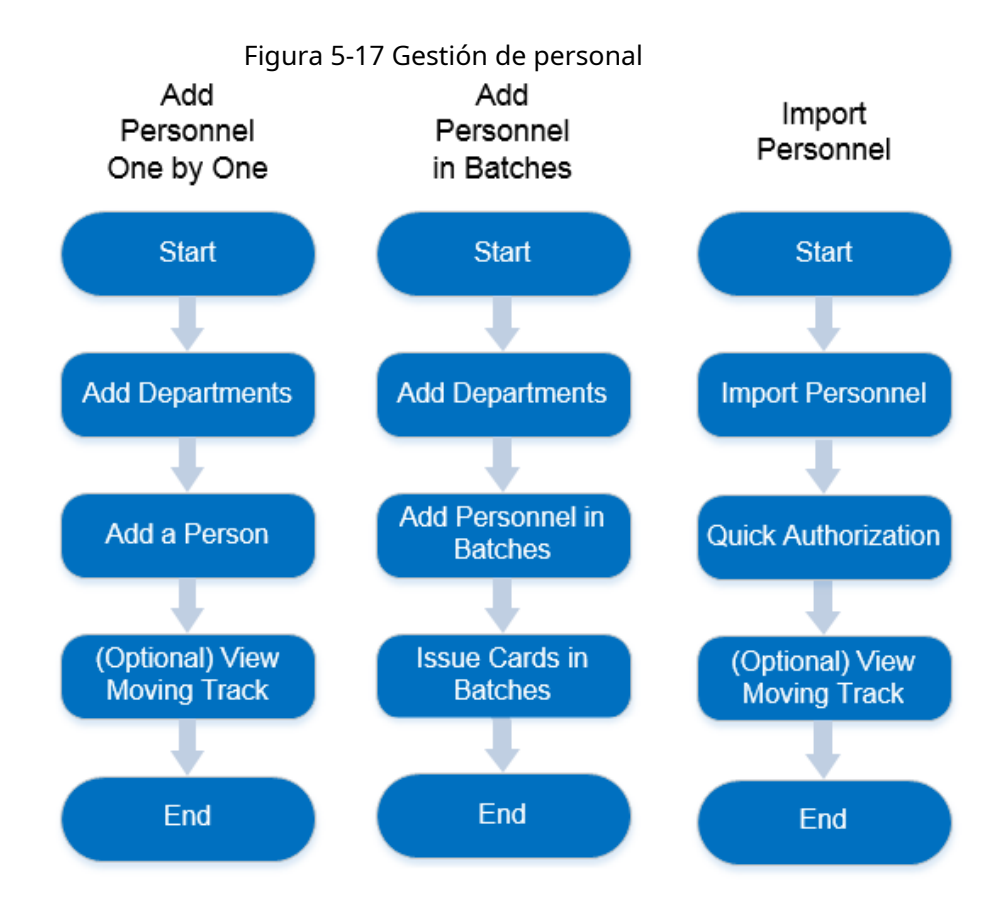

# 5.3.1.1 Agregar grupo de personas

Agregue grupos y podrá administrar personas y asignar permisos por grupo.

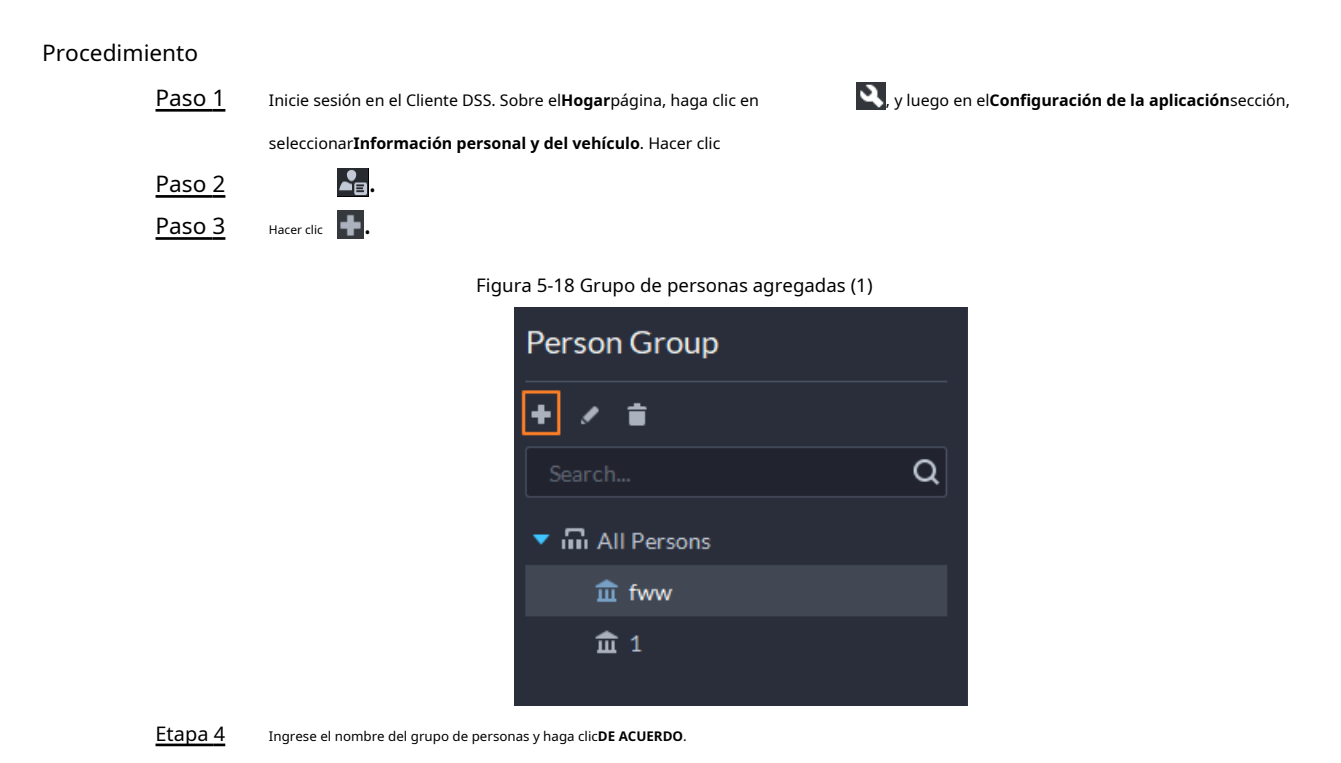

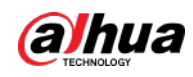

Figura 5-19 Grupo de personas agregadas (2)

|     |                         | ,      |
|-----|-------------------------|--------|
| 5 A | Add Person Group        |        |
|     |                         |        |
|     | Parent Group:           |        |
|     | fww -                   |        |
|     | Group Name:             |        |
|     | Remark                  |        |
|     |                         |        |
|     | Add Entrand Add Deces   | Canad  |
|     | Aut Save and Aut Person | Carice |
|     |                         |        |

Operaciones relacionadas

- Para eliminar un grupo de personas, selecciónelo y luego haga
   Todos los permisos asociados con las personas.
   clic en el grupo también se eliminará.
- Para cambiar el nombre de un grupo de personas, selecciónelo y luego haga clic en 🛛 🔽 .
- Para mover a una persona a un grupo diferente, seleccione la persona y luego haga clic en**Mover a**.

# 5.3.1.2 Agregar personal

Agrega personas a la plataforma y concédeles acceso a diferentes dispositivos de control de acceso, permisos de entrada y salida, y más.

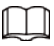

Para recopilar huellas dactilares o números de tarjetas, conecte primero un recolector de huellas dactilares o un lector de tarjetas.

## 5.3.1.2.1 Agregar una persona

## Procedimiento

S, y luego en el**Configuración de la aplicación**sección, Paso 1 Inicie sesión en el Cliente DSS. Sobre el**Hogar**página, haga clic en seleccionarInformación personal y del vehículo. Haga clic. \_∎ Paso 2 Paso 3 Hacer clicAgregar. <u>Etapa 4</u> Haga clic en el**Información básica**pestaña para configurar la información de la persona. 1) Pase el cursor sobre el perfil y luego haga clicSubirpara seleccionar una imagen o hacer clicInstantánea tomar una foto.  $\square$ Puedes subir 2 fotografías o tomar 2 instantáneas. Hacer clic 🧕 sobre el**Instantánea**página y luego podrá seleccionar la cámara, el formato de píxel, resolución y calidad de imagen. Estas configuraciones sólo son efectivas con la versión actual. cliente.

2) Ingrese la información del personal según sea necesario. La identificación es obligatoria y debe ser única. Puede tener hasta 30 caracteres y también se admite la combinación de letras y números.

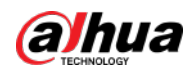

# Figura 5-20 Información del personal

| DA            | dd Person                                                                                                    |
|---------------|----------------------------------------------------------------------------------------------------|
|               |                                                                                                    |
|               | Basic mo *                                                                                                    |
|               | 10:<br>12770725                                                                                                    |
|               | Nome:                                                                                                    |
|               | Rick Grimes                                                                                                    |
|               | Cender: Vi Ci<br>Male ·                                                                                                    |
|               | Person Group: Email Address:                                                                                                    |
|               | All Persons   rick_grimes@gmail.com                                                                                                |
|               | Phone No.: Remarks:                                                                                                    |
|               |                                                                                                    |
|               |                                                                                                    |
|               | Sólo ciertos dispositivos admiten la segunda imagen o instantánea. La segunda imagen o                                             |
|               | La instantánea puede ser la cara de la persona bloqueada, como usar una máscara o un sombrero.                                     |
| <u>Paso 5</u> | Hacer clic 💦 y luego configure los detalles de la persona según sea necesario, incluido el apodo, la identificación, la dirección, |
|               | cumpleaños, región, empresa, puesto de trabajo y más.                                                                              |
| Paso 6        | Si la persona es residente, haga clic en junt <b>e an formación para residentes</b> y luego vincule el número de habitación.       |
|               |                                                                                                    |
|               | Habitación no.: El número del apartamento en el que vive esta persona. el numero de habitacion                                     |
|               | se visualiza en los registros de acceso y registros de funcionamiento del videoportero. Acceso                                     |
|               | También se incluye el permiso de la VTO correspondiente al autorizar el control de acceso.                                         |
|               | permiso a esta persona.                                                                                                    |
|               | <b>Dueño de casa</b> : Cuando varias personas viven en un apartamento, puede configurar una de ellas como                          |
|               | el dueño de casa.                                                                                                    |
| <u>Paso 7</u> | Haga clic en el <b>Información de autenticación</b> y luego establezca el período de validez y la información de control de        |
|               | acceso.                                                                                                    |

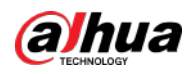

#### Figura 5-21 Información de autenticación

| Authentication Info                  |           |                                    |
|--------------------------------------|-----------|------------------------------------|
| Validity Period:                     |           |                                    |
| 2021/07/14 00:00:00-2031/07/14 23:5  | i9:59 🔳   |                                    |
| Multi-factor Authentication Password | 0 =       | Unlock Password (Only for 1st gen) |
|                                      |           |                                    |
| +                                    |           | +                                  |
|                                      |           |                                    |
| Card 🏟                               |           |                                    |
|                                      |           |                                    |
| +                                    |           |                                    |
|                                      |           |                                    |
|                                      |           |                                    |
| Fingerprints 💠                       |           |                                    |
| 🖶 Add 📋 Delete                       |           |                                    |
| Fingerprint Name                     | Operation |                                    |
|                                      |           |                                    |

1) Configurar periodos de vigencia, dentro de los cuales el rostro, la tarjeta, la contraseña y la huella dactilar son efectivos.

2) Cuando se agregan controladores de acceso y se requieren contraseñas para desbloquear la puerta, configure la contraseña primero.

- Se debe utilizar una contraseña de autenticación multifactor con una tarjeta, identificación de persona o huella digital para desbloquear la puerta. Sólo es aplicable a dispositivos de control de acceso de segunda generación.
- Haga clepodrá configurar una contraseña de desbloqueo que se puede usar para desbloquear directamente la puerta. Sólo es aplicable a dispositivos de control de acceso de primera generación.

## <u>Paso 8</u> Emitir tarjetas al personal.

Una persona puede tener hasta 5 cartas. Hay dos formas de emitir tarjetas: ingresando el número de tarjeta o mediante un lector de tarjetas. Un número de tarjeta tiene entre 8 y 16 números. Sólo los dispositivos de control de acceso de segunda generación admiten números de tarjeta de 16 dígitos. Cuando un número de tarjeta tiene menos de 8 números, el sistema agregará automáticamente ceros antes del número para convertirlo en 8 dígitos. Por ejemplo, si el número proporcionado es 8004, se convertirá en 00008004. Si hay entre 9 y 16 números, el sistema no le agregará cero.

Emitir una tarjeta a través de un emisor de tarjetas o un dispositivo con lector de tarjetas.

1. Haga clic en anado de **Tarjeta**, seleccione un emisor de tarjeta o un lector de un dispositivo y luego haga clic en **DE ACUERDO**.

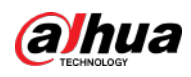

|     |                                                                                                    | Ma    |
|-----|----------------------------------------------------------------------------------------------------|-------|
|     | Figura 5-22 Administrador del lector de tarjetas                                                                    |       |
|     | Card Reader Manager ×                                                                                               |       |
|     |                                                                                                    |       |
|     |                                                                                                    |       |
|     | Card Reader:                                                                                                    |       |
|     | Device 🔻                                                                                                    |       |
|     |                                                                                                    |       |
|     | Device:                                                                                                    |       |
|     | <b>→</b>                                                                                                    |       |
|     |                                                                                                    |       |
|     |                                                                                                    |       |
|     | OK Cancel                                                                                                    |       |
|     |                                                                                                    |       |
| 2.  | Haga clic <b>er d</b> eslice una tarjeta en el dispositivo que seleccione, el número de la tarjeta                  | ser   |
| m   | ostrado.                                                                                                    |       |
| 3.  | Haga clic en la companya de la companya de la companya de la companya de la companya de la companya de la compa     |       |
| Ing | grese manualmente el número de tarjeta. Haga clíc en , ingrese el                                                   |       |
| nu  |                                                                                                    |       |
|     | Figura 5-23 Administrador de lectores                                                                               |       |
|     | Card 💠                                                                                                    |       |
|     |                                                                                                    |       |
|     | Card No.:                                                                                                    |       |
|     |                                                                                                    |       |
|     | A12345678                                                                                                    |       |
|     |                                                                                                    |       |
|     | ~ ×                                                                                                    |       |
|     |                                                                                                    |       |
|     | Tabla 5-2 Operaciones con tarjeta                                                                                   |       |
|     | Descripción                                                                                                    |       |
|     | Si una persona tiene más de una tarieta, sólo se podrá emitir la tarieta principal al dispositiv                    | o de  |
|     | de acceso de primera generación. La primera tarjeta de una persona es la tarjeta principal p                        | orc   |
|     |                                                                                                    |       |
|     | Hacer clic Line en una tarjeta agregada, el icono se convierte en line, IO que IndICa qu<br>es una carta principal. | e l   |
|     | Establecer una tarieta como tarieta de coacción. Al abrir la puerta con una tarieta de coacción, sona               | ará i |
|     | de coacción.                                                                                                    |       |
|     |                                                                                                    |       |

rá reconocido y

| Icono      | Descripción                                                                                                    |  |
|------------|----------------------------------------------------------------------------------------------------|--|
| 1          | Si una persona tiene más de una tarjeta, sólo se podrá emitir la tarjeta principal al dispositivo de control<br>de acceso de primera generación. La primera tarjeta de una persona es la tarjeta principal por defecto.       |  |
|            | Hacer clic 🔟 en una tarjeta agregada, el icono se convierte en 🚺, lo que indica que la tarjeta es una carta principal.                                                                                                    |  |
|            | Establecer una tarjeta como tarjeta de coacción. Al abrir la puerta con una tarjeta de coacción, sonará una alarma<br>de coacción.                                                                                            |  |
| <b>T</b> A | Haga clic en este icono, se convierte en 🚾, y 💿 se muestra en la parte superior derecha, que indica que la tarjeta está configurada como una tarjeta de coacción. Para cancelar la configuración de coacción, haga clic en 🗖. |  |
| ъ<br>Ы     | Cambiar tarjeta de la persona cuando la tarjeta actual no funcione.                                                                                                    |  |
| <b>i</b>   | Retire la tarjeta y luego no tendrá permisos de acceso.                                                                                                    |  |

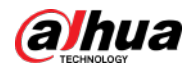

## Paso 9 Recoger huellas dactilares.

Para abrir una puerta con huellas dactilares, es necesario recopilar las huellas dactilares del personal. Una persona puede

tener hasta 3 huellas dactilares.

1) Haga clic 🚮al lado de**Huella dactilar**.

2) Haga clic**Agregar**.

3) Seleccione un recolector de huellas digitales delColeccionista de huellas dactilareslista desplegable y luego haga clic enDE

ACUERDO.

4) Haga clic**Agregar** 

Figura 5-24 Una huella digital recopilada

| Add Delete       |           |
|------------------|-----------|
| Fingerprint Name | Operation |
|                  | 👫 🖗 🖊 🝵   |
|                  |           |
|                  |           |
|                  |           |

Tabla 5-3 Operaciones de huellas dactilares

| Icono              | Descripción                                                                                                    |
|--------------------|----------------------------------------------------------------------------------------------------|
| <u>જ</u> ો         | Se pueden tener 3 huellas dactilares, pero sólo estas huellas dactilares se pueden emitir a los dispositivos.<br>Haga clic en este icono y luego se convertirá en , ue indica que esta huella digital se ha configurado<br>como principal. Para cancelar la configuración principal de huellas dactilares, haga clic en .                                 |
| Ra                 | Establecer una huella digital como huella digital de coacción. Al abrir la puerta con una huella<br>digital de coacción, sonará una alarma de coacción.<br>Haga clic en este icono y se convertirá a lo que indica que la huella digital se ha configurado como huella digital de<br>coacción. Para cancelar la configuración de coacción, haga clic en . |
|                    | Modificar el nombre de la huella digital.                                                                                                    |
| <b>i</b>           | Elimine la huella digital y luego no tendrá permiso de acceso.                                                                                                    |
| Paso 10 Si la pers | ona tiene vehículo, haga clic en 🛛 🚺 junto a <b>Información del vehículo</b> para agregar vehículo                                                                                                    |

información.

Haga clic of y luego ingrese el número de placa, seleccione el color y el logotipo del vehículo.

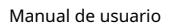

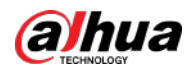

|                                              | Agregar información del vehículo a una persona, para habilitar el permiso de acceso al vehículo para esta |                            |                  |                                     |                     |
|----------------------------------------------|----------------------------------------------------------------------------------------------------|----------------------------|------------------|-------------------------------------|---------------------|
|                                              | persona.                                                                                                  |                            |                  |                                     |                     |
| Figura 5-25 Agregar información del vehículo |                                                                                                    |                            |                  |                                     |                     |
|                                              | Vehicle Information                                                                                       |                            |                  |                                     |                     |
|                                              |                                                                                                    |                            |                  |                                     |                     |
|                                              | Vehicle 1 💼                                                                                               |                            |                  |                                     |                     |
|                                              | Plate No.:                                                                                                |                            | Vehicle Color:   |                                     |                     |
|                                              | •                                                                                                    |                            | Other            | <b></b>                             |                     |
|                                              | Vehicle Logo:                                                                                             |                            | Remark:          |                                     |                     |
|                                              | Other                                                                                                    | •                          |                  |                                     |                     |
| D 11                                         |                                                                                                    |                            | 1 1 11.          |                                     |                     |
| <u>Paso 11</u>                               | Si la persona necesita permiso de                                                                         | e control de acces         | so, habilite e   | el permiso primero. 1)              |                     |
|                                              |                                                                                                    | tir inicia da sosión en el | dispesitivemere  | uja la casilla sogríp con pocosario |                     |
|                                              | Permitir inicio de sesión en el d                                                                         | ispositivo: las persona    | s tienen permis  | o para acceder a la página web de   | sde el dispositivo. |
|                                              | • Seleccionar <b>General</b> si es la                                                                     | primera vez que la         | a persona uti    | iliza la tarjeta para desbloqu      | uear la puerta.     |
|                                              | 3) Haga clic <b>Agregar</b> y luego seleccione el gri                                                     | upo de permisos de cor     | ntrol de acceso. | Para obtener más información, co    | onsulte "5.4.1.1    |
|                                              | Creación de un grupo de comparación                                                                       | de rostros".               |                  |                                     |                     |
|                                              | Figura 5-26 Agregar al g                                                                                  | rupo de permisos d         | e control de a   | cceso                               |                     |
| Aco                                          | ess Control Permission 🕒                                                                                  |                            |                  |                                     |                     |
|                                              |                                                                                                    |                            |                  |                                     |                     |
| Acc                                          | ess Type:                                                                                                 |                            |                  |                                     |                     |
| Ge                                           | neral                                                                                                    | •                          | 🛃 Allow [        | Device Login                        |                     |
|                                              |                                                                                                    |                            |                  |                                     |                     |
| Acc                                          | ess Permission Group:                                                                                     |                            |                  |                                     |                     |
| 🛨 Add 🗢 Remove                               |                                                                                                    |                            |                  |                                     |                     |
|                                              | Access Permission Group                                                                                   | Name                       |                  | Operation                           |                     |
|                                              |                                                                                                    |                            |                  |                                     |                     |
| Paso 12                                      | Permitir <b>Comparación de rostros</b> R                                                                  | econocer a la pers         | ona por imá      | genes. 1)                           |                     |
|                                              | Haga clic 🔲 junto a <b>Comparac</b>                                                                       | ión de rostros.            |                  |                                     |                     |

2) Seleccione un grupo de comparación de rostros.

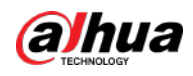

| Figura 5-27 Comparación de caras                                                 |                                                                                                    |  |  |  |
|----------------------------------------------------------------------------------|----------------------------------------------------------------------------------------------------|--|--|--|
|                                                                                  | Face Comparison       Please select                                                                                                    |  |  |  |
|                                                                                  |                                                                                                    |  |  |  |
|                                                                                  | Primero debes crear un grupo de comparación de rostros.                                                                                                    |  |  |  |
| <u>Paso 13</u>                                                                   | Si el vehículo necesita acceso al estacionamiento, habilite y configure <b>Grupo de vehículos</b> primero. 1) Haga                                                                                                    |  |  |  |
|                                                                                  | clic junto a <b>Grupo de vehículos</b> .                                                                                                    |  |  |  |
|                                                                                  | 2) Habilitar <b>Espacio de estacionamiento disponible</b> y configurar el número de plaza de aparcamiento para el                                                                                                    |  |  |  |
|                                                                                  | propietario del vehículo.                                                                                                    |  |  |  |
|                                                                                  | 3) Haga clic <b>Agregar</b> para seleccionar un vehículo de la persona y luego seleccionar a qué grupo de vehículos                                                                                                    |  |  |  |
|                                                                                  | pertenece y durante cuánto tiempo tiene permiso para estacionar en el estacionamiento.                                                                                                    |  |  |  |
|                                                                                  | Figura 5-28 Grupo de vehículos                                                                                                    |  |  |  |
| Parki<br>1<br>• • •<br>• •<br>• •<br>•<br>• •<br>•<br>•<br>•<br>•<br>•<br>•<br>• | It is Spaces Available:  It is shown in the second to the performance of the shown is a space of the block it is going with the entropy of the entropy of the second to the going with the entropy of the block it is going with the entropy of the block it is going with the entropy of |  |  |  |
|                                                                                  | esta página, seleccione el <b>Seleccionar todo</b> casilla de verificación y luego haga clic en <b>Borrar</b> .                                                                                                    |  |  |  |
| Operaciones relacio                                                              | onadas                                                                                                    |  |  |  |
| Para e                                                                           | ditar información básica de una persona, seleccione la persona y luego haga clic en 🛛 🔽 .                                                                                                    |  |  |  |
| Para eli                                                                         | iminar a una persona:                                                                                                    |  |  |  |
| ♦ Н                                                                              | aga clicipara eliminar una persona y los permisos asociados.                                                                                                    |  |  |  |
| ↔ S                                                                              | eleccione varias personas y luego haga clic en <b>Borrar</b> para eliminarlos y sus permisos.                                                                                                    |  |  |  |
| ↔ H                                                                              | acer ciic <b>Eiiminar todos</b> para eliminar todas las personas y sus permisos en el grupo.                                                                                                    |  |  |  |
| Para v                                                                           | /er la excepción de autorización, haga clic 🐽                                                                                                    |  |  |  |
| Para b                                                                           | uscar a una persona, introduzca palabras clave en el IDNumoPlate No. Q.                                                                                                    |  |  |  |

# 5.3.1.2.2 Importación de personal

Para agregar rápidamente una cantidad de personal, puede descargar una plantilla de personal, completarla y luego

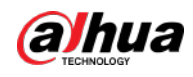

importarlo a la plataforma. También puede importar un archivo de personal existente.

**Requisitos previos** 

Prepare un archivo .xlsx que incluya la información de las personas que desea importar, sus imágenes de rostros (opcional) y luego comprímalos en un archivo zip. El archivo .xlsx puede incluir información de hasta 5.000 personas. El archivo zip no puede tener más de 1 GB.

## Procedimiento

Paso 1 Inicie sesión en el Cliente DSS. Sobre el**Hogar**página, haga clic en Seleccionar**Información personal y del vehículo**. Haga clic.

| Paso | 2 |
|------|---|
| Paso | 3 |

SeleccionarImportar>Importar desde archivo.

.∎

| Figura      | 5-29 Importar información del personal |
|-------------|----------------------------------------|
| Import      |                                        |
| Import File | Download Template                      |
|             |                                        |
|             |                                        |
|             |                                        |
|             |                                        |
|             | Click to Select File                   |
|             | Click to Select File                   |

<u>Etapa 4</u> Importar el archivo de información del personal.

```
\square
```

Si no hay ningún archivo de información del personal, haga clic en**Descarga de plantilla**y sigue el instrucciones en la página para crear información de personal.

#### Paso 5 Hacer clicDE ACUERDO.

Los siguientes casos pueden ocurrir durante una importación:

- Si hay fallas, puede descargar la lista de fallas para ver los detalles.
- Lea atentamente las instrucciones de la plantilla para asegurarse de que toda la información sea correcta.
- No se puede leer el contenido con un error de análisis informado directamente.

## Operaciones relacionadas

Exportar información del personal.

Seleccione una organización, haga clic**Exportar**y luego siga las instrucciones de la página para guardar la información exportada en un disco local.

Descargar plantilla.

Para agregar información de personal en lotes, puede descargar la plantilla, completar la información y luego importarla.

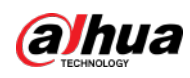

# 5.3.1.2.3 Extracción de información del personal

Cuando se ha configurado la información del personal en los dispositivos de control de acceso o placas de puerta, se puede sincronizar directamente la información con la plataforma.

Paso 1 Inicie sesión en el Cliente DSS. Sobre el**Hogar**página, haga clic en

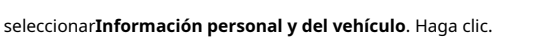

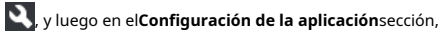

| Paso | 2 |
|------|---|
| Paso | 3 |

Hacer clicImportary luego seleccioneImportar desde dispositivo.

Figura 5-30 Importar desde dispositivo

| Person Group | All Persons                                                      |             |
|--------------|------------------------------------------------------------------|-------------|
| + × 8        | 🕈 Add 🖀 Delete 👻 🎦 Import 🖄 Export 📧 Butch Issue Cards 🗹 Move Ti |             |
| Search       | Q Back Info<br>Import from Device                                | Vahirj<br>X |
|              | Ŧ                                                                |             |
|              | 10.35.89.110                                                     | Completed.  |
|              | Acquir ed person information: 2                                  |             |
|              |                                                                  |             |
|              |                                                                  |             |
|              |                                                                  |             |
|              | 125125125 (Stor Capit St                                         |             |

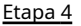

Hacer clic + , seleccione un canal desde un dispositivo de control de acceso o estación de puerta y luego haga clic en**DE ACUERDO**.

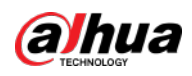

#### Figura 5-31 Lista de tareas de extracción

| Import from Device         |             | ×      |
|----------------------------|-------------|--------|
| <b>5</b> Acquire Task List |             |        |
| Select Device              | Device Name | Q      |
| ▼ III Root                 |             |        |
| T 📅 ASC                    |             |        |
|                            |             |        |
|                            |             |        |
|                            |             |        |
|                            |             |        |
|                            |             |        |
|                            |             |        |
|                            |             |        |
|                            |             |        |
|                            |             |        |
|                            |             |        |
|                            | OK          | Cancel |

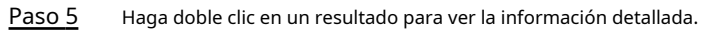

Paso 6 Sincronizar información del personal con la plataforma, o exportar información.

#### Figura 5-32 Resultados de extracción de personal

| Import   | from Device  |                          |             |                           | ×    |
|----------|--------------|--------------------------|-------------|---------------------------|------|
| 5 2:     | 20           |                          |             |                           |      |
| 🕨 İmp    | oortAll 👌 Im | port Selected 🛛 🛃 Export |             |                           | Q    |
|          | ID           | Name                     | Access Type | Authorization Information |      |
|          | 28848        | fww4                     | General     | 🏶 X1 🚍 X5 🔞 X0            |      |
|          | 13792        | fww3                     | General     | 🏶 X1 🚍 X5 🔞 X0            |      |
|          | 41585080     | fww1                     | General     | 🏶 X1 🚍 X5 🔞 X0            |      |
|          | 26568        | fww2                     | General     | 🏶 X1 🚍 X5 🔞 X0            |      |
|          | 26527        | fww5                     | General     | 🏶 X1 🚍 X5 🔞 X0            |      |
|          | 1003         | 10.00 A                  | General     | 🏶 X1 🚍 X2 🔞 X0            |      |
|          | 1001         | - <b>1</b> 121           | General     | 🏶 X1 🚍 X2 🔞 X2            |      |
|          | 1            | szt111                   | General     | \$x0 〓x1 Ŵx0              |      |
|          | 2            | szt2                     | General     | \$X0 〓X1 Ŵ X0             |      |
| Total of | 80 Record(s) |                          | 1 2         | 3 4 ▶ 20 ▼ Per            | Page |

• Para agregar toda la información del personal a la plataforma, haga clic en**Importar todo**.

Para agregar parte de la información, seleccione las personas de interés y luego haga clic en **Importar** 

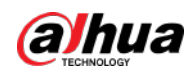

seleccionado.

₽

Para exportar información, seleccione las personas que desee y luego haga clic en**Exportar**.

# 5.3.1.3 Emisión de tarjetas en lotes

<u>Paso 1</u> Inicie sesión en el Cliente DSS. Sobre el**Hogar**página, haga clic en

seleccionar**Información personal y del vehículo**. Haga clic.

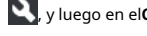

S, y luego en el**Configuración de la aplicación**sección,

Paso 2

<u>Paso 3</u> Seleccione las personas a quienes emitirle la tarjeta y luego haga clic en**Tarjeta de emisión por lotes**.

|                   | Figura 5-33 Tarjeta de emisión en lotes |                              |                            |                               |           |
|-------------------|-----------------------------------------|------------------------------|----------------------------|-------------------------------|-----------|
| Person Group      | All Persons                             |                              |                            |                               |           |
| + / 1             | 🕈 Add 👔 Delete 🔹 👌 Import 🖽 Export      | 🖷 Batch Issue Card 🗹 Move To |                            |                               |           |
| Santa Q           | Basic Info                              | Authentication Info          | Vehicle Information        | Business Group                | Operation |
| * ini Ali Persons | ■ 1000 = 203<br>■ 942<br>▲ All Persons  | Notequired<br>≢xo ¥x0<br>≅   | E X1<br>AZW093             | tww.usc                       | / #       |
|                   | ■ 2090<br>▲ All Persons                 | Not equival<br>■ ×0          | БХ1<br>1111111<br>22222222 | ■ 111<br>95 asaa<br>60 Normal | / #       |
|                   | andy<br>a 19050<br>A All Persons        | Notexpired<br>≡xo @xo<br>™   |                            |                               | / 8       |
|                   | ■ 20711<br>▲ AF Persons                 | Notespired<br>≅xo ©xo        |                            |                               |           |
|                   | ■ 1 20227<br>▲ All Persons              | Notespinet<br>■×0 8×0<br>™   |                            | Si tarti                      | / 🕯 🧕     |
|                   | ■ 24407<br>▲ Alt Persons                | Hotespind<br>≡xo €xo<br>m    |                            | <b>I</b> 200                  | × +       |
|                   | ■ 112<br>■ 1340121<br>▲ AIFPersons      | Notespined<br>≡xo €xo<br>™   |                            |                               | × #       |

<u>Etapa 4</u> Establecer plazo de validez.

Paso 5 Emitir tarjetas al personal.

<u>Paso 6</u>

Admite la emisión de tarjetas ingresando el número de tarjeta o usando un lector de tarjetas.

Ingresando el número de tarjeta

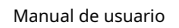

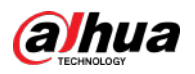

# Figura 5-34 Ingrese el número de tarjeta

| ) Batch Issue Card |                                                                |                |          |           |
|--------------------|----------------------------------------------------------------|----------------|----------|-----------|
|                    | Effective Period:<br>2021/04/13 00:00:00-2031/04<br>Issue Card | /13 23:59:59 🔠 |          |           |
|                    | ID                                                             | Name           | Card No. | Operation |
|                    | 942                                                            | 233            |          | ÷.        |
|                    | 2890                                                           | 1              |          | ÷         |
|                    | 19010                                                          | andy           |          | <b>i</b>  |
|                    | 20711                                                          | test           |          | <b>i</b>  |
|                    | 26227                                                          | test1          |          | <b>İ</b>  |
|                    | 26607                                                          | 2              |          | <b>İ</b>  |
|                    | 1340121                                                        | 112            |          | ŧ         |
|                    | 6754227                                                        | z1             |          | ŧ         |
|                    | 10020001                                                       | ZhangSan1      | 10020001 | ŧ         |
|                    | 10020002                                                       | ZhangSan2      | 10020002 | <b>İ</b>  |
|                    | 10020003                                                       | ZhangSan3      | 10020003 | <b>İ</b>  |
|                    | 10020004                                                       | ZhangSan4      | 10020004 | <b>İ</b>  |
|                    | 10020005                                                       | ZhangSan5      | 10020005 | <b>İ</b>  |
|                    | 10020006                                                       | ZhangSan6      | 10020006 | <b>i</b>  |
|                    | 10020007                                                       | ZhangSan7      | 10020007 | <b>i</b>  |
|                    | 10020008                                                       | ZhangSan8      | 10020008 | <b>İ</b>  |
|                    |                                                                |                |          |           |
| Sav                | e Cancel                                                       |                |          |           |

1) Haga doble clic en**Número de tarjeta**cuadros de entrada para ingresar los números de tarjeta uno por uno.

2) Haga clic**DE ACUERDO**.

• Usando un lector de tarjetas

1) Haga clic 🚮

2) Seleccione un lector de tarjetas o dispositivo y luego haga clic en**DE ACUERDO**.

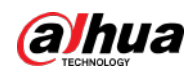

Figura 5-35 Administrador de lectores

|              | 0-2000/04/20 2004/09 ED |                  |                                                                                                    |  |
|--------------|-------------------------|------------------|----------------------------------------------------------------------------------------------------|--|
| ssue Carel 💿 |                         |                  |                                                                                                    |  |
|              | Nama                    |                  | Operation                                                                                                    |  |
|              |                         |                  | <b>i</b>                                                                                                    |  |
| 2890         |                         | Card Reader Mana | ger                                                                                                    |  |
|              | andy                    |                  | All the second second second second second second second second second second second second second second second |  |
|              |                         | Device           |                                                                                                    |  |
|              |                         | Device:          |                                                                                                    |  |
|              |                         |                  |                                                                                                    |  |
| 1340121      |                         |                  |                                                                                                    |  |

3) Seleccione personas una por una y pase las tarjetas respectivamente hasta que todos tengan un número de tarjeta.

4) Haga clic**DE ACUERDO**.

# 5.3.1.4 Edición de información del personal

Modifique la información del personal, incluida la información básica, los detalles de autenticación y la autorización. La identificación de la persona no se puede modificar.

| <u>Paso 1</u> | Inicie sesión en el Cliente DSS. Sobre el <b>Hogar</b> página, haga clic en | <b>()</b> , y luego en el <b>Configuración de la aplicación</b> sección, |
|---------------|-----------------------------------------------------------------------------|--------------------------------------------------------------------------|
|               | seleccionarInformación personal y del vehículo. Hacer clic                  |                                                                          |
| <u>Paso 2</u> |                                                                             |                                                                          |
| <u>Paso 3</u> | Hacer clic 🛛 🖉 para editar información. Para obtener más información, consu | lte "5.3.1.2.1 Agregar una persona".                                     |

# 5.3.2 Gestión de vehículos

Administre la información del vehículo, incluido el tipo de vehículo, el propietario, los permisos de entrada y salida y los grupos de armado.

# Procedimiento

| <u>Paso 1</u> | Inicie sesión en el Cliente DSS. Sobre el <b>Hogar</b> página, haga clic en | <b>N</b> , y luego en el <b>Configuración de la aplicación</b> sección, |
|---------------|-----------------------------------------------------------------------------|-------------------------------------------------------------------------|
|               | seleccionar <b>Información personal y del vehículo</b> Haga clic en .       |                                                                         |
| <u>Paso 2</u> | <b>是</b>                                                                    |                                                                         |
| Paso 3        | Hacer clic <b>Agregar</b> para agregar información del vehículo.            |                                                                         |

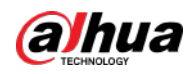

#### Figura 5-36 Agregar información del vehículo

| Owner Info *                      |
|-----------------------------------|
| Owner Info \$                     |
| Select from Person List           |
| Ounter Name Backing Group         |
|                                   |
| Company: Phone No:                |
| Email Address: Remarks:           |
|                                   |
| Vehicle info \$                   |
| Vehicle 1                         |
| Plate No.: Vehicle Color:         |
| - Other -                         |
| Vehicle Brand: Remarks:           |
| Other •                           |
|                                   |
|                                   |
|                                   |
|                                   |
|                                   |
| Entrance and Exit Vehicle Group 🛁 |
| OK Cancel                         |

• Agregar vehículos uno por uno

1. IngresarInformación del propietariodel vehículo haciendo clicSeleccionar de la lista de personas.

2. IngreseInformación del vehículocomo número de placa (obligatorio y único), color del vehículo,

marca y más. Después de seleccionar el propietario, puede agregar varios vehículos.

3. Haga clic para permitir**Grupo de vehículos de entrada y salida**y luego podrá configurar el lugares de estacionamiento disponibles para la persona seleccionada y otorgar permisos de acceso agregando vehículos en grupos de vehículos de entrada y salida.

|      | $\sim$ | $\sim$ |  |
|------|--------|--------|--|
| - 11 |        | [ [    |  |
| - 11 |        |        |  |
| - 11 |        |        |  |
| ĸ    | 1      |        |  |

Si el propietario tiene más vehículos que las plazas de aparcamiento establecidas, una vez que no haya plazas de aparcamiento

Disponible, el propietario no puede acceder al estacionamiento.

4. Haga clic para permitir**Grupo de armado de vehículos**y luego haga clic en**Agregar**para armar el vehículos que acaba de agregar.

 $\square$ 

Para obtener detalles sobre el grupo de armado, consulte "5.4.2.1 Creación de un grupo de armado de vehículos".

Agregar vehículos en lotes

1. Haga clicImportaren la parte superior y luego haga clic enDescarga de plantilla.

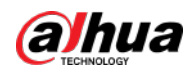

Figura 5-37 Descargar plantilla

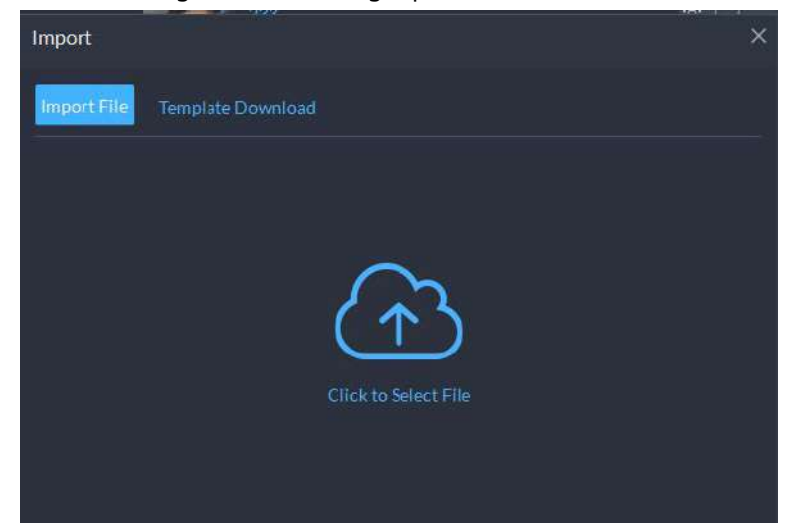

2. Complete la plantilla y luego seleccione Importar>Importar archivo. Haga clic para seleccionar el archivo e

importarlo.

| ſſ | Υ |   |
|----|---|---|
| Ш. |   |   |
| Ŀ. | - | 1 |

La plataforma admite la descarga de archivos que no se pudieron importar para que usted pueda verificarlos y <sub>arreglar.</sub>

## Etapa 4 Hacer clicDE ACUERDO.

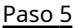

(Opcional) Puede exportar información del vehículo al almacenamiento local según sea necesario.

Figura 5-38 Exportar información del vehículo

| Export |                                               |                      |                                      |               | ×   |
|--------|-----------------------------------------------|----------------------|--------------------------------------|---------------|-----|
|        |                                               |                      |                                      |               |     |
|        |                                               |                      |                                      |               |     |
|        | Username:                                     |                      | Login Password:                      |               |     |
|        | system                                        |                      |                                      | ¥             |     |
|        | Encryption Password:                          |                      | Confirm Encryption Password:         |               |     |
|        | Please enter 6 digits                         | *                    |                                      | ¥             |     |
|        |                                               |                      |                                      |               |     |
|        | Export Range:                                 |                      |                                      |               |     |
|        | Selected                                      | <b>-</b>             |                                      |               |     |
|        |                                               |                      |                                      |               |     |
|        |                                               |                      |                                      |               |     |
|        |                                               |                      |                                      |               |     |
|        |                                               |                      |                                      |               |     |
|        |                                               |                      |                                      |               |     |
|        |                                               |                      |                                      |               |     |
|        |                                               |                      | ОК                                   | Cance         |     |
|        |                                               |                      |                                      | Cance         |     |
|        | Hacer clic <b>Exportar</b> y luego ingrese la | información requerio | la, como contraseñas para iniciar se | sión y cifrac | lo, |

- para exportar todos los elementos.
- Seleccione vehículos y luego haga clic**Exportar**para exportar sólo la información seleccionada.

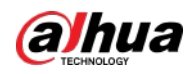

Operaciones relacionadas

- Puede buscar vehículos ingresando palabras clave en el cuadro de búsqueda en la esquina superior derecha.
- 🔍 Hacer clic 🜌 o haga doble clic en la columna para editar la información del vehículo.

Hacer clic
 para eliminar vehículos uno por uno. También puede seleccionar varios vehículos y luego hacer clic
 Borraren la parte superior para eliminar en lotes.

# 5.4 Configuración de la lista de vigilancia

Configure la lista de vigilancia de rostros y vehículos para futuras investigaciones.

- Para la lista de vigilancia de rostros, puede crear y armar grupos de comparación de rostros para reconocer rostros.
- Para la lista de vigilancia de vehículos, puede crear grupos de comparación de vehículos, agregar vehículos y luego vincular dispositivos para el reconocimiento de placas.

# 5.4.1 Lista de vigilancia facial

Configure la lista de vigilancia facial y envíe la lista a los dispositivos para su reconocimiento y alarma.

## 5.4.1.1 Creación de un grupo de comparación de rostros

**Requisitos previos** 

- Asegúrese de que los dispositivos para reconocimiento facial se hayan configurado correctamente en la Plataforma.
- Asegúrese de que se haya completado la configuración básica de la Plataforma. Para obtener más información, consulte "4 Configuraciones básicas". Durante la configuración, debe prestar atención a las siguientes partes.
  - Al agregar dispositivos en el **Dispositivo**página, configure el **Categoría de dispositivo**a**Codificador**.

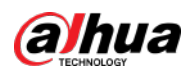

# Figura 5-39 Categoría de dispositivo

| D Add Device                      |                             |
|-----------------------------------|-----------------------------|
| 1.Login Information               |                             |
| Add Mode:<br>IP Address           | Access Protocol:<br>Dahua 🗸 |
| Device Category: 🕖<br>Encoder 🗸 🗸 |                             |
| IP Address:                       | Device Port:                |
| Username:                         | Password:                   |
| Organization:                     | Server:                     |
| Root                              |                             |

🛇 Al agregar dispositivos como NVR o IVSS que admiten reconocimiento facial, configure la función del dispositivo en Reconocimiento

facial. Para obtener más información, consulte "4.2.2.5 Edición de dispositivos".

# Figura 5-40 Configuración de funciones

| 5 All Device             |                 |             |                  |               |
|--------------------------|-----------------|-------------|------------------|---------------|
| i≣ Basic info            | Channel Number: |             |                  |               |
| Video Channel            | Channel Name    | Camera Type | Features         | Keyboard Code |
| 🛋 Alarm Input Channel    | viti-3-1200_1   | Speed Dome  | Face Recognition |               |
| Alarm Output Channel     | vth+3-1200_2    | Speed Dome  | Face Recognition |               |
| C Access Control Channel |                 |             |                  |               |

Asegúrese de haber configurado al menos un disco con el tipo de**Imágenes y archivos**para almacenar imágenes de rostros. De lo contrario, las instantáneas no se podrán mostrar.

# Procedimiento

 Paso 1
 Inicie sesión en el Cliente DSS. Sobre el Hogar página, haga clic
 Nue pága clic en Lista de vigilancia.

 Paso 2
 Haga clic luego haga clic en Agregar en la esquina superior izquierda para agregar un grupo de comparación de rostros.

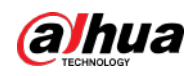

Figura 5-41 Agregar grupo de comparación de rostros

| 5 A | dd Face C   | omparison Group     |        |  |
|-----|-------------|---------------------|--------|--|
|     |             |                     |        |  |
|     | Face Compar | ison Group Name:    |        |  |
|     |             |                     |        |  |
|     |             |                     |        |  |
|     | Color:      |                     |        |  |
|     | • Gray      | <b>`</b>            |        |  |
|     | Remark:     |                     |        |  |
|     |             |                     |        |  |
|     |             |                     |        |  |
|     | Add         | Save and Add Person | Cancel |  |
|     |             |                     |        |  |

### Paso 3

Ingrese la información requerida y luego haga clic en Agregar.

## Operaciones relacionadas

- Puede buscar grupos ingresando palabras clave en el cuadro de búsqueda en la esquina superior derecha.
- Hacer clic 🖉 para editar el grupo.
- Hacer clic i para eliminar el grupo.

# 5.4.1.2 Agregar cara

Agregue una persona al grupo de comparación creado.

## Procedimiento

- Inicie sesión en el Cliente DSS. Sobre el**Hogar**página, haga clic y luego haga clic en**Lista de vigilancia**. Paso 1
- Haga ck Raga y luego haga doble clic en el grupo creado para agregar personas. Paso 2
- Hacer clicAgregaren la esquina superior izquierda, ingrese la información requerida y luego haga clic enDE ACUERDOpara Paso 3 agregar caras al grupo o haga clicAgregar y continuarpara agregar más personas.
  - Ingrese información básica de la persona, como identificación (obligatoria y única), nombre, sexo y más.
  - Mueva el mouse a la sección de imagen, haga clicSubirpara seleccionar una imagen del almacenamiento local. También puedes hacer clic**Instantánea**para tomar una foto de la cara en el acto si su PC admite la función de cámara.
    - Puede configurar los parámetros de captura en el Instantánea página, como cámara, resolución y más. Las configuraciones solo son efectivas para el cliente actual.
    - ♦ Ciertos dispositivos admiten dos imágenes de rostros para un reconocimiento más preciso gnifica que no hay imagen de rostro cargada significa cargada.

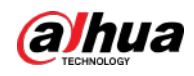

Figura 5-42 Agregar una persona

|                                | Figu                                             | ra 5-42 Agregar una persona                                    |                        |                   |
|--------------------------------|--------------------------------------------------|----------------------------------------------------------------|------------------------|-------------------|
| 5 A                            | Add Person                                       |                                                                |                        |                   |
|                                |                                                  |                                                                |                        | Basic Information |
|                                |                                                  |                                                                |                        | Extended Info     |
|                                | Basic Information                                |                                                                |                        |                   |
|                                |                                                  |                                                                |                        |                   |
|                                | ▶ 27004                                          |                                                                |                        |                   |
|                                | Name:                                            |                                                                |                        |                   |
|                                |                                                  | Cprisa<br>Shaphot                                              |                        |                   |
|                                | Gender;                                          |                                                                |                        |                   |
|                                |                                                  |                                                                |                        |                   |
|                                | Person Group:<br>All Persons 👻                   | Email:<br>example@domain.com                                   |                        |                   |
|                                | 00                                               | Benerika                                                       |                        |                   |
|                                | Frone rounder.                                   |                                                                |                        |                   |
|                                |                                                  |                                                                |                        |                   |
|                                |                                                  |                                                                |                        |                   |
|                                | Extended Info                                    |                                                                |                        |                   |
|                                |                                                  |                                                                |                        |                   |
|                                |                                                  |                                                                |                        |                   |
|                                | K Add and Continue Cancel                        |                                                                | <u> </u>               |                   |
| <u>Etapa 4</u>                 | Hacer clic Para mostrar e ingre                  | esar el <b>Información ampliada</b> , incluído el apor         | do (se mu              | estra en VIO      |
| Paso 5                         | contacto), dirección, tipo de identificación y r | mas. Hacer clic                                                |                        |                   |
| 1 430 5                        | Harrelic R en la narte inferio                   | nr del grupo creado para agregar personas un                   | na nor una             |                   |
|                                | Hacer clic                                       | rior del grupo creado para agregar varias p                    | por une                | al mismo tiempo.  |
|                                |                                                  |                                                                |                        |                   |
| Operaciones relacio            | nadas                                            |                                                                |                        |                   |
| Puede                          | buscar rostros ingresando palabras               | clave en el cuadro de búsqueda en la esquina sup               | perior dere            | echa.             |
| Hacer clic                     | para editar la información de la p               | persona.                                                       |                        |                   |
| Hacer clic                     | para eliminar personas del gru                   | ipo y enfrentarse a la biblioteca uno por uno.                 |                        |                   |
| Hacer clic                     | para eliminar a una persona del <u>c</u>         | grupo pero mantenerla en la biblioteca de rostros. Ta          | imbién pue             | des seleccionar   |
| Varias                         | personas y luego haga clic <b>elimina</b>        | <b>ar</b> en la parte superior para eliminar en tandas         | •                      |                   |
| <b>5</b> 4 4 3 <b>6</b> and 1a |                                                  |                                                                |                        |                   |
| 5.4.1.3 Cara de a              | armado                                           |                                                                |                        |                   |
| Arma las ca                    | iras agregadas en dispositivos especi            | íficos para reconocimiento y alarma futuros. <u>Pasc</u>       | <u>51</u>              |                   |
|                                | Inicie sesión en el Cliente DSS. Sob             | re el <b>Hogar</b> página, haga clic <b>N</b> y luego haga cli | ic en <b>Lista d</b> e | e vigilancia.     |
| Paso 2                         | Haga clicen y luego haga clic en e               | grupo de comparación de rostros que desea arm                  | har. Hacer             | clic              |

<u>Paso 3</u> Agregar, seleccione uno o más dispositivos o canales y luego haga clic enDE ACUERDO. La plataforma enviará la información de la lista de vigilancia facial a los dispositivos y canales que hayas seleccionado y mostrará el progreso. Si se producen excepciones, puede hacer 🕕 para ver el motivo.

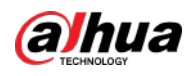

| Send Face Comparison Group  |              |              | ×         |
|-----------------------------|--------------|--------------|-----------|
| Face Comparison Group: 1111 |              |              |           |
| Search                      | Selected (3) |              | ÷         |
| 🔻 🔳 📶 Current Site          | Send to      | Organization | Operation |
| ► 🗌 🗰 NVR                   | 16.04.075299 | IVSS         | •         |
| 👻 🔳 🌧 IPC<br>👻 🛃 🤐 eptz     |              | IVSS         | •         |
|                             | (PC)mod      | IPC          | •         |
| <u> </u>                    |              |              |           |
| ▶ 🛃 🚓 IVSS                  |              |              |           |
|                             |              |              |           |
|                             |              |              |           |
|                             |              |              |           |
|                             |              |              | OK Cancel |

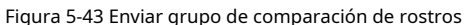

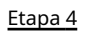

Después de que la lista de vigilancia facial se haya enviado correctamente, haga clic en**Próximo paso**.

Paso 5 Hacer clic**Agregar**, seleccione los canales que desea armar y luego configure la similitud para cada canal.

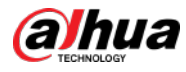

# 

Cuando la similitud entre el rostro capturado por el canal y un rostro en el reloj facial lista alcanza o es mayor que el valor definido, se considera una coincidencia.

|              | Figura 5-44 Grupo                   | o de | e comparación de cara | del brazo      |                  |           |     |
|--------------|-------------------------------------|------|-----------------------|----------------|------------------|-----------|-----|
| Arn          | n Face Comparison Group             |      |                       |                |                  |           | ×   |
| Fac          | e Comparison Group: 1111            |      |                       |                |                  |           |     |
|              | Search Q                            |      | Selected (3)          |                |                  |           | #   |
|              | 🗖 🔲 🖬 Current Site                  |      | Device                | Channel        | Similarity       | Operation | 1   |
|              | 🔻 🛃 🚓 IPC                           |      |                       | IPC            | 85  🗘            | •         |     |
|              | 🔻 🔽 🧟 eptz                          |      |                       | face           | 80               | •         |     |
|              | 🛃 🖼 IPC                             |      | 666.170061            | smart-gate-In  | 80               | •         |     |
|              | 🔻 🔲 📩 IVSS                          |      |                       |                |                  |           |     |
|              |                                     |      |                       |                |                  |           |     |
|              |                                     |      |                       |                |                  |           |     |
|              | 🗖 🔂 antari yakenda                  |      |                       |                |                  |           |     |
|              |                                     |      |                       |                |                  |           |     |
|              |                                     |      |                       |                |                  |           |     |
|              |                                     |      |                       |                | OK               | Can       | cel |
| aso 6        | Hacer clic <b>DE ACUERDO</b> .      |      |                       |                |                  |           |     |
| aso <u>7</u> | (Opcional) Vea las excepciones y vu | lelv | va a armar el grupo   | de comparaciór | n de rostros. 1) |           |     |
|              |                                     |      |                       |                |                  |           |     |

Haga clic paraver por qué falló el armado y solucionar el problema.

2) Haga clic**Enviar de nuevo**para armar el grupo de comparación de rostros nuevamente.

# 5.4.2 Lista de vigilancia de vehículos

Cree un grupo de comparación de vehículos y agregue vehículos, junto con**Evento**configuración, puede vincular dispositivos como una cámara ANPR para reconocer e informar a la plataforma.

## 5.4.2.1 Creación de un grupo de armado de vehículos

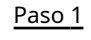

Inicie sesión en el Cliente DSS. Sobre el**Hogar**página, haga clic

y luego haga clic en**Lista de vigilancia**.

Paso 2 Haga clic 🔜 luego haga clic en Agregaren la esquina superior izquierda para agregar un grupo de armado de vehículos.

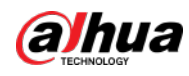

| Figura 5-45 Agregar un grupo de armado de veniculos |  |
|-----------------------------------------------------|--|
| S Add Vehicle Arming Group                          |  |
|                                                     |  |
| Vehicle Arming Group Name:                          |  |
| •                                                   |  |
| Vehicle Arming Group Color:                         |  |
| • Gray •                                            |  |
| Remark:                                             |  |
|                                                     |  |
| Add Cancel                                          |  |
|                                                     |  |

# Figura 5-45 Agregar un grupo de armado de vehículos

Paso 3

Ingrese la información requerida y luego haga clic en Agregar.

## Operaciones relacionadas

- Puede buscar grupos ingresando palabras clave en el cuadro de búsqueda en la esquina superior derecha.
- Hacer clic / para editar el grupo.
  - Hacer clic 🚺 para eliminar grupos uno por uno. También puede seleccionar varios grupos y luego hacer clic en **Borrar** en la parte superior para eliminar en lotes.

# 5.4.2.2 Agregar vehículos

Los vehículos en la lista de vigilancia que hayan sido armados serán reconocidos y usted recibirá alarmas.

## Procedimiento

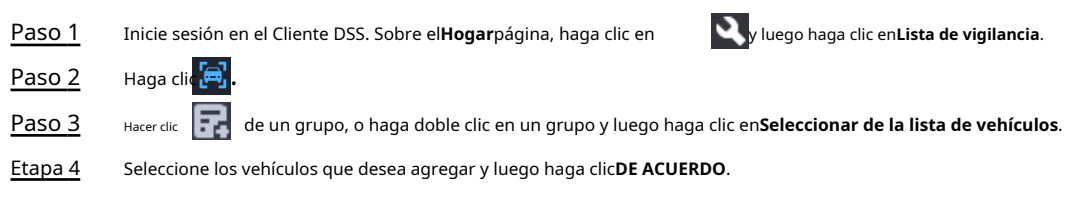

# Operaciones relacionadas

- Puede buscar vehículos dentro de un grupo configurando las condiciones de búsqueda a la izquierda.
  - Hacer clic 🖉 para editar la información de un vehículo.
- 🔍 Hacer clic 🧧 para eliminar vehículos del grupo pero mantenerlo en la lista de vehículos. También puedes seleccionar
  - varios vehículos y luego haga clic en**Eliminar**para eliminarlos en lotes.
- Hacer clic**Operación**en la esquina superior derecha para seleccionar qué información del vehículo se mostrará.

# 5.4.2.3 Armado de vehículos

Vincule la cámara ANPR u otros dispositivos que admitan el reconocimiento de matrículas para armar los vehículos vigilados en tiempo real.

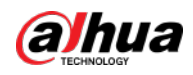

tiempo. Una vez que se detectan vehículos coincidentes, se activa una alarma y se informa a la Plataforma. Inicie sesión en el Cliente DSS. Sobre el**Hogar**página, haga clic en y luego arme en el **Evento**página. Hacer clic**Agregar**. Para saber cómo configurar eventos, consulte "5.1 Configuración de eventos".

| う Add Event                                                           |                                                                                                    |                                                                                                    |  |  |  |  |
|-----------------------------------------------------------------------|----------------------------------------------------------------------------------------------------|----------------------------------------------------------------------------------------------------|--|--|--|--|
| Event Source                                                          |                                                                                                    |                                                                                                    |  |  |  |  |
| Event Source Type                                                     | Triggered Event                                                                                                    | Event Source                                                                                                    |  |  |  |  |
| Device                                                                | Search Q                                                                                                    | Search Q                                                                                                    |  |  |  |  |
| Video Channel                                                         | Intelligent Event                                                                                                    | Video                                                                                                    |  |  |  |  |
| Alarm Input Channel<br>Access control Channel<br>Radar<br>Parking Lot | <ul> <li>Flow Event</li> <li>Flow Event</li> <li>Thermal</li> <li>Face Feature Detection</li> <li>Face Arming</li> <li>Vehicle Arming</li> <li>High Risk Vehicle</li> <li>-</li> <li>-</li> </ul> | ✓     ∴     aa       ✓     ☑     □       ✓     ☑     □       ✓     □     ∴       ✓     ∴     □       ✓     ∴     □       ✓     ∴     □       ✓     ∴     □       ✓     ∴     □       ✓     ∴     □       ✓     ∴     □       ✓     □     ∴       ✓     □     □       ✓     □     □ |  |  |  |  |

Figura 5-46 Evento Armar vehículo

# 5.5 Control de acceso

Emita tarjetas, recopile huellas dactilares y datos faciales, y aplique permisos para que las personas autorizadas puedan abrir puertas utilizando la tarjeta, el rostro o la huella digital.

# 5.5.1 Preparativos

Asegúrese de que se hayan realizado los siguientes preparativos:

- Los dispositivos de control de acceso están implementados correctamente. Para obtener más información, consulte el manual de usuario correspondiente del dispositivo.
- Se han finalizado las configuraciones básicas de la plataforma. Consulte "4 Configuraciones básicas" para obtener más detalles.
  - Al agregar dispositivos de control de acceso, seleccione Control de acceso para la categoría de dispositivo.
  - ♦ (Opcional) En el**Vincular recurso**página, vincular canales de vídeo para canales de control de acceso.
  - La información del personal se agrega correctamente. Para obtener más información, consulte "5.3 Gestión de información de vehículos y personal".

# 5.5.2 Configuración de grupos de puertas

Configure grupos de puertas para incluir el permiso de acceso de uno o más dispositivos de control de acceso.

, y luego en el**Configuración de la aplicación**sección,

Paso 1 Inicie sesión en el Cliente DSS. Sobre el**Hogar**página, haga clic en

seleccionar**Control de acceso**.

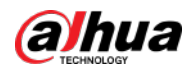

<u>Paso 2</u> Paso 3 Hacer clic

Crea un grupo de puertas.

1) Haga clicAgregaren la esquina superior izquierda, o en laAgregar grupo de puertaspestaña.

2) Ingrese el nombre del grupo, seleccione una plantilla de tiempo y un horario de vacaciones, seleccione un canal de dispositivo y luego haga clic en**DE ACUERDO**.

Después de seleccionar la plantilla de tiempo y el canal del dispositivo, el permiso asignado al personal es válido solo durante el período de la plantilla de tiempo seleccionada del canal del dispositivo seleccionado.

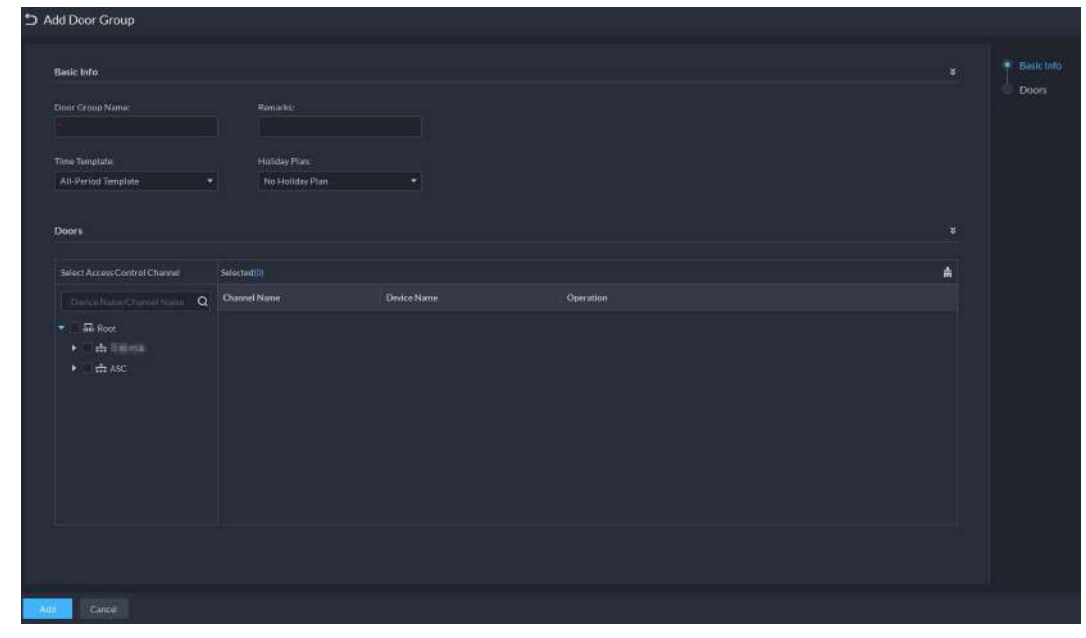

Figura 5-47 Agregar un grupo de puertas

Etapa 4 Autorizar.

 Sobre el Grupo de permisos de accesopágina, seleccione un grupo de puertas y luego haga clic en el icono correspondente.

-

2) Seleccione personal y luego haga clic en**DE ACUERDO**.

# 5.5.3 Configurar grupos de permisos de acceso

Configure grupos de permisos de acceso para poder asignar rápidamente permisos de acceso por grupos de puertas.

#### Procedimiento

| <u>Paso 1</u> | Inicie sesión en el Cliente DSS. Sobre el <b>Hogar</b> página, haga clic en | , y luego en el <b>Configuración de la aplicación</b> sección, |
|---------------|-----------------------------------------------------------------------------|----------------------------------------------------------------|
|               | seleccionar <b>Control de acceso</b> . Haga clic.                           |                                                                |
| <u>Paso 2</u> | <b>▲</b> ⊖                                                                  |                                                                |

<u>Paso 3</u>

Cree un grupo de permisos de acceso. 1) Haga clic

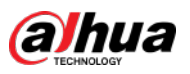

|        |          | Figura 5-48 Agregar ur | n grupo de permi | isos de acceso |           |  |
|--------|----------|------------------------|------------------|----------------|-----------|--|
| bA כ   | d Acce   | ess Permission Gro     | bup              |                |           |  |
|        |          |                        |                  |                |           |  |
| В      | asic Inf | o                      |                  |                |           |  |
| 1      |          |                        |                  |                |           |  |
| A      | ccess Pe | rmission Group Name:   |                  | Remark:        |           |  |
|        |          |                        |                  |                |           |  |
|        |          |                        |                  |                |           |  |
| D      | oor Gr   | oup                    |                  |                |           |  |
|        |          |                        |                  |                |           |  |
| a<br>a | 🕈 Add    | Remove                 |                  |                |           |  |
|        |          | Door Group Name        |                  |                | Operation |  |
|        |          | Front Door             |                  |                | •         |  |
|        |          |                        |                  |                |           |  |
|        |          |                        |                  |                |           |  |
|        |          |                        |                  |                |           |  |
|        |          |                        |                  |                |           |  |
|        |          |                        |                  |                |           |  |
|        |          |                        |                  |                |           |  |
|        |          |                        |                  |                |           |  |
|        |          |                        |                  |                |           |  |
|        |          |                        |                  |                |           |  |
|        |          |                        |                  |                |           |  |
|        |          |                        |                  |                |           |  |
|        |          |                        |                  |                |           |  |
|        |          |                        |                  |                |           |  |
|        |          |                        |                  |                |           |  |
|        |          |                        |                  |                |           |  |
| OK     | 3        | save and Add Person    | Cancel           |                |           |  |

2) Ingrese el nombre del grupo y luego seleccione los grupos de puertas según sea necesario.

3) Haga clic**Guardar y agregar persona**.

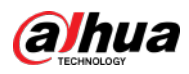

| Figura 5-                     | 5-49 Agregar una persona |  |
|-------------------------------|--------------------------|--|
| ち Add Person                  |                          |  |
|                               |                          |  |
| If you add or modify person i |                          |  |
| Basic Info                    |                          |  |
| ID:                           |                          |  |
| * 24717897                    |                          |  |
| Name:                         |                          |  |
| Gender:                       | ۲                        |  |
| Unknown                       | ×                        |  |
| Person Group:                 | Email Address:           |  |
| All Persons                   |                          |  |
| DUCK VIN                      |                          |  |
| Phone No.:                    | Remarks:                 |  |
|                               |                          |  |
| Additional Info               |                          |  |
|                               |                          |  |
| Residence Info                |                          |  |
|                               |                          |  |
|                               |                          |  |
| OK Add and Continue           | Cancel                   |  |

4) Ingrese la información de diferentes secciones. Consulte "5.3.1.2.1 Agregar una persona" para obtener más detalles.

5) Haga clic**Agregar y continuar**y luego haga clic en**DE ACUERDO**.

#### Operaciones relacionadas

- Ingrese palabras clave en el cuadro de búsqueda en la esquina superior derecha y luego presione la tecla Intro para buscar los grupos que desea.
- Haga doble clic en un grupo y luego haga clic en Agregar para agregar personas. También puedes hacer clic en
   Image: Image and Image and Image

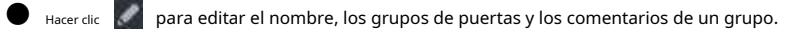

🜒 Hacer clic 🛅 eliminar un grupo; seleccione los grupos según sea necesario y luego haga clic en Borrarpara borrarlos todos.
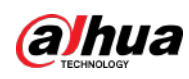

## 5.5.4 Configurar contraseñas públicas

Cualquier persona con una contraseña pública puede desbloquear las puertas asociadas. Puede agregar hasta 100 contraseñas.

| Sólo los dis  | positivos de control de acceso de segunda generación y los dispositivos de videoportero admiten esta función.                 |
|---------------|----------------------------------------------------------------------------------------------------|
| Paso 1        | Inicie sesión en el Cliente DSS. Sobre el Hogar página, haga clic en 💦 y luego en el Configuración de la aplicación sección   |
|               | seleccionar <b>Control de acceso</b> . Haga clic.                                                                             |
| <u>Paso 2</u> |                                                                                                    |
| <u>Paso 3</u> | Hacer clicAgregar, ingrese un nombre y una contraseña, y luego seleccione los canales de control de acceso y los dispositivos |
|               | de videoportero según sea necesario.                                                                                          |

| Public Password Names         | Description:      |           |  |
|-------------------------------|-------------------|-----------|--|
| Building 1                    |                   |           |  |
| Password:                     | Confirm Password: |           |  |
|                               |                   |           |  |
| Select Access Control Channel |                   |           |  |
|                               |                   |           |  |
| Desice Name/Channel Na Q      | Selected (2)      |           |  |
| ▼ ■ 品 Root                    | Channel Name      | Operation |  |
| ▶ 🛃 📩 lyfOrg                  | Doort             | •         |  |
| ▶ ■ U 219ASC<br>▶ ■ Boos:221  | Deort             | ٥         |  |
|                               |                   |           |  |

Figura 5-50 Agregar una contraseña pública

Etapa 4 Hacer clicAhorrar.

# 5.5.5 Anti-passback

La función anti-passback requiere que una persona entre y salga por puertas específicas. Para la misma persona, un registro de entrada debe coincidir con un registro de salida. Si alguien ha entrado siguiendo a otra persona, lo que significa que no hay registro de entrada, esta persona no puede desbloquear la puerta para salir.

| <u>Paso 1</u>  | Inicie sesión en el Cliente DSS. Sobre el <b>Hogar</b> página, haga clic en | , y luego en el <b>Configuración de la aplicación</b> sección, |
|----------------|-----------------------------------------------------------------------------|----------------------------------------------------------------|
|                | seleccionar <b>Control de acceso</b> .                                      |                                                                |
| <u>Paso 2</u>  | Sobre el <b>Control de acceso</b> página, haga clic en 🛛 📴 .                |                                                                |
| <u>Paso 3</u>  | Haga clic en <b>Anti-passback</b> pestaña. Hacer clic                       |                                                                |
| <u>Etapa 4</u> | Agregar.                                                                    |                                                                |
| <u>Paso 5</u>  | Configure los parámetros y luego haga clic en <b>DE ACUERDO</b> .           |                                                                |

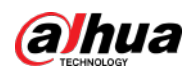

#### Figura 5-51 Parámetros anti-passback

| Device:                       | Anti-passback Nam                 |                  |  |
|-------------------------------|-----------------------------------|------------------|--|
| ASC101                        | <ul> <li>Anti-passback</li> </ul> |                  |  |
| Time Template:                | Reset Time (min);                 |                  |  |
| All-Period Template           | • 5                               |                  |  |
| Remarks:                      |                                   |                  |  |
|                               |                                   |                  |  |
| Anti-passback Door Groups 🌐 🚈 |                                   |                  |  |
| Search- O                     | t 🕈 Add                           |                  |  |
| 🕶 🛃 🚨 ASC101                  | Group 1                           |                  |  |
| 🔫 🛃 🖪 Door1                   | Door1 Reader 1 💼                  | Door1 Reader 2 👕 |  |
| 📝 Reader 1                    |                                   |                  |  |
| Reader 2                      |                                   |                  |  |
|                               |                                   |                  |  |
|                               |                                   |                  |  |
|                               |                                   |                  |  |
|                               |                                   |                  |  |
|                               |                                   |                  |  |
|                               |                                   |                  |  |
|                               |                                   |                  |  |
|                               |                                   |                  |  |
|                               |                                   |                  |  |

#### Tabla 5-4 Descripción de la información de selección de usuario

|    | Parámetro                                                        | Descripción                                                                                                    |                                          |  |  |  |
|----|------------------------------------------------------------------|----------------------------------------------------------------------------------------------------|------------------------------------------|--|--|--|
|    | Dispositivo                                                      | r las reglas anti-passback.                                                                                                    |                                          |  |  |  |
|    | Nombre anti-passback                                             | Puede personalizar el nombre de una regla a                                                                                                    | anti-passback.                           |  |  |  |
|    | Tiempo de reinicio (min)                                         | La tarjeta de acceso deja de ser válida si<br>se viola una regla anti-passback.<br>El tiempo de reinicio es la duración de<br>la invalidez.                                                 |                                          |  |  |  |
|    | Plantilla de tiempo                                              | Puede seleccionar los períodos de tiempo para<br>implementar las reglas anti-passback.                                                                                                    | Cuando el dispositivo seleccionado es un |  |  |  |
|    | Observación                                                      | Información de descripción.                                                                                                    | controlador multipuerta, usted           |  |  |  |
|    | Grupo X<br>(X es un número)                                      | La secuencia de grupo aquí es la secuencia<br>para pasar tarjetas. Puede agregar hasta 16<br>lectores para cada grupo. Cada grupo puede<br>deslizar tarjetas en cualquiera de los lectores. | debe configurar estos parámetros.        |  |  |  |
| Pa | aso 6 Hacer clic  , y luego cambia a La función está habilitada. |                                                                                                    |                                          |  |  |  |

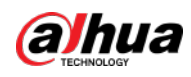

## 5.5.6 Configurar plantillas de tiempo

Configure plantillas de tiempo para diferentes estrategias de control de acceso. Por ejemplo, los empleados sólo pueden acceder a sus oficinas durante el horario laboral.

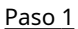

Inicie sesión en el Cliente DSS. Sobre el**Hogar**página, haga clic en

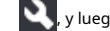

, y luego en el**Configuración de la aplicación**sección,

seleccionarControl de acceso. Haga clic.

#### Paso 2

Paso 3

Hacer clicCrear plantilla de tiempodesde el Plantilla de tiempolista desplegable al agregar o editar un grupo de puertas.

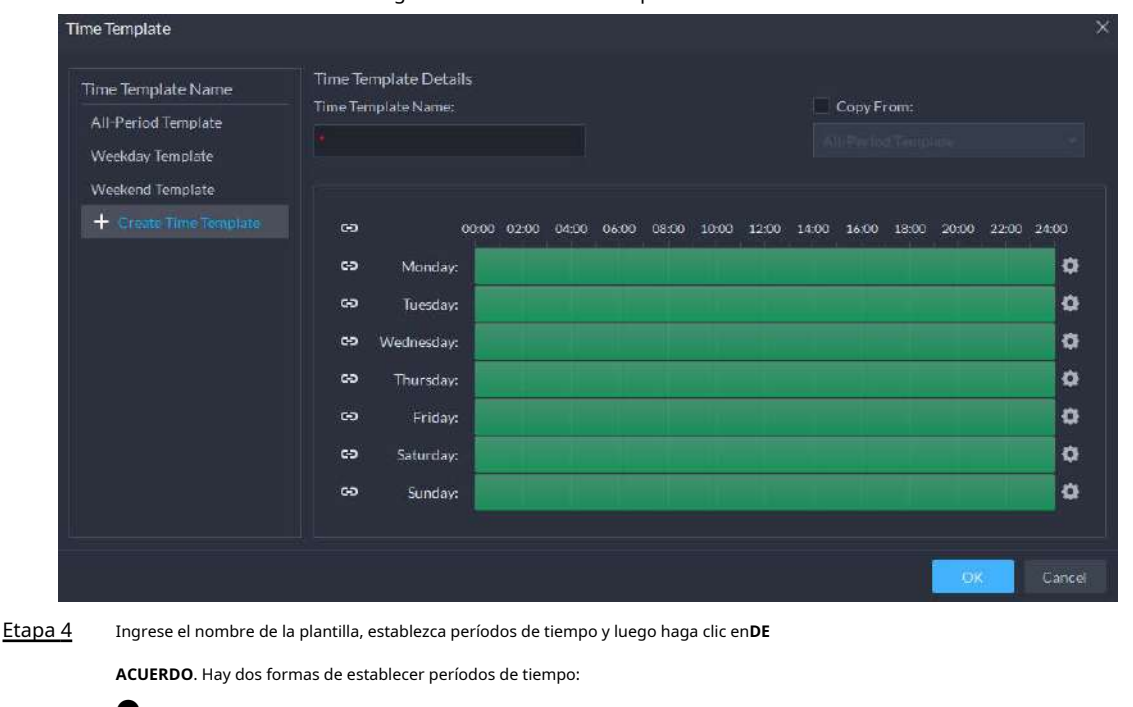

Figura 5-52 Plantilla de tiempo

- Arrastre el cursor del mouse sobre las barras de tiempo para seleccionar secciones de tiempo. Para eliminar una sección de tiempo seleccionada, haga clic en la barra de tiempo y arrastre.
- Haga clice y luego establezca períodos de tiempo en el**Configuración del período**caja de diálogo.
- Puede agregar hasta 6 períodos por cada día.
- Para utilizar una plantilla existente, seleccione el**Copiado de**casilla de verificación y luego seleccione una plantilla en la lista desplegable.

## 5.5.7 Configurar días festivos

, y luego en el**Configuración de la aplicación**sección, Inicie sesión en el Cliente DSS. Sobre el**Hogar**página, haga clic en <u>Paso 1</u> seleccionarControl de acceso. Paso 2 Hacer clicAgregar horario de vacaciones desde el Calendario de vacaciones lista desplegable al agregar o editar un grupo de puertas.

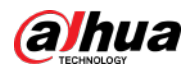

Figura 5-53 Agregar un calendario de días festivos

| 51    | loliday Plan           |                   |             |                  |         |              |  |  |   |   |
|-------|------------------------|-------------------|-------------|------------------|---------|--------------|--|--|---|---|
|       | Holiday Plan Names     |                   |             |                  |         |              |  |  |   |   |
|       | Schedule:              |                   |             |                  |         |              |  |  |   |   |
|       | 00.00 02:00 04:00      | 06:00 08:00 10:00 | 12:00 14:00 | 16.00 18:00 20:0 | 0 22:00 | 24.00        |  |  |   |   |
|       | Holiday: Ø Up to 16 ho |                   |             |                  |         |              |  |  |   |   |
|       | Holiday List 🔸         |                   |             |                  | Q       | Selected (0) |  |  | ÷ | ÷ |
|       | Holiday Name           | Date              |             | Operation        |         |              |  |  |   |   |
|       | aaa                    | 2021-07-15 ~ 202  | 1-07-16     | / 1              |         |              |  |  |   |   |
|       |                        |                   |             |                  |         |              |  |  |   |   |
|       |                        |                   |             |                  |         |              |  |  |   |   |
| Add   | Cancel                 |                   |             |                  |         |              |  |  |   |   |
| aso 3 | Configure l            | os parám          | etros.      |                  |         |              |  |  |   |   |
|       |                        | - I               |             |                  |         |              |  |  |   |   |

1. Ingrese un nombre de programa de días festivos.

- 2. Configurar los periodos en el**Cronograma**sección.
- 3. Haga clic **pa**ra agregar un feriado: ingrese el nombre del feriado, establezca una fecha de inicio y cuántos días dura este feriado, y luego este feriado entrará en vigor dentro de los períodos que estableció en el paso anterior.

Etapa 4 Hacer clicAgregar.

#### 5.5.8 Configuración de dispositivos de control de acceso

Luego de agregar un dispositivo de control de acceso, y si está en línea, puedes reiniciarlo y sincronizar su hora con la plataforma.

Paso 3 Seleccione un dispositivo de control de acceso del árbol de dispositivos.

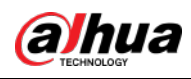

|                | Figura 5                    | -54 Seleccione un d   | lispositivo de control de acce | 250                  |
|----------------|-----------------------------|-----------------------|--------------------------------|----------------------|
| С              | onfig                       |                       | 220                            |                      |
|                |                             | Q                     | IP Address:                    |                      |
| -              | n Root                      |                       | 100 1100                       | CONCUMPTION AND DOD. |
|                | ▶ 📩 aa                      |                       |                                |                      |
|                | ▶ 📅 test-dms                | Config                |                                |                      |
|                | 🕨 💼 Build3                  | Res                   | start Device                   |                      |
|                | <b>* m</b>                  |                       |                                |                      |
|                | ▶ <u>□</u> , 220            |                       |                                |                      |
|                | ▶ 📅 pyf-1                   |                       |                                |                      |
|                | A root                      |                       |                                |                      |
| <u>Etapa 4</u> | Configurar el dispositivo d | e control de acces    | 0.                             |                      |
|                | Hacer clicReiniciar el dip  | ositivopara reiniciar | el dispositivo.                |                      |

Haga c en la esquina superior derecha para ir a la página web del dispositivo.

## 5.5.9 Configurar la información de la puerta

Puede configurar el estado de la puerta, el período Siempre abierto o Siempre cerrado, alarma y más.

| <u>Paso 1</u> | Inicie sesión en el Cliente DSS. Sobre el <b>Hogar</b> página, haga clic en la | 🍳, y luego en el <b>Configuración básica</b> |
|---------------|--------------------------------------------------------------------------------|----------------------------------------------|
|               | sección, seleccione <b>Dispositivo</b> .                                       |                                              |
| <u>Paso 2</u> | Seleccione un canal de puerta en el árbol de dispositivos y luego haga clic en | <b>Configuración de puerta</b> A la derecha. |
| <u>Paso 3</u> | Configure la información de la puerta y luego haga clic en <b>DE ACUERDO</b> . |                                              |

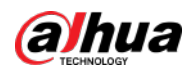

Figura 5-55 Configuración de la puerta

| Reader Direction:                                  |                     |                 |  |
|----------------------------------------------------|---------------------|-----------------|--|
| In Reader1 ≓ Out Rea                               | der 2               |                 |  |
| Mode:                                              |                     |                 |  |
| Normal                                             | -                   |                 |  |
| NO Period:                                         |                     | NC Period:      |  |
|                                                    |                     |                 |  |
| Enable Alarm:  Duress  Unsuccessf Public Password: | ul Attempts Exceedi | ing             |  |
| Unlock Duration                                    |                     | Unlock Timeout: |  |
| omock paradon.                                     |                     |                 |  |
| 5                                                  | sec                 |                 |  |
| 5 Unlock Method:                                   | sec                 |                 |  |

La página es solo como referencia y puede variar según los diferentes dispositivos de control de acceso.

Tabla 5-5 Descripción de los parámetros

| Parámetro                          | Descripción                                                                                                    |
|------------------------------------|----------------------------------------------------------------------------------------------------|
| Establecer la dirección del lector | Indica el lector de entrada/salida según el cableado del ACS.                                                                                                    |
| Estado de la puerta                | Establezca el estado del control de acceso en Normal, Siempre abierto o Siempre cerrado.                                                                                                    |
| SIN Periodo                        | Si está habilitado, puede configurar un período durante el cual la puerta estará siempre<br>abierta.                                                                                                    |
| Período NC                         | Si está habilitado, puede configurar un período durante el cual la puerta estará siempre<br>cerrada.                                                                                                    |
| Habilitación del sensor de puerta  | Solo puede habilitar alarmas de intrusión y tiempo de espera cuando el sensor de<br>puerta está habilitado.                                                                                                    |
| Activar la alarma                  | <ul> <li>Intrusión: si la puerta se desbloquea mediante métodos que no ha configurado, el contacto de la puerta se divide y activa una alarma de intrusión.</li> <li>Intentos fallidos que exceden el límite: si no se puede desbloquear la puerta durante ciertos momentos, se activará una alarma.</li> <li>Coacción: la entrada con la tarjeta de coacción, la contraseña de coacción o la huella digital de coacción activa una alarma de coacción.</li> <li>Tiempo de espera: el tiempo de espera de la duración del desbloqueo activa una alarma de tiempo de espera.</li> </ul> |
| Contraseña pública                 | Habilite esta función y luego podrá usar una contraseña pública para desbloquear la puerta.<br>Para saber cómo configurar una contraseña pública, consulte "5.5.4 Configuración de<br>contraseñas públicas".                                                                                                    |

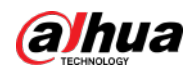

| Parámetro                      | Descripción                                                                                                    |
|--------------------------------|----------------------------------------------------------------------------------------------------|
| Duración del desbloqueo        | Configura durante cuánto tiempo se desbloqueará la puerta. La puerta se bloquea automáticamente después<br>de este tiempo.                                                                                                    |
| Tiempo de espera de desbloqueo | La duración del desbloqueo supera el <b>Tiempo de espera de desbloqueo</b> activa una alarma de tiempo de espera.                                                                                                    |
| Método de desbloqueo           | <ul> <li>Puede utilizar cualquiera de los métodos, tarjeta, huella digital, rostro y contraseña, o sus combinaciones para desbloquear la puerta.</li> <li>SeleccionarYy seleccione métodos de desbloqueo. Solo puedes abrir la puerta usando todos los métodos de desbloqueo seleccionados.</li> <li>SeleccionarOy seleccione métodos de desbloqueo. Puede abrir la puerta de una de las formas que configuró.</li> </ul> |
|                                | <ul> <li>Seleccionar Desbloquear por períodoy seleccione el modo de desbloqueo para cada<br/>período de tiempo. La puerta solo se puede abrir mediante el método seleccionado<br/>dentro del período definido.</li> </ul>                                                                                                    |

## 5.6 Videoportero

## 5.6.1 Preparativos

Asegúrese de que se hayan realizado los siguientes preparativos:

- Los dispositivos de control de acceso están implementados correctamente. Para más detalles, consulte los manuales de usuario correspondientes.
- Se han finalizado las configuraciones básicas de la plataforma. Para configurar, consulte "4

Configuraciones básicas".

- Al agregar dispositivos de videoportero en el**Dispositivo**página, seleccione**Videoportero**como categoría de dispositivo.
- Al agregar dispositivos de control de acceso que admitan intercomunicador, seleccioneCategoría de dispositivoa
   Control de accesoenInformación Entrary luego seleccioneControlador de acceso a la estación de puertao
   Controlador de acceso a la estación de cercasegún el tipo de su dispositivo.

## 5.6.2 Gestión de llamadas

Cree un grupo de llamadas, un grupo de gestión y un grupo de relaciones respectivamente y defina relaciones de llamadas restringidas. Esta función sólo está disponible para administradores.

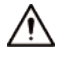

Hacer clic 🧿 en la página del grupo de llamada, grupo de gestión o grupo de relación, el sistema restaurará grupo de gestión y grupo de relación a su estado original.

#### 5.6.2.1 Configuración del grupo de llamadas

Los VTO y VTH solo pueden llamarse entre sí cuando se agregan al mismo grupo de llamadas. DSS generará automáticamente el grupo de llamadas correspondiente cuando se agreguen VTO, una segunda estación de confirmación y una estación de cerca.

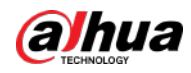

Agregue VTO y dispositivos de control de acceso que admitan intercomunicador y luego se generará automáticamente un grupo de dispositivos. Agregue VTH de la misma unidad al grupo y realice llamadas mutuas entre VTH y VTO dentro del grupo.

Agregue segundas estaciones de confirmación y genere automáticamente un grupo de llamadas. Agréguelos al grupo junto con los VTH de la misma sala y realice llamadas mutuas entre los VTH y segundas estaciones de confirmación dentro del grupo.

Agregue estaciones de cerca y genere automáticamente un grupo de llamadas. Agregue todos los VTH al grupo para realizar llamadas mutuas entre las estaciones de cerca y todos los VTH.

Agregue VTH. Si los VTH están conectados a la unidad VTO, a la segunda estación de confirmación o a la estación de cerca, se agregarán automáticamente al grupo de llamadas y realizarán llamadas mutuas entre las unidades VTO, las segundas estaciones de confirmación y las estaciones de cerca.

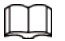

Los VTH de diferentes grupos de llamadas pueden llamarse entre sí sólo cuando hay una estación de cerca en cada uno. grupo.

#### 5.6.2.2 Agregar grupo de administración

El grupo de gestión consiste en crear grupos para administradores y realizar relaciones vinculantes de uno a uno, de uno a muchos o de muchos a muchos. Los administradores incluyen el administrador DSS y VTS. Si hay un grupo de administración predeterminado, VTS se agregará automáticamente al grupo de administración cuando se agregue.

 $\square$ 

Antes de configurar el grupo de administración, debe crear usuarios, seleccionar el menú de videoportero permiso y permiso del dispositivo, y agregar nuevos usuarios al grupo de administración.

Paso 1 Inicie sesión en el Cliente DSS. Sobre el **Hogar**página, haga clic en 🔊 y luego en el **Configuración de la aplicación**sección, seleccionar **Videoportero**. Haga clic.

| <u>Paso 2</u>  | â                                                                                                 |
|----------------|---------------------------------------------------------------------------------------------------|
| <u>Paso 3</u>  | Hacer clicConfiguración del grupo de administradores                                              |
| <u>Etapa 4</u> | . Hacer clic <b>Añadir grupo</b> .                                                                |
| <u>Paso 5</u>  | Ingrese el nombre del grupo, seleccione la cuenta de administrador o VTS y haga clic en <b>DE</b> |
|                | ACUERDO. El grupo de administración agregado se muestra en la lista.                              |

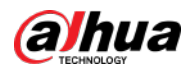

| Ц |                                    |                     |         |                       |            |               |
|---|------------------------------------|---------------------|---------|-----------------------|------------|---------------|
| Р | ara transferir miembros, haga c    | ilic en 📝 y         | mov     | er al miembro         | a otros    | grupos.       |
| Ρ | ara administrar los miembros del g | grupo, haga clic en | 0       | para agregar o elimii | nar miembr | os del grupo. |
|   | Figura                             | 5-56 Editar grup    | o de ac | dministradores        |            |               |
|   | Add Manager Grou                   | р                   |         |                       |            | ×             |
|   |                                    |                     |         |                       |            |               |
|   |                                    | Group Name:         |         |                       |            |               |
|   |                                    |                     |         |                       |            |               |
|   | Control Permission                 | าร                  |         | Selected(0)           |            | ħ             |
|   | Search                             | )                   | ۹       |                       |            |               |
|   | Select All                         |                     |         |                       |            |               |
|   | system                             |                     |         |                       |            |               |
|   | 0000001                            |                     |         |                       |            |               |
|   | 0000002                            |                     |         |                       |            |               |
|   | 123                                |                     |         |                       |            |               |
|   | clw                                |                     |         |                       |            |               |
|   | pyf                                |                     |         |                       |            |               |
|   |                                    |                     |         | Í                     | OK         | Cancel        |

#### 5.6.2.3 Configurar la relación de grupo

<u>Paso 3</u>

Hacer clicConfiguración del grupo de relaciones.

Vincular grupos de llamadas y grupos de administración, y los VTO o VTH en un grupo de llamadas solo pueden llamar a administradores o VTS de un grupo de administración vinculado. Hay dos situaciones para crear una relación:

• Un grupo de llamadas solo se vincula a un grupo de administración. Cualquier dispositivo en el grupo puede llamar a la administración con un solo clic, todos los administradores vinculados dentro del grupo de administración generarán un timbre. En este momento, todos los demás timbres se detendrán mientras no haya respuestas del administrador. La solicitud de llamada del dispositivo se puede rechazar siempre que todos los administradores se nieguen a responder. Un grupo de llamadas se vincula a varios grupos de administración. Hay prioridad entre varios grupos de gestión. Cuando cualquier dispositivo del grupo llama al administrador con un solo clic, todos los administradores en línea del grupo de administración con mayor prioridad generarán un timbre. Si ningún administrador responde, llamará al siguiente grupo de administración. El intervalo entre dos llamadas es de 30 segundos; puede omitir hasta un grupo de administración. Si ninguno de los dos grupos responde, el dispositivo solicita una llamada extra y no hay respuesta. Inicie sesión en el Cliente DSS. Sobre el Hogar página, haga clic en 🔊, y luego en el Configuración de la aplicación sección, Paso 1 seleccionarVideoportero. Haga clic. **2**9 Paso 2

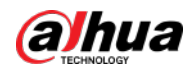

#### Etapa 4 Hacer clicAgregar

Paso 5 Ingrese un nombre, seleccione el grupo de llamada y el grupo de administración y luego haga clic en**DE ACUERDO**.

Figura 5 57 Agrogar una rolación do grupo

| rigura 5 57                | ngreg | al and relacion de grap  |               |           |
|----------------------------|-------|--------------------------|---------------|-----------|
| Add Relation Group         |       |                          |               | >         |
|                            | Group | o Name:                  |               |           |
| Device Group               |       | Management Group         |               |           |
| Searchie                   | Q     | Search Q                 |               |           |
| Select All                 |       | Select All               | Management Gr | Operation |
| Unit VTO Group3 (6#6#6001) |       | Default Manager Group(4) |               |           |
| Unit VTO Group4 (8001)     |       | 123(2)                   |               |           |
|                            |       |                          |               | K Cancel  |

El grupo de relaciones agregado se muestra en la lista. Si hay varios grupos de relaciones, puede hacer clic en opara agestar el nivel de prioridad. Cuando hay una llamada, los administradores en línea con mayor prioridad generarán primero el timbre.

#### 5.6.3 Configuración del edificio/unidad y modo de llamada

Asegúrese de que el estado del edificio y la unidad del cliente DSS sea el mismo que el del VTO. Si edificio y unidad están habilitados en la plataforma, también deben estar habilitados en el dispositivo, y viceversa; de lo contrario, el VTO estará fuera de línea después de agregarlo. Eso también afecta la regla de marcación. Tome la habitación 1001 unidad 2 edificio 1 como ejemplo, la regla de marcado es la siguiente:

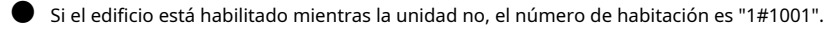

- Si el edificio está habilitado y la unidad también está habilitada, el número de habitación es "1#2#1001".
- Si el edificio no está habilitado y la unidad tampoco está habilitada, el número de habitación es "1001".
- Paso 1 Inicie sesión en el Cliente DSS. Sobre el **Hogar**página, haga clic en S, y luego en el **Configuración de la aplicación**sección, seleccionar **Videoportero**. Haga clic.

#### <u>Paso 2</u>

```
Paso 3
```

Habilite o deshabilite el edificio y la unidad según sea necesario y luego haga clic en**DE ACUERDO**.

## $\wedge$

目の

Esta configuración debe ser la misma que las configuraciones del dispositivo. De lo contrario, la información de los dispositivos podría ser incorrecto. Por ejemplo, si sólo**Edificio**está habilitado en un VTO, usted sólo debe habilitar**Edificio**en la plataforma.

Etapa 4 Hacer clicAhorrar

### 5.6.4 Sincronización de contactos

Sincronice la información de los contactos con VTO y luego podrá ver los contactos en VTO o su web.

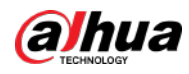

página.

| Paso <u>1</u>  | Inicie sesión en el Cliente DSS. Sobre el Hogarpágina, haga clic en 🔍 y luego en el Configuración de la aplicaciónsección, |
|----------------|----------------------------------------------------------------------------------------------------|
|                | seleccionar <b>Videoportero</b> . Haga clic.                                                                               |
| Paso <u>2</u>  |                                                                                                    |
| Paso 3         | Seleccione un nodo de organización (VTO) y luego haga clic en <b>Enviar contactos</b> .                                    |
| Etapa <u>4</u> | Seleccione uno o más VTH según sea necesario y luego haga clic en <b>DE ACUERDO</b> .                                      |
|                | Ahora puede ver los contactos en el VTO o en la página web.                                                                |

#### 5.6.5 Configuración de contraseña privada

Configure las contraseñas de la puerta de la habitación para que la puerta de la habitación se pueda abrir ingresando la contraseña en la VTO (estación exterior).

| Asegúrese o    | de que los contactos se envíen al VTO; de lo contrario no podrá establecer una contraseña privada.                           |
|----------------|----------------------------------------------------------------------------------------------------|
| <u>Paso 1</u>  | Inicie sesión en el Cliente DSS. Sobre el Hogar página, haga clic en 🛐 y luego en el Configuración de la aplicación sección, |
|                | seleccionar <b>Videoportero</b> . Haga clic.                                                                                 |
| <u>Paso 2</u>  |                                                                                                    |
| <u>Paso 3</u>  | Seleccione un VTO y luego podrá ver todos los VTH vinculados a este VTO. Seleccione un VTH y haga                            |
| <u>Etapa 4</u> | clic en , o seleccione varios VTH 🔂 haga clic en <b>Cambiar la contraseña</b> . Ingrese la contraseña y luego                |
| <u>Paso 5</u>  | haga clic <b>DE ACUERDO.</b>                                                                                                 |
|                | Puede utilizar la nueva contraseña para desbloquear el VTO.                                                                  |
|                |                                                                                                    |
|                | El formato debe ser <b>número de habitación + contraseña privada</b> , y el número de habitación consta                      |
|                | de 6 dígitos. Por ejemplo, una persona que vive en 1001 con la contraseña privada del VTO en                                 |
|                | el edificio es 123456, se puede entrar <b>001001123456</b> para desbloquear la puerta.                                       |

#### 5.6.6 Usuario de la aplicación

Puede ver información de los usuarios de la aplicación, congelar usuarios, modificar la contraseña de inicio de sesión y eliminar usuarios. Los usuarios de la aplicación se han registrado escaneando el código QR en la plataforma o en el VTH. Para obtener más información, consulte el manual de usuario de la aplicación.

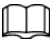

<u>Paso 1</u>

1 Inicie sesión en el Cliente DSS. Sobre el**Hogar**página, haga clic en 💽 y luego en el**Configuración de la aplicación**sección, seleccionar**Videoportero**. Haga clic.

<u>Paso 2</u>

20

Tabla 5-6 Descripción del parámetro

| Operación                         | Descripción                                                                                                    |
|-----------------------------------|----------------------------------------------------------------------------------------------------|
| Congelar usuarío de la aplicación | El usuario de la aplicación no puede iniciar sesión durante 600 s después de haber sido congelado.<br>La cuenta se congelará cuando los intentos de contraseña no válida superen los 5 por parte de un usuario<br>de la aplicación. |

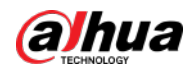

| Operación                                                          | Descripción                                                                                                    |
|--------------------------------------------------------------------|----------------------------------------------------------------------------------------------------|
| Cambiar usuario de la aplicación<br>contraseña de inicio de sesión | <ul> <li>Hacer clic          <ul> <li>e ingrese una nueva contraseña en el Restablecer la contraseñapágina, y</li> <li>luego haga clicDE ACUERDO.</li> <li>La contraseña debe tener entre 8 y 16 caracteres y debe incluir números y</li> <li>letras.</li> <li>Haga cli@para mostrar la contraseña, o mara enmascarar la contraseña.</li> </ul> </li> </ul> |
| Eliminar usuario de la aplicación                                  | Hacer clic 📋 para eliminar usuarios de la aplicación uno por uno, o seleccionar varios usuarios de la aplicación, hacer clic <b>Borrar</b> y luego siga las instrucciones para eliminar los usuarios.                                                                                                    |

## 5.7 Gestión de visitantes

Una vez registrada la información del visitante, el visitante puede tener permiso de acceso. El permiso de acceso se desactiva después de que el visitante se marcha.

## 5.7.1 Preparativos

- Se han agregado dispositivos de control de acceso a la plataforma.
- Se han finalizado las configuraciones básicas de la plataforma. Para configurar, consulte "4 Configuraciones básicas".

### 5.7.2 Configurar los ajustes de visita

Paso 1

Inicie sesión en el Cliente DSS. Sobre el**Hogar**página, haga clic en

en 💫, y luego en el**Configuración de la aplicación**sección,

seleccionar**Visitante**.
<u>Paso 2</u> Configure los parámetros.

- Licencia automática
  - Habilite la función y luego seleccione los canales según sea necesario. Los visitantes que están de visita pueden verificar sus identidades en los canales seleccionados para finalizar sus visitas automáticamente.
  - ♦ Cerrar sesión periódicamente: las visitas caducadas finalizarán automáticamente en el momento definido.
  - Hora de salida diaria: Para los visitantes que no lleguen a su cita antes de la hora de salida diaria, su cita será cancelada.
  - Cerrar sesión ahora: Para los visitantes que perdieron su cita cuando hacen clic en este botón, su cita será cancelada.

Permisos de visitantes predeterminados: establezca permisos de acceso predeterminados para los visitantes.

Plantilla de correo electrónico: puede configurar una plantilla de correo electrónico y enviar correos electrónicos automáticamente cuando los visitantes programen una cita, lleguen a su cita y finalicen su visita. Puede personalizar el asunto y el contenido del correo electrónico con la información del visitante, como el nombre del visitante y su número de identificación.

Comentarios del pase de visitante: personalice el contenido de los comentarios en un pase de visitante.

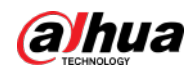

| Figura 5-58 Personalizar comentarios de pase de visitante                                       |  |
|-------------------------------------------------------------------------------------------------|--|
| B AutomaticLave Velcomet                                                                        |  |
| ISI Uetruit Vator Permissio ISI Ietruit Vator Permissio                                         |  |
| C Visitor Pass Remarks                                                                          |  |
|                                                                                                 |  |
| Figura 5-59 Comentarios sobre el pase de visitante                                              |  |
| Visitor Pass                                                                                    |  |
| The pass is valid only within the visit period.<br>Please generate a new pass after the period. |  |
| Tony<br>Phone No.:                                                                              |  |
| Plate No.:                                                                                      |  |
| Remarks: Welcome                                                                                |  |
|                                                                                                 |  |
| Validity: 2021-07-20 19:31:52 - 2021-07-20 21:31:52                                             |  |

#### Paso 3 Hacer clicAhorrar.

#### 5.8 Estacionamiento

Controle el control de entrada y salida de vehículos con funciones como ANPR, número de plazas de aparcamiento, alarma y búsqueda. En caso de que la cámara ANPR no reconozca el vehículo, los visitantes pueden usar VTO para llamar al centro de gestión, y luego el centro de gestión puede abrir las barreras de forma remota después de verificar la identidad del visitante.

## 5.8.1 Preparativos

Asegúrese de que se hayan realizado los siguientes preparativos:

• Se agregan a la plataforma dispositivos como cámaras ANPR, VTO y barreras.

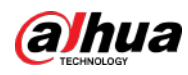

Se han finalizado las configuraciones básicas de la plataforma. Para configurar, consulte "4 Configuraciones básicas".

- Al agregar una cámara ANPR, seleccioneAcceder al dispositivo ANPRcomo categoría de dispositivo. Una vez que haya agregado cámaras ANPR, puede vincular canales de video a sus canales. Esto es útil cuando has instalado otras cámaras en la entrada para ver y grabar vídeos de toda la escena, no sólo del vehículo. Puede ver el vídeo de la cámara vinculada al comprobar los detalles de la alarma. Para saber cómo vincular canales, consulte "4.2.3 Vincular recursos".
- ◇ Al agregar un NVR, seleccione**Codificador**como categoría de dispositivo.
- Seleccionar **Entrada ANPR**de**Características**para los canales NVR correspondientes.
- ◇ Al agregar VTO, seleccione**Videoportero**como categoría de dispositivo.

Además, es necesario agregar la información de las personas y asignarles permisos para que puedan utilizar el VTO con normalidad. Para obtener más información, consulte "5.3 Gestión de información de vehículos y personal".

### $\square$

Asegúrese de que la configuración del edificio y la unidad en el cliente DSS sea la misma que la dispositivo. Si edificio y unidad están habilitados en la plataforma, también deben estar habilitados en la dispositivo y viceversa. De lo contrario, el VTO estará fuera de línea después de agregarlo. Para más detalles, consulte "5.6.3 Configuración del edificio/unidad y modo de llamada".

Las instantáneas tomadas por las cámaras ANPR se almacenan en el**Imágenes y archivos**discos. Debes configurar al menos uno **Imágenes y archivos**disco para que las instantáneas de los vehículos se puedan mostrar normalmente. Para obtener más información, consulte "4.4 Configuración del almacenamiento".

#### 5.8.2 Configuración del estacionamiento

Un estacionamiento incluye espacios de estacionamiento, entradas y salidas, reglas de control de barreras y otra información. Conecte una cámara ANPR para reconocer matrículas y un VTO para verificar identidades.

#### 5.8.2.1 Información básica

#### Procedimiento

| Paso <u>1</u> | Inicie sesión en el Cliente DSS. Sobre el <b>Hogar</b> página, haga clic              | 🔍, y luego en el <b>Configuración de la aplicación</b> sección, |  |  |
|---------------|---------------------------------------------------------------------------------------|-----------------------------------------------------------------|--|--|
|               | seleccionarEstacionamiento>Configuración del estacionamiento>Configuración básica del |                                                                 |  |  |
| Paso <u>2</u> | estacionamiento. Haga clic en el nodo raíz llamadoSitio actualy lueg                  | o haga clic en <b>Agregar</b> .                                 |  |  |

Paso 3 Configure la información básica del estacionamiento y luego haga clic en**Próximo paso**.

Tabla 5-7 Descripción de parámetros

| Parámetro                                        | Descripción                                                                                                    |  |  |
|--------------------------------------------------|----------------------------------------------------------------------------------------------------|--|--|
| Nombre del estacionamiento                       | Para diferenciarse del resto de aparcamientos.                                                                                                    |  |  |
| Habilitar espacio de estacionamiento<br>Contando | <ul> <li>Configura el total de plazas de aparcamiento y las disponibles.</li> <li>Total de espacios de estacionamiento: el número total de espacios de estacionamiento en el estacionamiento.</li> <li>Espacios de estacionamiento disponibles: el número de espacios de estacionamiento en el estacionamiento que no están en uso.</li> </ul> |  |  |

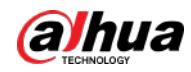

| Parámetro                                                                                       | Descripción                                                                                                    |  |  |
|-------------------------------------------------------------------------------------------------|----------------------------------------------------------------------------------------------------|--|--|
| Parámetro         Coincidencia difusa de la instantánea del número de placa de entrada y salida | <ul> <li>Pescripción</li> <li>Primera regla de carácter</li> <li>1 carácter agregado al frente del número de placa: aún se considerará una coincidencia cuando se agregue un carácter adicional al número de placa. Por ejemplo, AB12345 se reconoce como AAB12345.</li> <li>Falta el primer carácter del número de placa: Aún se considerará una coincidencia cuando falte el primer carácter del número de placa. Por ejemplo, AB12345 se reconoce como B12345.</li> <li>Regla del último personaje</li> <li>1 carácter agregado al final del número de placa: Aún se considerará una coincidencia cuando se agregue un carácter adicional al final del número de placa: Aún se considerará una coincidencia cuando se agregue un carácter adicional al final del número de placa. Por ejemplo, AB12345 se reconoce como AB12345.</li> <li>Falta el último carácter del número de placa: Aún se considerará una coincidencia cuando falte el último carácter del número de placa. Por ejemplo, AB12345 se reconoce como AB12345.</li> <li>Falta el último carácter del número de placa: Aún se considerará una coincidencia cuando falte el último carácter del número de placa. Por ejemplo, AB12345 se reconoce como AB12345.</li> <li>Regla de caracteres mal leídos: aún se considerará una coincidencia si un carácter se reconoce incorrectamente, pero el número de caracteres es correcto. Por ejemplo, AB12345 se reconoce como AB12345.</li> <li>Cuando habilita varias reglas, la plataforma comprobará si se cumple cada regla. Solo cuando se cumplan una o más reglas la plataforma considerará que es una coincidencia. Por ejemplo, 1 carácter agregado al frente del número de placa, y le falta la primera</li> </ul> |  |  |
|                                                                                                 | Cuando habilita varias reglas, la plataforma comprobará si se cumple<br>cada regla. Solo cuando se cumplan una o más reglas la plataforma<br>considerará que es una coincidencia. Por ejemplo, 1 carácter<br>agregado al frente del número de placa, y le falta la primera<br>ambos caracteres del número de placa están habilitados. Cuando el<br>número de placa AB12345 se reconoce como AAB12345, se cumplió con 1<br>carácter agregado al frente del número de placa, pero no<br>Falta el primer carácter del número de placa. Esto será                                                                                                    |  |  |
| Sobrescritura automática cuando                                                                 | considerado como un partido. Si el número de placa AB12345 es<br>reconocido como AB112345, no cumple ambas reglas. Esto no será<br>considerado como un partido.                                                                                                    |  |  |
| El vehículo capturado no ha<br>existido.                                                        | nuevo registro de entrada cuando se reconozca que el vehículo ingresó<br>nuevamente.                                                                                                    |  |  |

<u>Etapa 4</u>

Configure los puntos de entrada y salida y luego haga clic en**Próximo paso**.

La plataforma admite hasta 6 entradas y salidas.

1) Haga clic 🕂 oAgregar punto de entrada y salida.

2) Ingrese un nombre y luego haga clic**DE ACUERDO**.

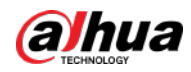

3) Si hay un punto de entrada, haga clic

🖶 junto a**Entrada**.

4) Ingrese un nombre para el punto, seleccione un modo de captura y luego agregue una cámara, un dispositivo de videoportero (opcional) o una pantalla de información (opcional). Si está limitado por el entorno, puede instalar dos cámaras para este punto y luego configurar Modo de capturaaCámara doblepara mejorar la tasa de éxito en el reconocimiento de matrículas.

EnCámara doblemodo, los vehículos capturados por las dos cámaras dentro del área definida Tiempo de coordinación de cámara dualserá considerado como el mismo. Debes configurar el tiempo adecuadamente según las posiciones de instalación de las cámaras y la distancia entre ellas.

| C Entrance ≠                                                                                                    |
|----------------------------------------------------------------------------------------------------|
|                                                                                                    |
| Entrance 💼                                                                                                    |
| Entrance Name                                                                                                    |
| <ul> <li>A.E.imitein</li> </ul>                                                                                                    |
| License Plate Snapshot and Recognition                                                                                                    |
| Capture Mode                                                                                                    |
| Single Camera 💿 Dual Camera                                                                                                    |
| Dual Camera Coordination Time (1-5s):                                                                                                    |
| 3                                                                                                    |
| Entrance/Exit Camera                                                                                                    |
|                                                                                                    |
|                                                                                                    |
|                                                                                                    |
|                                                                                                    |
| Information Display                                                                                                    |
| The information display must be connected to the access ANPR camera through RS-485.     You can log in to the camera web page to configure the display, and select platform mode. |
|                                                                                                    |
| Click to go to the c                                                                                                    |
| 5) Si hay un punto de salida, haga clic 📑 junto a <b>Salida</b> y luego configure los parámetros                                                                                  |

Figura 5-60 Configuración del punto de entrada

Los parámetros son similares a los de Entrada. Para obtener más información, consulte los pasos anteriores. <u>Paso 5</u>

Configure las reglas de aprobación y luego haga clic en**Guardar y Salir**.

1) Seleccione una regla de entrada de vehículos y luego configure los parámetros.

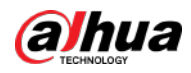

| Tabla 5-8 Descripción | de | parámetros |
|-----------------------|----|------------|
|-----------------------|----|------------|

| Parámetro             | Descripción                                                                                  |  |  |
|-----------------------|----------------------------------------------------------------------------------------------|--|--|
|                       | Regla de acceso de vehículos registrados                                                     |  |  |
|                       | Hacer clic <b>Agregar</b> y luego seleccione <b>Por estacionamiento</b> o <b>Por punto</b> . |  |  |
|                       | Por estacionamiento: Los grupos de vehículos se agregarán a todos los                        |  |  |
|                       | puntos de entrada y salida del estacionamiento, pudiendo los vehículos de                    |  |  |
|                       | estos grupos entrar y salir por cualquier entrada o salida.                                  |  |  |
|                       | Por punto: Puedes añadir diferentes grupos de vehículos a diferentes puntos                  |  |  |
| Vehículos registrados | de entrada o salida. Por ejemplo, el grupo de vehículos se agrega a la entrada               |  |  |
|                       | este pero no a la entrada sur, entonces los vehículos del grupo solo pueden                  |  |  |
|                       | ingresar al estacionamiento por la entrada este.                                             |  |  |
|                       | Permitir el paso cuando el espacio disponible sea 0: Después de habilitarlo,                 |  |  |
|                       | los vehículos pueden ingresar al estacionamiento incluso si no hay espacio de                |  |  |
|                       | estacionamiento disponible.                                                                  |  |  |
|                       | Hacer clic para habilitar esta función para un punto de entrada.                             |  |  |
|                       | Todos los vehículos pueden acceder al aparcamiento.                                          |  |  |
|                       | • Vehículos en la lista de bloqueo: Después de habilitarlo, los vehículos en la lista        |  |  |
|                       | de bloqueo también pueden ingresar al estacionamiento.                                       |  |  |
|                       | Regla de acceso de vehículos registrados                                                     |  |  |
|                       | Hacer clic <b>Agregar</b> y luego seleccione <b>Por estacionamiento</b> o <b>Por punto</b> . |  |  |
|                       | Por estacionamiento: Los grupos de vehículos se agregarán a todos los                        |  |  |
| l odos los vehículos  | puntos de entrada y salida del estacionamiento, pudiendo los vehículos de                    |  |  |
|                       | estos grupos entrar y salir por cualquier entrada o salida.                                  |  |  |
|                       | Por punto: Puedes añadir diferentes grupos de vehículos a diferentes puntos                  |  |  |
|                       | de entrada o salida. Por ejemplo, el grupo de vehículos se agrega a la entrada               |  |  |
|                       | este pero no a la entrada sur, entonces los vehículos del grupo solo pueden                  |  |  |
|                       | ingresar al estacionamiento por la entrada este.                                             |  |  |

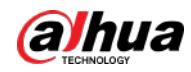

| Parámetro | Descripción                                                                                                    |  |
|-----------|----------------------------------------------------------------------------------------------------|--|
|           | Puede personalizar la regla de paso para la entrada.                                                                       |  |
|           | Para saber cómo configurarRegla de acceso de vehículos registradosy                                                        |  |
|           | Permitir el paso cuando el espacio disponible sea 0, vea el contenido                                                      |  |
|           | arriba.                                                                                                    |  |
|           | • Todos los vehiculos: seleccione una plantilla de tiempo predeterminada o cree una                                        |  |
|           | nueva y luego cualquier vehículo podrá ingresar al estacionamiento dentro del período                                      |  |
|           | especificado.                                                                                                    |  |
|           | Para saber cómo crear una nueva plantilla de tiempo, consulte "4.2.5 Agregar plantilla de                                  |  |
|           | tiempo".                                                                                                    |  |
|           | Barrera abierta mediante verificación: Después de habilitarlo, se debe                                                     |  |
|           | verificar el permiso de acceso de un vehículo y luego un administrador                                                     |  |
|           | puede abrir manualmente la barrera. Si <b>Abra la barrera deslizando la</b>                                                |  |
|           | tarjeta después de la verificaciónTambién está habilitado, el conductor                                                    |  |
|           | puede deslizar una tarjeta y luego la barrera se abrirá automáticamente si                                                 |  |
|           | puede verificar que el conductor es el propietario del vehículo.                                                           |  |
| Costumbre |                                                                                                    |  |
|           | Barrera abierta al deslizar la tarjeta sin verificación: La barrera                                                        |  |
|           | se abrirá automáticamente si la tarjeta tiene permiso de acceso.                                                           |  |
|           |                                                                                                    |  |
|           |                                                                                                    |  |
|           | Puedes habilitar <b>Barrera abierta mediante verificación</b> o <b>Barrera</b>                                             |  |
|           | abierta al deslizar la tarjeta sin verificaciónal mismo tiempo.                                                            |  |
|           | Conteo de espacios de estacionamiento disponibles:                                                                         |  |
|           | Cuente cada vehículo como un espacio de estacionamiento ocupado: El número de                                              |  |
|           | espacios de estacionamiento disminuye después de que ingresa un vehículo.                                                  |  |
|           | 🛇 Cuente cada vehículo no registrado como un espacio de estacionamiento                                                    |  |
|           | ocupado: El número de espacios de estacionamiento disminuye solo después de que                                            |  |
|           | ingresa un vehículo que no está registrado en la plataforma.                                                               |  |
|           | Costumbre: Configure qué vehículos de los grupos de vehículos se utilizarán para calcular los espacios de estacionamiento. |  |

#### <u>\_~r</u>

Para saber cómo configurar grupos de vehículos, consulte "5.8.3 Gestión de grupos de vehículos".

2) Seleccione una regla de salida del vehículo y luego configure los parámetros.

Los parámetros son similares a los de la entrada. Ver el paso anterior.

3) Habilitar**Enviar número de placa a los dispositivos**y luego agregue grupos de vehículos a la lista de permitidos y de bloqueo.

Los dispositivos pueden utilizar esta información para determinar qué vehículos dejar entrar cuando la plataforma está fuera de línea.

#### Operaciones relacionadas

- 📑: Edite las reglas de paso del estacionamiento.
- D: Edite el espacio de estacionamiento disponible del estacionamiento.

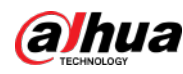

• **I**: Edita la información del estacionamiento.

• Eliminar el estacionamiento.

#### 5.8.2.2 Parámetro de evento

Configure eventos para un estacionamiento para que pueda recibir notificaciones cuando se activen las alarmas. Paso 1

Configura un evento y debes seleccionar**Estacionamiento**como el tipo de origen del evento. Para saber cómo configurar un evento, consulte "5.1 Configuración de eventos".

Paso 2 Inicie sesión en el Cliente DSS. Sobre el**Hogar**página, haga clic en y el la **Configuración de la aplicación**sección, seleccione**Estacionamiento>Configuración del estacionamiento>Configuración de parámetros de evento**.

Seleccione un estacionamiento, a la derecha se mostrarán los eventos que se configuraron.

Paso 3

La alarma de la lista de bloqueo no se mostrará porque no hay parámetros adicionales para ser configurado.

Etapa 4 Hacer clic para configurar un evento.

| Tabla 5-9 Desc | ripción del | parámetro |
|----------------|-------------|-----------|
|----------------|-------------|-----------|

| Parámetro                       | Descripción                                                                                                    |  |
|---------------------------------|----------------------------------------------------------------------------------------------------|--|
|                                 | Umbral de estacionamiento en horas extras: La unidad es minuciosa. La alarma                                                                                                    |  |
|                                 | se activará si un vehículo ha estado estacionado por más tiempo que el valor                                                                                                    |  |
|                                 | definido.                                                                                                    |  |
|                                 | Intervalo de detección: Durante cuánto tiempo la plataforma                                                                                                    |  |
|                                 | comprobará qué vehículos han estacionado horas extras. Por ejemplo,                                                                                                    |  |
|                                 | seleccione 5 minutos, luego la plataforma verificará si hay vehículos que                                                                                                    |  |
|                                 | han estacionado horas extras en el estacionamiento. En caso afirmativo, se                                                                                                    |  |
|                                 | activará una alarma.                                                                                                    |  |
|                                 | Vehículos para activar alarmas:                                                                                                    |  |
|                                 | Contra contra co |  |
|                                 | horas extras, pero los vehículos VIP no están incluidos. Si habilitas <b>Incluir</b>                                                                                                    |  |
|                                 | vehículos VIP, Los vehículos VIP también activarán alarmas cuando                                                                                                    |  |
| Horas extras de estacionamiento | estacionen horas extras.                                                                                                    |  |
|                                 | Vehículo no matriculado: Los vehículos cuya información no                                                                                                    |  |
|                                 | esté registrada en la plataforma activarán alarmas cuando se                                                                                                    |  |
|                                 | estacionen en horas extras.                                                                                                    |  |
|                                 | Costumbre: PermitirVehículo no matriculado, y luego los                                                                                                    |  |
|                                 | vehículos cuya información no esté registrada en la plataforma                                                                                                    |  |
|                                 | activarán alarmas cuando estacionen horas extras; permitir                                                                                                    |  |
|                                 | <b>Vehículo registrado</b> y agregue grupos de vehículos, y luego los                                                                                                    |  |
|                                 | vehículos de estos grupos activarán alarmas cuando se                                                                                                    |  |
|                                 | estacionen en horas extras.                                                                                                    |  |
|                                 | <u>O-vr</u>                                                                                                    |  |
|                                 | Puedes habilitar <b>Vehículo no matriculado</b> y                                                                                                    |  |
|                                 | Vehículo registradoal mismo tiempo.                                                                                                    |  |

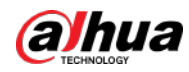

### 5.8.3 Gestión del grupo de vehículos

Agregue vehículos a diferentes grupos para que pueda aplicar rápidamente diferentes funciones de estacionamiento a varios vehículos al mismo tiempo.

General, VIP y lista de bloqueo son los grupos predeterminados. Si necesita usarlos, puede agregarles vehículos directamente.

Paso 1 Inicie sesión en el Cliente DSS. Sobre elHogarpágina, haga clic en seleccionar Estacionamiento>Grupos de vehículos. Hacer clic

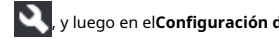

, y luego en el**Configuración de la aplicación**sección,

#### Paso 2 Agregar.

Ingrese un nombre y seleccione un color para el grupo y luego haga clic en**Agregar**. Paso 3

Haga clicen un grupo o haga doble clic en un grupo y haga clic en Seleccionar de la lista de vehículos, seleccione los <u>Etapa 4</u> vehículos que desea agregar al grupo y luego haga clic en**DE ACUERDO**.

## 5.9 Análisis inteligente

Antes de utilizar las funciones de conteo de personas y reporte programado, primero debe configurarlas.

- Conteo de personas: cree un grupo de conteo de personas y agréguele varias reglas de conteo de personas desde uno o más dispositivos. Luego, podrá ver el número histórico y en tiempo real de personas del grupo.
- Informe programado: configure cuándo enviar un informe con datos históricos de conteo de personas, la dirección de correo electrónico a la que enviar el informe y el contenido del correo electrónico.

### 5.9.1 Grupo de conteo de personas

Cree un grupo de conteo de personas y luego agregue varias reglas de conteo de personas desde uno o más dispositivos. En Análisis inteligente, puede ver el número histórico y en tiempo real de personas del grupo.

S, y luego en el**Configuración de la aplicación**sección, Paso 1 Inicie sesión en el Cliente DSS. Sobre el**Hogar**página, haga clic seleccionarAnálisis inteligente>Configuración del grupo de conteo de personas. Hacer

Paso 2 clic**Agregar**en la esquina superior izquierda.

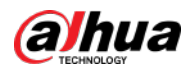

#### Figura 5-61 Agregar un grupo de conteo de personas

| Counting Group                                                             |              |              |           |
|----------------------------------------------------------------------------|--------------|--------------|-----------|
| Basic Info                                                                 |              |              |           |
| People Counting Group Name.                                                |              |              |           |
| Calibration Time<br>04 🔹                                                   |              |              |           |
| Limit Number of People 🛁                                                   |              |              |           |
|                                                                            |              |              |           |
| Rule                                                                       |              |              |           |
|                                                                            | Selected(1)  |              |           |
| Serie Q                                                                    | Rule Name    | Channel Name | Operation |
| <ul> <li>● 品 Roat</li> <li>● 品 PC</li> <li>● 風 S</li> <li>● 図 S</li> </ul> | Number Statt |              | © •       |
| Add Cancel                                                                 |              |              |           |

Paso 3 Configure los parámetros.

#### Tabla 5-10 Descripción de parámetros

| Parámetro                             | Descripción                                                                                                    |  |
|---------------------------------------|----------------------------------------------------------------------------------------------------|--|
| Grupo de conteo de personas<br>Nombre | Nombre del grupo de conteo de personas.                                                                                                    |  |
| Tiempo de calibración                 | El número de personas en este grupo se restablecerá al valor<br>definido a la hora definida todos los días. El tiempo definido<br>también significa el inicio de un ciclo de conteo. |  |
| Número calibrado de personas          |                                                                                                    |  |
| Limitar el número de personas         | Cuando está habilitado, puede configurar el umbral de luz roja<br>y amarilla de las personas del grupo.                                                                              |  |
| Umbral de luz roja                    | Cuando el número de personas del grupo alcance el valor<br>definido, la luz se pondrá roja.                                                                                          |  |
| Umbral de luz amarilla                | Cuando el número de personas en el grupo alcanza el valor<br>definido pero es menor que el valor de la luz roja, la luz se volverá<br>amarilla.                                      |  |
| Regla                                 | Seleccione los dispositivos cuyas reglas de conteo de<br>personas desea incluir en el grupo y luego sus datos se<br>combinarán.                                                      |  |

Etapa 4 Hacer clicAhorrar.

### 5.9.2 Informe programado

Los datos históricos se enviarán periódicamente a una o más direcciones de correo electrónico que usted establezca en el horario

programado.

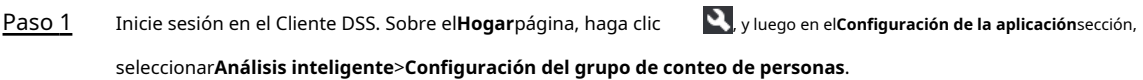

<u>Paso 2</u>

Configure uno o más tipos de informes.

Informe diario: Los datos de ayer se enviarán a su correo electrónico a una hora definida. Si se establece en

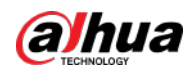

03:00:00, los datos del día anterior (00:00:00–23:59:59) se enviarán a tu correo electrónico a las 03:00:00 todos los días.

- Informe semanal: Los datos de la semana pasada se enviarán a su correo electrónico en un horario definido. Si se configura a las 03:00:00 del miércoles, los datos del miércoles al martes de cada semana se enviarán a su correo electrónico a las 03:00:00 todos los miércoles.
- Informe mensual: Los datos del último mes se enviarán a tu correo electrónico en un horario definido. Si se configura a las 03:00:00 del día 3, los datos del 3 del mes pasado al 2 del mes actual se enviarán a su correo electrónico a las 03:00:00 del día 3 de cada mes.

Paso 3

- Haga cliceara seleccionar los usuarios a los que se les han configurado direcciones de correo electrónico.
- Ingrese una dirección de correo electrónico manualmente y luego presione Entrar.

Agregue una o más direcciones de correo electrónico a las que enviar datos.

Figura 5-62 Dirección de correo electrónico no válida, debe presionar Enter

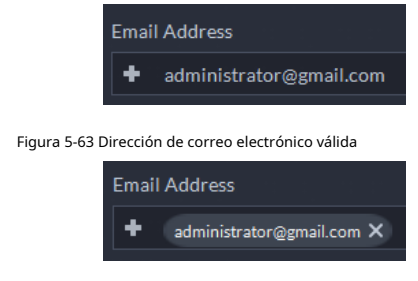

- Etapa 4 Personaliza el cuerpo del correo electrónico.
- Paso 5 Hacer clic**Enviar ahora**para enviar los informes que configuraste inmediatamente. Hacer clic
- Paso 6 Ahorrar.

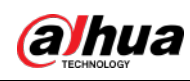

# 6 Negocios Operación

## 6.1 Centro de Monitoreo

El centro de monitoreo proporciona aplicaciones integradas de monitoreo en tiempo real para escenarios como un centro CCTV. La plataforma admite video en vivo, reconocimiento de matrículas, detección de objetivos, control de acceso, mapas electrónicos, instantáneas, eventos, reproducción de video, video wall y más.

### 6.1.1 Página principal

Proporciona funciones de uso frecuente, como vídeo, eventos y alarma. Inicie sesión en el Cliente DSS. Sobre el**Hogar**página, haga clic**er l**uego seleccione**Centro de Monitoreo**.

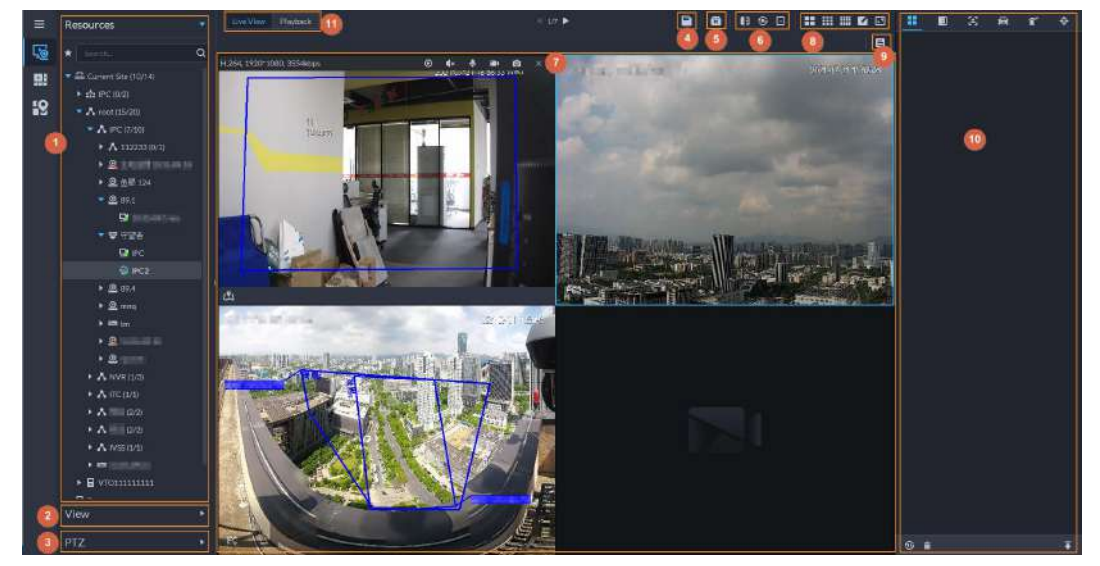

Figura 6-1 Centro de monitoreo

Tabla 6-1 Descripción de la interfaz

| No. | Parámetro                        | Descripción                                                                                                    |
|-----|----------------------------------|----------------------------------------------------------------------------------------------------|
| 1   | Favoritos y dispositivo<br>árbol | <ul> <li>Lista de recursos que incluyen dispositivos, navegador y mapas.</li> <li>Puede buscar un dispositivo o canal en el campo de búsqueda. Se admite la búsqueda difusa para que pueda simplemente ingresar parte del nombre y luego seleccionar el nombre exacto de la lista de nombres proporcionada.</li> <li>Agregue, elimine o cambie el nombre de los favoritos. También puedes recorrer los canales en favoritos.</li> </ul> |

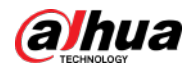

| No. | Parámetro                                          | Descripción                                                                                                    |
|-----|----------------------------------------------------|----------------------------------------------------------------------------------------------------|
| 2   | Vista                                              | <ul> <li>Guarde la vista actual de la ventana dividida y los canales de video en la sección de vista en vivo y asigne un nombre a la vista. Puede seleccionar directamente la vista desde el<b>Vista</b>para mostrarlo rápidamente la próxima vez.</li> <li>Los canales bajo una vista o grupo de vistas se pueden mostrar por recorrido (a su vez). Puede configurar el intervalo del recorrido en 10 s, 30 s, 1 min, 2 min, 5 min o 10 min. Se pueden crear un máximo de 100 vistas.</li> </ul>                                                                   |
| 3   | PTZ                                                | Panel de control PTZ.                                                                                                    |
| 4   | Guardar vista                                      | Haga clic para guardar la ventana de video actual como una vista.                                                                                                    |
| 5   | cerrar todas las ventanas                          | Cierre todas las ventanas en vista en vivo.                                                                                                    |
| 6   | control de canal                                   | Controle los canales de la puerta en vista en vivo.                                                                                                    |
| 7   | Vídeos en tiempo real                              | Arrastre un canal a las ventanas y vea su video en tiempo real.                                                                                                    |
| 8   | Modo de división de ventana<br>y pantalla completa | <ul> <li>Establecer el modo de división de ventana. Admite 1, 4, 6, 8, 9, 13, 16, 20, 25, 36 o 64 divisiones, o haga clic para configurar un modo de división personalizado.</li> <li>Si el número del canal de visualización en vivo es mayor que el número de ventanas actuales, puede pasar las páginas haciendo clic en la parte inferior de la página.</li> <li>Cambie la ventana de vídeo aPantalla completamodo. Salir Pantalla completa, puedes presionar la tecla Esc o hacer clic derecho en el video y seleccionarSalir de pantalla completa.</li> </ul> |
| 9   | Botón del panel de eventos                         | Mostrar u ocultar el panel de eventos.                                                                                                    |
| 10  | Eventos y alarmas                                  | Eventos y alarmas.                                                                                                    |
| 11  | Vista en vivo y<br>reproducción                    | <ul> <li>Vista en vivo: vea videos en tiempo real.</li> <li>Reproducción: ver grabaciones. Consulte "6.1.3 Reproducción".</li> </ul>                                                                                                    |

## 6.1.2 Monitoreo de vídeo

Ver vídeos en vivo. Para ANPR y cámaras faciales, puede ver información de ANPR, detección de rostros y reconocimiento de rostros. Para las cámaras de metadatos de video, puede ver información de metadatos.

## 6.1.2.1 Ver vídeo en vivo

Vea el video en vivo de los dispositivos conectados.

| Esta sección  | solo presenta la visualización de videos en vivo. Para ver el mapa en vivo, consulte "5.2 Configurar el mapa".                |
|---------------|----------------------------------------------------------------------------------------------------|
| <u>Paso 1</u> | Inicie sesión en el Cliente DSS. Sobre el <b>Hogar</b> página, haga clic en 🔛 luego haga clic en <b>Centro de Monitoreo</b> . |
| <u>Paso 2</u> | Haga cli 🔤 .                                                                                                    |
| <u>Paso 3</u> | Ver vídeo en tiempo real.                                                                                                    |
|               | Puede ver vídeo en vivo de las siguientes maneras:                                                                            |
|               | Haga doble clic en un canal o arrastre el canal desde la lista de dispositivos de la izquierda a una                          |
|               | ventana de la derecha.                                                                                                    |

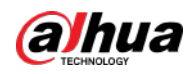

- Haga doble clic en un dispositivo para ver todos los canales debajo del dispositivo.
- Haga clic derecho en un nodo, seleccione Recorrido y luego establezca el intervalo del recorrido. Los canales bajo este nodo se reproducirán por turnos según el intervalo definido.

Ш

Si el número de divisiones en la ventana es mayor que el número de canales en línea,

El vídeo de todos los canales se mostrará en la ventana. De lo contrario, haga clic 👥 🚺 en

la parte superior de la página para pasar las páginas.

Cierre el recorrido en curso antes de comenzar la visualización en vivo.

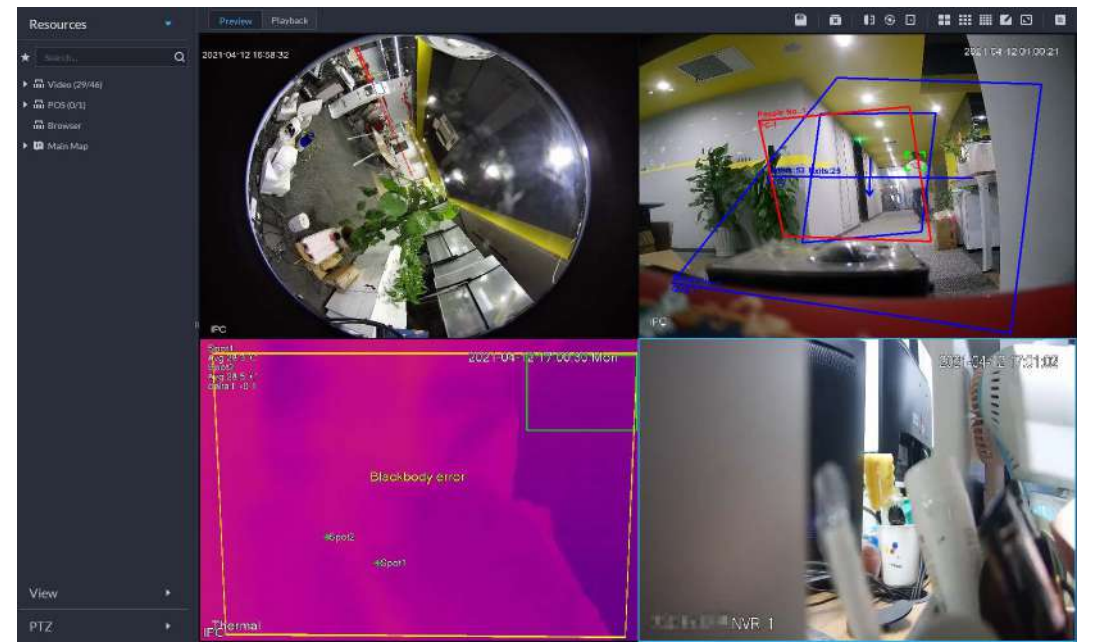

#### Figura 6-2 Vista en vivo

<u>Etapa 4</u>

Puede realizar las siguientes operaciones durante la visualización en vivo.

Muestra instantáneas inteligentes.

Al ver videos en vivo de cámaras de detección de rostros, cámaras de reconocimiento de rostros, cámaras ANPR o cámaras de detección de objetivos, haga clic derecho en la imagen de monitoreo y luego seleccione **Iniciar superposición de imágenes**. La instantánea se mostrará en la esquina superior derecha de la ventana en vivo. Si no se capturan más imágenes, se mostrará una instantánea durante un máximo de 5 s de forma predeterminada y desaparecerá después de 5 s.

Señale la ventana en vivo y luego seleccione el tipo de imágenes que se mostrarán.

Señale la ventana de video y luego podrá ver el menú contextual en la esquina superior derecha.

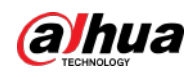

Figura 6-3 Ventana en vivo

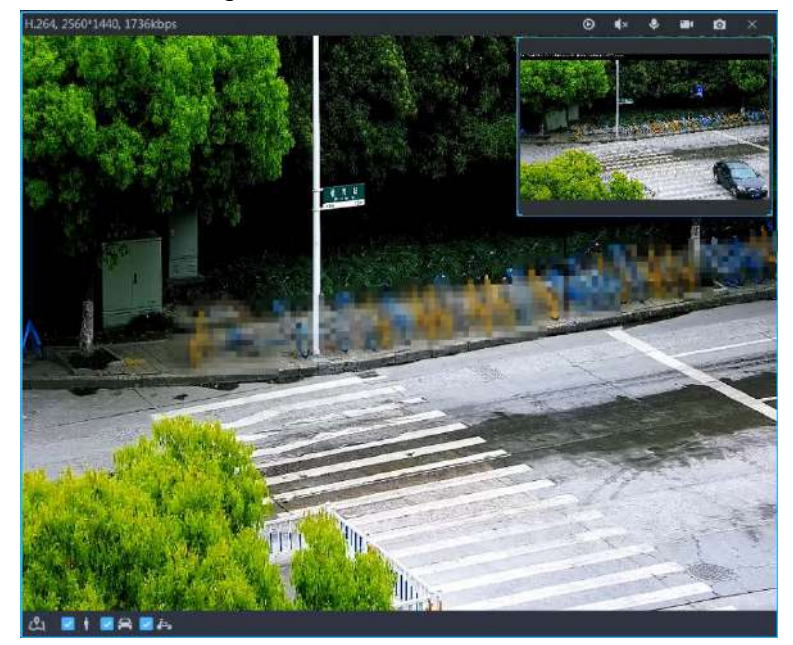

Tabla 6-2 Descripción del parámetro

| Icono | Nombre                   | Descripción                                                                                                    |
|-------|--------------------------|----------------------------------------------------------------------------------------------------|
| 0     | Reproducción instantánea | Abrir/cerrar reproducción instantánea.                                                                                                    |
| ¥     | Audio                    | Abrir/cerrar audio.                                                                                                    |
| •}    | Audio<br>comunicación    | Abrir/cerrar audio bidireccional.                                                                                                    |
|       | récord local             | Haga clic en él y luego el sistema comenzará a grabar el archivo local y podrá ver el<br>tiempo de grabación en la parte superior izquierda. Haga clic nuevamente y luego el<br>sistema detendrá la grabación y guardará el archivo en su PC. El vídeo grabado se guarda<br>en <i>\DSS\Cliente DSS\Registro</i> por defecto. Para cambiar la ruta de almacenamiento,<br>consulte "9.3.5 Configurar los ajustes de almacenamiento de archivos". |
| Ø     | Instantánea              | Toma una foto. Las instantáneas se guardan en <i>\DSS\Cliente DSS\Imagen</i> por defecto.<br>Para cambiar la ruta de almacenamiento de instantáneas, consulte "9.3.5 Configurar los<br>ajustes de almacenamiento de archivos".                                                                                                    |
| ×     | Cerca                    | Cierra el vídeo.                                                                                                    |

• Haga clic derecho en el video en vivo y luego se mostrará el menú contextual.

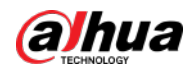

## Figura 6-4 Menú de operación de video en vivo Select Audio Input 🖈 Start Remote Recording Continuous Snapshot Stream Type Play Mode Video Adjustment 🗟 Digital Zoom Window Mode AI Overlay SMD Overlay Disable Privacy Masking Alarm Output Control Audio and Light Control Add to Favorites \* Set as Alarm Window

#### Tabla 6-3 Descripción

| Parámetros                    | Descripción                                                                                                    |
|-------------------------------|----------------------------------------------------------------------------------------------------|
| Selección de entrada de audio | Si la cámara tiene más de un canal de entrada de audio, puede seleccionar uno o<br>seleccionar el audio mezclado. Esta configuración es efectiva tanto con visualización<br>en vivo como con reproducción.                                                                                                    |
| Iniciar grabación remota      | Grabe el audio y el video en la ventana actual y guarde las<br>grabaciones en la ruta definida al configurar el plan de grabación.<br>Si un canal ya grabó dentro del mismo período, el estado del<br>video se superpondrá a la vista en vivo.<br>Si el disco de almacenamiento de video está configurado en la plataforma, los videos se<br>guardarán en el servidor de la plataforma. |
| Instantánea continua          | Tome instantáneas de la imagen actual (tres instantáneas cada vez de forma predeterminada).<br>Las instantáneas se guardan en <i>IDSSICliente DSSIImagen</i> por defecto. Para cambiar la ruta de<br>almacenamiento de instantáneas, consulte "9.3.5 Configurar los ajustes de almacenamiento de<br>archivos".                                                                          |
| Tipo de flujo                 | Seleccione el tipo de transmisión según sea necesario. Generalmente, la transmisión principal requiere la<br>mayor cantidad de ancho de banda y la transmisión secundaria 2 la menor. Cuanto menor sea el ancho de<br>banda requerido por la transmisión, más fluida será la imagen de vídeo.                                                                                           |

El menú varía según las funciones del dispositivo.

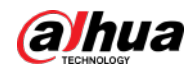

| Parámetros                                    | Descripción                                                                                                    |  |  |  |  |
|-----------------------------------------------|----------------------------------------------------------------------------------------------------|--|--|--|--|
| Modo de juego                                 | <ul> <li>Prioridad en tiempo real: el vídeo se reproduce en tiempo real, pero es posible que la calidad del vídeo se reduzca.</li> <li>Prioridad de fluidez: el vídeo es fluido, pero puede producirse retraso.</li> <li>Prioridad de equilibrio: prioridad en tiempo real o prioridad de fluidez, según las condiciones reales.</li> <li>Personalizado: configure el tiempo del búfer de vídeo desdeConfiguración local &gt; Vídeo. Cuanto mayor sea el valor, más estable será la calidad del vídeo.</li> </ul>                                                                                  |  |  |  |  |
| Ajuste de vídeo                               | Ajuste el brillo, el contraste, la saturación y la croma del video para mejorarlo.                                                                                                    |  |  |  |  |
| Zoom digital                                  | Haga clic en él y luego haga clic y mantenga presionada la imagen del video para<br>acercarla. Haga clic derecho en la imagen y luego seleccione <b>Zoom digital</b> nuevamente<br>para salir del acercamiento.                                                                                                    |  |  |  |  |
| Modo ventana                                  | Divida una ventana en 2 (modo 1+1), 4 (modo 1+3) y 6 (modo 1+5). Una ventana<br>reproducirá el vídeo en tiempo real y las otras reproducirán diferentes áreas<br>definidas del vídeo en tiempo real.<br>Si un dispositivo admite el seguimiento de objetivos, puede habilitar esta función en<br>cualquier modo de ventana; las ventanas que reproducen áreas definidas del video en                                                                                                    |  |  |  |  |
| Superposición de IA                           | El cliente no muestra líneas de reglas en el vídeo en vivo de forma predeterminada. Si es necesario,<br>puede hacer clic <b>Superposición de IA</b> y habilitar <b>Superposición de reglas</b> y <b>Superposición de</b><br><b>cuadro delimitador</b> y luego el video en vivo muestra líneas de reglas si las reglas de detección de<br>IA están habilitadas en el dispositivo. Esta configuración es efectiva con el canal seleccionado<br>actualmente tanto en visualización en vivo como en reproducción.                                                                                      |  |  |  |  |
| Superposición SMD                             | Permitir <b>Superposición SMD</b> para mostrar el cuadro delimitador de destino sobre el video<br>en vivo. Cuando SMD está habilitado en el dispositivo, puede habilitar <b>Superposición</b><br><b>SMD</b> para el canal del dispositivo, y luego el video en vivo mostrará cuadros<br>delimitadores de destino dinámicos. Esta configuración es efectiva con el canal<br>seleccionado actualmente tanto en visualización en vivo como en reproducción.                                                                                                    |  |  |  |  |
| Deshabilitar el enmascaramiento de privacidad | Para una cámara que admite el enmascaramiento de privacidad del rostro humano, puede<br>desactivar el enmascaramiento aquí para ver la imagen del rostro.                                                                                                    |  |  |  |  |
| Control de salida de alarma                   | Activa o desactiva los canales de salida de alarma.                                                                                                    |  |  |  |  |
| Control de audio y luz                        | Puedes encender o apagar los canales de audio y luz uno a uno o al mismo tiempo.                                                                                                    |  |  |  |  |
| Agregar a "Favoritos                          | Puede agregar el canal activo o todos los canales a Favoritos.                                                                                                    |  |  |  |  |
| Establecer como ventana de alarma             | Al seleccionar abrir vídeo de vinculación de alarma <b>En vista previa</b> (en ventana<br>en vivo) desde <b>Configuración local &gt; Alarma</b> , luego el video se mostrará en la<br>ventana configurada como ventana de alarma. Si se activan varias alarmas, se<br>abrirá el vídeo vinculado a la última alarma. Si la cantidad de ventanas de alar<br>es menor que la cantidad de videos vinculados, se abrirá el video vinculado a<br>alarma activada más tempranamente. Después de habilitar <b>Establecer como</b><br><b>ventana de alarma</b> , el marco de la ventana se muestra en rojo. |  |  |  |  |

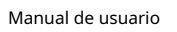

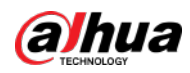

| Parámetros          | Descripción                                                                                                    |
|---------------------|----------------------------------------------------------------------------------------------------|
| Vista de ojo de pez | <ul> <li>Esta función sólo está disponible en cámaras ojo de pez. Al cambiar la transmisión de video, el modo de vista de ojo de pez mantendrá la configuración actual.</li> <li>Según los diferentes métodos de instalación, se puede variar la vista de ojo de pez.</li> <li>Montaje en techo: 1P+1, 2P, 1+2, 1+3, 1+4, 1P+6, 1+8.</li> <li>Montaje en pared: 1P, 1P+3, 1P+4, 1P+8.</li> <li>Montaje en cuelo: 1P+1, 2P, 1+2, 1+4, 1P+6, 1+8.</li> </ul> |

Para ver la temperatura en tiempo real de un punto en la vista de la cámara térmica, coloque el cursor sobre ese punto.

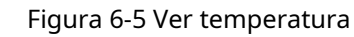

| H.264, 1280*1024, 714kbps | O     | <b>≰</b> × | ٩    | <br>Ø     |       | × |
|---------------------------|-------|------------|------|-----------|-------|---|
| right c is                |       |            | 2010 | <br>10 10 | 02.10 |   |
|                           |       |            |      |           |       |   |
|                           |       |            |      |           | -en 8 |   |
|                           |       |            |      |           |       |   |
|                           | 21.01 | r-         |      |           |       |   |
|                           |       |            |      |           |       |   |
|                           |       |            |      |           |       |   |
| •31.700                   | 00°C  |            |      |           |       |   |
| ,                         |       |            |      |           |       |   |
|                           |       |            |      |           | 31.4  |   |
|                           |       |            |      |           |       |   |
|                           |       |            |      |           |       |   |
|                           |       |            |      |           |       |   |

• Si un canal admite el enfoque electrónico, puede habilitarlo en la plataforma para ajustar la definición y el tamaño del video.

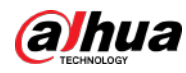

## $\square$

La página puede variar según los tipos de lentes de las cámaras. Los tipos de lentes incluyen

Lente de zoom integrada y lente electrónica CS externa. La siguiente figura es para solo referencia.

Figura 6-6 Vista en vixo

Tabla 6-4 Descripción

| Parámetros                                                                      | Descripción                                                                                                    |  |  |  |
|---------------------------------------------------------------------------------|----------------------------------------------------------------------------------------------------|--|--|--|
| Zoom +/- (para<br>lente de zoom integrada)                                      | Acercar / alejar.         Haga clic o haga clic y mantenga presionado         O         O         el botón derecho para acercar o alejar.                                                                                                    |  |  |  |
| Enfoque +/-                                                                     | Ajuste el enfoque de la cámara para lograr la mejor definición de video.<br>Haga clic en o haga clic y mantenga presio <b>ntio</b> , o arra <b>cion</b> control deslizante hacia la <b>a la izquierda o</b><br>derecha para ajustar el enfoque. |  |  |  |
| Enfoque automático (para<br>lente de zoom integrada)                            | Ajusta la definición de la imagen automáticamente.                                                                                                    |  |  |  |
| ABF (retroceso automático<br>de enfoque, para exterior<br>Lente electrónica CS) | للسليط<br>Otras operaciones de enfoque no están disponibles durante el enfoque automático.                                                                                                    |  |  |  |
| Reiniciar                                                                       | Cuando la definición de la imagen es imperfecta, o después de muchas operaciones de zoom<br>o enfoque, puede hacer clic en <b>Reiniciar</b> para restablecer la lente, a fin de eliminar la<br>desviación de la lente.                          |  |  |  |

Recorrido

En la página de visualización en vivo, haga clic derecho en un dispositivo o nodo, seleccione**Recorrido**y luego seleccione un intervalo. Los canales bajo este dispositivo o nodo se reproducirán por turnos en el intervalo predefinido. También puedes personalizar el intervalo.

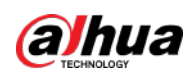

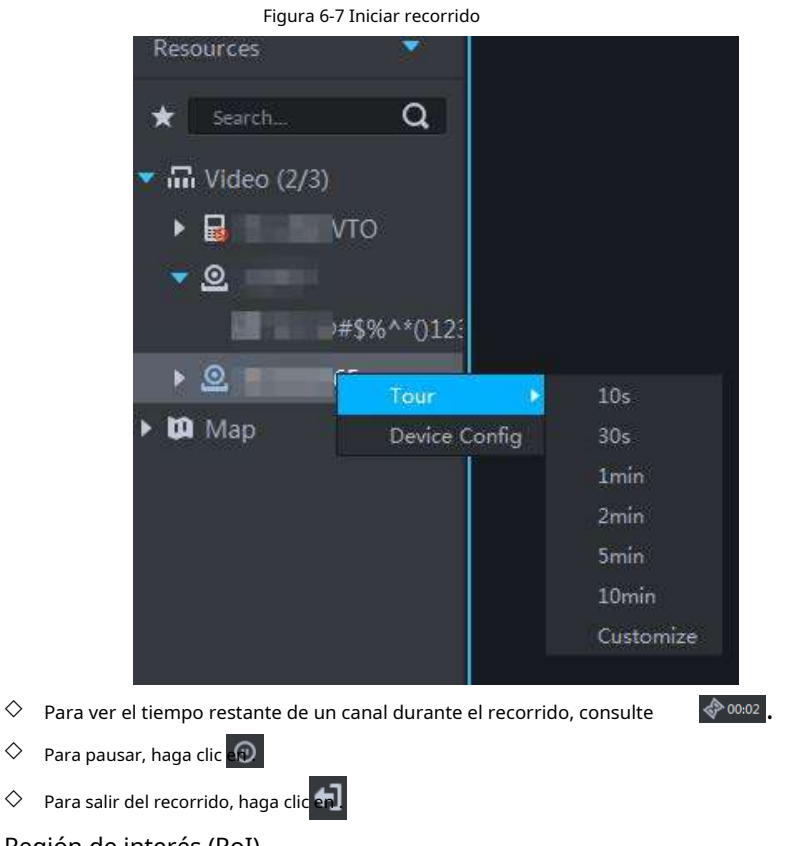

#### • Región de interés (RoI)

 $\diamond$ 

Una ventana se puede dividir en 4 o 6 regiones durante la visualización en vivo. Un área se utiliza para reproducir vídeo en vivo y otras regiones se utilizan para ampliar la imagen regional.

En la página de visualización en vivo, haga clic derecho en la ventana, seleccione Modo ventanay luego seleccione un modo. Por ejemplo, seleccione un modo 1+3.

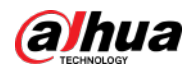

 $\square$ 

## Para salir del**Modo ventana**, haga clic derecho en la ventana y luego seleccione $\ge$ . Figura 6-8 Modo dividido Select Audio Input 💀 Start Remote Recording Continuous Snapshot Stream Type Play Mode Video Adjustment G Digital Zoom Window Mode Stop Image Overlay 1+3 Al Overlay SMD Overlay Add to Favorites Set as Alarm Window

Figura 6-9 Modo 1+3

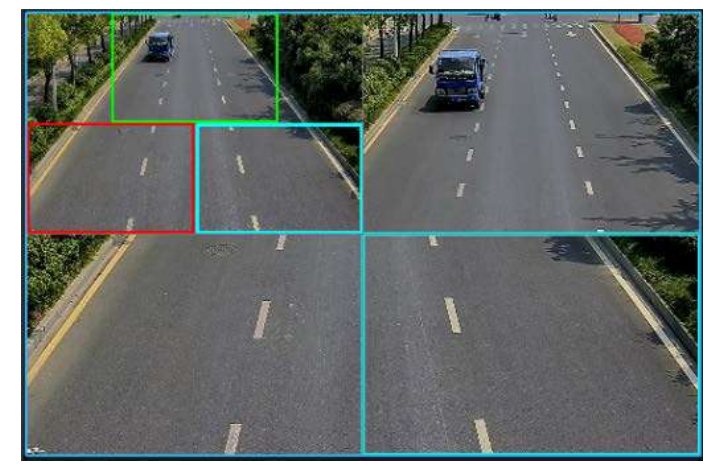

• Ver eventos en tiempo real.

Haga c e para abrir el panel de eventos, que muestra los eventos de alarma en tiempo real del canal.

- $\diamond$  Haga clic en el tipo de evento en la parte superior del panel de eventos para ver el evento correspondiente.
- 🛇 Haga clic en el registro del evento para ver la instantánea. También se admite la reproducción de vídeo.

Las operaciones relacionadas con diferentes eventos pueden ser diferentes.

- ◇ 💽: Actualiza eventos en tiempo real. 💽: Deja de actualizarse.
- ◇ Hacer clic ara borrar los eventos en el panel de eventos.
- ♦ Hacer clic para ver rápidamente los últimos eventos.

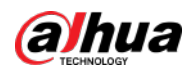

• Desbloquee la puerta de forma remota.

Al visualizar el canal de control de acceso, puede controlar de forma remota el estado de la puerta en la esquina superior derecha: normalmente abierta ( ) mormalmente cerrada ( ) estado normal ( ). Debe moresar la contraseña de inicio de sesión del usuario actual antes de realizar la operación. Primero restaure la puerta al estado normal y luego podrá abrirse y cerrarse según un período definido o mediante reconocimiento facial.

En la ventana de video del canal de control de acceso, puede bloquear o desbloquear la puerta de forma remota.

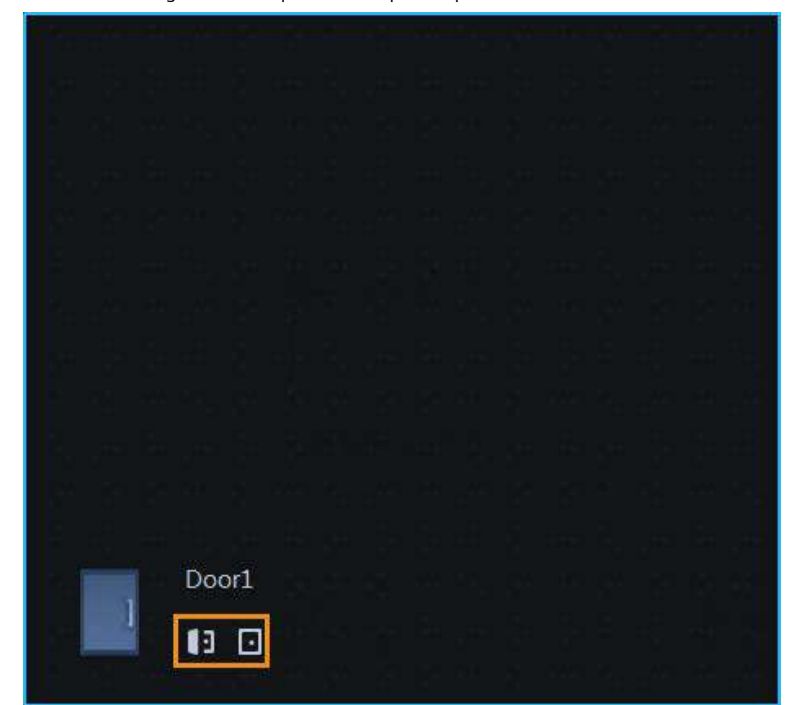

Figura 6-10 Bloquear/desbloquear la puerta

#### • Videoportero.

Mientras visualiza el canal de videoportero, podrá contestar o colgar la llamada.

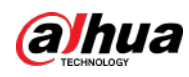

#### Figura 6-11 Videoportero

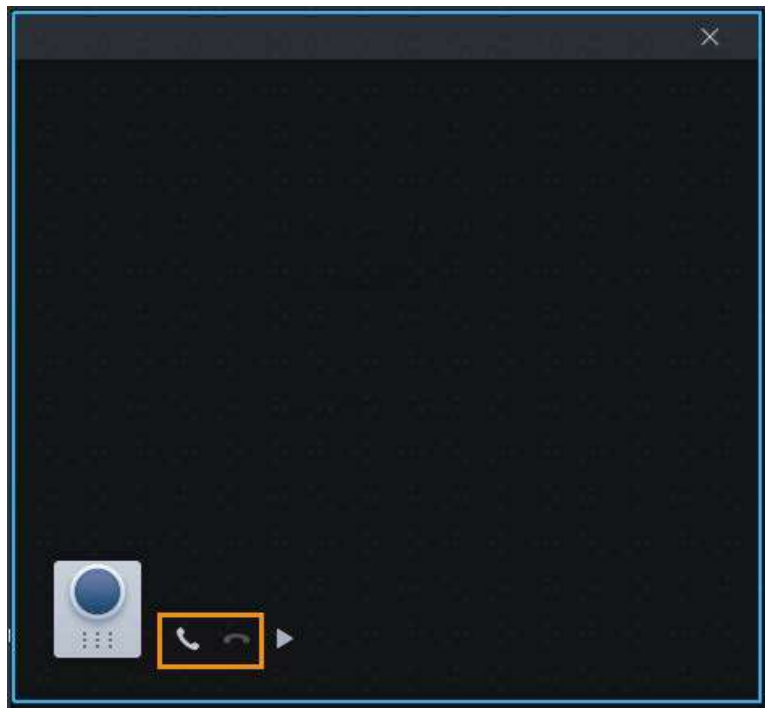

### 6.1.2.2 Ver

El diseño y los recursos actuales se pueden guardar como una vista para jugar rápidamente la próxima vez. Las vistas se clasifican en diferentes grupos, que incluyen tres niveles: nodo raíz de primer nivel, agrupación de segundo nivel y vista de tercer nivel. El recorrido es compatible con el nodo raíz de primer nivel y la agrupación de segundo nivel. El tiempo del recorrido puede ser de 10 s, 30 s, 1 min, 2 min, 5 min, 10 min o personalizado (5 s–120 min). Se pueden crear hasta 100 vistas.

#### 6.1.2.2.1 Crear vista

Las vistas se clasifican en diferentes grupos, lo que resulta conveniente para su administración y uso rápido. El grupo incluye tres niveles: nodo raíz de primer nivel, agrupación de segundo nivel y vista de tercer nivel.

y luego seleccione**Centro de Monitoreo**.

Paso 1 Inicie sesión en el Cliente DSS. Sobre el**Hogar**página, haga clic en

Paso 2 Haga cli 🜆 .

Paso 3 Crea un grupo de vistas. 1)

Haga clic en**Vista**pestaña.

2) Haga clic derecho**Vista**, seleccionar**Nueva carpeta**.

Figura 6-12 Crear una nueva carpeta

| View     |            | • |
|----------|------------|---|
| 🔻 🗖 Viev | v          |   |
| :1       | Tour 🕨     |   |
|          | New Folder |   |

3) Ingrese un nombre de carpeta, haga clic en**DE** 

Etapa 4 ACUERDO. Crear vista.

1) Personalice el modo de división de ventana, vea videos en tiempo real de canales en las ventanas,

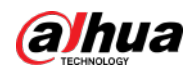

y luego haga clic 🔳 en la esquina superior derecha.

2) Ingrese un nombre para la vista, seleccione el grupo de vistas al que pertenece y luego haga clic en**DE ACUERDO**.

#### 6.1.2.2.2 Vista de visualización

• Vista en vivo

Sobre el**Centro de Monitoreo**página, seleccione una vista, haga doble clic o arrástrela a la ventana para comenzar a verla.

Recorrido

Sobre el**Centro de Monitoreo**página, haga clic derecho en ver grupo o nodo raíz, seleccione**Recorrido**y período de gira.

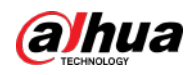

#### Figura 6-13 Ir a la página del recorrido en video

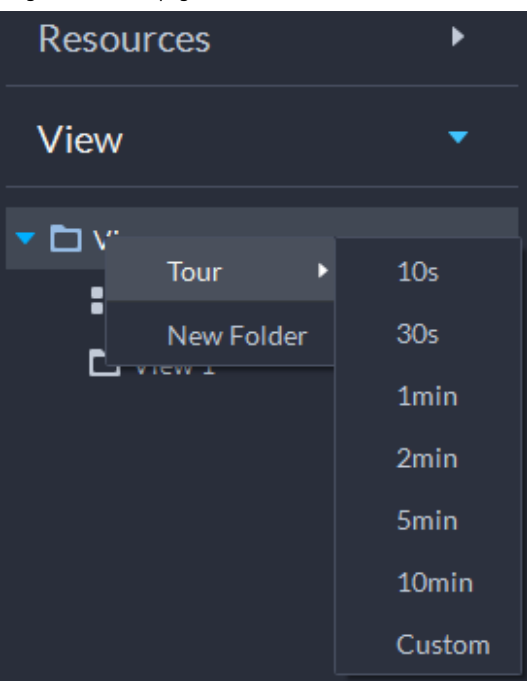

Figura 6-14 Ver recorrido

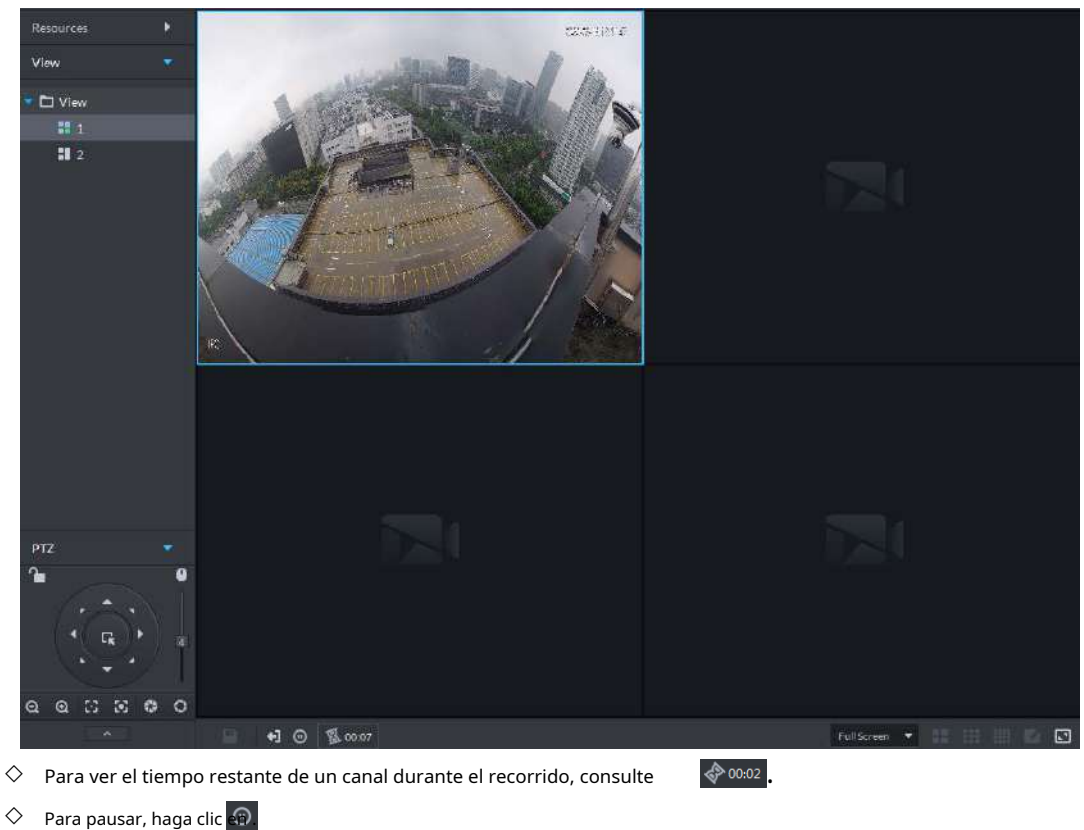

♦ Para salir del recorrido, haga clic en

### 6.1.2.3 Favoritos

Agregue canales de uso frecuente a favoritos para realizar búsquedas y llamadas rápidas.
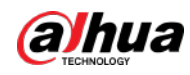

### 6.1.2.3.1 Crear favoritos

- Paso 1 Inicie sesión en el Cliente DSS. Sobre el**Hogar**página, haga clic en Hugo seleccione**Centro de Monitoreo**.
- Paso 2 Haga cli 🌆 .
- Paso 3 Crea favoritos.
  - 1) Haga clic 📩

Figura 6-15 Favoritos

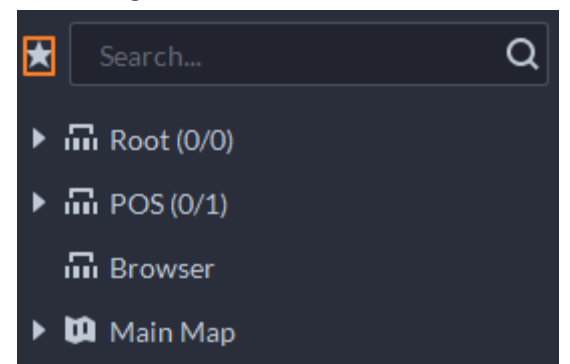

2) Haga clic derecho en el nodo raíz o en los favoritos creados y luego seleccione**Nueva carpeta**.

3) Ingrese un nombre de carpeta, haga clic en**DE ACUERDO**.

Los favoritos de nivel inferior se generan en el nodo raíz o favoritos seleccionados.

4) Haga clic 🖬

El sistema vuelve a la lista de dispositivos.

#### Etapa 4 Añade canales a favoritos.

- En la lista de dispositivos, haga clic derecho en un canal y luego seleccione Agregar a "Favoritos.
- Haga clic derecho en la ventana con video en vivo y luego seleccione**Agregar a "Favoritos**.

### 6.1.2.3.2 Ver favoritos

Vista en vivo

En**Centro de Monitoreo**página, haga clic **x**, abra la lista de favoritos, seleccione favoritos o canales, doble haga clic o arrastre a la ventana de video y el sistema comenzará a reproducir video en vivo.

Recorrido

En**Centro de Monitoreo**página, haga clic 📩 abra la lista de favoritos, seleccione el nodo raíz o favoritos, seleccione

00:02

Recorridoy luego establezca la duración. El sistema comienza a reproducir los canales en gira.

- > Para ver el tiempo restante de un canal durante el recorrido, haga clic en
- Para pausar, haga clic
- > Para salir del recorrido, haga clic er

# 6.1.2.4 PTZ

Opere cámaras PTZ durante la visualización en vivo en el cliente DSS.

#### 6.1.2.4.1 Configuración de preajustes

Un ajuste preestablecido es un conjunto de parámetros que involucran la dirección y el enfoque de PTZ. Al llamar a un preset, puedes rápidamente

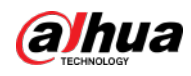

### gire la cámara a la posición predefinida.

#### Procedimiento

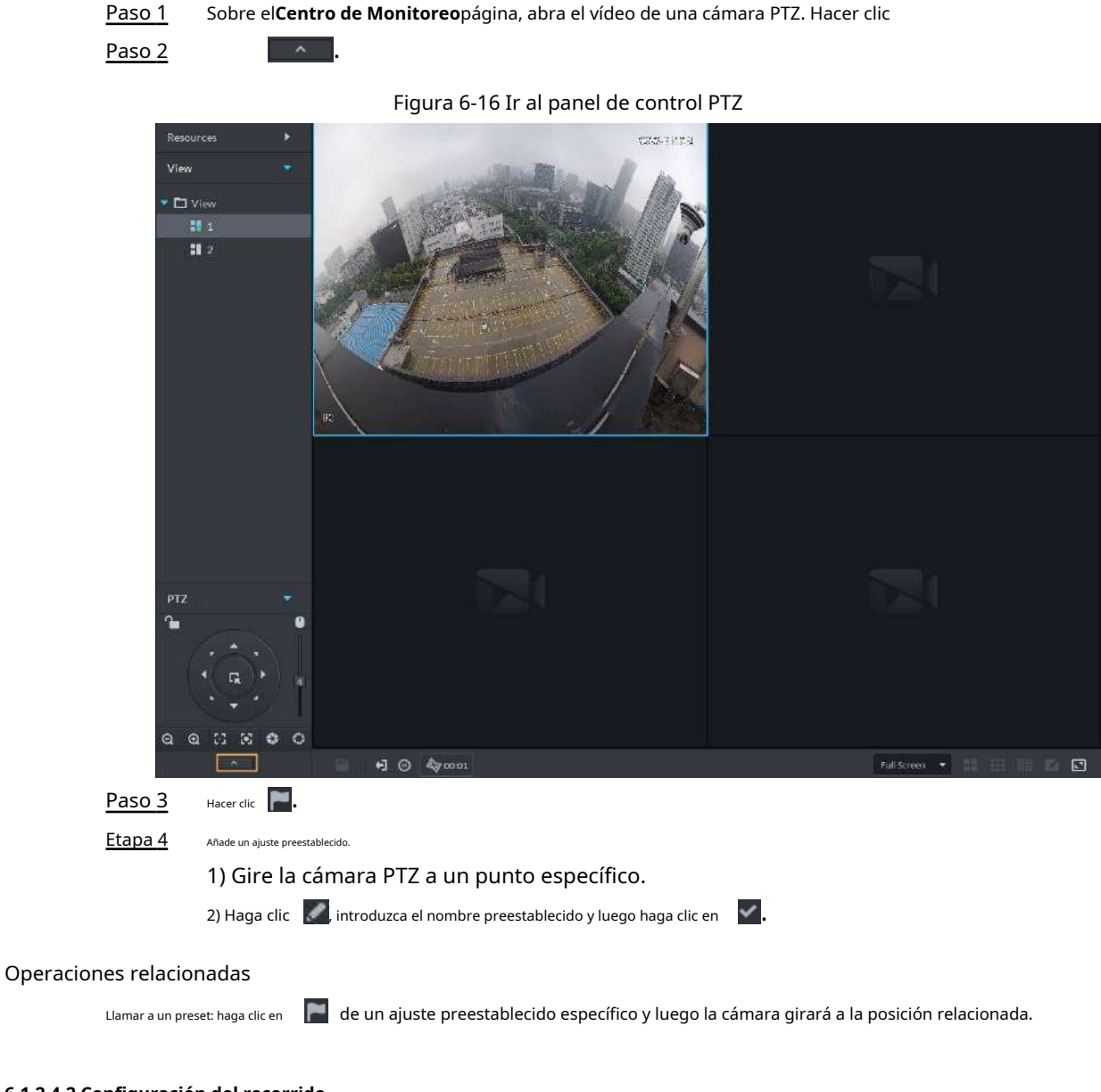

### 6.1.2.4.2 Configuración del recorrido

Configure Tour para permitir que una cámara avance y retroceda entre diferentes ajustes preestablecidos. Configure el recorrido para permitir que la cámara avance y retroceda automáticamente entre diferentes ajustes preestablecidos.

#### **Requisitos previos**

Ha agregado al menos 2 ajustes preestablecidos.

#### Procedimiento

Paso 1

Sobre el**Centro de Monitoreo**página, abra el vídeo de una cámara PTZ. Hacer clic

<u>Paso 2</u>

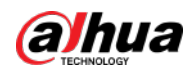

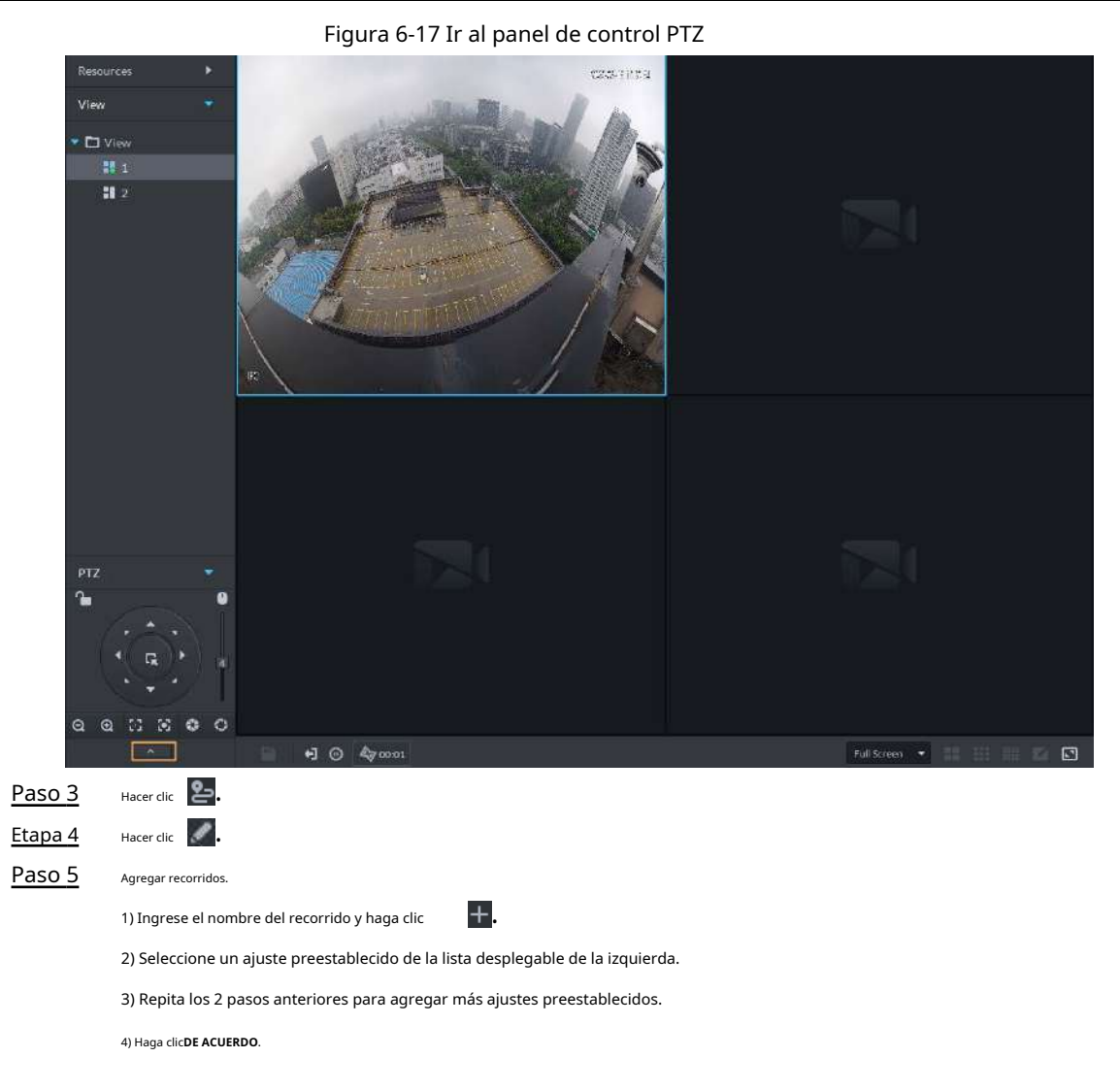

Operaciones relacionadas

Para iniciar el recorrido, haga clic en 💽, luego la cámara avanza y retrocede entre los ajustes preestablecidos.

### 6.1.2.4.3 Configuración del patrón

Un patrón es un registro de una serie consecutiva de operaciones PTZ. Puede seleccionar un patrón para repetir las operaciones correspondientes rápidamente. Consulte las instrucciones de configuración del patrón a continuación.

#### Procedimiento

Paso 1 Sobre el**Centro de Monitoreo**página, abra el vídeo de una cámara PTZ. Hacer clic

<u>Paso 2</u>

^

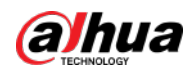

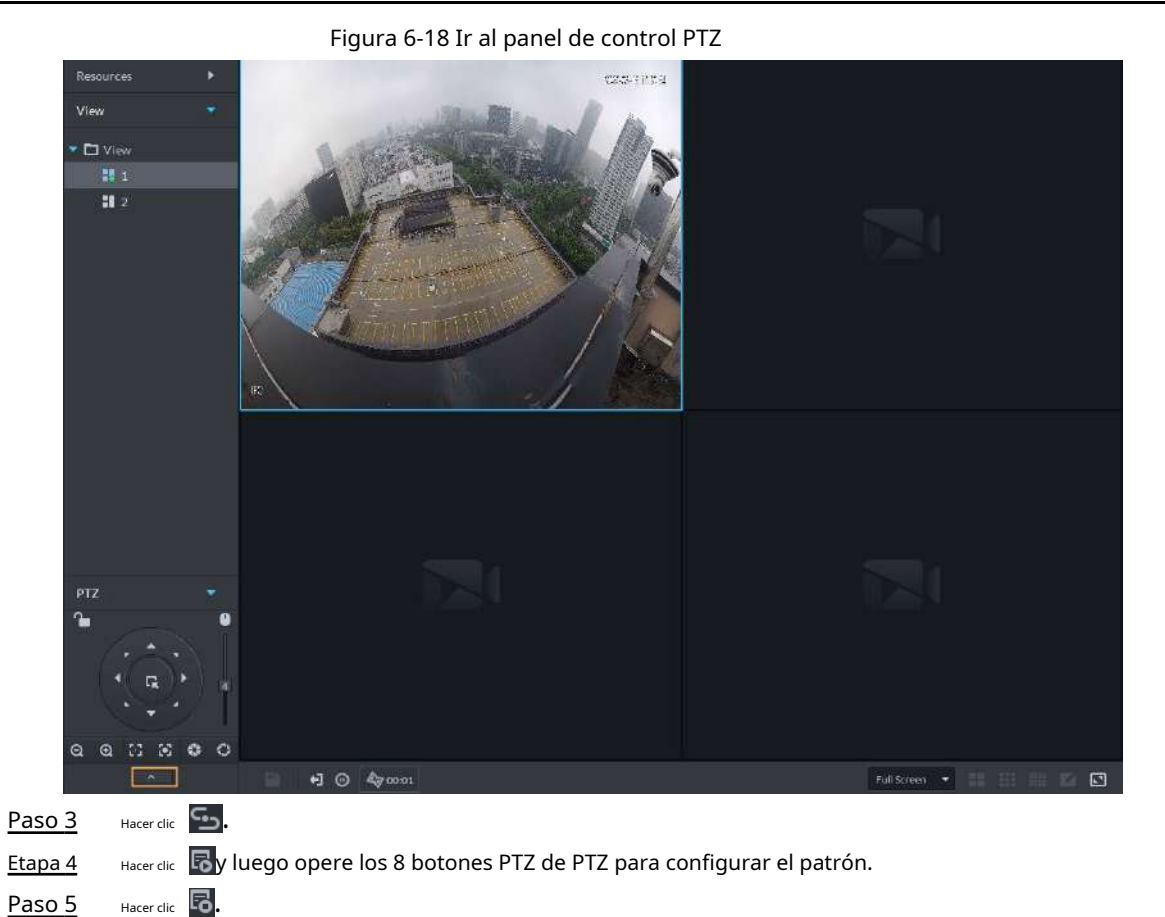

```
Operaciones relacionadas
```

Patrón de llamada: clic **o**y luego la cámara repetirá automáticamente el patrón que haya configurado.

### 6.1.2.4.4 Activar/desactivar panorámica

Sobre el**Centro de Monitoreo**página, abra el vídeo de una cámara PTZ. El clic gira 360° **even**y luego haga clic el PTZ a una velocidad especificada. Haga clic para detener la rotación de la cámara.

### 6.1.2.4.5 Activar/desactivar el limpiador

Activa/desactiva el limpiador de la cámara PTZ. Asegúrese de que la cámara admita la función de limpieza. Sobre el**Centro de Monitoreo**página, abra el vídeo de una cámara PTZ. Haga clic en y luego hag**ere** en activar el **Prod**a limpiador. Haga clic para tel activar el limpiador.

#### 6.1.2.4.6 Habilitación/Deshabilitación de la Luz

Enciende/apaga la luz de la cámara. Asegúrese de que la cámara admita luz. Sobre el **Centro de Monitoreo**página, abra el vídeo de una cámara PTZ. Haga clic en encender la vego haga clic en luz. Después de habilitar la luz, haga clic para apagor la luz.

### 6.1.2.4.7 Configuración del comando personalizado

Paso 1 Sobre el**Centro de Monitoreo**página, abra el vídeo de una cámara PTZ.

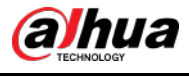

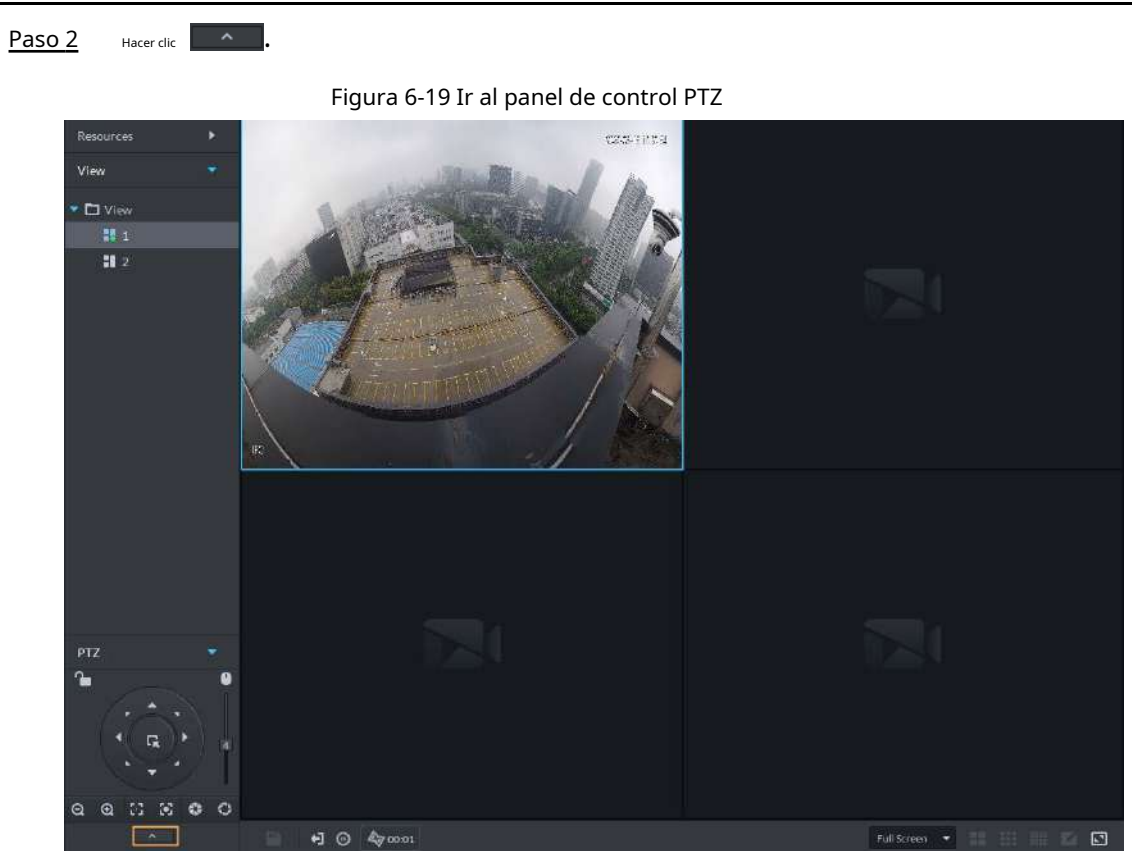

Paso 3 Ingrese su comando en el**Dominio**caja.

Figura 6-20 Comando personalizado

| Command |   |
|---------|---|
|         | 0 |

<u>Etapa 4</u>

Hacer clic **D** para mostrar las funciones del comando.

### 6.1.2.4.8 Menú PTZ

Paso 1 Sobre el**Centro de Monitoreo**página, abra el vídeo de una cámara PTZ. Hacer clic

<u>Paso 2</u>

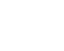

^

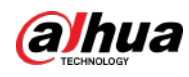

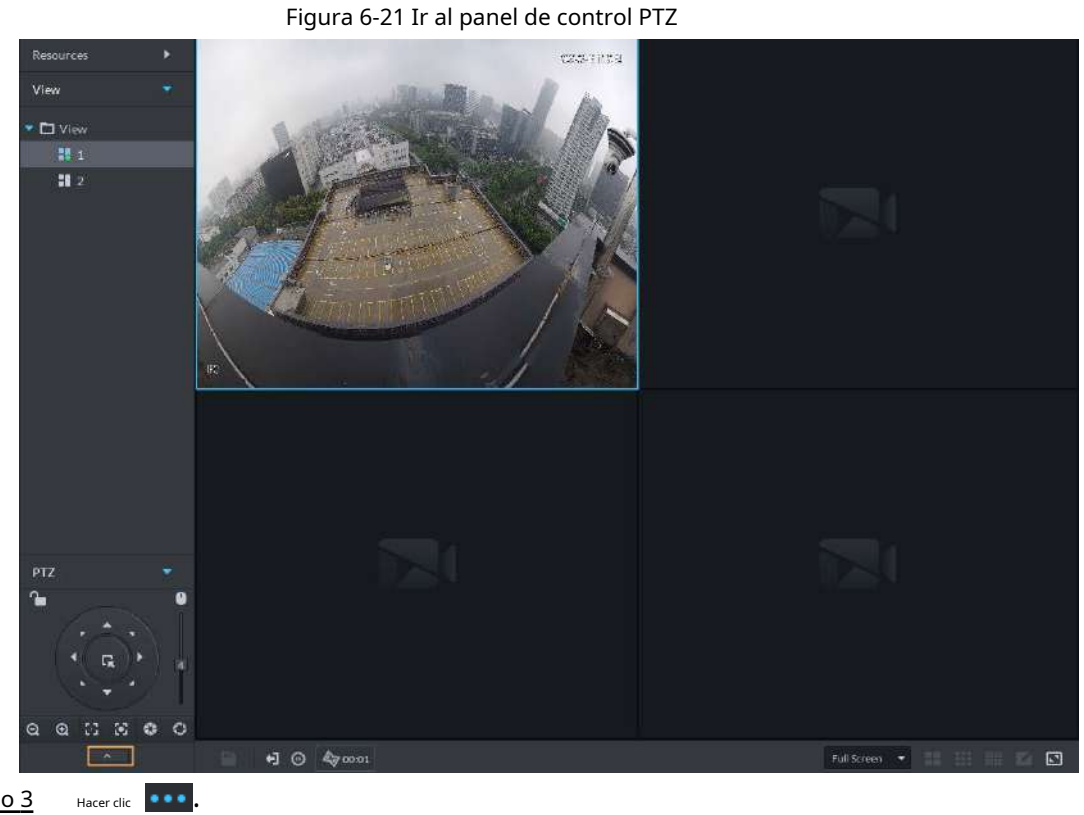

| <u>Paso 3</u>  | Hacer clic | •••        |
|----------------|------------|------------|
| <u>Etapa 4</u> | Hacer clic | $\bigcirc$ |

### <u>Paso 5</u> Utilice el panel para ir a la página de configuración del menú.

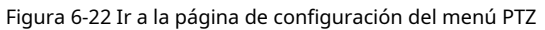

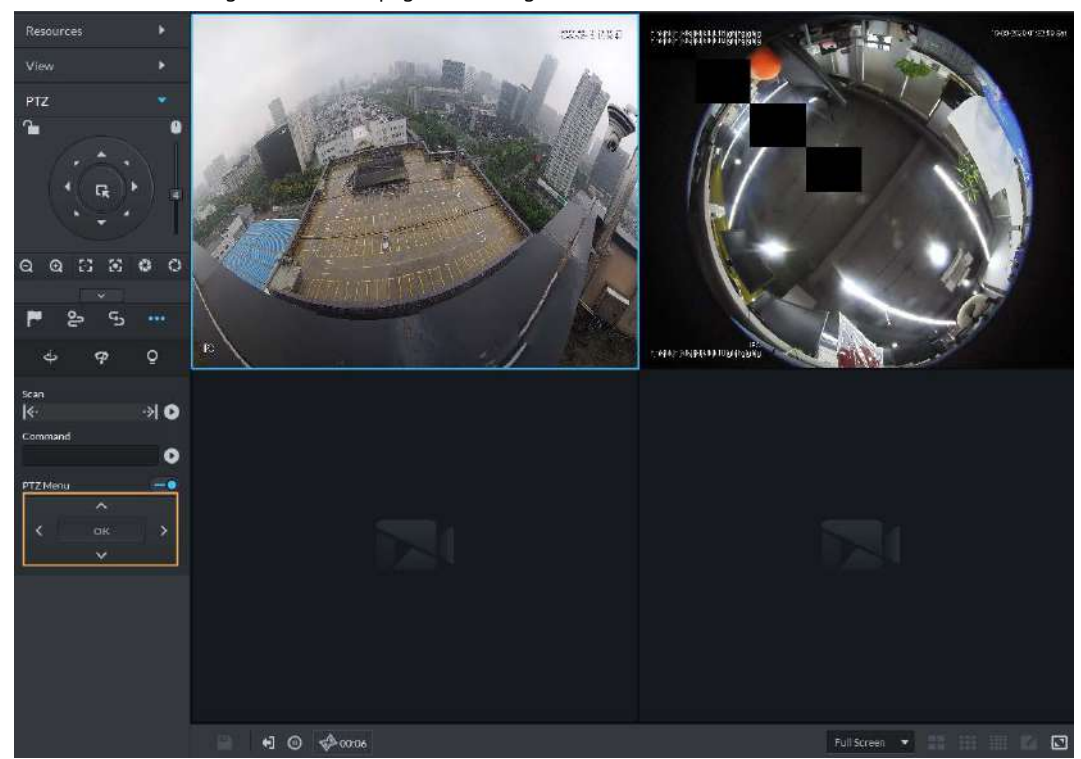

Tabla 6-5 Descripción del menú PTZ

| Parámetros | Descripción   |
|------------|---------------|
| $\sim$     | Arriba abajo. |

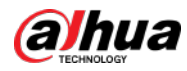

| Parámetros        | Descripción                                                                                                    |
|-------------------|----------------------------------------------------------------------------------------------------|
| $\langle \rangle$ | Izquierda derecha. Señale para establecer parámetros.                                                                                |
|                   | Hacer clic para habilitar la función del menú PTZ. El sistema muestra el menú principal en la ventana del monitor.                   |
| -•                | Hacer clic 🗾 para cerrar la función del menú PTZ.                                                                                    |
|                   | Es el botón de confirmación. Tiene las siguientes funciones.                                                                         |
|                   | Si el menú principal tiene el submenú, haga clic en <b>DE ACUERDO</b> para ingresar al submenú.                                      |
| DE ACUERDO        | Apunta aAtrásy luego haga clicDE ACUERDOpara ir para volver al menú anterior.                                                        |
|                   | Apunta aSaliday luego haga clicDE ACUERDOpara salir del menú.                                                                        |
|                   | Apunta a <b>Cámara</b> y luego haga clic <b>DE ACUERDO</b> para ingresar a la página del submenú de configuración de la cámara.      |
| Cámara            | Establecer los parámetros de la cámara. Incluye imagen, exposición, luz de fondo, modo día/noche, enfoque y zoom,                    |
|                   | desempañado y valor predeterminado.                                                                                                  |
| PT7               | Apunta a <b>PTZ</b> y luego haga clic <b>DE ACUERDO</b> para ir a la página del submenú PTZ. Configure las funciones                 |
|                   | PTZ. Incluye preajuste, recorrido, escaneo, patrón, rotación, reinicio de PTZ y más.                                                 |
|                   | Apunta a <b>Sistema</b> y luego haga clic <b>DE ACUERDO</b> para ir a la página del submenú del sistema. Configure el simulador PTZ, |
| Sistema           | restaure la configuración predeterminada de la cámara, la versión del software de la cámara de video y la versión PTZ.               |
|                   |                                                                                                    |
| Devolver          | Señala al <b>Devolver</b> y luego haga clic <b>DE ACUERDO</b> para volver al menú anterior.                                          |
| Salida            | Señala al <b>Salida</b> y luego haga clic <b>DE ACUERDO</b> para salir del menú PTZ.                                                 |

### 6.1.2.5 Seguimiento inteligente ojo de pez-PTZ

Vincule una cámara PTZ a una cámara ojo de pez para que cuando la cámara ojo de pez detecte un objetivo, la cámara PTZ gire automáticamente hacia él y lo siga.

### 6.1.2.5.1 Preparativos

Asegúrese de que se hayan completado los siguientes preparativos:

- La cámara ojo de pez y la cámara PTZ están bien implementadas. Para obtener más información, consulte los manuales de usuario correspondientes.
- Se han finalizado las configuraciones básicas de la plataforma. Para obtener más información, consulte "4 Configuraciones básicas".
  - ◇ Al agregar cámaras, seleccione**Codificador**de**Categoría de dispositivo**.
  - Característicasde la cámara ojo de pez está configurada enojo de pez. Para obtener más información, consulte "4.2.2.5.1 Modificación de la información del dispositivo".

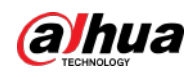

| Figura 6-23 | Configurar | las f | unciones | de la | cámara | oio | de | pez |
|-------------|------------|-------|----------|-------|--------|-----|----|-----|
|             |            |       |          |       |        |     |    |     |

|                        | ···g=···· ==····g=···· |              |          |               |
|------------------------|------------------------|--------------|----------|---------------|
| → All Device           |                        |              |          |               |
| ≣ Basic Info           | Channel Number:        | (0-1024)     |          |               |
| 🝽 Video Channel        | Channel Name           | Camera Type  | Features | KeyBoard Code |
| 🚊 Alarm Input Channel  | Without Sec. 11        | Fixed Camera | Fisheye  |               |
| 🛋 Alarm Output Channel |                        |              |          |               |
| 🛱 POS Channel          |                        |              |          |               |

### 6.1.2.5.2 Configuración del seguimiento inteligente Fisheye-PTZ

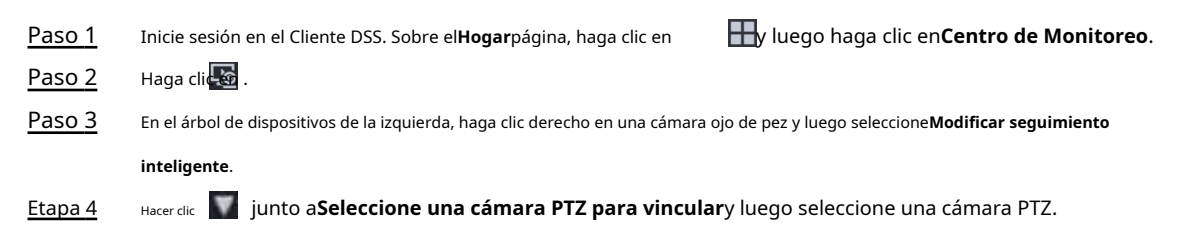

| Figura 6-24  | Establecer | realas | de seguim | iento inte | ligente (1) |
|--------------|------------|--------|-----------|------------|-------------|
| 1 iyula 0-24 | Latabletei | regias | ue seguin | iento inte | ilgente (1) |

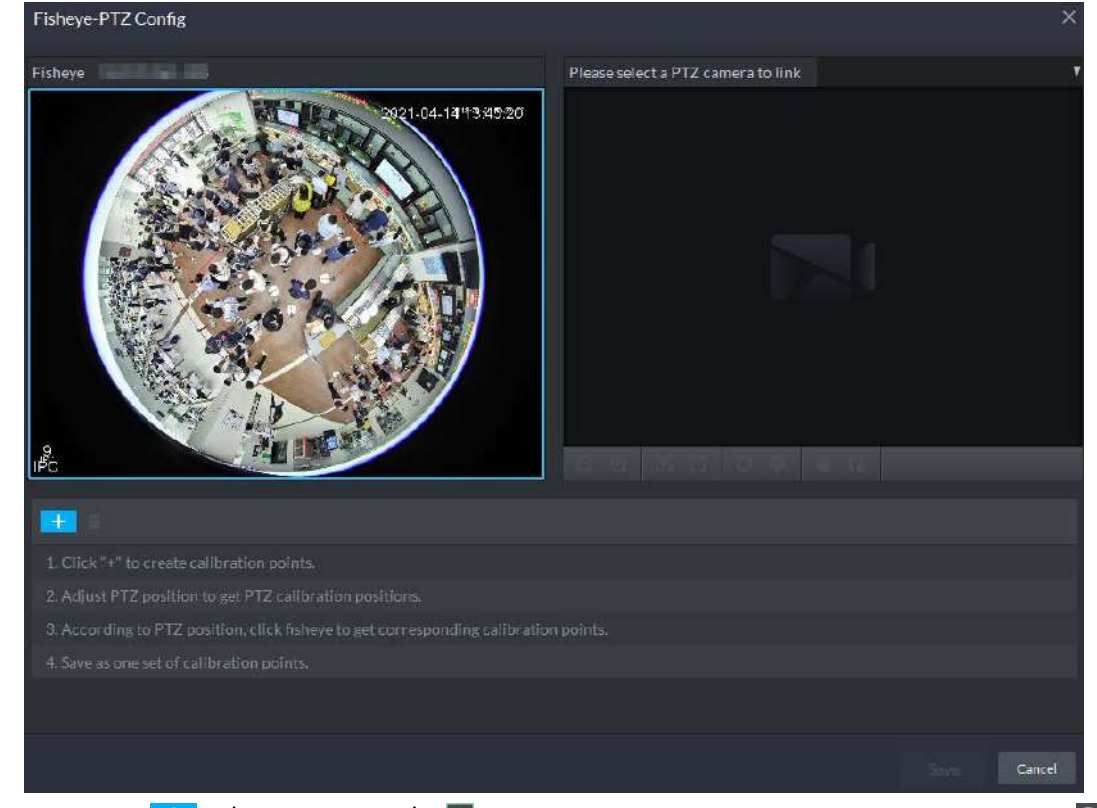

Paso 5

Hacer clic + y luego mover el el del ojo de pez a la izquierda para seleccionar una posición. Hacer clic el de la cámara PTZ para encontrar la posición. Ajuste la cámara PTZ para encontrar la posición y mueva la cámara PTZ a la posición central (la cruz verde en la imagen).

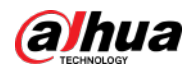

|               |       |                            | Figur           | ra 6-25 Establecer re | eglas d | le seguir   | miento intelige | nte (2)    |             |            |          |           |         |
|---------------|-------|----------------------------|-----------------|-----------------------|---------|-------------|-----------------|------------|-------------|------------|----------|-----------|---------|
| FI            | sheye | PTZ Config                 |                 |                       |         |             |                 |            |             |            |          |           | ×       |
| Fit           | e     |                            |                 |                       | DIEV    | DE DE DA DE | Please s        |            | amera to li | nk IPPTZ   | ZCamera. |           | 5501    |
|               | + 1   | -                          |                 |                       |         |             |                 |            |             |            |          |           |         |
| N             | ło.   | -<br>Fisheye point         | SD point        | SD zoom rati          | Op      | eration     |                 |            |             |            |          |           |         |
| 1             |       | 1365 2777                  | 876 473         | 32                    | ,       | ÷           |                 |            |             |            |          |           |         |
| 2             |       | 6489 2401                  | 1171 353        |                       | 1       |             |                 |            |             |            |          |           |         |
| з             |       | 2393 6261                  | 612 766         | 32                    | ,       | î           |                 |            |             |            |          |           |         |
|               |       |                            |                 |                       |         |             |                 |            |             |            | 5        | ave Ca    | ncel    |
|               | I     |                            |                 |                       |         |             |                 |            |             |            |          |           |         |
|               |       | Seleccione                 | de 3 a 8 puntos | de marca en la c      | ámar    | ra ojo d    | de pez.         |            |             |            |          |           |         |
|               |       | Cuando er                  | ncuentre un pu  | nto de marca e        | n el l  | lado de     | erecho de l     | a cámara F | PTZ, haga   | clic en    | e        | alejar    |         |
|               |       | PTZ.                       |                 |                       |         |             |                 |            |             |            |          |           |         |
|               |       | Hacer clic                 | a la posició    | ón 3D, y cuand        | lo ha   | ice clio    | c en un pu      | nto deterr | minado e    | n el lado  | izquierd | o de PTZ  |         |
|               |       | cámara                     | , se mover      | á automáti            | can     | nente       | e al cent       | ro.        |             |            |          |           |         |
| <u>Paso 6</u> | Н     | acer clic 🔽 p              | ara guardar e   | l punto de cali       | brac    | ión.        |                 |            |             |            |          |           |         |
|               | C     | Consulte los               | pasos anterio   | ores para agr         | egar    | al m        | enos tres       | puntos d   | e calibra   | ición. Est | tos tres | puntos no | estarán |
| Dec: 7        | e     | n la misma l               | línea recta.    |                       |         |             |                 |            |             |            |          |           |         |
| Paso /        | Н     | acer clic <b>Ahorrar</b> . |                 |                       |         |             |                 |            |             |            |          |           |         |

### 6.1.2.5.3 Aplicación de seguimiento inteligente Fisheye-PTZ

 Paso 1
 Inicie sesión en el Cliente DSS. Sobre el**Centro de Monitoreo**página, seleccione la cámara ojo de pez en el árbol de dispositivos y luego haga clic derecho para seleccionar**Pista inteligente**.

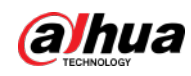

Figura 6-26 Seleccionar un canal de seguimiento inteligente

| <b>3</b> 89     |                    |
|-----------------|--------------------|
| 🗗 IPC           |                    |
| <b>P</b> 95.177 |                    |
| <b>9</b>        | Add to Favorite    |
| 🗗 camera2       | Smart Track        |
| 😪 IP PTZ Camer  | Modify Smart Track |

Paso 2 Haga clic en cualquier punto a la izquierda del ojo de pez, la cámara PTZ a la derecha girará automáticamente a la posición correspondiente.

### 6.1.2.6 Seguimiento inteligente Bullet-PTZ

Cuando se detecta un objetivo en la vista de la cámara tipo bala, la cámara PTZ puede ir automáticamente a rastrear el objetivo.

### 6.1.2.6.1 Preparativos

Asegúrese de que se hayan completado los siguientes preparativos:

- Las cámaras están bien implementadas. Para obtener más información, consulte los manuales de usuario correspondientes.
- Se han finalizado las configuraciones básicas de la plataforma. Para obtener más información, consulte "4 Configuraciones básicas". Durante la configuración, tenga en cuenta que:
- ◇ Al agregar cámaras, seleccione**Codificador**de**Categoría de dispositivo**.
- Características de la cámara panorámica + PTZ, la cámara de captura inteligente Starlight o la cámara Bullet-PTZ está configurada en Subpista principal. Para obtener más información, consulte "4.2.2.5.1 Modificación de la información del dispositivo".

Figura 6-27 Configurar funciones de la cámara

| う All Device           |                 |              |                |               |
|------------------------|-----------------|--------------|----------------|---------------|
| i≡ Basic Info          | Channel Number: | (0-1024)     |                |               |
| 📟 Video Channel        | Channel Name    | Camera Type  | Features       | KeyBoard Code |
| 单 Alarm Input Channel  | IPC             | Fixed Camera | Main Sub Track |               |
| 🛋 Alarm Output Channel |                 |              |                |               |
| POS Channel            |                 |              |                |               |

#### 6.1.2.6.2 Configuración del seguimiento inteligente Bullet-PTZ

Relacione la vista de la cámara tipo bala con la vista de la cámara PTZ. Omita esta sección si utiliza cámara panorámica + PTZ. Paso

| <u>1</u>       | Inicie sesión en el Cliente DSS. Sobre el <b>Hogar</b> página, haga clic en             | 🖶 y luego seleccione <b>Centro de Monitoreo</b> .    |
|----------------|-----------------------------------------------------------------------------------------|------------------------------------------------------|
| <u>Paso 2</u>  | Haga cli 🜆 .                                                                            |                                                      |
| <u>Paso 3</u>  | Haga clic con el botón derecho en la cámara tipo bala y luego seleccione <b>Configu</b> | ración de seguimiento inteligente Bullet-PTZ.        |
| <u>Etapa 4</u> | Configure los parámetros de la cámara tipo bala y de la cámara PTZ.                     |                                                      |
|                | Modo separado: la cámara tipo bala y la cámara PTZ es                                   | tán separadas. Su información de inicio de sesión es |

diferente. La información de la cámara tipo bala ya se muestra. Especificar PTZ

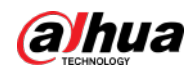

información de la cámara según sea necesario.

- Cámara Bullet-PTZ: La cámara Bullet y la cámara PTZ están integradas en una sola cámara. Su información de inicio de sesión es la misma.
- Paso 5 Hacer clic**Iniciar sesión y vincular**para abrir la página de calibración de seguimiento inteligente.
- <u>Paso 6</u> Utilice el panel de control PTZ para girar la vista de la cámara PTZ en el lado izquierdo hasta la posición donde mira la cámara tipo bala.
- Paso 7 Hacer clicComenzar.

 $\square$ 

Durante la calibración, el control PTZ no está disponible para garantizar la precisión de la calibración. A operar PTZ durante la calibración, haga clic en**Pausa**. Para reanudar la calibración, haga clic en**Comenzar**.

- Paso 8 Calibrar coordenadas.
  - Haga clicAgregarjunto aCoordenada 1y luego aparecen dos cuadros en la vista con viñetas. Mueva los dos cuadros a las mismas posiciones y luego los valores de las coordenadas aparecerán en los cuadros del Coordenada 1.
  - 2) Repita el paso anterior para terminar los 3 grupos de coordenadas restantes.
  - 3) Haga clic**Ahorrar**.
  - 4) Haga clic**DE ACUERDO**en el cuadro de diálogo de confirmación.
  - 5) Complete la calibración de todas las coordenadas.

ElAplicarEl botón está resaltado en la página final.

6) Haga clic**Aplicar**.

#### 6.1.2.6.3 Aplicación del seguimiento inteligente Bullet-PTZ

La aplicación de seguimiento inteligente incluye posicionamiento manual, posicionamiento 3D, seguimiento manual, seguimiento automático y retorno preestablecido.

#### Posicionamiento manual

Haga clic en cualquier posición de la imagen de viñeta y el PTZ colocará la imagen en el área. Haga clic en el punto rojo en la imagen con viñeta y el punto central PTZ se moverá automáticamente a la ubicación correspondiente.

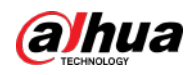

Figura 6-28 Posicionamiento manual

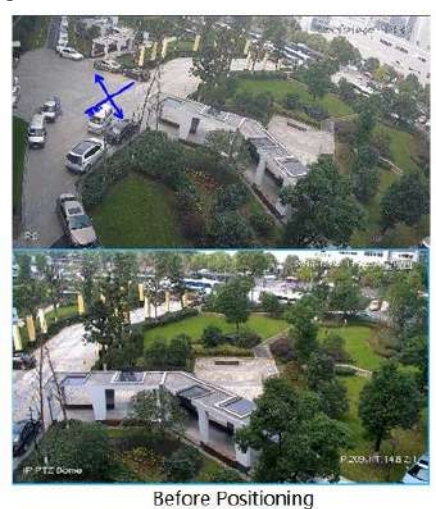

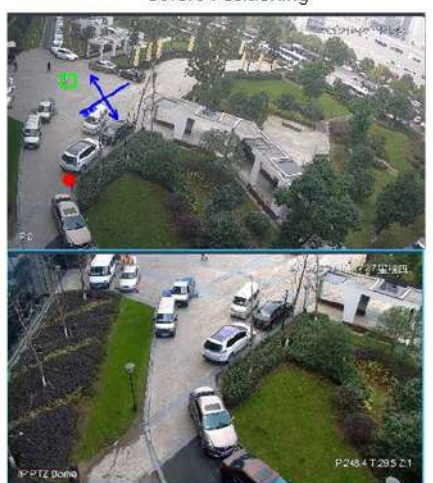

After Positioning

### Posicionamiento 3D

Seleccione un área en la imagen de viñeta y la cámara PTZ colocará la imagen en el área correspondiente, mientras tanto la acercará o la alejará.

Dibuje un cuadro rectangular desde la parte superior izquierda a la inferior derecha, amplíe después de haber sido posicionado por la cámara PTZ.

Dibuja un cuadro rectangular desde la parte inferior derecha hasta la superior izquierda; alejar después de ser posicionado por PTZ

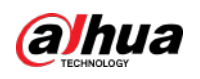

cámara.

Figura 6-29 Posicionamiento 3D (1)

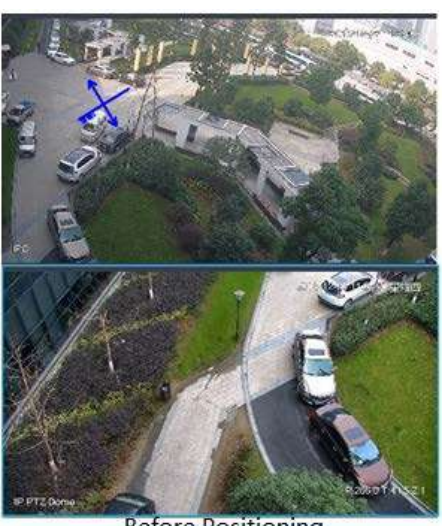

**Before Positioning** 

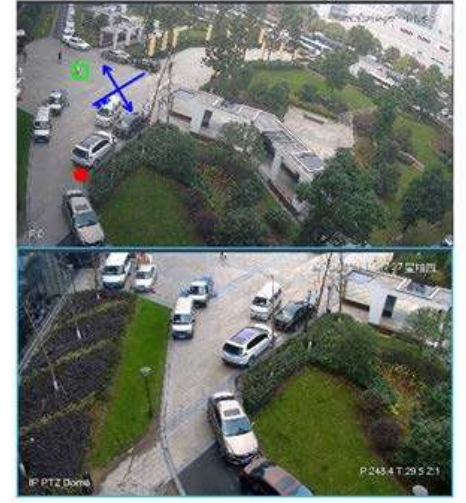

After Positioning

Figura 6-30 Posicionamiento 3D (2)

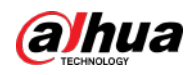

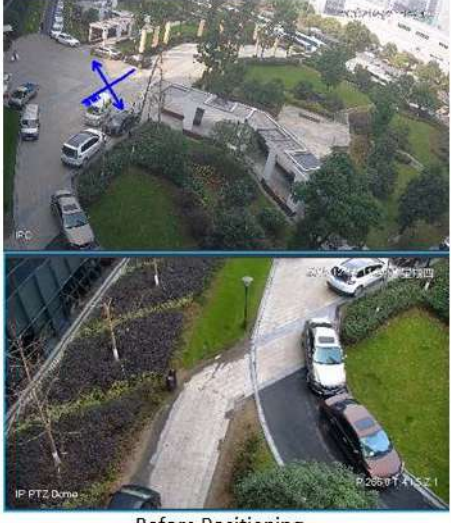

Before Positioning

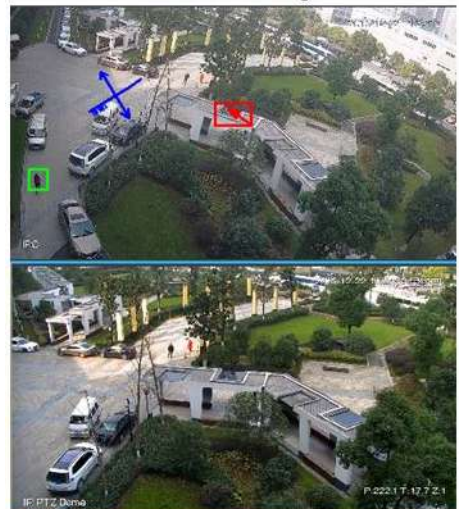

After Positioning

Seguimiento manual

La cámara Bullet PTZ todo en uno, la cámara panorámica + PTZ y la Bullet individual se han configurado con reglas inteligentes. Para

conocer el funcionamiento detallado, consulte el manual del usuario del dispositivo.

Es necesario seleccionar IVS Overlay en la imagen de viñeta, habilite la superposición del cuadro de destino. El cuadro de objetivo se

mostrará solo cuando aparezca un objetivo en movimiento en la imagen.

La prioridad del seguimiento manual es mayor que la del seguimiento automático.

Haga clic en el cuadro de objetivo en movimiento (válido también dentro del cuadro) en la imagen de monitoreo de viñetas y el color del cuadro de objetivo cambiará; la cámara PTZ rastreará el objetivo seleccionado.

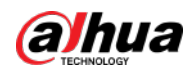

Figura 6-31 Seguimiento manual

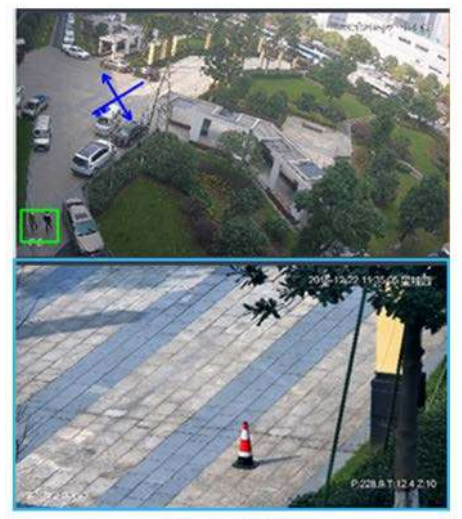

Before Tracking

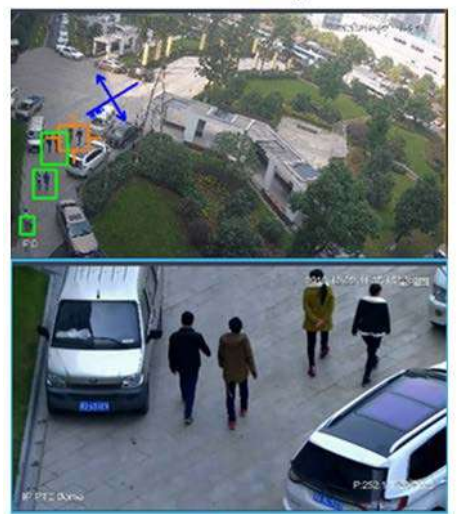

After Tracking

Seguimiento automático

- Después de habilitar el seguimiento automático, cuando hay un objetivo que activa la regla IVS en la imagen de la viñeta, la cámara PTZ rastreará automáticamente el objetivo que activa la regla IVS. Si hay más de dos objetivos de seguimiento en la imagen, seleccionará el objetivo de seguimiento según el tiempo de activación.
- La cámara Bullet PTZ todo en uno, la cámara panorámica + PTZ y la Bullet individual se han configurado con reglas inteligentes. Para conocer el funcionamiento detallado, consulte el manual del usuario del dispositivo.
- Es necesario seleccionar IVS Overlay en la imagen de viñeta, habilite la superposición del cuadro de destino. El cuadro de objetivo se mostrará solo cuando aparezca un objetivo en movimiento en la imagen.
- La prioridad del seguimiento manual es mayor que la del seguimiento automático.
- En la lista de dispositivos en**Video vigilancia**página, seleccione viñeta individual, cámara todo en uno PTZ viñeta o cámara panorámica + PTZ, haga clic con el botón derecho y seleccione**Seguimiento automático**>**En**y habilitar el seguimiento automático. Cuando hay un objetivo en movimiento en la imagen, la cámara PTZ rastreará el objetivo

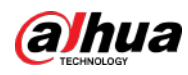

automáticamente.

Figura 6-32 Seleccionar pista automática

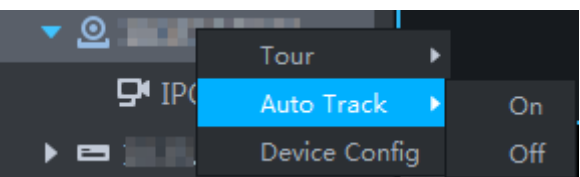

Figura 6-33 Seguimiento automático

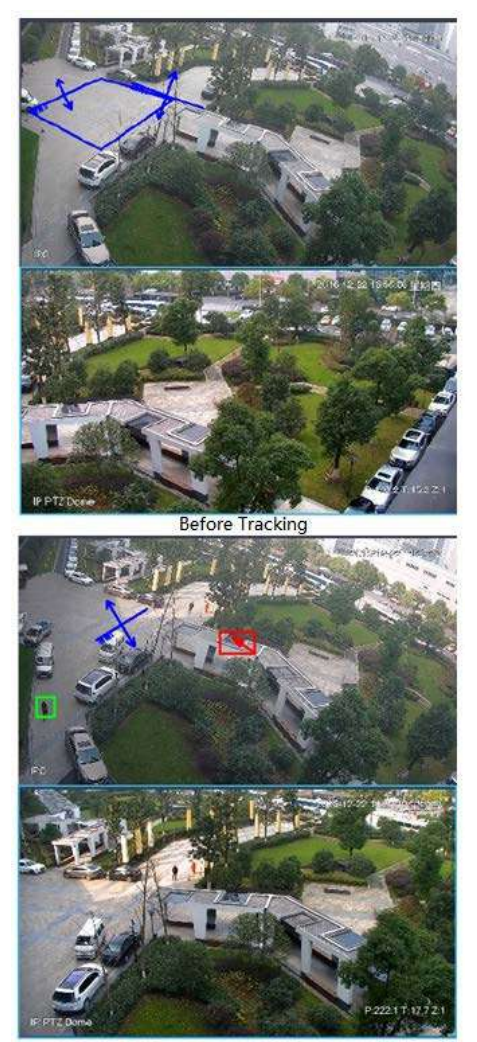

After Tracking

Retorno preestablecido

Habilite el retorno preestablecido cuando esté inactivo durante la calibración, en cualquier estado, cuando no haya un seguimiento de disparo de objetivo dentro del período específico en la imagen de viñeta, entonces la imagen PTZ volverá al valor preestablecido designado.

# 6.1.3 Reproducción

Reproduce vídeos grabados.

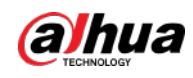

### 6.1.3.1 Descripción de página

Inicie sesión en el Cliente DSS. Sobre el**Hogar**página, haga clic

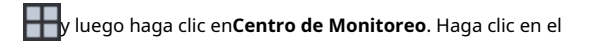

#### Reproducción pestaña.

Figura 6-34 Página de reproducción

### Tabla 6-6 Descripción

| Icono                                          | Descripción                                                                                                    |
|------------------------------------------------|----------------------------------------------------------------------------------------------------|
| 9                                              | Bloquee el video almacenado en el servidor dentro de un período de tiempo del canal<br>designado. El vídeo bloqueado no se sobrescribirá cuando el disco esté lleno.    |
| *                                              | Cortar vídeo                                                                                                    |
| -                                              | Descargar video                                                                                                    |
| T                                              | Filtrar vídeo según el tipo de registro.                                                                                                    |
| B                                              | Realice un análisis de detección dinámica en algún área de la imagen de<br>grabación y solo reproducirá el video con la imagen dinámica en el área de<br>detección.     |
| H                                              | Reproduzca archivos de grabación del mismo período desde diferentes canales en ventanas seleccionadas.                                                                  |
|                                                | Detener/pausar la reproducción                                                                                                    |
|                                                | Reproducción cuadro por cuadro/retroceso cuadro por cuadro.                                                                                                    |
| 🔇 1x 📡                                         | Reproducción rápida/lenta. Máx. admite 64X o 1/64X.                                                                                                    |
| 10:00 12:00 14:00 16:00<br>2018-07-18 12:16:09 | Durante la reproducción, puede arrastrar la barra de progreso del tiempo para reproducir la grabación en el<br>momento específico.                                      |
| Store on Server 🔹                              | Seleccione la ubicación de almacenamiento del video que se buscará. Admite la búsqueda de videos en el servidor de la plataforma o en el dispositivo de almacenamiento. |

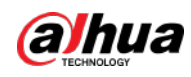

| Icono | Descripción             |
|-------|-------------------------|
| Ĥ     | Registros de etiquetas. |
| 8     | Bloquear registros.     |

# 6.1.3.2 Reproducir grabaciones

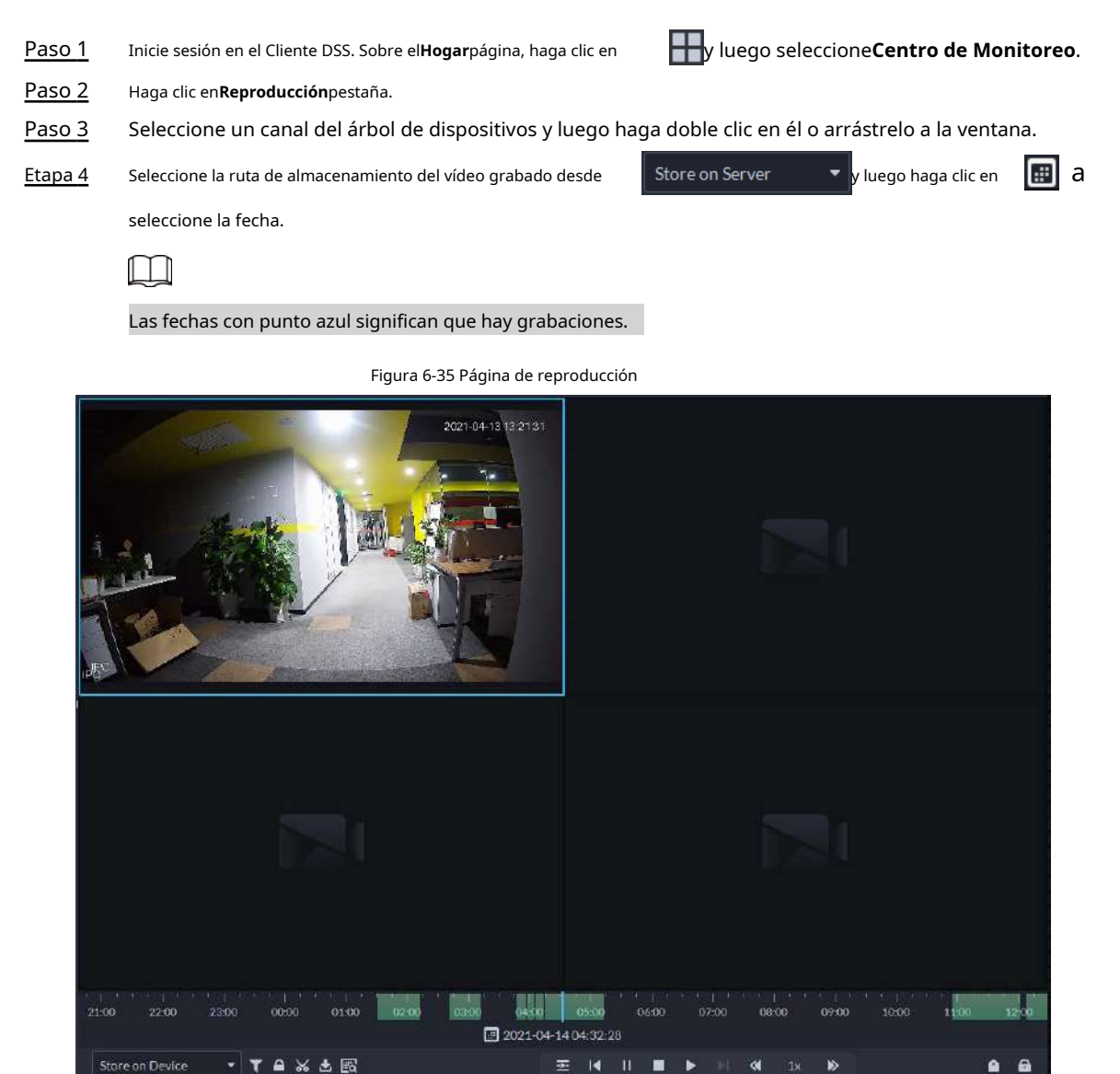

<u>Paso 5</u>

Hacer clic para reproducir el vídeo.

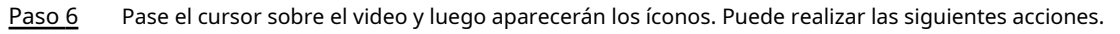

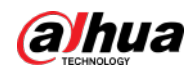

Figura 6-36 Reproducción de vídeo

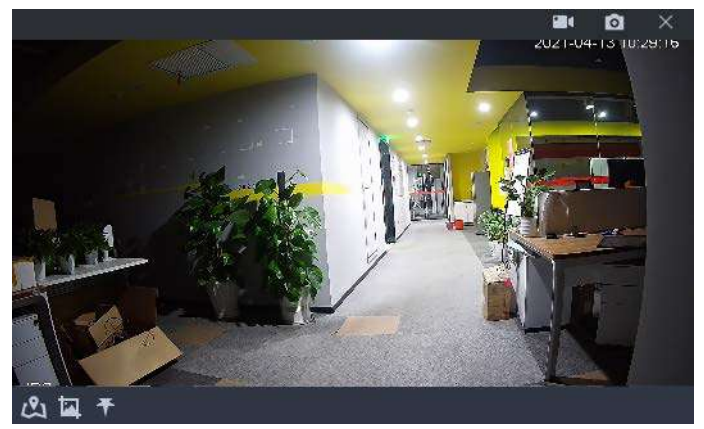

Tabla 6-7 Descripción

| Icono      | Nombre                                   | Descripción                                                                                                    |
|------------|------------------------------------------|----------------------------------------------------------------------------------------------------|
| <b>a</b> ( | tomar una grabación<br>en el dispositivo | Haga clic en este icono para comenzar a grabar. El vídeo grabado se almacena<br>localmente. La ruta para guardar es C:\DSS\DSS Client\Record\ de forma<br>predeterminada.                  |
| 0          | Toma una foto<br>en el dispositivo       | Tome una instantánea de la imagen actual y guárdela localmente. La ruta para<br>guardar es C:\DSS\DSS Client\Picture\de forma predeterminada.                                              |
| ×          | Cerca                                    | Cerrar la ventana.                                                                                                    |
| යා         | Ubicación en el mapa                     | Si el dispositivo ha sido marcado en el mapa, haga clic en el icono para abrir el<br>mapa en una nueva ventana y mostrar la ubicación del dispositivo en el mapa.                          |
| <u>لم</u>  | Búsqueda por<br>instantánea              | Capture el objetivo en la ventana de reproducción. Haga clic en se ora rel<br>método de búsqueda y luego el sistema irá a la página con los resultados de<br>la búsqueda. Más operaciones: |
| Ŧ          | Etiqueta                                 | Etiqueta los videos de tu interés para facilitar la búsqueda en el futuro.                                                                                                    |

Haga clic derecho en el video y luego podrá realizar las siguientes acciones.

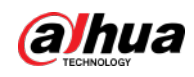

### Figura 6-37 Menú contextual

|    | Select Audio Input      | ) |
|----|-------------------------|---|
| Ô  | Continuous Snapshot     |   |
| ᢒ  | Video Adjustment        | , |
| G, | Digital Zoom            |   |
|    | Al Overlay              | , |
|    | SMD Overlay             | , |
| 靋. | Disable Privacy Masking |   |
|    | Playback on Video Wall  |   |
|    | Set as Alarm Window     |   |

Tabla 6-8 Descripción

| Parámetros                                    | Descripción                                                                                                    |
|-----------------------------------------------|----------------------------------------------------------------------------------------------------|
| Seleccionar entrada de audio                  | Si la cámara tiene más de un canal de entrada de audio, puede seleccionar uno o<br>seleccionar el audio mezclado. Esta configuración es efectiva tanto con visualización<br>en vivo como con reproducción.                                                                                                    |
| Instantánea continua                          | Tome instantáneas de la imagen actual (tres instantáneas cada vez de forma predeterminada). Las instantáneas se guardan en <i> IDSSICliente DSSIImagen</i> por defecto. Para cambiar la ruta para guardar la instantánea, consulte "9.3.5 Configurar los ajustes de almacenamiento de archivos".                                                                                                    |
| Ajuste de vídeo                               | Ajuste el brillo, el contraste, la saturación y la croma del video<br>para mejorarlo.                                                                                                    |
| Zoom digital                                  | Haga clic en él y luego haga doble clic en la imagen del video para ampliarla. Haga<br>doble clic en la imagen nuevamente para salir del zoom.                                                                                                    |
| Superposición de IA                           | El cliente no muestra líneas de reglas sobre video en vivo de forma predeterminada. Cuando sea<br>necesario, puede hacer clic <b>Superposición de IA</b> y habilitar <b>Superposición de reglas</b> y<br><b>Superposición de cuadro delimitador</b> y luego el video en vivo muestra líneas de reglas si las<br>reglas de detección de IA están habilitadas en el dispositivo. Esta configuración es efectiva con el<br>canal seleccionado actualmente tanto en visualización en vivo como en reproducción.                                                                                       |
| Superposición SMD                             | Permitir <b>Superposición SMD</b> para mostrar el cuadro delimitador de destino sobre el video<br>en vivo. Cuando SMD está habilitado en el dispositivo, puede habilitar <b>Superposición<br/>SMD</b> para el canal del dispositivo, y luego el video en vivo mostrará cuadros<br>delimitadores de destino dinámicos. Esta configuración es efectiva con el canal<br>seleccionado actualmente tanto en visualización en vivo como en reproducción.                                                                                                    |
| Deshabilitar el enmascaramiento de privacidad | Para una cámara que admite el enmascaramiento de privacidad del rostro humano, puede<br>desactivar el enmascaramiento aquí para ver la imagen del rostro.                                                                                                    |
| Reproducción en Video Wall                    | Reproduzca el video del canal actual en el video wall. Asegúrese de que el muro de<br>videos esté configurado (consulte "6.1.5 Muro de videos").                                                                                                    |
| Establecer como ventana de alarma             | Al seleccionar abrir vídeo de vinculación de alarma <b>En vista previa</b> (en ventana<br>en vivo) desde <b>Configuración local &gt; Alarma</b> , luego el video se mostrará en la<br>ventana configurada como ventana de alarma. Si se activan varias alarmas, se<br>abrirá el vídeo vinculado a la última alarma. Si la cantidad de ventanas de alarma<br>es menor que la cantidad de videos vinculados, se abrirá el video vinculado a la<br>alarma activada más tempranamente. Después de habilitar <b>Establecer como<br/>ventana de alarma</b> , el marco de la ventana se muestra en rojo. |

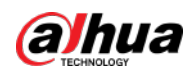

### 6.1.3.3 Bloqueo de vídeos

Bloquee el video almacenado en el servidor dentro de un período de un canal específico. El vídeo bloqueado no se sobrescribirá cuando el disco esté lleno.

#### Procedimiento

| <u>Paso 1</u>  | Inicie sesión en el Cliente DSS. Sobre el <b>Hogar</b> página, haga clic en | y luego seleccione <b>Centro de Monitoreo</b> . |
|----------------|-----------------------------------------------------------------------------|-------------------------------------------------|
| <u>Paso 2</u>  | Haga clic en <b>Reproducción</b> pestaña.                                   |                                                 |
| <u>Paso 3</u>  | Seleccione un canal del árbol de dispositivos y luego ha                    | aga doble clic en él o arrástrelo a la ventana. |
| <u>Etapa 4</u> | Seleccione la ruta de almacenamiento del vídeo grabado desde                | Store on Server 🔹 y luego haga clic en 🔃 a      |
|                | seleccione la fecha.                                                        |                                                 |
|                | Se muestran los resultados de la búsqueda.                                  |                                                 |

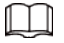

Las fechas con punto azul significan que hay grabaciones de vídeo.

Figura 6-38 Página de reproducción

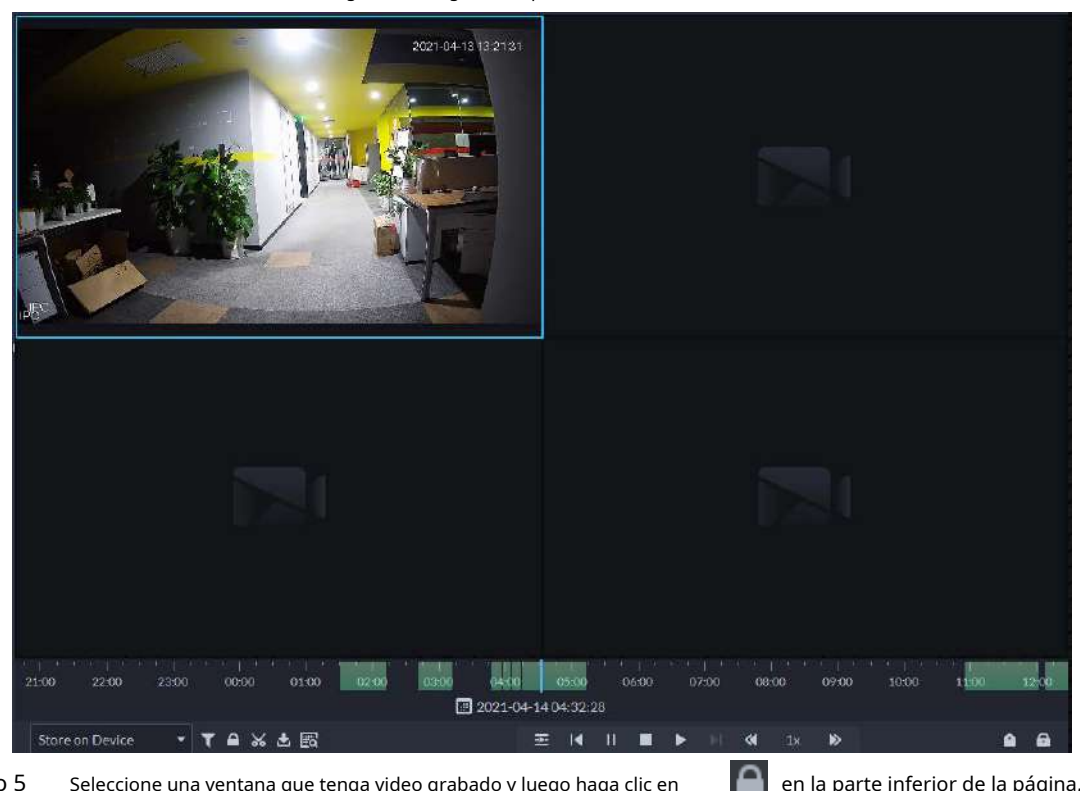

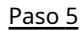

Seleccione una ventana que tenga video grabado y luego haga clic en

en la parte inferior de la página,

y luego haga clic en la línea de tiempo para marcar el punto de inicio y el punto final del videoclip que necesita.

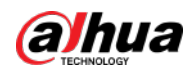

#### Figura 6-39 Registro de bloqueo

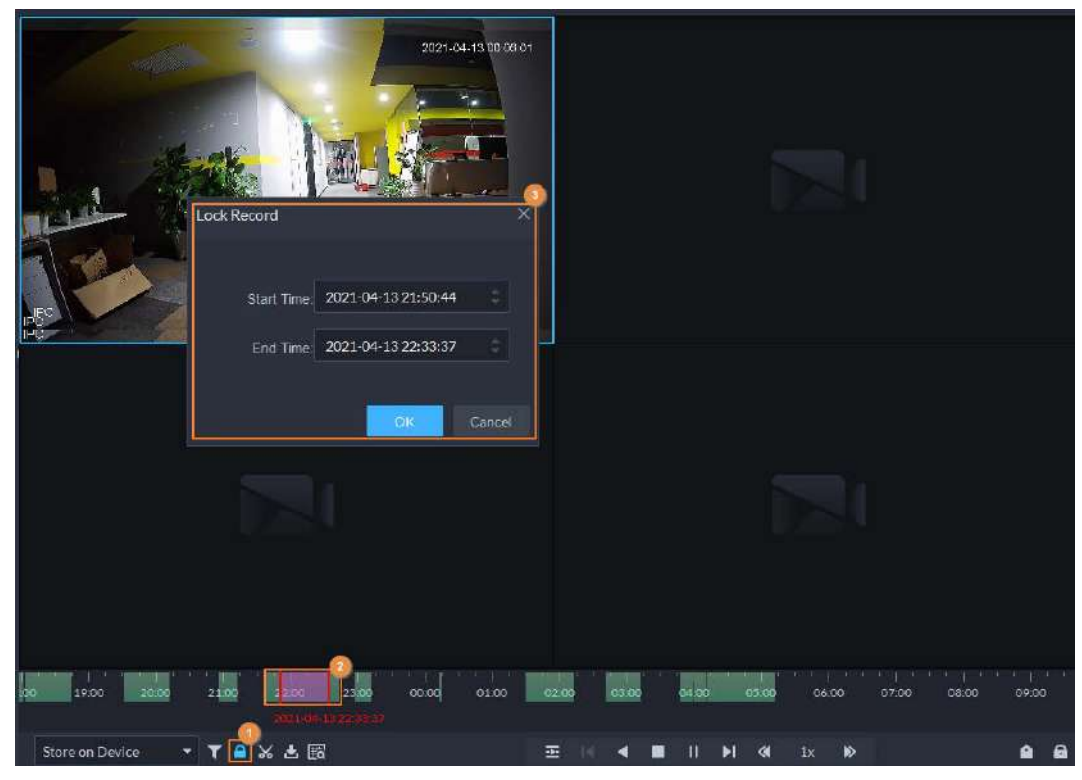

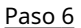

Confirme la hora de inicio y finalización y luego haga clic en**DE ACUERDO**.

### Operaciones relacionadas

Hacer clic 🚺 en la esquina inferior derecha, y luego todas las grabaciones bloqueadas por el usuario actualmente registrado en el cliente se muestran. Haga doble clic en uno para reproducir rápidamente la grabación.

### 6.1.3.4 Etiquetado de vídeos

Puede etiquetar registros de interés para una búsqueda rápida.

| Paso 1         | Inicie sesión en el Cliente DSS. Sobre el <b>Hogar</b> página, haga clic en | y luego seleccione <b>Centro de Monitoreo</b> . |
|----------------|-----------------------------------------------------------------------------|-------------------------------------------------|
| <u>Paso 2</u>  | Haga clic en <b>Reproducción</b> pestaña.                                   |                                                 |
| <u>Paso 3</u>  | Seleccione un canal del árbol de dispositivos y luego ha                    | aga doble clic en él o arrástrelo a la ventana. |
| <u>Etapa 4</u> | Seleccione la ruta de almacenamiento del vídeo grabado desde                | Store on Server 🔹 y luego haga clic en 🔛 a      |
|                | seleccione la fecha.                                                        |                                                 |
|                | Se muestran los resultados de la búsqueda                                   |                                                 |

luestran los resultados de la búsquec

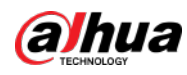

Las fechas con punto azul significan que hay grabaciones de vídeo.

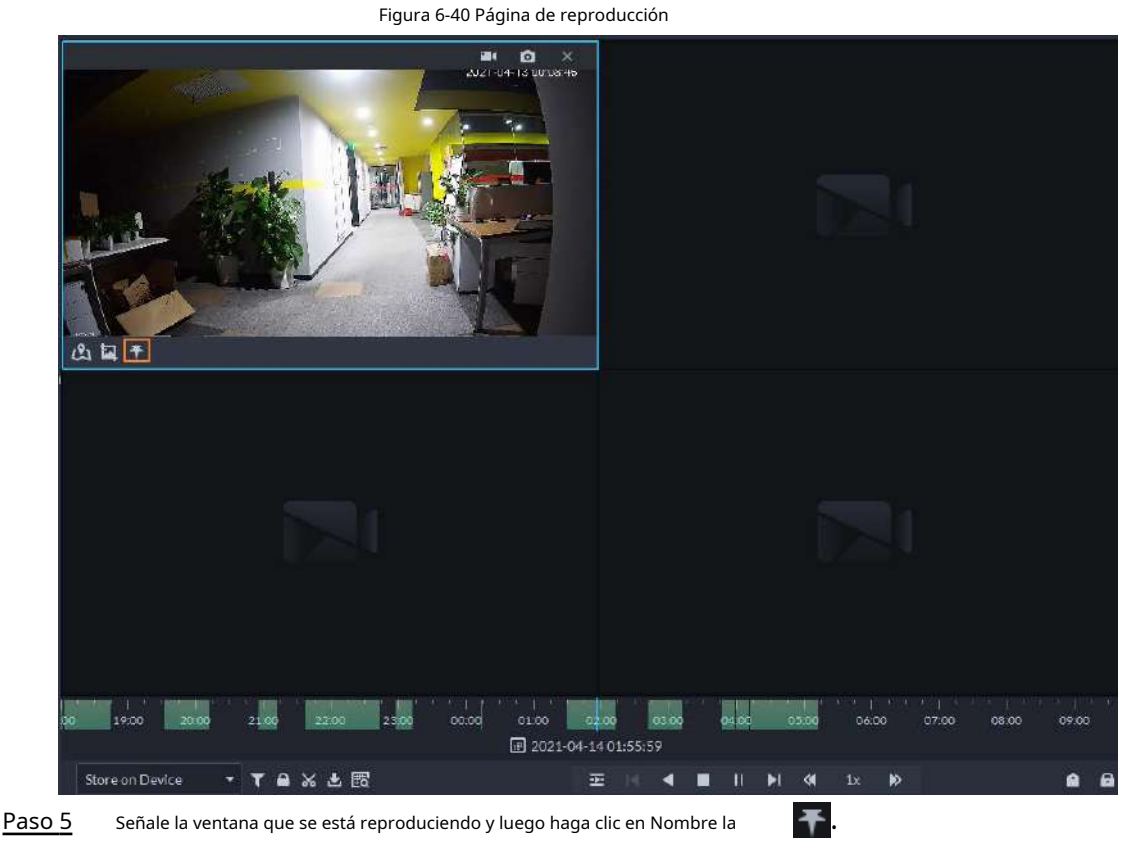

Paso 6 etiqueta y luego haga clic en**DE ACUERDO**.

### 6.1.3.5 Filtrado del tipo de grabación

Filtre el video según el tipo de grabación, el tipo de grabación incluye grabación programada, grabación de alarma y grabación de detección de movimiento.

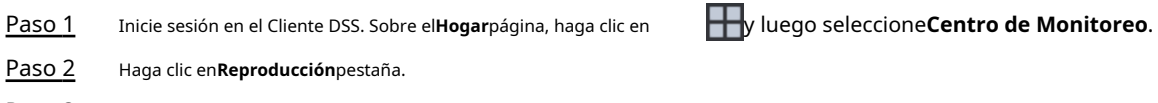

- Paso 3 Seleccione un canal del árbol de dispositivos y luego haga doble clic en él o arrástrelo a la ventana. Haga clic en ,
- <u>Etapa 4</u> seleccione un tipo (o tipos) de registro y luego haga clic en**DE ACUERDO**.

El sistema solo muestra videos del tipo seleccionado. Cada sección de la barra de tiempo en verde indica un video grabado del tipo que seleccionó.

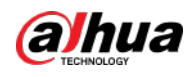

# Figura 6-41 Tipo de registro de filtro 2021-04-13 00:11:06 ۰. Record Type Filter 🖂 All 🗹 🗖 Scheduled Record 🔣 📕 Alarm Video 🔽 🗖 Motion Record 19:00 01.00 0200 03.00 23.00 00:00 21.00 04.00 20.00 1 2021-04-14 01:58:19 Store on Device 🛛 🝷 🝸 🖴 😹 🛃 Ξ || ◀ ■ || ▶| ≪ 1x â .

## 6.1.3.6 Recorte de vídeos

| <u>Paso 1</u>  | Inicie sesión en el Cliente DSS. Sobre el <b>Hogar</b> página, haga clic en | y luego seleccione <b>Centro de Monitoreo</b> . |
|----------------|-----------------------------------------------------------------------------|-------------------------------------------------|
| <u>Paso 2</u>  | Haga clic en <b>Reproducción</b> pestaña.                                   |                                                 |
| <u>Paso 3</u>  | Seleccione un canal del árbol de dispositivos y luego ha                    | aga doble clic en él o arrástrelo a la ventana. |
| <u>Etapa 4</u> | Seleccione la ruta de almacenamiento del vídeo grabado desde                | Store on Server vluego haga clic en 🔝 a         |
|                | seleccione la fecha.                                                        |                                                 |
|                | Se muestran los resultados de la búsqueda.                                  |                                                 |

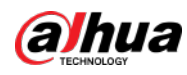

 $\square$ 

Las fechas con punto azul significan que hay grabaciones de vídeo.

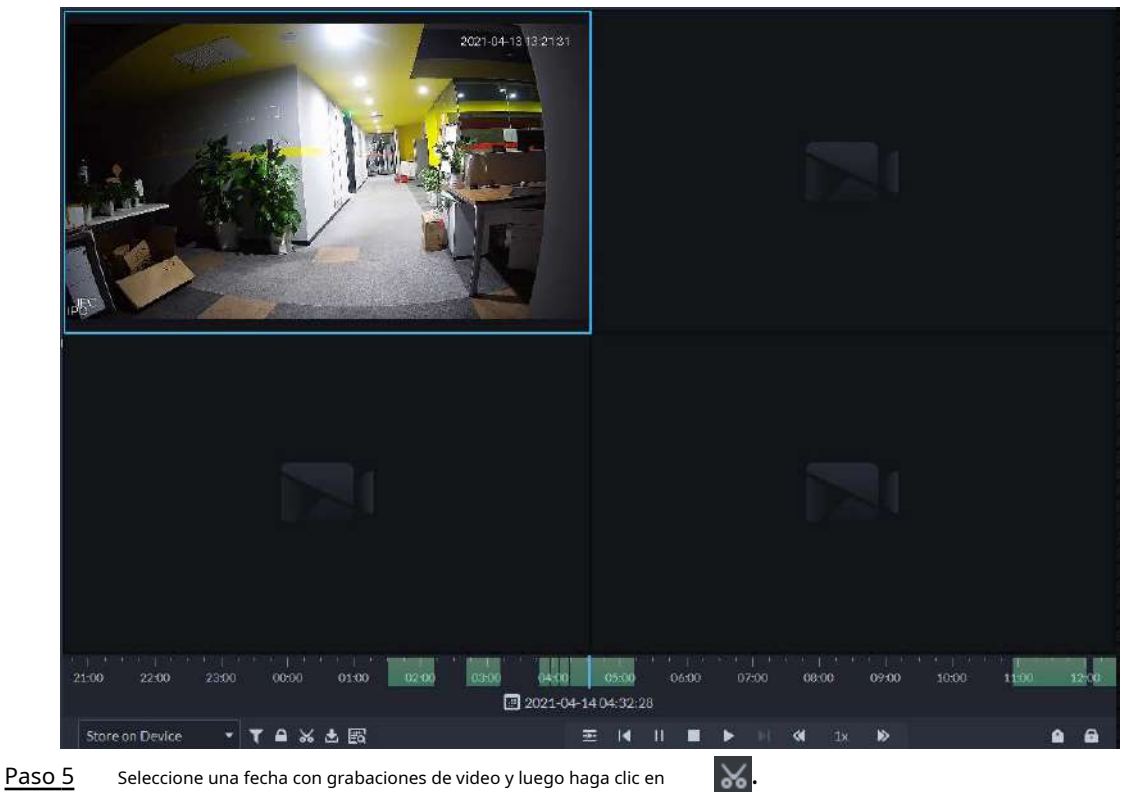

Figura 6-42 Página de reproducción

Paso 6 En la línea de tiempo, haga clic en el punto con sombra verde para comenzar a recortar, arrastre el mouse y luego haga clic nuevamente para detener el recorte.

| Do        | wonload Recorded Video                                                 |            | ×           |       |       |       |       |       |       |       |  |
|-----------|------------------------------------------------------------------------|------------|-------------|-------|-------|-------|-------|-------|-------|-------|--|
|           | Start Time:<br>2021-04-13 21:49:44<br>End Time:<br>2021-04-13 22:30:52 |            |             |       |       |       |       |       |       |       |  |
|           | Transcode:<br>Tile Format:<br>avi                                      | ОК         | O<br>Cancel |       |       |       |       |       |       |       |  |
| 1900 2000 | 2100 2200 2300<br>2021-04-1322:00 52                                   | 00.00 01:0 | 0 02:00     | 03:09 | 04:00 | 05:09 | 05:00 | 07:00 | 08:00 | 09:00 |  |

### Figura 6-43 Descargar video grabado

<sup>&</sup>lt;u>Paso 7</u> Ingrese la contraseña para iniciar sesión en el cliente DSS.

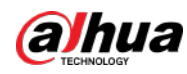

 Paso 8
 (Opcional) HabilitarTranscodificary luego seleccione el formato de archivo. Hacer clicDE

 Paso 9
 ACUERDO.

### 6.1.3.7 Búsqueda inteligente

Con la función de búsqueda inteligente, puede seleccionar una zona de interés en la imagen de vídeo para ver registros de movimiento dentro de esta sección. Se requiere la cámara correspondiente para admitir la búsqueda inteligente; de lo contrario, el resultado de la búsqueda estará vacío.

 Paso 1
 Inicie sesión en el Cliente DSS. Sobre elHogarpágina, haga clic en
 Image clic en Centro de Monitoreo.

 Paso 2
 Haga clic en Reproducciónpestaña.
 Seleccione un canal del árbol de dispositivos y luego haga doble clic en él o arrástrelo a la ventana.

 Etapa 4
 Seleccione la ruta de almacenamiento del vídeo grabado desde
 Store on Server
 y luego haga clic en
 Image all
 a

Se muestran los resultados de la búsqueda.

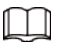

seleccione la fecha.

Las fechas con punto azul significan que hay grabaciones de vídeo.

Figura 6-44 Página de reproducción

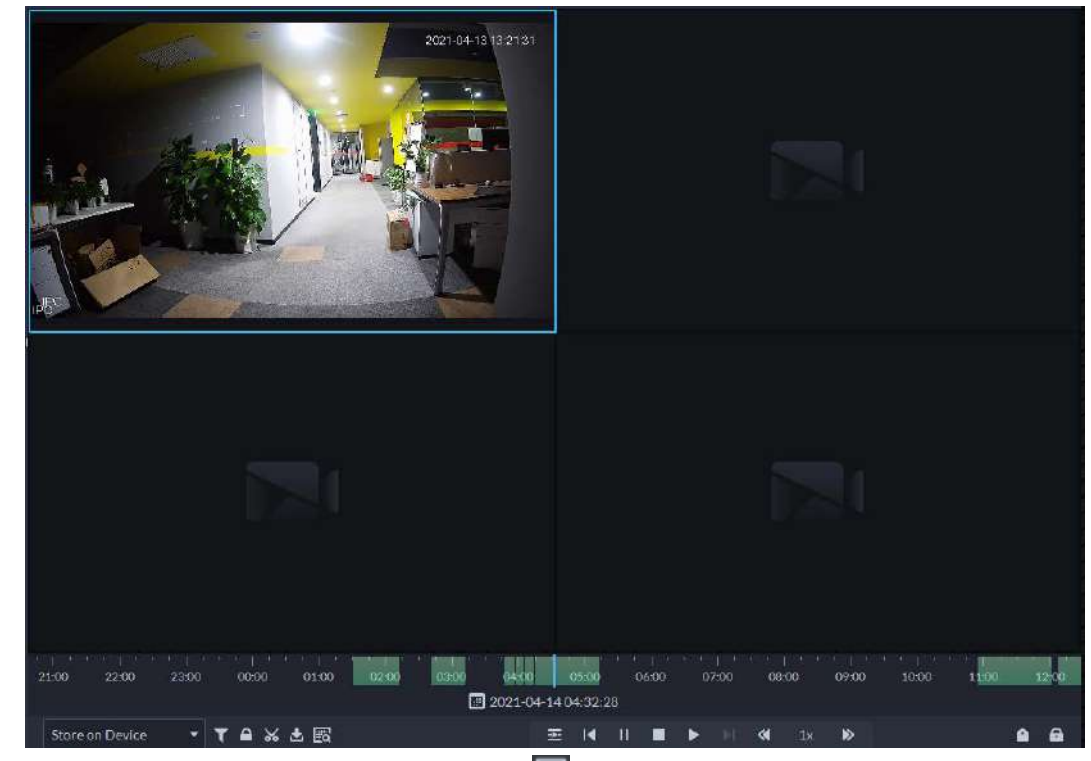

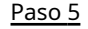

Seleccione una ventana que tenga videos, haga clic Se muestra la página de búsqueda inteligente, con 22 × 18 cuadrados en la ventana.

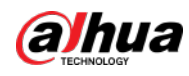

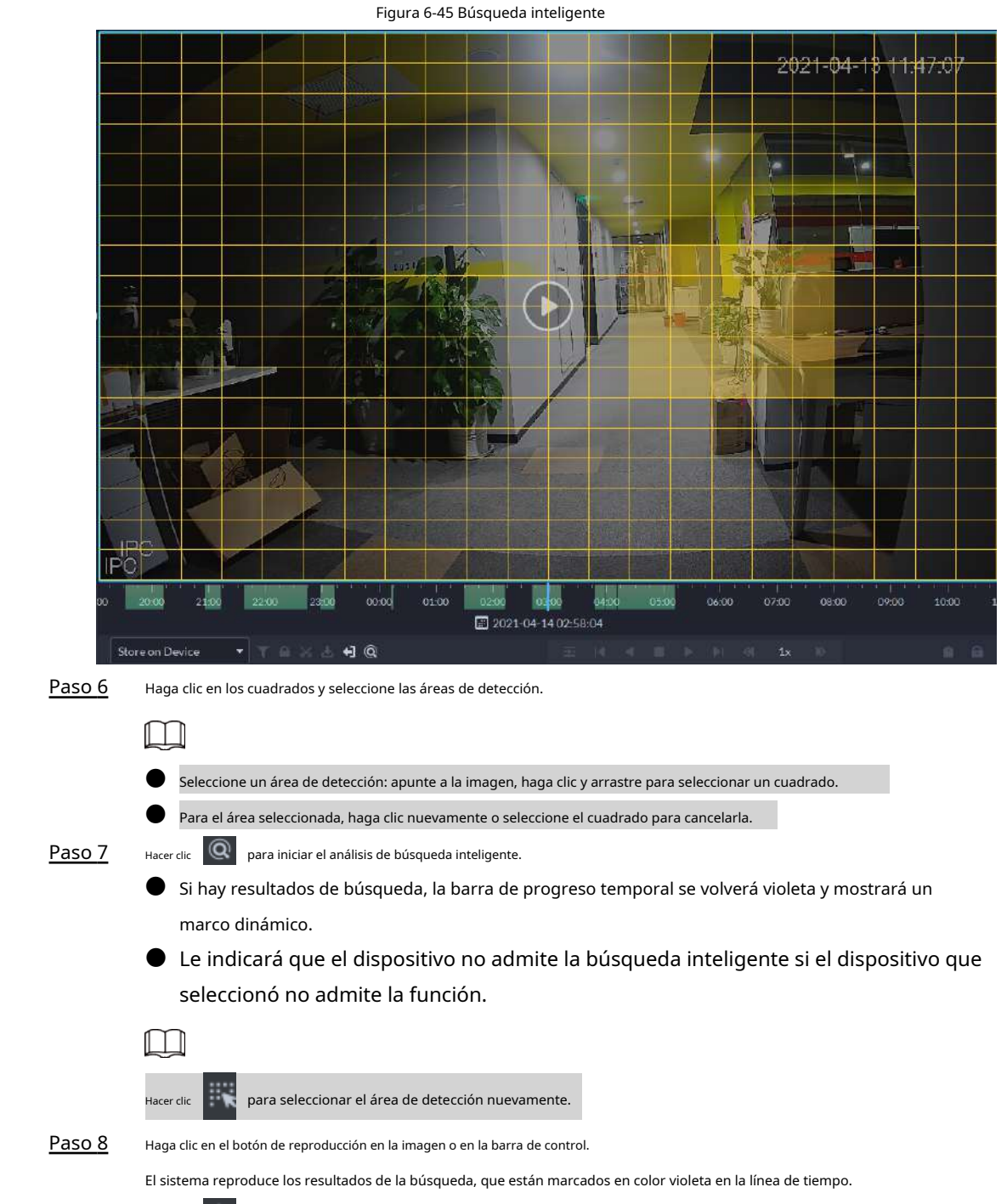

### Paso 9 Haga clic Realistic de la búsqueda inteligente.

## 6.1.4 Aplicaciones de mapas

Puede ver videos, cancelar alarmas y ver ubicaciones de dispositivos en el mapa.

### **Requisitos previos**

Asegúrese de haber configurado un mapa. Para obtener más información, consulte "5.2 Configuración del mapa".

### Procedimiento

Paso 1 Inicie sesión en DSS Client y en el**Hogar**página, seleccione Haga 🕂 > Centro de Monitoreo.

<u>Paso 2</u> clic en 🏠

194

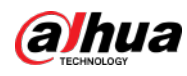

### Paso 3 En la lista de mapas, haga clic en un mapa.

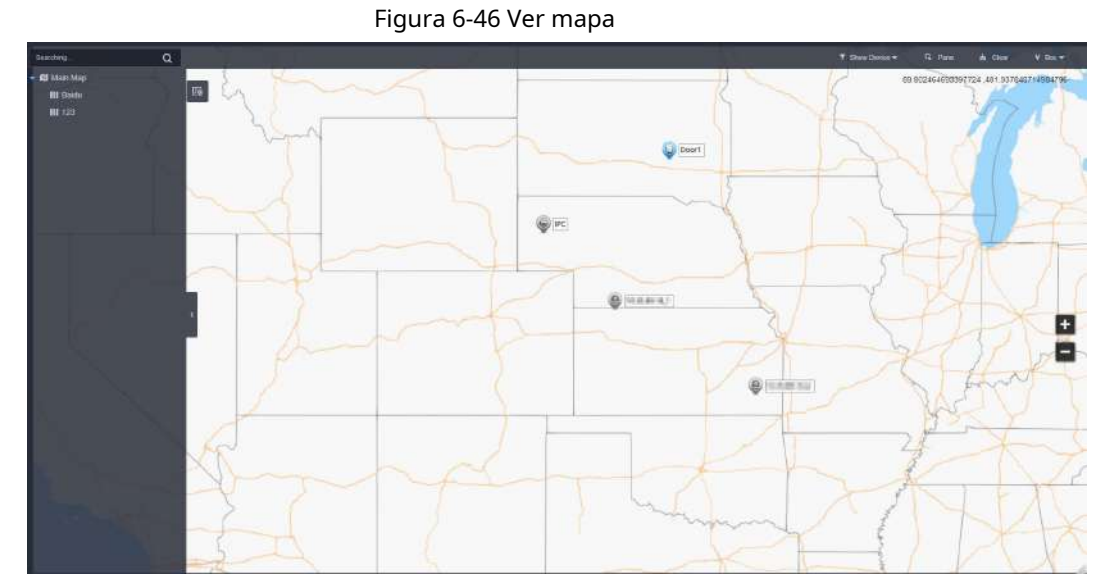

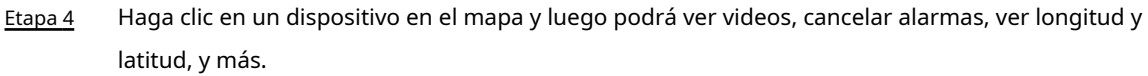

### Operaciones relacionadas

Puede haber diferencias entre las acciones admitidas por diferentes dispositivos y tipos de mapas.

| • | Ocultar nombre del dispositivo                                                                                             |
|---|----------------------------------------------------------------------------------------------------|
|   | Mostrar solo los íconos de los dispositivos.                                                                               |
| • | Ver video en vivo                                                                                                    |
|   | Hacer clic <b>Cristal</b> , seleccione dispositivos en el mapa y luego haga clic en 🖉 ver vídeos en lotes; o haga clic 🧕   |
|   | en el mapa y luego seleccione para ver videos.                                                                             |
| • | Reproducción                                                                                                    |
|   | Hacer clic <b>Cristal</b> , seleccione dispositivos en el mapa y luego haga clic en 🛛 🙀 ver vídeos en lotes; o haga clic 🧕 |
|   | en el mapa y luego seleccione para ver videos.                                                                             |
| • | Cancelar alarmas                                                                                                    |
|   | Haga clic en un dispositivo en el mapa y luego seleccione                                                                  |
| • | Mostrar dispositivos                                                                                                    |
|   | En un mapa ráster, puede seleccionar mostrar canales de video, canales de control de acceso, canales de entrada de         |
|   | alarma y alarmas de zona de defensa.                                                                                       |
| • | Claro                                                                                                    |
|   | Para borrar todas las marcas en el mapa, haga clic en <b>Claro</b> .                                                       |
| • | Agregar marcas                                                                                                    |
|   | Seleccionar <b>Caja&gt;Agregar marca</b> y luego marque la información en el mapa.                                         |
| • | Reiniciar                                                                                                    |
|   | Seleccionar <b>Caja&gt;Reiniciar</b> para restaurar el mapa a su posición inicial y nivel de zoom.                         |
| • | Haga <mark>clic</mark> para ver la información del submapa.                                                                |
| • | Haga doble clicy luego la plataforma irá al submapa, donde podrá ver los recursos                                          |
|   | que contiene.                                                                                                    |

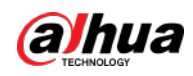

### 6.1.5 Muro de vídeos

Para mostrar vídeos en la pared se utiliza un video wall, que consta de varias pantallas de video, en lugar de pequeñas pantallas de PC.

Complete la configuración del muro de videos antes de poder ver videos en el muro.

### 6.1.5.1 Configuración de la pared de vídeos

### 6.1.5.1.1 Descripción de página

Antes de utilizar la función de muro de videos, debe familiarizarse con lo que puede hacer en la página del muro de videos.

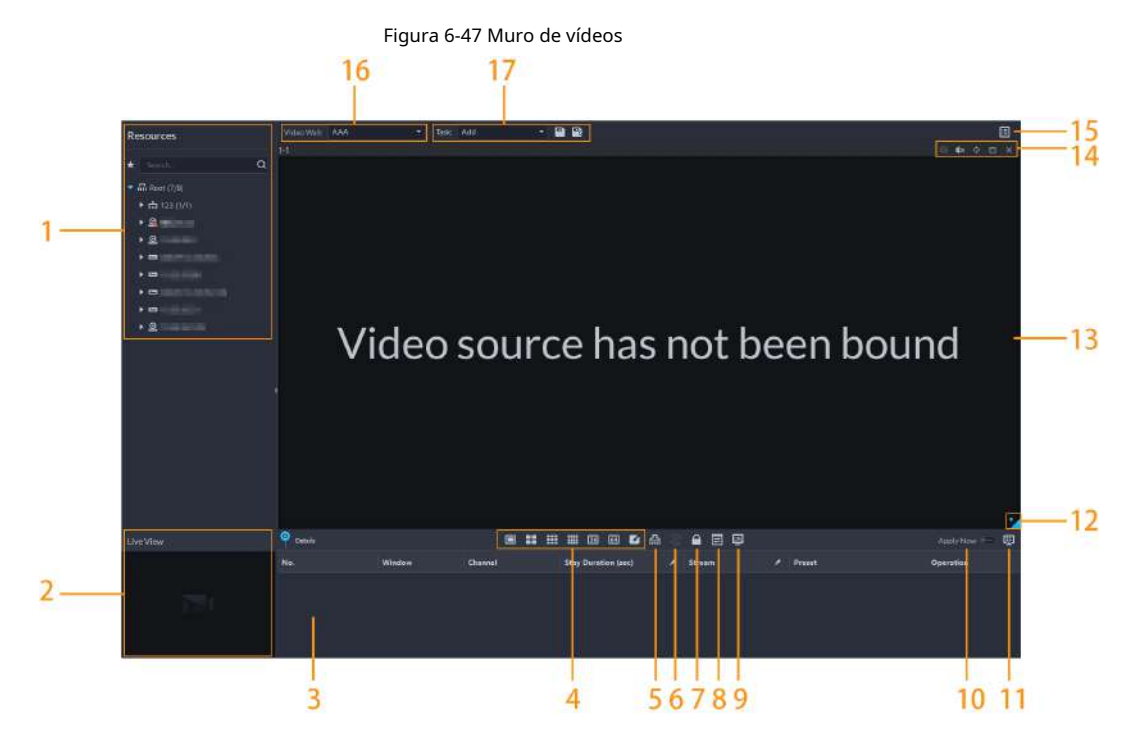

Tabla 6-9 Descripción de la página

| No. | Función               | Descripción                                                                                                    |
|-----|-----------------------|----------------------------------------------------------------------------------------------------|
| 1   | Árbol de dispositivos | Si has seleccionado <b>Dispositivo y canal</b> en <b>Configuraciones locales</b> > <b>General</b> , el<br>árbol de dispositivos mostrará todos los dispositivos y sus canales. De lo contrario,<br>solo mostrará todos los canales.<br>Haga <b>menoral de los canales que ha guardado en favoritos.</b><br>Puede ingresar palabras clave en la <u>Search</u> <b>Q a</b><br>búsqueda de los canales que desee. |
| 2   | Vista en vivo         | Ver videos en vivo de los canales.                                                                                                    |

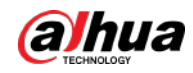

| No.       | Función                                                                                 | Descripción                                                                                                    |
|-----------|-----------------------------------------------------------------------------------------|----------------------------------------------------------------------------------------------------|
| 3         | Detallado<br>información                                                                | <ul> <li>Ver la información del canal en una pantalla del video wall.</li> <li>Haz clion mira el video en vivo del canal en Vista en vivo en la esquina inferior izquierda. Esto puede resultar útil cuando necesita asegurarse de si es el canal que desea.</li> <li>Hacer clic relient para ajustar el orden de los canales.</li> <li>Hacer clic relient para eliminar el canal de la pantalla.</li> <li>Hacer clicDuración de la estancia (seg.)o definir por cuánto tiempo Durante cada recorrido se mostrará un video en vivo del canal.</li> <li>Hacer clicArroyoo relia cambiar la transmisión de video del canal.</li> </ul> |
| 4         | ventana dividida                                                                        | Seleccione cómo desea que se divida la ventana.                                                                                                    |
| 5         | Pantalla clara                                                                          | Borra todas las pantallas.                                                                                                    |
| 6         | Detener o<br>empezando todo<br>Excursiones                                              | Detener o iniciar todos los recorridos.                                                                                                    |
| 7         | Bloquear ventana                                                                        | Si varias pantallas en un muro de video están configuradas para ser una pantalla<br>combinada, entonces puede realizar video itinerante en la ventana que se ha<br>bloqueado.                                                                                                    |
| 8         | Modo de visualización                                                                   | Muestre el vídeo en tiempo real o una instantánea del vídeo en tiempo<br>real cada 10 minutos del canal enlazado en la pantalla.<br>Si no sucede nada después de la operación, puede simplemente hacer clic en otra pantalla,<br>luego hacer clic en la pantalla que desee y luego debería funcionar correctamente.                                                                                                    |
| 9         | Encendiendo o                                                                           | Enciende o apaga las pantallas configuradas para el video wall seleccionado<br>actualmente.                                                                                                    |
| 10        | Decodificando a<br><b>MUIO</b><br>inmediatamente<br><sup>después</sup><br>configuración | Cuando se haya configurado una tarea, la plataforma decodificará<br>inmediatamente los canales en el video wall.                                                                                                    |
| 11        | Decodificando a<br>MUTO                                                                 | Decodifica manualmente canales en el video wall.                                                                                                    |
| 12        | Pared de video<br>disposición                                                           | Haga clic para ver el diseño del muro de videos actual.                                                                                                    |
| 13        | Pared de video<br>área de visualización                                                 | El área de visualización para videowalls.                                                                                                    |
| 14        | Pantalla<br>operaciones                                                                 | Incluye detener el recorrido por la pantalla, silenciar, pegar,<br>maximizar o restaurar la pantalla y cerrar la pantalla.                                                                                                    |
| 15        | Plano de muro de vídeo                                                                  | Configure un plan de recorrido o cronometrado para el video wall. Para conocer procedimientos detallados, consulte "6.1.5.1.5 Configuración de planos de video wall".                                                                                                    |
| dieciséis | Pared de video<br>selección                                                             | Seleccione el video wall que desea configurar.                                                                                                    |
| 17        | Mostrar tarea<br>gestión                                                                | Agregue, guarde y elimine tareas.                                                                                                    |

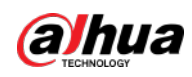

### 6.1.5.1.2 Preparativos

Para mostrar vídeo en la pared, asegúrese de que:

- Las cámaras, los decodificadores y el videowall están bien implementados. Para más detalles, consulte los manuales de usuario correspondientes.
- Se han finalizado las configuraciones básicas de la plataforma. Para obtener más información, consulte "4 Configuraciones básicas".
   Durante la configuración, asegúrese de que:
  - ◇ Al agregar una cámara, seleccione**Codificador**de**Categoría de dispositivo**.
  - ♦ Al agregar un decodificador, seleccione**Control de pared de vídeo**de**Categoría de dispositivo**.

### 6.1.5.1.3 Agregar muro de videos

Agregue un diseño de muro de video en la plataforma.

Paso 1 Inicie sesión en DSS Client y en el**Hogar**página, seleccione**Centro de Monitoreo**> Desde el**Pared de** 

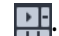

- Paso 2 videolista desplegable, seleccioneAgregar nuevo muro de videos. IngresarNombre del muro de
- Paso 3 vídeos y luego seleccione un modo de empalme de ventana.

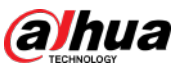

| • Seleccione un modo de empalme entre 1 × 1, 2 × 2, 3 × 3, 4 × 4 o configure un modo personalizado                                |
|----------------------------------------------------------------------------------------------------|
| haciendo clic                                                                                                    |
| Un modo de empalme de pantallas múltiples es una pantalla combinada de forma predeterminada. Puedes realizar vídeo                |
| vagando por él. Por ejemplo, con una pantalla combinada de 2×2, si cierras 3 de ellas, la                                         |
| el otro se extenderá en la pantalla combinada. Para cancelar la combinación, haga clic en el                                      |
| pantalla combinada y luego haga clic en 👘 🚺                                                                                       |
| Para crear una pantalla combinada, presione y mantenga presionada la tecla Ctrl, seleccione varias pantallas y luego haga clic en |
|                                                                                                    |
| Para borrar la pantalla creada, haga clic en 💦                                                                                    |
| Figura 6-48 Agregar un muro de video                                                                                              |
| Add Video Wall ×                                                                                                    |
| 1. Select layout 1. Select layou2. Bind channel                                                                                   |
| Basic Info                                                                                                    |
| Video Wall Plan Name:                                                                                                    |
| F 123 Screen() Screen()                                                                                                    |
| Combinet                                                                                                    |
|                                                                                                    |
|                                                                                                    |
|                                                                                                    |
|                                                                                                    |
|                                                                                                    |
|                                                                                                    |
|                                                                                                    |
|                                                                                                    |
| NextStep Cancel                                                                                                    |
| Etapa 4 Hacer clic <b>Próximo paso</b> .                                                                                          |
| Paso 5 Seleccione los codificadores que deben vincularse en el árbol de dispositivos y arrástrelos a la                           |
| pantalla correspondiente.                                                                                                    |
|                                                                                                    |
| Puede configurar si desea mostrar la identificación en la pantalla, significa que la identificación de la pantalla es             |
| desactivado; haga clic en el icono y se convertirá 🤍 stowscrent 🔍 lo que significa que la ID de pantalla es                       |
| activado.                                                                                                    |
| Cada pantalla en una pantalla combinada debe estar vinculada con un canal de decodificación.                                      |
| Paso 6 Hacer clic <b>Finalizar</b> .                                                                                              |
| 6.1.5.1.4 Configuración de tareas de visualización del mural de vídeos                                                            |

Muestre vídeos en la pared manualmente o de acuerdo con la configuración predefinida. Paso 1

Inicie sesión en DSS Client y en el**Hogar**página, seleccione**Centro de Monitoreo**> En el 🛛 🔛

Paso 2 Tarealista desplegable, seleccioneAgregar.

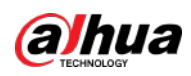

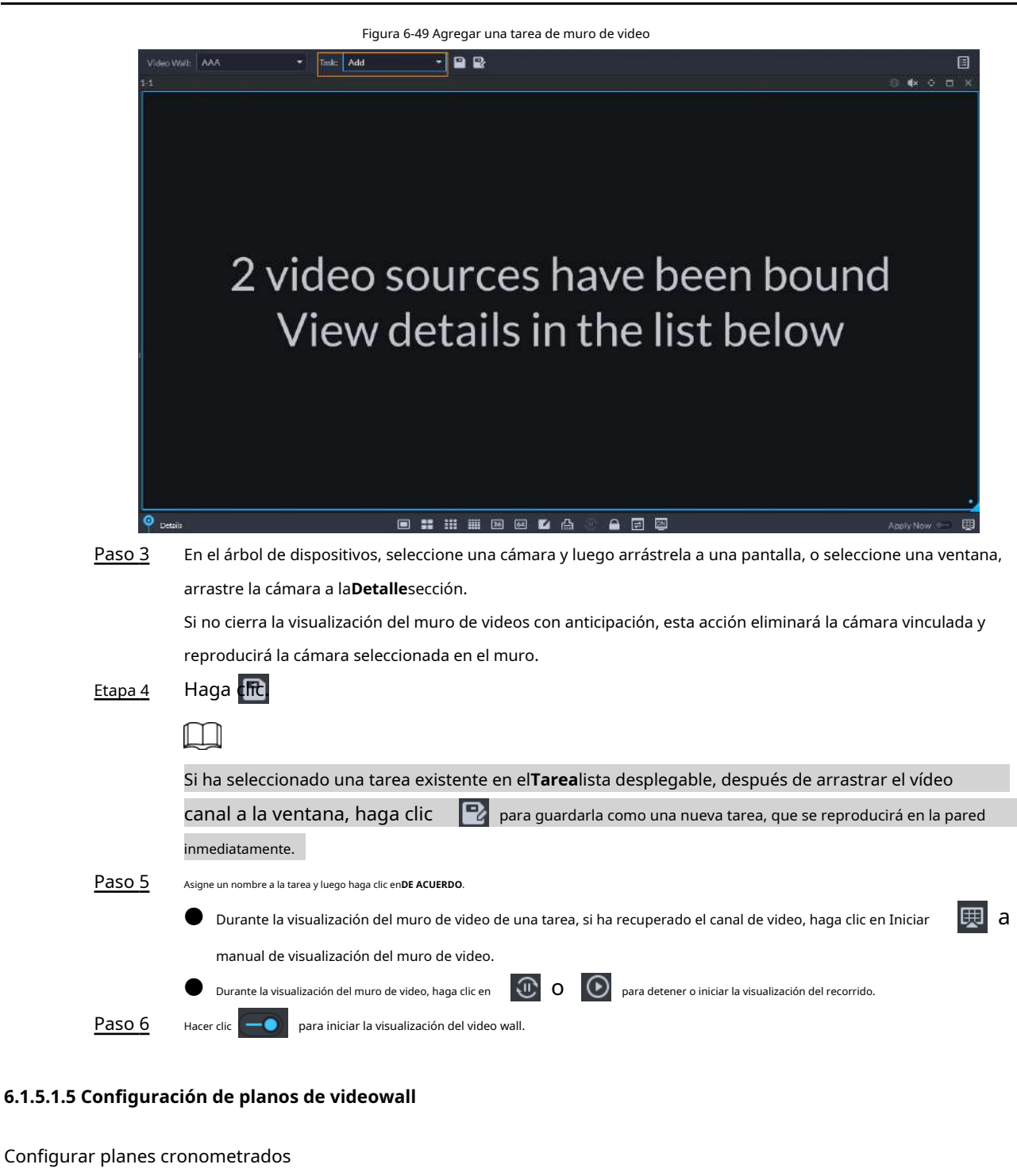

 Paso 1
 Inicie sesión en DSS Client y en el**Hogar**página, seleccione

 Paso 2
 clic en esquina superior derecha. Pase el cursor sobre y luego seleccione .

 Paso 3
 Image: Clic en esquina superior derecha el cursor sobre y luego seleccione .

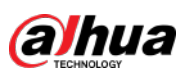

|                           | Figura 6-50 Establecer plan cron | ometrado                |             |
|---------------------------|----------------------------------|-------------------------|-------------|
| Timed Plan-jhhjhh         |                                  |                         | ×           |
| Plan Name:                |                                  |                         |             |
| Task:<br>25 ▼             | Start Time:<br>00:00:00 🛔        | End Time:<br>23:59:59 🗘 | Add         |
| Task Name                 | Start Time                       | End Time                | Operation   |
| 25                        | 60:00:00                         | 23:59:59                |             |
|                           |                                  |                         |             |
| Enable this Timed Plan in | Remaining                        |                         | Save Cancel |

#### Etapa 4 Ingrese el nombre del plan.

Paso 5

Seleccione una tarea de video, establezca la hora de inicio y la hora de finalización y luego haga clic enAgregar.

Repita este paso para agregar más tareas. La hora de inicio y la hora de finalización de las tareas no se pueden repetir.

 $\square$ 

Selecciona el**Habilite este plan cronometrado en el tiempo restante**casilla de verificación y luego configure la tarea. El video wall muestra la tarea seleccionada durante el período restante.

### Paso 6 Hacer clicAhorrar

<u>Paso 7</u>

Hacer clic para iniciar el plan.

# $\square$

No puedes mostrar varios planos en la pared al mismo tiempo. Cuando un plan está habilitado, El plano anterior en la pared finaliza automáticamente.

Figura 6-51 Habilitar plan cronometrado

| Video Wall Plan -51 |        |   |
|---------------------|--------|---|
| +                   |        | Î |
|                     | Plan 1 |   |
|                     |        |   |
| Modificar plan: 🔯.  |        |   |
| Eliminar plan: 💼.   |        |   |

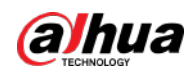

### Configurar planes de viaje

<u>Etapa 4</u>

Después de configurar las tareas del muro de video, puede configurar la secuencia y el intervalo de las tareas para que puedan reproducirse automáticamente por turnos en el muro.

- Paso 1 Inicie sesión en DSS Client y en el**Hogar**página, seleccione**Centro de Monitoreo**> Haga
- <u></u>

- Paso 2 clic en esquina superior derecha.
- Paso 3 Pase el cursor sobre y luego seleccion

Figura 6-52 Plan de recorrido

Figura 6-52 Plan de recorrido

Plan Name:

Plan 2

Task 2

Task 1

Task 2

Task 2

Oueration

Task 2

Oueration

Task 2

Oueration

Task 2

Oueration

Task 2

Oueration

Task 2

Oueration

Task 2

Oueration

Task 2

Oueration

Task 2

Oueration

Task 2

Oueration

Task 2

Oueration

Task 2

Oueration

Task 2

Oueration

Task 2

Oueration

Task 2

Oueration

Task 2

Oueration

Task 2

Oueration

Task 2

Oueration

Task 2

Oueration

Task 2

Oueration

Task 2

Task 2

Task 2

</tabua>

Task

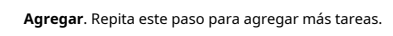

|               | Hacer clic                  | ajustar la secuencia de               | tareas; hacer clic 📋 | para eliminar una tarea | ı. |   |          |
|---------------|-----------------------------|---------------------------------------|----------------------|-------------------------|----|---|----------|
|               |                             | Figura 6-53 Información del recorrido |                      |                         |    |   |          |
|               | Task                        |                                       | 00:30                |                         | ÷  | ÷ | <b>i</b> |
|               | Task                        | 2                                     | 00:20                | i .                     | ŧ  | ÷ | <b>i</b> |
| <u>Paso 5</u> | Hacer clic <b>Ahorrar</b> . |                                       |                      |                         |    |   |          |
| <u>Paso 6</u> | Hacer clic                  | para iniciar el plan de               | viaje.               |                         |    |   |          |

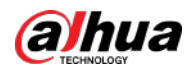

Þ-

# $\square$

No puedes mostrar varios planos en la pared al mismo tiempo. Cuando un plan está habilitado,

### El plano anterior en la pared finaliza automáticamente.

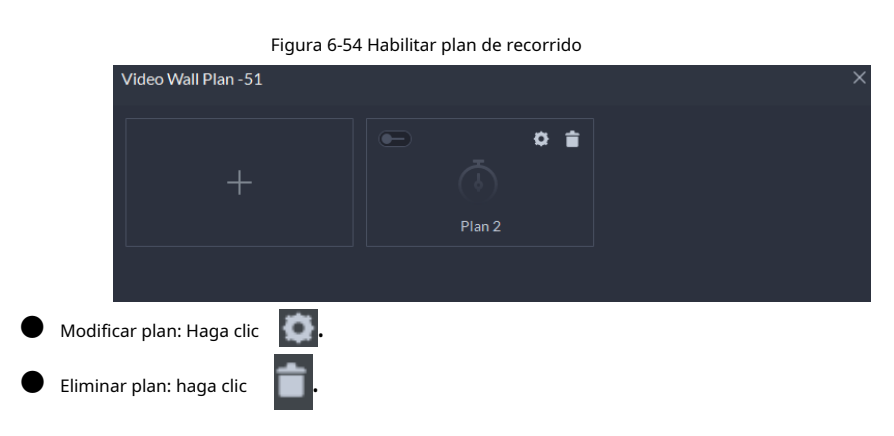

# 6.1.5.2 Aplicaciones de videowall

| _   |   | _    |
|-----|---|------|
| n – | Υ | D    |
| Ш.  |   | - 11 |
| п.  | _ |      |
| -   | - | 1    |

Asegúrese de que los puertos de video del decodificador estén conectados a las pantallas del video wall.

#### 6.1.5.2.1 Visualización instantánea

Arrastre una cámara a la pantalla del muro de videos para verla instantáneamente en el muro.

La tarea de visualización del muro de video está configurada. Para obtener más información, consulte "6.1.5.1.4 Configuración de tareas de visualización del mural de vídeos".

- <u>Paso 1</u> Inicie sesión en DSS Client y en el**Hogar**página, seleccione**Centro de Monitoreo**> En el**Pared**
- Paso 2 de videolista desplegable, seleccione un muro de vídeo. Hacer clic
- Paso 3 para iniciar la visualización del video wall.
- <u>Etapa 4</u> Arrastre una cámara desde el árbol de dispositivos a una pantalla, o seleccione una ventana y arrastre la cámara a la**Detalle**sección.
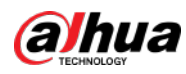

## $\square$

- Una ventana se puede vincular a varios canales de vídeo.
- El modo de vinculación, que incluye Recorrido, Teja, yConsulta, se puede configurar enLocal Ajustes>Pared de video. Para obtener más información, consulte "9.3.3 Configuración de los ajustes de Video Wall".
- 🛡 Para una cámara de ojo de pez, haga clic derecho para seleccionar el modo de instalación para la corrección de distorsión de ojo de pez.

Figura 6-55 Vincular canal de vídeo

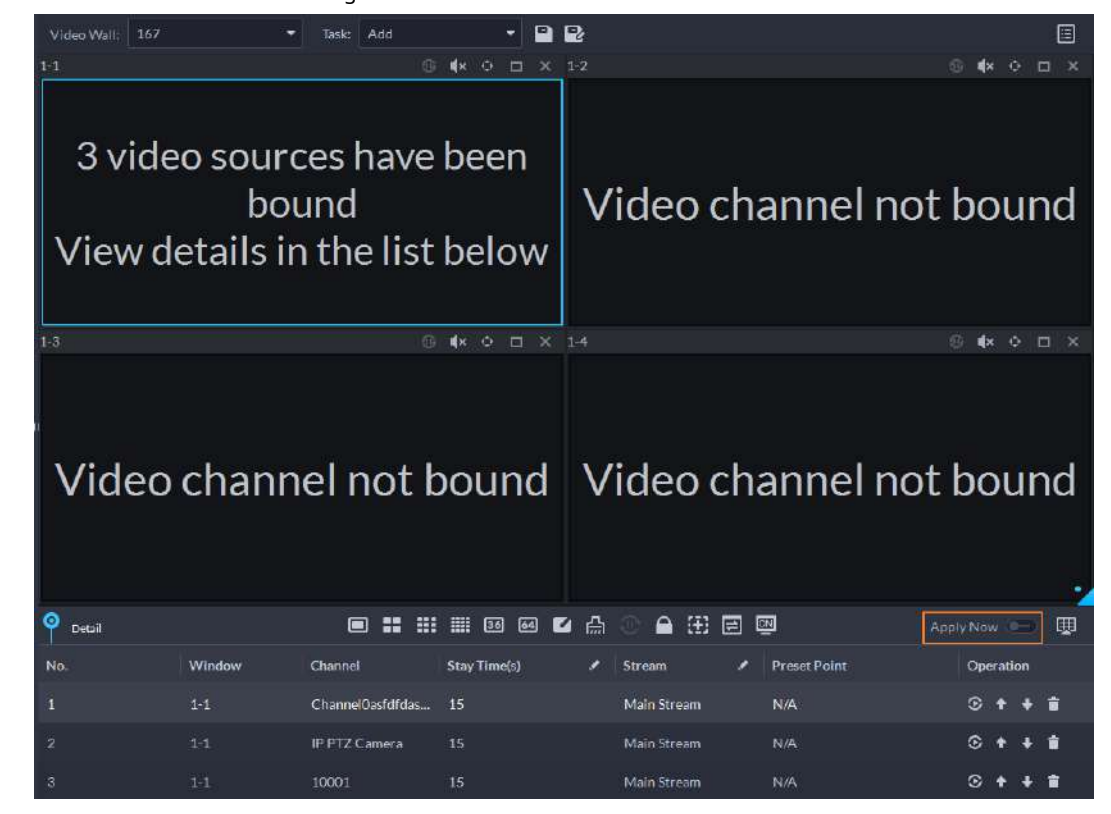

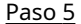

Seleccione una pantalla y luego haga clic en**Detalle**para ver información detallada sobre la pantalla y el canal,

incluido el tipo de transmisión, la secuencia preestablecida y de visualización.

- Hacer clic para ver video en vivo del canal actual en la parte inferior izquierda.
  - Hacer clic 🕈 🔸 para ajustar la secuencia.
  - Hacer clic 🦳 para eliminar el canal de vídeo en la ventana actual.

#### 6.1.5.2.2 Visualización de tareas del muro de vídeo

Muestre una tarea predefinida en un video wall.

- Paso 1 Inicie sesión en DSS Client y en el**Hogar**página, seleccione**Herramientas>Pared de video**. En el
- Paso 2 Tarealista desplegable, seleccione una tarea. Operaciones disponibles.
- Paso 3

Después de cambiar el canal de video que se muestra, haga clic en la en la parte inferior derecha
 esquina antes de poder ver el efecto en el muro de videos.

- Haga clitten 🖓 ra pausar o detener.
- Seleccione una pantalla y luego haga clic en**Detalle**para ver información detallada sobre la pantalla y el canal, incluido el tipo de transmisión, la secuencia preestablecida y de visualización.

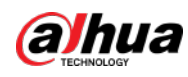

#### 6.1.5.2.3 Visualización del plano del muro de vídeo

Muestre un plan predefinido en un video wall.

 $\square$ 

Asegúrese de que haya planes predefinidos. Para obtener más información, consulte "6.1.5.1.5 Configuración de planos de video wall". El video wall funciona automáticamente según se han configurado los planos. Para detener el plan actual, haga clic en en la esquina superior derecha del**Pared de video**página y luego cambia a . Haga clic para contenzar a costrar el video en la pared nuevamente.

Figura 6-56 Visualización del plano de video wall - 🖻 🖻 Video Wall Plan: Tour:Plan 1 Task: Task 1 E 🗉 ٩× 4 video sources have been Video channel not bound bound View details in the list below Video channel not bound Video channel not bound 0 ■ 📰 🎬 🗃 🚳 🖬 🖌 🗛 囲 Window Channel Stream Preset Point Operation

## 6.2 Centro de eventos

Cuando se activen las alarmas, recibirá notificaciones sobre alarmas en tiempo real. Puede ver sus detalles, como instantáneas y grabaciones, y procesarlos. Si omite alarmas que ocurrieron durante un período determinado, o desea verificar ciertas alarmas, como las alarmas de alta prioridad que ocurrieron el día anterior o todas las alarmas que no se procesaron durante la semana pasada, puede configurar las condiciones de búsqueda en consecuencia y buscar estas alarmas.

Asegúrese de haber configurado y habilitado los eventos de alarma. Para configurar, consulte "5.1 Configuración de eventos".

#### 6.2.1 Alarmas en tiempo real

Ver y procesar alarmas en tiempo real.

Paso 1 Inicie sesión en el Cliente DSS. Sobre el**Hogar**página, haga clic en

y luego seleccione**Centro de Eventos**.

Paso 2 Haga clicen.

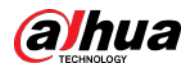

## 

La lista de alarmas se actualiza en tiempo real. Para dejar de actualizar, haga clic en**Pausar actualización**. Continuar

recibir alarmas, haga clic**Iniciar actualización**.

| Figura | 6-57 | Alarmas | en | tiempo real |
|--------|------|---------|----|-------------|
|--------|------|---------|----|-------------|

| =     |     | 🗲 Giear Alarmi |           |               |                |              |             |         |              |               |           | ≣ ∎ |
|-------|-----|----------------|-----------|---------------|----------------|--------------|-------------|---------|--------------|---------------|-----------|-----|
| 4     | No. | Alarm Time 🛔   | Site Name | Aların Catego | Alarm Type     | Alarm Source | Priority    | Remarka | Processed by | Alares Status | Operation | T   |
| (**8) |     |                |           | Device        |                | 88.95Aajs125 | 10 Bight II |         |              | Pending       |           |     |
| -     |     |                |           |               |                |              | High        |         |              |               |           |     |
|       |     |                |           |               |                | p2p88.2      | High        |         |              |               | 3         |     |
|       |     |                |           |               |                | p2p88.2      | Hone        |         |              |               |           |     |
|       |     |                |           |               | Device Disconn | 設信屋示併        | Hah         |         |              | Pending       | ۲         |     |

Paso 3 Hacer clic

Hacer clic para reclamar una alarma.

Después de que se haya reclamado una alarma, el nombre de usuario de su cuenta se mostrará debajo del **Procesado por**columna.

<u>Etapa 4</u>

 $\square$ 

Alarmas de proceso.

Puede utilizar las teclas de flecha hacia arriba y hacia abajo del teclado para seleccionar rápidamente otras alarmas.

1. Haga clic 💿 o haga doble clic en la alarma.

Figura 6-58 Detalles de la alarma

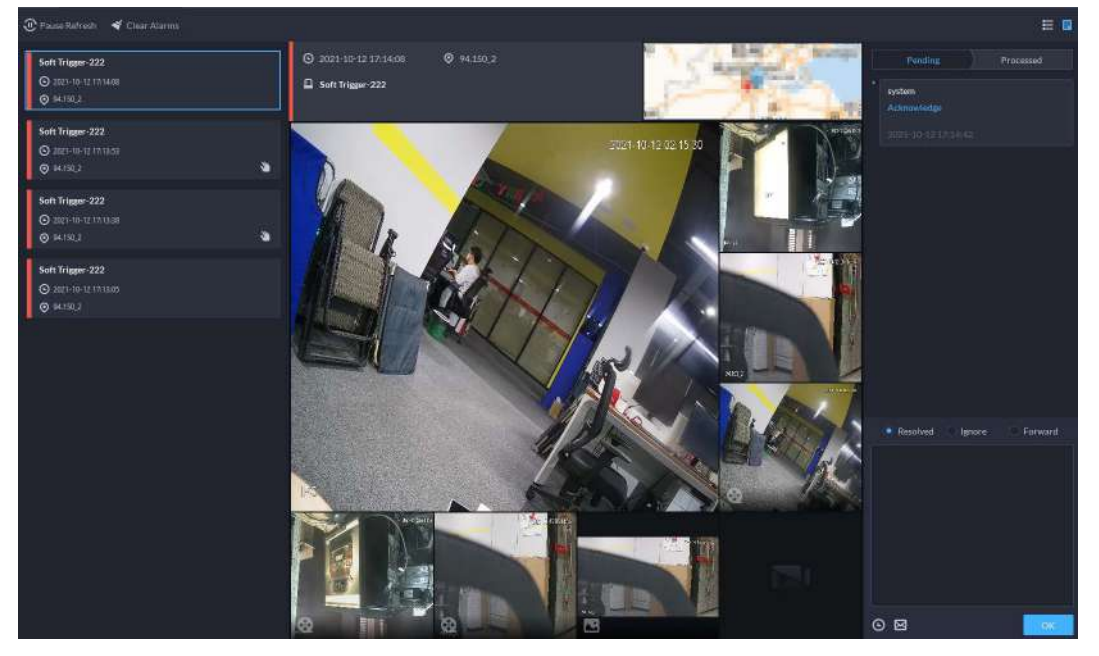

 El área central muestra la hora en que se activó la alarma, el nombre y la ubicación de la fuente de la alarma, el tipo de alarma y las imágenes de video en vivo de los canales vinculados, videos de alarma e instantáneas de la alarma.

Haga doble clic en una ventana para verla en tamaño más grande. Hacer clic

× para volver.

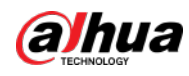

Figura 6-59 Medios de vinculación de alarma

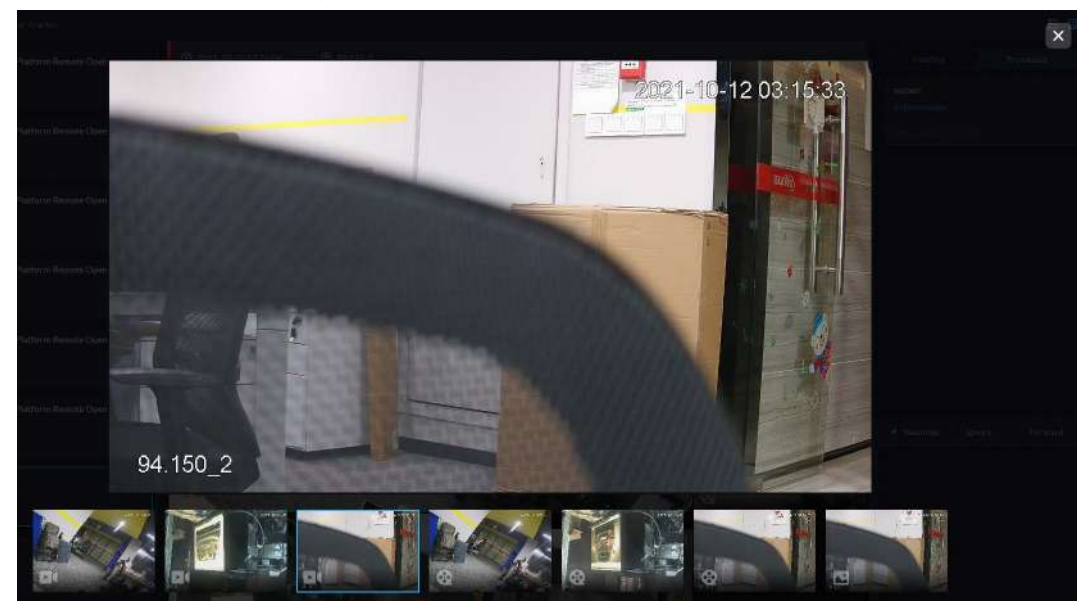

 En el lado derecho, seleccione cómo procesar la alarma desdeResuelto,Ignorar, oAdelante. Introduzca comentarios y luego haga clic enDE ACUERDO.

Adelantele permite reenviar la alarma a otro usuario que la procesará.

- 4. (Opcional) Haga clic opara desarmar la alarma. Esta alarma no se activará dentro del plazo período definido.
- 5. (Opcional) Haga clic para enviar la información de la alarma a otros usuarios como un mensaje o un

Figura 6-60 Enviar correo electrónico

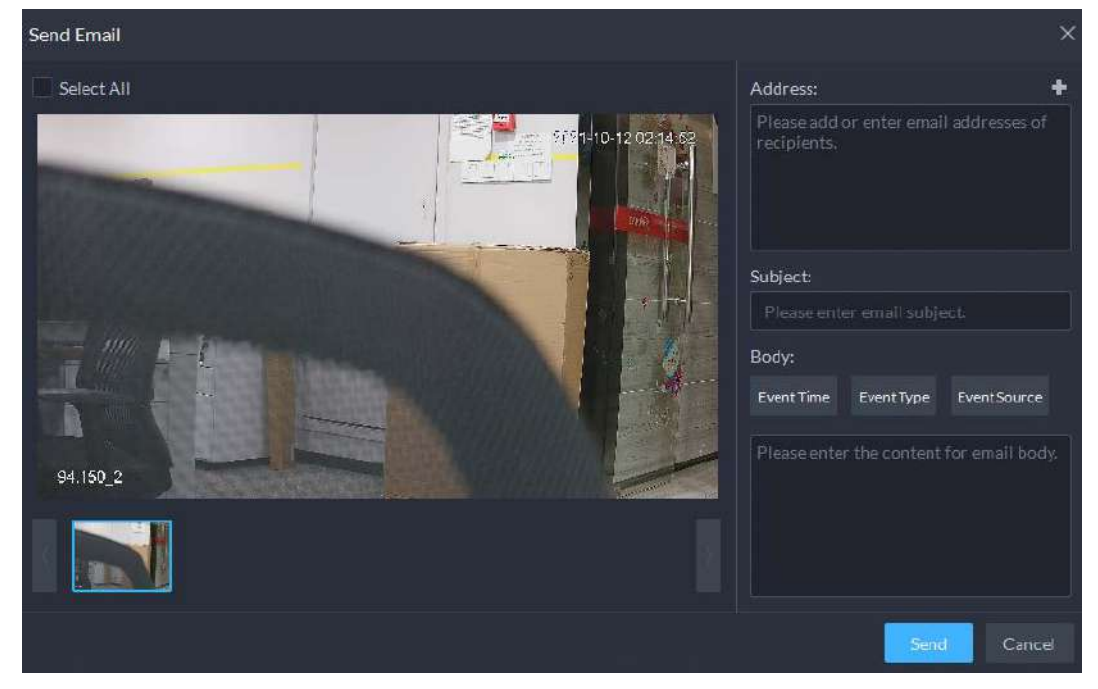

## 6.2.2 Historial de alarmas

Buscar y procesar alarmas históricas.

<u>Paso 1</u>

1 Inicie sesión en el Cliente DSS. Sobre el**Hogar**página, haga clic

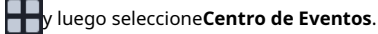

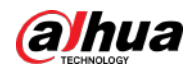

Paso 2 Hacer clic

Paso 3 Establezca las condiciones de búsqueda y luego haga clic en**Buscar**.

| WITCHING .   |   | Alarm Time 💲 | Alarm Category | Alarm Type | Alarm Source   | Priority             | Remarks | Processed by | Alarm Status | Operation |
|--------------|---|--------------|----------------|------------|----------------|----------------------|---------|--------------|--------------|-----------|
|              |   |              | Soft Trigger   |            | IPC 4894698464 | -                    |         |              | Pending      | ۵         |
|              |   |              |                |            |                | -                    |         |              |              | ۲         |
| е Туре.<br>+ |   |              |                |            |                | -                    |         |              |              | ۲         |
| red Event    |   |              |                |            |                | -                    |         |              |              | ۵         |
|              |   |              |                |            |                | 1.1.1                |         |              |              | ۲         |
|              |   |              |                |            |                | -                    |         |              |              | ۲         |
|              |   |              |                |            |                | a law                |         |              |              | ٠         |
|              |   |              |                |            |                | a second             |         |              |              |           |
|              |   |              |                |            |                | -                    |         |              |              | •         |
|              |   |              |                |            |                | a second             |         |              |              |           |
|              |   |              |                |            |                |                      |         |              |              | ٠         |
| Source       |   |              |                |            |                | a law                |         |              |              |           |
|              |   |              |                |            | IPC-4894698464 |                      |         |              |              | •         |
|              |   |              |                |            |                | and and              |         |              |              |           |
|              |   |              | Soft Trigger   |            |                |                      |         |              |              | •         |
|              |   |              |                |            |                |                      |         |              |              | 3         |
|              |   |              | Soft Trigger   |            |                |                      |         |              |              | •         |
|              |   |              |                |            |                | a loss               |         |              |              | •         |
|              |   |              |                |            |                |                      |         |              |              |           |
|              |   |              |                |            |                | Contract of Contract |         |              |              |           |
| Medium.tow - |   |              |                |            |                |                      |         |              |              |           |
|              | - |              |                |            |                |                      |         |              |              |           |

Figura 6-61 historial de alarmas

<u>Etapa 4</u>

4 Reclamar y procesar alarmas, consulte "6.2.1 Alarmas en tiempo real".

 $\square$ 

Puede utilizar las teclas de flecha hacia arriba y hacia abajo del teclado para seleccionar rápidamente otras alarmas.

#### 6.3 Exploración profunda

Puede establecer múltiples condiciones de búsqueda para ver registros de personas, instantáneas de vehículos y accesos que le interesen.

# 6.3.1 Búsqueda de registros

En esta sección se pueden visualizar registros integrados de personas, vehículos. Paso

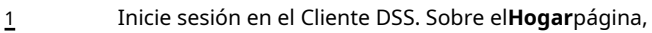

y luego seleccione**Exploración profunda**.

Paso 2 haga c haga c ha

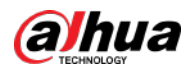

|         | ·  |                                                                                                    |
|---------|----|----------------------------------------------------------------------------------------------------|
| Record  |    | <ul> <li>Selected Channel(25) Today Yesterday This Week</li> <li>Face Capture Body Capture Capture</li> <li>Vehicle Capture Non-Motor Vehicle Capture</li> </ul> |
| Person  | .1 | Access Records                                                                                                    |
| Vehicle |    | Search                                                                                                    |

Figure 6 62 Búsquede de registres

Paso 3 Configure el objeto de búsqueda, el canal y la hora, y luego haga clic en**Buscar**.

```
Figura 6-63 Resultado de la búsqueda
```

| Q Search                                                                                                    | Racor           | 61    | × Rocordo 2 | ж |           |                      |  |
|----------------------------------------------------------------------------------------------------|-----------------|-------|-------------|---|-----------|----------------------|--|
| Ø Selected Chara                                                                                                | nels 13 🗇 Today |       |             |   | a service | Face Capture Details |  |
| di Esport                                                                                                    |                 |       |             |   |           | @ IPC                |  |
| 1004 [A]                                                                                                    | . 187 .         | e . X | . 2         |   |           |                      |  |
| Face Capture                                                                                                    |                 |       |             |   |           |                      |  |
|                                                                                                    |                 |       |             |   | Djurdim   |                      |  |
| HI.                                                                                                    |                 |       |             |   | *         |                      |  |
| <u>e</u>                                                                                                    |                 |       |             |   | •         |                      |  |
| The second second second second second second second second second second second second second second second se |                 |       |             |   | *         |                      |  |
| Ē                                                                                                    |                 |       |             |   |           |                      |  |
|                                                                                                    |                 |       |             |   |           | đ 📀                  |  |

Para obtener el resultado de la búsqueda, puede realizar las siguientes operaciones.

Haga clicen al lado del registro para eliminarlo uno por uno.

Los registros de acceso no se pueden eliminar.

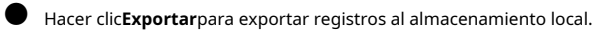

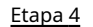

Seleccione un registro y en el lado derecho podrá ver los detalles. Haga clic en la imagen del video para ver la grabación vinculada.

## 6.3.2 Búsqueda de personas

 $\square$ 

Según las condiciones de búsqueda definidas, puede ver registros de rostros, cuerpos e información relacionada de las personas desde la base de datos correspondiente.

Paso 1 Inicie sesión en el Cliente DSS. Sobre el**Hogar**página, haga clic

y luego seleccione**Exploración profunda**.

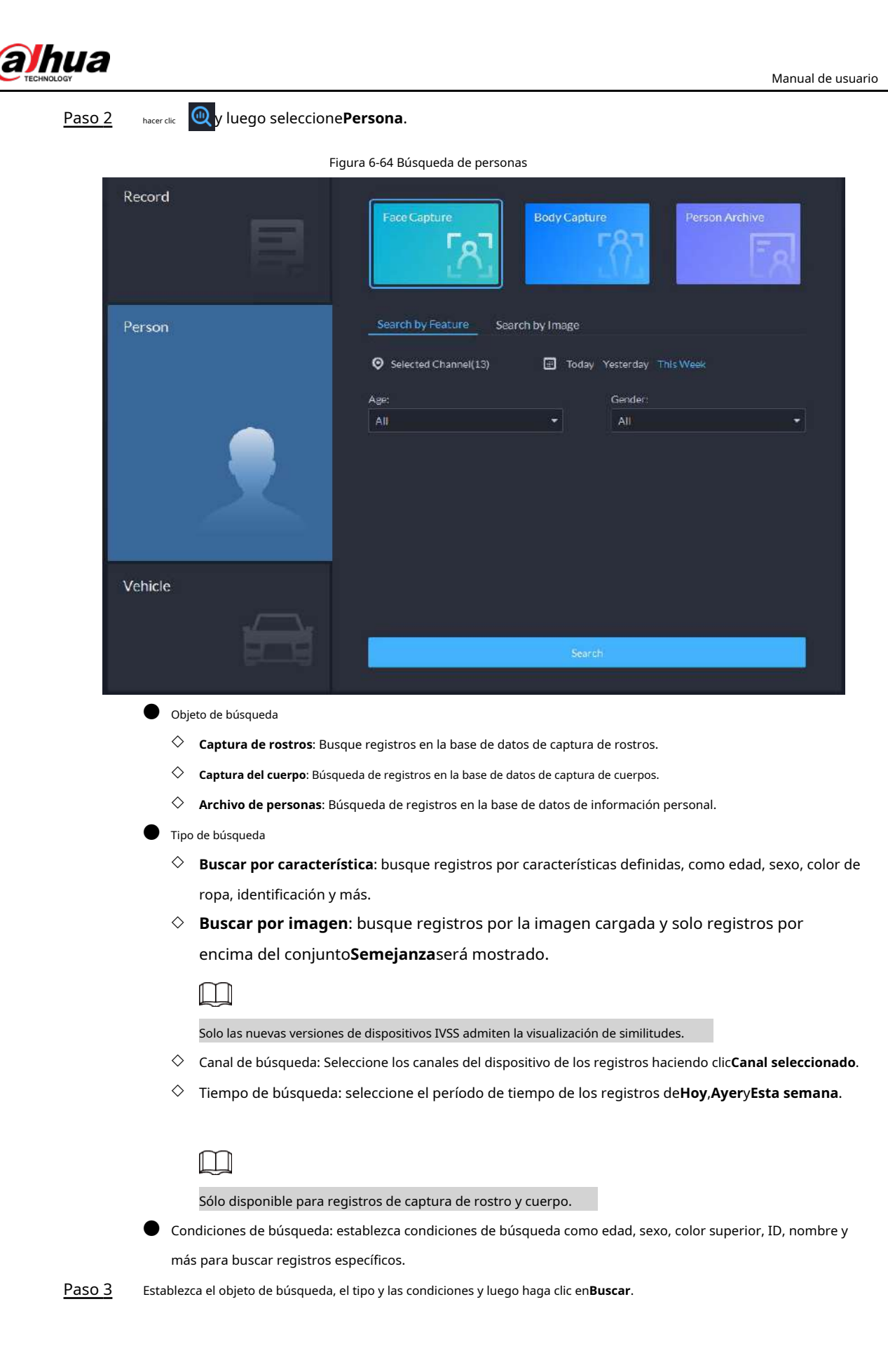

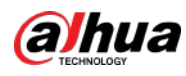

|      |       |                    | Figura 6-65      | s Resultado de la    | a búsqueda   |                      |                              |
|------|-------|--------------------|------------------|----------------------|--------------|----------------------|------------------------------|
| Q se | arch  | Face Capture 1     | × Face Capture 2 | ×                    |              |                      |                              |
| 0    |       | 🕼 Tailay Yesterday | / This Week      |                      | Search ¥     | Face Capture Details |                              |
| đ€   |       |                    |                  |                      | Time 11. 📲 🧮 | <b>⊙</b> ⊮C          | <b>O</b> 2021-07-15 15:15:24 |
|      | Image |                    |                  | In Database (Yes/No) | Operation    |                      |                              |
|      |       |                    |                  |                      | •            |                      |                              |
|      |       |                    |                  |                      | ٠            |                      |                              |
|      |       |                    |                  |                      |              |                      |                              |
|      |       |                    |                  |                      | •            |                      |                              |
|      |       |                    |                  |                      | ٠            |                      |                              |
|      |       |                    |                  |                      | •            |                      |                              |

Para obtener el resultado de la búsqueda, puede realizar las siguientes operaciones.

- Hacer clic **I** junto a**Buscar**para cambiar las condiciones de búsqueda.
- 🕒 <sub>Hacer clic</sub> Time 🏌 🔡 🗮 para cambiar la disposición de los registros.
- Η Hacer clic hacer clic**Borrar**para eliminarlos en lotes.
- Hacer clic**Exportar**para exportar registros al almacenamiento local.
- Seleccione un registro y en el lado derecho podrá ver los detalles. Haga clic en la imagen del video para ver la Etapa 4 grabación vinculada.
- Volver a<u>Paso 2</u> y luego haga clic en**Archivo de personas**. Paso 5
- <u>Paso 6</u> Introduce el DNI, nombre o número de cédula de la persona que deseas buscar. Haga
- <u>Paso 7</u> doble clic en el registro.

Podrás ver la captura de rostro, captura de vehículo, registros de acceso y otra información de la persona correspondiente.

|                  | 😌 Tadeet All 🔲 Tadaey Vanhardray Tata Woods |                |                |              |  |  |  |  |
|------------------|---------------------------------------------|----------------|----------------|--------------|--|--|--|--|
| 2                | Fale Cardine                                | Vehice Capture | Access Results |              |  |  |  |  |
| in.<br>Constant  | Fase Capture                                |                |                |              |  |  |  |  |
| 00065533         | (Integer                                    | Similarity     |                | Cronnel Name |  |  |  |  |
| Net 1            |                                             |                |                |              |  |  |  |  |
| AF Person        |                                             |                |                |              |  |  |  |  |
| President        | Vehicle Capture                             |                |                |              |  |  |  |  |
|                  |                                             | Pute No        |                | Channel Name |  |  |  |  |
| Enterl Actives.  |                                             |                |                |              |  |  |  |  |
| C Type<br>Others | Acoms Records                               |                |                |              |  |  |  |  |
| 0.600            |                                             |                |                |              |  |  |  |  |
| CHINE            |                                             |                |                |              |  |  |  |  |
|                  |                                             |                |                |              |  |  |  |  |
| 1999.90          |                                             |                |                |              |  |  |  |  |
| - Andrew Program |                                             |                |                |              |  |  |  |  |

Figura 6-66 Información de la persona

## 6.3.3 Búsqueda de vehículos

Paso 1

Inicie sesión en el Cliente DSS. Sobre el**Hogar**página,

haga cen y luego seleccione**Vehículo**. Paso 2

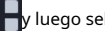

y luego seleccione**Exploración profunda**.

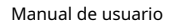

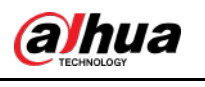

#### Figura 6-67 Búsqueda de vehículos

| Record     | Vehicle Capture                                                                                                    |
|------------|----------------------------------------------------------------------------------------------------|
| Person     | Selected Channel(0) Today Yesterday This Week                                                                        |
|            | Plate No.: Vehicle Brand:                                                                                            |
|            | ✓ Full Plate No.                                                                                                    |
| Vehicle    | Vehicle Color:                                                                                                    |
|            | Unlimited                                                                                                    |
|            | Soarch                                                                                                    |
| Obj        | eto de búsqueda                                                                                                    |
| ♦          | Captura de vehículos: Búsqueda de registros en la base de datos de captura de vehículos.                             |
| \$         | Archivo de vehículos: Búsqueda de registros en la base de datos de información del vehículo.                         |
| Tipe       | de búsqueda                                                                                                    |
| $\diamond$ | Canal de búsqueda: Seleccione los canales del dispositivo de los registros haciendo clic <b>Canal seleccionado</b> . |
| $\diamond$ | Tiempo de búsqueda: seleccione el período de tiempo de los registros de <b>Hoy,AyeryEsta semana</b> .                |

## $\square$

Sólo disponible para registros de captura de vehículos.

 Condiciones de búsqueda: establezca condiciones de búsqueda como número de placa (número de placa completo opcional), marcas de vehículos, nombre del propietario y más para buscar registros específicos.

#### <u>Paso 3</u>

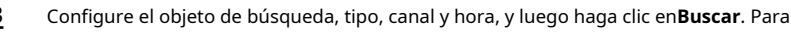

obtener el resultado de la búsqueda, puede realizar las siguientes operaciones.

- 🕒 <sub>Hacer clic</sub> 😵 junto a**Buscar**para cambiar las condiciones de búsqueda.
- Hacer clic Time 1 📰 🗮 para cambiar la disposición de los registros.
- Hacer clic
   al lado del registro para eliminarlo uno por uno, o puede seleccionar registros y luego hacer clic
   Borrar
   Borrar
   para eliminarlos en lotes.
- Hacer clic**Exportar**para exportar registros al almacenamiento local.
- <u>Etapa 4</u> Seleccione un registro y en el lado derecho podrá ver los detalles. Haga clic en la imagen del video para ver la grabación vinculada.

haga cl 😵 la esquina superior derecha para ver todos los registros agregados a registros temporales. Adentro En él, puede hacer cliepara generar un seguimiento de destino y hacer dic para eliminar el registro del banco.

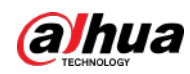

# 6.4 Gestión de acceso

Sobre el**Gestión de Acceso**En la página, puede realizar operaciones de control de acceso, videoportero y visitantes.

## 6.4.1 Aplicación de control de acceso

Puede desbloquear y bloquear puertas, ver detalles de videos y eventos vinculados y los registros de control de acceso. Asegúrese de haber finalizado la configuración del control de acceso antes de la aplicación. Para obtener más información, consulte "5.5 Control de acceso". También puedes hacer clic página.

## 6.4.1.1 Ver vídeos

Si ya ha vinculado un canal de video al canal de control de acceso, puede ver los videos en tiempo real de los canales en la consola. Para vincular canales de video, consulte "4.2.3 Vincular recursos". Inicie sesión en el Cliente DSS. Sobre el**Hogar**página, selecci**ne > Gestión de Acceso> () > Acceso Control de consola**y luego vea los videos vinculados en tiempo real mediante los dos métodos siguientes. • En el lado derecho de la página de la consola, haga cli**en** la lista de canales de control de acceso.

| Resources<br>Search Q<br>The Root (1/1)<br>The D 220<br>Door1<br>Main Map | Door1<br>C C C C C C C C C C C C C C C C C C C |                               |     |
|---------------------------------------------------------------------------|------------------------------------------------|-------------------------------|-----|
|                                                                           | <b></b>                                        |                               |     |
|                                                                           | 💡 Event Informa 🗾 All                          | 💆 Alarm 🛛 💆 Abnormal 🔜 Normal | ≢ ⊙ |
|                                                                           | Time Locati Perso ID                           | Room No. Event Event Opr      |     |
|                                                                           | 14:42: Door1                                   | Platfo Norrise 🛛              |     |
| Global Control                                                            |                                                |                               |     |
|                                                                           |                                                |                               | ID: |

Figura 6-68 Visualización de vídeo (1)

Hacer clic 🔲 en la página de la consola. Se muestra la página del vídeo. Arrastre el canal de control de acceso del lado izquierdo de la pantalla a la página de visualización en vivo en el lado derecho. El sistema muestra vídeos en

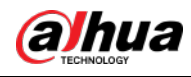

tiempo real.

|                      | Figura 6-69 Visualización d    | e video (2)   |             |    |        |
|----------------------|--------------------------------|---------------|-------------|----|--------|
| Resources<br>SearchQ |                                |               |             |    |        |
|                      |                                |               |             |    |        |
|                      |                                |               |             | ×  |        |
|                      | 🍳 Event Informa 📴 All 🛛 📴 Alar | m 🔽 Abnorma   | al 🗾 Normal |    | II 🕯 🕓 |
|                      | Time Locati Perso ID Room N    | to, Event Eve | ant Ope     |    |        |
|                      | 14:42: Door1                   | Platfo        | tormat 🛛    |    |        |
| Global Control       |                                |               |             |    |        |
|                      |                                |               |             | ID |        |

#### 6.4.1.2 Desbloqueo de la puerta

Además del desbloqueo siempre abierto o vinculado en períodos específicos, la consola también admite el desbloqueo controlando manualmente el canal de control de acceso. Después del desbloqueo, la puerta se bloquea automáticamente después de un período específico (5 s por defecto y 10 s en este ejemplo) configurado en**Configuración de puerta**.

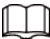

Esta sección presenta las operaciones de desbloqueo en el cliente DSS. Para desbloqueo mediante huella dactilar, tarjeta, y reconocimiento facial, puede operar en dispositivos. Si se configuran funciones avanzadas, desbloquee las puertas. según los requisitos de las funciones avanzadas.

Existen las siguientes formas de desbloquear la puerta:

- En el lado izquierdo de la página, haga clic derecho en un canal de control de acceso en la lista de dispositivos y seleccione
   Desbloqueo remotoen el menú emergente. Después de desbloquear, el estado de la puerta en la lista de canales de control de acceso en el lado derecho de la página cambia a abierto, como .
- 🛡 Haga clicten un canal de puerta a la derecha para desbloquear la puerta.
- Cuando vea videos vinculados al canal, haga clic en la página del video para desbloquear la puerta.

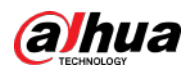

|                                                                                                    | Figura 6-70 Desbloquea                                   | ar puerta                                                 |                                                 |  |  |
|----------------------------------------------------------------------------------------------------|----------------------------------------------------------|-----------------------------------------------------------|-------------------------------------------------|--|--|
| Resources<br>SearchQ<br>♥ In Current Site (1/1)<br>♥ In Current Site (1/1)<br>♥ I 220<br>II Door1<br>▶ II Main Map |                                                          |                                                           |                                                 |  |  |
|                                                                                                    |                                                          |                                                           |                                                 |  |  |
|                                                                                                    | # D                                                      |                                                           | g # # # E                                       |  |  |
|                                                                                                    | 📍 Event Informa 🔽 All 🛛 🧧 A                              | Jarm 🔤 Abnormal 💽 Normal                                  | II 🛢 🛇                                          |  |  |
|                                                                                                    | Time Locati Perso ID Room<br>16:25 Door1<br>16:16: Door1 | n No. Event Event O<br>Platfo Normal O<br>Platfo Normal O | 2                                               |  |  |
| Global Control                                                                                                    | 16:13: Door1                                             | Platfo Normal O                                           | Person Name:                                    |  |  |
| • •                                                                                                    | 16:12: Door1<br>16:10: Door1                             | Platfo Normal O<br>Platfo Normal O                        | ID:                                             |  |  |
| Temporalmente siempre abier                                                                                        | to de múltiples puertas                                  |                                                           |                                                 |  |  |
| Seleccione los canales de puerta                                                                                   | a través del control global y luego                      | podrá configurar la puerta p                              | ara que esté siempre abierta.                   |  |  |
| Paso 1 Hacer clic 💠 en la par                                                                                      | te inferior izquierda de la págir                        | na de la consola del <b>Consola</b>                       | de control de accesomódulo.                     |  |  |
| Paso 2 Seleccione un canal de con                                                                                  | ntrol de acceso para configurarlo en                     | Siempre abierto a través del cor                          | ntrol global y haga clic en <b>DE ACUERDO</b> . |  |  |
| Paso 3 Hacer clic en la e                                                                                          | esquina inferior izquierda de la                         | página.                                                   |                                                 |  |  |
| Etapa 4 Hacer clicDE ACUERDO.                                                                                      |                                                          |                                                           |                                                 |  |  |
| Todas las puertas de los c                                                                                         | anales de control de acceso seleccio                     | nados están configuradas en Sie                           | mpre Abiertas.                                  |  |  |
|                                                                                                    |                                                          |                                                           |                                                 |  |  |
| Hacer clic O para                                                                                                  | restaurar la puerta desde el e                           | estado Siempre abierta o S                                | Siempre cerrada antes de que                    |  |  |
| entra en vigor el control                                                                                          | de puerta programado o el contr                          | rol de acceso por reconocimie                             | nto facial.                                     |  |  |

#### 6.4.1.3 Bloqueo de puerta

Además del cierre siempre o el bloqueo vinculado en períodos específicos, la consola también admite el bloqueo controlando manualmente el canal de control de acceso. Puede cerrar la puerta de las siguientes maneras:

- En el lado izquierdo de la página, haga clic derecho en un canal de control de acceso en la lista de dispositivos y seleccione
   Bloqueo remotoen el menú emergente. Después de bloquear, el estado de la puerta en la lista de canales de control de acceso en el lado derecho de la página cambia a cerrada, como .
- Haga clic en un canal de puerta a la derecha para desbloquear la puerta.
- Cuando vea videos vinculados al canal, haga clic en la p**agi**na del video para cerrar la puerta.
- Cierre temporal siempre de varias puertas

Seleccione un canal de puerta a través del control global y podrá configurar la puerta para que esté siempre cerrada.

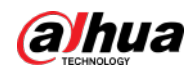

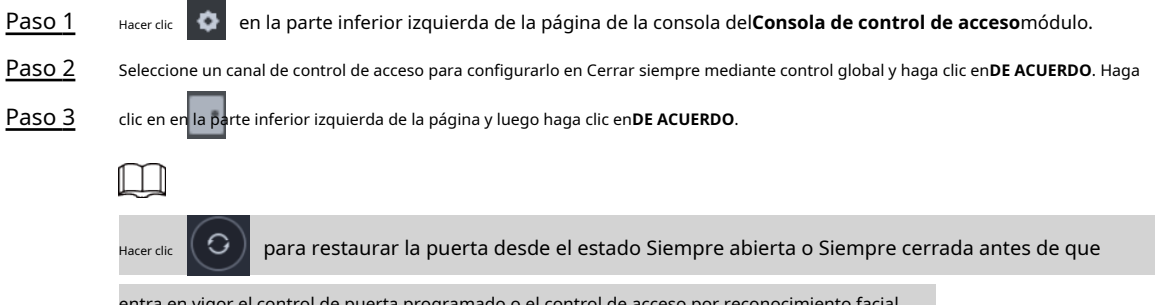

entra en vigor el control de puerta programado o el control de acceso por reconocimiento facial.

## 6.4.1.4 Ver detalles del evento

Vea detalles de los eventos informados sobre el bloqueo y desbloqueo de puertas, incluida información del evento, vista en vivo, instantáneas y grabaciones.

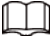

- La vista en vivo solo está disponible cuando un canal de video está vinculado al canal de control de acceso. para unir canales de vídeo, consulte "4.2.3 Recursos vinculantes".
- Para ver instantáneas y videos de control de acceso, debe configurar la acción de vinculación de video para el Canales de control de acceso. Para obtener más información, consulte "5.1 Configuración de eventos".
- Los detalles, excepto el bloqueo de la puerta, se muestran en la consola, como el desbloqueo de la puerta, la entrada con el tarjeta de coacción, y ningún derecho.

<u>Paso 1</u> En la lista de eventos debajo de la página de la consola, haga clic en junto a los registros de eventos.

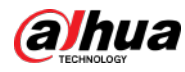

Para un controlador de reconocimiento facial, las instantáneas de los rostros se mostrarán en los registros; para

Otros controladores, los registros muestran perfiles de personas.

|                                                        |                    | 5         |             |           |                 |                               |                |           |                    |
|--------------------------------------------------------|--------------------|-----------|-------------|-----------|-----------------|-------------------------------|----------------|-----------|--------------------|
| Resources                                              | No. of the other   | el1.      |             |           |                 |                               |                |           |                    |
| Sout-                                                  | Q 📲 🖷              | B 9+      |             |           |                 |                               |                |           |                    |
| <ul> <li>品 Reat (7/20)</li> <li>計 SIP (2/2)</li> </ul> |                    |           |             |           |                 |                               |                |           |                    |
| • m = 100                                              | ACS Event Info     |           |             |           |                 |                               |                |           |                    |
| · ■ ₩ vis202                                           | Live View Snapshor | Recording |             |           |                 |                               |                |           |                    |
| D channelt<br>→ rfr (1/2)<br>→ ① tile<br>→ D Main Map  | 0                  |           |             | C         | 1177-01-01-01-0 | 1200<br>Annual Kan<br>Dominis |                |           |                    |
|                                                        |                    |           |             |           |                 | E Berezet Gra                 |                |           |                    |
| 5                                                      |                    |           | 1           |           | 1               |                               |                |           | ه فر غ<br>ایران می |
|                                                        | Event Informa      | AII AII   | Alarm       | Alsocrael | C Normal        |                               |                |           |                    |
|                                                        |                    | Location  | Person Name |           |                 | Lvent                         | Esent Type     | Operation |                    |
|                                                        |                    |           |             |           |                 |                               | (Marmiat)      |           |                    |
|                                                        |                    |           |             |           |                 | Platform Remot                | Normal         | ٥         |                    |
| Clobal Control                                         | 09:33:21           |           |             |           |                 | Platform Remot                | <b>Minning</b> |           |                    |
|                                                        |                    |           |             |           |                 |                               | Nacmate        |           |                    |
|                                                        |                    | Door1     |             |           |                 |                               | Hamid          |           |                    |

Figura 6-71 Información del evento

Tabla 6-10 Más operaciones

| No.     | Descripción                                                                                                    |
|---------|----------------------------------------------------------------------------------------------------|
| 1       | Puede optar por ver los eventos de ciertos tipos de eventos. Por ejemplo, si selecciona<br><b>Normal</b> , la lista solo muestra <b>normal</b> eventos.                                                                                                    |
| 2       | <ul> <li>Hacer clic para dejar de mostrar la información del evento reportado. En este caso, la página no. ya no muestra los nuevos eventos reportados. Después de hacer clic, el botón cambia a</li> <li>Haga cico ara comenzar a actualizar la información del evento reportado. La página no muestra eventos durante el período de parada. Después de hacer clic, el botón cambia a</li> </ul> |
| 3       | Borre los eventos de la lista de eventos actual sin eliminarlos del registro.                                                                                                    |
| 4       | Haga clic para ver los registros de control de acceso.                                                                                                    |
| aso_2 ⊢ | laga clic en la pestaña correspondiente para ver la vista en vivo, las instantáneas y las grabaciones de video del canal                                                                                                    |

de video vinculado.

#### 6.4.1.5 Visualización de registros de control de acceso

Puede ver los registros de control de acceso en la plataforma o directamente en un dispositivo. Para registros en un dispositivo, consulte "9.1 Administrar registros".

#### 6.4.1.5.1 Registros en línea

Los registros de control de acceso almacenados en la plataforma.

Paso 1 Inicie sesión en el Cliente DSS. Sobre el**Hogar**página, haga clic 🛛 🕂 > Gestión de Acceso>

Registro de control de acceso.

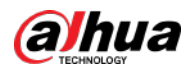

#### <u>Paso 2</u> Establezca las condiciones de búsqueda y luego haga clic en**Buscar**.

|                         |       |          | Figura 6-72 Re | sultado de la b | púsqueda |             |              |        |               |
|-------------------------|-------|----------|----------------|-----------------|----------|-------------|--------------|--------|---------------|
| 🛃 Export 🛛 🗗 Acquire Re |       |          |                |                 |          |             |              |        |               |
| Time                    |       | Room No. | Card No.       | Device          | Door     | Event       | Person Name  | Status | Operation     |
| 2021-04-08 18:53:21     |       |          | 2B86192A       |                 | Door1    | Valid Swipe | xxg1=4243243 |        | 0             |
| 2021-04-08 17:00:45     |       |          | 2886192A       |                 | Door1    |             | xxg1-4243243 |        |               |
| 2021-04-08 16:12:59     |       |          | 2886192A       |                 |          | Valid Swipe |              |        |               |
| 2021-04-08 16:12:54     |       |          |                |                 |          | Valid Swipe |              |        |               |
| 2021-04-08 16:11:41     |       |          | 2886192A       |                 | Doorl    | Valid Swipe | wigl         |        | 0             |
| 2021-04-09 16:09:42     |       |          |                |                 |          | Valid Swipe |              |        |               |
| 2021-04-08 16:06:06     |       |          | 2886192A       |                 | Door1    | Valid Swipe |              |        | 0             |
| 2021-04-05 16:06:04     |       |          | CBF01E2A       |                 |          | Valid Swipe |              |        | 0             |
| 2021-04-08 16:01:50     |       |          |                |                 |          |             |              |        |               |
| 2021-04-08 16:00:23     | 25574 |          | 2886192A       |                 |          |             |              |        |               |
| 2021-04-08 11:52:19     |       |          | 2886192A       |                 | Door1    | Vaild Swipe |              |        | 0             |
|                         |       |          |                |                 |          |             |              |        |               |
|                         |       |          |                |                 |          |             |              |        |               |
|                         |       |          |                |                 |          |             |              |        |               |
|                         |       |          |                |                 |          |             |              |        |               |
|                         |       |          |                |                 |          |             |              |        |               |
|                         |       |          |                |                 |          |             |              |        |               |
|                         |       |          |                |                 |          |             |              |        | 20 • Per Page |

Paso 3 Gestionar registros de eventos.

- Haga closen y podrá ver eventos de visualización en vivo, instantáneas y grabaciones, y control de acceso a información personal.
- Hacer clicExportaren la esquina superior izquierda de la página y luego exporte registros como se indica en la pantalla.

#### 6.4.1.5.2 Registros sin conexión

Los registros de control de acceso almacenados en el dispositivo cuando se desconectó de la plataforma. Después de que el dispositivo se vuelva a conectar a la plataforma, podrá recuperar los registros generados durante la desconexión.

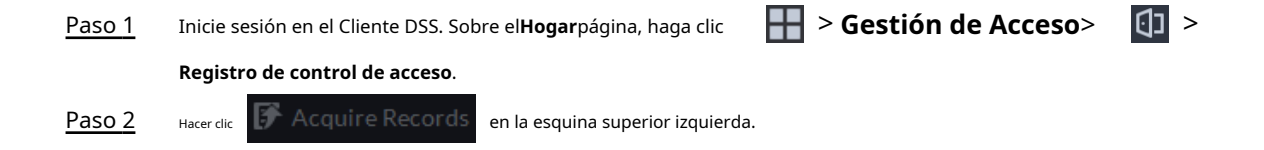

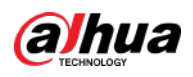

|                      |                  | Figura                           | 6-73 Extraer       | registros           | durante la          | desconexi      | ón            |               |            |             |
|----------------------|------------------|----------------------------------|--------------------|---------------------|---------------------|----------------|---------------|---------------|------------|-------------|
| - d                  | 🖞 Export 🚺 🗗     | Acquire Record:                  | s                  |                     |                     |                |               |               |            |             |
|                      | Time             | ID                               | Room No.           | Card No.            | Device              | Door           | Event         | Person        | Status     | Opera.      |
| P                    | assword Verific  | ation                            |                    |                     | ×                   |                |               |               |            |             |
|                      |                  |                                  |                    |                     |                     |                |               |               |            |             |
|                      | ŭ                | Jsername:                        |                    |                     |                     |                |               |               |            |             |
|                      |                  | ystem                            |                    |                     |                     |                |               |               |            |             |
|                      | L                | ogin Password                    |                    |                     |                     |                |               |               |            |             |
|                      |                  |                                  |                    |                     |                     |                |               |               |            |             |
|                      |                  |                                  |                    |                     |                     |                |               |               |            |             |
|                      |                  |                                  | <u> </u>           | ©K                  | Cancel              |                |               |               |            |             |
|                      |                  |                                  |                    |                     |                     |                |               |               |            |             |
|                      |                  |                                  |                    |                     |                     |                |               |               |            |             |
|                      |                  |                                  |                    |                     |                     |                |               |               |            |             |
|                      |                  |                                  |                    |                     |                     |                |               |               |            |             |
|                      |                  |                                  |                    |                     |                     |                |               |               |            |             |
|                      |                  |                                  |                    |                     |                     |                |               |               |            |             |
|                      |                  |                                  |                    |                     |                     |                |               |               |            |             |
|                      |                  |                                  |                    |                     |                     |                |               |               |            |             |
|                      |                  |                                  |                    |                     |                     |                |               |               | 20 👻       | Per Page    |
|                      |                  |                                  |                    |                     |                     |                |               |               |            |             |
| Paso 3               | Ingrese la co    | ontraseña de in                  | iicio de sesión pa | ara su verifica     | ción.               | tacoDegist     | ka da alarma  |               | acciona    |             |
|                      | dispositivo.     | a establecer                     | el periodo, sel    | eccione <b>kegi</b> | stros de tarje      | elasokegist    | ro ue alarma  | isy luego sei | eccione    |             |
|                      |                  |                                  |                    |                     |                     |                |               |               |            |             |
|                      |                  |                                  |                    |                     |                     |                |               |               |            |             |
| Paso 5               | Puedes sel       | eccionar has                     | ita una seman      | a.                  |                     |                |               |               |            |             |
| 1030 3               |                  | NDU.                             |                    |                     |                     |                |               |               |            |             |
| 6 4 2 Anlica         | ación d          | e vide                           | onorte             | ero                 |                     |                |               |               |            |             |
|                      |                  | c viac                           | oporte             |                     |                     |                |               |               |            |             |
| Pod                  | rás llamar, o    | contestar, l                     | liberar infor      | rmación y           | ver registr         | ros de vid     | eoportero     | ).            |            |             |
| Aseg                 | úrese de habe    | er configurad                    | o la configura     | ción del vid        | eoportero ar        | ntes de la aj  | olicación. Pa | ra obtener    | más inforn | nación,     |
| cons                 | ulte "5.6 Video  | portero". Tai                    | mbién puedes       | hacer clic          | i                   | Video Intercom | Configur pa   | ra ir al v    | Ideopoi    | rtero       |
| pagn                 | na de conligur   | acion.                           |                    |                     |                     |                |               |               |            |             |
| 6.4.2.1 Centro de ll | amadas           |                                  |                    |                     |                     |                |               |               |            |             |
|                      |                  |                                  |                    |                     |                     |                |               | ., .          |            |             |
| La platafo           | rma, los VTO, lo | os VTH, los cor<br>unda generaci | ntroladores de     | acceso a la e       | stación de pu<br>:í | erta de segu   | ında generac  | ion y los cor | troladores | de acceso a |
|                      | ac sege          | generael                         |                    |                     | -                   |                |               |               |            |             |

Paso 1 Inicie sesión en el Cliente DSS. Sobre el**Hogar**página, haga clic **Hogar**página, haga clic

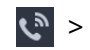

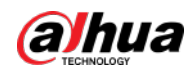

Centro de llamadas

| Resources        |                 | Number of Houses: 3        | Number     | of Devices: 11            |            |                     |              |                        |         |
|------------------|-----------------|----------------------------|------------|---------------------------|------------|---------------------|--------------|------------------------|---------|
| Shareh.          | ۹               | 9004                       |            | <b>1ww-219</b><br>99#8002 |            | 7#8#8001            |              | 12#12#801              | 1       |
| 🖛 🖬 Current Site |                 |                            |            |                           |            |                     |              |                        |         |
| in chi<br>in chi |                 | SIP Offline                |            | SIP Offline               |            | 🤹 SIP Online        | Þ            | • SIP Online           | j)      |
| nn ys<br>nn yss  |                 | fww-79<br>9#3#8001         |            | VT071<br>11#11#5003       |            | IIIII               |              | 888888101<br>888888101 |         |
| ch 100000000     |                 |                            |            | 1117                      |            |                     |              | Chanad                 |         |
| n neng           |                 | SIP Offline                |            | SIP Online                | ۲          |                     |              | • SIP Online           |         |
| क्ते caopfi      |                 | <b>BERRRR</b> 102          |            | 11#11#1009                |            | 12#12#99            | D <b>1</b>   | 999001<br>98989001     |         |
| ன fww-org        |                 |                            |            | 1 Person(s)               |            |                     |              |                        |         |
| in hpf           |                 | SIP Online                 | ς.         | SIP Offline               | 0 L        | SIP Online          | 0 5          |                        | 0       |
| Seleco           | tione VTO en la | a lista de dispositivos; ł | nacer clic | ► cor                     | respo      | ndiente de V        | /TO y lla    | amar a VTO. I          | El sis  |
| apar             | ece la págin    | a de llamada. Las si       | guiente    | es operaciones s          | on com     | oatibles durante    | la llamad    | da.                    |         |
| $\diamond$       |                 | está conectado para blo    | oquear, l  | naga clic en este ico     | ono para o | desbloquear.        |              |                        |         |
| $\diamond$       | 🚺 : Haga c      | lic en este icono para     | acaptura   | ar la imagen; la ir       | stantáne   | ea se guarda en e   | l directorio | o predeterminado       |         |
|                  | Para cambia     | r la ruta, consulte "9.3   | 3.5 Conf   | igurar los ajustes        | de alma    | cenamiento de a     | chivos".     |                        |         |
| $\diamond$       | 📕 : Haga cl     | ic en este icono para in   | iciar la g | rabación, haga clic       | nuevame    | ente para detener l | a grabaciór  | n. El vídeo se guarda  | a en la |
|                  | predetermina    | da. Para cambiar la rut    | a, consul  | te "9.3.5 Configura       | r los ajus | tes de almacenami   | ento de arc  | chivos".               |         |
| $\diamond$       | : Ha            | aga clic en este icon      | o para (   | colgar.                   |            |                     |              |                        |         |
|                  |                 | F                          | igura 6    | -75 Llamada               |            |                     |              |                        |         |
|                  | 2204            |                            |            |                           |            |                     |              | 24.2                   |         |

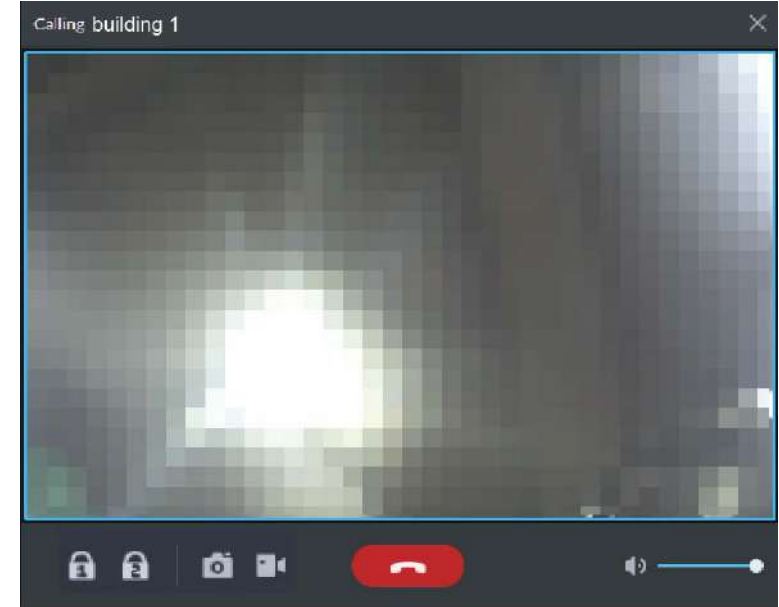

• Llamar desde la plataforma a VTH Seleccione VTH

de la lista de dispositivos, haga clic en

en el VTH o marque el VTH correspondiente en el

derecha (como 1#1#101). El sistema muestra el cuadro de diálogo de**Llamando ahora, por** 

favor espere.... Hay dos modos para responder la llamada.

Respuesta por VTH, conversación bidireccional entre cliente y VTH. Presione cuando responda la llamada.

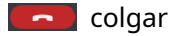

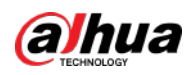

Si VTH no responde en 30 s, cuelga directamente o está ocupado, significa que la llamada está ocupada.

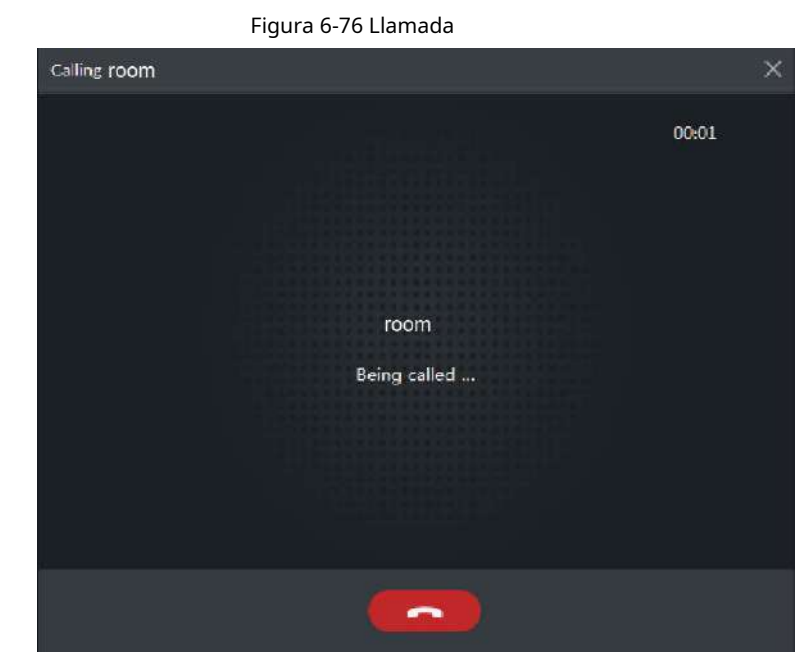

- Llame desde la plataforma a un dispositivo de control de acceso que admita videoportero. Seleccione un dispositivo de la lista de dispositivos, haga clic en é marque su número a la derecha (como 1#1#101). El sistema muestra el cuadro de diálogo deLlamando ahora, por favor espere.... Hay dos modos para responder la llamada.
  - Respuesta por dispositivo, conversación bidireccional entre cliente y dispositivo. Presione para colgar cuando responda la llamada.
  - Si el dispositivo no responde en 30 s, está ocupado o cuelga directamente, significa que la llamada está ocupada.

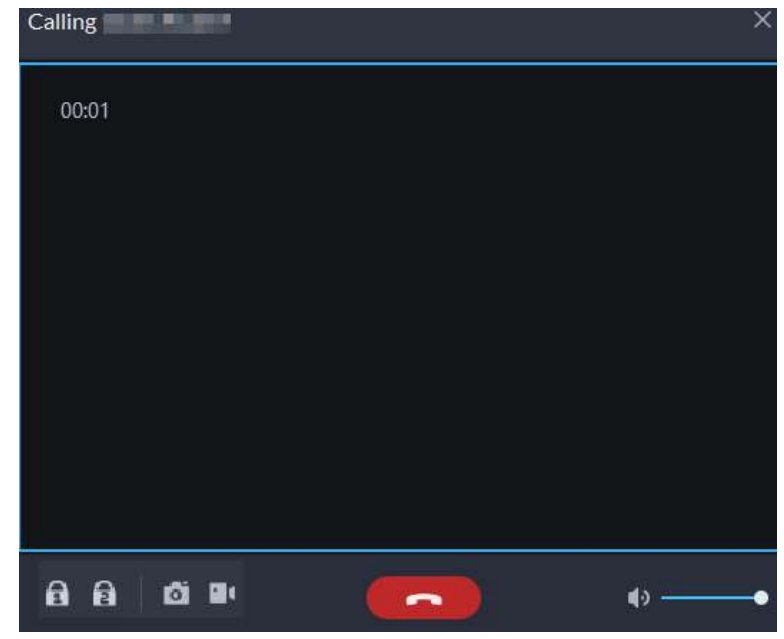

Figura 6-77 Llamada

Llamada desde VTO a la plataforma

VTO llama a Pro, el cliente muestra el cuadro de diálogo de llamada de VTO.

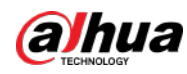

Si VTO está conectado a la cerradura, haga clic en este icono para desbloquear la puerta.

- Haga clic en este icono para responder a VTO y realizar una llamada mutua después de conectarse. :
- Haga clic en este icono para colgar.

 $\Diamond$ 

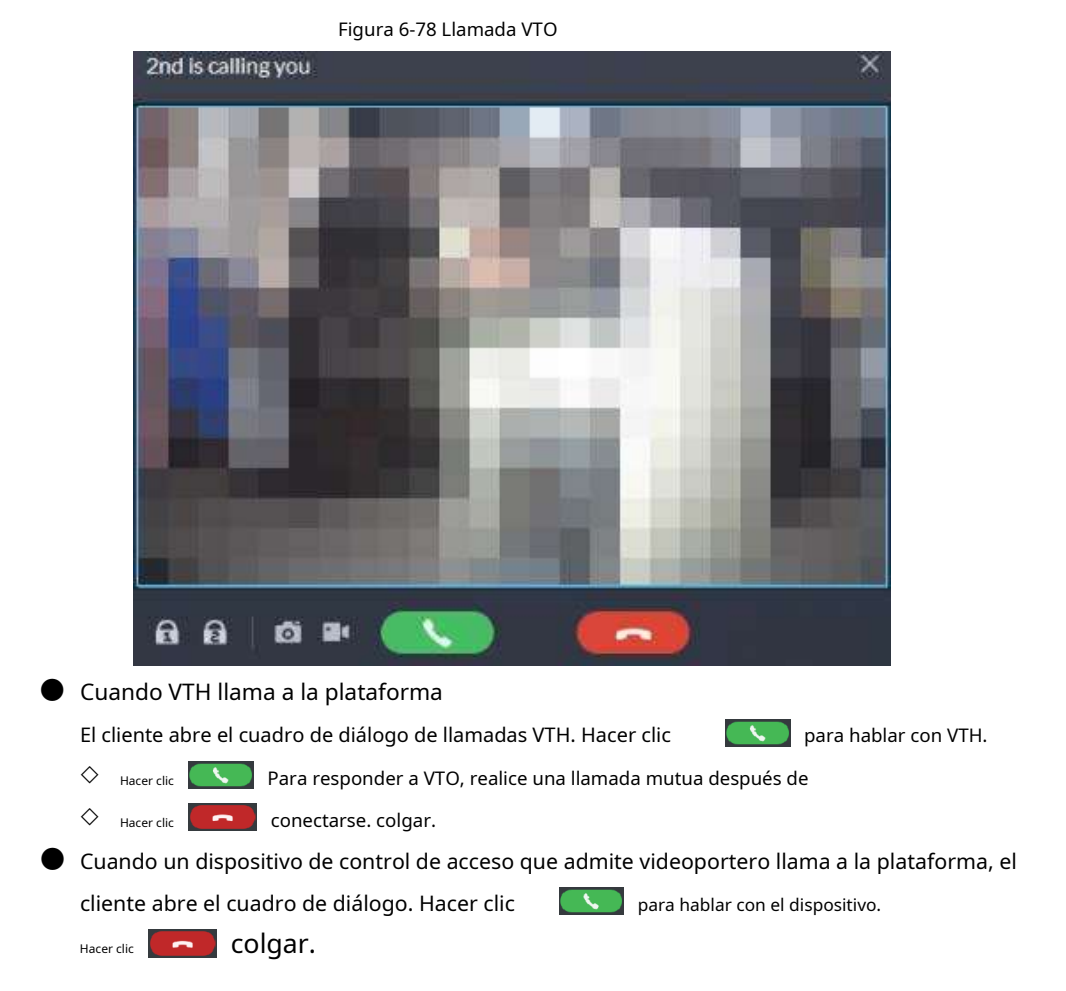

Figura 6-79 Llamada desde un dispositivo de control de acceso que admite videoportero

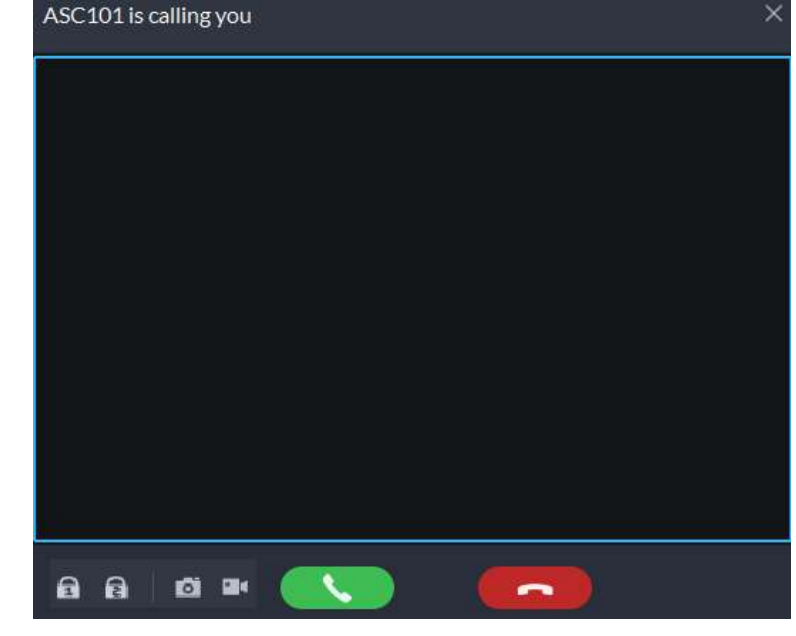

Llamar a través de registros de llamadas

Todos los registros de llamadas se muestran en el**Registro de llamadas**en la esquina inferior derecha del

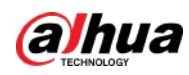

#### página deVideoportero. Haga clic en el registro para devolver la llamada.

Figura 6-80 Registros de llamadas

|                  | •            |
|------------------|--------------|
| <b>4#4#401#0</b> | 00:00        |
| 2018-07-         | -02 13:57:28 |
| 4#4#402#0        | 00:00        |
| 2018-07-         | -02 13:56:55 |
| 4#4#401#0(2)     | 00:00        |
| 2018-07-         | 02 13:56:44  |
| 4#4#8001(4)      | 00:06        |
| 2018-07-         | -02 13:53:43 |
| <b>4#4#402#0</b> | 00:00        |
| 2018-07-         | -02 13:43:19 |

#### 6.4.2.2 Publicación de mensajes

Enviar mensaje a VTH.\_

- Paso 1
   Inicie sesión en el Cliente DSS. Sobre el Hogarpágina, haga clic
   Image: Sestión de Acceso>Video

   Intercomunicador>Divulgación de información.
   Hacer clicAgregar nuevo mensaje, seleccione uno o más VTH y luego configure la información que desea enviar.
- <u>Paso 3</u> (Opcional) Habilitar**Programar lanzamiento**y luego configure la hora.
- Etapa 4 Envía el mensaje.
  - Si no se configura ninguna hora de lanzamiento programada, haga clic en**Liberación instantánea**, o haga clic**Ahorrar**y luego haga clic en para enviar el mensaje inmediatamente.
  - Si se configura una hora de lanzamiento programada, haga clic enAhorrar, y luego el mensaje será enviado a la hora definida.

#### 6.4.2.3 Registros de videoportero

Vea los registros y podrá rastrear las llamadas grabadas.

Paso 1 Inicie sesión en el Cliente DSS. Sobre el**Hogar**página, haga

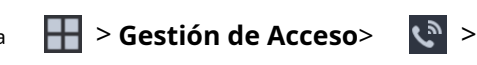

Paso 2 Establezca las condiciones y luego haga clic en**Buscar**.

clic Registro de videoportero.

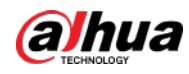

#### Figura 6-81 Registros de videoportero

| # 3P         vi002         Outgoing         14434100         2021-44 1241340         0000         Missed           * 04002         Outgoing         14434100         2021-44 302553         0000         Missed           * 04002         Outgoing         14434100         2021-44 302553         0000         Missed           * 04002         Outgoing         14434100         2021-44 302553         0000         Missed           * 04002         Outgoing         14434100         2021-44 301752         0000         Missed           * 04002         Outgoing         14434100         2021-44 301752         0000         Missed           * 04002         Outgoing         14434100         2021-44 301159         0000         Missed           * 04002         Outgoing         14434100         2021-44 301154         0000         Missed           * 04002         Outgoing         14434100         2021-44 30104         0000         Missed           * 04002         Outgoing         14434100         2021-44 30104         0000         Missed           * 04002         Outgoing         14434100         2021-44 30104         0000         Missed           * 04002         Outgoing         144345020         2021-44 30044                                                                                                    | fight         vic002         Outgoing         144841302         20214-912-913-04         00:00           vic002         Outgoing         144841302         2021-91922-953         00:00           vic002         Outgoing         144841302         2021-91922-953         00:00           vic002         Outgoing         144841302         2021-91927-952         00:00           vic002         Outgoing         144941302         2021-91927-952         00:00           vic002         Outgoing         144941302         2021-91921-952         00:00           vic002         Outgoing         144941302         2021-91921-95         00:00           vic002         Outgoing         144941302         2021-91921-95         00:00           vic002         Outgoing         144941302         2021-91921-95         00:00           vic002         Outgoing         144941302         2021-91921-95         00:00           vic002         Outgoing         144941302         2021-91921-95         00:00           vic002         Outgoing         144941302         2021-91921-95         00:00           vic002         Outgoing         144941302         2021-91921-910-91         00:00           vic002         Outgoing                                                                                         | End Status | Talk Time | Start Time | Room No.   | Call Type | Device Name | . Di vince |
|----------------------------------------------------------------------------------------------------|----------------------------------------------------------------------------------------------------|------------|-----------|------------|------------|-----------|-------------|------------|
| who202         Outgoing         144341302         2021-4-3025533         0000         Maxed           who202         Outgoing         144341302         2021-4-302553         0000         Maxed           who202         Outgoing         144341302         2021-4-302553         0000         Maxed           who202         Outgoing         144341302         2021-4-3021552         0000         Maxed           who202         Outgoing         144341302         2021-4-3021559         0000         Maxed           who202         Outgoing         144341302         2021-4-3021559         0000         Maxed           who202         Outgoing         144341302         2021-4-3021559         0000         Mixed           who202         Outgoing         144341302         2021-4-302164         0000         Mixed           who202         Outgoing         144341302         2021-4-302164         0000         Mixed           who202         Outgoing         144341302         2021-4-302162         0000         Mixed           who202         Outgoing         144341302         2021-4-10024         0000         Mixed           who202         Outgoing         144341302         2021-4-10024         0000 <t< td=""><td>•#x002         Outgoing         24494302         2021-4-910-25:53         00:00           •x022         Outgoing         24494302         2021-4-910-22:03         00:00           •x022         Outgoing         24494302         2021-4-910-22:03         00:00           •x022         Outgoing         14494302         2021-4-910-22:03         00:00           •x022         Outgoing         14494302         2021-4-910-15:43         00:00           •x022         Outgoing         14494302         2021-4-910-15:43         00:00           •x022         Outgoing         14494302         2021-4-910-15:43         00:00           •x022         Outgoing         14494302         2021-4-910-15:43         00:00           •x022         Outgoing         14494302         2021-4-910-15:43         00:00           •x022         Outgoing         14494302         2021-4-910-15:43         00:00           •x022         Outgoing         14494302         2021-4-910-15:43         00:00           •x022         Outgoing         144945302         2021-4-910-15:43         00:00           •x022         Outgoing         144945302         2021-4-910-15:44         00:00           •x0202         Outgoing         1449451</td><td></td><td></td><td></td><td></td><td>Outgoing</td><td></td><td>▶ 曲 sP</td></t<> | •#x002         Outgoing         24494302         2021-4-910-25:53         00:00           •x022         Outgoing         24494302         2021-4-910-22:03         00:00           •x022         Outgoing         24494302         2021-4-910-22:03         00:00           •x022         Outgoing         14494302         2021-4-910-22:03         00:00           •x022         Outgoing         14494302         2021-4-910-15:43         00:00           •x022         Outgoing         14494302         2021-4-910-15:43         00:00           •x022         Outgoing         14494302         2021-4-910-15:43         00:00           •x022         Outgoing         14494302         2021-4-910-15:43         00:00           •x022         Outgoing         14494302         2021-4-910-15:43         00:00           •x022         Outgoing         14494302         2021-4-910-15:43         00:00           •x022         Outgoing         14494302         2021-4-910-15:43         00:00           •x022         Outgoing         144945302         2021-4-910-15:43         00:00           •x022         Outgoing         144945302         2021-4-910-15:44         00:00           •x0202         Outgoing         1449451                                                                                   |            |           |            |            | Outgoing  |             | ▶ 曲 sP     |
| viologic         viologic         Outgoing         344941302         2021-4-9102260         0000         Missed           viologic         Outgoing         244941302         2021-4-9102260         0000         Missed           viologic         Outgoing         344941302         2021-4-9102150         0000         Missed           viologic         Outgoing         344941302         2021-4-9101159         0000         Missed           viologic         Outgoing         144941302         2021-4-91011641         0000         Missed           viologic         Outgoing         144941302         2021-4-9101641         0000         Missed           viologic         Outgoing         144941302         2021-4-9101641         0000         Missed           viologic         Outgoing         144941302         2021-4-9101641         0000         Missed           viologic         Outgoing         144941302         2021-4-9101694         0000         Missed           viologic         Outgoing         144941302         2021-4-910694         0000         Missed           viologic         Outgoing         144941302         2021-4-9106944         0000         Missed           viologic         Outgoing         144941302                                                                                                    | vis020         vis021         Outgoing         144941302         2021491821362         0060           vis021         Outgoing         144941302         2021491821352         0060           vis022         Outgoing         144941302         2021491821352         0060           vis022         Outgoing         144941302         2021491821359         0060           vis022         Outgoing         144941302         2021491821359         0060           vis022         Outgoing         144941302         202149181364         0060           vis022         Outgoing         144941302         20214918164         0060           vis022         Outgoing         144941302         202149181629         0060           vis022         Outgoing         144941302         202149181629         0060           vis022         Outgoing         144941302         202149181629         0060           vis023         Outgoing         144941302         202149181629         0060           vis0202         Outgoing         144941302         202149181629         0060           vis0202         Outgoing         144941302         202149181629         0060           vis0202         Outgoing         144941302                                                                                                    |            |           |            |            |           |             | • 🖸 🛱      |
| win202         Outgoing         2443/81302         2021-4-919.1752         0000         Missed           vin202         Outgoing         1443/81302         2021-4-919.1752         0000         Missed           vin202         Outgoing         1443/81302         2021-4-919.1159         0000         Missed           vin202         Outgoing         1443/81302         2021-4-919.1159         0000         Missed           vin202         Outgoing         1443/81302         2021-4-919.1594         0000         Missed           vin202         Outgoing         1443/81302         2021-4-919.1594         0000         Missed           vin202         Outgoing         1443/81302         2021-4-919.1594         0000         Missed           vin202         Outgoing         1443/81302         2021-4-918.1594         0000         Missed           vin202         Outgoing         1443/81302         2021-4-918.1592         0000         Missed           vin202         Outgoing         1443/81302         2021-4-918.1692         0000         Missed           vin202         Outgoing         1443/81302         2021-4-918.1694         08.00         Missed           vin202         Outgoing         1443/81302         2021-4-9                                                                                                    | vis202         Outgeining         1443#1002         2021.4 9.18.752         00.00           vis202         Outgeining         1443#1002         2021.4 9.18.752         00.00           vis202         Outgeining         1443#1002         2021.4 9.18.159         00.00           vis202         Outgeining         1443#1002         2021.4 9.18.159         00.00           vis202         Outgeining         1443#1002         2021.4 9.10.1641         00.00           vis202         Outgeining         1443#1002         2021.4 9.10.1641         00.00           vis202         Outgeining         1443#1002         2021.4 9.10.1641         00.00           vis202         Outgeining         1443#1002         2021.4 9.10.1641         00.00           vis202         Outgeining         1443#1002         2021.4 9.10.1641         00.00           vis202         Outgeining         1443#1002         2021.4 9.10.1641         00.00           vis202         Outgeining         1443#1002         2021.4 9.10.1641         00.00           vis202         Outgeining         1443#1002         2021.4 9.10.1641         00.00           vis202         Outgeining         1443#1002         2021.4 9.10.1641         00.00           vis202                                                                       |            |           |            |            |           |             | 🔄 🖬 vto202 |
| vio202         Outering         144941002         20214910:11:59         00:00         Missed           vio202         Outering         144941002         20214910:11:59         00:00         Missed           vio202         Outering         144941002         20214910:11:59         00:00         Missed           vio202         Outering         144941002         20214910:11:64         00:00         Missed           vio202         Outering         144941002         20214910:11:59         00:00         Missed           vio202         Outering         144941002         20214910:15:59         00:00         Missed           vio202         Outering         144941002         20214910:15:59         00:00         Missed           vio202         Outering         144941002         20214910:15:59         00:00         Missed           vio202         Outgoing         144941002         20214910:01:59         00:00         Missed           vio202         Outgoing         144941002         20214910:01:49         00:00         Missed           vio202         Outgoing         144941002         20214910:01:49         00:00         Missed           vio202         Outgoing         144941002         20214910:01:59                                                                                                    | vin202         Outgoing         144341302         202144301159         0050           vin202         Outgoing         144341302         202144301159         0050           vin202         Outgoing         144341302         202144301159         0050           vin202         Outgoing         144341302         2021443011641         0050           vin202         Outgoing         144341302         202144301041         0050           vin202         Outgoing         144341302         2021449101629         0060           vin202         Outgoing         144341302         2021449101629         00600           vin202         Outgoing         144341302         2021449101629         00600           vin202         Outgoing         144341302         20214491016919         00600           vin202         Outgoing         144341302         2021449106919         00600           vin202         Outgoing         144341302         2021449106044         00500           vin202         Outgoing         144341302         2021449106035         0060           vin202         Outgoing         144341302         2021449106035         0060           vin202         Outgoing         144341302         2021449                                                                                            |            |           |            |            |           |             |            |
| vin202         Outpoints         144941002         202149101159         0000         Missed           vin202         Outpoints         144941002         2021491011641         0000         Missed           vin202         Outpoints         144941002         2021491011641         0000         Missed           vin202         Outpoints         144941002         2021491011629         0000         Missed           vin202         Outpoints         144941002         2021491011629         0000         Missed           vin202         Outpoints         144941002         2021491011629         0000         Missed           vin202         Outpoints         144941002         2021491011629         0000         Missed           vin202         Outpoints         144941002         202149106199         0000         Missed           vin202         Outpoints         144941002         202149106199         0000         Missed           vin202         Outpoints         144941002         202149106144         0000         Missed           vin202         Outpoints         144941502         202149106144         0000         Missed           vin202         Outpoints         144941502         2021491061535         00000                                                                                                    | velo202         Outgoing         144341302         2021-491011-59         00:00           velo202         Outgoing         144341302         2021-491016-41         00:00           velo202         Outgoing         144391302         2021-491016-41         00:00           velo202         Outgoing         144391302         2021-491016-29         00:00           velo202         Outgoing         144391302         2021-491016-29         00:00           velo202         Outgoing         144391302         2021-491016-29         00:00           velo202         Outgoing         144391302         2021-491016-29         00:00           velo202         Outgoing         144391302         2021-491016-29         00:00           velo202         Outgoing         144391302         2021-491016-31         00:00           velo202         Outgoing         144391302         2021-491016-31         00:00           velo202         Outgoing         144391302         2021-491016-31         00:00           velo202         Outgoing         144391302         2021-491016-31         00:00           velo202         Outgoing         144391302         2021-491016-31         00:00           velo202         Outgoing                                                                                        |            |           |            |            |           |             |            |
| vit/202         Outgoing         14/34/302         2021 49 10:1641         00:00         Missed           vit/202         Outgoing         14/34/302         2021 49 10:1641         00:00         Missed           vit/202         Outgoing         14/34/302         2021 49 10:16/31         00:00         Missed           vit/202         Outgoing         14/34/302         2021 49 10:16/32         00:00         Missed           vit/202         Outgoing         14/34/302         2021 49 30:3029         00:00         Missed           vit/202         Outgoing         14/34/302         2021 49 30:3029         00:00         Missed           vit/202         Outgoing         14/34/302         2021 49 30:3029         00:00         Missed           vit/202         Outgoing         14/34/302         2021 49 10:00:19         00:00         Missed           vit/202         Outgoing         14/34/302         2021 49 10:06:44         00:00         Missed           vit/202         Outgoing         14/34/302         2021 49 10:06:44         00:00         Missed           vit/202         Outgoing         14/34/302         2021 49 10:06:35         00:00         Missed           vit/202         Outgoing         14/34/302                                                                                                    | velo202         Cutaphing         14/8/1302         2021-4/9.10.10.41         00:00           velo202         Chutaphing         14/8/1302         2021-4/9.10.10.41         00:00           velo202         Chutaphing         14/8/1302         2021-4/9.10.10.29         00:00           velo202         Chutaphing         14/8/1302         2021-4/9.10.10.29         00:00           velo202         Chutaphing         14/8/1302         2021-4/9.10.10.29         00:00           velo202         Chutaphing         14/8/1302         2021-4/9.10.99.19         00:00           velo202         Chutaphing         14/8/1502         2021-4/9.10.99.19         00:00           velo202         Chutaphing         14/8/1502         2021-4/9.10.99.19         00:00           velo202         Chutaphing         14/8/1502         2021-4/9.10.99.19         00:00           velo202         Chutaphing         14/8/1502         2021-4/9.10.99.19         00:00           velo202         Chutaphing         14/8/1502         2021-4/9.10.99.19         00:00           velo202         Chutaphing         14/8/8/1502         2021-4/9.10.99.19         00:00           velo202         Chutaphing         14/8/8/1502         2021-4/9.10.99.19         00:00                                                       |            |           |            |            |           |             |            |
| vto202         Outpoing         14/34/1002         2021-49/10/10-29         00000         Missed           vto202         Outpoing         14/34/1002         2021-49/10/10-29         00000         Missed           vto202         Outpoing         14/34/1002         2021-49/10/10-29         00000         Missed           vto202         Outpoing         14/34/1002         2021-49/10/10-29         00000         Missed           vto202         Outpoing         14/34/1002         2021-49/10/00-19         0000         Missed           vto202         Outpoing         14/34/1002         2021-49/10/00-19         0000         Missed           vto202         Outpoing         14/34/1002         2021-49/10/00-19         0000         Missed           vto202         Outpoing         14/34/1002         2021-49/10/00-44         00/00         Missed           vto202         Outpoing         14/34/1002         2021-49/10/00-44         00/00         Missed           vto202         Outpoing         14/34/1002         2021-49/10/00-44         00/00         Missed           vto202         Outpoing         14/34/1002         2021-49/10/00-55         00/00         Missed           vto202         Outpoing         14/34/1002                                                                                                    | vtd202         Outgoing         144341302         2021-4-910-50-41         60x00           vt0202         Outgoing         144391302         2021-4-910-10-29         00x00           vt0202         Outgoing         144391302         2021-4-910-10-29         00x00           vt0202         Outgoing         144391302         2021-4-910-10-29         00x00           vt0202         Outgoing         144391302         2021-4-910-09-19         00x00           vt0202         Outgoing         144391302         2021-4-910-09-19         00x00           vt0202         Outgoing         144391302         2021-4-910-09-19         00x00           vt0202         Outgoing         144391302         2021-4-910-09-19         00x00           vt0202         Outgoing         144391302         2021-4-910-09-19         00x00           vt0202         Outgoing         144391302         2021-4-910-09-19         00x00           vt0202         Outgoing         144391302         2021-4-910-09-19         00x00           vt0202         Outgoing         144391302         2021-4-910-09-19         00x00           vt0202         Outgoing         144391302         2021-4-910-09-19         00x00           vt0202         Outgoing </td <td></td> <td></td> <td></td> <td></td> <td></td> <td></td> <td></td> |            |           |            |            |           |             |            |
| vic202         Outpoing         14/34/1302         2021-49/10.10.29         00000         Missed           vic202         Outpoing         14/34/1302         2021-49/10.10.29         00000         Missed           vin202         Outpoing         14/34/1302         2021-49/10.10.29         00000         Missed           vin202         Outpoing         14/34/1302         2021-49/10.10.29         0000         Missed           vin202         Outpoing         14/34/1302         2021-49/10.09.19         0000         Missed           vin202         Outpoing         14/34/1302         2021-49/10.09.19         0000         Missed           vin202         Outpoing         14/34/1302         2021-49/10.09.19         0000         Missed           vin202         Outpoing         14/34/1302         2021-49/10.09.14         00.00         Missed           vin202         Outpoing         14/34/1302         2021-49/10.09.14         00.00         Missed           vin202         Outpoing         14/34/1302         2021-49/10.09.15         00.00         Missed           vin202         Outpoing         14/34/1302         2021-49/10.09.15         00.00         Missed           vin202         Outpoing         14/34/1302                                                                                                    | vie.202         Outgoing         14/8/1302         2021-4/9.10.10.29         00:00           vie.202         Ontgoing         14/8/1302         2021-4/9.10.10.29         00:00           vie.202         Ontgoing         14/8/1302         2021-4/9.10.10.29         00:00           vie.202         Ontgoing         14/8/1302         2021-4/9.10.10.29         00:00           vie.202         Outgoing         14/8/1302         2021-4/9.10.09.19         00:00           vie.202         Outgoing         14/8/1302         2021-4/9.10.09.19         00:00           vie.202         Outgoing         14/8/1302         2021-4/9.10.09.19         00:00           vie.202         Outgoing         14/8/1302         2021-4/9.10.09.14         00:00           vie.202         Outgoing         14/8/1302         2021-4/9.10.09.14         00:00           vie.202         Outgoing         14/8/1302         2021-4/9.10.09.14         00:00           vie.202         Outgoing         14/8/1302         2021-4/9.10.09.15         00:00           vie.202         Outgoing         14/8/1302         2021-4/9.10.09.15         00:00           vie.202         Outgoing         14/8/1302         2021-4/9.10.09.15         00:00           vie.202<                                                                 |            |           |            |            |           |             |            |
| vtd202         Outzoing         14/8/1302         2021-4/9.15/0.29         00/00         Missed           vtd202         Outgoing         14/8/1302         2021-4/9.15/0.91         00.00         Missed           vtd202         Outgoing         14/8/1302         2021-4/9.15/0.91         00.00         Missed           vtd202         Outgoing         14/8/1302         2021-4/9.15/0.91         00.00         Missed           vtd202         Outgoing         14/8/1302         2021-4/9.15/0.644         00.00         Missed           vtd202         Outgoing         14/8/15/02         2021-4/9.15/0.644         00.00         Missed           vtd202         Outgoing         14/8/8/15/02         2021-4/9.15/0.644         00.00         Missed           vtd202         Outgoing         14/8/8/15/02         2021-4/9.15/0.644         00.00         Missed           vtd202         Outgoing         14/8/8/15/02         2021-4/9.15/0.65.35         00:00         Missed           vtd202         Outgoing         14/8/8/15/02         2021-4/9.15/0.55.35         05:00         Missed           vtd202         Outgoing         14/8/8/15/02         2021-4/9.15/0.55.35         05:00         Missed                                                                                                    | veta202         Outgoing         14/8/1502         2021-4 9 10:10:29         60:60           veta202         Outgoing         14/8/1502         2021-4 9 10:19:19         60:50           veta202         Outgoing         14/8/1502         2021-4 9 10:09:19         60:50           veta202         Outgoing         14/8/1502         2021-4 9 10:09:19         60:50           veta202         Outgoing         14/8/1502         2021-4 9 10:09:19         60:50           veta202         Outgoing         14/8/1502         2021-4 9 10:06:44         60:50           veta202         Outgoing         14/8/1502         2021-4 9 10:06:45         60:50           veta202         Outgoing         14/8/1502         2021-4 9 10:06:15         60:50           veta202         Outgoing         14/8/1502         2021-4 9 10:06:15         60:50           veta202         Outgoing         14/8/1502         2021-4 9 10:06:15         60:50                                                                                                    |            |           |            |            |           |             |            |
| vin203         Outgaining         14/8/31.002         2021-4/9.10/9/19         00/00         Ministed           vin2032         Outgaining         14/8/31.002         2021-4/9.10/9/19         00/00         Ministed           vin2032         Outgaining         14/8/31.002         2021-4/9.10/9/19         00/00         Ministed           vin2032         Outgaining         14/8/31.002         2021-4/9.10/9/14         00/00         Ministed           vin2032         Outgaining         14/8/31.002         2021-4/9.10/9/14         00/00         Ministed           vin2032         Outgaining         14/8/8/302         2021-4/9.10/9/14         00/00         Ministed           vin2033         Outgaining         14/8/8/302         2021-4/9.10/9/14         00/00         Ministed           vin2034         Outgaining         14/8/8/302         2021-4/9.10/9/15         00/00         Ministed           vin2034         Outgaining         14/8/8/302         2021-4/9.10/9/15         00/00         Ministed                                                                                                    | vti.202         Outgaing         14781302         2021-4-910/99.19         00:00           vti.202         Outgaing         14781302         2021-4-910/99.19         60:00           vti.202         Outgaing         14781302         2021-4-910/99.19         60:00           vti.202         Outgaing         14781302         2021-4-910/99.19         60:00           vti.202         Outgaing         14781302         2021-4-910/99.19         60:00           vti.202         Outgaing         14781302         2021-4-910/99.19         60:00           vti.202         Outgaing         14781302         2021-4-910/99.19         60:00           vti.202         Outgaing         14781302         2021-4-910/99.19         60:00           vti.202         Outgaing         14781302         2021-4-910/99.19         60:00           vti.202         Outgaing         14781302         2021-4-910/95.19         60:00           vti.202         Outgaing         14781302         2021-4-910/95.19         60:00                                                                                                    |            |           |            |            |           |             |            |
| v6x202         Cutgolný         144341302         2021-4-9.1009:19:         502,00         Missad           v1x202         Cutgolný         144341302         2021-4-9.1006:04         00:00         Missad           v6x202         Cutgolný         144341302         2021-4-9.1006:04         00:00         Missad           v6x202         Cutgolný         144341302         2021-4-9.1006:04         00:00         Missad           v6x202         Cutgolný         144341302         2021-4-9.1006:05         00:00         Missad           v6x202         Cutgolný         144341302         2021-4-9.1006:05         00:00         Missad           v6x202         Cutgolný         144341302         2021-4-9.1006:05         00:00         Missad           v6x202         Cutgolný         144341302         2021-4-9.1006:05         00:00         Missad                                                                                                    | v6x202         Cutgolog         14#3#1302         2021-4-910.09:19         50:00           vfin203         Cutgolog         14#3#1302         2021-4-910.09:19         50:00           vfin203         Cutgolog         14#3#1302         2021-4-910.06:44         50:00           vfin203         Cutgolog         14#3#1302         2021-4-910.06:44         50:00           vfin203         Cutgolog         14#3#1302         2021-4-910.06:44         50:00           vfin203         Cutgolog         14#3#1302         2021-4-910.06:15         50:00           vfin203         Cutgolog         14#3#1302         2021-4-910.06:15         50:00           vfin203         Cutgolog         14#3#1302         2021-4-910.06:15         50:00           vfin203         Cutgolog         14#3#1302         2021-4-910.06:15         50:00                                                                                                    |            |           |            |            |           |             |            |
| vfi.0202         Cutgpling         14/3/21302         2021-4-9-18/0-Rid4         00/00         Missad           v6.2020         Outgpling         14/3/21302         2021-4-9-18/0-Rid4         00/00         Missad           v8.2020         Outgpling         14/3/21302         2021-4-9-18/0-Rid4         00/00         Missad           v8.2020         Outgpling         14/3/21302         2021-4-9-18/0-Rid4         00/00         Missad           v8.2020         Outgpling         14/3/21302         2021-4-9-18/0-Rid5         06/00         Missad           v8.2020         Outgpling         14/3/21302         2021-4-9-18/0-Rid5         06/00         Missad           v8.2020         Outgpling         14/3/21302         2021-4-9-18/0-Rid5         06/00         Missad                                                                                                    | vti.202         Gulgaleg         147181302         2021-4-913056.04         00:00           v6.202         Gulgaleg         147381302         2021-4-913056.04         500:00           vti.202         Gulgaleg         147381302         2021-4-913056.04         500:00           vti.202         Gulgaleg         147381302         2021-4-913056.05         500:00           vti.202         Gulgaleg         147381302         2021-4-91305.05         500:00           vti.202         Gulgaleg         147381302         2021-4-91305.05         500:00           vti.202         Gulgaleg         147381302         2021-4-91305.05         50:00           vti.202         Gulgaleg         147381302         2021-4-91305.05         50:00                                                                                                    |            |           |            |            |           |             |            |
| v6x202         Cutgolog         14#3#1302         2021-4+3.006.04         00200         Missed           vfu202         Cutgolog         14#3#1302         2021-4+3.006.04         00.00         Missed           vfu202         Cutgolog         14#3#1302         2021-4+3.006.04         00.00         Missed           vfu202         Cutgolog         14#3#1302         2021-4+3.006.05         00.00         Missed           vfu202         Cutgolog         14#3#1302         2021-4+3.006.05         00.00         Missed           vfu202         Cutgolog         14#3#1302         2021-4+3.006.05         00.00         Missed                                                                                                    | vio.2002         Outgoing         142381302         2021-4-9 50.66-44         500:00           vio.2002         Outgoing         142381302         2021-4-9 50.66-44         500:00           vio.2002         Outgoing         142381302         2021-4-9 50.06-34         500:00           vio.2002         Outgoing         142381302         2021-4-9 50.05-35         500:00           vio.2002         Outgoing         142381302         2021-4-9 50.05-35         500:00           vio.2002         Outgoing         142381302         2021-4-9 50.05-35         500:00                                                                                                    |            |           |            |            | Outgoing  |             |            |
| vtil/2021         Cutgaling         14/3/4/3021         2021-4-9 180-96.44         00:00         Mission           vsia/2021         Outgaling         14/3/4/3021         2021-4-9 180-96.95         00:00         Mission           vsia/2021         Outgaling         14/3/4/3021         2021-4-9 180-96.95         00:00         Mission           vsia/2021         Outgaling         14/3/4/3021         2021-4-9 180-95.35         00:00         Mission           vsia/2021         Outgaling         14/3/4/3021         2021-4-9 180-95.35         00:00         Mission                                                                                                    | vtu.2027         Outgaing         147381302         2021-6+910.05.04         00:00           vtu.2027         Outgaing         147381302         2021-6+910.05.05         500:00           vtu.2027         Outgaing         147381302         2021-6+910.05.05         500:00           vtu.2027         Outgaing         147381302         2021-6+910.05.05         500:00           vtu.2027         Outgaing         148781302         2021-6+910.05.05         500:00                                                                                                    |            |           |            |            |           |             |            |
| vdo202         Outgoing         144341302         2001-4-9-10.05.05         00.00         Missed           vti.202         Outgoing         144341302         2021-4-9 10.05.05         00.00         Missed           vti.202         Outgoing         144341302         2021-4-9 10.05.05         00.00         Missed           vti.202         Outgoing         144341302         2021-4-9 10.05.05         00.00         Missed                                                                                                    | v6o202         Outgoing         14#3#1302         2021-6+9 10:05:05         50:00           v6o202         Outgoing         14#3#1302         2021-6+9 10:05:05         50:00           v6o202         Outgoing         14#3#1302         2021-6+9 10:05:05         50:00                                                                                                    |            |           |            |            | Outgoing  |             |            |
| vta202 Cutgaling 14/3/1502 2021-4-9.1005-35 00:00 Misued                                                                                                    | vfu.202 Outgoling 14#3#3302 2021-4-930:05:35 00:50<br>vfo.202 Outgoling 54#3#3302 2021-4-930:05:35 00:50                                                                                                    |            |           |            |            |           |             |            |
| veo2021 Cluberhari 544141307 2021-4-9-30-04/35 00000 Missad                                                                                                    |                                                                                                    |            |           |            |            |           |             |            |
|                                                                                                    |                                                                                                    |            |           |            | \$4#3#1302 |           |             |            |
|                                                                                                    |                                                                                                    |            |           |            |            |           |             |            |

Paso 3

Hacer clic Exportary los registros se guardarán localmente según las indicaciones del sistema.

## 6.4.3 Solicitud de visitante

Una vez registrada la información del visitante, el visitante puede tener permiso de acceso. El permiso de acceso se desactiva después de que el visitante se marcha.

## 6.4.3.1 Preparativos

- Ha configurado el despliegue de los dispositivos de videoportero, dispositivos de control de acceso y dispositivo de entrada y salida. Para más detalles, consulte el manual de usuario correspondiente.
- 🔮 Has configurado la configuración básica de la plataforma. Para obtener más información, consulte "4 Configuraciones básicas".
- Asegúrese de haber configurado la configuración de visitantes antes de la aplicación. Para obtener más información, consulte "5.7 Gestión de visitantes". También puedes hacer clic Visitor Configuration para ir al videoportero página de configuración.

## 6.4.3.2 Registro

Cuando llega un visitante con una cita, debe confirmar su información y darle permiso de acceso. El registro en el sitio se admite cuando hay un visitante sin cita previa. Los visitantes pueden acceder mediante tarjeta o reconocimiento facial.

#### Procedimiento

| <u>Paso 1</u> | Inicie sesión en el Cliente DSS. Sobre el <b>Hogar</b> página, haga | > Gestión de Acceso> | > |
|---------------|---------------------------------------------------------------------|----------------------|---|
|               | clic <b>Gestión de visitantes</b> .                                 |                      |   |
|               |                                                                     |                      |   |

Hacer clicVisita Registroy luego ingrese la información del visitante. Paso 2

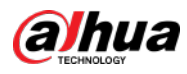

#### Figura 6-82 Información del visitante

| 🔆 Yilih Regeleration |  |  | Visitor Details     |   |                     | × |
|----------------------|--|--|---------------------|---|---------------------|---|
| 3                    |  |  | Visitor Details A   |   |                     |   |
| William Name         |  |  |                     |   |                     |   |
|                      |  |  |                     |   |                     |   |
|                      |  |  |                     |   |                     |   |
|                      |  |  |                     |   |                     |   |
|                      |  |  |                     |   |                     |   |
|                      |  |  | Crodentials Type:   |   |                     |   |
|                      |  |  | Identification Card |   |                     |   |
|                      |  |  |                     |   |                     |   |
|                      |  |  |                     |   |                     |   |
|                      |  |  |                     |   |                     |   |
|                      |  |  |                     |   |                     |   |
|                      |  |  | VisitTime           |   | Appointed End Time. | - |
|                      |  |  | 2021-06-30 17:57:46 | ш | 2021-06-30 19:57:46 | ш |
|                      |  |  |                     |   |                     |   |
|                      |  |  |                     |   |                     |   |
|                      |  |  |                     |   |                     |   |
|                      |  |  |                     |   |                     |   |
|                      |  |  |                     |   |                     |   |
|                      |  |  |                     |   |                     |   |
|                      |  |  |                     |   |                     |   |
| Total of O Recordini |  |  |                     |   | <b>OK</b>           |   |

Paso 3 (Opcional) Haga clic en el**Autenticación**y luego establezca la información de autorización. 1) Seleccione el número de habitación.

2) Emitir tarjetas.

Puede emitir tarjetas ingresando el número de tarjeta manualmente o utilizando un lector de tarjetas. Un número de tarjeta tiene entre 8 y 16 números. Sólo los dispositivos de control de acceso de segunda generación admiten números de tarjeta de 16 dígitos. Cuando un número de tarjeta tiene menos de 8 números, el sistema agregará automáticamente ceros antes del número para convertirlo en 8 dígitos. Por ejemplo, si el número proporcionado es 8004, se convertirá en 00008004. Si hay entre 9 y 16 números, el sistema no le agregará cero.

#### Emitir tarjetas ingresando números de tarjeta manualmente

Hacer clicAgregarjunto aTarjeta, ingrese el número de tarjeta y luego haga clic enDE ACUERDO.

| Card Add 🗘                         |         |    |    |      |   |
|------------------------------------|---------|----|----|------|---|
| Issue Card                         |         |    |    | >    | × |
| Card Number:                       |         |    |    |      |   |
|                                    |         | ОК | Ca | ncel |   |
|                                    |         |    |    |      |   |
| ir tarjeta mediante un lector de t | arjetas |    |    |      |   |

Figura 6-83 Tarjeta de problema

Haga cli ta seleccione un lector de tarjetas o dispositivo y luego haga clic en**DE ACUERDO**. Pase la tarjeta por el lector o dispositivo y luego se emitirá una nueva tarjeta.

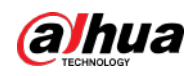

Figura 6-84 Administrador de lectores

| Card Add 🗘     |       |
|----------------|-------|
| Reader Manager | ×     |
|                |       |
| Card Reader:   |       |
| Device 🔻       |       |
| Device:        |       |
| <b>•</b>       |       |
|                |       |
|                | ancel |
|                | ancer |

3) Establecer imagen de la cara. Coloque su cara en el área de la instantánea y haga clic**Subir foto**para seleccionar

una imagen o hacer clic**Instantánea**tomar una foto.

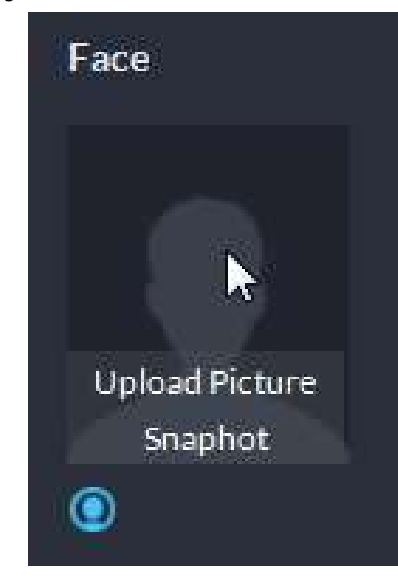

Figura 6-85 Tomar una foto de la cara

4) Haga clic**Generar**para generar un código QR para el pase. Puede hacer

clic para descargar código QR y hacer clic en correo electrónico.

🜠 para enviarlo al visitante por

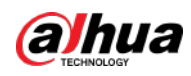

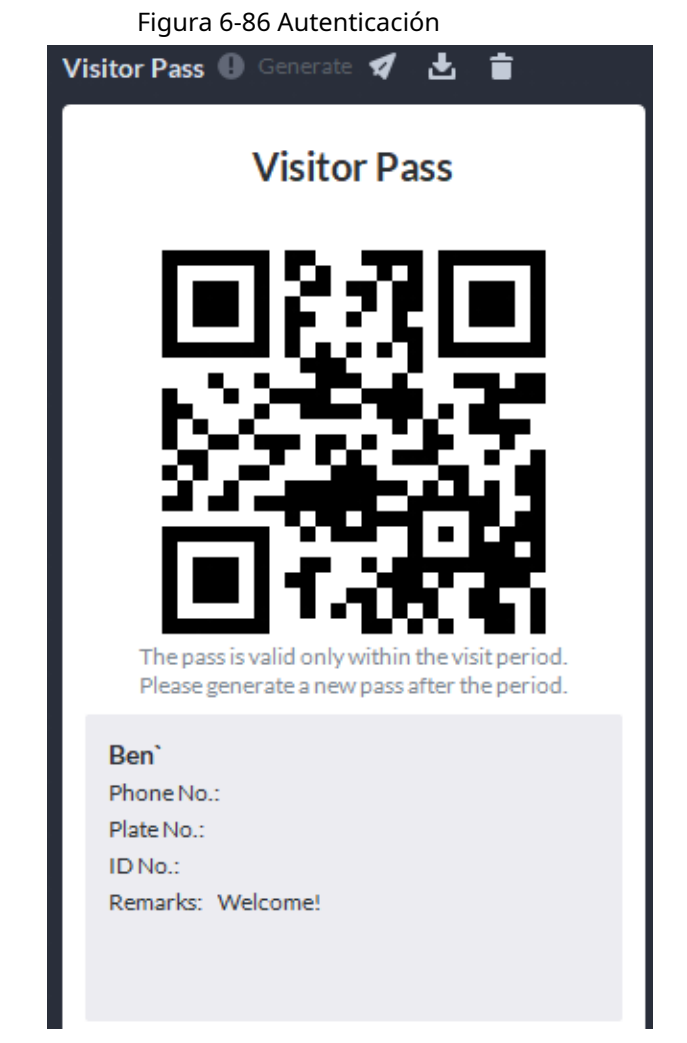

<u>Etapa 4</u> Haga clic en el**Autorizar**y luego seleccione los permisos de acceso para el visitante.

## 

Si desea configurar dispositivos de videoportero y permisos de entrada y salida, debe configurar Número de habitación del anfitrión y matrícula del visitante.

#### Figura 6-87 Autorizar

| Visitor Details | Authentication | Authorize         |   |
|-----------------|----------------|-------------------|---|
| Access Control  | Video Intercom | Entrance and Exit |   |
| Selected(0)     |                | Search            | ۹ |
| ▼               | <b>8</b> 920   |                   |   |

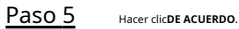

Operaciones relacionadas

Finalizar visita.

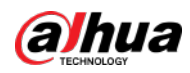

|         | Hacer cli     | para finalizar una visita.                                                                                                    |
|---------|---------------|----------------------------------------------------------------------------------------------------|
|         | Ver reg       | istros de deslizamiento de tarjetas.                                                                                                    |
|         | Haga          | clic en el <b>Registro de pase de tarjeta</b> o haga clic en 🧧 en el registro de visitante para ver cómo deslizar la tarjeta de visitante |
|         | regist        | ros.                                                                                                    |
|         |               |                                                                                                    |
| 6.4.3.  | 3 Paga        | ir in the second second second second second second second second second second second second second second se                            |
|         | Cuendal       |                                                                                                    |
|         | Cuando I      | os visitantes se vayan, elimine sus permisos de acceso. <u>Paso</u>                                                                       |
|         | <u>1</u>      | Inicie sesión en el Cliente DSS. Sobre el <b>Hogar</b> página, haga 🛛 🔢 > Gestión de Acceso> 🛛 🔯 >                                        |
|         |               | clic Gestión de visitantes.                                                                                                    |
|         | <u>Paso 2</u> | Busque el registro de cita del visitante y luego haga clic en Hacer clic <b>DE</b>                                                        |
|         | Paso 3        | ACUERDOpara eliminar el permiso de acceso.                                                                                                |
|         |               | Si ha emitido una tarjeta a un visitante, asegúrese de que el visitante la devuelva antes de irse.                                        |
|         |               |                                                                                                    |
| 6.4.3.4 | Búsque        | da de registros de visitas                                                                                                    |
|         |               |                                                                                                    |
|         | Busque regi   | stros de visitas y vea los detalles de los visitantes y los registros de deslizamiento de tarjetas. <u>Paso 1</u>                         |
|         |               |                                                                                                    |

|               | Inicie sesión en el Cliente DSS. Sobre el <b>Hogar</b> página, haga clic     | Η > Gestión de Acceso>                      | <b>(</b> ) > |
|---------------|------------------------------------------------------------------------------|---------------------------------------------|--------------|
|               | Registro de visitantes.                                                      |                                             |              |
| <u>Paso 2</u> | Establezca las condiciones de búsqueda y luego haga clic en                  |                                             |              |
|               | Buscar. Se muestran los resultados.                                          |                                             |              |
|               |                                                                              |                                             |              |
|               | Además de ingresar el número de tarjeta, también puede ha                    | acer clic en 🔹 📀, seleccione un lector de t | arjetas y    |
|               | luego obtenga el número de tarjeta deslizando la tarjeta.                    |                                             |              |
| Paso 3        | Hacer clic o para ver los detalles de los visitantes y los registros de pase | s de tarjetas.                              |              |

## 6.5 Estacionamiento

Puede monitorear los vehículos que entran y salen en tiempo real, ver la información del vehículo y buscar vehículos en el sitio, vehículos de salida y registros instantáneos.

# 6.5.1 Monitoreo de Entradas y Salidas

| <u>Paso 1</u> | Inicie sesión en el Cliente DSS. Sobre el <b>Hogar</b> página, haga clic <b>Hogar</b> página, haga clic <b>Hogarpágina</b> , haga clic <b>Hogarpágina</b> , haga clic <b>Hogarpágina</b> , haga clic <b>Hogarpágina</b> , haga clic <b>Hogarpágina</b> , haga clic <b>Hogarpágina</b> , haga clic <b>Hoga</b> |  |
|---------------|----------------------------------------------------------------------------------------------------|--|
|               | Supervisión.                                                                                                    |  |
| Paso 2        | Seleccione el número de ventanas que desea 🛛 💷 🚍 📰 🗈 .                                                                                                    |  |
| <u>Paso 3</u> | Hacer clic <b>Haga clic para seleccionar la entrada y la salida.</b> , seleccione un punto de entrada o salida y luego haga clic enD                                                                                                    |  |
|               | ACUERDO.                                                                                                    |  |
|               | En la ventana se abrirá el vídeo en tiempo real de ese punto.                                                                                                    |  |
|               |                                                                                                    |  |

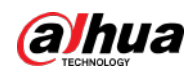

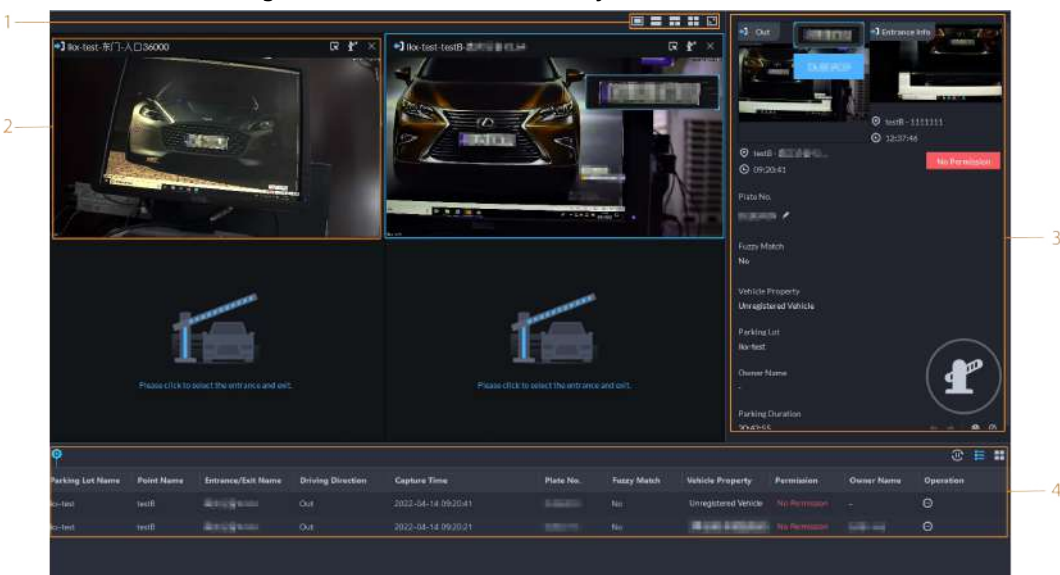

## Figura 6-88 Monitorear entradas y salidas

Tabla 6-11 Descripción de la página

| No. | Descripción                                                                                                    |
|-----|----------------------------------------------------------------------------------------------------|
| 1   | Seleccione el número de ventanas que desee. Cada ventana puede mostrar el vídeo en tiempo real de un punto de entrada o salida.                                                                                                    |
| 2   | <ul> <li>El vídeo en tiempo real de un punto de entrada o salida.</li> <li>Hacer clic in para abrir el vídeo en tiempo real de otro punto de entrada o salida en el ventana.</li> <li>Hacer clic in para abrir la barrera para los vehículos.</li> <li>Abrir sin registrar información de la placa: Abrir la barrera para vehículos sin registrar sus matrículas. Si seleccionasContar espacios de estacionamiento al mismo tiempo, el número de plazas de aparcamiento disponibles en el aparcamiento disminuirá o aumentará dependiendo de si los vehículos entran o salen.</li> <li>Abrir y registrar información de la placa: Esto es aplicable cuando las cámaras ANPR no pueden reconocer las matrículas. Puede ingresar manualmente la matrícula, se tomará una instantánea y luego la plataforma generará un registro de entrada o salida.</li> </ul> |
| 3   | Información de entrada o salida en tiempo real. <ul> <li>Hacer clic</li> <li>Fracer clic</li> <li>Si el número de placa es incorrecto, puede hacer clic</li> <li>Fracer clic</li> <li>Para editarlo manualmente.</li> </ul> Haga atra ver el video grabado del canal correspondiente.                                                                                                    |
| 4   | Todos los registros de entrada y salida.                                                                                                    |

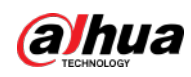

# 6.5.2 Búsqueda de registros

Busque registros de entrada y salida, registros de salida forzada y registros de instantáneas.

Inicie sesión en el Cliente DSS. Sobre el**Hogar**página, haga clic en y trego seleccione **Entrada y salida de vehículos**. Hacer clic

## 6.5.2.1 Búsqueda de registros de entrada

| Paso 1                                                                            | Toicia sasión en el Cliente DSS. Sobre el <b>Hogar</b> oágina, baga clic en 🛛 🕀 > Estasionamiento.Régulada de información |  |
|-----------------------------------------------------------------------------------|----------------------------------------------------------------------------------------------------|--|
| Paso 2                                                                            | Hana clic en Denistros de entradanectaña                                                                                  |  |
| Paso 3                                                                            | Configure las condiciones de húsqueda y luggo baga dis en <b>Puscar</b>                                                   |  |
| Paso 3 Configure las condiciones de busqueda y luego haga clic en <b>Buscar</b> . |                                                                                                    |  |
|                                                                                   |                                                                                                    |  |
| <u>Etapa 4</u>                                                                    | Gestionar los registros.                                                                                                  |  |
|                                                                                   | Haga clic en la imagen y luego se mostrará una más grande.                                                                |  |
|                                                                                   | Haga doble clic en un registro o hagedlic en y la información detallada se mostrará en la                                 |  |
|                                                                                   | bien. Haga clic en el ícono de reproducción para reproducir el video grabado y luego hagadic para descargarlo.            |  |
|                                                                                   | Haga 🚮 para modificar la información del vehículo, como la placa, la marca y el                                           |  |
|                                                                                   | color.                                                                                                    |  |
|                                                                                   | Para el modo de cámara dual, haga clic en cada canal para ver la información que capturó.                                 |  |
|                                                                                   | Salida forzada.                                                                                                    |  |
|                                                                                   | Si <b>No</b> se muestra debajo <b>Ya salí</b> cuando el vehículo haya salido, haga clic en 🛛 🔀 a                          |  |
|                                                                                   | cambiar el estado a <b>Sí</b> .                                                                                           |  |
|                                                                                   | Exportar registros.                                                                                                    |  |
|                                                                                   | Seleccione los registros a exportar, haga clic en <b>Exportar</b> y luego expórtelos según las instrucciones que          |  |
|                                                                                   | aparecen en pantalla. También puedes hacer clic <b>Exportar</b> y luego exporte todos los registros de acuerdo            |  |
|                                                                                   | con las instrucciones en pantalla.                                                                                        |  |
|                                                                                   | Haga classificação seleccione los elementos que se mostrarán.                                                             |  |
|                                                                                   |                                                                                                    |  |
| 6.5.2.2 Búsqueda                                                                  | a de registros de salida                                                                                                  |  |
| <u>Paso 1</u>                                                                     | Inicie sesión en el Cliente DSS. Sobre el <b>Hogar</b> página, haga clic en Estacionamiento>Búsqueda de información.      |  |
| <u>Paso 2</u>                                                                     | Haga clic en <b>Salir de registros</b> pestaña.                                                                           |  |
| <u>Paso 3</u>                                                                     | Configure las condiciones de búsqueda y luego haga clic en <b>Buscar</b> .                                                |  |
|                                                                                   |                                                                                                    |  |
|                                                                                   | Hacer clic <b>Mostrar más</b> y puede buscar por propietario del vehículo, empresa, grupo de personas y más.              |  |
| <u>Etapa 4</u>                                                                    | Gestionar los registros.                                                                                                  |  |
|                                                                                   | Haga clic en la imagen y luego se mostrará una más grande.                                                                |  |
|                                                                                   | Haga doble clic en un registro o ha allic en y la información detallada se mostrará en la                                 |  |
|                                                                                   | bien. Haga clic en el ícono de reproducción para reproducir el video grabado y luego hag <b>a ci</b> c para descargarlo.  |  |
|                                                                                   | Haga 🚮 para modificar la información del vehículo, como la placa, la marca y el                                           |  |
|                                                                                   | color.                                                                                                    |  |
|                                                                                   |                                                                                                    |  |

Para el modo de cámara dual, haga clic en cada canal para ver la información que capturó.

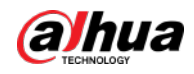

#### • Exportar registros.

Seleccione los registros a exportar, haga clic en**Exportar**y luego expórtelos según las instrucciones que aparecen en pantalla. También puedes hacer clic**Exportar**y luego exporte todos los registros de acuerdo con las instrucciones en pantalla.

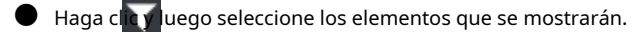

#### 6.5.2.3 Búsqueda de registros de salida forzada

**Estacionamiento**>Búsqueda de información. Paso 1 Inicie sesión en el Cliente DSS. Sobre el**Hogar**página, haga clic en <u>Paso 2</u> Haga clic en Registros de salida forzada pestaña. Paso 3 Configure las condiciones de búsqueda y luego haga clic en**Buscar**.  $\square$ Hacer clic**Mostrar más**y puede buscar por propietario del vehículo, empresa, grupo de personas y más. Etapa 4 Gestionar los registros. • Haga clic en la imagen y luego se mostrará una más grande. 🔍 Haga doble clic en un registro o ha 🙀 lic en y la información detallada se mostrará en la bien. Haga clic en el ícono de reproducción para reproducir el video grabado y luego haga clic para descargarlo. Haga clic para modificar la información del vehículo, como la placa, la marca y el color.

Para el modo de cámara dual, haga clic en cada canal para ver la información que capturó.

Exportar registros.

Seleccione los registros a exportar, haga clic en**Exportar**y luego expórtelos según las instrucciones que aparecen en pantalla. También puedes hacer clic**Exportar**y luego exporte todos los registros de acuerdo con las instrucciones en pantalla.

• Haga clicy luego seleccione los elementos que se mostrarán.

## 6.5.2.4 Búsqueda de registros de captura

| Inicie sesión en el Cliente DSS. Sobre el Hogarpágina, haga clic en 🛛 🖁 🗲 Estacionamiento>Búsqueda de información.     |
|----------------------------------------------------------------------------------------------------|
| Haga clic en <b>Capturar registros</b> pestaña.                                                                        |
| Configure las condiciones de búsqueda y luego haga clic en <b>Buscar</b> .                                             |
|                                                                                                    |
| Hacer clic <b>Mostrar más</b> y puede buscar por propietario del vehículo, empresa, grupo de personas y más.           |
| Administrar registros.                                                                                                 |
| Haga clic en la imagen y luego se mostrará una más grande.                                                             |
| Haga doble clic en un registro o hage lic en y la información detallada se mostrará en la                              |
| bien. Haga clic en el ícono de reproducción para reproducir el video grabado y luego hagado para descargarlo.          |
| Haga d para modificar la información del vehículo, como la placa, la marca y el                                        |
| color.                                                                                                    |
| Para el modo de cámara dual, haga clic en cada canal para ver la información que capturó.                              |
| Restaurar entrada                                                                                                    |
| Si <b>Sí</b> se muestra debajo <b>Salido</b> Cuando el vehículo todavía esté en el estacionamiento, haga clic en 🛛 🙀 a |
|                                                                                                    |

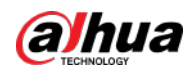

& >

#### cambiar el estado a**No**.

• Exportar registros.

Seleccione los registros a exportar, haga clic en**Exportar**y luego expórtelos según las instrucciones que aparecen en pantalla. También puedes hacer clic**Exportar**y luego exporte todos los registros de acuerdo con las instrucciones en pantalla.

Haga clicy luego seleccione los elementos que se mostrarán.

# 6.6 Análisis inteligente

Vea datos históricos y en tiempo real de conteo de personas, mapas de calor y la cantidad de personas en un área.

## 6.6.1 Conteo de personas

#### 6.6.1.1 Conteo en tiempo real

<u>Paso 1</u>

Conteo en tiempo real.

<u>Paso 2</u>

Haga doble clic en un grupo o arrástrelo a una ventana a la derecha para mostrar sus datos en tiempo real.

- **Ocupación**: El número de personas actualmente dentro de este grupo, que se restablecerá al valor definido en el momento de calibración definido.
- Ingresó: El número de personas que ingresaron a este grupo, que se restablecerá a cero en el momento de calibración definido.

> Análisis inteligente>

- Salido: El número de personas que abandonaron este grupo, que se restablecerá a cero en el momento de calibración definido.
- Color de la luz:
  - ◇ Luz roja: Ocupación ≥ umbral de luz roja.

Inicie sesión en el Cliente DSS. Sobre el**Hogar**página, haga clic

- ◇ Luz amarilla: Umbral de luz amarilla≤ ocupación <umbral de luz roja.
- ◇ Luz verde: Ocupación < umbral de luz amarilla.

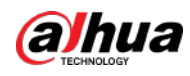

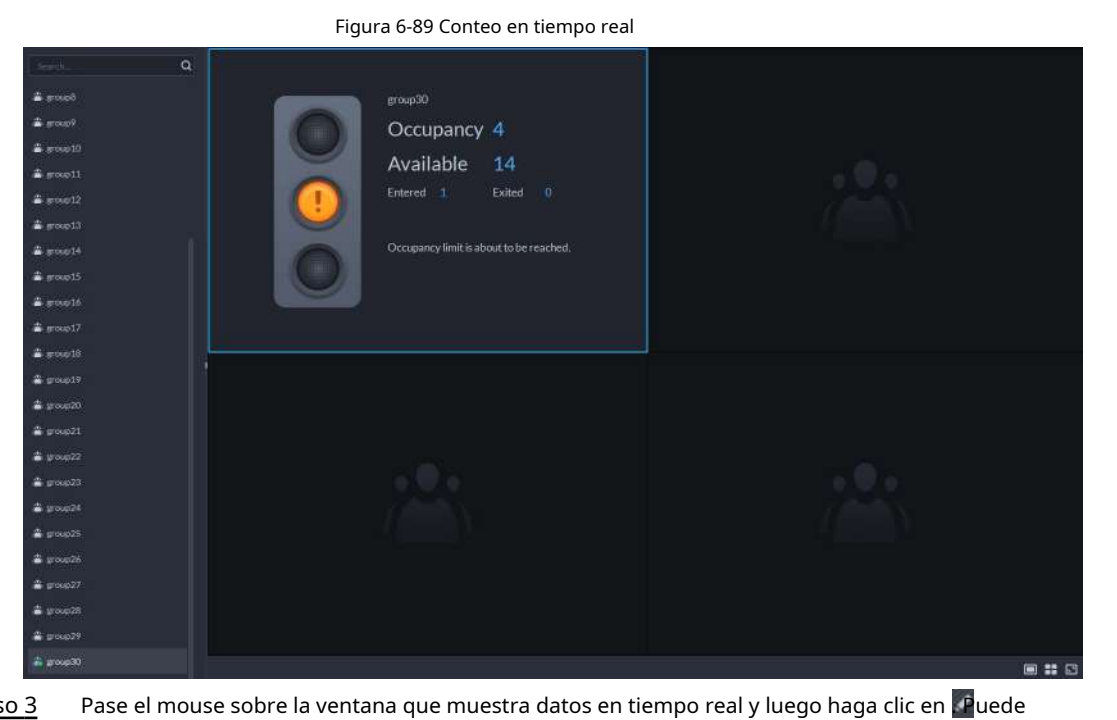

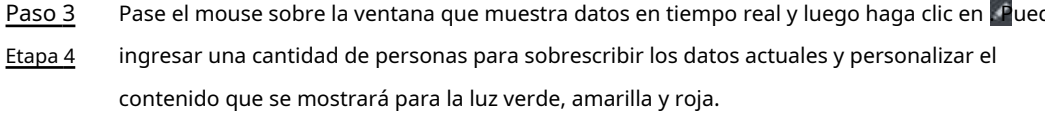

Figura 6-90 Editar el contenido y los datos

| group30 5<br>Prompt:<br>Red Light Yellow Light <u>Green Light</u><br>▲ B I U I I I I I I I I I I I I I I I I I                        | People Counting Group N | ame:                | Number of People Inside: |
|----------------------------------------------------------------------------------------------------|-------------------------|---------------------|--------------------------|
| Prompt:<br>Red Light Yellow Light <u>Green Light</u><br>▲ B I 및 플 플 플<br>Welcome. Please enter.                                       | group30                 |                     | 5                        |
| Red Light     Yellow Light     Green Light       ▲     B     I     U     I     I       Welcome. Please enter.     I     I     I     I | Prompt:                 |                     |                          |
| ▲ B I 및 를 Ξ Ξ<br>Welcome. Please enter.                                                                                               | Red Light Yellov        | w Light Green Light |                          |
| Welcome. Please enter.                                                                                                    | ≜ B <i>I</i> ⊻          | <b>=</b> = =        |                          |
|                                                                                                    | Welcome. Please enter.  |                     |                          |

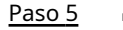

Hacer clicDE ACUERDO.

## 6.6.1.2 Conteo Histórico

#### Procedimiento

| Paso 1        | Inicie sesión en el Cliente DSS. Sobre el <b>Hogar</b> página, haga                              | > Análisis inteligente> | Å > |
|---------------|--------------------------------------------------------------------------------------------------|-------------------------|-----|
|               | clic Conteo Histórico.                                                                           |                         |     |
| <u>Paso 2</u> | Selecciona los grupos que quieras en <b>Grupos</b> o seleccione los canales en <b>Recursos</b> . |                         |     |

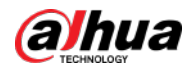

<u>Paso 3</u> Configure los ajustes de búsqueda y luego haga clic en**Buscar**.

- Grupos: Los grupos son grupos de conteo de personas, que le permiten combinar y calcular los datos del flujo de personas a partir de múltiples reglas en diferentes dispositivos y canales. Puede buscar datos históricos de flujo de personas de uno o más grupos de conteo de personas.
- Recursos: busque datos históricos de flujos de personas de uno o más canales. Se incluirán los datos de todas las reglas de un canal.

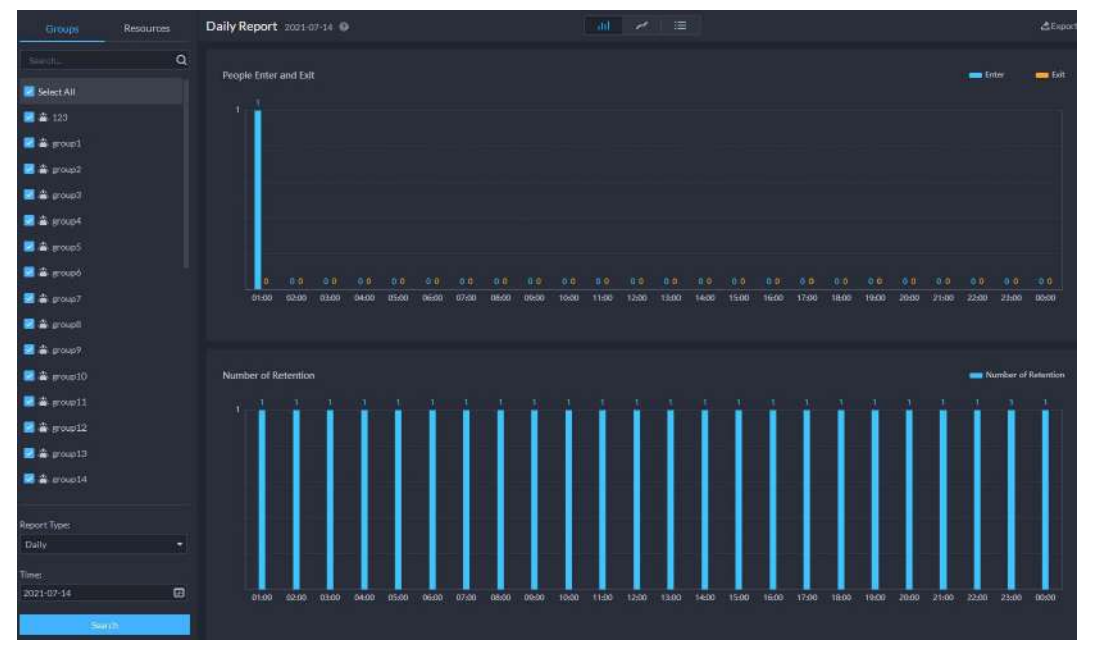

Figura 6-91 Datos históricos de conteo de personas

Operaciones relacionadas

🛛 📶 🧭 😐 : cambia el formato de visualización de los datos.

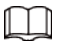

Solo los soportes de informes semanales mostrarán el número de retención.

**Exportar**: Exporte los datos en un archivo .zip a su computadora.

#### 6.6.2 Mapas de calor

Ver mapas de calor generados por dispositivos. Un mapa de calor muestra la distribución del flujo de personas mediante diferentes colores, como rojo para muchas personas que han visitado un área y azul para solo unas pocas personas que han visitado un área. La plataforma admite la generación de mapas de calor generales y mapas de calor avanzados. Sólo las cámaras ojo de pez admiten mapas de calor avanzados.

Configure la función del canal para cualquier tipo de mapas de calor. Para obtener más información, consulte "4.2.2.5.1 Modificación de la información del dispositivo".

Mapa de calor general: Selecciona el**Mapa general de calor**de las características del canal.

Mapa de calor avanzado: seleccione el**Mapa de calor avanzado**de las características del canal.

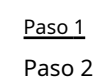

1 Inicie sesión en el Cliente DSS. Sobre el**Hogar**página, haga clic en ዙ > Análisis inteligente> 😡.

2 Seleccionar un canal y luego genere un mapa de calor.

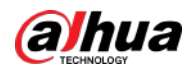

## 

Podrás generar un mapa de calor con datos de hasta una semana.

Generar un mapa de calor general. Configure la

hora y luego haga clic en**Buscar**.

- Generar un mapa de calor avanzado.
- 1) Selecciona cómo quieres generar el mapa de calor, **Número de personas**o **Tiempo**.

2) Configurar el umbral.

## $\square$

- Cuando seleccionas Número de personas, la zona con el número de personas más cercano a el umbral estará en rojo.
- Cuando seleccionasTiempo, el área donde las personas permanecen por un período de tiempo más cercano al
   El umbral estará en rojo.

3) Establezca la hora y luego haga clic**Buscar**.

Paso 3 Hacer clic**Exportar**en la esquina superior derecha para exportar el mapa de calor a su PC.

## 6.6.3 Conteo de personas en el área

Vea las estadísticas del número de personas en el área de uno o más canales.

#### Procedimiento

Paso 1 Inicie sesión en el Cliente DSS. Sobre el**Hogar**página, haga clic PAnálisis inteligente> 🛃

Paso 2 Seleccione un canal y configure los ajustes de búsqueda, y luego haga clic en**Buscar**.

# Resources Daily Report 1202 00-23 0 Sarg Hare Statistics Proprint Proprint Proprint Proprint Proprint Proprint Proprint Proprint Proprint Proprint Proprint Proprint Proprint Proprint Proprint Proprint Proprint Proprint Proprint Proprint Proprint Proprint Proprint Proprint Proprint Proprint Proprint Proprint Proprint Proprint </t

## Figura 6-92 Estadísticas del número de personas en el área

Operaciones relacionadas

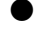

💷 🧭 : cambia el formato de visualización de los datos.

**Exportar**: Exporta los datos a tu PC.

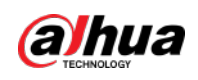

# 7 Aplicación general

Este capítulo presenta los negocios generales, incluida la detección de objetivos, el reconocimiento facial y ANPR.

## 7.1 Detección de objetivos

Ver y buscar metadatos de personas, vehículos y vehículos no motorizados.

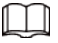

La detección de objetivos se puede realizar mediante cámaras de metadatos de video + una plataforma, o IPC + IVSS + plataforma.

# 7.1.1 Topología típica

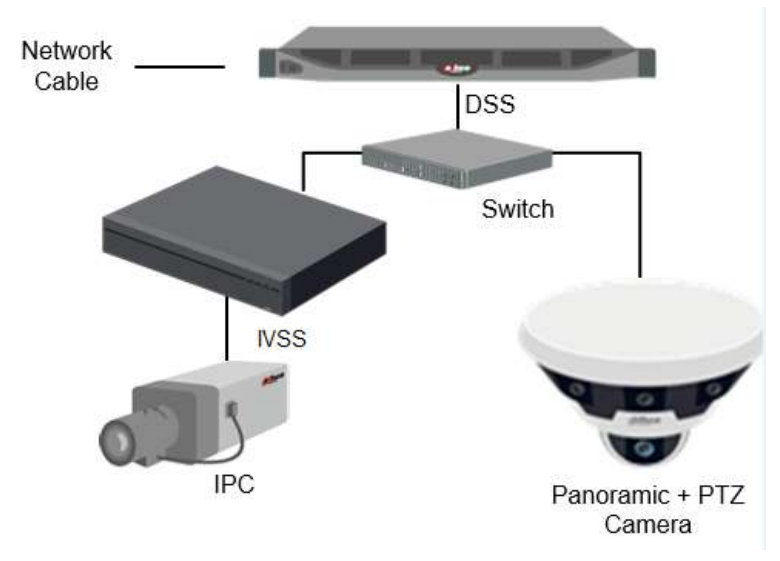

Figura 7-1 Topología típica

- Las cámaras generales graban vídeos.
- Las cámaras de metadatos de vídeo, como las cámaras panorámicas + PTZ, graban vídeos y analizan personas y vehículos motorizados y no motorizados.
- El IVSS gestiona cámaras y analiza personas, vehículos de motor y no motor.
- La plataforma gestiona de forma centralizada el IVSS y las cámaras, recibe los resultados de los análisis de las cámaras y muestra los informes.

## 7.1.2 Preparativos

Asegúrese de que se hayan completado los siguientes preparativos:

- Las cámaras y el IVSS están implementados correctamente y los metadatos de video están habilitados en ellos. Para obtener más información, consulte los manuales de usuario correspondientes.
- 🜒 Se han finalizado las configuraciones básicas de la plataforma. Para configurar los parámetros, consulte "4 Básico

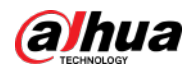

Configuraciones".

◇ Al agregar una cámara o IVSS, seleccione**Codificador**para la categoría de dispositivo.

Inicie sesión en el Cliente DSS. Sobre el**Hogar**página, haga

Después de agregar la cámara o IVSS a la plataforma, seleccioneDetección de objetivos deCaracterísticas del dispositivo.

#### 7.1.3 Detección de objetivos vivos

<u>Paso 1</u>

y luego seleccione**Supervisión** 

clic Centro>Monitor.

Paso 2 Seleccione una ventana, haga doble clic en el canal o arrastre el canal a la ventana.

Figura 7-2 Vista en vivo 2021-04-21 11:25:19 P PTZ Camera para ver eventos de metadatos en vivo. 😑 y luego haga clic Paso 3 Hacer clic Vea videos en vivo e información del cuerpo humano, vehículos y vehículos no motorizados. Etapa 4 • Haga clic en un registro de evento para ver la instantánea del evento. Puede reproducir el vídeo del evento. Diferentes eventos apoyan diferentes operaciones. • Al reproducir vídeo, haga clic en para descargar el vídeo a una ruta designada. para reproducir el vídeo antes y después de la instantánea. œ Hacer clic  $\odot$ actualizar eventos; haga clic para pausar la actualización. Hacer clic para eliminar información del evento. Hacer clic para ver los eventos más recientes. Hacer clic

## 7.1.4 Búsqueda de instantáneas de metadatos

Busque instantáneas de metadatos estableciendo criterios de búsqueda o cargando imágenes.

| Paso 1        | Inicie sesión en el Cliente DSS. Sobre el <b>Hogar</b> página, haga clic en | y luego seleccione <b>Exploración profunda</b> . |
|---------------|-----------------------------------------------------------------------------|--------------------------------------------------|
| <u>Paso 2</u> | Haga cli 🔍                                                                  |                                                  |
| <u>Paso 3</u> | Establecer criterios de búsqueda.                                           |                                                  |
|               | Puede buscar instantáneas de metadatos en el <b>Regis</b>                   | stro.PersonaoVehículosección. Para               |

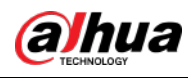

Para obtener más información, consulte "6.3 DeepXplore".

# 7.2 ANPR

Visualiza el reconocimiento automático de matrículas en tiempo real o busca registros.

Reconocimiento automático de matrículas

La plataforma muestra instantáneas de vehículos y resultados ANPR en tiempo real.

Registros de vehículos

Busque registros de vehículos según las condiciones de filtrado que haya establecido.

# 7.2.1 Topología típica

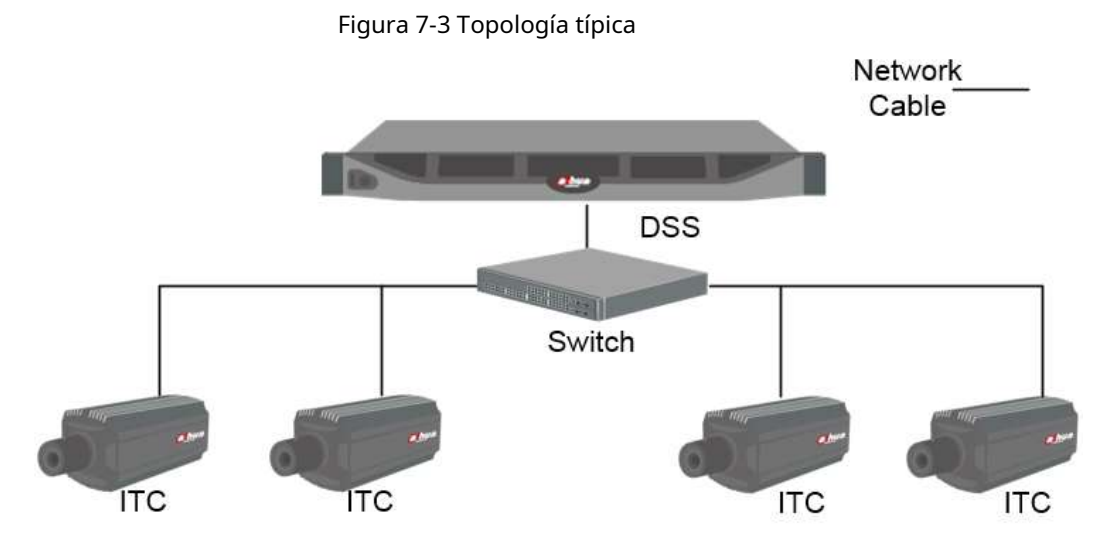

- Las cámaras ANPR (cámara ITC) capturan y reconocen vehículos.
- DSS gestiona de forma centralizada las cámaras ANPR, recibe y muestra instantáneas de vehículos e información cargada desde las cámaras.

## 7.2.2 Preparativos

Asegúrese de que se hayan realizado los siguientes preparativos:

- Se agregan cámaras ANPR a la plataforma y se configura la función ANPR. Para obtener más información, consulte los manuales de usuario correspondientes.
- Se han finalizado las configuraciones básicas de la plataforma. Para configurar, consulte "4 Configuraciones básicas".
  - Al agregar una cámara ITC, seleccioneANPRpara la categoría de dispositivo y luego seleccioneDispositivo ANPR paraTipo de dispositivo.
  - ᅌ 🛛 Las instantáneas ANPR solo se almacenan en Imagen ANPR discos. Sobre el Almacenamiento página, configurar en

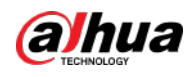

menos una**Imagen ANPR**disco. De lo contrario, no se podrán ver las imágenes del vehículo.

## 7.2.3 ANPR en vivo

Vea videos en vivo de ANPR e instantáneas de placas.

Paso 1 Inicie sesión en el Cliente DSS. Sobre el**Hogar**página, haga clic Monitor. y luego seleccioneCentro de monitores>

<u>Paso 2</u> Seleccione una ventana, haga doble clic en el canal o arrastre el canal a la ventana.

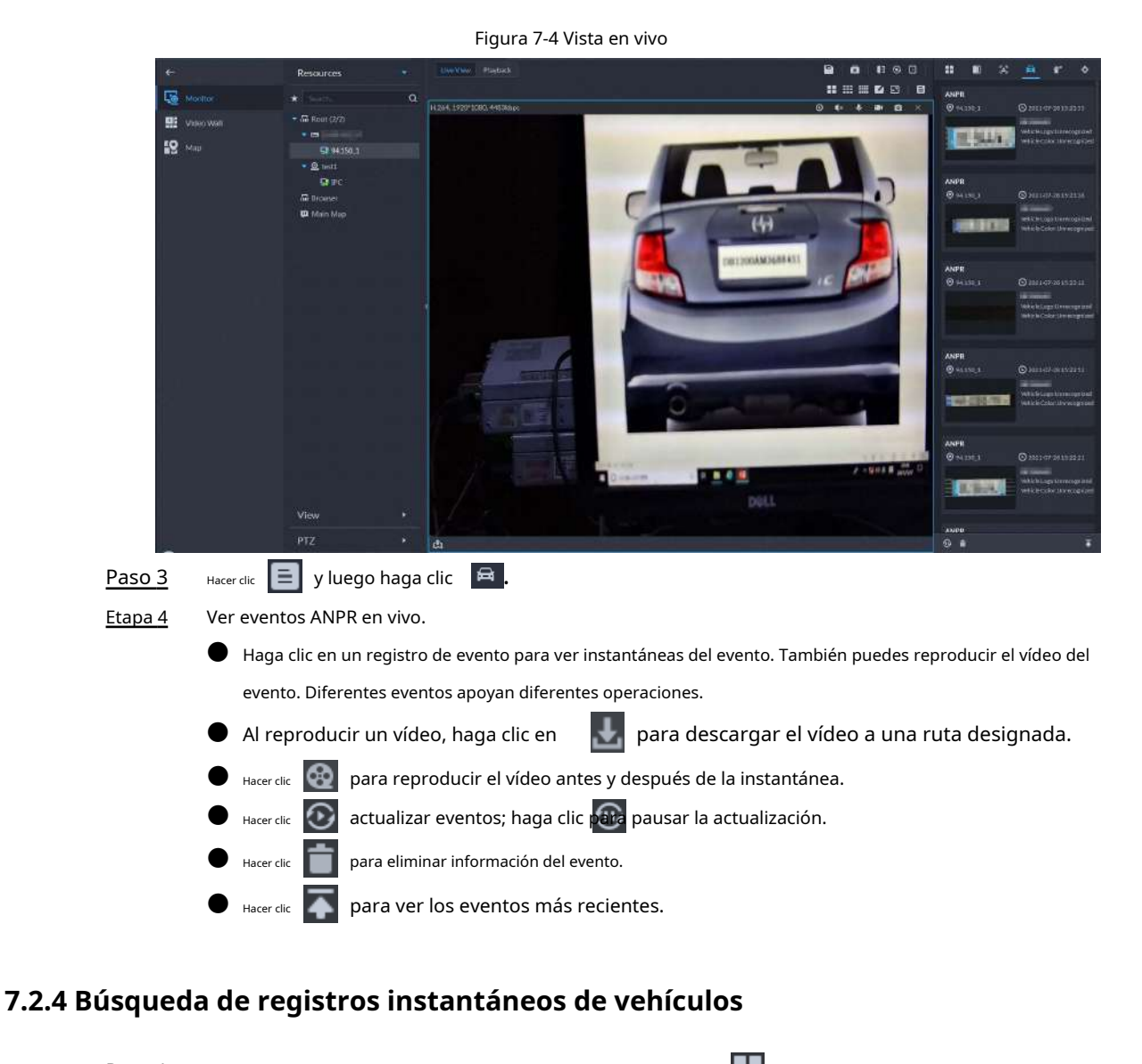

 Paso 1
 Inicie sesión en el Cliente DSS. Sobre el Hogarpágina, haga clic en
 Image: Haga cli Image: Haga cli Image
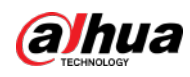

### 7.3 Reconocimiento facial

Configure los ajustes de reconocimiento facial en el dispositivo y la plataforma antes de poder ver los resultados del reconocimiento facial en la plataforma.

# 7.3.1 Topología típica

La función de reconocimiento facial está disponible en modelos selectos de cámaras NVR, IVSS y FR.

Reconocimiento facial por NVR/IVSS

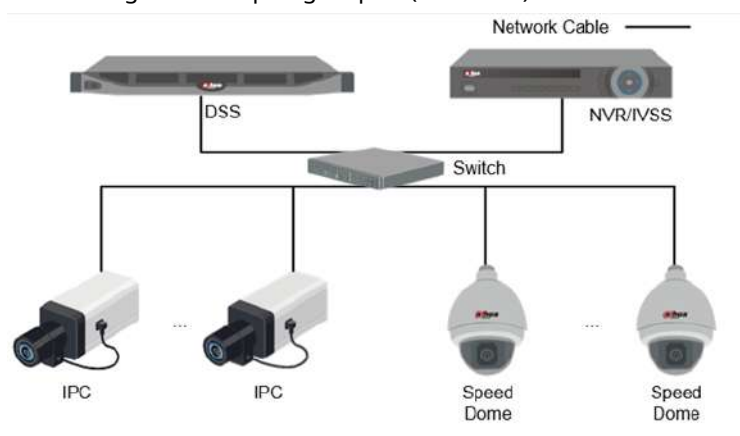

Figura 7-5 Topología típica (NVR/IVSS)

- $\diamond$  Las cámaras graban vídeos.
- $\diamond$  NVR/IVSS se utiliza para el reconocimiento y almacenamiento de rostros.
- DSS gestiona de forma centralizada cámaras, NVR y la base de datos de rostros, y proporciona visualización en vivo y búsqueda de rostros.
- Reconocimiento facial por cámara

Figura 7-6 Topología típica (cámara)

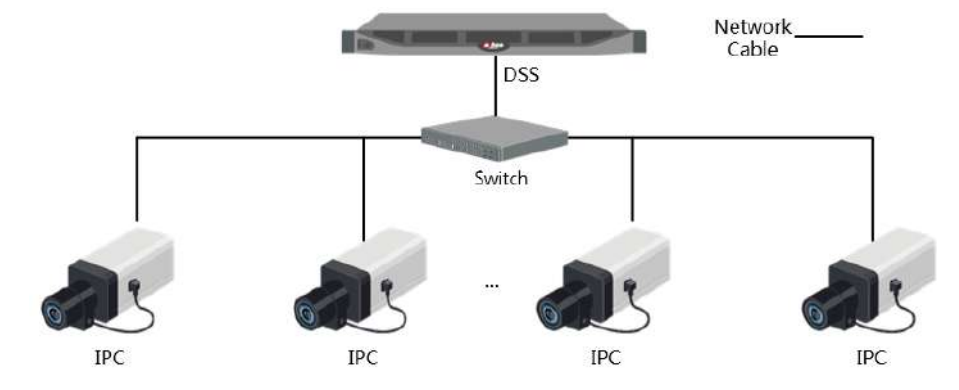

- $\diamond$  Las cámaras graban vídeos de rostros y detectan y reconocen rostros.
- DSS gestiona de forma centralizada cámaras, NVR y la base de datos de rostros, y proporciona visualización en vivo y búsqueda de rostros.

### 7.3.2 Preparativos

Asegúrese de que se hayan realizado los siguientes preparativos:

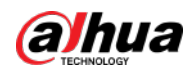

Los dispositivos de reconocimiento facial están configurados correctamente. Para obtener más información, consulte los manuales de usuario correspondientes.

Se han finalizado las configuraciones básicas de la plataforma. Para configurar, consulte "4

Configuraciones básicas".

- Al agregar dispositivos de reconocimiento facial, seleccioneCodificadorpara la categoría de dispositivo.
- Después de agregar un NVR o IVSS de reconocimiento facial, seleccioneReconocimiento facialparaCaracterísticas de los canales correspondientes.
- Después de agregar cámaras de reconocimiento facial o cámaras de detección de rostros, seleccioneReconocimiento facialo
   Detección de rostroparaCaracterísticas.
- Las instantáneas de rostros se almacenan en el**Cara/Alarma y otras imágenes**disco. Configure al menos un disco local para el almacenamiento de imágenes. De lo contrario, la plataforma no podrá mostrar instantáneas.

### 7.3.3 Armar Caras

Antes de armar rostros, debe agregar las personas al grupo de reconocimiento de rostros. Para obtener más información, consulte "5.4.1 Lista de vigilancia facial".

### 7.3.4 Reconocimiento facial en vivo

Paso 1 Inicie sesión en el Cliente DSS. Sobre el**Hogar**página, haga clic Hy luego seleccione**Centro de monitores**> Monitor.

<u>Paso 2</u> Seleccione una ventana, haga doble clic en el canal o arrastre el canal a la ventana.

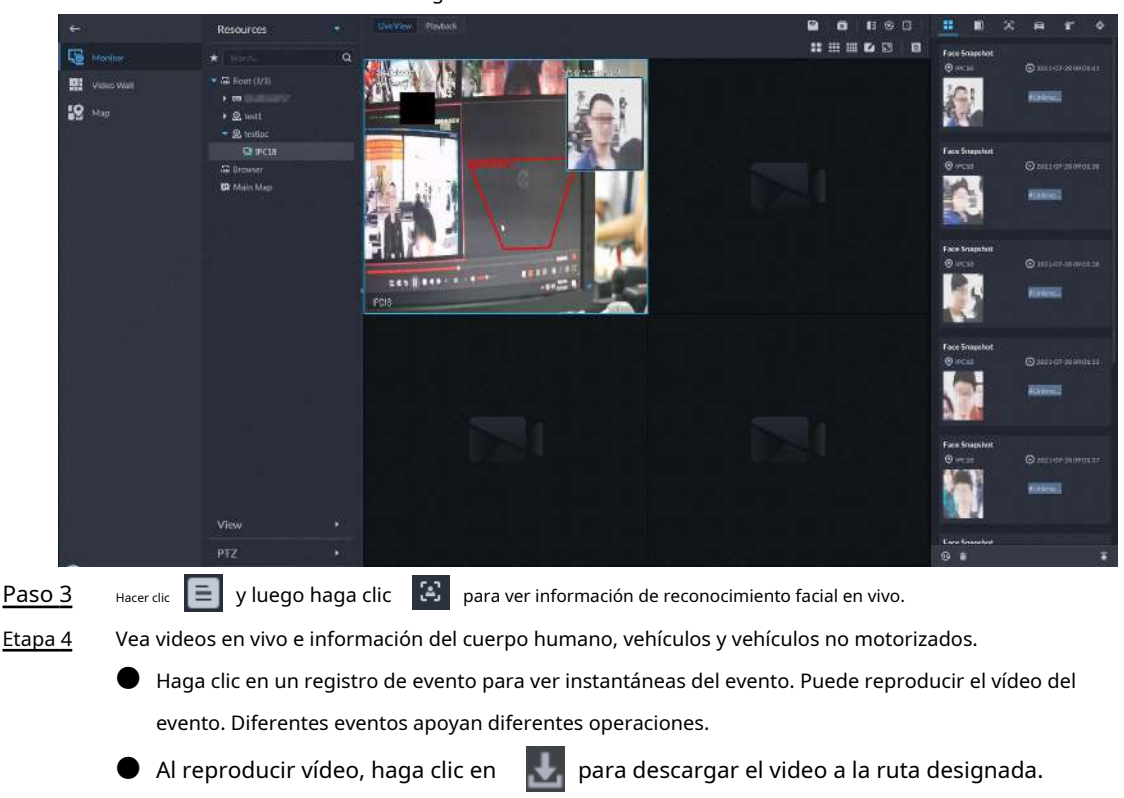

Figura 7-7 Vista en vivo

- Hacer clic 🔯 para reproducir el vídeo antes y después de la instantánea.
- Hacer clic 💽 actualizar eventos; haga clic 🎰 pausar la actualización.
  - Hacer clic 📄 para eliminar información del evento.

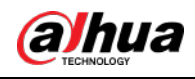

y luego seleccione**Exploración profunda**.

Hacer clic para ver los eventos más recientes.

### 7.3.5 Búsqueda de instantáneas de rostros

Busque instantáneas de rostros configurando criterios de búsqueda o cargando imágenes.

| Paso 1 | Inicie sesión en el Cliente DSS. Sobre el <b>Hogar</b> página, haga clic en |
|--------|-----------------------------------------------------------------------------|
|        |                                                                             |

Paso 2 Haga cli

<u>Paso 3</u>

2 Configurar las condiciones de búsqueda.

Puede buscar instantáneas de vehículos en el**Registro**o**Persona**sección. Para obtener más información, consulte "6.3 DeepXplore".

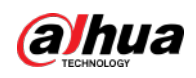

# 8 configuraciones del sistema

Este capítulo presenta la configuración de los parámetros del sistema, la licencia, la gestión de servicios y la copia de seguridad y restauración.

### 8.1 Información de licencia

Inicie sesión en el Cliente DSS. Sobre el**Hogar**página, haga clic

🔍, y luego en el**Configuración del sistema**sección, seleccione

#### Licencia.

En esta página puede ver los tipos de dispositivos y la cantidad de canales que se pueden conectar a la plataforma, y la cantidad de usuarios de la aplicación que se pueden registrar.

### 8.2 Parámetros del sistema

Configure los parámetros de seguridad, la duración de la retención del almacenamiento, el servidor de correo electrónico, la sincronización horaria, el registro remoto, el método de

### 8.2.1 Configuración de parámetros de seguridad

- HTTPS (Protocolo de transferencia de hipertexto sobre capa de conexión segura) es un protocolo de transmisión HTTP seguro. Es seguro y estable, y garantiza la seguridad de la información y los dispositivos de los usuarios. Cuando se configura el certificado HTTPS, puede iniciar sesión en la plataforma a través del protocolo HTTPS para garantizar la seguridad de la transmisión.
- Proteja sus datos verificando la contraseña de inicio de sesión al descargar o exportar información y cifrando los archivos de exportación.
- Una vez habilitado el firewall del servidor, debe agregar la dirección IP de la computadora donde está instalado el Cliente DSS a la lista de permitidos HTTP para que pueda acceder al servidor.

Una vez habilitado el firewall del servidor, solo las direcciones IP en la lista permitida de RSTP pueden solicitar transmisión de video a través del servicio de puerta de enlace de medios. Las direcciones IP de los decodificadores se agregarán automáticamente. Si hay otras direcciones IP que necesitan solicitar transmisión de video a través del servicio de puerta de enlace de medios, debe agregarlas manualmente a la lista de permitidos RSTP.

- Paso 1
   Inicie sesión en el Cliente DSS. Sobre el Hogarpágina, haga clic en la criticado en la criticado en la critedo en la criticado en la criticado en la crit
- Paso 2 luego hara clic enAhorrar.
- Paso 3 PermitirExportación o descarga de archivos Autenticación de contraseñayCifrar archivo exportadoy luego haga clic enAhorrar.
  - Exportación o descarga de archivos Autenticación de contraseña: Debe ingresar la contraseña de la cuenta actual para exportar o descargar archivos.
  - Cifrar archivo exportado: Cuando utiliza el archivo exportado, debe verificar la contraseña.
- <u>Etapa 4</u> Agregue direcciones IP a la lista de permitidos HTTP y RSTP.

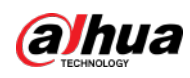

### 8.2.2 Configuración del período de retención de los datos del sistema

Establezca los períodos de retención para registros, mensajes de alarma, registros de reconocimiento facial, registros de paso de vehículos, registros de instantáneas de acceso, registros de comunicaciones por video, registros de visitantes y más. Los registros que superen el período de retención definido se eliminarán automáticamente.

| <u>Paso 1</u> | Inicie sesión en el Cliente DSS. Sobre el <b>Hogar</b> página, haga clic en la  | 🔍, y luego en el <b>Configuración del sistema</b> |
|---------------|---------------------------------------------------------------------------------|---------------------------------------------------|
|               | sección, seleccione <b>Parámetro del sistema</b> . Hacer clic <b>Período de</b> |                                                   |
| <u>Paso 2</u> | retención de mensajes. Haga doble clic en un número para cambiar                |                                                   |
| Paso 3        | su valor. Hacer clic <b>Ahorrar</b> .                                           |                                                   |
|               |                                                                                 |                                                   |

#### <u>Etapa 4</u>

### 8.2.3 Sincronización horaria

Sincronice la hora del sistema de todos los dispositivos conectados con la de la plataforma. De lo contrario, el sistema podría funcionar mal. Por ejemplo, la búsqueda de vídeos puede fallar. La plataforma admite la sincronización de la hora de múltiples dispositivos conectados a través del protocolo Dahua y ONVIF. Puedes sincronizar la hora de forma manual o automática.

#### 🔍, y luego en el**Configuración del sistema** Paso 1 Inicie sesión en el Cliente DSS. Sobre el**Hogar**página, haga clic en la sección, seleccioneParámetro del sistema.

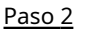

Haga clic en el Sincronización de tiempo pestaña. Habilite los métodos de sincronización y luego configure los parámetros.

| Time Sync                           |                                      |                                                             |
|-------------------------------------|--------------------------------------|-------------------------------------------------------------|
| Device Time Sync:                   |                                      |                                                             |
|                                     |                                      |                                                             |
| Scheduled Time Sync:                |                                      |                                                             |
|                                     |                                      |                                                             |
| Start Time:                         | Sync Interval:                       |                                                             |
| 00 0 1 00 0 1 00 0                  |                                      | Hour(s)                                                     |
|                                     |                                      |                                                             |
| Sync Time When Device Comes Online: |                                      |                                                             |
|                                     |                                      |                                                             |
| Sync Time Now                       |                                      |                                                             |
|                                     |                                      |                                                             |
|                                     |                                      |                                                             |
| NTP Time Sync: 🥌                    |                                      |                                                             |
| NTP Address:                        | Port:                                |                                                             |
|                                     |                                      |                                                             |
|                                     |                                      |                                                             |
| Sync Interval:                      | 11.1440                              |                                                             |
|                                     | /(1-1 <del>44</del> 0)               |                                                             |
|                                     |                                      |                                                             |
|                                     |                                      |                                                             |
| Sincronización de hora pr           | ogramada: habilite la función, i     | ngrese la hora de inicio en la sincronización de hora       |
| para cada día y el interva          | 0.                                   |                                                             |
| • Sincronizar la hora cuando        | el dispositivo se conecta: sincroniz | za la hora del dispositivo cuando el dispositivo se conecta |
| Sincronización de hora              | NTP: si hay un servidor NTP e        | n el sistema, nuede habilitar esta función para             |
|                                     | NTF. SI Hay un Selviuor NTF e        | n ei sistema, puede nabilitar esta función para             |
| permitir que el sistema             | habilite la hora con el servido      | r NTP.                                                      |

Figura 8-1 Habilitar la sincronización horaria

Paso 3

Hacer clicAhorrar.

(Opcional) Habilite la sincronización horaria en DSS Client. <u>Etapa 4</u>

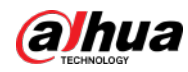

1) Inicie sesión en el Cliente DSS y luego en el **Gestión**sección, haga clic**Configuraciones locales**.

2) Haga clic en elGeneralpestaña, seleccione la casilla de verificación junto aSincronización de tiempoy luego haga clic enAhorrar.

|  | Ĺ |  |
|--|---|--|
|  |   |  |

El sistema sincroniza inmediatamente la hora después de habilitar la función.

|            | Figura 8-2 Habilitar sincronización horaria                                       |
|------------|-----------------------------------------------------------------------------------|
| Genera     |                                                                                   |
|            |                                                                                   |
| Display    |                                                                                   |
| Default Cl | ient Size                                                                         |
| 1440*90    | 0 *                                                                               |
| Device No  | de Info Display                                                                   |
| Device No  | de Info Display                                                                   |
| Device a   | nd Channel                                                                        |
| Display    | / live view thumbnails when hovering over channels on the device tree . $\square$ |
| 🛃 Time S   | ync @                                                                             |
|            |                                                                                   |
| Start and  | Login                                                                             |

3) Reinicie el cliente para que la configuración surta efecto.

### 8.2.4 Configurar el servidor de correo electrónico

| <u>Paso 1</u> | Inicie sesión en el Cliente DSS. Sobre el <b>Hogar</b> página, haga clic en la                     | 🔍, y luego en el <b>Configuración del sistema</b>     |
|---------------|----------------------------------------------------------------------------------------------------|-------------------------------------------------------|
|               | sección, seleccione <b>Parámetro del sistema</b> .                                                 |                                                       |
| <u>Paso 2</u> | Haga clic en el <b>Servidor de correo electrónico</b> pestaña, habilitar <b>Servidor de correo</b> | electrónicoy luego configure los parámetros según sea |
|               | necesario.                                                                                         |                                                       |

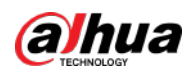

| Figura 8-3 Configurar servidor de correo electrónico |                    |  |  |
|------------------------------------------------------|--------------------|--|--|
| Email Server 🗢                                       |                    |  |  |
|                                                      |                    |  |  |
| SMTP Server Type:                                    | SMTP Server:       |  |  |
| UserDefined 🔻                                        |                    |  |  |
|                                                      |                    |  |  |
| Sender Email Address:                                | Password:          |  |  |
| * 1.1. PERSONAL PROPERTY.                            |                    |  |  |
|                                                      |                    |  |  |
| Port:                                                | Encryption Method: |  |  |
| • 25                                                 | TLS 👻              |  |  |
|                                                      |                    |  |  |
| Test Recipient:                                      |                    |  |  |
| Please enter email address.                          |                    |  |  |
| Email Test                                           |                    |  |  |
|                                                      |                    |  |  |
| Save                                                 |                    |  |  |

Tabla 8-1 Descripción de los parámetros del servidor de correo electrónico

| Parámetro                                     | Descripción                                                                                                    |  |
|-----------------------------------------------|----------------------------------------------------------------------------------------------------|--|
| Tipo de servidor SMTP                         | Seleccione según el tipo de servidor SMTP a conectar. Los tipos<br>incluyen <b>yahoo,Gmail,hotmail</b> , y <b>Usuario definido</b> . |  |
| Dirección de correo electrónico del remitente | El remitente se muestra cuando se envía un correo electrónico desde DSS.                                                             |  |
| Servidor SMTP                                 |                                                                                                    |  |
| Contraseña                                    | Dirección IP, contraseña y número de puerto del servidor SMTP.                                                                       |  |
| Puerto                                        |                                                                                                    |  |
| Método de cifrado                             | No admite cifrado, cifrado TLS y cifrado SSL.                                                                                        |  |
| Destinatario de la prueba                     | Configure el destinatario y luego haga clic en <b>Prueba de correo electrónico</b> para probar si                                    |  |
| Prueba de correo electrónico                  | el buzón está disponible.                                                                                                    |  |

Paso 3 Hacer clicAhorrar.

### 8.2.5 Configuración del modo de inicio de sesión del dispositivo

Para garantizar que pueda utilizar el dispositivo de forma segura, le recomendamos utilizar el modo de seguridad (si el dispositivo admite este modo; de lo contrario, seleccione el modo de compatibilidad).

- Paso 1 Inicie sesión en el Cliente DSS. Sobre el Hogarpágina, haga clic en la sección, N, y luego en el Configuración del sistema seleccione Parámetro del sistema. Haga clic en el Modo de inicio de sesión
- Paso 2 pestaña. Seleccione un modo.

<u>Paso 3</u>

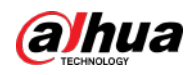

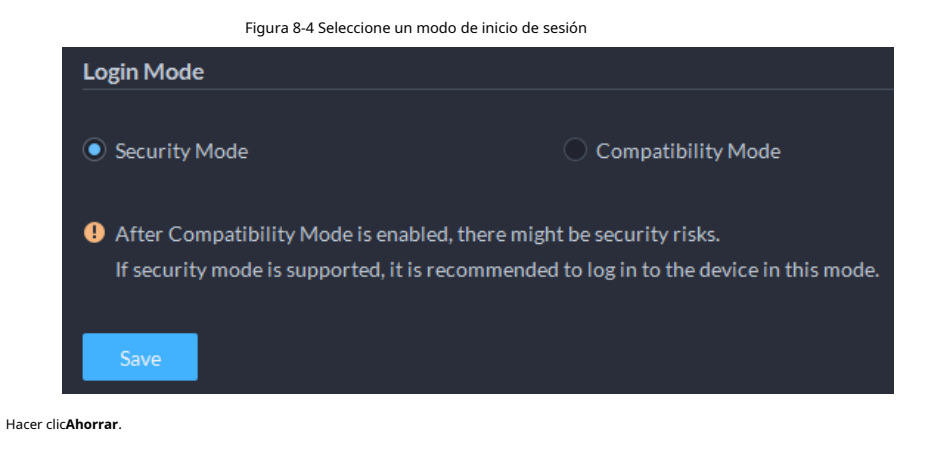

### 8.2.6 Registro remoto

<u>Etapa 4</u>

Para garantizar un uso seguro de la plataforma, el sistema envía registros de administrador y operador al servidor de registros para realizar una

copia de seguridad a las 3 a.m. todos los días.

| <u>Paso 1</u> | Inicie sesión en el Cliente DSS. Sobre el <b>Hogar</b> página, haga clic en la 🦳 🏹 y luego en el <b>Configuración del sistema</b> |
|---------------|----------------------------------------------------------------------------------------------------|
|               | sección, seleccione <b>Parámetro del sistema</b> . Haga clic en el <b>Registro</b>                                                |
| <u>Paso 2</u> | remoto pestaña.                                                                                                    |
| <u>Paso 3</u> | Habilite la función y luego configure los parámetros según sea necesario.                                                         |
|               | <b>FIDIate formers</b> No dalla sono al mismo en al comidan una statu en la mistaforma a                                          |

El**Plataforma No.**debe ser el mismo en el servidor remoto y en la plataforma.

| _  | Figura 8-5 Habilitar registro remoto                                                 |
|----|--------------------------------------------------------------------------------------|
| R  | emote Log 😑                                                                          |
|    |                                                                                      |
| IF | P Address:                                                                           |
| •  | 127.0.0.1                                                                            |
|    |                                                                                      |
| P  | latform No.:                                                                         |
| •  | 22                                                                                   |
|    |                                                                                      |
| P  | ort:                                                                                 |
| •  | 514                                                                                  |
|    |                                                                                      |
|    | Save                                                                                 |
|    |                                                                                      |
|    |                                                                                      |
| P  | Address:       127.0.0.1       latform No.:       22       ort:       514       Save |

### 8.3 Copia de seguridad y restauración

Hacer clicAhorrar.

<u>Etapa 4</u>

La plataforma admite realizar copias de seguridad de la información de configuración y guardarla en una computadora o servidor, de modo que pueda usar el archivo de copia de seguridad para restaurar la configuración.

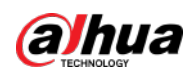

🔍, y luego en el**Configuración del sistema** 

#### 8.3.1 Copia de seguridad del sistema

Utilice la función de copia de seguridad de datos para garantizar la seguridad de la información del usuario. Los datos se pueden respaldar de forma manual o automática.

Copia de seguridad manual: haga una copia de seguridad manual de los datos y la plataforma DSS los guardará localmente.

• Copia de seguridad automática: la plataforma DSS realiza una copia de seguridad automática de los datos en un momento definido y los guarda en la ruta de instalación del servidor de la plataforma.

 Paso 1
 Inicie sesión en el Cliente DSS. Sobre el**Hogar**página, haga clic en la sección,

 seleccioneCopia de seguridad y restaurar. Haga clic en el**Respaldo**pestaña. Los

Paso 2 datos de copia de seguridad.

Paso 3

Copia de seguridad manual: en elCopia de seguridad manualsección, seleccione la ruta para guardar datos, haga clic en Copia ahora. ElContraseña de inicio de sesiónes el mismo que el del usuario del sistema. Crear un Contraseña de cifradopara proteger los datos.

| Auto Backup                 |           |                                                                                               |
|-----------------------------|-----------|-----------------------------------------------------------------------------------------------|
| Max Number of Backup Files: |           |                                                                                               |
| 6                           | \$ (1-10) | Backup Confirmation                                                                           |
| Period:<br>Backup by day    |           | Username:<br>system                                                                           |
| Time:                       | ©<br>∞ *  | Login Password:                                                                               |
| Save                        |           | Encryption Password:                                                                          |
|                             |           | Confirm Encryption Password:                                                                  |
| Manual Backup               |           | M                                                                                             |
| Backup Path:                |           | To backlop the system file, you need to enter the login password and the encryption password. |
| · //                        | Desktop   | OK Cancel                                                                                     |
| Backup Nov                  |           |                                                                                               |

Figura 8-6 Copia de seguridad manual

Copia de seguridad automática: en el**Copia de seguridad automática**sección, configure los parámetros de copia de seguridad y luego haga clic en **DE ACUERDO**. El**Contraseña de inicio de sesión**es el mismo que el del usuario del sistema. Crear un**Contraseña de cifrado**para proteger los datos. La plataforma realiza una copia de seguridad de los datos automáticamente según el tiempo y período definidos. La ruta de respaldo es la ruta de instalación del servidor de la plataforma de forma predeterminada.

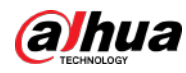

### 

Número máximo de archivos de copia de seguridadsignifica que solo puede guardar una cantidad definida de archivos de respaldo en la ruta de respaldo.

| Figura 8-7 Copia de seguridad automática |          |                                                                          |                               |  |  |
|------------------------------------------|----------|--------------------------------------------------------------------------|-------------------------------|--|--|
| Auto Backup                              |          | XI.                                                                      |                               |  |  |
| Max Number of Backup Files:              | : (1-10) | Backup Confirmation                                                      |                               |  |  |
| Period:                                  | Week:    |                                                                          |                               |  |  |
| Backup by week                           | Sunday • | Username:<br>system<br>Login Password:<br>*<br>Encryption Password:<br>* | ~                             |  |  |
| Manual Backup<br>Backup Path:            |          | Confirm Encryption Pas                                                   | sword:                        |  |  |
| C:/DSS/DSS Client/BackupCfgFiles         |          |                                                                          | in the login password and the |  |  |

### 8.3.2 Restaurar sistema

Restaure los datos de la copia de seguridad más reciente cuando la base de datos se vuelva anormal. Puede restaurar

rápidamente su sistema DSS y reducir las pérdidas.

| U Re | estaura                          | ación local: importe el archivo de copia de seguridad localmente.                 |                                                                                                    |  |  |  |
|------|----------------------------------|-----------------------------------------------------------------------------------|----------------------------------------------------------------------------------------------------|--|--|--|
| ● Re | estaura                          | tauración del servidor: seleccione el archivo de copia de seguridad del servidor. |                                                                                                    |  |  |  |
| A    |                                  |                                                                                   |                                                                                                    |  |  |  |
| • E' | vite q                           | ue lo                                                                             | s usuarios utilicen la plataforma antes de realizar la restauración del sistema.                                                       |  |  |  |
| ● R  | estau                            | rar e                                                                             | l sistema cambiará los datos del sistema. Por favor tenga en cuenta.                                                                   |  |  |  |
| Paso | 1                                | Inic                                                                              | ie sesión en el Cliente DSS. Sobre el <b>Hogar</b> página, haga clic en la sección, 🛛 🔍 y luego en el <b>Configuración del sistema</b> |  |  |  |
|      |                                  | sele                                                                              | ccione <b>Copia de seguridad y restaurar</b> . Haga clic en el <b>Restaurar</b>                                                        |  |  |  |
| Paso | 2                                | pes                                                                               | taña. Restaurar datos.                                                                                                    |  |  |  |
| Paso | 3                                |                                                                                   |                                                                                                    |  |  |  |
|      |                                  | •                                                                                 | Restaurar desde un archivo de copia de seguridad local: en el <b>Restaurar desde un archivo de copia de seguridad local</b>            |  |  |  |
|      |                                  |                                                                                   | sección, seleccione la ruta del archivo de respaldo, haga clic en <b>Restaurar ahora</b> y luego ingrese las contraseñas (las          |  |  |  |
|      |                                  |                                                                                   | Contraseña es el mismo que el del usuario del sistema. ElContraseña de cifradoes el que se creó cuando se realizó la                   |  |  |  |
|      | copia de seguridad del archivo). |                                                                                   |                                                                                                    |  |  |  |

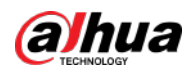

### Figura 8-8 Restauración local

| Restore from Local Backup File |                                                                       |
|--------------------------------|-----------------------------------------------------------------------|
| System Recovery File:          | Local Restore ×                                                       |
|                                |                                                                       |
| Restore Now                    | Username:                                                             |
|                                | system                                                                |
|                                | Login Password:                                                       |
|                                | · · · · · · · · · · · · · · · · · · ·                                 |
|                                | Encryption Password:                                                  |
|                                | M M                                                                   |
|                                |                                                                       |
|                                | 9 You need to enter the corresponding password to restore the system. |
|                                |                                                                       |
|                                | Cancel                                                                |
|                                |                                                                       |

Restaurar desde un archivo de copia de seguridad en el servidor: en el**Restaurar desde un archivo de copia de seguridad** en el servidor secciona aga clic en , ingrese las contraseñas (las**Contraseña**es el mismo que el del usuario del sistema. El **Contraseña de cifrado**es el que se creó cuando se realizó la copia de seguridad del archivo) y luego haga clic en**DE ACUERDO**. Después de la restauración, la plataforma se reiniciará automáticamente.

Figura 8-9 Restaurar desde archivos de respaldo en el servidor

| Restore from Backup File on the | Server                                          |                                      |                |    |
|---------------------------------|-------------------------------------------------|--------------------------------------|----------------|----|
|                                 |                                                 |                                      |                |    |
| Backup Time                     | F                                               | File Size(kb)                        | Operati        | on |
| 2021-04-10 15:00:29             | 5                                               | 577.74                               | <b>S</b>       |    |
|                                 | Server Restore                                  |                                      | \$             | <  |
|                                 | Userna<br>system<br>Login F<br>•<br>Encryp<br>• | ame:<br>Password:<br>ption Password: | 2              |    |
| System Recovery File:           | You need to enter<br>system.                    | er the corresponding password        | to restore the |    |
| Restore Now                     |                                                 |                                      | Cancel         |    |
|                                 |                                                 |                                      |                |    |
| Puedes hacer clic 🛃 p           | ara descargar el arcl                           | hivo de respaldo.                    |                |    |

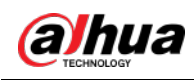

# 9 Gestión

### 9.1 Gestión de registros

Vea y exporte registros del operador, registros del dispositivo y registros del sistema, y habilite el modo de depuración del registro de servicio para solucionar problemas.

### 9.1.1 Registro del operador

| <u>Paso 1</u>  | Inicie sesión en el Cliente DSS. Sobre el <b>Hogar</b> página, seleccione <b>Gestión&gt;Registros</b> . Hacer |
|----------------|----------------------------------------------------------------------------------------------------|
| <u>Paso 2</u>  | clic 📃.                                                                                                    |
| Paso 3         | Hacer clic 📲, seleccione uno o más tipos de registros que desee buscar, especifique la hora y                 |
|                | palabras clave y luego haga clic en <b>Buscar</b> . Para                                                      |
| <u>Etapa 4</u> | exportar los registros, haga clic en <b>Exportar</b> .                                                        |

### 9.1.2 Registro del dispositivo

| <u>Paso 1</u>  | Inicie sesión en el Cliente DSS. Sobre el <b>Hogar</b> página, seleccione <b>Gestión&gt;Registros</b> . |
|----------------|----------------------------------------------------------------------------------------------------|
| <u>Paso 2</u>  | Haga de                                                                                                 |
| <u>Paso 3</u>  | Seleccione un dispositivo y una hora y luego haga clic en <b>Buscar</b> . Para                          |
| <u>Etapa 4</u> | exportar los registros, haga clic en <b>Exportar</b> .                                                  |

### 9.1.3 Registro del sistema

| Paso <u>1</u> | Inicie sesión en el | Cliente DSS. | Sobre elHogarpágina, | seleccioneGestión> | Registros. | Hacer |
|---------------|---------------------|--------------|----------------------|--------------------|------------|-------|
|---------------|---------------------|--------------|----------------------|--------------------|------------|-------|

- Paso 2 clic 🖪
- Paso 3 Hacer clic Paso 3 luego seleccione uno o más tipos de registros que desee buscar.
- <u>Etapa 4</u> Configure la hora e ingrese palabras clave, y luego haga clic en**Buscar**.
- Paso 5 (Opcional) Haga clic**Exportar**.

Siga las instrucciones en pantalla para exportar registros a su computadora.

### 9.1.4 Depuración del registro de servicio

Habilite el modo de depuración de un servicio y luego generará registros más detallados para la resolución de problemas.

- Paso 1 Inicie sesión en el Cliente DSS. Sobre el**Hogar**página, seleccione**Gestión>Registros**.
- <u>Paso 2</u> Haga c

Paso 3 Habilite el modo de depuración de uno o más servicios.

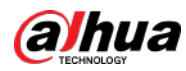

### 

Después de habilitar el modo de depuración de un servicio, el servicio generará una gran cantidad de registros que ocupan más espacio en disco. Le recomendamos que desactive el modo de depuración después de haya terminado de solucionar el problema.

# 9.2 Descarga de vídeos

Puede descargar videos de interés almacenados en el servidor o en el dispositivo. Los videos descargados están en formatos .avi, .mp4 o .asf. Tres formas de descargar videos son:

- Descargue videos recortados de la línea de tiempo.
- Descargue archivos de video de la lista de archivos.
- Descargue videos usando etiquetas de video para buscar.
- Paso 1 Inicie sesión en el Cliente DSS. Sobre el**Hogar**página, seleccione**Gestión>Centro de descargas.** Establezca las

Paso 2 condiciones de búsqueda y luego haga clic en**Buscar**.

Figura 9-1 Centro de descargas

| Resources                                                                                                    |                      |  |                   |        |             |
|----------------------------------------------------------------------------------------------------|----------------------|--|-------------------|--------|-------------|
| *Q                                                                                                    |                      |  |                   |        |             |
| D Value (2944)     de 14 (2014)     de 14 (2014)     de 14 (2014)     de 14 (2012)     de 14 (2012) |                      |  |                   |        |             |
| • • • • • • • • • • • • • • • • • • •                                                                                                    |                      |  |                   |        |             |
| • <b>2 2</b>                                                                                                    | Pause All Delete All |  |                   |        |             |
| Tine.                                                                                                    |                      |  | Downloading Seved | Status | Development |
| den 2000 den 2 skiel 🛛 🖓<br>Polition<br>Stateon Server -<br>Search                                                                                                    |                      |  |                   |        |             |

Paso 3 Seleccione videos para descargar.

- Para descargar vídeos recortando la línea de tiempo, haga clic enLínea de tiempoy luego seleccione la hora de inicio y finalización del videoclip haciendo clic en la línea de tiempo.
- Para descargar videos seleccionando los archivos de video buscados, haga clic en Archivoy luego haga clic en
   III.
- 🛡 Para descargar videos etiquetados, haga clic en**Etiqueta**y luego haga clic en 🛃
- Etapa 4 En el cuadro de diálogo de verificación de contraseña que aparece, ingrese la contraseña y luego haga clic en **DE ACUERDO**.
- Paso 5
   Al descargar vídeos recortados, en el**Descargar vídeo grabado**cuadro de diálogo, confirme el

   intervalo de tiempo y luego, si es necesario, haga clic en
   Image: para seleccionar un formato de vídeo. Hacer clic**DE ACUERDO**.

   Una vez finalizada la descarga, haga clic en el mensa e emergente en la esquina superior derecha para reproducir el
   video directamente en**Vídeo local**. Consulte "9.4 Reproducción de vídeos locales".

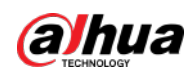

## 9.3 Configuración de ajustes locales

Después de iniciar sesión en el cliente por primera vez, debe configurar los siguientes campos en los parámetros del sistema: configuración básica, parámetros de video, reproducción de grabación, instantánea, grabación, alarma, video wall, configuración de seguridad y teclas de acceso directo.

### 9.3.1 Configuración de ajustes generales

Configure el idioma del cliente, el tamaño del cliente, la hora y más.

- Paso 1 Inicie sesión en el Cliente DSS. Sobre el**Hogar**página, seleccione**Gestión>Configuraciones**
- <u>Paso 2</u> **locales**. Hacer clic**General**y luego configure los parámetros.

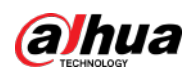

### Figura 9-2 Parámetros generales

| General                                                                                               |
|----------------------------------------------------------------------------------------------------|
| Display                                                                                               |
| Default Client Size                                                                                   |
| 1440*900 👻                                                                                            |
| Display time zone in client and event records <b>0</b> It takes effect after the client is restarted. |
| Device Node Info Display                                                                              |
| Device and Channel                                                                                    |
| Display live view thumbnails when hovering over channels on the device tree O Time                    |
| Time Sync 🔞                                                                                           |
| Start and Login                                                                                       |
| Auto run at startup                                                                                   |
| Auto Login                                                                                            |
|                                                                                                    |
| CPU Alarm Threshold                                                                                   |
| CPU Alarm Threshold                                                                                   |

| Tabla 9-1 | Descripción | del | parámetro |
|-----------|-------------|-----|-----------|
|-----------|-------------|-----|-----------|

| Parámetros                                                                                             | Descripción                                                                                                    |  |  |
|----------------------------------------------------------------------------------------------------|----------------------------------------------------------------------------------------------------|--|--|
| Tamaño de cliente predeterminado                                                                       | Seleccione una resolución adecuada para el cliente según la pantalla de visualización de la PC.                                                                                            |  |  |
| Mostrar zona horaria<br>en cliente y evento<br>registros                                               | Cuando se selecciona, el cliente y la hora de las alarmas mostrarán tanto la hora<br>como la zona horaria.                                                                                 |  |  |
| Información del nodo del dispositivo<br>Mostrar                                                        | Seleccione que el árbol de dispositivos muestre los dispositivos y sus canales o solo<br>los canales.                                                                                      |  |  |
| Mostrar vista en vivo<br>miniaturas cuando<br>flotando sobre<br>canales en el árbol de<br>dispositivos | Cuando está seleccionado, puede pasar el mouse sobre un canal en el árbol de<br>dispositivos en <b>Centro de Monitoreo</b> y se mostrará una instantánea de su imagen de<br>vídeo en vivo. |  |  |

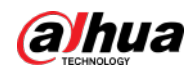

| Parámetros                                         | Descripción                                                                                                    |  |  |  |  |
|----------------------------------------------------|----------------------------------------------------------------------------------------------------|--|--|--|--|
| Sincronización de tiempo                           | Si está habilitado, el cliente comienza a sincronizar la hora de la red con el servidor para completar la sincronización de la hora.                                                                                                    |  |  |  |  |
|                                                    | Si <b>Recordar contraseña</b> ha sido seleccionado en el <b>Acceso</b> página, seleccione <b>Reinicio</b>                                                                                                    |  |  |  |  |
|                                                    | automático después del reinicio, y el sistema omitirá la página de inicio de sesión y                                                                                                    |  |  |  |  |
| Ejecución automática al inicio                     | abrirá directamente la página de inicio después de que reinicie la PC la próxima vez.                                                                                                    |  |  |  |  |
|                                                    | SiRecordar contraseñano está seleccionado en elAccesopágina, seleccione Reinicio<br>automático después del reinicio, la página de inicio de sesión del cliente aparecerá después<br>de reiniciar la PC.                                                                          |  |  |  |  |
|                                                    | Permita que el sistema omita la página de inicio de sesión y abra directamente la<br>página de inicio la próxima vez que inicie sesión.                                                                                                    |  |  |  |  |
|                                                    | SiRecordar contraseñayIngreso automáticohan sido seleccionados                                                                                                    |  |  |  |  |
|                                                    | en el <b>Acceso</b> página, la función ya está habilitada.                                                                                                    |  |  |  |  |
|                                                    | SiRecordar contraseñaha sido seleccionado mientrasIngreso automáticono está                                                                                                    |  |  |  |  |
| Ingreso automático                                 | seleccionado en el <b>Acceso</b> página, seleccione <b>Ingreso automático</b> sobre el <b>Básico</b> página                                                                                                    |  |  |  |  |
|                                                    | para habilitar esta función.                                                                                                    |  |  |  |  |
|                                                    | Si ningunoRecordar contraseñaniIngreso automáticoha sido seleccionado en el                                                                                                    |  |  |  |  |
|                                                    | Accesopágina, seleccioneIngreso automáticosobre elBásicoy luego deberá                                                                                                    |  |  |  |  |
|                                                    | ingresar la contraseña la próxima vez que inicie sesión para habilitar la función.                                                                                                    |  |  |  |  |
| Umbral de alarma de CPU                            | Se le pedirá al usuario que confirme si desea abrir un video más<br>cuando el uso de la CPU supere el umbral definido.                                                                                                    |  |  |  |  |
| Audio y video<br>transmisión<br>cifrado            | Cifre todo el audio y video para garantizar la seguridad de la información.                                                                                                    |  |  |  |  |
| Cliente de bloqueo automático                      | El cliente quedará bloqueado después del período definido y no podrá realizar<br>ninguna operación. Hacer clic <b>Haga clic para desbloquear el cliente</b> y verificar la<br>contraseña de la cuenta actual para desbloquear el cliente.<br>Puedes configurar hasta 60 minutos. |  |  |  |  |
| Audio autoadaptativo<br>parámetros de conversación | Si está habilitado, el sistema se adapta automáticamente a la frecuencia de muestreo del<br>dispositivo, el bit de muestreo y el formato de audio para la conversación de audio.                                                                                                 |  |  |  |  |

Paso 3 Hacer clicAhorrar.

### 9.3.2 Configuración de los ajustes de vídeo

Configure la división de ventanas, el modo de visualización, el tipo de transmisión y el modo de reproducción de la vista en vivo y la duración de la reproducción instantánea.

Paso 1 Inicie sesión en el Cliente DSS. Sobre el**Hogar**página, seleccione**Gestión>Configuraciones** 

<u>Paso 2</u> **locales**. Hacer clic**Video**y luego configure los parámetros.

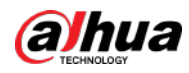

### Figura 9-3 Parámetros de vídeo

| Video                             |                                                                                            |
|-----------------------------------|--------------------------------------------------------------------------------------------|
|                                   |                                                                                            |
| Live View                         |                                                                                            |
| Default Window Split              |                                                                                            |
| 25 Windows                        |                                                                                            |
| Window Display Scale              |                                                                                            |
| Full Screen                       |                                                                                            |
| Stream Switching Rule             |                                                                                            |
|                                   |                                                                                            |
| Real-time Stream Acquisition Mode |                                                                                            |
| Streaming Service Forwarding      | • Video stream will be forwarded to the client through streaming media services            |
| Double-click on the video to may  | imize the window and switch to main stream                                                 |
| Balance Priority                  |                                                                                            |
| Decoding Mode                     |                                                                                            |
| Software Decoding by CPU          | - Q. After switching the decoding mode, open the video again for the change to take effect |
| Display the previous live view af | er restart                                                                                 |
| Chose videos dens played anter a  | and period of machinity.                                                                   |

### Tabla 9-2 Descripción del parámetro

| Parámetros                                                                                        | Descripción                                                                                                    |  |
|---------------------------------------------------------------------------------------------------|----------------------------------------------------------------------------------------------------|--|
| División de ventana predeterminada                                                                | Establezca el modo dividido de la ventana de video.                                                                                                    |  |
| Escala de visualización de ventana                                                                | Seleccionar de <b>Escala originalyPantalla completa</b> .                                                                                                    |  |
| Regla de cambio de flujo                                                                          | Cuando el número de divisiones de ventana es mayor que el valor definido, el<br>vídeo en vivo cambiará del tipo de transmisión principal al tipo de transmisión<br>secundaria.                                                                                                    |  |
| Transmisión en tiempo real<br>Modo de adquisición                                                 | Selecciona el que se ajuste a tu situación. Si seleccionas <b>Adquirir directamente</b><br><b>desde el dispositivo</b> , los clientes adquirirán transmisiones de video<br>directamente desde el canal. Si falla la adquisición directa, la plataforma<br>reenviará las transmisiones de video a los clientes.<br>Cuando el dispositivo y los clientes están conectados correctamente al<br>red, la adquisición directa puede reducir el uso del ancho de banda de reenvío<br>de la plataforma. Si demasiados clientes están adquiriendo vídeo<br>transmisiones desde un canal, la adquisición puede fallar debido a un<br>rendimiento insuficiente del dispositivo. La plataforma reenviará las<br>transmisiones de video a los clientes. |  |
| Haga doble clic en el vídeo para<br>maximizar la ventana y cambiar a<br>la transmisión principal. | Si está seleccionado, puede hacer doble clic en una ventana de video para maximizarla y<br>cambiar de la transmisión secundaria a la transmisión principal. Haga doble clic nuevamente<br>para restaurar el tamaño de la ventana y luego el sistema volverá a cambiarla a la transmisión<br>secundaria.                                                                                                    |  |

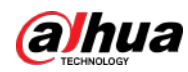

| Parámetros                                                  | Descripción                                                                                                    |  |
|-------------------------------------------------------------|----------------------------------------------------------------------------------------------------|--|
|                                                             | Prioridad en tiempo real                                                                                                    |  |
|                                                             | El sistema podría reducir la calidad de la imagen para evitar retrasos en el video.                                                                                                    |  |
|                                                             | Prioridad de fluidez                                                                                                    |  |
|                                                             | El sistema podría reducir la calidad de la imagen y permitir retrasos para                                                                                                    |  |
|                                                             | garantizar la fluidez del vídeo. Cuanto mayor sea la calidad de la imagen,                                                                                                    |  |
|                                                             | menor será la fluidez del vídeo.                                                                                                    |  |
| Modo de juego                                               | Prioridad de equilibrio                                                                                                    |  |
|                                                             | El sistema equilibra la prioridad en tiempo real y la prioridad de                                                                                                    |  |
|                                                             | fluidez según el rendimiento real del servidor y de la red.                                                                                                    |  |
|                                                             | • Costumbre                                                                                                    |  |
|                                                             | El sistema ajusta el almacenamiento en búfer de video y reduce el impacto                                                                                                    |  |
|                                                             | en la calidad del video causado por una red inestable. Cuanto mayor sea el                                                                                                    |  |
|                                                             | valor, más estable será la calidad del vídeo.                                                                                                    |  |
| Modo de decodificación                                      | • Decodificación de software por CPU: Todos los vídeos serán                                                                                                    |  |
|                                                             | decodificados por la CPU. Cuando ve videos en vivo de una gran                                                                                                    |  |
|                                                             | cantidad de canales, consumirá demasiados recursos de la CPU, lo que                                                                                                    |  |
|                                                             | afectará otras funciones.                                                                                                    |  |
|                                                             | • Decodificación de software por GPU: Todos los videos serán                                                                                                    |  |
|                                                             | decodificados por la GPU. La GPU es mejor en funcionamiento                                                                                                    |  |
| Umbral de CPU                                               | concurrente que la CPU. Esta configuración liberará significativamente                                                                                                    |  |
|                                                             | recursos de la CPU.                                                                                                    |  |
|                                                             | Modo de rendimiento (primero CPU): Todos los vídeos serán<br>decodificados primero por la CPU. Cuando los recursos de la CPU<br>alcancen el umbral definido, la plataforma utilizará la GPU para<br>decodificar videos.                                                        |  |
| Mostrar vista en vivo antorior                              | Si se seleccional el sistema muestra la última vista en vivo automáticamento                                                                                                    |  |
| después de reiniciar                                        | después de reiniciar el cliente.                                                                                                    |  |
| Cerrar los vídeos que se reproducen                         |                                                                                                    |  |
| después de un largo período de                              | El sistema cierra la visualización en vivo automáticamente después de una inactividad durante                                                                                                    |  |
| inactividad                                                 | un período de tiempo predefinido. Soporta hasta 30 minutos.                                                                                                    |  |
| Tiempo de inactividad                                       |                                                                                                    |  |
| Tiempo de reproducción instantánea                          | Hacer clic  en la página de visualización en vivo para reproducir el video de la sesión anterior período. El período puede ser definido por el usuario. Por ejemplo, si configura 30 segundos, el sistema reproducirá el video de los 30 segundos anteriores.                  |  |
| Tipo de búsqueda de transmisión de video del<br>dispositivo | Seleccione un tipo de transmisión predeterminado cuando reproduzca grabaciones desde un<br>dispositivo.<br>Si <b>Sólo subtransmisión 2</b> está seleccionado, pero el dispositivo no<br>admite la subtransmisión 2, se reproducirán las grabaciones de la<br>subtransmisión 1. |  |

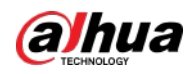

| Parámetros                                   | Descripción                                                                                                    |  |
|----------------------------------------------|----------------------------------------------------------------------------------------------------|--|
| Extrae fotogramas al<br>reproducir vídeos HD | Si se selecciona, cuando la secuencia de reproducción sea grande debido a la alta<br>definición, se omitirán ciertos fotogramas para garantizar la fluidez y reducir la<br>presión sobre la decodificación, el ancho de banda y el reenvío. |  |
| Instantánea continua<br>Intervalo            | Establezca el número y el intervalo entre cada instantánea.<br>Por ejemplo, si el <b>Intervalo de instantánea continuo</b> son 10 segundos y el                                                                                             |  |
| Número de continuos<br>Instantáneas          | <b>Número de instantáneas continuas</b> es 4, cuando haces clic derecho en el<br>video en vivo/reproducción y seleccionas <b>Instantánea</b> , se tomarán 4<br>imágenes cada 10 segundos.                                                   |  |

Paso 3 Hacer clicAhorrar.

### 9.3.3 Configuración de los ajustes del muro de vídeo

Configure el modo de enlace predeterminado y el tipo de transmisión de video wall.

Paso 1 Inicie sesión en el Cliente DSS. Sobre el**Hogar**página, seleccione**Gestión>Configuraciones locales**.

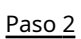

Hacer clic**Pared de video**y luego configure los parámetros.

Figura 9-4 Configurar los ajustes del muro de video

| Video Wall                   |                                                                     |
|------------------------------|---------------------------------------------------------------------|
| Default Stream Type          |                                                                     |
| Only Main Stream             | •                                                                   |
| Stream Switching Rule        |                                                                     |
| 9                            | <ul> <li>Use sub stream when number of splits exceeds 9.</li> </ul> |
| Double-click on the video to | o maximize the window and switch to main stream                     |
| 15                           |                                                                     |
| Mode of Video Decoding to Wa |                                                                     |
|                              |                                                                     |

Tabla 9-3 Descripción del parámetro

| Parámetro                                                                                      | Descripción                                                                                                    |
|------------------------------------------------------------------------------------------------|----------------------------------------------------------------------------------------------------|
| Transmisión predeterminada                                                                     | Seleccionar <b>Convencional,Subcorriente 1,Subcorriente 2</b> o <b>Señal Local</b> como el tipo de transmisión            |
| Tipo                                                                                           | predeterminado para la visualización de video wall.                                                                       |
| Arroyo                                                                                         | Cuando el número de divisiones de ventana es mayor que el valor definido, el vídeo en vivo                                |
| Regla de cambio                                                                                | cambiará del tipo de transmisión principal al tipo de transmisión secundaria.                                             |
| Haga doble clic en<br>el vídeo a<br>maximizar el<br>ventana y<br>cambiar a principal<br>arroyo | Haga doble clic en el vídeo para maximizar la ventana y luego su tipo de transmisión<br>cambiará a transmisión principal. |

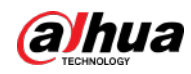

| Parámetro                                 | Descripción                                                                                                    |  |
|-------------------------------------------|----------------------------------------------------------------------------------------------------|--|
| Fuente de vídeo<br>Duración del juego     | Establezca el intervalo de tiempo predeterminado entre los canales para la visualización del recorrido.<br>Por ejemplo, si se configuran 5 segundos y estás recorriendo 3 canales de<br>video, la imagen de video en vivo de cada canal se reproducirá 5 segundos<br>antes de cambiar al siguiente canal.                                                            |  |
| Modo de vídeo<br>Decodificando a la pared | <ul> <li>Recorrido: Varios canales de vídeo cambian para decodificarse en una ventana de forma predeterminada.</li> <li>Teja: Los canales de vídeo se muestran en las ventanas en mosaico de forma predeterminada.</li> <li>Pregunta cuando quieras: Al arrastrar un canal a la ventana, el sistema le pedirá que seleccione el modo recorrido o mosaico.</li> </ul> |  |

Paso 3 Hacer clicAhorrar.

### 9.3.4 Configuración de los ajustes de alarma

Configure el sonido de la alarma y el método de visualización de la alarma en el cliente.

- Paso 1 Inicie sesión en el Cliente DSS. Sobre el**Hogar**página, seleccione**Gestión>Configuraciones locales**.
- <u>Paso 2</u> Hacer clic**Alarma**y luego configure los parámetros.

| Figura | 9-5 | Configurar | los ajustes | de | alarma |
|--------|-----|------------|-------------|----|--------|
|        |     |            |             |    |        |

| Alarm                                       |
|---------------------------------------------|
| Alarm Sound                                 |
| Default     Custom                          |
| Alarm Type All Event Source Types           |
| Play Mode Play Once                         |
| Sound Default Sound 🕑                       |
| Mode of Opening Alarm Linkage Videos        |
| Open alarm linkage video when alarm occurs  |
| Open Alarm Linkage Video                    |
| As Pop-up Open in Live View                 |
| Map Flashes                                 |
| Device on the map flashes when alarm occurs |
| Alarm Type                                  |
| All                                         |

Tabla 9-4 Descripción del parámetro

| Parámetros  | Descripción                                                                                                    |
|-------------|----------------------------------------------------------------------------------------------------|
| Por defecto | Todos los tipos de alarmas utilizarán el mismo sonido de alarma predeterminado cuando se activen.                                                 |
| Costumbre   | Hacer clic <b>Modificar sonido de alarma</b> , y luego podrás cambiar el sonido de la alarma y su modo<br>de reproducción de cada tipo de alarma. |

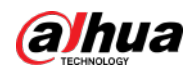

| Parámetros                                                       | Descripción                                                                                                    |
|------------------------------------------------------------------|----------------------------------------------------------------------------------------------------|
| alarma abierta<br>vídeo de enlace<br>cuando ocurre la alarma     | Si se selecciona, la plataforma abrirá automáticamente los videos vinculados cuando ocurra<br>una alarma.<br>• Como ventana emergente: El vídeo de la alarma se reproducirá en una ventana emergente.                                                                |
| Abrir alarma<br>Vídeo de vinculación                             | <ul> <li>Abrir en vista en vivo: El vídeo de la alarma se reproducirá en una ventana en</li> <li>Centro de Monitoreo.</li> </ul>                                                                                                    |
|                                                                  | Para que esta función funcione correctamente, debe habilitar <b>Cuando hay una alarma</b><br><b>activado, muestra la vista en vivo de la cámara en el cliente</b> al configurar un<br>evento. Para obtener más información, consulte "5.1 Configuración de eventos". |
| El dispositivo en el mapa<br>parpadea cuando<br>ocurre la alarma | Configure uno o más tipos de alarma para la notificación de alarmas en el mapa. Cuando<br>ocurre una alarma, el dispositivo correspondiente parpadeará en el mapa.                                                                                                   |

Paso 3 Hacer clicAhorrar.

### 9.3.5 Configurar los ajustes de almacenamiento de archivos

Configure la ruta de almacenamiento, la regla de nomenclatura, el tamaño del archivo y el formato de grabaciones e instantáneas. Paso 1

Inicie sesión en el Cliente DSS. Sobre el**Hogar**página, seleccione**Gestión>Configuraciones locales**. Hacer clic

Paso 2 Almacenamiento de archivos y luego configure los parámetros.

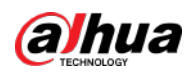

| Figura 9-6 Configurar los aju                                 | ustes de almacenamiento de archivos |          |
|---------------------------------------------------------------|-------------------------------------|----------|
| File Storage                                                  |                                     |          |
| Video Storage                                                 |                                     |          |
| Video Naming Rule<br>Time_Channel No.                         | •                                   |          |
| Video Storage Path<br>C:\Users\Public\DSS Client\Record       | Λ                                   | <b>(</b> |
| Video File Size <i>©</i><br>1024<br>Image Storage             | МВ                                  |          |
| Image Format<br>JPEG<br>Image Naming Rule<br>Time_Channel No. | •                                   |          |
| Image Storage Path C:\Users\Public\DSS Client\Picture         | el                                  |          |

Tabla 9-5 Descripción de parámetros

| Parámetros                           | Descripción                                                                                                    |
|--------------------------------------|----------------------------------------------------------------------------------------------------|
| Nomenclatura de vídeos<br>Regla      | Seleccione una regla de nomenclatura para grabaciones manuales.                                                                                                    |
| Almacenamiento de vídeo<br>Camino    | Establezca una ruta de almacenamiento de grabaciones manuales durante la visualización en vivo o la reproducción. La ruta predeterminada es C:\Users\Public\DSS Client\Record. |
| Tamaño del archivo de vídeo          | Configure el tamaño máximo de un único archivo de grabación.                                                                                                    |
| Formato de imagen                    | Seleccione un formato para las instantáneas.                                                                                                    |
| Nomenclatura de imágenes<br>Regla    | Seleccione una regla de nomenclatura para las instantáneas.                                                                                                    |
| Almacenamiento de imágenes<br>Camino | Establezca una ruta de almacenamiento para las instantáneas. La ruta predeterminada es C:\Users\Public\DSS<br>Client\Picture.                                                  |

Paso 3 Hacer clicAhorrar.

#### 9.3.6 Visualización de teclas de método abreviado

Vea las teclas de acceso directo para operar el cliente rápidamente. Paso

<u>1</u> Inicie sesión en el Cliente DSS. Sobre el**Hogar**página, seleccione**Gestión>Configuraciones locales**.

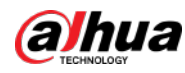

Paso 2 Hacer clic**Tecla de acceso directo**para ver las teclas de acceso directo del teclado de la PC y del joystick USB.

Figura 9-7 Ver teclas de método abreviado

| board         |
|---------------|
| Shortcut Keys |
|               |
| Down          |
| Left          |
| Right         |
| Insert        |
| Delete        |
| Home          |
| End           |
| PgUp          |
| PgDn          |
| Enter         |
| Enter         |
| Ctrl+F        |
|               |
| Ctrl+T        |
| Ctrl+L        |
|               |

### 9.4 Reproducción de vídeos locales

Puedes reproducir videos locales directamente en la plataforma.

Paso 1 Inicie sesión en el Cliente DSS. Sobre el**Hogar**página, seleccione**Gestión>Vídeo local**.

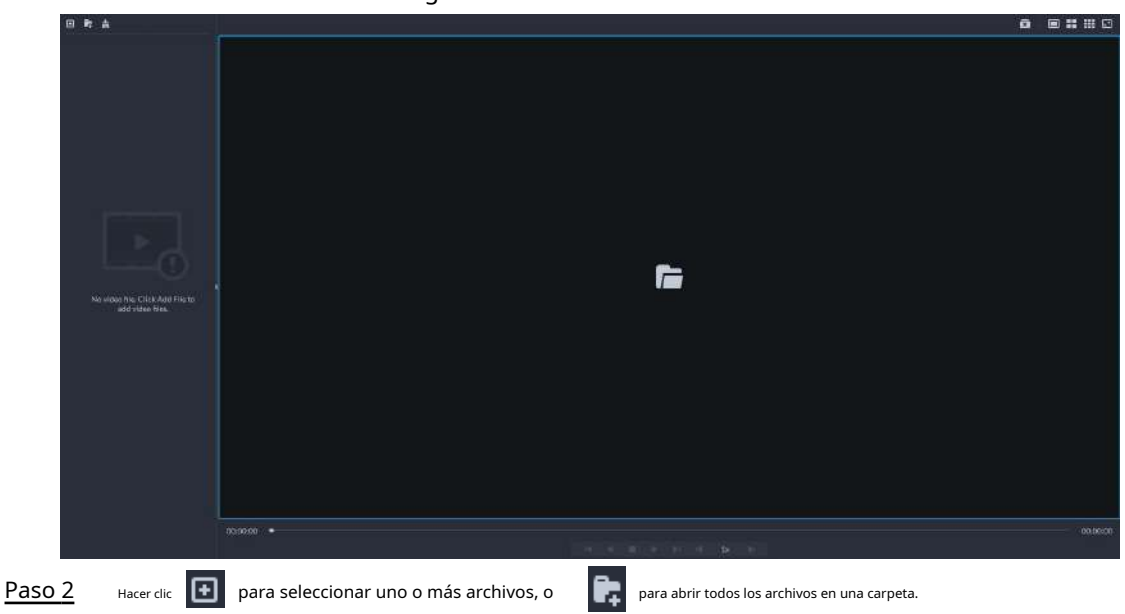

Figura 9-8 Vídeo local

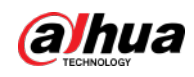

Figura 9-9 Lista de reproducción

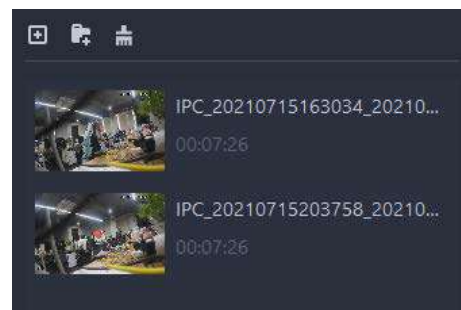

Paso 3 Arrastre un archivo a la ventana de la derecha o haga clic derecho para reproducirlo.

#### Operaciones relacionadas

Tabla 9-6 Operación de la interfaz

| Icono/Función   | Descripción                                                                                                    |  |  |  |
|-----------------|----------------------------------------------------------------------------------------------------|--|--|--|
|                 | Instantánea continua: tome instantáneas de la imagen actual (tres instantáneas                                                                                                    |  |  |  |
|                 | cada vez de forma predeterminada). Las instantáneas se guardan.                                                                                                    |  |  |  |
|                 | a IDSSICliente DSSIImagenpor defecto. Para cambiar la ruta para guardar la instantánea, consulte                                                                                                   |  |  |  |
| Menú contextual | "9.3.5 Configurar los ajustes de almacenamiento de archivos".                                                                                                    |  |  |  |
|                 | Ajuste de vídeo: ajuste el brillo, el contraste, la saturación y la                                                                                                    |  |  |  |
|                 | croma del vídeo para mejorarlo.                                                                                                    |  |  |  |
|                 | Zoom digital: Haga clic en él y luego haga doble clic en la imagen del video para<br>ampliarla. Haga doble clic en la imagen nuevamente para salir del zoom.                                       |  |  |  |
| X               | Cierra todos los videos en reproducción.                                                                                                    |  |  |  |
|                 | Divide la ventana en varias y reproduce un vídeo en pantalla completa.                                                                                                    |  |  |  |
| 0               | Tome una instantánea de la imagen actual y guárdela localmente. La ruta es C:\DSS\DSS<br>Client\Picture\ de forma predeterminada.                                                                  |  |  |  |
| ×               | Cerrar la ventana.                                                                                                    |  |  |  |
| =               | Detener/pausar el vídeo.                                                                                                    |  |  |  |
| 🔍 1x 🌘          | Reproducción rápida/lenta. Máx. admite 64X o 1/64X.                                                                                                    |  |  |  |
|                 | Reproducción cuadro por cuadro/retroceso cuadro por cuadro.                                                                                                    |  |  |  |
| I               | <ul> <li>Capture el objetivo en la ventana de reproducción. Hacer clic </li> <li>método, y luego el sistema va a la página con los resultados de la búsqueda. Más operaciones:</li> <li></li></ul> |  |  |  |

# 9.5 Comandos rápidos

Personalice los comandos HTTP y ejecútelos rápidamente. Se admiten los métodos de solicitud GET, POST, PUT y DELETE.

Paso 1 Inicie sesión en el Cliente DSS. Sobre el**Hogar**página, seleccione**Gestión>Comandos rápidos**.

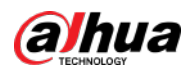

|               | Figur                       | a 9-10 Comandos rápidos                                       |              |        |
|---------------|-----------------------------|---------------------------------------------------------------|--------------|--------|
| •             | Quick Command Config        | ş                                                             |              | ×      |
|               | 1                           | 2                                                             | 3            |        |
|               | 4                           | 5                                                             | 6            |        |
| Paso 2        | Hacer clic 🔯                |                                                               |              |        |
| Paso <u>3</u> | Hacer clic <b>Agregar</b> . |                                                               |              |        |
|               | Figura 9-                   | 11 Agregar un comando rápido                                  |              |        |
| Quic          | k Command Config            |                                                               |              | ×      |
| e             | Add Quick Command           |                                                               |              |        |
|               | Quick Command Name:         |                                                               |              |        |
|               | * 7                         |                                                               |              |        |
|               | Request Method:             |                                                               |              |        |
|               | GET                         | -                                                             |              |        |
|               | HTTP URL:                   |                                                               |              |        |
|               | • http://ac                 | ik ing hel na hang kilanangan ang karatan ng ing karatagi kar | man Kanad at |        |
|               |                             |                                                               |              |        |
|               |                             |                                                               | ок           | Cancel |

<u>Etapa 4</u> Configure los parámetros y luego haga clic en**DE ACUERDO**.

Figura 9-12 Ejecutar un comando rápido

| Quick Command Config | g | × |
|----------------------|---|---|
| 1                    | 2 | 3 |
| 4                    | 5 | 6 |
| 7                    |   |   |

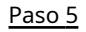

Haga clic en el nombre de un comando rápido para ejecutarlo.

Si tiene éxito, aparecerá un mensaje en la esquina superior derecha.

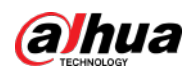

П

# Apéndice 1 Introducción al módulo de servicio

| Nombre del Servicio                                 |                    | Función descriptiva                                                                                                    |
|-----------------------------------------------------|--------------------|----------------------------------------------------------------------------------------------------|
| Servicio de acceso                                  | NGINX              | Invierte las solicitudes de los usuarios a los servicios de gestión<br>de sistemas distribuidos.                                               |
| Sistema<br><b>Gestión</b><br>Servicio               | SMC                | Gestiona servicios y proporciona acceso a varias<br>páginas.                                                                                   |
| Hola<br>Servicio                                    | HORAS              | Transmite información de la plataforma para descubrir dispositivos.                                                                            |
| Caché de datos<br>Servicio                          | REDIS              | Datos comerciales temporales almacenados desde la plataforma.                                                                                  |
| Base de datos                                       | mysql              | Almacena datos comerciales de la plataforma.                                                                                                   |
| Cola de mensajes<br>Servicio                        | MQ                 | Transfiere mensajes entre plataformas.                                                                                                    |
| <sup>Dispositivo</sup><br>Gestión<br>Servicio       | DMS                | Registra codificadores, recibe alarmas, transfiere alarmas y envía<br>el comando de sincronización de tiempo.                                  |
| Medios de comunicación<br>Transmisión<br>Servicio   | MTS                | Obtiene flujos de bits de audio/vídeo desde dispositivos frontales<br>y luego transfiere los datos a DSS, el cliente y los<br>decodificadores. |
| Servicio de almacenamiento                          | SS                 | Almacena, busca y reproduce grabaciones.                                                                                                    |
| Recurso de archivo<br>Nodo<br>Gestión<br>Servicio   | NODO FNODO         | Gestiona el servicio de gestión de nodos de recursos de<br>archivos.                                                                           |
| Recursos de archivos<br>Servicio de nodo            | RECURSO DE ARCHIVO | Gestiona archivos de dispositivos MPT y operaciones relacionadas.                                                                              |
| Búsqueda de dispositivos<br>Servicio                | MÁS O MENOS        | Busca información del dispositivo.                                                                                                    |
| Registro automático<br>Servicio                     | ARS                | Escucha, inicia sesión u obtiene flujos de bits para enviar a MTS.                                                                             |
| Control de lista de proxy<br>Servicio de proxy      | PCPS               | Inicia sesión en el dispositivo ONVIF, luego obtiene la transmisión y transfiere los datos a MTS.                                              |
| Envío de alarma<br>Servicio                         | ANUNCIOS           | Envía información de alarmas a diferentes<br>objetos según planes definidos.                                                                   |
| Controlador de acceso<br>Servicio de acceso         | MCDDOOR            | Gestiona el acceso del controlador de acceso y las operaciones<br>relacionadas.                                                                |
| LED externo<br>Acceso al dispositivo<br>Servicio    | MCDLED             | Gestiona el acceso a LED y otras operaciones relacionadas.                                                                                     |
| Alarma externa<br>Acceso al controlador<br>Servicio | MCDALARM           | Gestiona el acceso al controlador de alarmas y otras operaciones<br>relacionadas.                                                              |

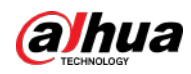

| Nombre del Servicio                       |                  | Función descriptiva                                                                                                    |
|-------------------------------------------|------------------|----------------------------------------------------------------------------------------------------|
| Control de acceso<br>Servicio             | ACDG             | Gestiona el control de acceso y otras operaciones<br>relacionadas.                                                                               |
| Videoportero<br>Centro de conmutación     | CAROLINA DEL SUR | Administra el inicio de sesión del cliente de PC y de la aplicación como cliente SIP y<br>también reenvía secuencias de conversaciones de audio. |
| Almacenamiento de objetos<br>Servicio     | OSS              | Gestiona el almacenamiento de instantáneas de rostros e imágenes de<br>alarmas inteligentes.                                                     |
| Transferencia de imágenes<br>Servicio     | PTS              | Gestiona la transmisión de imágenes.                                                                                                    |
| Matriz de vídeo<br>Servicio               | VMS              | Inicia sesión en el decodificador y envía tareas al<br>decodificador para emitirlas en la pared del televisor.                                   |
| Puerta de enlace de medios                | MGW              | Envía la dirección MTS a los decodificadores.                                                                                                    |
| Fuerza<br>Ambiente<br><sub>Servidor</sub> | PES              | Gestiona el acceso de los dispositivos de monitoreo<br>del entorno dinámico.                                                                     |

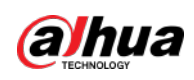

# Apéndice 2 Recomendaciones de ciberseguridad

### Declaración de seguridad

- Si conecta el producto a Internet, debe asumir los riesgos, incluidos, entre otros, la posibilidad de ataques a la red, ataques de piratas informáticos, infecciones de virus, etc., fortalezca la protección de la red, los datos de la plataforma y la información personal. y tomar las medidas necesarias para garantizar la seguridad cibernética de la plataforma, incluido, entre otros, el uso de contraseñas complejas, el cambio regular de contraseñas y la actualización oportuna de los productos de la plataforma a la última versión, etc. Dahua no asume ninguna responsabilidad por las anomalías o la información del producto. fugas y otros problemas causados por esto, pero proporcionará mantenimiento de seguridad relacionado con el producto.
- Cuando las leyes aplicables no estén expresamente prohibidas, por cualquier ganancia, ingreso, pérdida de ventas, pérdida de datos causada por el uso o la imposibilidad de usar este producto o servicio, o el costo, daños a la propiedad, lesiones personales, interrupción del servicio, pérdida de información comercial de la compra. bienes o servicios alternativos, o cualquier daño especial, directo, indirecto, incidental, económico, cubriente, punitivo, especial o auxiliar, independientemente de la teoría de responsabilidad (contrato, agravio, negligencia u otra), Dahua y sus empleados, licenciantes o Los afiliados no son responsables de compensación, incluso si han sido notificados de la posibilidad de tal daño. Algunas jurisdicciones no permiten la limitación de responsabilidad por lesiones personales, daños incidentales o consecuentes, etc., por lo que es posible que esta limitación no se aplique a usted.
- La responsabilidad total de Dahua por todos sus daños (excepto en el caso de lesiones personales o muerte debido a negligencia de la empresa, sujeto a las leyes y regulaciones aplicables) no excederá el precio que pagó por los productos.

### Recomendaciones de seguridad

#### Las medidas necesarias para garantizar la ciberseguridad básica de la plataforma:

#### 1.Utilice contraseñas seguras

Consulte las siguientes sugerencias para establecer contraseñas:

- La longitud no debe ser inferior a 8 caracteres.
- Incluya al menos dos tipos de personajes; Los tipos de caracteres incluyen letras mayúsculas y minúsculas, números y símbolos.
- No incluya el nombre de la cuenta ni el nombre de la cuenta en orden inverso.
- No utilice caracteres continuos, como 123, abc, etc.
- No utilice caracteres superpuestos, como 111, aaa, etc.

#### 2.Personaliza la respuesta a la pregunta de seguridad

La configuración de las preguntas de seguridad debe garantizar la diferencia de respuestas, elegir diferentes preguntas y personalizar diferentes respuestas (se prohíbe que todas las preguntas tengan la misma respuesta) para reducir el riesgo de que la pregunta de seguridad sea adivinada o descifrada.

#### Medidas de recomendación para mejorar la ciberseguridad de la plataforma:

#### 1.Habilitar IP/MAC vinculante de cuenta

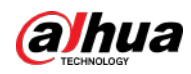

Se recomienda habilitar el mecanismo IP/MAC de vinculación de cuentas y configurar la IP/MAC del terminal donde se encuentra el cliente de uso común como una lista de permitidos para mejorar aún más la seguridad del acceso.

#### 2.Cambie las contraseñas con regularidad

Le sugerimos que cambie las contraseñas con regularidad para reducir el riesgo de que las adivinen o las descifren.

#### 3.Activar el mecanismo de bloqueo de cuenta

La función de bloqueo de cuenta está habilitada de fábrica de forma predeterminada y se recomienda mantenerla activada para proteger la seguridad de su cuenta. Después de que el atacante haya fallado en varios intentos de contraseña, la cuenta correspondiente y la IP de origen se bloquearán.

#### 4. Asignación razonable de cuentas y permisos

De acuerdo con las necesidades comerciales y de administración, agregue razonablemente nuevos usuarios y asigne razonablemente un conjunto mínimo de permisos para ellos.

#### 5. Cerrar servicios no esenciales y restringir la forma abierta de servicios esenciales

Si no es necesario, se recomienda desactivar NetBIOS (puerto 137, 138, 139), SMB (puerto 445), escritorio remoto (puerto 3389) y otros servicios en Windows, y Telnet (puerto 23) y SSH (puerto 22). bajo Linux. Al mismo tiempo, cierre el puerto de la base de datos al exterior o ábralo solo a una dirección IP específica, como MySQL (puerto 3306), para reducir los riesgos que enfrenta la plataforma.

#### 6.Parchear el sistema operativo/componentes de terceros

Se recomienda detectar periódicamente vulnerabilidades de seguridad en el sistema operativo y componentes de terceros, y aplicar los parches oficiales a tiempo.

#### 7. Auditoría de seguridad

- Verifique a los usuarios en línea: se recomienda verificar a los usuarios en línea de manera irregular para identificar si hay usuarios ilegales iniciando sesión.
- Ver el registro de la plataforma: al ver el registro, puede obtener la información de IP del intento de iniciar sesión en la plataforma y la información de operación clave del usuario que inició sesión.

### 8.El establecimiento de un entorno de red seguro

Para proteger mejor la seguridad de la plataforma y reducir los riesgos de ciberseguridad, se recomienda:

- Siga el principio de minimización, restrinja los puertos que la plataforma asigna externamente mediante firewalls o enrutadores y solo asigne los puertos que sean necesarios para los servicios.
- Según los requisitos reales de la red, separe las redes: si no hay requisitos de comunicación entre las dos subredes, se recomienda utilizar VLAN, gatekeeper, etc. para dividir la red y lograr el efecto de aislamiento de la red.

### Más información

Visite el centro de respuesta a emergencias de seguridad del sitio web oficial de Dahua para obtener anuncios de seguridad y las últimas recomendaciones de seguridad.

# ENABLING A SAFER SOCIETY AND SMARTER LIVING